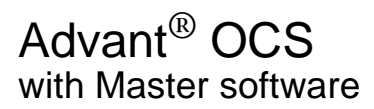

# Advant<sup>®</sup> Controller 450

User's Guide

3BSE 002 415R701 Rev A

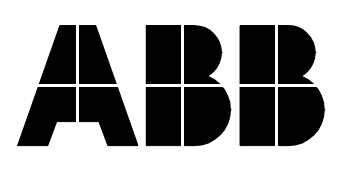

#### Use of DANGER, WARNING, CAUTION, and NOTE

This publication includes, **DANGER**, **WARNING**, **CAUTION**, and **NOTE** information where appropriate to point out safety related or other important information.

- **DANGER** Hazards which could result in severe personal injury or death
- WARNING Hazards which could result in personal injury
- CAUTION Hazards which could result in equipment or property damage

**NOTE** Alerts user to pertinent facts and conditions.

Although **DANGER** and **WARNING** hazards are related to personal injury, and **CAUTION** hazards are associated with equipment or property damage, it should be understood that operation of damaged equipment could, under certain operational conditions, result in degraded process performance leading to personal injury or death. Therefore, comply fully with all **DANGER**, **WARNING**, and **CAUTION** notices.

### TRADEMARKS

Advant, AdvaBuild, Advant Controller, Advant Fieldbus, Advant Station, MasterBatch, MasterGate, MasterBus, MasterFieldbus, ABB Master, ABB MasterNet, ABB MasterPiece and ABB MasterView registered trademarks of ABB Asea Brown Boveri Ltd. Switzerland.

Allan-Bradley is a trademark of Allan-Bradley Inc.

CardTalk is a trademark of Microsoft Corporation.

Epson is a registered trademark of Epson Corporation.

HART is a trademark of Rosemount Inc.

Master Safeguard is a trademark of ABB Industri AS, Norway.

Mannesmann Tally is a trademark of Mannesmann Tally Limited.

MC 68040 is a registered trademark of MOTOROLA Inc.

MODBUS is a registered trademark of Gould Electronics.

PROFIBUS-DP is a trademark of the international organization PROFIBUS INTERNATIONAL (PI).

Echelon, LON, LonTalk, LONWORKS, and Neuron are registered trademarks of Echelon Corporation.

Siemens and all Siemens-products mentioned in this publication are trademarks of Siemens AG.

UDPCE is a trademark of ABB Industri AS, Norway.

VT100 is a trademark of Digital Equipment Corporation.

### NOTICE

The information in this document is subject to change without notice and should not be construed as a commitment by ABB Automation Products AB. ABB Automation Products AB assumes no responsibility for any errors that may appear in this document.

In no event shall ABB Automation Products AB be liable for direct, indirect, special, incidental or consequential damages of any nature or kind arising from the use of this document, nor shall ABB Automation Products AB be liable for incidental or consequential damages arising from use of any software or hardware described in this document.

This document and parts thereof must not be reproduced or copied without ABB Automation Products AB's written permission, and the contents thereof must not be imparted to a third party nor be used for any unauthorized purpose.

The software described in this document is furnished under a license and may be used, copied, or disclosed only in accordance with the terms of such license.

### **CE MARKING**

This product meets the requirements specified in EMC Directive 89/336/EEC and in Low Voltage Directive 73/23/EEC.

Copyright © ABB Automation Products AB 2000.

3BSE001264/F

3BSE 002 415R701 Rev A

Template: 3BSE001286/E

# TABLE OF CONTENTS

# Chapter 1 - Introduction

| 1.1 | General I        | nformation            |                                               | 1-1   |  |  |
|-----|------------------|-----------------------|-----------------------------------------------|-------|--|--|
| 1.2 | Manual C         | Ianual Organization1  |                                               |       |  |  |
| 1.3 | Conventi         | Conventions1-         |                                               |       |  |  |
| 1.4 | Related I        | Related Documentation |                                               |       |  |  |
| 1.5 | Release H        | History               |                                               | 1-9   |  |  |
| 1.6 | Terminol         | ogy                   |                                               | 1-12  |  |  |
| 1.7 | Product Overview |                       |                                               | 1-16  |  |  |
|     | 1.7.1            | Product Versions      |                                               | 1-18  |  |  |
|     |                  | 1.7.1.1               | Version Designation                           | 1-19  |  |  |
|     | 1.7.2            | Product Strue         | cture                                         | 1-19  |  |  |
|     | 1.7.3            | General Syst          | em Utilities                                  | 1-24  |  |  |
|     |                  | 1.7.3.1               | CPU                                           | 1-24  |  |  |
|     |                  | 1.7.3.2               | Memory                                        | 1-25  |  |  |
|     |                  | 1.7.3.3               | Program Module Contents                       | 1-27  |  |  |
|     |                  | 1.7.3.4               | System Clock, External Clock Synchronization. | 1-35  |  |  |
|     |                  | 1.7.3.5               | Configuration                                 | 1-35  |  |  |
|     |                  | 1.7.3.6               | Execution                                     | 1-35  |  |  |
|     |                  | 1.7.3.7               | Start-up                                      | 1-36  |  |  |
|     | 1.7.4            | Free-Program          | nmable Module                                 | 1-36  |  |  |
|     | 1.7.5            | Power Supply          |                                               |       |  |  |
|     | 1.7.6            | Process Inter         | face                                          | 1-45  |  |  |
|     |                  | 1.7.6.1               | S100 I/O                                      | 1-54  |  |  |
|     |                  | 1.7.6.2               | S400 I/O                                      | 1-68  |  |  |
|     |                  | 1.7.6.3               | S800 I/O                                      | 1-70  |  |  |
|     | 1.7.7            | Communicat            | ion                                           | 1-80  |  |  |
|     |                  | 1.7.7.1               | Provided Link Types                           | 1-80  |  |  |
|     |                  | 1.7.7.2               | Applied Communication                         | 1-90  |  |  |
|     | 1.7.8            | Process Cont          | trol                                          | 1-92  |  |  |
|     |                  | 1.7.8.1               | Application Language                          | 1-92  |  |  |
|     |                  | 1.7.8.2               | Principles of Application Building            | 1-95  |  |  |
|     |                  | 1.7.8.3               | Control Functions                             | 1-97  |  |  |
|     | 1.7.9            | Operator's Ir         | nterface                                      | 1-103 |  |  |
|     |                  | 1.7.9.1               | Maintenance Personnel                         | 1-103 |  |  |
|     |                  | 1.7.9.2               | Local Operator                                | 1-104 |  |  |
|     |                  | 1.7.9.3               | Central Operator                              | 1-105 |  |  |
|     |                  | 1.7.9.4               | Printer                                       | 1-106 |  |  |
|     | 1.7.10           | Availability a        | and Security                                  | 1-106 |  |  |
|     |                  |                       |                                               |       |  |  |

| 1 100 |
|-------|
| 1-111 |
| 1-116 |
| 1-116 |
| 1-120 |
| 1-123 |
| 1-124 |
|       |

# Chapter 2 - Installation

| 2.1 | Site Planning Environment |                                            |                                                |               |
|-----|---------------------------|--------------------------------------------|------------------------------------------------|---------------|
|     | 2.1.1                     | Site Selection and Building Requirements2- |                                                |               |
|     | 2.1.2                     | Environment                                | tal Considerations                             | 2-2           |
|     | 2.1.3                     | Electromagn                                | etic Compatibility                             |               |
|     |                           | 2.1.3.1                                    | Summary of CE-marking Aspects                  | 2-4           |
|     | 2.1.4                     | Standard Lay                               | yout and Disposition of Cabinets               | 2-5           |
|     | 2.1.5                     | Grounding                                  |                                                |               |
|     | 2.1.6                     | Cables                                     |                                                | 2-9           |
|     | 2.1.7                     | Power Suppl                                | y and Fusing                                   | 2-9           |
|     | 2.1.8                     | Process Con                                | nection                                        |               |
|     |                           | 2.1.8.1                                    | Connection Principles, Fusing and Voltage Dist | ribution 2-11 |
|     | 2.1.9                     | Hazardous A                                | applications                                   |               |
|     | 2.1.10                    | High Voltage                               | e Switch-gear Applications                     |               |
|     | 2.1.11                    | Lightning Stroke Protection                |                                                | 2-13          |
|     | 2.1.12                    | Weight and Mounting Dimensions2            |                                                | 2-13          |
|     | 2.1.13                    | Transportatio                              | on and Storing                                 | 2-15          |
| 2.2 | Setup                     |                                            |                                                |               |
|     | 2.2.1                     | Safety Regul                               | lations                                        | 2-16          |
|     |                           | 2.2.1.1                                    | Personnel and Process Safety                   | 2-16          |
|     |                           | 2.2.1.2                                    | Machine Safety                                 |               |
|     | 2.2.2                     | Unpacking and Storing                      |                                                | 2-18          |
|     | 2.2.3                     | Location                                   |                                                | 2-18          |
|     | 2.2.4                     | Arrange the                                | Cabinets                                       | 2-18          |
|     | 2.2.5                     | Grounding                                  |                                                | 2-19          |
|     |                           | 2.2.5.1                                    | General                                        | 2-19          |
|     |                           | 2.2.5.2                                    | Protective Earth                               |               |
|     |                           | 2.2.5.3                                    | Earth Line                                     | 2-19          |
|     |                           | 2.2.5.4                                    | Grounding of Process Cable Shields             | 2-19          |
|     |                           | 2.2.5.5                                    | Grounding of Communication Cable Shields       | 2-21          |
|     |                           | 2.2.5.6                                    | Grounding of "Internal" System Cable Shields,  |               |
|     |                           |                                            | Connection Unit I/O Board                      |               |

|     |            | 2.2.5.7       | Grounding of Process Signals               | . 2-25 |
|-----|------------|---------------|--------------------------------------------|--------|
|     |            | 2.2.5.8       | Grounding of Additional Equipment          | . 2-26 |
|     |            | 2.2.5.9       | Spare Conductors                           | . 2-26 |
|     | 2.2.6      | Cable Routin  | g in Cabinets                              | . 2-26 |
|     | 2.2.7      | Power Supply  | y Connection                               | . 2-28 |
|     |            | 2.2.7.1       | General                                    | . 2-28 |
|     |            | 2.2.7.2       | Installation                               | . 2-30 |
|     |            | 2.2.7.3       | Heating Element                            | . 2-30 |
|     |            | 2.2.7.4       | Preparation for Start-up                   | . 2-30 |
|     | 2.2.8      | Controller    |                                            | . 2-31 |
|     | 2.2.9      | Bus Extensio  | n to S100 I/O                              | . 2-33 |
|     | 2.2.10     | S100 I/O      |                                            | . 2-35 |
|     | 2.2.11     | S800 I/O and  | S400 I/O                                   | . 2-38 |
|     | 2.2.12     | Peripheral Un | nits                                       | . 2-38 |
|     |            | 2.2.12.1      | Printer                                    | . 2-40 |
|     | 2.2.13     | Communicati   | on                                         | . 2-42 |
|     | 2.2.14     | Engineering S | Station                                    | . 2-43 |
|     | 2.2.15     | Checklists    |                                            | . 2-43 |
|     |            | 2.2.15.1      | Grounding Philosophy, Earthing Line System | . 2-43 |
|     |            | 2.2.15.2      | Process Cabling, Shielding, Grounding,     |        |
|     |            |               | Maximum Length                             | . 2-44 |
|     |            | 2.2.15.3      | Supply                                     | . 2-45 |
|     |            | 2.2.15.4      | Lightning Protection                       | . 2-45 |
|     |            | 2.2.15.5      | Subrack, Connection Unit, Circuit Board    | . 2-46 |
|     |            | 2.2.15.6      | Cabinets, Internal Cables                  | . 2-47 |
|     |            | 2.2.15.7      | External Cables                            | . 2-47 |
|     |            | 2.2.15.8      | Communication, Communication Cables        | . 2-48 |
|     |            | 2.2.15.9      | Miscellaneous                              | . 2-49 |
|     | 2.2.16     | Final Procedu | ares Before Start-up                       | . 2-49 |
| 2.3 | Shut-dow   | n Procedures. |                                            | . 2-49 |
|     | 2.3.1      | Safety Regula | ations                                     | . 2-49 |
|     | 2.3.2      | Controller an | d I/O                                      | . 2-50 |
|     | 2.3.3      | Peripheral Eq | uipment                                    | . 2-52 |
| 2.4 | Start-up H | Procedures    |                                            | . 2-52 |
|     | 2.4.1      | Safety Regula | ations                                     | . 2-53 |
|     | 2.4.2      | Controller an | d I/O                                      | . 2-53 |
|     |            | 2.4.2.1       | Power-up                                   | . 2-54 |
|     |            | 2.4.2.2       | Initialization                             | . 2-56 |
|     |            | 2.4.2.3       | Connection of Engineering Station          | . 2-56 |
|     |            | 2.4.2.4       | Controller System Configuration            | . 2-57 |

|     |                  | 2.4.2.5        | Configuration/Application Building                                  |               |
|-----|------------------|----------------|---------------------------------------------------------------------|---------------|
|     |                  | 2.4.2.6        | Dumping and Loading                                                 |               |
|     |                  | 2.4.2.7        | Summary of the Controller Start-up and Verifica of the Start        | ation<br>2-65 |
|     |                  | 2.4.2.8        | Installation of Battery for Backup of Memory                        |               |
|     | 2.4.3            | Peripheral E   | quipment                                                            |               |
|     |                  | 2.4.3.1        | Printer                                                             |               |
| 2.5 | Product V        | Verification   |                                                                     |               |
|     | 2.5.1            | Safety Regul   | ations                                                              |               |
|     | 2.5.2            | Servicing To   | ol                                                                  |               |
|     | 2.5.3            | Commission     | ing                                                                 |               |
|     |                  | 2.5.3.1        | General                                                             |               |
|     |                  | 2.5.3.2        | Procedure                                                           |               |
|     |                  | 2.5.3.3        | Modify Permission                                                   | 2-70          |
|     |                  | 2.5.3.4        | Blocking and Deblocking of the PC Program                           | 2-70          |
|     |                  | 2.5.3.5        | List of some Test Facilities provided by<br>the Engineering Station | 2-71          |
|     |                  | 2.5.3.6        | Tuning of Feedback Control Loops                                    | 2-72          |
|     |                  | 2.5.3.7        | Use of PC Programming During Operation whe                          | n<br>2 72     |
|     |                  | 2538           | Listing of Executing Unit Status                                    |               |
|     |                  | 2.5.3.0        | Check of Process Input/Output System                                |               |
|     |                  | 2.5.3.9        | Listing of PC Program and Data Basa                                 | 2-73          |
|     | 254              | Einal Control  |                                                                     |               |
| 26  | Z.J.4<br>Impleme | ntation of Fun | tions in Systems Already Operating                                  |               |
| 2.0 | 2.6.1            | Servicing To   | ol                                                                  |               |
|     | 2.6.1            | Safety Regul   | ations                                                              | 2_80          |
|     | 2.0.2            | General Guid   | lalines                                                             | 2-80          |
|     | 2.0.5            |                | O Boards                                                            |               |
|     | 2.6.5            | Extension wi   | th Redundant Processor Module                                       |               |
|     | 2.6.5            | Enlargement    | of the System Software                                              | 2-89          |
|     | 2.6.7            | Power-up Ab    | ead of Program Loading                                              |               |
|     | 2.0.7            | I Ower-up Al   |                                                                     | 2-91          |
| Cha | pter 3 -         | Configura      | tion/Application Building                                           |               |
| 3.1 | Design C         | considerations |                                                                     | 3-1           |

| Design C | onsiderations     |                               | . 3-1 |
|----------|-------------------|-------------------------------|-------|
| 3.1.1    | Product Structure |                               |       |
| 3.1.2    | General Syst      | em Utilities                  | . 3-1 |
|          | 3.1.2.1           | System Clock                  | . 3-2 |
|          | 3.1.2.2           | Run/Alarm Relay               | . 3-2 |
|          | 3.1.2.3           | Additional Supervisory Inputs | . 3-3 |
|          |                   |                               |       |

|           | 3.1.2.4           | Backup of Application Program              | 3-4  |
|-----------|-------------------|--------------------------------------------|------|
| 3.1.3     | Power Supply      | ۷                                          | 3-4  |
| 3.1.4     | Process Interface |                                            |      |
|           | 3.1.4.1           | S100 I/O System                            | 3-13 |
|           | 3.1.4.2           | S400 I/O System                            | 3-19 |
|           | 3.1.4.3           | S800 I/O System                            | 3-21 |
| 3.1.5     | Communicati       | on                                         | 3-21 |
|           | 3.1.5.1           | Provided Link Types                        | 3-21 |
|           | 3.1.5.2           | Applied Communication                      | 3-25 |
| 3.1.6     | Process Cont      | rol                                        | 3-27 |
|           | 3.1.6.1           | Application Building with AMPL             | 3-28 |
| 3.1.7     | Operator's In     | terface                                    | 3-29 |
|           | 3.1.7.1           | Local Operator                             | 3-29 |
|           | 3.1.7.2           | Central Operator                           | 3-29 |
| 3.1.8     | Availability a    | nd Security                                | 3-30 |
|           | 3.1.8.1           | Redundancy                                 | 3-31 |
| 3.1.9     | Mechanics         |                                            | 3-31 |
| 3.1.10    | Heat Dissipat     | ion                                        | 3-32 |
|           | 3.1.10.1          | Cabinet Ventilation                        | 3-32 |
|           | 3.1.10.2          | Heat Dissipation Permitted in Cabinets     | 3-32 |
|           | 3.1.10.3          | Cabinets in Groups                         | 3-33 |
|           | 3.1.10.4          | Calculation of Heat Generated in a Cabinet | 3-33 |
| 3.1.11    | Maintenance       | and Repair                                 | 3-34 |
| 3.1.12    | Expansion Po      | ossibilities and Spare Considerations      | 3-34 |
| 3.1.13    | Memory Calo       | ulation                                    | 3-35 |
| 3.1.14    | CPU-optimiz       | ation, Load Calculation                    | 3-39 |
| Technical | Data Includin     | g Capacity & Performance                   | 3-44 |
| 3.2.1     | General Syste     | em Utilities                               | 3-44 |
|           | 3.2.1.1           | CPU                                        | 3-44 |
|           | 3.2.1.2           | Redundant Processor Modules                | 3-58 |
|           | 3.2.1.3           | Memory                                     | 3-58 |
|           | 3.2.1.4           | System Clock                               | 3-59 |
| 3.2.2     | Power Supply      | /                                          | 3-60 |
| 3.2.3     | Process Inter     | face                                       | 3-60 |
|           | 3.2.3.1           | General Technical Data, Capacity           | 3-60 |
|           | 3.2.3.2           | S100 I/O                                   | 3-63 |
|           | 3.2.3.3           | S400 I/O                                   | 3-64 |
|           | 3.2.3.4           | S800 I/O                                   | 3-64 |
| 3.2.4     | Communicati       | on                                         | 3-65 |
|           | 3.2.4.1           | Provided Link Types                        | 3-65 |
|           |                   |                                            |      |

3.2

|                                                                      | 3.2.4.2                                                                                                    | Applied Communication                                                                                                    | 6                                                                                                    |
|----------------------------------------------------------------------|----------------------------------------------------------------------------------------------------|----------------------------------------------------------------------------------------------------|----------------------------------------------------------------------------------------------------|
| 3.2.5                                                                | Process Cont                                                                                                    | rol                                                                                                    | 7                                                                                                    |
|                                                                      | 3.2.5.1                                                                                                    | Logging                                                                                                    | 8                                                                                                    |
| 3.2.6                                                                | Operator's In                                                                                                    | terface                                                                                                    | <u>;</u> 9                                                                                                    |
|                                                                      | 3.2.6.1                                                                                                    | Local Operator Station                                                                                                    | ;9                                                                                                    |
|                                                                      | 3.2.6.2                                                                                                    | Central Operator Station                                                                                                    | ;9                                                                                                    |
|                                                                      | 3.2.6.3                                                                                                    | Printer                                                                                                    | 9                                                                                                    |
| 3.2.7                                                                | Availability                                                                                                    |                                                                                                    | 0                                                                                                    |
| Application                                                          | on Start-up                                                                                                    |                                                                                                    | 1                                                                                                    |
| Tutorial                                                             |                                                                                                    |                                                                                                    | '1                                                                                                    |
| 3.4.1                                                                | Introduction                                                                                                    | to the Design                                                                                                    | 1                                                                                                    |
| 3.4.2                                                                | Design Proce                                                                                                    | dures                                                                                                    | 2                                                                                                    |
|                                                                      | 3.4.2.1                                                                                                    | System Definition                                                                                                    | 2                                                                                                    |
|                                                                      | 3.4.2.2                                                                                                    | Configuration/Application Building                                                                                                    | 3                                                                                                    |
| Application                                                          | on Procedures                                                                                                    |                                                                                                    | 6                                                                                                    |
| Configura                                                            | ation/Applicati                                                                                                    | on Building Menus                                                                                                    | 6                                                                                                    |
|                                                                      |                                                                                                    |                                                                                                    |                                                                                                    |
| pter 4 -                                                             | Runtime C                                                                                                    | peration                                                                                                    |                                                                                                    |
| Product C                                                            | Depration                                                                                                    |                                                                                                    | 1                                                                                                    |
| 4.1.1                                                                | Working Mod                                                                                                    | les4-                                                                                                    | 1                                                                                                    |
| 412                                                                  | Ordering We                                                                                                    | Hima Madaa                                                                                                    | •                                                                                                    |
| 1.1.2                                                                | Ordering wo                                                                                                    | rking Modes                                                                                                    | 2                                                                                                    |
| 4.1.3                                                                | Start Modes .                                                                                                    | 4-                                                                                                    | -2<br>-2                                                                                                    |
| 4.1.3<br>4.1.4                                                       | Start Modes .<br>Primary and                                                                                                    | A-<br>Backup Processor Module                                                                                                    | -2<br>-2<br>-3                                                                                                    |
| 4.1.3<br>4.1.4<br>4.1.5                                              | Start Modes .<br>Primary and Relations bet                                                                                                    | 4-<br>Backup Processor Module4-<br>ween Start Modes and Working Modes4-                                                                                                    | 2<br>2<br>3<br>4                                                                                                    |
| 4.1.3<br>4.1.4<br>4.1.5                                              | Start Modes .<br>Primary and 2<br>Relations bet<br>4.1.5.1                                                                                                    | Backup Processor Module4-<br>4-<br>ween Start Modes and Working Modes4-<br>First Power-up4-                                                                                                    | 2<br>2<br>3<br>4<br>5                                                                                                    |
| 4.1.3<br>4.1.4<br>4.1.5                                              | Start Modes .<br>Primary and 2<br>Relations bet<br>4.1.5.1<br>4.1.5.2                                                                                                    | Anglication of Controller which Contains                                                                                                    | 2<br>2<br>3<br>4<br>5                                                                                                    |
| 4.1.3<br>4.1.4<br>4.1.5                                              | Start Modes .<br>Primary and 2<br>Relations bet<br>4.1.5.1<br>4.1.5.2<br>Relations bet                                                                                                    | King Modes       4-         Backup Processor Module       4-         Backup Processor Module       4-         Ween Start Modes and Working Modes       4-         First Power-up       4-         Power-up and Initialization of Controller which Contains       4-         Application       4-         ween Engineering Station Commands and Working       4-                                                                                                    | 2<br>2<br>3<br>4<br>5<br>6                                                                                                    |
| 4.1.3<br>4.1.4<br>4.1.5<br>4.1.6                                     | Start Modes .<br>Primary and 2<br>Relations bet<br>4.1.5.1<br>4.1.5.2<br>Relations bet<br>Modes                                                                                                    | A A-Backup Processor Module 4-<br>Backup Processor Module 4-<br>Ween Start Modes and Working Modes 4-<br>First Power-up 4-<br>Power-up and Initialization of Controller which Contains<br>Application 4-<br>Ween Engineering Station Commands and Working                                                                                                    | 2<br>2<br>3<br>4<br>5<br>6<br>7                                                                                                    |
| 4.1.3<br>4.1.4<br>4.1.5<br>4.1.6                                     | Start Modes .<br>Primary and 2<br>Relations bet<br>4.1.5.1<br>4.1.5.2<br>Relations bet<br>Modes<br>4.1.6.1                                                                                                    | Aring Modes4-<br>Backup Processor Module4-<br>Backup Processor Module4-<br>First Power-up4-<br>Power-up and Initialization of Controller which Contains<br>Application4-<br>ween Engineering Station Commands and Working<br>DICONFIG4-                                                                                                    | 2<br>2<br>3<br>4<br>5<br>6<br>7<br>8                                                                                                    |
| 4.1.3<br>4.1.4<br>4.1.5<br>4.1.6                                     | Start Modes .<br>Primary and 2<br>Relations bet<br>4.1.5.1<br>4.1.5.2<br>Relations bet<br>Modes<br>4.1.6.1<br>4.1.6.2                                                                                                    | A A-Backup Processor Module 4-<br>Backup Processor Module 4-<br>Ween Start Modes and Working Modes 4-<br>First Power-up 4-<br>Power-up and Initialization of Controller which Contains<br>Application 4-<br>Ween Engineering Station Commands and Working<br>DICONFIG 4-<br>ECONFIG 4-                                                                                                    | 2<br>2<br>3<br>4<br>5<br>6<br>7<br>8<br>9                                                                                                    |
| 4.1.3<br>4.1.4<br>4.1.5<br>4.1.6                                     | Start Modes .<br>Primary and 2<br>Relations bet<br>4.1.5.1<br>4.1.5.2<br>Relations bet<br>Modes<br>4.1.6.1<br>4.1.6.2<br>4.1.6.3                                                                                            | A A-Backup Processor Module 4-<br>Backup Processor Module 4-<br>Ween Start Modes and Working Modes 4-<br>First Power-up 4-<br>Power-up and Initialization of Controller which Contains<br>Application 4-<br>ween Engineering Station Commands and Working 4-<br>DICONFIG 4-<br>ECONFIG 4-<br>RECONFIG 4-1                                                                                                    | 2<br>2<br>3<br>4<br>5<br>6<br>7<br>8<br>9<br>0                                                                                                    |
| 4.1.2<br>4.1.3<br>4.1.4<br>4.1.5<br>4.1.6                            | Start Modes .<br>Primary and 2<br>Relations bet<br>4.1.5.1<br>4.1.5.2<br>Relations bet<br>Modes<br>4.1.6.1<br>4.1.6.2<br>4.1.6.3<br>Programmed                                                                              | A second start Modes and Working Modes and Working Modes and Working Modes and 4-<br>First Power-up                                                                                                    | 2<br>2<br>3<br>4<br>5<br>6<br>7<br>8<br>9<br>0<br>1                                                                                                    |
| 4.1.2<br>4.1.3<br>4.1.4<br>4.1.5<br>4.1.6<br>4.1.6                   | Start Modes .<br>Primary and 2<br>Relations bet<br>4.1.5.1<br>4.1.5.2<br>Relations bet<br>Modes<br>4.1.6.1<br>4.1.6.2<br>4.1.6.3<br>Programmed<br>System Progr                                                              | A A-Backup Processor Module                                                                                                    | -2<br>-2<br>-3<br>-4<br>-5<br>-6<br>-7<br>-8<br>-9<br>0<br>1<br>5                                                                                                    |
| 4.1.2<br>4.1.3<br>4.1.4<br>4.1.5<br>4.1.6<br>4.1.6                   | Start Modes .<br>Primary and 2<br>Relations bet<br>4.1.5.1<br>4.1.5.2<br>Relations bet<br>Modes<br>4.1.6.1<br>4.1.6.2<br>4.1.6.3<br>Programmed<br>System Progr<br>4.1.8.1                                                   | A A-Backup Processor Module 4-<br>Backup Processor Module 4-<br>Ween Start Modes and Working Modes 4-<br>First Power-up 4-<br>Power-up and Initialization of Controller which Contains<br>Application 4-<br>ween Engineering Station Commands and Working<br>DICONFIG 4-<br>ECONFIG 4-<br>RECONFIG 4-<br>RECONFIG 4-1<br>Start 4-1<br>am 4-1<br>Operating System 4-1                                                                                                    | 2<br>2<br>3<br>4<br>5<br>6<br>7<br>8<br>9<br>0<br>1<br>5<br>7                                                                                                    |
| 4.1.2<br>4.1.3<br>4.1.4<br>4.1.5<br>4.1.6<br>4.1.6<br>4.1.7<br>4.1.8 | Start Modes .<br>Primary and 2<br>Relations bet<br>4.1.5.1<br>4.1.5.2<br>Relations bet<br>Modes<br>4.1.6.1<br>4.1.6.2<br>4.1.6.3<br>Programmed<br>System Progr<br>4.1.8.1<br>4.1.8.2                                        | A A-Backup Processor Module                                                                                                    | 2<br>2<br>3<br>4<br>5<br>6<br>7<br>8<br>9<br>0<br>1<br>5<br>7<br>8                                                                                                    |
| 4.1.2<br>4.1.3<br>4.1.4<br>4.1.5<br>4.1.6<br>4.1.6                   | Start Modes .         Primary and 2         Relations bet         4.1.5.1         4.1.5.2         Relations bet         Modes                                                                                               | A                                                                                                    | 2<br>2<br>3<br>4<br>5<br>6<br>7<br>8<br>9<br>0<br>1<br>5<br>7<br>8<br>8                                                                                                    |
| 4.1.2<br>4.1.3<br>4.1.4<br>4.1.5<br>4.1.6<br>4.1.6<br>4.1.7<br>4.1.8 | Start Modes .<br>Primary and 2<br>Relations bet<br>4.1.5.1<br>4.1.5.2<br>Relations bet<br>Modes<br>4.1.6.1<br>4.1.6.2<br>4.1.6.3<br>Programmed<br>System Progr<br>4.1.8.1<br>4.1.8.2<br>4.1.8.3<br>Application F            | A-         Backup Processor Module       4-         Backup Processor Module       4-         Ween Start Modes and Working Modes       4-         First Power-up       4-         Power-up and Initialization of Controller which Contains       4-         Application       4-         ween Engineering Station Commands and Working       4-         DICONFIG       4-         RECONFIG       4-1         Start       4-1         Operating System       4-1         Process Communication       4-1         Program       4-1 | 2<br>2<br>3<br>4<br>5<br>6<br>7<br>8<br>9<br>0<br>1<br>5<br>7<br>8<br>9<br>0                                                                                                    |
| 4.1.2<br>4.1.3<br>4.1.4<br>4.1.5<br>4.1.6<br>4.1.6<br>4.1.7<br>4.1.8 | Start Modes .<br>Primary and 2<br>Relations bet<br>4.1.5.1<br>4.1.5.2<br>Relations bet<br>Modes<br>4.1.6.1<br>4.1.6.2<br>4.1.6.3<br>Programmed<br>System Progr<br>4.1.8.1<br>4.1.8.2<br>4.1.8.3<br>Application F<br>4.1.9.1 | A         Backup Processor Module       4-         Ween Start Modes and Working Modes       4-         First Power-up       4-         Power-up and Initialization of Controller which Contains       4-         Application       4-         ween Engineering Station Commands and Working       4-         DICONFIG       4-         RECONFIG       4-1         Start       4-1         Operating System       4-1         Diagnostics for the System Program       4-1         Diagase       4-1         Diagase       4-1    | 2       3       4       5       6       7       8       9       0       1       5       7       8       9       9       9       9       9       9       9       9       9       9       9       9       9       9       9       9       9       9       9       9       9       9       9       9       9       9       9       9       9       9       9       9       9       9       9       9       9       9       9       9       9       9       9       9       9       9       9       9       9       9       9       9       9       9       9       9       9       9       9       9       9       9       9       9       9       9       9       9       9       9       9       9       9       9       9       9       9       9       9       9       9       9       9       9       9       9       9       9       9       9       9       9       9       9       9       9       9       9       9       9       9       9       9       9       9       9 |
|                                                                      | 3.2.6<br>3.2.7<br>Application<br>Tutorial<br>3.4.1<br>3.4.2<br>Application<br>Configuration<br><b>pter 4 -</b><br>Product C<br>4.1.1<br>4.1.2                                                                               | 3.2.5 Process Contra<br>3.2.5.1<br>3.2.6 Operator's In<br>3.2.6.1<br>3.2.6.2<br>3.2.6.3<br>3.2.7 Availability<br>Application Start-up<br>Tutorial<br>3.4.1 Introduction for<br>3.4.2 Design Proce<br>3.4.2.1<br>3.4.2.2<br>Application Procedures<br>Configuration/Application<br><b>pter 4 - Runtime C</b><br>Product Operation<br>4.1.1 Working Mode<br>4.1.2 Ordering Way                                                                                                    | 3.2.5       Frocess Control       3-0         3.2.5.1       Logging       3-6         3.2.6       Operator's Interface       3-6         3.2.6.1       Local Operator Station       3-6         3.2.6.2       Central Operator Station       3-6         3.2.6.3       Printer       3-6         3.2.6.3       Printer       3-6         3.2.7       Availability       3-7         Application Start-up       3-7         Tutorial       3-7         3.4.1       Introduction to the Design       3-7         3.4.2       Design Procedures       3-7         3.4.2.1       System Definition       3-7         3.4.2.2       Configuration/Application Building       3-7         Configuration/Application Building Menus       3-7         Product Operation       3-7         Product Operation       4-         4.1.1       Working Modes       4-                                                                                                    |

|                                        |                                                                                                    | 4.1.9.3                                                                                                    | PC Program                                                                                                    | 4-20                                                                                                    |
|----------------------------------------|----------------------------------------------------------------------------------------------------|----------------------------------------------------------------------------------------------------|----------------------------------------------------------------------------------------------------|----------------------------------------------------------------------------------------------------|
|                                        | 4.1.10                                                                                                    | Execution                                                                                                    |                                                                                                    | 4-21                                                                                                    |
|                                        |                                                                                                    | 4.1.10.1                                                                                                    | Interpreter                                                                                                    | 4-21                                                                                                    |
|                                        |                                                                                                    | 4.1.10.2                                                                                                    | Execution Sequence within an Execution Unit                                                                                                    | 4-23                                                                                                    |
|                                        |                                                                                                    | 4.1.10.3                                                                                                    | Sequence of Execution of Execution Units                                                                                                    | 4-23                                                                                                    |
|                                        |                                                                                                    | 4.1.10.4                                                                                                    | Execution Sequence for an Individual PC Element                                                                                                    | 4-24                                                                                                    |
|                                        |                                                                                                    | 4.1.10.5                                                                                                    | Execution Sequence of PC Elements                                                                                                    | 4-25                                                                                                    |
|                                        |                                                                                                    | 4.1.10.6                                                                                                    | Resetting Execution                                                                                                    | 4-25                                                                                                    |
|                                        |                                                                                                    | 4.1.10.7                                                                                                    | Scanning of Process Inputs                                                                                                    | 4-25                                                                                                    |
|                                        | 4.1.11                                                                                                    | Data Transpo                                                                                                    | ort                                                                                                    | 4-26                                                                                                    |
|                                        |                                                                                                    | 4.1.11.1                                                                                                    | Reading-in Phase                                                                                                    | 4-26                                                                                                    |
|                                        |                                                                                                    | 4.1.11.2                                                                                                    | Reading-out Phase                                                                                                    | 4-27                                                                                                    |
|                                        |                                                                                                    | 4.1.11.3                                                                                                    | Data Transport between Execution Units                                                                                                    | 4-28                                                                                                    |
|                                        | 4.1.12                                                                                                    | Initialization                                                                                                    | of Process Communication                                                                                                    | 4-29                                                                                                    |
|                                        | 4.1.13                                                                                                    | Diagnostics                                                                                                    |                                                                                                    | 4-30                                                                                                    |
| 4.2                                    | Operating                                                                                                    | g Overview                                                                                                    |                                                                                                    | 4-30                                                                                                    |
| 4.3                                    | Runtime                                                                                                    | Tutorial                                                                                                    |                                                                                                    | 4-30                                                                                                    |
| 4.4                                    | Operating                                                                                                    | g Instructions                                                                                                    |                                                                                                    | 4-30                                                                                                    |
| 4.5                                    | Runtime                                                                                                    | Operation Mer                                                                                                    | nus                                                                                                    | 4-30                                                                                                    |
|                                        |                                                                                                    |                                                                                                    |                                                                                                    |                                                                                                    |
| Cha                                    | nter 5 -                                                                                                    | Maintenar                                                                                                    |                                                                                                    |                                                                                                    |
| Cha                                    | pter 5 -                                                                                                    |                                                                                                    | ICE                                                                                                    | 5-1                                                                                                    |
| <b>Cha</b><br>5.1                      | <b>pter 5 -</b><br>Preventiv                                                                                                    | Maintenar<br>ve Maintenance<br>Safety Regul                                                                                                    | ICe                                                                                                    | 5-1                                                                                                    |
| <b>Cha</b><br>5.1                      | <b>pter 5 -</b><br>Preventiv<br>5.1.1                                                                                           | Maintenar<br>ve Maintenanco<br>Safety Regul                                                                                                    | ICE ations Personnel and Process Safety                                                                                                    | 5-1<br>5-1<br>5-1                                                                                            |
| <b>Cha</b><br>5.1                      | pter 5 -<br>Preventiv<br>5.1.1                                                                                                  | Maintenar<br>ve Maintenance<br>Safety Regul<br>5.1.1.1                                                                                                    | ations<br>Personnel and Process Safety                                                                                                    | 5-1<br>5-1<br>5-1<br>5-2                                                                                     |
| <b>Cha</b><br>5.1<br>5.2               | Preventiv<br>5.1.1<br>Preventiv<br>5.2.1                                                                                        | Maintenar<br>ve Maintenance<br>Safety Regul<br>5.1.1.1<br>ve Maintenance<br>Safety Regul                                                                                                    | TCE<br>ations<br>Personnel and Process Safety<br>ations                                                                                                    | 5-1<br>5-1<br>5-1<br>5-2<br>5-2                                                                              |
| <b>Cha</b><br>5.1<br>5.2               | Preventiv<br>5.1.1<br>Preventiv<br>5.2.1                                                                                        | Maintenar<br>ve Maintenance<br>Safety Regul<br>5.1.1.1<br>ve Maintenance<br>Safety Regul<br>5.2.1.1                                                                                                    | Personnel and Process Safety                                                                                                    | 5-1<br>5-1<br>5-2<br>5-2<br>5-2                                                                              |
| <b>Cha</b><br>5.1<br>5.2               | Preventiv<br>5.1.1<br>Preventiv<br>5.2.1                                                                                        | Maintenance<br>Safety Regul<br>5.1.1.1<br>ve Maintenance<br>Safety Regul<br>5.2.1.1<br>5.2.1.2                                                                                                    | Acce<br>ations                                                                                                    | 5-1<br>5-1<br>5-2<br>5-2<br>5-2<br>5-2                                                                       |
| <b>Cha</b><br>5.1<br>5.2               | <b>pter 5 -</b><br>Preventiv<br>5.1.1<br>Preventiv<br>5.2.1                                                                     | Maintenance<br>Safety Regul<br>5.1.1.1<br>ve Maintenance<br>Safety Regul<br>5.2.1.1<br>5.2.1.2<br>Visual Inspec                                                                                                    | Ace<br>e                                                                                                    | 5-1<br>5-1<br>5-2<br>5-2<br>5-2<br>5-3<br>5-4                                                                |
| <b>Cha</b><br>5.1<br>5.2               | <b>pter 5 -</b><br>Preventiv<br>5.1.1<br>Preventiv<br>5.2.1<br>5.2.2<br>5.2.2                                                   | Maintenance<br>Safety Regul<br>5.1.1.1<br>ve Maintenance<br>Safety Regul<br>5.2.1.1<br>5.2.1.2<br>Visual Inspec<br>Safety                                                                                                    | Actions Safety Safety S | 5-1<br>5-1<br>5-2<br>5-2<br>5-2<br>5-3<br>5-4<br>5-4                                                         |
| <b>Cha</b><br>5.1                      | <b>pter 5 -</b><br>Preventiv<br>5.1.1<br>Preventiv<br>5.2.1<br>5.2.2<br>5.2.3<br>5.2.4                                          | Maintenance<br>Safety Regul<br>5.1.1.1<br>7e Maintenance<br>Safety Regul<br>5.2.1.1<br>5.2.1.2<br>Visual Inspec<br>Safety<br>Cleanliness                                                                                                  | Accessions ations and Process Safety ations ations ations and Process Safety ations ations ations and Process Safety ations and Process Safety ations ations atom at the safety attemption at the safety attemption at the sa | 5-1<br>5-1<br>5-2<br>5-2<br>5-2<br>5-3<br>5-4<br>5-4<br>5-4                                                  |
| <b>Cha</b><br>5.1                      | <b>pter 5 -</b><br>Preventiv<br>5.1.1<br>Preventiv<br>5.2.1<br>5.2.2<br>5.2.3<br>5.2.4<br>5.2.5                                 | Maintenance<br>Safety Regul<br>5.1.1.1<br>ve Maintenance<br>Safety Regul<br>5.2.1.1<br>5.2.1.2<br>Visual Inspec<br>Safety<br>Cleanliness                                                                                                  | Actions Safety Safety S | 5-1<br>5-1<br>5-2<br>5-2<br>5-2<br>5-3<br>5-4<br>5-4<br>5-4                                                  |
| <b>Cha</b><br>5.1                      | Preventiv<br>5.1.1<br>Preventiv<br>5.2.1<br>5.2.2<br>5.2.3<br>5.2.4<br>5.2.5<br>5.2.6                                           | Maintenance<br>Safety Regul<br>5.1.1.1<br>'e Maintenance<br>Safety Regul<br>5.2.1.1<br>5.2.1.2<br>Visual Inspec<br>Safety<br>Cleanliness<br>Air Filter<br>Backup Batte                                                                    | Accession and Process Safety                                                                                                    | 5-1<br>5-1<br>5-2<br>5-2<br>5-2<br>5-2<br>5-4<br>5-4<br>5-4<br>5-4<br>5-4                                    |
| <b>Cha</b><br>5.1                      | <b>pter 5 -</b><br>Preventiv<br>5.1.1<br>Preventiv<br>5.2.1<br>5.2.2<br>5.2.3<br>5.2.4<br>5.2.5<br>5.2.6<br>5.2.6<br>5.2.7      | Maintenance<br>Safety Regul<br>5.1.1.1<br>we Maintenance<br>Safety Regul<br>5.2.1.1<br>5.2.1.2<br>Visual Inspect<br>Safety<br>Cleanliness<br>Air Filter<br>Backup Batte<br>Forced Cooli                                                   | Personnel and Process Safety                                                                                                    | 5-1<br>5-1<br>5-2<br>5-2<br>5-2<br>5-3<br>5-4<br>5-4<br>5-4<br>5-4<br>5-4<br>5-4                             |
| <b>Cha</b><br>5.1<br>5.2               | Preventiv<br>5.1.1<br>Preventiv<br>5.2.1<br>5.2.2<br>5.2.3<br>5.2.4<br>5.2.5<br>5.2.6<br>5.2.7<br>Hardward                      | Maintenance<br>Safety Regul<br>5.1.1.1<br>We Maintenance<br>Safety Regul<br>5.2.1.1<br>5.2.1.2<br>Visual Inspect<br>Safety<br>Cleanliness<br>Air Filter<br>Backup Batte<br>Forced Cooli<br>e Indicators                                   | Accertains                                                                                                    | 5-1<br>5-1<br>5-2<br>5-2<br>5-2<br>5-3<br>5-4<br>5-4<br>5-4<br>5-4<br>5-4<br>5-4                             |
| <b>Cha</b><br>5.1<br>5.2<br>5.3<br>5.4 | Preventiv<br>5.1.1<br>Preventiv<br>5.2.1<br>5.2.2<br>5.2.3<br>5.2.4<br>5.2.5<br>5.2.6<br>5.2.7<br>Hardward<br>Error Me          | Maintenance<br>Safety Regul<br>5.1.1.1<br>ve Maintenance<br>Safety Regul<br>5.2.1.1<br>5.2.1.2<br>Visual Inspec<br>Safety<br>Cleanliness<br>Air Filter<br>Backup Batte<br>Forced Cooli<br>e Indicators                                    | Achine Safety                                                                                                    | 5-1<br>5-1<br>5-2<br>5-2<br>5-2<br>5-3<br>5-4<br>5-4<br>5-4<br>5-4<br>5-4<br>5-4<br>5-4<br>5-4<br>5-4        |
| <b>Cha</b><br>5.1<br>5.2<br>5.3<br>5.4 | Preventiv<br>5.1.1<br>Preventiv<br>5.2.1<br>5.2.2<br>5.2.3<br>5.2.4<br>5.2.5<br>5.2.6<br>5.2.7<br>Hardward<br>Error Me<br>5.4.1 | Maintenance<br>Safety Regul<br>5.1.1.1<br>We Maintenance<br>Safety Regul<br>5.2.1.1<br>5.2.1.2<br>Visual Inspect<br>Safety<br>Cleanliness<br>Air Filter<br>Backup Batte<br>Forced Cooli<br>e Indicators<br>ssages                         | Actions                                                                                                    | 5-1<br>5-1<br>5-2<br>5-2<br>5-2<br>5-3<br>5-4<br>5-4<br>5-4<br>5-4<br>5-4<br>5-4<br>5-4<br>5-5               |
| <b>Cha</b><br>5.1<br>5.2<br>5.3<br>5.4 | Preventiv<br>5.1.1<br>Preventiv<br>5.2.1<br>5.2.2<br>5.2.3<br>5.2.4<br>5.2.5<br>5.2.6<br>5.2.7<br>Hardward<br>Error Me<br>5.4.1 | Maintenance<br>Safety Regul<br>5.1.1.1<br>ve Maintenance<br>Safety Regul<br>5.2.1.1<br>5.2.1.2<br>Visual Inspec<br>Safety<br>Cleanliness<br>Air Filter<br>Backup Batte<br>Forced Cooli<br>e Indicators<br>ssages<br>Halt Codes<br>5.4.1.1 | Acceleries                                                                                                    | 5-1<br>5-1<br>5-2<br>5-2<br>5-2<br>5-3<br>5-3<br>5-4<br>5-4<br>5-4<br>5-4<br>5-4<br>5-4<br>5-5<br>5-5<br>5-5 |

Reading of System Messages...... 5-6

5.4.2.1

| 5.5 | Fault Finding and User Repair |                |                                                                         |      |
|-----|-------------------------------|----------------|-------------------------------------------------------------------------|------|
|     | 5.5.1                         | Introduction.  |                                                                         | 5-6  |
|     | 5.5.2                         | Diagnostics a  | and Fault Announcement                                                  | 5-7  |
|     |                               | 5.5.2.1        | System Status and Plain Language System Messages                        | 5-9  |
|     | 5.5.3                         | Fault Finding  | g Principles                                                            | 5-34 |
|     | 5.5.4                         | Fault Classifi | cation and Scheme of Measures                                           | 5-37 |
|     | 5.5.5                         | Test Equipme   | ent                                                                     | 5-37 |
|     | 5.5.6                         | Safety Regul   | ations                                                                  | 5-38 |
|     | 5.5.7                         | On-line/Off-l  | ine Aspects                                                             | 5-38 |
|     | 5.5.8                         | Connection of  | f Engineering Station                                                   | 5-39 |
|     | 5.5.9                         | List of Gener  | al Fault Finding Procedures and Hints                                   | 5-40 |
|     |                               | 5.5.9.1        | Location of Malfunction                                                 | 5-40 |
|     |                               | 5.5.9.2        | External Factors                                                        | 5-40 |
|     |                               | 5.5.9.3        | Safety at Start/Stop                                                    | 5-40 |
|     |                               | 5.5.9.4        | Manual Changeover between Redundant                                     |      |
|     |                               |                | Processor Modules                                                       | 5-40 |
|     |                               | 5.5.9.5        | Check of Power Supply                                                   | 5-41 |
|     |                               | 5.5.9.6        | Check of Backup Power Supply                                            | 5-49 |
|     |                               | 5.5.9.7        | Check of Processor Module                                               | 5-49 |
|     |                               | 5.5.9.8        | I/O                                                                     | 5-50 |
|     |                               | 5.5.9.9        | Fault Finding by Reducing the System                                    | 5-51 |
|     | 5.5.10                        | User Repair    |                                                                         | 5-53 |
|     |                               | 5.5.10.1       | Board and Subrack Mounted Unit Exchange                                 | 5-53 |
|     |                               | 5.5.10.2       | Replacement of Redundant Processor Module                               | 5-66 |
|     |                               | 5.5.10.3       | Replacement of Redundant S100 I/O Bus Extenders                         | 5-66 |
|     |                               | 5.5.10.4       | Replacement of Power Supply Unit                                        | 5-68 |
|     |                               | 5.5.10.5       | Replacement of 5 V Regulator                                            | 5-69 |
|     |                               | 5.5.10.6       | Replacement of Backup Power Supply                                      | 5-72 |
|     |                               | 5.5.10.7       | Battery Exchange                                                        | 5-72 |
|     |                               | 5.5.10.8       | Replacement of Connection Unit                                          | 5-73 |
|     |                               | 5.5.10.9       | Replacement of Modem                                                    | 5-74 |
|     | 5.5.11                        | Adjustment of  | of Analog Input and Output Boards                                       | 5-74 |
|     |                               | 5.5.11.1       | Channel Adjustment on DSAI 130                                          | 5-75 |
|     |                               | 5.5.11.2       | Adjustment of A/D Converter                                             | 5-77 |
|     | 5.5.12                        | Channel Adju   | ustment on AO Board                                                     | 5-79 |
|     |                               | 5.5.12.1       | Adjustment of Zero Point, Channel by Channel                            | 5-80 |
|     |                               | 5.5.12.2       | Adjustment of the Gain, Channel by Channel                              | 5-81 |
|     |                               | 5.5.12.3       | Adjustment of Variable Gain, Channel by Channel                         | 5-81 |
|     |                               | 5.5.12.4       | Adjustment of "Limit Low" L1 and "Limit High" L2,<br>Channel by Channel | 5-81 |

|     | 5.5.13   | Adjustment of Isolation Amplifier               | 5-82 |
|-----|----------|-------------------------------------------------|------|
|     | 5.5.14   | Adjustment of Reference Voltage.                | 5-82 |
|     | 5.5.15   | System Restart following Maintenance Activities | 5-82 |
|     | 5.5.16   | System Restart, INIT                            | 5-83 |
|     | 5.5.17   | Loading of Application Program                  | 5-84 |
| 5.6 | CPU Loa  | d Measurement                                   | 5-86 |
| 5.7 | Backup   |                                                 | 5-86 |
|     | 5.7.1    | Backup of System                                | 5-86 |
|     | 5.7.2    | Backup of Application                           | 5-86 |
| 5.8 | System U | Jpgrade                                         | 5-88 |

# Appendix A - Hardware Modules

| List of Hardware Modules                       | A-1                                                                                                    |
|------------------------------------------------|----------------------------------------------------------------------------------------------------|
| CI531 - RS-232-C Communication Interface       | A-6                                                                                                    |
| DSSB 170 - Energy Reservoir                    | A-8                                                                                                    |
| MB510 - Program Card Interface                 | A-10                                                                                                    |
| PM511V - Processor Module                      | A-12                                                                                                    |
| RB5xx - Dummy Modules                          | A-14                                                                                                    |
| RC527 - Fan Unit                               | A-15                                                                                                    |
| RF533 - Controller Subrack 12 SU               | A-17                                                                                                    |
| RF540, RF541 - Modem Subrack                   | A-20                                                                                                    |
| SA1xx - Power Supply Units                     | A-22                                                                                                    |
| SB510 - Backup Power Supply 110-230 V a.c/d.c. | A-25                                                                                                    |
| SB511 - Backup Power Supply 24-48 V d.c        | A-28                                                                                                    |
| SB522 - Battery Unit                           | A-30                                                                                                    |
| SC5x0 Submodule Carriers                       | A-32                                                                                                    |
| SD150 - d.c./d.c. Converter                    | A-34                                                                                                    |
| SR511 - Regulator 24 V/5 V                     | A-36                                                                                                    |
| Power Switch and Distribution Units            | A-38                                                                                                    |
| SX554 - Distribution Unit 60 V d.c.            | A-44                                                                                                    |
| TC520 - System Status Collector                | A-46                                                                                                    |
|                                                | List of Hardware Modules<br>CI531 - RS-232-C Communication Interface<br>DSSB 170 - Energy Reservoir<br>MB510 - Program Card Interface<br>PM511V - Processor Module<br>RB5xx - Dummy Modules<br>RC527 - Fan Unit<br>RF533 - Controller Subrack 12 SU<br>RF540, RF541 - Modem Subrack<br>SA1xx - Power Supply Units<br>SB510 - Backup Power Supply 110-230 V a.c/d.c.<br>SB511 - Backup Power Supply 24-48 V d.c.<br>SB522 - Battery Unit<br>SC5x0 Submodule Carriers<br>SD150 - d.c./d.c. Converter<br>SR511 - Regulator 24 V/5 V<br>Power Switch and Distribution Units<br>SX554 - Distribution Unit 60 V d.c.<br>TC520 - System Status Collector |

# Appendix B - RM500 Cabinet - Data Sheet

| RM500 Cabinets - General       | B-1                                                                                                    |
|--------------------------------|----------------------------------------------------------------------------------------------------|
| Dimensions and Weight          | B-2                                                                                                    |
| Mounting Cabinets together     | B-4                                                                                                    |
| Mounting Cabinets to the Floor | B-4                                                                                                    |
| Protection Rating              | B-5                                                                                                    |
| Permitted Power Dissipation    | B-6                                                                                                    |
|                                | RM500 Cabinets - General<br>Dimensions and Weight<br>Mounting Cabinets together<br>Mounting Cabinets to the Floor<br>Protection Rating<br>Permitted Power Dissipation |

### **Appendix C - Delivery Documentation**

| C.1 | Delivery Binder Content | . C- | 1 |
|-----|-------------------------|------|---|
|-----|-------------------------|------|---|

### **Appendix D - Item Designations**

| D.1 | General                                  | D-1  |
|-----|------------------------------------------|------|
| D.2 | Cabinet                                  | D-1  |
| D.3 | Controller Subracks                      | D-3  |
| D.4 | I/O Subracks                             | D-5  |
| D.5 | Modem Subracks                           | D-6  |
| D.6 | Circuit Boards and Units                 | D-7  |
| D.7 | Mains Units                              | D-9  |
| D.8 | Examples of Item Designation in Cabinets | D-10 |
|     |                                          |      |

### Appendix E - Current Consumption and Heat Dissipation

| E.1 | General                                              | E-1 |
|-----|------------------------------------------------------|-----|
| E.2 | Calculation Algorithms and Forms with Technical Data | E-1 |

### **Appendix F - Load Calculation**

| F.1 Load Calculation Forms | F- | -1 | l |
|----------------------------|----|----|---|
|----------------------------|----|----|---|

### **Appendix G - Memory Calculation**

| G.1 | Form for Memory Calculation | . G- | -1 |
|-----|-----------------------------|------|----|
|-----|-----------------------------|------|----|

### Appendix H - Halt Codes

| H.1 | Example of Halt Code Printout             | H-1 |
|-----|-------------------------------------------|-----|
| H.2 | List of Halt Codes and Corrective Actions | H-1 |

### Appendix I - System Messages

| I.1 | Message Coding                                 | I-1  |
|-----|------------------------------------------------|------|
| I.2 | Message Types                                  | I-2  |
| I.3 | List of System Messages and Corrective Actions | .I-3 |

### Appendix J - Hexadecimal to Decimal Representation

| J.1 | Conversion Guide | -1 | 1 |
|-----|------------------|----|---|
|-----|------------------|----|---|

### **ILLUSTRATIONS**

| Figure 1-1. | Example of Advanced Control System with Advant Controller 450 1-1     |
|-------------|-----------------------------------------------------------------------|
| Figure 1-2. | Basic Documentation Structure                                         |
| Figure 1-3. | Cabinet for Advant Controller 400 Series, RM500, in a Front View 1-16 |
| Figure 1-4. | Advant Controller 450 in RM500 Cabinet (doors opened) -               |
|             |                                                                       |
| Figure 1-5. | Example of PC Element (AND, TON, SHIFT)1-18                           |

| Example of Version Designation with Compatibility Codes for<br>Basic Software             | 1-19                                                                          |
|-------------------------------------------------------------------------------------------|-------------------------------------------------------------------------------|
| Example of Advant Controller 450 Hardware Configuration incl.<br>a Variant of Process I/O | 1-21                                                                          |
| Advant Controller 450 Block Diagram                                                       | 1-22                                                                          |
| Advant Controller 450 Functional Interfaces                                               | 1-23                                                                          |
| Location of System Program Card (PCMCIA)                                                  | 1-25                                                                          |
| Location of Additional Program Cards                                                      | 1-26                                                                          |
| Principle of Power Supply of an Advant Controller 450                                     |                                                                               |
| (a.c. mains supply)                                                                       | 1-38                                                                          |
| Principle of Redundant Power Supply of an Advant Controller 450                           | 1.20                                                                          |
| (a.c. mains supply)                                                                       | 1-39                                                                          |
| Voltage Regulation in Controller Subrack                                                  | 1-42                                                                          |
| Voltage Regulation in I/O Subrack                                                         | 1-43                                                                          |
| Input and Output Signal Paths (in principle)                                              | 1-47                                                                          |
| Input and Output Signal Paths (in principle)                                              | 1-48                                                                          |
| Example of Connection Unit for \$100 I/O                                                  | 1-49                                                                          |
| Application of Object Oriented Connection of S100 I/O                                     | 1-50                                                                          |
| Principle of HARI Implementation                                                          | 1-52                                                                          |
| Principle of HART implementation using \$800 I/O                                          | 1-53                                                                          |
| Digital Input Signal, Block Diagram                                                       | 1-50                                                                          |
| Analag Input Signal, Block Diagram                                                        | . 1-58                                                                        |
| Analog Input Signal, Block Diagram                                                        | . 1-02                                                                        |
| Analog Input/Output Signal with Redundancy, Block Diagram                                 | . 1-02                                                                        |
| Analog Output Signal, Block Diagram                                                       | 1-03                                                                          |
| Pulse Counter Input Signal DSDP 110, Block Diagram                                        | 1-00                                                                          |
| France 12 of heric 1/0 Unit DSDY 150, Block Diagram                                       | . 1-00                                                                        |
| Example of basic I/O Unit, DSDX 452 - 20 inputs and 12 Outputs                            | 1-08                                                                          |
| Solo 1/0. Field Communication Interface with an 1/0 module on a Compact or Extended MTU   | 1-70                                                                          |
| Example of Electrical Redundant Bus Extension.                                            | 1-81                                                                          |
| Example including Non-redundant Optical Bus Extension                                     | 1-82                                                                          |
| Example of Physical Configuration of Non-redundant MasterFieldbus                         |                                                                               |
| and S400 I/O Units                                                                        | 1-83                                                                          |
| A non-redundant Advant Fieldbus 100 Configuration using<br>Coaxial Media                  | 1-84                                                                          |
| A redundant Advant Fieldbus 100 Configuration using<br>Twisted pair Media                 | 1-85                                                                          |
| Media Conversion in Advant Fieldbus 100                                                   | 1-85                                                                          |
| PROFIBUS-DP configuration example                                                         | 1-86                                                                          |
| LONWORKS network configuration example                                                    | 1-87                                                                          |
|                                                                                           | Example of Version Designation with Compatibility Codes for<br>Basic Software |

| Figure 1-39.                                                                                                    | Alternative Connections of an External Computer to Advant Controllers. 1-88                                                                                                    |
|----------------------------------------------------------------------------------------------------|----------------------------------------------------------------------------------------------------|
| Figure 1-40.                                                                                                    | Example of Automatic AMPL Document Printout1-93                                                                                                    |
| Figure 1-41.                                                                                                    | Process Objects Implemented as User Defined PC Elements 1-94                                                                                                    |
| Figure 1-42.                                                                                                    | Simple Control Function Realized in AMPL1-95                                                                                                    |
| Figure 1-43.                                                                                                    | Principle of a Functional Unit Application1-96                                                                                                    |
| Figure 1-44.                                                                                                    | Example of Simple Report1-99                                                                                                    |
| Figure 1-45.                                                                                                    | AC 400 configuration with drives1-102                                                                                                    |
| Figure 1-46.                                                                                                    | VT100 Terminal and Keyboard for MasterView 3201-105                                                                                                    |
| Figure 1-47.                                                                                                    | Communication, Operator Station-Controller-Process1-106                                                                                                    |
| Figure 1-48.                                                                                                    | Network Communication, Alternative Module Arrangement 1-114                                                                                                    |
| Figure 1-49.                                                                                                    | Arrangement of Redundant I/O Modules 1-116                                                                                                    |
| Figure 1-50.                                                                                                    | Cabinet, type RM5001-117                                                                                                    |
| Figure 1-51.                                                                                                    | Typical Cabinet minimum Configuration, Redundant Power Supply 1-119                                                                                                    |
| Figure 1-52.                                                                                                    | Advant Controller 450, Controller Subrack 9S 1-120                                                                                                    |
| Figure 1-53.                                                                                                    | Front of I/O Subrack 1-121                                                                                                    |
| Figure 1-54.                                                                                                    | I/O Subrack Configuration1-122                                                                                                    |
| Figure 1-55.                                                                                                    | Carrier Module and Submodule Mechanics 1-123                                                                                                    |
| Figure 2-1.                                                                                                    | Standard Central Cabinet Configuration (maximum)2-5                                                                                                    |
| Figure 2-2.                                                                                                    | Distributed Location of S100 I/O Cabinets (Example of Cabinet Configuration)                                                                                                    |
|                                                                                                    | $\mathcal{C}$                                                                                                    |
| Figure 2-3.                                                                                                    | S100 I/O with Object Oriented Connection Units (Example of Cabinet Configuration)                                                                                                    |
| Figure 2-3.<br>Figure 2-4.                                                                                                    | S100 I/O with Object Oriented Connection Units (Example of Cabinet<br>Configuration)                                                                                                    |
| Figure 2-3.<br>Figure 2-4.<br>Figure 2-5.                                                                                                    | S100 I/O with Object Oriented Connection Units (Example of Cabinet Configuration)                                                                                                    |
| Figure 2-3.<br>Figure 2-4.<br>Figure 2-5.<br>Figure 2-6.                                                                                                    | S100 I/O with Object Oriented Connection Units (Example of Cabinet Configuration)                                                                                                    |
| Figure 2-3.<br>Figure 2-4.<br>Figure 2-5.<br>Figure 2-6.<br>Figure 2-7.                                                                                                    | S100 I/O with Object Oriented Connection Units (Example of Cabinet Configuration)                                                                                                    |
| Figure 2-3.<br>Figure 2-4.<br>Figure 2-5.<br>Figure 2-6.<br>Figure 2-7.<br>Figure 2-8.                                                                                                    | S100 I/O with Object Oriented Connection Units (Example of Cabinet Configuration)                                                                                                    |
| Figure 2-3.<br>Figure 2-4.<br>Figure 2-5.<br>Figure 2-6.<br>Figure 2-7.<br>Figure 2-8.<br>Figure 2-9.                                                                                                    | S100 I/O with Object Oriented Connection Units (Example of Cabinet Configuration).       2-7         Grounding of Electronic Equipment.       2-8         Connections with Multi-core Cable and Coupling Boxes       2-12         Minimum Distance to the Walls and the Ceiling       2-14         Warning Label regarding ESD       2-17         Handling of Process I/O Cable Shields in a CE-marked Cabinet       2-20         Handling of Cable Shields in a not CE-marked Cabinet       2-21                                                                                                    |
| Figure 2-3.<br>Figure 2-4.<br>Figure 2-5.<br>Figure 2-6.<br>Figure 2-7.<br>Figure 2-8.<br>Figure 2-9.<br>Figure 2-10.                                                                                                    | S100 I/O with Object Oriented Connection Units (Example of Cabinet Configuration)                                                                                                    |
| Figure 2-3.<br>Figure 2-4.<br>Figure 2-5.<br>Figure 2-6.<br>Figure 2-7.<br>Figure 2-8.<br>Figure 2-9.<br>Figure 2-10.<br>Figure 2-11.                                                                                                    | S100 I/O with Object Oriented Connection Units (Example of Cabinet Configuration).       2-7         Grounding of Electronic Equipment.       2-8         Connections with Multi-core Cable and Coupling Boxes       2-12         Minimum Distance to the Walls and the Ceiling       2-14         Warning Label regarding ESD       2-17         Handling of Process I/O Cable Shields in a CE-marked Cabinet       2-20         Handling of Cable Shields in a not CE-marked Cabinet       2-21         Principles of Grounding of Communication Cable Shields in a CE-marked Design       2-22         Communication Cable Shield Grounded by Capacitor and Ferrite Coil       2-23 |
| Figure 2-3.<br>Figure 2-4.<br>Figure 2-5.<br>Figure 2-6.<br>Figure 2-7.<br>Figure 2-8.<br>Figure 2-9.<br>Figure 2-10.<br>Figure 2-11.<br>Figure 2-12.                                                                                                    | S100 I/O with Object Oriented Connection Units (Example of Cabinet Configuration)                                                                                                    |
| Figure 2-3.<br>Figure 2-4.<br>Figure 2-5.<br>Figure 2-6.<br>Figure 2-7.<br>Figure 2-8.<br>Figure 2-9.<br>Figure 2-10.<br>Figure 2-11.<br>Figure 2-12.<br>Figure 2-13.                                                                                                 | S100 I/O with Object Oriented Connection Units (Example of Cabinet<br>Configuration)                                                                                                    |
| Figure 2-3.<br>Figure 2-4.<br>Figure 2-5.<br>Figure 2-6.<br>Figure 2-7.<br>Figure 2-8.<br>Figure 2-9.<br>Figure 2-10.<br>Figure 2-11.<br>Figure 2-12.<br>Figure 2-13.<br>Figure 2-14.                                                                                 | S100 I/O with Object Oriented Connection Units (Example of Cabinet<br>Configuration)                                                                                                    |
| Figure 2-3.<br>Figure 2-4.<br>Figure 2-5.<br>Figure 2-6.<br>Figure 2-7.<br>Figure 2-8.<br>Figure 2-9.<br>Figure 2-10.<br>Figure 2-11.<br>Figure 2-12.<br>Figure 2-13.<br>Figure 2-14.<br>Figure 2-15.                                                                 | S100 I/O with Object Oriented Connection Units (Example of Cabinet<br>Configuration)                                                                                                    |
| Figure 2-3.<br>Figure 2-4.<br>Figure 2-5.<br>Figure 2-6.<br>Figure 2-7.<br>Figure 2-8.<br>Figure 2-9.<br>Figure 2-10.<br>Figure 2-11.<br>Figure 2-12.<br>Figure 2-13.<br>Figure 2-14.<br>Figure 2-15.<br>Figure 2-16.                                                 | S100 I/O with Object Oriented Connection Units (Example of Cabinet<br>Configuration)                                                                                                    |
| Figure 2-3.<br>Figure 2-4.<br>Figure 2-5.<br>Figure 2-6.<br>Figure 2-7.<br>Figure 2-8.<br>Figure 2-9.<br>Figure 2-10.<br>Figure 2-11.<br>Figure 2-12.<br>Figure 2-13.<br>Figure 2-14.<br>Figure 2-15.<br>Figure 2-16.<br>Figure 2-17.                                 | S100 I/O with Object Oriented Connection Units (Example of Cabinet<br>Configuration)                                                                                                    |
| Figure 2-3.<br>Figure 2-4.<br>Figure 2-5.<br>Figure 2-6.<br>Figure 2-7.<br>Figure 2-8.<br>Figure 2-9.<br>Figure 2-10.<br>Figure 2-11.<br>Figure 2-12.<br>Figure 2-13.<br>Figure 2-14.<br>Figure 2-15.<br>Figure 2-16.<br>Figure 2-17.<br>Figure 2-18.                 | S100 I/O with Object Oriented Connection Units (Example of Cabinet<br>Configuration)                                                                                                    |
| Figure 2-3.<br>Figure 2-4.<br>Figure 2-5.<br>Figure 2-6.<br>Figure 2-7.<br>Figure 2-8.<br>Figure 2-9.<br>Figure 2-10.<br>Figure 2-11.<br>Figure 2-12.<br>Figure 2-13.<br>Figure 2-14.<br>Figure 2-14.<br>Figure 2-16.<br>Figure 2-17.<br>Figure 2-18.<br>Figure 2-19. | S100 I/O with Object Oriented Connection Units (Example of Cabinet<br>Configuration)                                                                                                    |

| Figure 2-21. | Supply of Peripheral Unit without Modem                                 | 2-39 |
|--------------|-------------------------------------------------------------------------|------|
| Figure 2-22. | Short Distance Connection of Printer                                    | 2-40 |
| Figure 2-23. | Long-distance Connection of Printer                                     | 2-41 |
| Figure 2-24. | Connections and Grounding of Communication Cable Shields                | 2-41 |
| Figure 2-25. | Power-up, Circuit Breakers and Positive Indications                     | 2-56 |
| Figure 2-26. | Controller System Configuration in a Broad Outline                      | 2-58 |
| Figure 2-27. | "Modify Permission" in a Control Module                                 | 2-70 |
| Figure 2-28. | Principal Block Diagram of S100 I/O Input Channel, Test Points          | 2-74 |
| Figure 2-29. | Principal Block Diagram of S100 I/O Output Channel, Test Points         | 2-76 |
| Figure 2-30. | Graphic Diagram                                                         | 2-78 |
| Figure 2-31. | Program List                                                            | 2-78 |
| Figure 2-32. | Grounding of Connection Units                                           | 2-84 |
| Figure 2-33. | I/O Subrack                                                             | 2-85 |
| Figure 3-1.  | External Synchronization of System Clock                                | 3-2  |
| Figure 3-2.  | Run/Alarm Relay Connection                                              | 3-2  |
| Figure 3-3.  | Connection of Additional Supervisory Inputs                             | 3-3  |
| Figure 3-4.  | Power Supply Terminal Settings                                          | 3-3  |
| Figure 3-5.  | Examples of Distribution Board Fusing, d.c.                             | 3-9  |
| Figure 3-6.  | Reduction Factors for Cabinets Installed in Groups                      | 3-33 |
| Figure 3-7.  | Advant Controller 450 Priority System                                   | 3-40 |
| Figure 3-8.  | CPU Load Calculation Methods                                            | 3-42 |
| Figure 3-9.  | Load from Cyclic Functions, Overview                                    | 3-45 |
| Figure 3-10. | Load Caused by Subscription                                             | 3-50 |
| Figure 3-11. | Load Caused by Sending Data Set (MasterBus 300)                         | 3-51 |
| Figure 3-12. | Load Caused by Receiving Data Set (MasterBus 300)                       | 3-52 |
| Figure 3-13. | Load Caused by a MasterView 320                                         | 3-52 |
| Figure 3-14. | Load Caused by a Log (Short Intervals)                                  | 3-53 |
| Figure 3-15. | Load Caused by a Log (Medium Intervals)                                 | 3-54 |
| Figure 3-16. | Load Caused by DSP with Advant Fieldbus 100,                            |      |
|              | Basic Cycle Time 32 ms                                                  | 3-55 |
| Figure 3-17. | Load Caused by DSP with Advant Fieldbus 100,<br>Basic Cycle Time 512 ms | 3-55 |
| Figure 3-18. | Load Caused by EXCOM, 1200 bit/sec.                                     | 3-56 |
| Figure 3-19. | Load Caused by EXCOM, 9600 bit/sec.                                     | 3-57 |
| Figure 3-20. | Load Caused by EXCOM, 19200 bit/sec.                                    | 3-57 |
| Figure 3-21. | Structuring Limits                                                      | 3-68 |
| Figure 3-22. | Example of Designations in a Feedback Control Loop                      | 3-74 |
| Figure 4-1.  | Start Mode Selector                                                     | 4-2  |
| Figure 4-2.  | First Power-up                                                          | 4-5  |
| Figure 4-3.  | Power-up of Controller which Contains Application                       | 4-6  |
|              |                                                                         |      |

| Figure 4-4.  | Working Mode Caused by DICONFIG                                                 | 4-8  |
|--------------|---------------------------------------------------------------------------------|------|
| Figure 4-5.  | Working Mode Caused by ECONFIG                                                  | 4-9  |
| Figure 4-6.  | Working Mode Caused by RECONFIG4                                                | -10  |
| Figure 4-7.  | Programmed Start at Power-fail - Power-up4                                      | -12  |
| Figure 4-8.  | Programmed Start at AUTO - ENTER 4                                              | -13  |
| Figure 4-9.  | Programmed Start at DICONFIG 4                                                  | -14  |
| Figure 4-10. | Advant Controller 450 - Survey of Software System                               | -16  |
| Figure 4-11. | Survey of Processor Module and Operating System                                 | -17  |
| Figure 4-12. | Example of PC Element: FUNG-1V4                                                 | -20  |
| Figure 4-13. | Example of Function Performed by FUNG-1V4                                       | -21  |
| Figure 4-14. | Interpreters                                                                    | -22  |
| Figure 4-15. | Function consisting of two Execution Units4                                     | -23  |
| Figure 4-16. | Order of Execution for PC Elements, AND Gate with two Inputs4                   | 1-24 |
| Figure 4-17. | Printout from the Command LTREE 4                                               | -25  |
| Figure 4-18. | Example of Reading-in Phase4                                                    | -26  |
| Figure 4-19. | Example, Reading-out Phase 4                                                    | -27  |
| Figure 4-20. | Data Transport                                                                  | -28  |
| Figure 5-1.  | Warning Label regarding ESD                                                     | 5-3  |
| Figure 5-2.  | System Status Display Advant Controller 400 applied to<br>Advant Controller 450 | 5-9  |
| Figure 5-3.  | System Status Display, S100 I/O 15                                              | 5-22 |
| Figure 5-4.  | System Status Display, S100 I/O 2                                               | 5-23 |
| Figure 5-5.  | System Status Display, S100 I/O Redundant Board                                 | 5-24 |
| Figure 5-6.  | System Status Display, Fieldbus                                                 | 5-25 |
| Figure 5-7.  | System Status Display, Fieldbus                                                 | 5-26 |
| Figure 5-8.  | System Status Display, Fieldbus                                                 | 5-27 |
| Figure 5-9.  | System Status Display, Advant Fieldbus 100 Bus Unit5                            | 5-28 |
| Figure 5-10. | System Status Display, MasterFieldbus                                           | 5-29 |
| Figure 5-11. | System Status Display, S800 I/O Station                                         | 5-30 |
| Figure 5-12. | System Status Display, S800 I/O Station                                         | 5-32 |
| Figure 5-13. | System Status Display, S100 I/O Bus Extender                                    | 5-33 |
| Figure 5-14. | Fault Finding Principles                                                        | 5-35 |
| Figure 5-15. | First Guidance, Scenario A5                                                     | 5-43 |
| Figure 5-16. | Fault Finding, B 5                                                              | 5-44 |
| Figure 5-17. | First Guidance, Scenario C5                                                     | 5-46 |
| Figure 5-18. | First Guidance, Scenario D5                                                     | 5-47 |
| Figure 5-19. | Fault Finding, Mains Supply and 24 V Power Supply5                              | 5-48 |
| Figure 5-20. | Check of Backup Power Supply5                                                   | 5-49 |
| Figure 5-21. | Connections for Channel by Channel Adjustment of DSAI 1305                      | 5-76 |
| Figure 5-22. | Adjustment of Voltage Output                                                    | 5-79 |

| Figure 5-23. | Adjustment of Current Output                                 | . 5-80 |
|--------------|--------------------------------------------------------------|--------|
| Figure B-1.  | RM500 Cabinet - Front View                                   | B-1    |
| Figure B-2.  | Mounting Cabinets together - Screw Position                  | B-3    |
| Figure B-3.  | Swing Radius for Door(s) and Hinged Frame                    | B-3    |
| Figure B-4.  | Position of the Holes for fixing the Cabinet(s) to the Floor | B-4    |
| Figure D-1.  | Item Designation of Mounting Planes                          | D-1    |
| Figure D-2.  | Cabinet with Door Removed                                    | D-2    |
| Figure D-3.  | Item Designation in Controller Subrack 12 SU                 | D-3    |
| Figure D-4.  | Item Designation in Controller Subrack 18SU                  | D-4    |
| Figure D-5.  | Addresses in Controller Subrack 12 SU                        | D-4    |
| Figure D-6.  | Item Designation in I/O Subrack                              | D-5    |
| Figure D-7.  | Item Designation in Modem Subrack, 19 inches                 | D-6    |
| Figure D-8.  | Item Designation in Modem Subrack, 24 inches                 | D-6    |
| Figure D-9.  | Modem Mounted on a Bracket                                   | D-6    |
| Figure D-10. | Numbering of Submodules and Connectors on the Front          | D-7    |
| Figure D-11. | Numbering of Connectors on the Rear Side                     | D-7    |
| Figure D-12. | Connection Units, Connection and Terminal Numbering          | D-8    |
| Figure D-13. | Location of Connection Units on a Mounting Bar               | D-8    |
| Figure D-14. | Typical Internal Connection                                  | D-9    |
| Figure D-15. | Terminal Block Numbering                                     | D-9    |
| Figure D-16. | Location of Mains Units                                      | D-9    |
| Figure D-17. | Example of general Disposition of a Double Cabinet           | .D-10  |
| Figure H-1.  | Example of LSYSHI Printout                                   | H-1    |
|              |                                                              |        |

# TABLES

| Table 1-1.  | Related Documentation - Configuration/Application Building | 1-6  |
|-------------|------------------------------------------------------------|------|
| Table 1-2.  | Related Documentation - Installation                       | 1-7  |
| Table 1-3.  | Related Documentation - Optional Functions                 | 1-7  |
| Table 1-4.  | Related Documentation - Tools                              | 1-9  |
| Table 1-5.  | PC Elements in the Basic System Program Module QC07-BAS41  | 1-28 |
| Table 1-6.  | Functional Units in Program Module QC07-BAS41              | 1-30 |
| Table 1-7.  | Additional PC Elements in Program Module QC07-LIB41        | 1-31 |
| Table 1-8.  | Additional PC Elements in Program Module QC07-LIB42        | 1-33 |
| Table 1-9.  | Functional Units in Program Module QC07-LIB42              | 1-33 |
| Table 1-10. | PC Elements in Optional Program Module QC07-COM41          | 1-35 |
| Table 1-11. | Modules Used in different Power Supply alternatives        | 1-40 |
| Table 1-12. | Selection Guide of Power Supply Modules                    | 1-41 |
| Table 1-13. | Digital Input Boards                                       | 1-54 |
| Table 1-14. | Digital Output Boards                                      | 1-57 |

| Table 1-15.             | Analog Input Boards                                              | 1-59 |
|-------------------------|------------------------------------------------------------------|------|
| Table 1-16.             | Analog Output Boards                                             |      |
| Table 1-17.             | Pulse Counting/Frequency Measurement Boards                      |      |
| Table 1-18.             | Positioning Board                                                |      |
| Table 1-19.             | Converter Connection Board                                       | 1-67 |
| Table 1-20.             | S400 I/O Units                                                   |      |
| Table 1-21.             | Communication Interface Module                                   |      |
| Table 1-22.             | S800 Digital Modules                                             |      |
| Table 1-23.             | S800 Analog Modules                                              |      |
| Table 1-24.             | Pulse Counting / Frequency Measurement Modules                   | 1-76 |
| Table 1-25.             | S800 Module Termination Units                                    |      |
| Table 1-26.             | Power Supplies                                                   | 1-79 |
| Table 1-27.             | Modulebus Items                                                  |      |
| Table 1-28.             | Communication Survey                                             |      |
| Table 2-1.              | Methods of Handling Communication Cable Shields                  |      |
| Table 2-2.              | Cable Categories in a Cabinet                                    |      |
| Table 2-3.              | Functional Jumpering                                             |      |
| Table 2-4.              | Printer Settings                                                 |      |
| Table 2-5.              | Grounding Philosophy, Earthing Line System                       |      |
| Table 2-6.              | Process Cabling, Shielding, Grounding, max. Length               |      |
| Table 2-7.              | Supply                                                           |      |
| Table 2-8.              | Lightning Protection                                             |      |
| Table 2-9.              | Subrack, Connection Unit, Circuit Board                          |      |
| Table 2-10.             | Cabinets, Internal Cables                                        |      |
| Table 2-11.             | Communication, Communication Cables                              |      |
| Table 2-12.             | Miscellaneous                                                    |      |
| Table 2-13.             | Function List with an Outline of Controller System Configuration | 2.50 |
| T-11. 0.14              | Information.                                                     |      |
| Table 2-14.             | Dump and Load Facilities                                         |      |
| Table 2-15. Table 2-16. | Situations which Cause Clearing of the RAM                       |      |
| Table 2-16. Table 2-17. | Programmable Parameters                                          |      |
| Table $2-17$ .          | Cycle Times for Advant Controller 450                            |      |
| Table 2-18.             | Implementation of Functions in Systems Already Operating         |      |
| Table 3-1.              | Backup of Application Program, Hardware and Software             |      |
| Table 3-2.              | Rules for the Calculation of Number of Power Supply Units        |      |
| Table $3-3$ .           | Distribution Board Fusing, a.c.                                  |      |
| Table 3-4.              | Data to Settle the Distribution Board Fusing, d.c.               |      |
| Table 3-5.              | Requirement on UPS from Voltage Supply Unit SA162                |      |
| Table 3-6.              | Kequirement on UPS from voltage Supply Unit SA168                |      |
| Table 3-7.              | Link Types, Hardware and Software.                               |      |

| Table 3-8.  | Applied Communication, Used Links and Interface to<br>Application Program |
|-------------|---------------------------------------------------------------------------|
| Table 3-9.  | Calculation of RAM requirement                                            |
| Table 3-10. | Technical Data of CPU and Memory                                          |
| Table 3-11. | Load from Process I/O Handling                                            |
| Table 3-12. | Example of Execution Times of Digital Signals                             |
| Table 3-13. | Clock Synchronization, Electrical Data for Minute Pulse                   |
| Table 3-14. | Estimated System Power Consumption                                        |
| Table 3-15. | Size of Buffer for Event Burst                                            |
| Table 3-16. | Relative Time Errors between Events (DI Signals)                          |
| Table 3-17. | Capacity S100 I/O                                                         |
| Table 3-18. | Capacity S400 I/O                                                         |
| Table 3-19. | Capacity S800 I/O                                                         |
| Table 3-20. | Provided Link Types, Capacity                                             |
| Table 3-21. | Maximum Numbers, Process Control                                          |
| Table 3-22. | Data Logging Capabilities                                                 |
| Table 3-23. | Printer Data which Must be Fulfilled                                      |
| Table 3-24. | Printer Signals, RS-232-C                                                 |
| Table 4-1.  | Working Modes at Power Up of Redundant Processor Modules 4-               |
| Table 5-1.  | Replacement Aspects of Individual Board Types (Controller Hardware) 5-5   |
| Table 5-2.  | Replacement Aspects of Individual Board Types, S100 I/O 5-5               |
| Table 5-3.  | Adjustment Possibilities on Analog Circuit Boards                         |
| Table 5-4.  | Full Scale Voltages                                                       |
| Table A-1.  | List of Hardware ModulesA-                                                |
| Table A-2.  | Pin Designation for Channel 1 and 2. Connector X4 and X5A-                |
| Table A-3.  | DSSB 170, Operating DataA-                                                |
| Table A-4.  | SA1xx, Individual Technical DataA-2                                       |
| Table A-5.  | Fuses in SA1xxA-2                                                         |
| Table A-6.  | SD150, Operating DataA-3                                                  |
| Table A-7.  | Individual Technical Data                                                 |
| Table A-8.  | Electrical Data, Front connected Input/Output SignalsA-4                  |
| Table B-1.  | RM500 Cabinet MeasurementsB-                                              |
| Table B-2.  | Distances in Figure B-4B-                                                 |
| Table B-3.  | RM500 cabinet protection classesB-                                        |
| Table B-4.  | Available Degree of Protection Ratings for RM500B-                        |
| Table B-5.  | Permitted Power Dissipation for RM500B-                                   |
| Table D-1.  | Designation of Items in Figure D-17D-1                                    |
| Table E-1.  | Current Consumption and Power Dissipation, Controller ModulesE-           |
| Table E-2.  | Current Consumption and Power Dissipation, S100 I/O BoardsE-              |
| Table E-3.  | Current Consumption and Power Dissipation, Power Supply and Sundry E-     |

| Table F-1.  | Calculation of CPU-load from S100 and S800 Inputs       | F-1  |
|-------------|---------------------------------------------------------|------|
| Table F-2.  | Calculation of CPU-load from S100 and S800 Outputs      | F-2  |
| Table F-3.  | Calculation of CPU-load from User Defined Type Circuits | F-3  |
| Table G-1.  | Calculation of RAM requirement                          | G-1  |
| Table H-1.  | List of Halt Codes                                      | H-2  |
| Table I-1.  | System Message Coding                                   | I-1  |
| Table I-2.  | System Message Types                                    | I-2  |
| Table I-3.  | Type 2, Code 46                                         | I-3  |
| Table I-4.  | Type 5, Code 21                                         | I-3  |
| Table I-5.  | Type 10, Code 19                                        | I-4  |
| Table I-6.  | Type 17, Code 1, 2, 3, 7, 8, 9 and 11                   | I-5  |
| Table I-7.  | Type 18, Code 8 and 11                                  | I-8  |
| Table I-8.  | Type 20, Code 1                                         | I-9  |
| Table I-9.  | Type 22, Code 9, 12, 13 and 20                          | I-10 |
| Table I-10. | Type 26, Code 12                                        | I-12 |
| Table I-11. | List of Common Concept Numbers in System Messages       | I-13 |
| Table I-12. | Туре 28                                                 | I-14 |
| Table I-13. | Type 29, Code 1, 2, 3 and 4                             | I-22 |
| Table I-14. | Type 30, Code 21, 23                                    | I-23 |
| Table I-15. | Туре 39                                                 | I-25 |
| Table I-16. | Type 134, Code                                          | I-27 |
| Table J-1.  | Conversion of up to Four Figure Hexadecimal Numbers     | J-2  |

# **ILLUSTRATIONS**

| Figure 1-1.  | Example of Advanced Control System with Advant Controller 450 1-1                          |
|--------------|--------------------------------------------------------------------------------------------|
| Figure 1-2.  | Basic Documentation Structure                                                              |
| Figure 1-3.  | Cabinet for Advant Controller 400 Series, RM500, in a Front View 1-16                      |
| Figure 1-4.  | Advant Controller 450 in RM500 Cabinet (doors opened) -<br>Example of Physical Appearance  |
| Figure 1-5.  | Example of PC Element (AND, TON, SHIFT) 1-18                                               |
| Figure 1-6.  | Example of Version Designation with Compatibility Codes for                                |
|              | Basic Software                                                                             |
| Figure 1-7.  | Example of Advant Controller 450 Hardware Configuration incl.<br>a Variant of Process I/O  |
| Figure 1-8.  | Advant Controller 450 Block Diagram 1-22                                                   |
| Figure 1-9.  | Advant Controller 450 Functional Interfaces 1-23                                           |
| Figure 1-10. | Location of System Program Card (PCMCIA) 1-25                                              |
| Figure 1-11. | Location of Additional Program Cards 1-26                                                  |
| Figure 1-12. | Principle of Power Supply of an Advant Controller 450<br>(a.c. mains supply)               |
| Figure 1-13. | Principle of Redundant Power Supply of an Advant Controller 450                            |
| C            | (a.c. mains supply)                                                                        |
| Figure 1-14. | Voltage Regulation in Controller Subrack                                                   |
| Figure 1-15. | Voltage Regulation in I/O Subrack 1-43                                                     |
| Figure 1-16. | Input and Output Signal Paths (in principle)1-47                                           |
| Figure 1-17. | Input and Output Signal Paths (in principle)1-48                                           |
| Figure 1-18. | Example of Connection Unit for S100 I/O 1-49                                               |
| Figure 1-19. | Application of Object Oriented Connection of S100 I/O 1-50                                 |
| Figure 1-20. | Principle of HART Implementation 1-52                                                      |
| Figure 1-21. | Principle of HART implementation using S800 I/O 1-53                                       |
| Figure 1-22. | Digital Input Signal, Block Diagram1-56                                                    |
| Figure 1-23. | Digital Output Signal, Block Diagram 1-58                                                  |
| Figure 1-24. | Analog Input Signal, Block Diagram 1-62                                                    |
| Figure 1-25. | Analog Input/Output Signal with Redundancy, Block Diagram 1-62                             |
| Figure 1-26. | Analog Output Signal, Block Diagram 1-65                                                   |
| Figure 1-27. | Pulse Counter Input Signal DSDP 110, Block Diagram 1-66                                    |
| Figure 1-28. | Pulse Counter Input Signal DSDP 150, Block Diagram 1-66                                    |
| Figure 1-29. | Example of basic I/O Unit, DSDX 452 - 20 Inputs and 12 Outputs 1-68                        |
| Figure 1-30. | S800 I/O. Field Communication Interface with an I/O module on a<br>Compact or Extended MTU |
| Figure 1-31. | Example of Electrical Redundant Bus Extension                                              |
| Figure 1-32. | Example including Non-redundant Optical Bus Extension                                      |
| Figure 1-33. | Example of Physical Configuration of Non-redundant MasterFieldbus                          |

|              | and S400 I/O Units 1-83                                                              |
|--------------|--------------------------------------------------------------------------------------|
| Figure 1-34. | A non-redundant Advant Fieldbus 100 Configuration using<br>Coaxial Media             |
| Figure 1-35. | A redundant Advant Fieldbus 100 Configuration using<br>Twisted pair Media            |
| Figure 1-36. | Media Conversion in Advant Fieldbus 1001-85                                          |
| Figure 1-37. | PROFIBUS-DP configuration example1-86                                                |
| Figure 1-38. | LONWORKS network configuration example 1-87                                          |
| Figure 1-39. | Alternative Connections of an External Computer to Advant Controllers. 1-88          |
| Figure 1-40. | Example of Automatic AMPL Document Printout1-93                                      |
| Figure 1-41. | Process Objects Implemented as User Defined PC Elements 1-94                         |
| Figure 1-42. | Simple Control Function Realized in AMPL 1-95                                        |
| Figure 1-43. | Principle of a Functional Unit Application 1-96                                      |
| Figure 1-44. | Example of Simple Report 1-99                                                        |
| Figure 1-45. | AC 400 configuration with drives 1-102                                               |
| Figure 1-46. | VT100 Terminal and Keyboard for MasterView 3201-105                                  |
| Figure 1-47. | Communication, Operator Station-Controller-Process 1-106                             |
| Figure 1-48. | Network Communication, Alternative Module Arrangement1-114                           |
| Figure 1-49. | Arrangement of Redundant I/O Modules1-116                                            |
| Figure 1-50. | Cabinet, type RM5001-117                                                             |
| Figure 1-51. | Typical Cabinet minimum Configuration, Redundant Power Supply1-119                   |
| Figure 1-52. | Advant Controller 450, Controller Subrack 9S 1-120                                   |
| Figure 1-53. | Front of I/O Subrack 1-121                                                           |
| Figure 1-54. | I/O Subrack Configuration 1-122                                                      |
| Figure 1-55. | Carrier Module and Submodule Mechanics 1-123                                         |
| Figure 2-1.  | Standard Central Cabinet Configuration (maximum)                                     |
| Figure 2-2.  | Distributed Location of S100 I/O Cabinets (Example of Cabinet Configuration)         |
| Figure 2-3.  | S100 I/O with Object Oriented Connection Units (Example of Cabinet<br>Configuration) |
| Figure 2-4.  | Grounding of Electronic Equipment                                                    |
| Figure 2-5.  | Connections with Multi-core Cable and Coupling Boxes                                 |
| Figure 2-6.  | Minimum Distance to the Walls and the Ceiling 2-14                                   |
| Figure 2-7.  | Warning Label regarding ESD                                                          |
| Figure 2-8.  | Handling of Process I/O Cable Shields in a CE-marked Cabinet 2-20                    |
| Figure 2-9.  | Handling of Cable Shields in a not CE-marked Cabinet                                 |
| Figure 2-10. | Principles of Grounding of Communication Cable Shields in a CE-marked<br>Design      |
| Figure 2-11. | Communication Cable Shield Grounded by Capacitor and Ferrite Coil 2-23               |
| Figure 2-12. | Grounding of Cable Shield, Connection Unit - I/O Board                               |
| Figure 2-13. | Individual Grounding of Process Signal                                               |
|              |                                                                                      |

| Figure 2-14.                                                                                                    | Assigned Space for Cables in a Cabinet                                                                                                    | 2-27                                                                        |
|----------------------------------------------------------------------------------------------------|----------------------------------------------------------------------------------------------------|-----------------------------------------------------------------------------|
| Figure 2-15.                                                                                                    | Plant Cable Routing in OOCU Cabinet                                                                                                    | 2-28                                                                        |
| Figure 2-16.                                                                                                    | Main Principle of Power Supply Connection and Distribution                                                                                                    | 2-29                                                                        |
| Figure 2-17.                                                                                                    | Connection of Run /Alarm Relay                                                                                                    | 2-31                                                                        |
| Figure 2-18.                                                                                                    | Connection of External Clock Synchronization                                                                                                    | 2-32                                                                        |
| Figure 2-19.                                                                                                    | Connection of Additional Supervisory Inputs                                                                                                    | 2-32                                                                        |
| Figure 2-20.                                                                                                    | Example of Bus Extension                                                                                                    | 2-34                                                                        |
| Figure 2-21.                                                                                                    | Supply of Peripheral Unit without Modem                                                                                                    | 2-39                                                                        |
| Figure 2-22.                                                                                                    | Short Distance Connection of Printer                                                                                                    | 2-40                                                                        |
| Figure 2-23.                                                                                                    | Long-distance Connection of Printer                                                                                                    | 2-41                                                                        |
| Figure 2-24.                                                                                                    | Connections and Grounding of Communication Cable Shields                                                                                                    | 2-41                                                                        |
| Figure 2-25.                                                                                                    | Power-up, Circuit Breakers and Positive Indications                                                                                                    | 2-56                                                                        |
| Figure 2-26.                                                                                                    | Controller System Configuration in a Broad Outline                                                                                                    | 2-58                                                                        |
| Figure 2-27.                                                                                                    | "Modify Permission" in a Control Module                                                                                                    | 2-70                                                                        |
| Figure 2-28.                                                                                                    | Principal Block Diagram of S100 I/O Input Channel, Test Points                                                                                                    | 2-74                                                                        |
| Figure 2-29.                                                                                                    | Principal Block Diagram of S100 I/O Output Channel, Test Points                                                                                                    | 2-76                                                                        |
| Figure 2-30.                                                                                                    | Graphic Diagram                                                                                                    | 2-78                                                                        |
| Figure 2-31.                                                                                                    | Program List                                                                                                    | 2-78                                                                        |
| Figure 2-32.                                                                                                    | Grounding of Connection Units                                                                                                    | 2-84                                                                        |
| Figure 2-33.                                                                                                    | I/O Subrack                                                                                                    | 2-85                                                                        |
| Figure 3-1.                                                                                                    | External Synchronization of System Clock                                                                                                    | 3-2                                                                         |
| Figure 3-2.                                                                                                    | Run/Alarm Relay Connection                                                                                                    | 3-2                                                                         |
| Figure 3-3.                                                                                                    | Connection of Additional Supervisory Inputs                                                                                                    | 3-3                                                                         |
| Figure 3-4.                                                                                                    | Power Supply Terminal Settings                                                                                                    | 3-3                                                                         |
| Figure 3-5.                                                                                                    |                                                                                                    |                                                                             |
|                                                                                                    | Examples of Distribution Board Fusing, d.c.                                                                                                    | 3-9                                                                         |
| Figure 3-6.                                                                                                    | Examples of Distribution Board Fusing, d.c                                                                                                    | 3-9<br>3-33                                                                 |
| Figure 3-6.<br>Figure 3-7.                                                                                                    | Examples of Distribution Board Fusing, d.c.<br>Reduction Factors for Cabinets Installed in Groups<br>Advant Controller 450 Priority System                                                                                                    | 3-9<br>3-33<br>3-40                                                         |
| Figure 3-6.<br>Figure 3-7.<br>Figure 3-8.                                                                                                    | Examples of Distribution Board Fusing, d.c.<br>Reduction Factors for Cabinets Installed in Groups<br>Advant Controller 450 Priority System<br>CPU Load Calculation Methods                                                                                                    | 3-9<br>3-33<br>3-40<br>3-42                                                 |
| Figure 3-6.<br>Figure 3-7.<br>Figure 3-8.<br>Figure 3-9.                                                                                                    | Examples of Distribution Board Fusing, d.c.<br>Reduction Factors for Cabinets Installed in Groups<br>Advant Controller 450 Priority System<br>CPU Load Calculation Methods<br>Load from Cyclic Functions, Overview                                                                                                    | 3-9<br>3-33<br>3-40<br>3-42<br>3-45                                         |
| Figure 3-6.<br>Figure 3-7.<br>Figure 3-8.<br>Figure 3-9.<br>Figure 3-10.                                                                                                    | Examples of Distribution Board Fusing, d.c.<br>Reduction Factors for Cabinets Installed in Groups<br>Advant Controller 450 Priority System<br>CPU Load Calculation Methods<br>Load from Cyclic Functions, Overview<br>Load Caused by Subscription                                                                                                    | 3-9<br>3-33<br>3-40<br>3-42<br>3-45<br>3-50                                 |
| Figure 3-6.<br>Figure 3-7.<br>Figure 3-8.<br>Figure 3-9.<br>Figure 3-10.<br>Figure 3-11.                                                                                                 | Examples of Distribution Board Fusing, d.c.<br>Reduction Factors for Cabinets Installed in Groups<br>Advant Controller 450 Priority System<br>CPU Load Calculation Methods<br>Load from Cyclic Functions, Overview<br>Load Caused by Subscription<br>Load Caused by Sending Data Set (MasterBus 300)                                                                                                    | 3-9<br>3-33<br>3-40<br>3-42<br>3-45<br>3-50<br>3-51                         |
| Figure 3-6.<br>Figure 3-7.<br>Figure 3-8.<br>Figure 3-9.<br>Figure 3-10.<br>Figure 3-11.<br>Figure 3-12.                                                                                 | Examples of Distribution Board Fusing, d.c.<br>Reduction Factors for Cabinets Installed in Groups<br>Advant Controller 450 Priority System<br>CPU Load Calculation Methods<br>Load from Cyclic Functions, Overview<br>Load Caused by Subscription<br>Load Caused by Sending Data Set (MasterBus 300)<br>Load Caused by Receiving Data Set (MasterBus 300)                                                                                                    | 3-9<br>3-33<br>3-40<br>3-42<br>3-45<br>3-50<br>3-51<br>3-52                 |
| Figure 3-6.<br>Figure 3-7.<br>Figure 3-8.<br>Figure 3-9.<br>Figure 3-10.<br>Figure 3-11.<br>Figure 3-12.<br>Figure 3-13.                                                                 | Examples of Distribution Board Fusing, d.c.<br>Reduction Factors for Cabinets Installed in Groups<br>Advant Controller 450 Priority System<br>CPU Load Calculation Methods<br>Load from Cyclic Functions, Overview<br>Load Caused by Subscription<br>Load Caused by Sending Data Set (MasterBus 300)<br>Load Caused by Receiving Data Set (MasterBus 300)<br>Load Caused by a MasterView 320                                                                                                    |                                                                             |
| Figure 3-6.<br>Figure 3-7.<br>Figure 3-8.<br>Figure 3-9.<br>Figure 3-10.<br>Figure 3-11.<br>Figure 3-12.<br>Figure 3-13.<br>Figure 3-14.                                                 | Examples of Distribution Board Fusing, d.c.<br>Reduction Factors for Cabinets Installed in Groups<br>Advant Controller 450 Priority System<br>CPU Load Calculation Methods<br>Load from Cyclic Functions, Overview<br>Load Caused by Subscription<br>Load Caused by Sending Data Set (MasterBus 300)<br>Load Caused by Receiving Data Set (MasterBus 300)<br>Load Caused by a MasterView 320<br>Load Caused by a Log (Short Intervals)                                                                                                    | 3-9<br>3-33<br>3-40<br>3-42<br>3-45<br>3-50<br>3-51<br>3-52<br>3-52<br>3-53 |
| Figure 3-6.<br>Figure 3-7.<br>Figure 3-8.<br>Figure 3-9.<br>Figure 3-10.<br>Figure 3-11.<br>Figure 3-12.<br>Figure 3-13.<br>Figure 3-14.<br>Figure 3-15.                                 | Examples of Distribution Board Fusing, d.c.<br>Reduction Factors for Cabinets Installed in Groups<br>Advant Controller 450 Priority System<br>CPU Load Calculation Methods<br>Load from Cyclic Functions, Overview<br>Load Caused by Subscription<br>Load Caused by Subscription<br>Load Caused by Sending Data Set (MasterBus 300)<br>Load Caused by Receiving Data Set (MasterBus 300)<br>Load Caused by a MasterView 320<br>Load Caused by a Log (Short Intervals)<br>Load Caused by a Log (Medium Intervals)                                                                                                    |                                                                             |
| Figure 3-6.<br>Figure 3-7.<br>Figure 3-8.<br>Figure 3-9.<br>Figure 3-10.<br>Figure 3-11.<br>Figure 3-12.<br>Figure 3-13.<br>Figure 3-14.<br>Figure 3-15.<br>Figure 3-16.                 | Examples of Distribution Board Fusing, d.c.<br>Reduction Factors for Cabinets Installed in Groups<br>Advant Controller 450 Priority System<br>CPU Load Calculation Methods<br>Load from Cyclic Functions, Overview<br>Load Caused by Subscription<br>Load Caused by Sending Data Set (MasterBus 300)<br>Load Caused by Receiving Data Set (MasterBus 300)<br>Load Caused by a MasterView 320<br>Load Caused by a MasterView 320<br>Load Caused by a Log (Short Intervals)<br>Load Caused by a Log (Medium Intervals)<br>Load Caused by DSP with Advant Fieldbus 100,<br>Basic Cycle Time 32 ms                                                                                                    |                                                                             |
| Figure 3-6.<br>Figure 3-7.<br>Figure 3-8.<br>Figure 3-9.<br>Figure 3-10.<br>Figure 3-11.<br>Figure 3-12.<br>Figure 3-13.<br>Figure 3-14.<br>Figure 3-15.<br>Figure 3-16.<br>Figure 3-17. | Examples of Distribution Board Fusing, d.c.<br>Reduction Factors for Cabinets Installed in Groups<br>Advant Controller 450 Priority System<br>CPU Load Calculation Methods<br>Load from Cyclic Functions, Overview<br>Load Caused by Subscription<br>Load Caused by Sending Data Set (MasterBus 300)<br>Load Caused by Receiving Data Set (MasterBus 300)<br>Load Caused by a MasterView 320<br>Load Caused by a MasterView 320<br>Load Caused by a Log (Short Intervals)<br>Load Caused by a Log (Medium Intervals)<br>Load Caused by DSP with Advant Fieldbus 100,<br>Basic Cycle Time 32 ms<br>Load Caused by DSP with Advant Fieldbus 100,<br>Basic Cycle Time 512 ms                                   |                                                                             |
| Figure 3-6.<br>Figure 3-7.<br>Figure 3-8.<br>Figure 3-9.<br>Figure 3-10.<br>Figure 3-11.<br>Figure 3-12.<br>Figure 3-13.<br>Figure 3-14.<br>Figure 3-15.<br>Figure 3-16.<br>Figure 3-17. | Examples of Distribution Board Fusing, d.c.<br>Reduction Factors for Cabinets Installed in Groups<br>Advant Controller 450 Priority System<br>CPU Load Calculation Methods<br>Load from Cyclic Functions, Overview<br>Load Caused by Subscription<br>Load Caused by Subscription<br>Load Caused by Sending Data Set (MasterBus 300)<br>Load Caused by Receiving Data Set (MasterBus 300)<br>Load Caused by a MasterView 320<br>Load Caused by a Log (Short Intervals)<br>Load Caused by a Log (Medium Intervals)<br>Load Caused by DSP with Advant Fieldbus 100,<br>Basic Cycle Time 32 ms<br>Load Caused by DSP with Advant Fieldbus 100,<br>Basic Cycle Time 512 ms<br>Load Caused by EXCOM, 1200 bit/sec |                                                                             |

| Figure 3-19. | Load Caused by EXCOM, 9600 bit/sec.                                             | 3-57 |
|--------------|---------------------------------------------------------------------------------|------|
| Figure 3-20. | Load Caused by EXCOM, 19200 bit/sec.                                            | 3-57 |
| Figure 3-21. | Structuring Limits                                                              | 3-68 |
| Figure 3-22. | Example of Designations in a Feedback Control Loop                              | 3-74 |
| Figure 4-1.  | Start Mode Selector                                                             | 4-2  |
| Figure 4-2.  | First Power-up                                                                  | 4-5  |
| Figure 4-3.  | Power-up of Controller which Contains Application                               | 4-6  |
| Figure 4-4.  | Working Mode Caused by DICONFIG                                                 | 4-8  |
| Figure 4-5.  | Working Mode Caused by ECONFIG                                                  | 4-9  |
| Figure 4-6.  | Working Mode Caused by RECONFIG                                                 | 4-10 |
| Figure 4-7.  | Programmed Start at Power-fail - Power-up                                       | 4-12 |
| Figure 4-8.  | Programmed Start at AUTO - ENTER                                                | 4-13 |
| Figure 4-9.  | Programmed Start at DICONFIG                                                    | 4-14 |
| Figure 4-10. | Advant Controller 450 - Survey of Software System                               | 4-16 |
| Figure 4-11. | Survey of Processor Module and Operating System                                 | 4-17 |
| Figure 4-12. | Example of PC Element: FUNG-1V                                                  | 4-20 |
| Figure 4-13. | Example of Function Performed by FUNG-1V                                        | 4-21 |
| Figure 4-14. | Interpreters                                                                    | 4-22 |
| Figure 4-15. | Function consisting of two Execution Units                                      | 4-23 |
| Figure 4-16. | Order of Execution for PC Elements, AND Gate with two Inputs                    | 4-24 |
| Figure 4-17. | Printout from the Command LTREE                                                 | 4-25 |
| Figure 4-18. | Example of Reading-in Phase                                                     | 4-26 |
| Figure 4-19. | Example, Reading-out Phase                                                      | 4-27 |
| Figure 4-20. | Data Transport                                                                  | 4-28 |
| Figure 5-1.  | Warning Label regarding ESD                                                     | 5-3  |
| Figure 5-2.  | System Status Display Advant Controller 400 applied to<br>Advant Controller 450 | 5-9  |
| Figure 5-3.  | System Status Display, S100 I/O 1                                               | 5-22 |
| Figure 5-4.  | System Status Display, S100 I/O 2                                               | 5-23 |
| Figure 5-5.  | System Status Display, S100 I/O Redundant Board                                 | 5-24 |
| Figure 5-6.  | System Status Display, Fieldbus                                                 | 5-25 |
| Figure 5-7.  | System Status Display, Fieldbus                                                 | 5-26 |
| Figure 5-8.  | System Status Display, Fieldbus                                                 | 5-27 |
| Figure 5-9.  | System Status Display, Advant Fieldbus 100 Bus Unit                             | 5-28 |
| Figure 5-10. | System Status Display, MasterFieldbus                                           | 5-29 |
| Figure 5-11. | System Status Display, S800 I/O Station                                         | 5-30 |
| Figure 5-12. | System Status Display, S800 I/O Station                                         | 5-32 |
| Figure 5-13. | System Status Display, S100 I/O Bus Extender                                    | 5-33 |
| Figure 5-14. | Fault Finding Principles                                                        | 5-35 |
| Figure 5-15. | First Guidance, Scenario A                                                      | 5-43 |
|              |                                                                                 |      |

| Figure 5-16. | Fault Finding, B                                             | 5-44 |
|--------------|--------------------------------------------------------------|------|
| Figure 5-17. | First Guidance, Scenario C                                   | 5-46 |
| Figure 5-18. | First Guidance, Scenario D                                   | 5-47 |
| Figure 5-19. | Fault Finding, Mains Supply and 24 V Power Supply            | 5-48 |
| Figure 5-20. | Check of Backup Power Supply                                 | 5-49 |
| Figure 5-21. | Connections for Channel by Channel Adjustment of DSAI 130    | 5-76 |
| Figure 5-22. | Adjustment of Voltage Output                                 | 5-79 |
| Figure 5-23. | Adjustment of Current Output                                 | 5-80 |
| Figure B-1.  | RM500 Cabinet - Front View                                   | B-1  |
| Figure B-2.  | Mounting Cabinets together - Screw Position                  | B-3  |
| Figure B-3.  | Swing Radius for Door(s) and Hinged Frame                    | B-3  |
| Figure B-4.  | Position of the Holes for fixing the Cabinet(s) to the Floor | B-4  |
| Figure D-1.  | Item Designation of Mounting Planes                          | D-1  |
| Figure D-2.  | Cabinet with Door Removed                                    | D-2  |
| Figure D-3.  | Item Designation in Controller Subrack 12 SU                 | D-3  |
| Figure D-4.  | Item Designation in Controller Subrack 18SU                  | D-4  |
| Figure D-5.  | Addresses in Controller Subrack 12 SU                        | D-4  |
| Figure D-6.  | Item Designation in I/O Subrack                              | D-5  |
| Figure D-7.  | Item Designation in Modem Subrack, 19 inches                 | D-6  |
| Figure D-8.  | Item Designation in Modem Subrack, 24 inches                 | D-6  |
| Figure D-9.  | Modem Mounted on a Bracket                                   | D-6  |
| Figure D-10. | Numbering of Submodules and Connectors on the Front          | D-7  |
| Figure D-11. | Numbering of Connectors on the Rear Side                     | D-7  |
| Figure D-12. | Connection Units, Connection and Terminal Numbering          | D-8  |
| Figure D-13. | Location of Connection Units on a Mounting Bar               | D-8  |
| Figure D-14. | Typical Internal Connection                                  | D-9  |
| Figure D-15. | Terminal Block Numbering                                     | D-9  |
| Figure D-16. | Location of Mains Units                                      | D-9  |
| Figure D-17. | Example of general Disposition of a Double Cabinet           | D-10 |
| Figure H-1.  | Example of LSYSHI Printout                                   | H-1  |
|              |                                                              |      |

# TABLES

| Table 1-1.                                                                   | Related Documentation - Configuration/Application Building             | 1-6  |
|------------------------------------------------------------------------------|------------------------------------------------------------------------|------|
| Table 1-2.                                                                   | Related Documentation - Installation                                   |      |
| Table 1-3.                                                                   | able 1-3. Related Documentation - Optional Functions                   |      |
| Table 1-4.   Related Documentation - Tools                                   |                                                                        | 1-9  |
| Table 1-5.         PC Elements in the Basic System Program Module QC07-BAS41 |                                                                        | 1-28 |
| Table 1-6.                                                                   | Table 1-6.         Functional Units in Program Module QC07-BAS41       |      |
| Table 1-7.                                                                   | Table 1-7.         Additional PC Elements in Program Module QC07-LIB41 |      |
| Table 1-8.         Additional PC Elements in Program Module QC07-LIB42       |                                                                        | 1-33 |
| Table 1-9.                                                                   | Functional Units in Program Module QC07-LIB42                          |      |
| Table 1-10.                                                                  | le 1-10. PC Elements in Optional Program Module QC07-COM41             |      |
| Table 1-11.                                                                  | e 1-11. Modules Used in different Power Supply alternatives            |      |
| Table 1-12.                                                                  | Table 1-12.         Selection Guide of Power Supply Modules            |      |
| Table 1-13.                                                                  | Table 1-13.         Digital Input Boards         1                     |      |
| Table 1-14.                                                                  | Digital Output Boards                                                  | 1-57 |
| Table 1-15.                                                                  | Analog Input Boards                                                    | 1-59 |
| Table 1-16.                                                                  | Analog Output Boards                                                   | 1-63 |
| Table 1-17.    Pulse Counting/Frequency Measurement Boards                   |                                                                        | 1-65 |
| Table 1-18.                                                                  | Positioning Board                                                      | 1-67 |
| Table 1-19.                                                                  | Converter Connection Board                                             | 1-67 |
| Table 1-20.                                                                  | S400 I/O Units                                                         | 1-69 |
| Table 1-21.                                                                  | Table 1-21.    Communication Interface Module                          |      |
| Table 1-22.                                                                  | ble 1-22. S800 Digital Modules                                         |      |
| Table 1-23.                                                                  | 3. S800 Analog Modules                                                 |      |
| Table 1-24.                                                                  | 24. Pulse Counting / Frequency Measurement Modules                     |      |
| Table 1-25.                                                                  | S800 Module Termination Units                                          | 1-77 |
| Table 1-26.                                                                  | Power Supplies                                                         | 1-79 |
| Table 1-27.                                                                  | Modulebus Items                                                        | 1-79 |
| Table 1-28.                                                                  | Communication Survey                                                   | 1-90 |
| Table 2-1.                                                                   | Methods of Handling Communication Cable Shields                        | 2-23 |
| Table 2-2.                                                                   | Cable Categories in a Cabinet                                          | 2-27 |
| Table 2-3.                                                                   | Functional Jumpering                                                   | 2-37 |
| Table 2-4.                                                                   | able 2-4. Printer Settings                                             |      |
| Table 2-5.                                                                   | Grounding Philosophy, Earthing Line System 2                           |      |
| Table 2-6.                                                                   | e 2-6. Process Cabling, Shielding, Grounding, max. Length 2-           |      |
| Table 2-7.                                                                   | ble 2-7. Supply                                                        |      |
| Table 2-8.                                                                   | Lightning Protection                                                   | 2-45 |
| Table 2-9.                                                                   | Subrack, Connection Unit, Circuit Board                                | 2-46 |
| Table 2-10.                                                                  | Cabinets, Internal Cables                                              | 2-47 |

| Table 2-11. | Communication, Communication Cables                                              |      |
|-------------|----------------------------------------------------------------------------------|------|
| Table 2-12. | Miscellaneous                                                                    |      |
| Table 2-13. | Function List with an Outline of Controller System Configuration<br>Information. | 2-59 |
| Table 2-14. | Dump and Load Facilities                                                         | 2-63 |
| Table 2-15. | 2-15. Situations which Cause Clearing of the RAM                                 |      |
| Table 2-16. | 2-16. Programmable Parameters                                                    |      |
| Table 2-17. | 7. Cycle Times for Advant Controller 450                                         |      |
| Table 2-18. | . Implementation of Functions in Systems Already Operating                       |      |
| Table 3-1.  | Backup of Application Program, Hardware and Software                             |      |
| Table 3-2.  | ble 3-2. Rules for the Calculation of Number of Power Supply Units               |      |
| Table 3-3.  | ble 3-3. Distribution Board Fusing, a.c                                          |      |
| Table 3-4.  | 'able 3-4.       Data to Settle the Distribution Board Fusing, d.c               |      |
| Table 3-5.  | Requirement on UPS from Voltage Supply Unit SA162                                | 3-10 |
| Table 3-6.  | Requirement on UPS from Voltage Supply Unit SA168                                | 3-10 |
| Table 3-7.  | Link Types, Hardware and Software.                                               | 3-22 |
| Table 3-8.  | Applied Communication, Used Links and Interface to<br>Application Program        | 3-25 |
| Table 3-9.  | Calculation of RAM requirement                                                   | 3-36 |
| Table 3-10. | Technical Data of CPU and Memory                                                 | 3-44 |
| Table 3-11. | le 3-11. Load from Process I/O Handling                                          |      |
| Table 3-12. | ble 3-12. Example of Execution Times of Digital Signals                          |      |
| Table 3-13. | le 3-13. Clock Synchronization, Electrical Data for Minute Pulse                 |      |
| Table 3-14. | 3-14. Estimated System Power Consumption                                         |      |
| Table 3-15. | 15. Size of Buffer for Event Burst                                               |      |
| Table 3-16. | Relative Time Errors between Events (DI Signals)                                 |      |
| Table 3-17. | ble 3-17. Capacity S100 I/O                                                      |      |
| Table 3-18. | Capacity S400 I/O                                                                | 3-64 |
| Table 3-19. | Capacity S800 I/O                                                                | 3-64 |
| Table 3-20. | Provided Link Types, Capacity                                                    | 3-65 |
| Table 3-21. | Maximum Numbers, Process Control                                                 | 3-67 |
| Table 3-22. | Data Logging Capabilities                                                        | 3-68 |
| Table 3-23. | Printer Data which Must be Fulfilled                                             | 3-70 |
| Table 3-24. | able 3-24. Printer Signals, RS-232-C                                             |      |
| Table 4-1.  | 1. Working Modes at Power Up of Redundant Processor Modules                      |      |
| Table 5-1.  | le 5-1. Replacement Aspects of Individual Board Types (Controller Hardware) 5-5  |      |
| Table 5-2.  | able 5-2. Replacement Aspects of Individual Board Types, S100 I/O 5-5            |      |
| Table 5-3.  | Adjustment Possibilities on Analog Circuit Boards                                | 5-75 |
| Table 5-4.  | Table 5-4.   Full Scale Voltages                                                 |      |
| Table A-1.  | Table A-1.   List of Hardware Modules                                            |      |
|             |                                                                                  |      |

| Table A-2.                                | Pin Designation for Channel 1 and 2. Connector X4 and X5A-        |      |
|-------------------------------------------|-------------------------------------------------------------------|------|
| Table A-3.                                | le A-3. DSSB 170, Operating Data                                  |      |
| Table A-4.                                | SA1xx, Individual Technical Data                                  | A-23 |
| Table A-5.                                | le A-5. Fuses in SA1xx                                            |      |
| Table A-6.       SD150, Operating Data    |                                                                   | A-35 |
| Table A-7.                                | able A-7. Individual Technical Data                               |      |
| Table A-8.                                | ele A-8. Electrical Data, Front connected Input/Output SignalsA   |      |
| Table B-1.     RM500 Cabinet Measurements |                                                                   | B-2  |
| Table B-2.   Distances in Figure B-4      |                                                                   | B-4  |
| Table B-3.                                | RM500 cabinet protection classes                                  | B-5  |
| Table B-4.                                | Available Degree of Protection Ratings for RM500                  | B-5  |
| Table B-5.                                | Permitted Power Dissipation for RM500                             | B-6  |
| Table D-1.                                | Designation of Items in Figure D-17                               | D-11 |
| Table E-1.                                | Current Consumption and Power Dissipation, Controller Modules     | E-2  |
| Table E-2.                                | Current Consumption and Power Dissipation, S100 I/O Boards        | E-3  |
| Table E-3.                                | Current Consumption and Power Dissipation, Power Supply and Sundr | yE-5 |
| Table F-1.                                | Calculation of CPU-load from S100 and S800 Inputs                 | F-1  |
| Table F-2.                                | Calculation of CPU-load from S100 and S800 Outputs                | F-2  |
| Table F-3.                                | Calculation of CPU-load from User Defined Type Circuits           | F-3  |
| Table G-1.                                | Calculation of RAM requirement                                    | G-1  |
| Table H-1.                                | List of Halt Codes                                                | H-2  |
| Table I-1.                                | System Message Coding                                             | I-1  |
| Table I-2.                                | System Message Types                                              | I-2  |
| Table I-3.                                | Type 2, Code 46                                                   | I-3  |
| Table I-4.                                | Type 5, Code 21                                                   | I-3  |
| Table I-5.                                | Type 10, Code 19                                                  | I-4  |
| Table I-6.                                | Type 17, Code 1, 2, 3, 7, 8, 9 and 11                             | I-5  |
| Table I-7.                                | Type 18, Code 8 and 11                                            | I-8  |
| Table I-8.                                | Type 20, Code 1                                                   | I-9  |
| Table I-9.                                | Type 22, Code 9, 12, 13 and 20                                    | I-10 |
| Table I-10.                               | Type 26, Code 12                                                  | I-12 |
| Table I-11.                               | List of Common Concept Numbers in System Messages                 | I-13 |
| Table I-12.                               | Туре 28                                                           | I-14 |
| Table I-13.                               | Type 29, Code 1, 2, 3 and 4                                       | I-22 |
| Table I-14.                               | Type 30, Code 21, 23                                              | I-23 |
| Table I-15.                               | Туре 39                                                           | I-25 |
| Table I-16.                               | Type 134, Code                                                    | I-27 |
| Table J-1.                                | Conversion of up to Four Figure Hexadecimal Numbers               | J-2  |
|                                           |                                                                   |      |

# **Chapter 1 Introduction**

# 1.1 General Information

Advant OCS is a system for industrial automation. It consists of a family of computer-based units and a local area network for communication.

A controller is a computer-based unit in which control applications are running.

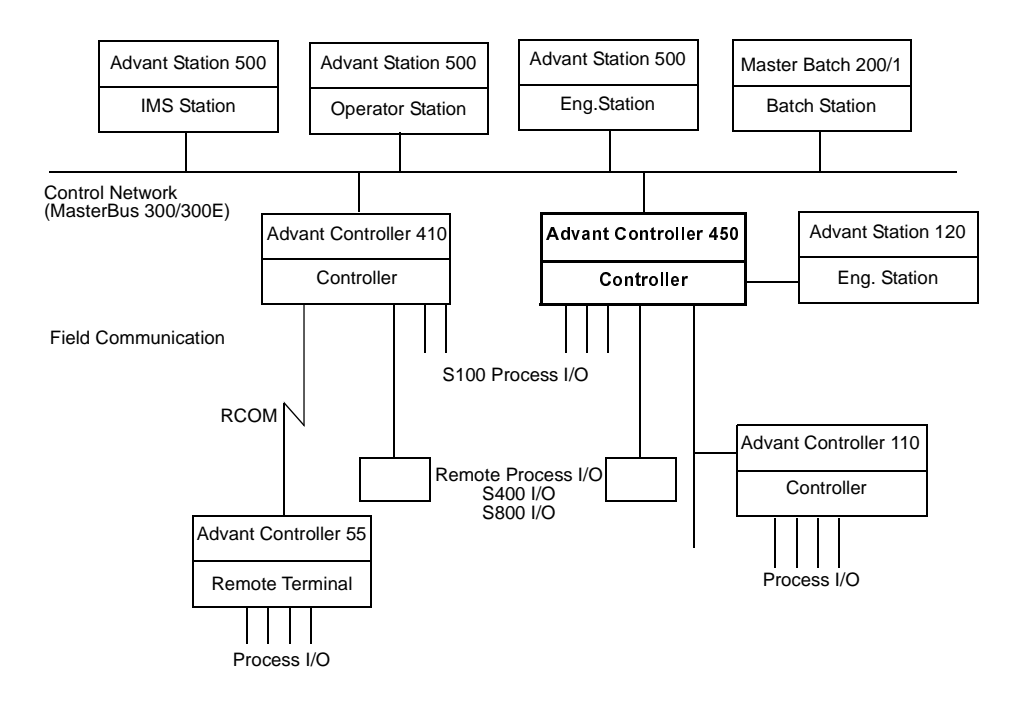

Figure 1-1. Example of Advanced Control System with Advant Controller 450

Advant Controller 450 is a large controller for mixed binary, regulatory and supervisory control. It can be used standing alone, or as an integrated controller in a distributed control system, communicating with other Advant OCS equipment (see Figure 1-1).

This manual is intended primarily for plant designers and commissioning and maintenance personnel, providing them with information about the Advant Controller 450 system, its capabilities and its limitations.

References are made to other manuals when necessary. Section 1.2, Manual Organization provides further details about both this manual and other related manuals.

# **1.2 Manual Organization**

#### **Basic Structure**

Figure 1-2 shows the basic structure of the Advant System's various documentation. Each document, whether it is describing and referencing hardware or software, is built around this one structure to make it easy for you to locate related information in any of the documents. Since this one structure is not completely applicable to both hardware and software, certain sections contain only very brief statements in some documents. Small divergences from the standard structure are given in italics in Figure 1-2.

### Chapter

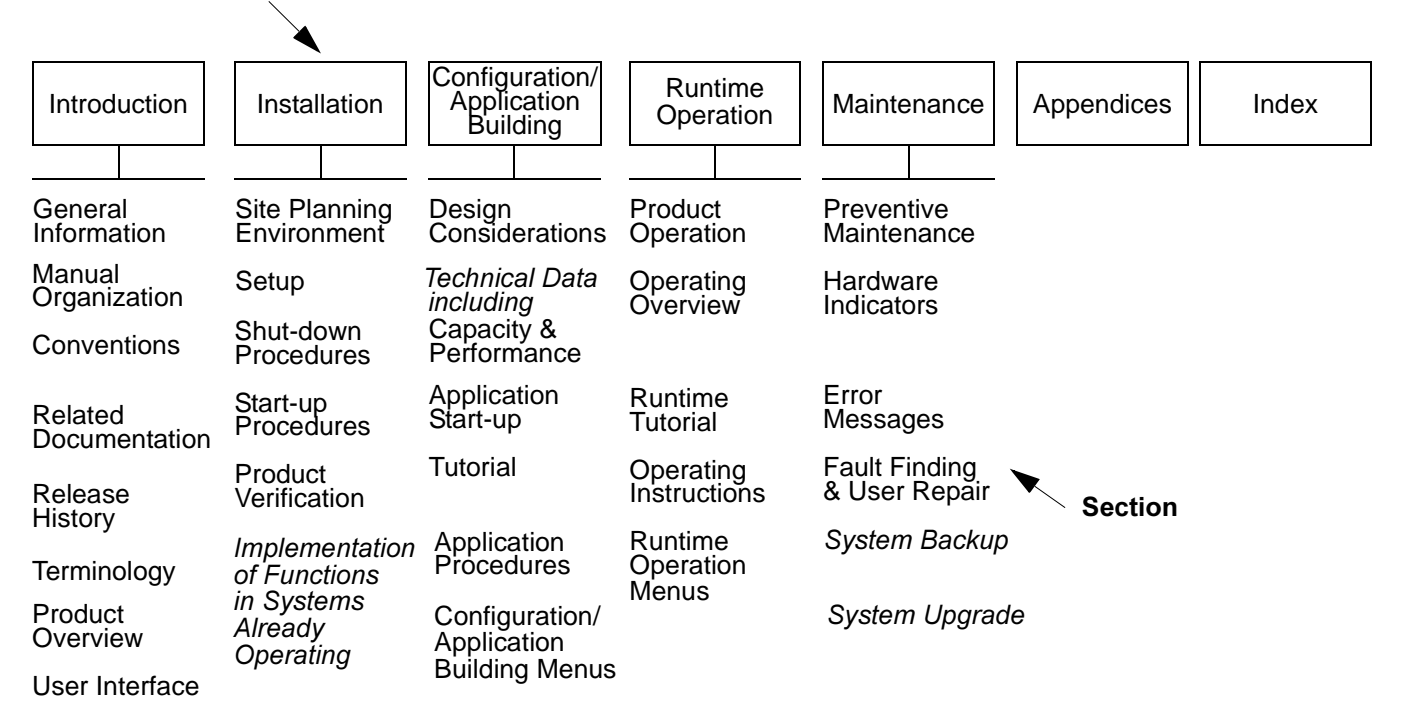

#### Figure 1-2. Basic Documentation Structure

The substructure followed in the product description in Section 1.7, Product Overview is also followed in other sections describing, for example, Design Considerations and Capacity & Performance. This is done to make it easy for you to find the information you need about different activities.

Because of the activity-oriented structure of the document, you may find information regarding an actual function distributed to, for example Overview, Configuration, Operation, and so on. Sometimes you can find device information gathered in the hardware descriptions in the appendices.

### **Chapter 1, Introduction**

(this chapter) provides introductory and background information, including:

- Guidelines on how you can find information in this manual.
- This manual's relationship to other Advant Controller 450 documents.
- A glossary defining terms frequently used in this manual.
- A product and functional overview. Read this to get an idea of what the Advant Controller 450 can do and how it works.

### **Chapter 2, Installation**

guides you through various installation activities:

- Section 2.1, Site Planning Environment. This section contains guidelines for planning installation of the product, outlining what you need to think about when you plan an installation. It does not, however, provide the complete list of measures to take. You can find descriptions of alternative solutions, design considerations elsewhere in this manual.
- Section 2.2, Setup. This section gives you concrete information on how to set up the product. It includes safety regulations, handling and unpacking instructions, inspection and assembly procedures, cable routing and connections, switch settings and jumper positions, setup procedures, and so on. You can find common instructions as well as instructions for specific subsystems in this section. Activities prior to power-up are also described.
- Section 2.3, Shut-down Procedures. This section provides, in addition to some safety regulations, basic shut-down procedures. You should know how to shut down the product if there is a problem with initial power-up.
- Section 2.4, Start-up Procedures. In Section 2.2, Setup, the conditions and the preparation necessary to begin are discussed. In Section 2.4, Start-up Procedures, you can find basic power-up procedures, that is how to apply power to and initialize the system. Information is also given on how you can verify a correct start. You can find information on activities up to "ready for application program loading" in this section.
- Section 2.5, Product Verification. This section tells you how to make an initial determination that the product is functional. This includes application program loading as well as commissioning information.
- Section 2.6, Implementation of Functions in Systems Already Operating. This section gives you the information you need to determine when, for example, to add an I/O board to a running system. Important on-line, off-line aspects are discussed.

#### **Chapter 3, Configuration/Application Building**

gives you detailed information about how to obtain a desired function. The main information is structured as follows:

- Section 3.1, Design Considerations. You can find design guidelines, including design rules, in this section. Keywords include the following.
  - Limitations
  - Combinations of options
  - Module assortment supported by the system product
  - Location
  - Necessary extra HW and SW needed with respect to desired functionality
  - CPU load calculation
  - Memory calculation.
- Section 3.2, Technical Data Including Capacity & Performance.
   In this section, technical data of the following types, for example, are discussed:
  - Maximum number of instances
  - Dimensions
  - CPU-load data
  - Memory capacity.
- Section 3.4, Tutorial. This section provides you with a guide through the different phases of a controller design project.
- Section 3.5, Application Procedures. Not applicable. For information from a configuration viewpoint, how to achieve an application function, see the appropriate individual manuals. In this manual, Chapter 2, Installation treats the subject of concrete setup work on site.

#### **Chapter 4, Runtime Operation**

addresses the controller's different start modes and operating modes. The operator interface on the processor module front is described.

In this chapter, you can also find a survey of the system software. Some important facilities that you need to know during application work are described in greater detail.

#### **Chapter 5, Maintenance**

The preventive maintenance required for electronic equipment is not significant. This chapter focuses on fault finding supported by built-in diagnostics. Various methods of fault announcement are presented, including the use of system status in the central operator station and LEDs on controller hardware units.

### Appendices

A variety of information which does not fall into other categories within this manual's structure are included in the appendices. Examples are:

- Controller hardware descriptions
- Item designations in cabinets
- Description of delivery documentation
- Blanks for use during design work, for example calculation of heat dissipation.

#### Index

The Index offers you an easy and quick way to find answers to specific questions.

### **1.3 Conventions**

Different versions of the processor module exist. In this User's Guide the generic name PM511 is used all through the manual.

Advant OCS is used for Advant Open Control System, with Master software, throughout this manual.

# **1.4 Related Documentation**

This manual is the main document of the system product Advant Controller 450. Many of the available options are briefly described in this manual. For additional detailed information about options, see the appropriate individual manuals. Special subjects are also thoroughly treated in separate documentation.

#### NOTE

The delivery binder, described in Appendix C, Delivery Documentation, includes a document, *Release Notes*, which comprise the latest product information not covered by the standard user documentation listed below. You may find, for example, additionals, changes, limitations, alerts and so on.

The extensive list of related documentation is structured into four subject areas:

- Configuration/Application Building
- Installation
- Optional functions
- Tools.

| Document                                                    | Description                                                                                                    |
|-------------------------------------------------------------|----------------------------------------------------------------------------------------------------|
| PC Elements<br>AC 400 Series                                | Data for all PC elements in AC 410/450.                                                                                                    |
| Data Base Elements<br>AC 400 Series                         | Data for all data base elements in AC 410/450.                                                                                                    |
| AMPL Application Building                                   | Basic manual covering the use of the application program language AMPL.                                                                                                    |
| AMPL Configuration<br>AC 400 Series                         | Instructions for the configuration and application<br>programming of AC 410/450 systems using<br>Advant Station 100 Series ES. Commands for<br>diskette handling are described in the User's Manual<br>on the tool concerned. |
| User Defined PC Elements                                    | Describes how to define your own library of PC elements.                                                                                                    |
| Object Support via Advant<br>Fieldbus 100<br>AC 400 Series  | Describes how to operate objects in Advant<br>Controller 110/160 from a Advant Station 500 Series<br>Operator Station.                                                                                                    |
| Functional Units Part 1<br>Summary and Common<br>Properties | An introduction to the concept of Functional Units in Advant OCS with Master software.                                                                                                    |
| Functional Units Part 2<br>AI, AO, DI, DO                   | Describes the functional units AI, AO, DI and DO.                                                                                                    |
| Functional Units Part 3<br>SEQ, GROUP                       | Describes the functional units SEQ and GROUP.                                                                                                    |
| Functional Units Part 4<br>PIDCON, RATIOSTN,<br>MANSTN      | Describes the functional units PIDCON, RATIOSTN and MANSTN.                                                                                                    |
| Functional Units Part 5<br>GENCON, GENBIN, GENUSD           | Describes the functional units GENCON, GENBIN and GENUSD.                                                                                                    |
| Functional Units Part 6<br>MOTCON, VALVECON                 | Describes the functional units MOTCON and VALVECON.                                                                                                    |
| Functional Units Part 7<br>PIDCONA                          | Describes the functional unit PIDCONA                                                                                                    |
| Functional Units Part 8<br>DRICONS                          | Describes the functional unit DRICONS                                                                                                    |
| Functional Units Part 9<br>DRICONE                          | Describes the functional unit DRICONE                                                                                                    |
| Functional Units Part 10<br>MOTCONI                         | Describes the functional unit MOTCONI                                                                                                    |
| Application Notes                                           | Application notes on measurement and control.                                                                                                    |

Table 1-1. Related Documentation - Configuration/Application Building
| Document                                                 | Description                                                                                                    |
|----------------------------------------------------------|----------------------------------------------------------------------------------------------------|
| Environmental Immunity for<br>ABB Advant OCS Products    | Description of the environmental immunity for ABB Advant OCS products.                                                                                                    |
| Elektroniska Apparater                                   | Minimum requirements on electronic equipment used in power industry within EC and EFTA (in Swedish).                                                                                                    |
| Interference-free Electronics<br>Design and applications | This book teaches how to design circuit boards,<br>electronic devices and systems with high immunity to<br>interference. It also deals with process adaptation,<br>communication and power supply with immunity to<br>interference. |
| Terminal Diagram Forms                                   | Complete set of diagrams on AC 450 covering all the different I/O sets (boards, cables and terminals) as well as the central unit and the power supply.                                                                             |

| Table 1-3. Related Documentation - | · Optional Functions |
|------------------------------------|----------------------|
|------------------------------------|----------------------|

| Document                                  | Description                                                                                                    |
|-------------------------------------------|----------------------------------------------------------------------------------------------------|
| S100 I/O Hardware                         | Reference manual describing the S100 I/O hardware.                                                                                                    |
| HART Protocol Interface                   | User's Guide describing how to include and use the HART protocol with S100 I/O.                                                                                                    |
| Intrinsic Safety Support<br>S100 I/O      | User's Guide describing how to include and use the Intrinsic Safety System with S100 I/O.                                                                                                    |
| S800 I/O User's Guide                     | This is a complete manual on the S800 I/O system.<br>Contains technical descriptions, instructions for<br>installation, commissioning, fault tracing and<br>technical data.                                                                      |
| EXCOM                                     | Contains a description of EXCOM, necessary hardware and installation instruction.                                                                                                    |
| EXCOM<br>Programmer's Reference<br>Manual | This manual describes how to install and use the EXCOM communication package in an external computer. It describes all available services and their parameters. It also covers the subject of declaration of necessary variables and data types. |
| MasterView 320                            | Complete manual for MV 320 containing<br>descriptions, operating instructions, linkages to PC<br>programs, descriptions of error messages and a table<br>of ASCII codes.                                                                         |

| Document                                                             | Description                                                                                                    |
|----------------------------------------------------------------------|----------------------------------------------------------------------------------------------------|
| MasterFieldbus and S400 I/O                                          | This is a complete manual on the S400 I/O system<br>and MasterFieldbus. Contains technical descriptions,<br>instructions for installation, commissioning, fault<br>tracing and technical data. This manual also<br>describes MasterPiece 51 as a distributed unit, that is<br>the engineering required in AC 410/450 and the<br>programming.           |
| MasterNet                                                            | Manual describing how to configure, install and<br>maintain MasterNet communication networks,<br>MasterBus 300, MasterBus 300E and GCOM.<br>For information about ABB MasterGate<br>communication stations, see the manuals concerned.                                                                                                    |
| RCOM<br>AC 400 Series                                                | Contains technical descriptions, instructions for configuration, installation, start-up and fault tracing of AC 410/450.                                                                                                    |
| MultiVendor Interface<br>Modbus with CI532V02<br>AC 400 Series       | Contains technical descriptions, instructions for configuration, installation, start-up and fault tracing of Modbus in AC 410/450.                                                                                                    |
| MultiVendor Interface<br>Modbus with MVB + CI534V02<br>AC 400 Series | Contains technical descriptions, instructions for configuration, installation, start-up and fault tracing of Modbus in AC 410/450.                                                                                                    |
| MultiVendor Interface<br>Siemens 3964(R)<br>AC 400 Series            | Contains technical descriptions, instructions for configuration, installation, start-up and fault tracing of Siemens 3964(R) in AC 410/450.                                                                                                    |
| Advant Fieldbus 100                                                  | Describes how to configure, install and maintain communication using Advant Fieldbus 100.                                                                                                    |
| Positioning System<br>User's Manual                                  | Complete manual on positioning in MasterPiece 200<br>(applicable to AC 410/450) containing technical<br>descriptions, instructions for engineering, installation,<br>programming, commissioning and maintenance.<br>This manual also takes up basic positioning theory,<br>information about pulse transmitters and technical<br>data on the function. |
| PROFIBUS-DP Advant Con-<br>troller 400 Series User's Guide           | Describes the equipment and contains information required to install and commission the system.                                                                                                    |
| Advant Interface to LON-<br>WORKS User's Guide.                      | Describes the equipment and contains information required to install and commission the system.                                                                                                    |

Table 1-3. Related Documentation - Optional Functions (Continued)

| Document                                         | Description                                                                                                    |
|--------------------------------------------------|----------------------------------------------------------------------------------------------------|
| Advant Station 100 Series<br>Engineering Station | Contains a description of the basic functions,<br>connection and start-up and how to work with the<br>main functions.                                                                                                    |
| AdvaBuild On-Line Builder                        | This reference manual describes all common commands used in AS 100ES, AS 500ES and AS 500OS.                                                                                                    |
| AdvaBuild Function Chart<br>Builder              | Describes how to program an Advant Controller via<br>Function Chart Builder.                                                                                                    |
| Source Code Handling                             | This manual contains descriptions of and instructions<br>for source code handling of PC programs and data<br>bases. It contains instructions for designing source<br>code, editing, loading and dumping and correcting<br>defective programs. |

| Table 1-4. 1 | Related Documenta | tion - Tools |
|--------------|-------------------|--------------|
|--------------|-------------------|--------------|

## **1.5 Release History**

Advant Controller 400 Series is an evolutionary development of the process station MasterPiece 200/1. New features have been added. Two controller models are available:

- Advant Controller 410
- Advant Controller 450.

From a system viewpoint, the new controllers are fully compatible to their forerunners. This means that you can include new controllers in an available control network, as well as operate them from MasterView 800/1 and Advant Station 500 Series Operator Stations. An Advant Controller can run old application programs (if the functional libraries coincide).

The version history from the very first version \*1.0 is given below:

New highlights in the Advant Controller 450 \*1.0, include:

- More powerful CPU
- New hardware in central parts and voltage regulators
- New type of cabinet, RE500
- Number of certain I/O channels has increased
- Increased use of data base element for definition of the computer configuration
- One flash PROM module for standard system
- SW load modules:
  - Basic system
  - Options.

- New functional unit PIDCONA. A self-tuning PID controller with adaptation facilities
- Communication including event handling with Advant Controller 110 on:
  - Advant Fieldbus 100
  - RCOM.
- Routing of Advant Station 100 Series Engineering Station via Advant Controller 400 Series and Advant Fieldbus 100 to Advant Controller 110
- MultiVendor Interface for user-defined protocols
- Versions of MasterBus 300 and MasterBus 300E
  - Executed in slave CPU
  - Executed in main CPU.
- Free-programmable module with C (new series of PC elements)
- Maximum of seven MasterFieldbus
- Shortest log interval is 1 sec.

Some limitations apply and some changes were made with reference to MasterPiece 200/1:

- MasterView 100 is not included (it is, however, supported by the software)
- Communication board DSCA 160A is not included (PC elements removed)
- MasterFieldbus only supported via new hardware (not DSCS 131)
- Backup in PROM of application program is removed
- PC element STATUS replaced by COM-STAT
- MasterBus 200 is removed
- MasterBus 100 is removed.

New highlights in the Advant Controller 450 \*1.1, include:

- Object oriented connection units
- 8 or 16 Mbyte memory in Advant Controller 450
- Optical S100 I/O bus extension for distributing I/O boards up to 500 m from the controller
- Ex-barriers adapted to the S100 I/O System by certain manufacturer
- HART Interface adapted to the S100 I/O System.

New highlights in the Advant Controller 450 \*1.2, include:

- Integration of the S800 I/O System
- Twisted pair media for the Advant Fieldbus 100
- Number of Advant Fieldbus 100 increased
- Backup of application program on flash card
- More MMC\_X instances
- User defined PC elements
- New appearance of RE500 cabinets
- RE500 cabinet with double doors as an alternative.

New highlights in the Advant Controller 450 \*1.3, include:

- Extended range of the S800 I/O modules
- Modulebus Expansion in S800 I/O station
- New hardware for GCOM (CI543)
- PC element communication between two AC 410/450 on Advant Fieldbus 100
- New configuration of MVI protocol MODBUS (CI534V02).

New highlights in the Advant Controller 450 \*2.0, include:

- Redundant S100 I/O bus
- Redundant Advant Fieldbus 100
- New processor module, PM511
- New S100 I/O bus extender, DSBC 174
- New Advant Fieldbus 100 interface module, CI522
- Object Support via Advant Fieldbus 100
- Extended range of S800 I/O modules.

New highlights in the Advant Controller 450 \*2.1, include:

- Redundant Fieldbus Communication Interface for S800 I/O station
- PROFIBUS-DP
- DI Board, DI885, with sequence of events and cable supervision
- FUZZYCON new PC-element for fuzzy control
- MVI a new protocol (on CI534V04) Allen-Bradley DF1
- New Cabinet RM500.

New highlights in the Advant Controller 450 \*2.2, include:

- Extended range of S800 I/O modules
- Extended bus length Advant Fieldbus 100
- New Advant Fieldbus 100 interface module CI522A.

New highlights in the Advant Controller 450 \*2.3, include:

- LONWORKS Network Interface
- INSUM Switchgear integration
- PROFIBUS-DP, enhanced functionality
- HART data routing support
- Extended range of S800 I/O modules.
- New S100 I/O bus extender, DSBC 176. For single S100 I/O bus.

Regarding version designations, see Section 1.7.1, Product Versions.

## 1.6 Terminology

## AMPL

The ABB Master Programming Language is used for application programming.

#### **Application Program**

An application program is a general concept of an assembly of program functions aimed at realizing and automating an addressed process control function.

#### Application (user-built)

An application is a user-implemented configuration of standard hardware and software units. It is the solution to the user's problem.

#### Backplane

A backplane is part of a subrack which interconnects inserted electronics *modules* with the help of a communication bus.

### **Basic System**

Basic system is the abstract name of a minimal composition of functional units forming a system.

### **Basic Unit**

Basic unit is used for ordering purposes (for example in the Price Book) as a name for the smallest unit to be ordered or a platform for further enlargement with alternatives and options.

### Board

A board is usually a hardware component of a module.

### Boot

Boot refers to the (re)start of nodes. Phases of the boot process include, for example power-up diagnostics, software download, data base download and node initialization. During the initialization phase of booting, control applications directly interfacing to process outputs perform a *cold start* or *warm start*.

### Cabinet

The cabinet is the outer case of a piece of equipment (a packaging option), for example Controller cabinet, I/O cabinet.

### CPU, Central Processing Unit

A CPU is a functional unit consisting primarily of a microprocessor and memory.

### **Circuit Breaker**

In the context of a process control system, a circuit breaker is a device designed to open and close a circuit by nonautomatic means and to open the circuit automatically on a predetermined overload of current, without injury to itself.

### **Cold Start**

Cold start is a kind of booting of a controller (or process station). This means:

- Erasing the user-built application program
- Transition to working mode CONFIGURATION.

#### Controller

Controller is a descriptive name for Advant Controller products. A controller is an entity in which control applications are running.

From the product viewpoint, a controller consists of *CPU*, communication and certain auxiliary equipment such as power supply. It also includes the functionality of process I/O (the process data communication software). It does **not** include process I/O hardware (and firmware as applicable).

### **Control Network**

The structure of *nodes* (for example controllers and operator stations) linked together via MasterNet is called a control network (DCN). It provides real time communication.

### ESD

**ESD** stands for **ElectroStatic Discharge**.

## **Functional Unit**

A functional unit is an ABB Master specified denomination.

It is a "package" of different software functions such as PC elements, data base elements and man-machine interface for an operator station.

### HART

A protocol for connection of intelligent transducers (Highway Addressable Remote Transducer). For example, measuring range, calibration and other maintenance data can be transferred.

### Hot stand-by Redundancy

Hot stand-by redundancy is redundancy where a system component is backed up by identical hardware and software in the event of any failure. The backup components do not load-share with primary components.

## I/O

I/O is process Input or Output. From the functional and geographical distribution viewpoint, process I/O is distinguished into two main categories:

- Central (located close to the controller)
- Distributed (in the process environment).

### IMS, Information Management Station

An IMS is a station executing information management applications such as statistical control, production control, and so on.

### Initialization

Initialization sets a starting position.

### INSUM

Integrated System for User optimized Motor control. An ABB proprietary, LONWORKS based system for switchgear and motor control systems.

#### **Intrinsically Safe Equipment**

Intrinsically safe equipment and wiring is equipment and wiring which is incapable of releasing sufficient electrical energy under normal or abnormal conditions to cause ignition of a specific hazardous atmosphere mixture.

### LED, Light Emitting Diode

#### Local Control, local operator

Local control is a mode of operation where responsibility is assigned to an operator/equipment located in the process environment close to the process object.

#### LONWORKS

A fieldbus developed and owned by Echelon Corporation, and with a public protocol.

#### Module

A module is a hardware unit, with or without accommodated software, or a software unit. There are modules of various sizes and functionality. Examples of hardware modules: *Subrack, submodule carrier*, communication module, I/O module. Examples of software modules: Basic system program module in a controller, a PC element.

### **Multi-drop Connection**

A multi-drop connection is a means of establishing a multi-drop network, that is a network with two endpoint *nodes*, any number of intermediate *nodes* and only a single path between any two *nodes*.

#### Node

A node in general - a point in a data network. A node in an application:

- Any logically addressable unit directly connected to the plant or *control network*. Examples are controller, process station, operator station.
- Any logically addressable unit connected via RCOM.

#### **Object Oriented Connection**

Object oriented connection means a way of organizing the connection of field intermediate cables from process objects which utilize different categories of signals, for example, DI and DO. The purpose is to eliminate the need of marshalling and cable split-up.

#### Off-line

With off-line configuration, configuration data is created outside the application for later installation, or the internal configuration data is directly affected, but the application is inactive.

#### **On-line**

With on-line configuration, the internal configuration data of a system application is directly affected, while the application is active.

### **Process Object**

A process object is process concept/equipment, for example, valve, motor, conveyor, tank.

#### **Process Station**

Process station is a descriptive name for MasterPiece products.

A process station is an entity in which control applications are running. It includes the process I/O.

## RAM, Random Access Memory

### Redundancy

Redundancy in general means the existence of more than one capability of an item (system, apparatus, component) to perform its intended function.

### Slot

A slot means:

- 1. The place in the subrack where you put a *module*.
- 2. The place in a *submodule carrier* where you put a submodule.

Formally, for example, in data base elements, the terms POSITION and SUBMODULE POSITION are used instead.

### **Submodule Carrier**

A submodule carrier is a module (circuit board) which houses smaller modules (submodules).

### Subrack

According to IEC 916, subracks are the mechanics which house rows of boards. Different types of subracks are available, for example controller subrack, I/O subrack.

### **Type Circuit**

Type circuit is an application-specific standard solution in connection to controller configuration. The scope of a type circuit is the controller data base and the PC program.

### Warm Start

Warm start is a type of booting on controllers, which means resetting of dynamic information in PC programs and the data base.

# 1.7 Product Overview

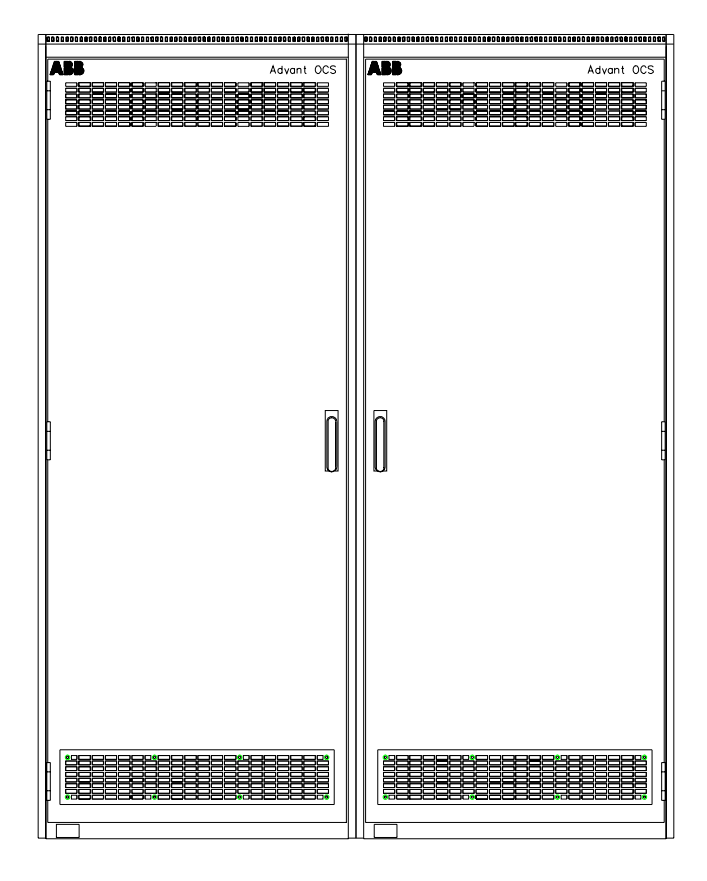

Advant Controller 450 is a programmable system for control and supervision of processes and equipment in industrial environments.

Figure 1-3. Cabinet for Advant Controller 400 Series, RM500, in a Front View

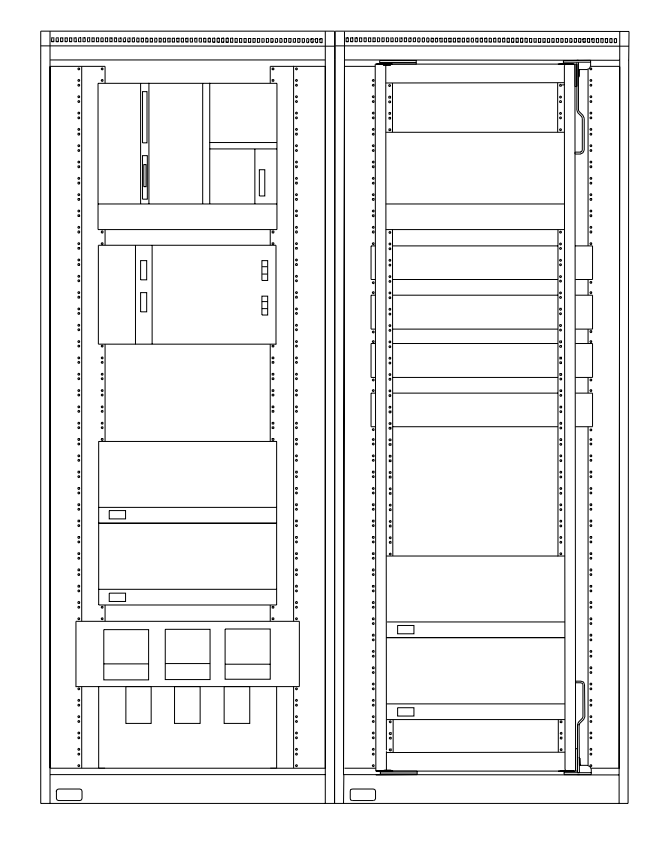

Figure 1-4. Advant Controller 450 in RM500 Cabinet (doors opened) -Example of Physical Appearance

The system can handle thousands of inputs and outputs, connected directly or remotely to the controller. Distributed I/O units, PLC-type controllers (Programmable Logic Controller) and converters for d.c. motor drives can be connected via a field bus. Interface is available to other vendors' systems.

Measured values can be logged and/or tied to alarm and event registration.

Depending on the number of input and output channels, several equipment frames (subracks) may be required to accommodate an Advant Controller 450 system. These subracks are installed in one cabinet or several cabinets.

You can include an Advant Controller 450 in a network with other ABB Master products, for example other Advant Controllers and products from the Advant Station 100 Series, the Advant Station 500 Series and the Advant Station 800 Series. These series include operator stations, information management systems (IMS) and engineering stations. From a compatibility viewpoint, you can also include MasterPiece 200/1 products, MasterView 800/1 products, SuperView 900 products and external computers in the network (see Figure 1-1).

You can connect a local operator station and a printer to an Advant Controller 450 via standard serial channels.

The programmability of Advant Controller 450 covers a wide range of functions, such as logic and sequence control, data and text handling, arithmetic, reporting, positioning and regulatory control, including advanced PID and self-tuning adaptive control.

A function-block language with graphic representation, you can use AMPL (ABB Master Programming Language), for configuration and application building. It is especially oriented toward process control.

The smallest units in the language are standardized functions, represented by graphic symbols (PC elements). Each PC element represents a complete function such as an AND-gate, a time delay, a shift register, a PID controller, and so on. (See Figure 1-5). The language offers a simple method to link PC elements and describe the data exchange between the functions selected to control the process.

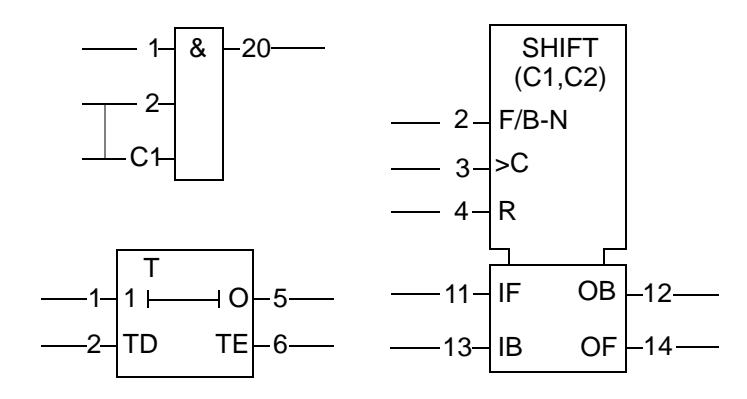

Figure 1-5. Example of PC Element (AND, TON, SHIFT)

You can assemble a number of PC elements to form a PC module, which in turn can be incorporated in further modules. Several modules form a PC program, which is the solution to automate an addressed process control function.

Such a PC program executes the PC modules, element by element, with a periodicity which you can normally select from 10 ms up to 2 s. You can document the complete program automatically in graphic form on a printer.

As a complement to the function block language, programmable boards (programmed in C language) are available for special applications.

A data base, which is a standardized storage place, is used for exchanging data with other parts of the Master system.

High-performance tools such as the Advant Station 100 Series Engineering Stations are available for configuration, application programming, documentation, testing and commissioning.

## 1.7.1 Product Versions

This manual describes the Advant Controller 450 as a product.

The complete standard product including software, hardware and documentation is designated Advant Controller 450 \*X.Y/Z.

The software included, which is of modular character, is selected in accordance with the scope of the function and consists of a basic system program module and applicable function library program modules. All program modules are designated in principle in the same way, for example, QC07-BAS41 \*2.0/0.

## 1.7.1.1 Version Designation

The designation of a complete standard product or a program module is divided into two parts by an asterisk.

The first part consists of a product name. The second part consists of a version number, minor version number and revision number. See Figure 1-6.

A third part, separated by another asterisk, is available for program modules only. It includes compatibility codes used by the configuration tool/engineering station for checks when loading and dumping.

The information display on the configuration tool indicates, upon connection into the system, the current product versions of the program modules.

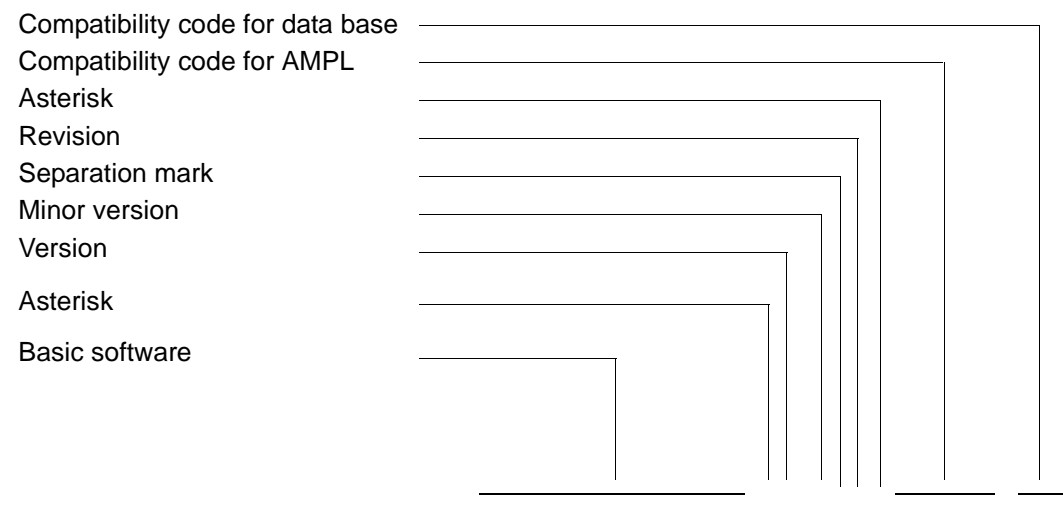

# QC07-BAS41 \*1.0/0 \*02/01/09

Figure 1-6. Example of Version Designation with Compatibility Codes for Basic Software

## **1.7.2 Product Structure**

Headings in this section are: General Modularization, Hardware, Block Diagram, Interface, Functional Modularization, Product Variants

### **General Modularization**

ABB Master is a totally modularized system at all levels. The high level consists of a family of system products. An example of an advanced control system applying system products is illustrated in Figure 1-1.

The system product is divided into HW modules and SW modules. In this way, the system shows:

- High reliability
- High maintainability
- High integrity.

Hardware modules are replaceable units of the types power supply units, battery charger, and so on, and printed circuit boards to be located in subracks.

The assembled program modules defining the product's overall functionality are examples of software modules. The different PC elements represent the lowest level of software modularization exposed to you.

Further modularization exists to simplify different situations, for example sales, design, application building and so on. Composite units are made by basic modules. Primarily, you can find such packages in the Product Guide and other tendering and sales documentation. For example, you will encounter the concept of a basic unit. Basic unit is used when you are ordering as a name for the smallest unit to be ordered or a platform for further enlargement with alternatives and options.

### Hardware

Controller and process I/O are separate products. This means that, in this manual, you will find only short presentations of supported I/O systems and I/O boards. For more in-depth information, see separate I/O documentation.

The Advant Controller 450 includes:

- CPU with memory residing the fixed internal program (the system software) and the application program
- Communication submodules
- System software backup submodule
- A backup power supply including a battery charger
- 5 V regulators.
- A supervision module
- Submodule carriers.

You use submodule carriers and submodules to equip a subrack, which provides great flexibility in combining communication submodules of different kinds.

For a physical view of a medium hardware configuration, including an I/O subrack, see Figure 1-7. The denominations of communication link types and system functions used are made clear in the following subsections, beginning with Section 1.7.2, Product Structure.

The process I/O dedicated to an Advant Controller 450 is available as one or several I/O subracks (for central location close to the controller) or I/O units (for distributed location). Also available are different distributed, autonomous units including I/O, for example PLC-type controllers.

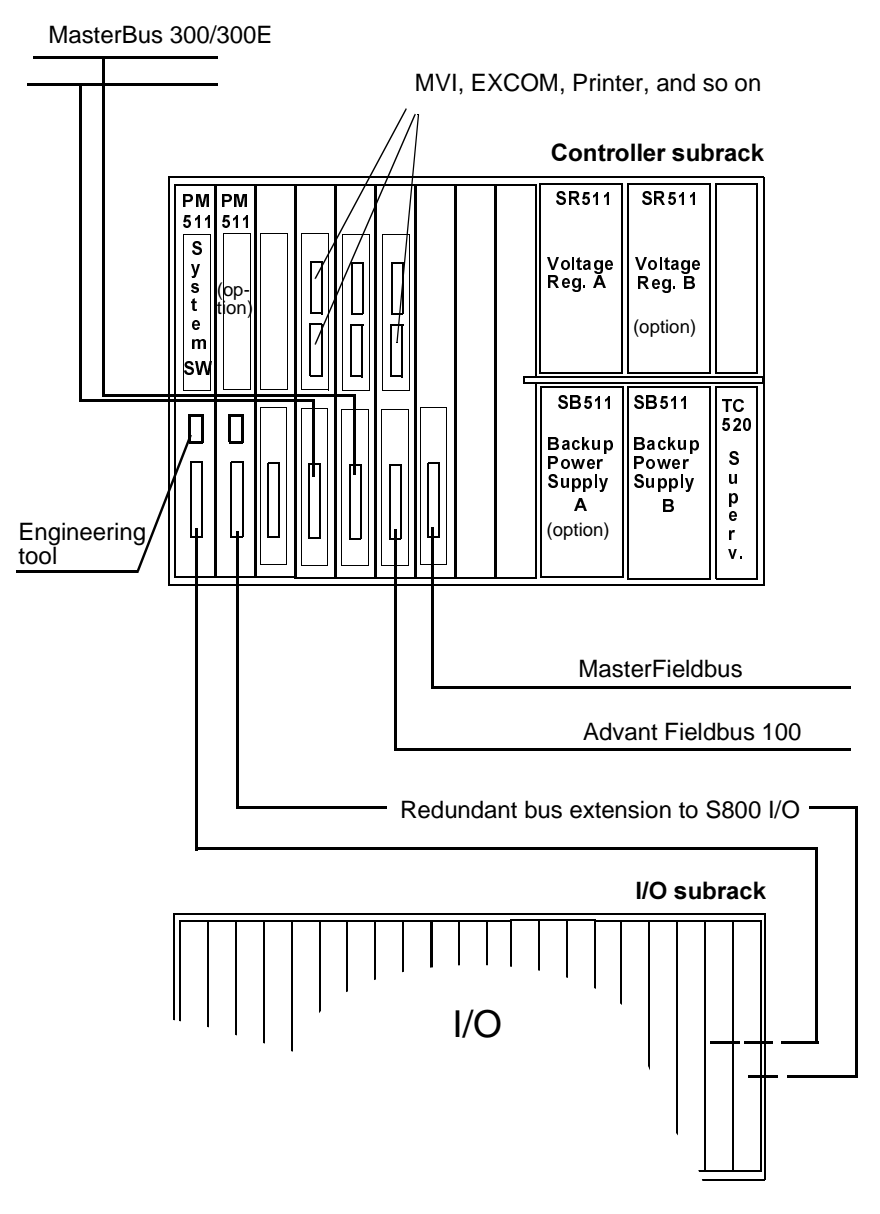

Figure 1-7. Example of Advant Controller 450 Hardware Configuration incl. a Variant of Process I/O

## **Block Diagram**

Figure 1-8 indicates broadly the functional relationship between main system utilities and how the hardware is structured. This is an example of a version of the Advant Controller 450.

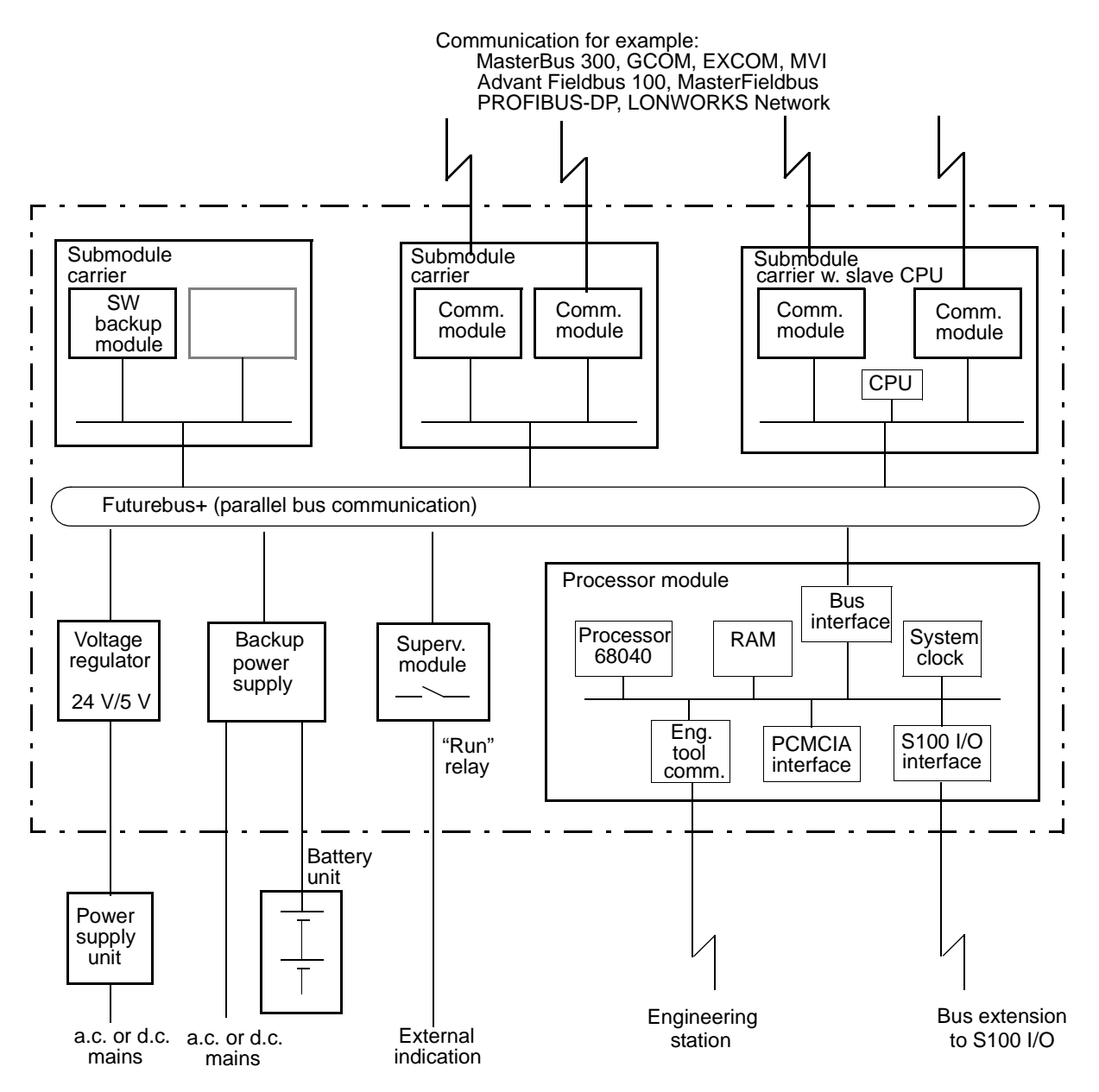

Figure 1-8. Advant Controller 450 Block Diagram

## Interface

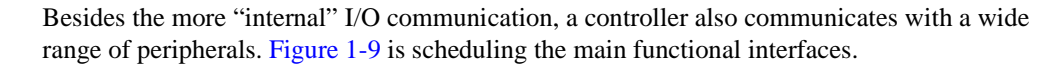

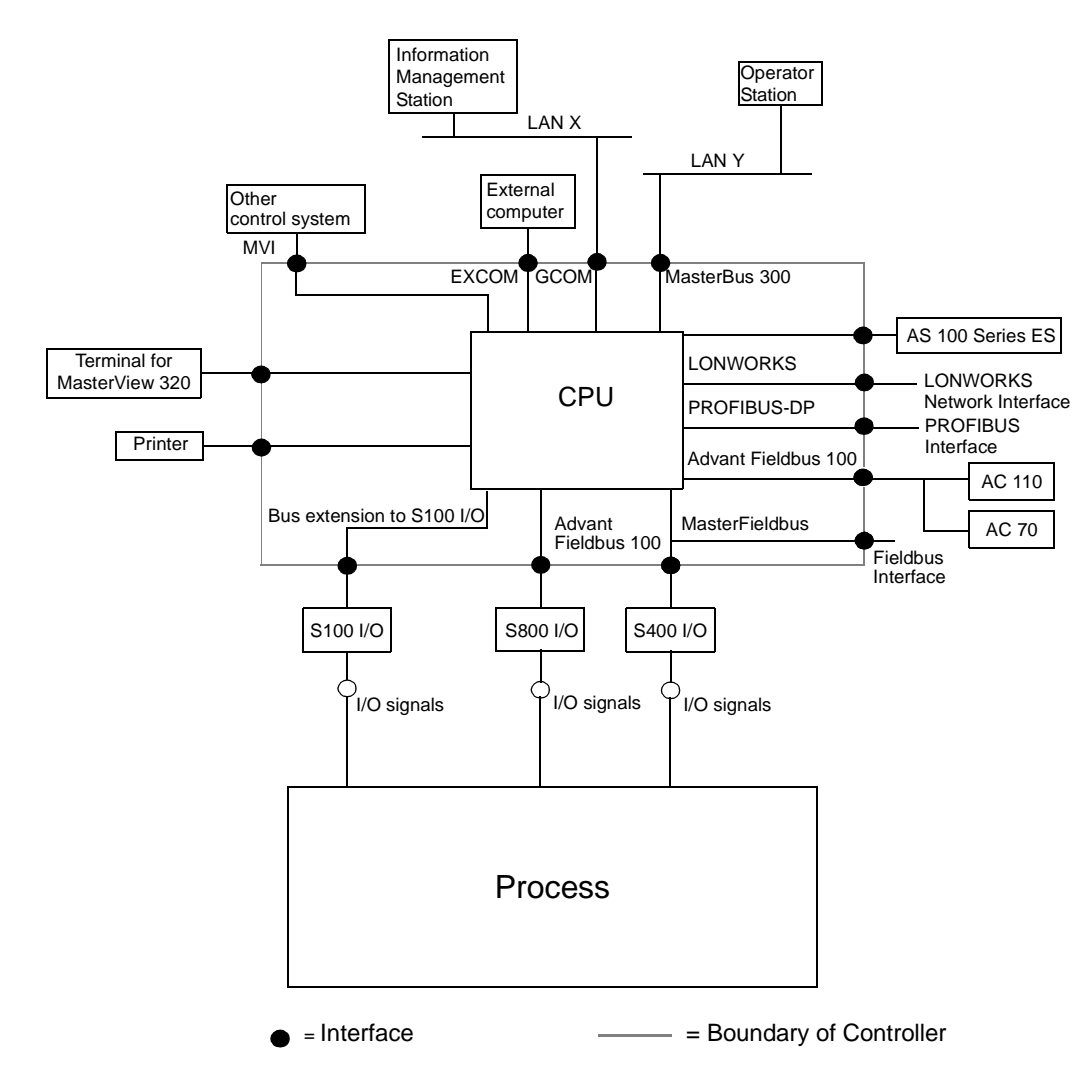

Figure 1-9. Advant Controller 450 Functional Interfaces

### **Functional Modularization**

The concepts of basic function and optional function are sometimes used in the documentation of the Advant Controller 450 system. A system can be provided with a number of optional functions which enable you to adapt each system for specific control tasks. Certain functions require extra software while others require both extra software and extra hardware.

The memory system containing the Advant Controller 450 functionality is modular. The fixed **standard** system software is stored in one single flash PROM module, a program card. Additional program cards containing specific function libraries can be developed and used.

When you order an Advant Controller 450, you select the desired function repertoire from a library of program modules. These modules are factory assembled into a program card.

Available standard program modules with function library follow.

- Basic functions (always included):
  - QC07-BAS41 Basic system
  - (QC07-BOB41 Boot block).
- Additional functions:
  - QC07-LIB41 Additional PC elements 1
  - QC07-LIB42 Additional PC elements 2
  - QC07-FUZ41 Fuzzy control
  - QC07-LOS41 MasterView 320
  - QC07-OPF41 Operator functions support
  - QC07-BAT41 MasterBatch 200/1 support
  - QC07-UDP41 User defined PC Elements
  - QC07-COM41 Object support via Advant Fieldbus 100.

Examples of other optional functions requiring extra hardware are redundant CPU, communication between controllers, positioning, digital input, and so on.

### **Product Variants**

The Advant Controller 450 is a flexible system offered in several variants with respect to, for example, redundancy, power supply, cabinetry, marshalling, and so on. You can find general information regarding principles and capabilities in this manual, but no details of the different product packages are included. Please refer to relevant tendering and sales documentation for that information.

## 1.7.3 General System Utilities

## 1.7.3.1 CPU

The central processing unit of the Advant Controller 450 comes in two versions with 8 or 16 Mbyte dynamic RAM. The versions are both designated Processor Module PM511V. A label on module side states the RAM size (PM511V08 or PM511V16). A Processor Module is built up around a microprocessor, Motorola 68040, running at 25 MHz.

In this User's Guide the generic name PM511 is used all through.

On the module front, you can see indicators and a character display for high level system diagnostics. The main operable equipment is a four-position rotary switch for start and operating mode selection and a restart push button. See Chapter 4, Runtime Operation for more information on these functions.

The module front also includes a program card interface and a connection for S100 I/O bus communication.

You can connect a configuration and maintenance tool on the module front.

## 1.7.3.2 Memory

The Processor Module PM511 contains the total amount of RAM (Random Access Memory), which is an 8 or 16 Mbyte dynamic RAM with error correction code. This memory holds the system program which is in use as well as the controller system configuration and application program, that is all memory executed in run time.

The system program is described from the organizational viewpoint in Section 1.7.2, Product Structure, under the heading Functional Modularization. The functional content is treated in the next section, Section 1.7.3.3, Program Module Contents.

## System Program Backup

The system program is backed up in flash PROM and automatically loaded to the RAM in connection to system start. Physically, the standard system software is stored in a program card (PCMCIA). The basic system program card must always be located in the CPU as illustrated in Figure 1-10 below. Normally the program card should be in place during operation. The program card must be in place in order to start-up the backup CPU of a redundant pair.

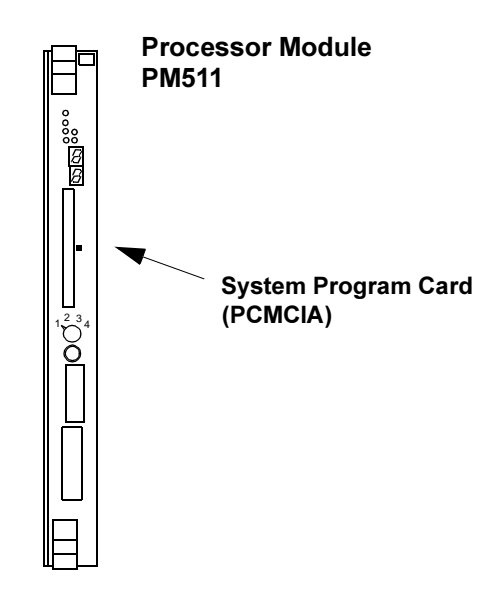

Figure 1-10. Location of System Program Card (PCMCIA)

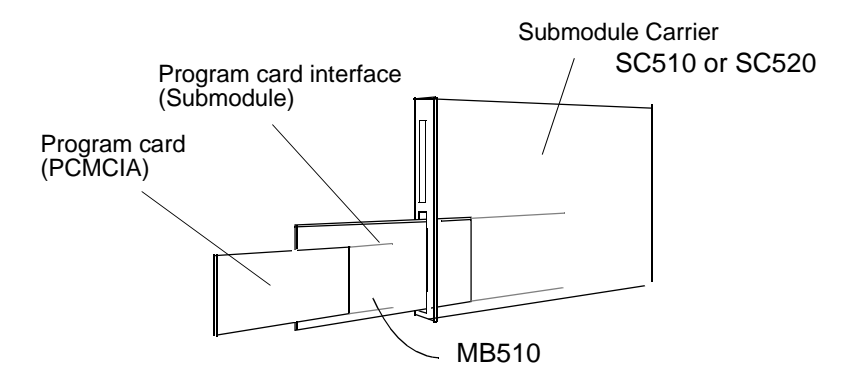

Additional program cards are located in program card interface MB510 as illustrated in Figure 1-11.

Figure 1-11. Location of Additional Program Cards

### **Application Program Backup**

The controller system configuration and the application program is normally created in an offline or sometimes an on-line configuration session supported by an engineering station. The work is basically backed up in the engineering station environment (hard disc, flexible disc or likely).

To restore a RAM which has been cleared by an accident or a fatal error some measures have to be taken, automatically and manually. In addition to the automatic loading of the system program, described above under the heading System Program Backup, somebody has to manually load the application program backup (including the controller system configuration) using an engineering station. In some applications this is a too time consuming procedure and it needs assistance of qualified maintenance people.

As an alternative the Advant Controller 450 can be equipped with an optional flash card of similar type as the one used for the system program. The illustration in Figure 1-11 apply. The flash card is contained with a **D**Ump of **A**pplication **P**rograms (DUAP) preferably taken while the controller is in the operation mode. At need, the controller system configuration and the application program is likewise automatically loaded from its flash card into the controller RAM. No manual intervention is needed to get into operation after the interruption.

Flash cards are available in different memory-sizes. Select a type that take the actual application program.

The system program backup and the application program backup can not be mixed in one single program card.

### **Power Supply Backup of Memory**

The RAM is secured against loss of power for a minimum of four hours (two hours when redundant processor modules) by a backup power supply and battery. This is important for the configured application program, which is basically not otherwise backed up.

If a longer backup time is desirable, you can use:

- Additional backup power supply unit SB510 and battery package (doubled backup time)
- Alternative backup power supply unit SB511 connected to a 24 V or 48 V external battery system
- An application program backup (see heading above).

## 1.7.3.3 Program Module Contents

The program function library, among others, contains PC elements and functional units. A functional unit is a package of different program functions such as PC elements and operator's functions. This simplifies the realization of combined functions with both the control function and associated operator's handling via a display screen and keyboard.

Please find below a survey of the functional contents and the concrete PC elements and functional units in the different program modules.

## Basic System, QC07-BAS41

The basic system program is sufficient when you need digital signal processing, arithmetic, queue and shift functions. It works with both analog and digital input and output signals.

### **Functional Serve**

- Logic and time delays
- Sequence control
- Data and text handling
- Calendar time functions
- Arithmetic
- Positioning
- Fast pulse counting and frequency measurement
- Reports
- Functional units, binary <sup>1</sup>
- Functional units, analog<sup>1</sup>
- Functional units, motor and valve control, group start <sup>1</sup>
- Table handling
- EXCOM Data Set communication
- Support for MasterBus 300
- Support for GCOM
- Support for RCOM
- Support for MultiVendor Interface
- Support for connection to Advant Fieldbus 100
- Support for PROFIBUS-DP
- Support for LONWORKS Network
- Support for connection to ACV 700 and DCV 700 thyristor converters
- Support for connection to TYRAK and SAMI thyristor converters
- Support for connection to strain gauge scales
- Free-programmable module.
- Only the PC and data base element parts of the functional units are included in the basic program module. For presentation and dialog support, QC07-OPF41 must be added. Special dedicated interface boards are not included in the basic unit.

| Туре                            | Function                                                                                                    | PC element                                                                    |
|---------------------------------|----------------------------------------------------------------------------------------------------|-------------------------------------------------------------------------------|
| Structure<br>elements           | PC elements for structuring of PC programs, including breakdown of sequences into steps.                                                                    | BLOCK, CONTRM,<br>FUNCM, MASTER,<br>PCPGM, SEQ,<br>SLAVEM, STEP               |
| Logic<br>elements               | Logic gates and binary memory elements.                                                                                                    | AND, AND-O, INV, OR,<br>OR-A, SR, SR-AA,<br>SR-AO, SR-D, SR-OA,<br>SR-OO, XOR |
| Arithmetic<br>elements          | PC elements for the four basic calcula-<br>tion modes and some special expres-<br>sions, including square root, absolute<br>value and limitation.           | ABS, ADD, ADD-MR,<br>ADD-MR1, DIV,<br>DIV-MR, LIM-N, MUL,<br>SQRT, SUB        |
| Time delays                     | Timer elements for on- and off-delays and pulse functions.                                                                                                  | MONO, TON,<br>TON-RET, TOFF,<br>TRIGG, OSC-B                                  |
| Calendar time<br>elements       | Time of day and date elements and<br>element for generating output signals at<br>certain dates and times of day.                                            | DATE, TIME, TIMER                                                             |
| Registers                       | Shift and queue registers and register with retentive memory.                                                                                               | FIFO, REG, REG-RET,<br>SHIFT, SHIFT-L,                                        |
| Group data<br>elements          | Register assembling single data into a group data and elements for expanding group data or arrays into single data items.                                   | EXPAND, EXPAND-A<br>REG-G                                                     |
| Queue registers                 | Queue register with various data manipulation capabilities.                                                                                                 | FIFO-RW                                                                       |
| Multiplexers/<br>Demultiplexers | Select single data items from groups of data and vice versa.                                                                                                | DEMUX-MI,<br>DEMUXA-M, MUX-I,<br>MUX-MI, MUX-MN,<br>MUX-N, MUXA-I             |
| Code<br>converters              | Convert data from one data type to<br>another, for example binary to integers,<br>arrays (text) to integers and string data to<br>array data and inversely. | CONV, CONV-AI,<br>CONV-BI, CONV-IA,<br>CONV-IB, CONV-SA                       |
| Counters                        | Pulse counters.                                                                                                    | COUNT, COUNT-L                                                                |
| Comparators                     | Compare single data items and select maximum and minimum values.                                                                                            | COMP, COMP-I,<br>COMP-R, MAX, MIN                                             |

Table 1-5. PC Elements in the Basic System Program Module QC07-BAS41

| Туре                                                       | Function                                                                                                    | PC element                                                                                                    |
|------------------------------------------------------------|----------------------------------------------------------------------------------------------------|----------------------------------------------------------------------------------------------------|
| Fault<br>elements                                          | Handle groups of fault signals for lamp indication with flashing, acknowledgment and alarm.                                                            | FAULT                                                                                                    |
| Printing and text generation elements                      | Compose text strings and print reports.                                                                                                    | PRINT, TEXT                                                                                                    |
| Elements for<br>functional units                           | Interface PC programs with<br>Advant Station 500 and MasterView 800<br>operator stations for control of motors,<br>valves and other process objects.   | GENBIN-I, GENBIN-O,<br>GENUSD-I,<br>GENUSD-O<br>GENCON-I,<br>GENCON-O,<br>MOTCON, VALVECON,<br>MMC-IND, MMC-ORD |
| Switches                                                   | Switch between two sets of data.                                                                                                    | SW, SW-C                                                                                                    |
| Positioning<br>elements                                    | Positioning and length-measuring<br>elements with both analog and on/off<br>outputs. Works with hardware module<br>DSDP 140A.                          | POS-A, POS-O, POS-L                                                                                             |
| Pulse counting<br>and frequency<br>measurement<br>elements | Synchronize the board DSDP 110 for<br>low-speed pulse counting. Pulse count-<br>ing and frequency measurement when<br>used with DSDP 150 and DSDP 170. | COUNT-DP, FREQ-MP,<br>FREQ-SP, PULSE-S,<br>PCU-COM, PCU-I,<br>PCU-O, PCU-SS                                     |
| Pulse counting<br>and frequency<br>measurement<br>elements | Provide pulse counting and frequency measurement with S800 module DP820.                                                                               | DP820-I, DP820-O                                                                                                |
| Data handling                                              | Copy data from input to output.                                                                                                    | MOVE, MOVE-A                                                                                                    |
| Event handling elements                                    | Create event text for MasterView 320.                                                                                                    | EVENT                                                                                                    |
| Report elements                                            | Print reports in Advant Station 500 Series<br>Operator Stations.                                                                                       | REPORT                                                                                                    |
| Elements for<br>programmable<br>module                     | Input and output elements for the hardware module PU535.                                                                                               | FPM-COM, FPM-I,<br>FPM-IA, FPM-O,<br>FPM-OA                                                                     |
| MasterView 100<br>elements                                 | Elements for control of the panel units.                                                                                                    | DISP, DISP-SEG,<br>KEYB-FU, KEYB-GR,<br>KEYB-N1, NUM-IN                                                         |

Table 1-5. PC Elements in the Basic System Program Module QC07-BAS41 (Continued)

| Туре                                                | Function                                                                                                    | PC element                                             |
|-----------------------------------------------------|----------------------------------------------------------------------------------------------------|--------------------------------------------------------|
| Weighing<br>elements                                | Interface strain-gauge scales with PC programs in Advant Controller 400 Series.                                                                                                   | SCALE, SCALE_DOS                                       |
| Table handling elements                             | Elements for handling data as tables.                                                                                                    | TBL-R, TBL-RG,<br>TBL-W, TBL-WG                        |
| Ramp<br>generators                                  | Ramp generator with S-shaped output.                                                                                                    | RAMP-S1                                                |
| Supervision<br>elements                             | Evaluate the load on Advant<br>Controller 400 Series and Advant<br>Controller 100 Series, element for con-<br>necting of supervisory signals from Mas-<br>terNet to AMPL program. | ANALYSE, COM-STAT                                      |
| PROFIBUS-DP<br>communication<br>elements            | Provide communication on<br>PROFIBUS-DP                                                                                                    | PB-R, PB-S, PB-DIAG                                    |
| LONWORKS<br>Network<br>Communication<br>elements    | Provide communication on LONWORKS<br>Network                                                                                                    | LON-R, LON-S                                           |
| MasterFieldbus<br>communication<br>elements         | Provide communication with<br>MasterPiece 51, MasterPiece 90,<br>Advant Controller 110, TYRAK or SAMI<br>via MasterFieldbus.                                                      | COM-CVI1,<br>COM-CVO1,<br>COM-MP51,<br>MFB-OUT, MFB-IN |
| Advant<br>Fieldbus 100<br>communication<br>elements | Provide fast communication with<br>other AC 400 Series nodes and Motor<br>Drive Control.                                                                                          | DSP-R, DSP-S,<br>DRI-CNV, DRI-R,<br>DRI-S              |
| Data Set<br>elements                                | Initiate execution of Data Sets.                                                                                                    | SENDREQ                                                |

Table 1-5. PC Elements in the Basic System Program Module QC07-BAS41 (Continued)

Table 1-6. Functional Units in Program Module QC07-BAS41

| Functional unit | Description                                                                                                    |
|-----------------|----------------------------------------------------------------------------------------------------|
| AI              | Analog input signal, including AI, Temp (Pt100), TC (thermo-<br>couple), AIC (calculated AI) and pulse counter (DSDP 110) |
| AO              | Analog output signal, including AO and AOC (calculated AO)                                                                |
| DI              | Digital input signal, including DI and DIC (calculated DI)                                                                |
| DO              | Digital output signal, including DO and DOC (calculated DO)                                                               |
| DAT             | General data base value                                                                                                   |

| Functional unit | Description                            |
|-----------------|----------------------------------------|
| DRICONE         | Integration to engineered Drive        |
| DRICONS         | Integration to Drives of ACS600 type.  |
| GENUSD          | General user-defined device controller |
| GENBIN          | User-defined on-off controller         |
| GENCON          | User-defined regulatory controller     |
| GROUP           | Device group controller                |
| MOTCON          | Motor controller                       |
| MOTCONI         | Motor controller with INSUM            |
| SEQ             | Sequence controller                    |
| TEXT            | Text in data base                      |
| VALVECON        | Valve controller                       |

Table 1-6. Functional Units in Program Module QC07-BAS41 (Continued)

The program module QC07-BAS41 is in principle composed by QMP240 in earlier releases of ABB MasterPiece 200/1.

## Additional PC Elements 1, QC07-LIB41

QC07-LIB41 extends the PC element library that is included in the basic system program module with PC elements to support the functions listed below.

The optional program module QC07-LIB41 is selected, for example, for control operations with few demands for operator intervention from panels or when, for example, a local operator station like the MasterView 320 is adequate.

### **Functional Survey**

- Feedback control
- Connection to analog thyristor converters.

| Туре                   | Function                                                                                                    | PC element               |
|------------------------|----------------------------------------------------------------------------------------------------|--------------------------|
| Logic ele-<br>ments    | A general type of gate function element with selectable number of inputs.                                                 | THRESH-L                 |
| Arithmetic<br>elements | Select the median and majority values from<br>a group of values and calculate exponential<br>and logarithmic expressions. | MED-R, MAJ-R, LN,<br>EXP |
| Multiplexers           | Multiplex group data and single data items.                                                                               | MUXGR-MI, MUXGE-MI       |

| Туре                                        | Function                                                                                                    | PC element                                                |  |  |
|---------------------------------------------|----------------------------------------------------------------------------------------------------|-----------------------------------------------------------|--|--|
| Time<br>controlled<br>elements              | Square- and sine-wave oscillators.                                                                                                  | OSC-SQW, OSC-SIN                                          |  |  |
| Function gen-<br>erators                    | Generate an output from one or two input<br>variables according to a function described<br>by data tables or as a function of time. | FUNG-1V, FUNG-2V,<br>FUNG-T                               |  |  |
| Filter ele-<br>ments                        | Low-pass filters with one or two poles.                                                                                             | FILT-1P, FILT-2P                                          |  |  |
| Feedback<br>control ele-<br>ments           | P, I and D functions and their combinations, plus pulsed outputs and ramp generator.                                                | P-DEADB, P-1, INT,<br>DER, PI, PIP, PDP,<br>CON-PU1, RAMP |  |  |
| Analog thyris-<br>tor converter<br>elements | Interface analog converters with PC programs in Advant Controller 400 Series.                                                       | CVB-I, CVB-O                                              |  |  |

### Additional PC Elements 2, QC07-LIB42

QC07-LIB42 extends the PC element library that is included in the basic system program module with PC elements and functional units for supporting the functions listed below. The optional program module QC7-LIB42 is selected for advanced controlling which requires powerful operator's functions from an Advant Station 500 Series Operator Station or a MasterView 800/1.

Advanced process control requires, in addition to QC07-LIB42, the program module for operator functions support, QC07-OPF41.

## **Functional Survey**

- Feedback control
- Self-tuning adaptive control, NOVATUNE
- Functional units, PID loop control, PIDCON, PIDCONA.

| Туре                                 | Function                                                                                                    | PC element                           |  |  |
|--------------------------------------|----------------------------------------------------------------------------------------------------|--------------------------------------|--|--|
| Elements for<br>functional units     | Contain two variants of advanced PID-<br>controllers (one is self-tuning and adap-<br>tive), a ratio station and a manual sta-<br>tion, all with ready-to-run interfacing with<br>Advant Station 500 Series and<br>MasterView 800/1 operator stations | PIDCON, PIDCONA,<br>RATIOSTN, MANSTN |  |  |
| Self-tuning adap-<br>tive controller | Adaptive, self-tuning, controller with feed-forward and dead-time compensation.                                                                                                    | NOVATUNE                             |  |  |

*Table 1-9. Functional Units in Program Module QC07-LIB42* 

| Functional unit | Description                                |  |  |
|-----------------|--------------------------------------------|--|--|
| PIDCON          | Regulatory controller                      |  |  |
| PIDCONA         | Adaptive self-tuning regulatory controller |  |  |
| RATIOSTN        | Ratio station                              |  |  |
| MANSTN          | Manual station                             |  |  |

## Fuzzy Control, QC07-FUZ41

QC07-FUZ41 contains the PC element FUZZYCON for fuzzy control. The control algorithm is defined via a compiler for Fuzzy Control Language (IEC 1131-7).

## MasterView 320, QC07-LOS41

The optional program module QC07-LOS41 extends the functionality given by the basic system program module with functions listed below.

QC07-LOS41 adapts the Advant Controller 450 to a MasterView 320, a local operator station built up on a VT100 terminal. This provides dialog texts in the following languages: English, Swedish, Danish, Norwegian, Finnish, Dutch, German, French, Italian, Spanish and Portuguese.

## **Functional Survey**

- MasterView 320
- Reports for MasterView 320.

## **Operator Functions Support, QC07-OPF41**

The optional program module QC07-OPF41 extends the functionality given by the basic system program module with functions listed below. QC07-OPF41 adapts the Advant Controller 450 to an Advant Workplace and IMS Station or a MasterView 800/1 operator station.

### **Functional Survey**

- Reports for Adva Command or MasterView 800/1
- Functional units, binary <sup>1</sup>
- Functional units, analog<sup>1</sup>
- Functional units, adaptive self-tuning PID loop control, PIDCONA<sup>1</sup>
- Functional units, motor and valve control, group start <sup>1</sup>
- Trend data storage
- Status list
- Group alarm
- Adva Command or MasterView 800/1 support.

### MasterBatch 200/1 Support, QC07-BAT41

The optional program module QC07-BAT41 extends the functionality given by the basic system program module with functions listed below. QC07-BAT41 adapts the Advant Controller 450 to the advanced batch functionality offered by a

Functional Survey

MasterBatch 200/1.

• MasterBatch 200/1 support.

### User Defined PC Elements, QC07-UDP41

The optional program module QC07-UDP41 extends the functionality given by the basic system program module with the possibility to define your own library of user defined PC elements. The user defined PC element is created in the Advant Station 100 Series Engineering Station and built-up of a combination of normal PC elements found in the standard PC elements libraries of the Advant Controller 450. After the user defined PC element is installed in the Advant Controller 450 it can be used freely in all PC programs as a normal PC element. These elements will appear in every sense as standard PC elements.

### Object Support via Advant Fieldbus 100, QC07-COM41

The optional program module QC07-COM41 can provide AIS, DIS, MB, MI, MIL and MR objects in Advant Controller 110/160 to be operated from the operator station (Advant Station 500 Series or AdvaSoft for Windows).

Following functions are supported:

- Acknowledgment of events
- Blocking of events and alarms
- Blocking of process data update
- Blocking of process data value.

<sup>1.</sup> Only the presentation and dialog support are included in QC07-OPF41. The PC elements and corresponding data base are included in QC07-BAS41 and QC07-LIB42.

Table 1-10. PC Elements in Optional Program Module QC07-COM41

| Туре                          |                 | PC Element              |  |  |
|-------------------------------|-----------------|-------------------------|--|--|
| Advant Fieldbus communication | 100<br>elements | COM-AIS, COM-DIS, COM-M |  |  |

## 1.7.3.4 System Clock, External Clock Synchronization

The Processor Module PM511 is provided with a calendar clock which is backed up by the same battery used for memory backup. You can set the date and time from the programming unit or from a local operator station, for example MasterView 320. A slow, smaller adjustment in the interval  $\pm 100$  s can also be performed with the programming unit.

With Advant Controller 450 connected to MasterNet, as a part in a distributed control system, the synchronization occurs automatically with other stations via a network with an accuracy better than 3 ms.

If extreme synchronization accuracy is required between controllers (in the order of 2 ms) and synchronization to an external clock, an external minute pulse signal can be connected to all systems concerned.

The supervision module TC520 has a special input for external synchronization of the calendar clock.

## 1.7.3.5 Configuration

You configure the system in accordance with the hardware and software selected, for example, the number of I/O boards, communication lines, functional units and PC programs. This is performed using commands from a configuration tool such as the Advant Station 100 Series Engineering Station and results in the internal organization and activation of the data base and program areas.

Configuration/application building is introduced in Section 1.7.8.2, Principles of Application Building.

## 1.7.3.6 Execution

The execution units in a PC program are normally given cycle times of 10 ms - 2 s (5 ms - 32 s after reconfiguration). The internal program system (operating system and PC interpreter) organizes the execution of the units with the periodicity selected, simultaneously performing other tasks such as communication with a MasterView 320 and programming units.

Ordinarily, you can select the same cycle times for reading in values from digital and analog boards.

## 1.7.3.7 Start-up

The CPU front panel has a rotary switch which you use to select start and working mode. The normal position of the switch is 1 (AUTO). This means an automatic start when voltage is switched on or when voltage is recovered after a power failure. At an interruption of voltage, the system stores all the information necessary for restarting. Whether the system is to continue operations from its status at the interruption of the voltage or if it is to be reset to zero before restart is selected with parameters.

The different ways to start are CLEAR, STOP, AUTO or OFF LINE. The way to start is selected on the basis of the duration of the voltage failure.

You can connect a control module which is activated when the voltage returns and which executes one cycle to each start alternative. All start modules must belong to the same PC program. You can define how the process is to start with these control modules. Alarm can also be blocked at initialization of the I/O boards. Start-up features and their application are described in *AMPL Configuration Advant Controller 400 Series Reference Manual*.

## 1.7.4 Free-Programmable Module

The Free-Programmable Module PU535 works as a slave-processor unit in Advant Controller 450. It is used to execute application programs written in the high-level language C. With respect to its function, such a program is a part of the main application program (PC program).

PU535 communicates with the PC program via a number of special PC elements. These elements are used for control of the application program on PU535 and for data exchange between the PC program and PU535.

For programming of the PU535, you can use an HP 9000/700 workstation to write and test the application programs and to download them into the PU535 using the built-in SLIP protocol. The PU535 also contains a simple User Test Interface for execution control and diagnostics, available through the service port (V24/RS-232-C).

## 1.7.5 Power Supply

## System Power Supply

An Advant Controller 450 is normally delivered in one or several cabinets. Process I/O subracks are included as applicable. The equipment is designed, as standard, for connection to a 120/230 V single-phase or two-phase a.c. mains supply, 50/60 Hz or for connection to a 24-48 V d.c. mains supply. Several alternatives are available. The main alternatives are:

- Supply from an a.c. mains supply A
- Supply from a d.c. mains supply A
- Direct supply (without d.c./d.c. converter) from d.c. mains supply A
- Supply from one or two a.c. mains supplies, A/B with redundant supply units and regulators
- Supply from a d.c. mains supply A with redundant d.c./d.c. converters and regulators.

Common to all alternatives is an optional connection to a separate single-phase a.c. mains supply C. This network C feeds modems, which use a.c. power supply and a specific backup power supply SB510. The latter solution provides the feature to maintain battery charging and supply of the RAM while the power supply is otherwise switched off.

The uppercase A, B and C identify the mains supply in the documentation. They refer to mains supply with different requirements. Networks A and B are low-quality networks and they are redundant to each other. Network C is a high-quality network.

You can get more information on the planning viewpoint in Chapter 2, Installation, Section 2.1.7, Power Supply and Fusing.

The one-line diagram, Figure 1-12, shows the power supply in cabinets with a controller subrack and three I/O subracks. Figure 1-13 shows an alternative with redundancy. Supply from a.c. mains supply, including use of the optional mains supply C, is illustrated. A d.c. alternative only differs in the use of alternative power supply units.

Depending on differing needs for circuit breaker capacity, there are different types of power switch and distribution units (SX5xx) specified to the individual installations. See the delivery documentation.

CE-marked equipment is provided with net filter at the enclosure port. These are not shown in the one-line diagram.

Detailed information on, for example, terminal block dispositions, locations, connections between units, and so on, is also given in a circuit diagram enclosed with the controller's delivery documentation.

The main functions in the power supply system are briefly described below. In addition, you can find more detailed hardware descriptions in Appendix A, Hardware Modules of this manual and in the *S100 I/O Hardware Reference Manual*.

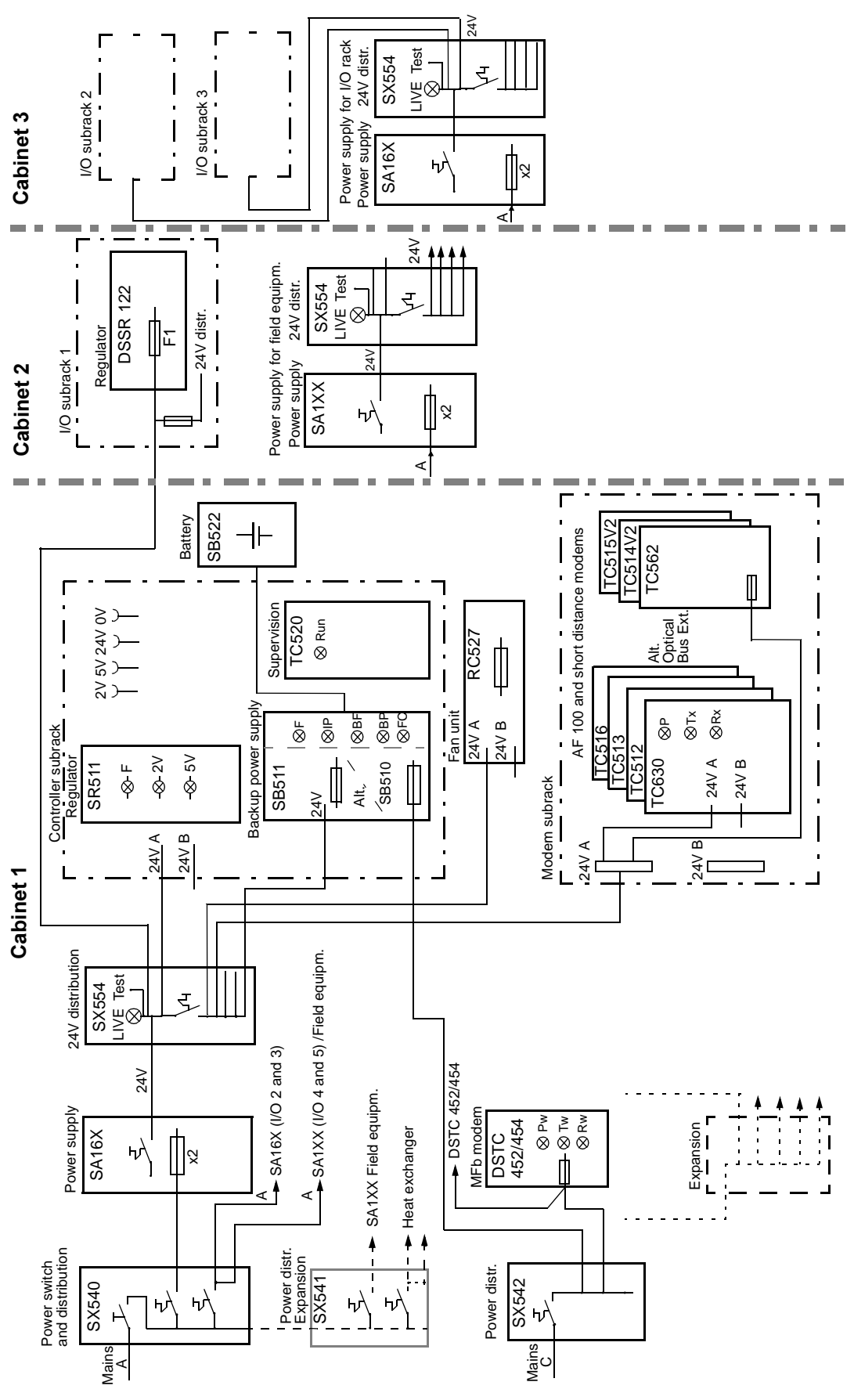

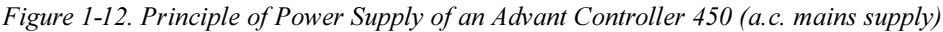

3BSE 002 415R701 Rev A

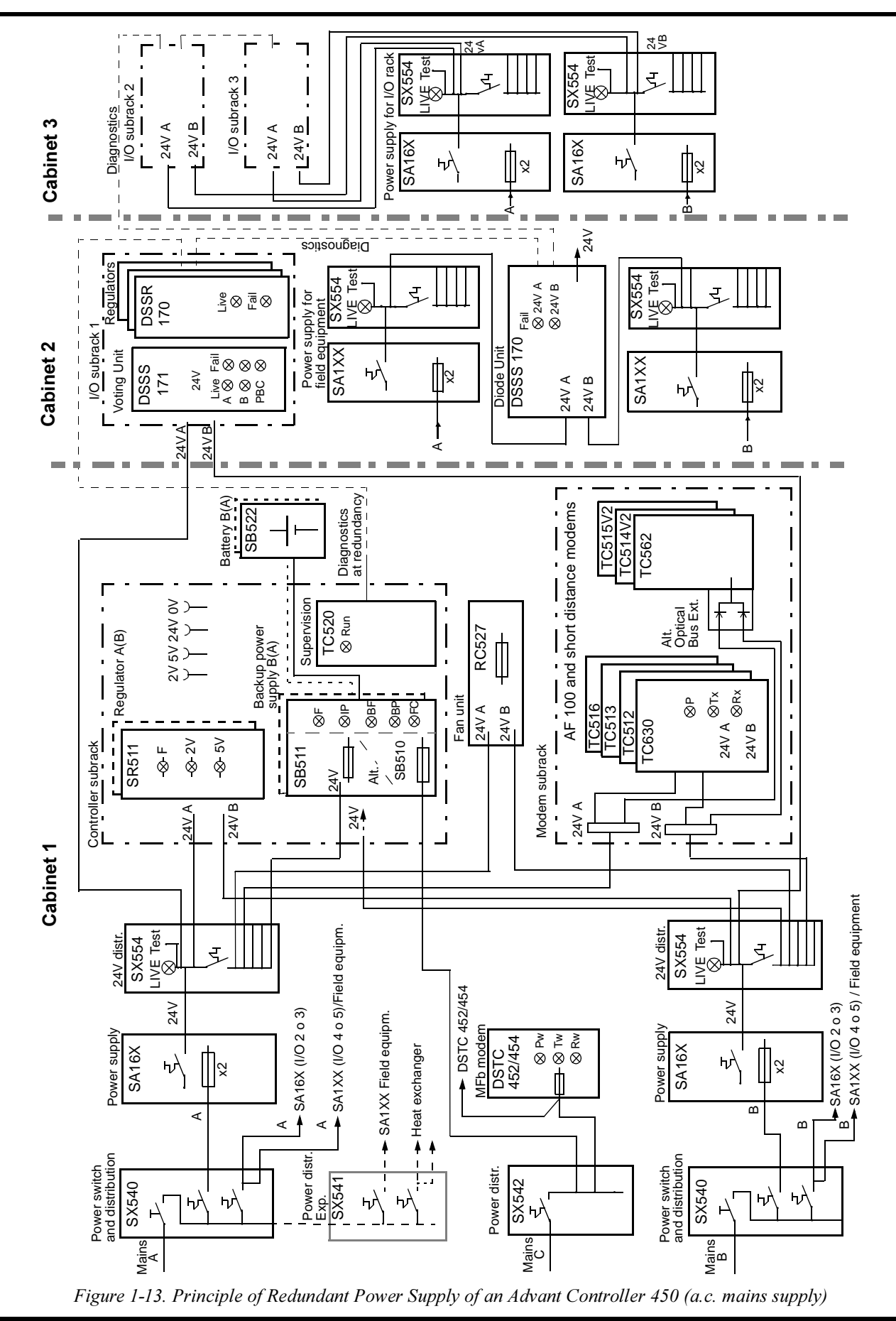

3BSE 002 415R701 Rev A

## **Module Utilization**

|                                                  | Single Supply              |       |       |                     | Redundant Supply                  |                |                |          |          |
|--------------------------------------------------|----------------------------|-------|-------|---------------------|-----------------------------------|----------------|----------------|----------|----------|
| Application                                      | a.c.                       |       | d.c.  |                     | a.c.                              |                | d.c.           |          |          |
|                                                  | 120 V                      | 230 V | 24 V  | 24 V <sup>(1)</sup> | 48 V                              | 120 V          | 230 V          | 24 V     | 48 V     |
| Mains Power Switch and Distribution:             |                            |       |       |                     |                                   | ·              |                |          |          |
| Mains A and B                                    | SX540                      | SX540 | SX555 | SX555               | SX550                             | 2*SX540        | 2*SX540        | 2*SX555  | 2*SX550  |
| Mains A and B<br>(expansion)                     | SX541                      | SX541 | SX555 | SX555               | SX551                             | 2*SX541        | 2*SX541        | 2*SX555  | 2*SX551  |
| Mains C, category II <sup>(2)</sup>              | SX542                      | SX542 |       |                     |                                   | SV543          | SV542          |          |          |
| Mains C, category III <sup>(2)</sup>             | SV541                      | SV540 |       |                     |                                   | SV543          | SV542          |          |          |
| Power Supply:                                    |                            |       |       |                     |                                   |                |                |          |          |
| Controller + I/O subrack 1                       | SA167                      | SA168 | SD150 | DSSB<br>170         | SD150                             | 2*SA167        | 2*SA168        | 2*SD150  | 2*SD150  |
| I/O subrack 2                                    | SA161                      | SA162 | "     | "                   | "                                 | 2*SA161        | 2*SA162        | "        | "        |
| I/O subrack 2 and 3                              | SA167                      | SA168 | "     | "                   | "                                 | 2*SA167        | 2*SA168        | "        | "        |
| I/O subrack 4                                    | SA161                      | SA162 | "     | "                   | "                                 | 2*SA161        | 2*SA162        | "        | "        |
| I/O subrack 4 and 5                              | SA167                      | SA168 | "     | "                   | "                                 | 2*SA167        | 2*SA168        | "        | "        |
| Power supply units for field equipment 24 V d.c. | SA161                      | SA162 | "     |                     | "                                 | 2*SA161<br>(3) | 2*SA162<br>(3) | "<br>(3) | "<br>(3) |
| Power supply units for field equipment 48 V d.c. | SA171                      | SA172 |       |                     |                                   |                |                |          |          |
|                                                  |                            |       |       |                     |                                   |                |                | •        |          |
| Distribution 24-48V                              | SX554 is generally applied |       |       |                     |                                   |                |                |          |          |
|                                                  |                            |       |       |                     |                                   |                |                |          |          |
| Voltage Regulation:                              |                            |       |       |                     |                                   |                |                |          |          |
| Controller Subrack                               | SR511                      |       |       |                     | 2*SR511                           |                |                |          |          |
| I/O Subrack                                      | DSSR 122                   |       |       |                     | 3*DSSR 170 + Voting unit DSSS 171 |                |                |          |          |

Table 1-11. Modules Used in different Power Supply alternatives

(1) 24 V without d.c./d.c. converter.

(2) According to IEC 664.
(3) A diode unit DSSS 170 is used for voting of 24 V A or B.

### **Mains Net Filter**

The CE-marked design provides a mains net filter for each supply A, B and C. The filter is installed between the enclosure port and the mains power switch. The purpose is to minimize the risk of interference and the emission of conducted radio frequency field.

The filter is adapted to the estimated load from the installed equipment.

### **Mains Power Switch and Distribution**

You use the power switch and distribution unit to connect and disconnect the Advant Controller 450 system to the mains and for distribution of voltage to different units in the cabinet. The power switch unit contains terminal blocks, miniature circuit breakers and power outlets for, for example, power supply units.

Normally, a common circuit breaker disconnects the mains from all cabinets housing the controller and the I/O installation, that is the "hard" related cabinets. Variants can exist. Please refer to the actual delivery documentation for further information.

### **Power Supply**

The power supply units provide the regulators in the subracks with 24 V unstabilized d.c. voltage. They can also be used to supply other circuits which do not require stabilized 24 V voltage such as sensors, indicators, and so on.

There are certain restrictions on utilizing a common power supply for the system itself and external equipment. Please refer to Section 3.1, Design Considerations.

Use duplicated power supply units to provide redundancy.

Varying requirements on power supply are met by a range of supply modules with different technical data. You can select according to Table 1-12.

| Module type | a.c./d.c. | Net          | Max. load  | Remarks                  |
|-------------|-----------|--------------|------------|--------------------------|
| SA161       | a.c.      | 120 V        | 24 V, 10 A |                          |
| SA162       | a.c.      | 230 V        | 24 V, 10 A |                          |
| SA167       | a.c.      | 120 V        | 24 V, 25 A |                          |
| SA168       | a.c.      | 230 V        | 24 V, 25 A |                          |
| SD150       | d.c.      | 24-48 V d.c. | 24 V, 20 A |                          |
| SA171       | a.c.      | 120 V        | 48 V, 5 A  | For field equipment only |
| SA172       | a.c.      | 230 V        | 48 V, 5 A  | For field equipment only |

 Table 1-12. Selection Guide of Power Supply Modules

### **Voltage Regulation**

All modules in the subracks are powered by 24 V unstabilized voltage and 5 V stabilized voltage. 24 V is converted to 5 V by voltage regulators. Each subrack has one or several dedicated voltage regulators. Different types are available which are adapted to mechanical, energy and special high-reliability/availability requirements.

Figure 1-14 shows the voltage regulator location in a controller subrack. The regulator module SR511 is intended to be installed from the front side of the controller subrack.

Redundancy is achieved by adding an extra module (n+1 redundancy).

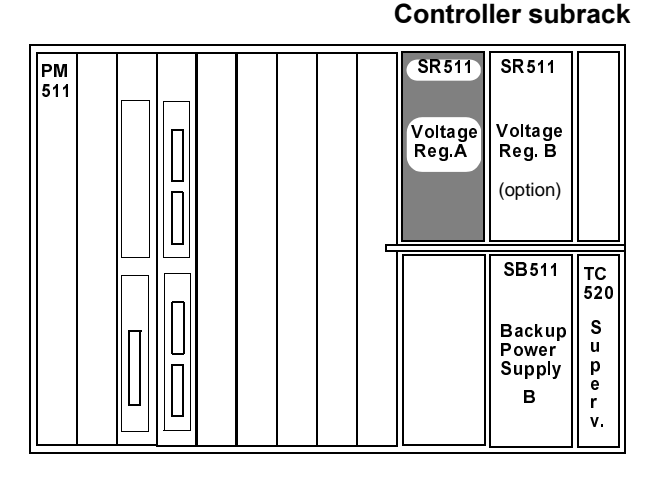

Figure 1-14. Voltage Regulation in Controller Subrack

You can equip an I/O subrack with a single voltage regulator DSSR 122 or redundant regulators of the type DSSR 170. The number of DSSR 170 is always three, two of which are needed with respect to capacity (n+1 redundancy). Figure 1-15 illustrates the two alternatives. These regulator modules are installed on the rear of the I/O subrack.
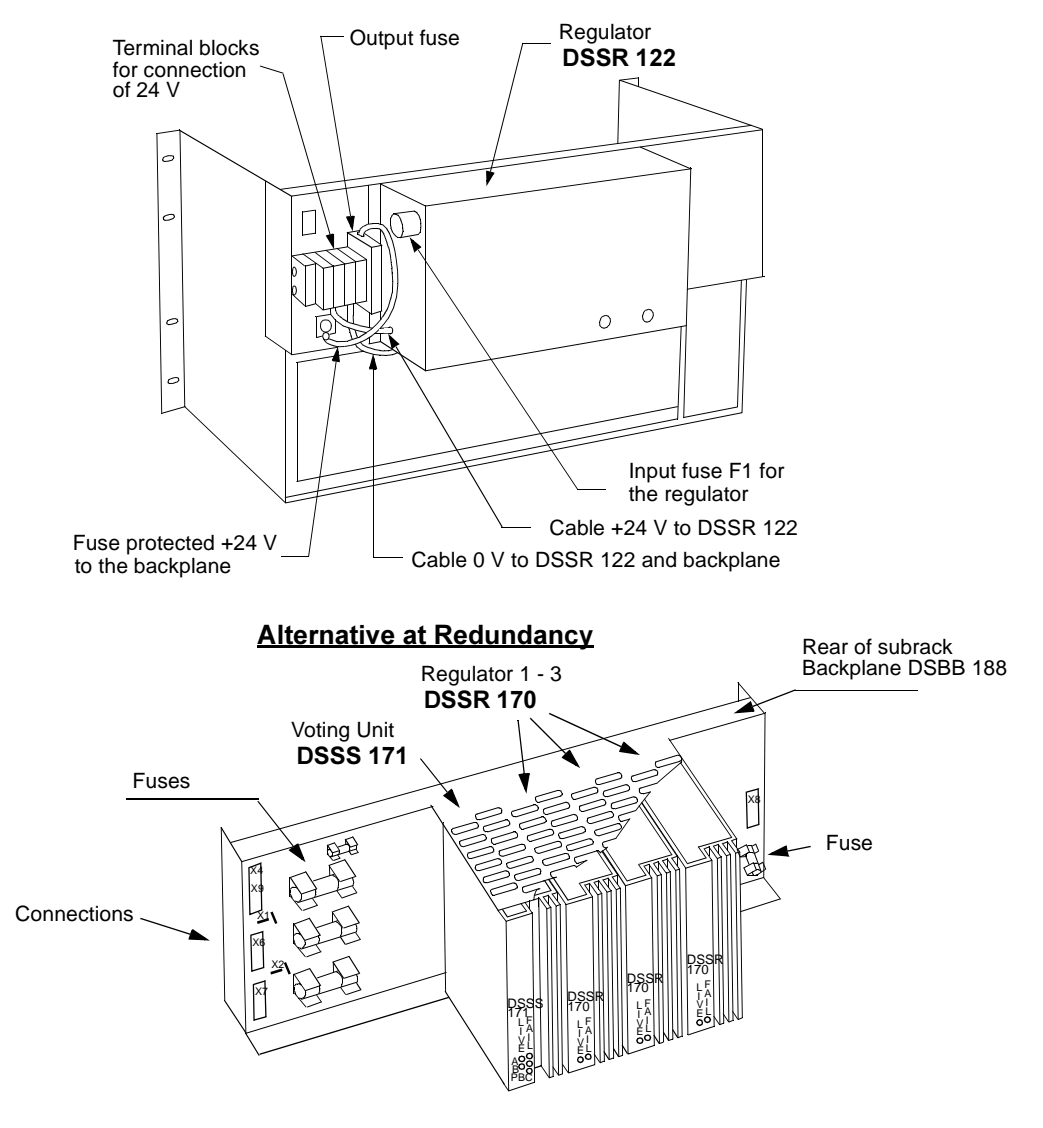

Figure 1-15. Voltage Regulation in I/O Subrack

#### **Backup Power Supply**

The power supply system for Advant Controller 450 includes a battery package intended for current supply for RAM and the system clock in the event of a power failure in the controller subrack.

The Ni-Ca battery included in Battery Unit SB522 is kept charged by a Backup Power Supply SB510 or SB511.

SB510 is used at 110-230 V a.c./d.c. supply voltage.

SB511 is used at 24-48 V d.c. supply voltage.

The backup power supply is supervised. Status is available to the controller diagnostic system. Status is also indicated by LEDs on the backup power supply module front.

Battery capacity is four hours in a single CPU system and two hours in a redundant CPU system.

For further technical data, see Chapter 3, Configuration/Application Building and the respective module descriptions in Appendix A, Hardware Modules.

Please note that you can use an optional network C, which maintains battery-charging and supply of the RAM while the power supply is otherwise switched off.

If a longer backup time is desirable, you can also use the alternative backup power supply unit SB511 connected to a 24 V or 48 V external battery system. Isolation is provided by SB511. Max input power to the backup power supply is 25 VA. The resulting backup time at for example 24 V, is then better than 1.5 h per 1 Ah external battery capacity (single processor module) or 1 h per 1 Ah external battery capacity (redundant processor modules).

The internal battery SB522 must be in position to get the normal diagnostics of the SB511.

#### Fusing

The fusing and electronic overload protection of the Advant Controller 450 and its main parts are illustrated in Figure 1-12 and Figure 1-13.

#### Earthing

The signal processing electronics in Advant OCS are normally earthed to chassis and all interference suppression for external signals refers to chassis. If this rule is broken, the system is sensitive to high-frequency interference, mainly interference from unsuppressed relays, to contactors and to discharge of static electricity.

#### **Power Supply for Field Equipment**

Auxiliary equipment in the controlled system is normally powered separately. This means separate power supply units and fusing. However, given a small current requirement, and if you follow the rules given in Section 3.1, Design Considerations, you can also use the system power supply unit for field equipment.

The series of power supply units listed in Table 1-12 is, of course, generally applicable.

# 1.7.6 Process Interface

An Advant Controller 450 communicates with the process through various types of sensors and actuators connected to process interface units. Three variants of the I/O system are offered, S100 I/O, S400 I/O and S800 I/O. The I/O systems are optimized for different use.

As the short presentation below illustrates, the S100 I/O is the most complete system with respect to special functions.

Process events can be time-tagged. The time accuracy is determined by the applied I/O system and the selected board type.

Cabling represents a large portion of the cost of installing a process control system. In order to reduce this cost, a range of distributable I/O units (S400 I/O and S800 I/O) are available covering the most common process signal types. The distributable I/O units communicate with the controller through MasterFieldbus (S400 I/O) and Advant Fieldbus 100 (S800 I/O).

Large S100 I/O cluster can be distributed too by using an optical S100 bus extension. This facilitates for example the location of I/O cabinets close to a remote switch gear.

It is, of course, possible to mix the different I/O systems in the same application if you wish.

This manual gives an overall presentation of the I/O systems. Since the I/O systems are common to several Advant Controller products, the detailed information is collected in separate documents as follows.

- S100 I/O: Hardware descriptions and technical data of I/O boards, connection units and the S100 I/O bus extension.
   - S100 I/O Hardware, Reference Manual.
- S400 I/O: System description, hardware description and technical data of I/O units and MasterFieldbus.
  - MasterFieldbus and S400 I/O, User's Guide.
- S800 I/O: System description, hardware description and technical data of I/O modules and Advant Fieldbus 100.
  - Advant Fieldbus 100, User's Guide
  - S800 I/O User's Guide.

Function descriptions, including configuration-application building information on I/O boards and signals, which are applicable to the actual Advant Controller, are found in separate documents as well. Please refer to either of these two documents:

- Data Base Elements, Advant Controller 400 Series, Reference Manual
- Functional Units part 2, Reference Manual.

### **General Signal Paths**

The input and output signals can be in digital or in analog form (current or voltage signals). Figure 1-16 and Figure 1-17 shows, in principle, the layout of the signal paths for the input and output signals for the different I/O systems. The signal paths are built up of the following units, which are described in principle below.

S100 I/O:

- External signal cable
- Connection unit
- Internal cable
- I/O board
- Bus extension to S100 I/O
- Internal system bus.

#### S400 I/O:

- External signal cable
- I/O unit
- MasterFieldbus LDB (long-distance bus)
  - Bus cable
  - Modem.
- MasterFieldbus SDB (short-distance bus)
- Modem/Connection Unit TC570
- Communication module for MasterFieldbus
- Internal system bus.

### S800 I/O:

- External signal cable
- Module Terminal Unit (MTU)
- I/O module
- Fieldbus Communication Interface (FCI)
- Advant Fieldbus 100
- Communication module for Advant Fieldbus 100
- Internal system bus.

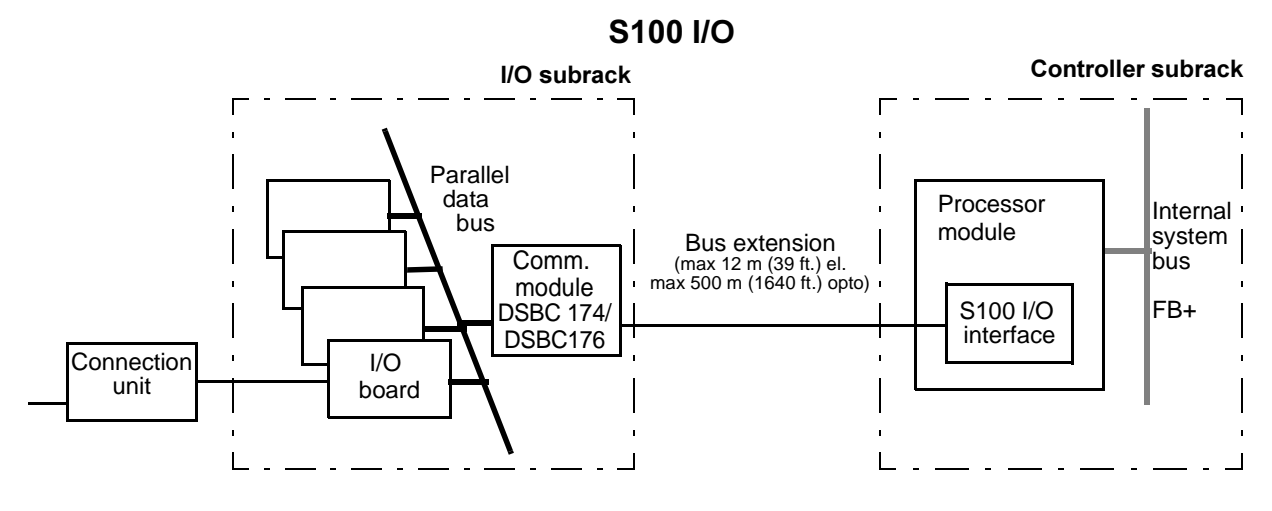

Figure 1-16. Input and Output Signal Paths (in principle)

# S400 I/O

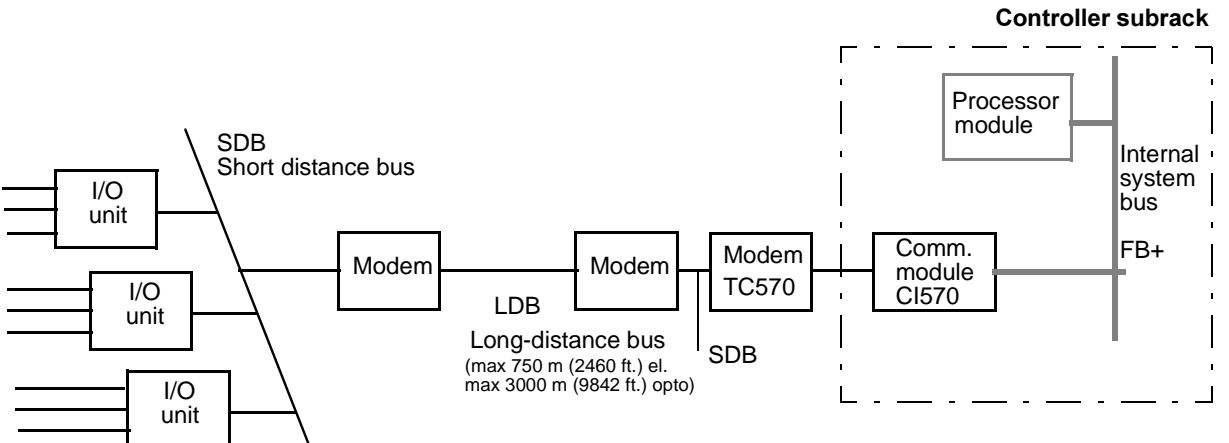

# S800 I/O

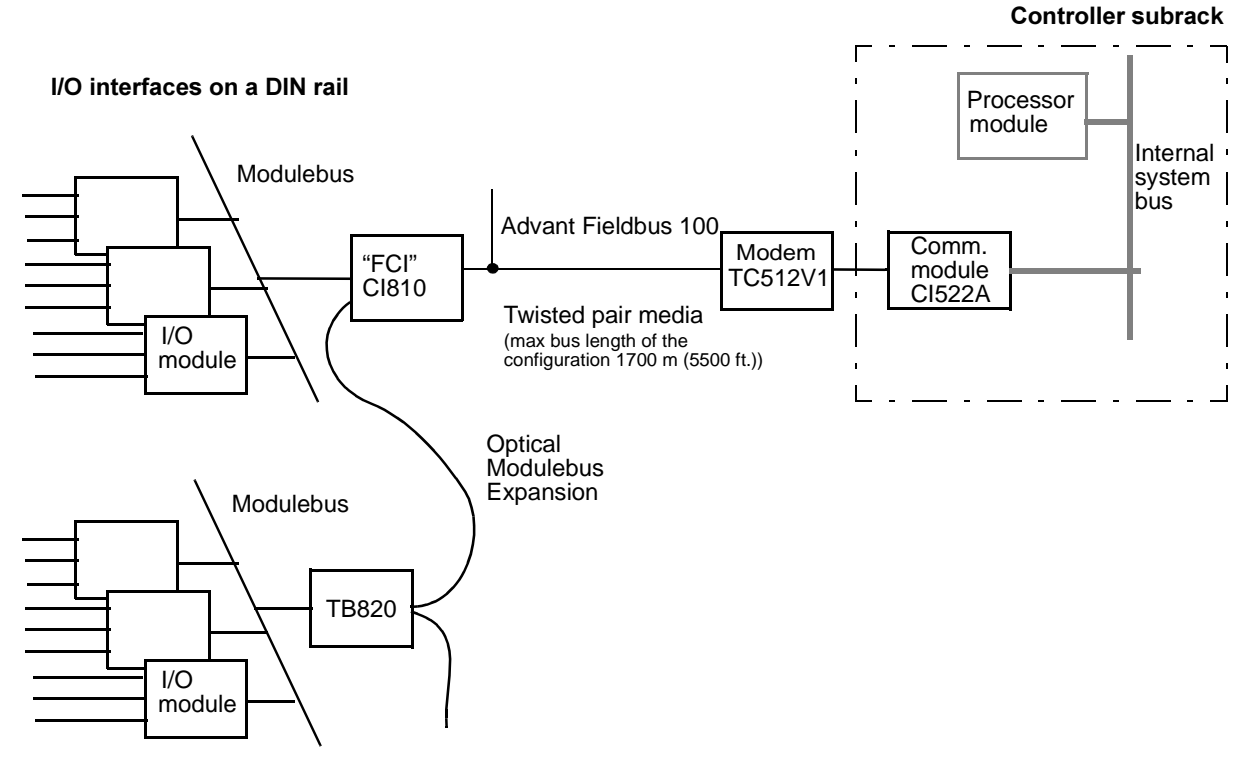

FCI - Fieldbus Communication Interface

Figure 1-17. Input and Output Signal Paths (in principle)

## **External Signal Cable**

The process cables are connected to screw terminals (terminal blocks) on the connection units or directly to the I/O units.

## Connection Unit (S100 I/O)

The connection unit consists of a circuit board which is to be located on a mounting bar in the backplane of the cabinet. See example in Figure 1-18.

You can distribute the connection unit 3 - 15 m if you use shielded cables to join the I/O board. Mounting bars are available in two models for 19-inch and 24-inch widths.

Connection units have different widths. For dimensions and other technical data, see the *S100 I/O Hardware, Reference Manual.* 

A connection unit is provided with terminal blocks to connect external signal cables. Normally, a connection unit has additional terminals for power distribution to sensors and actuators. Generally, you can disconnect the terminals individually or group by group to isolate the I/O channels from the process for fault tracing and test measurements.

Circuits for interference suppression, fuses and, for analog inputs, a shunt resistor, are located on the connection unit. The shunt resistor is located so that you can replace an analog input board without breaking any current loops.

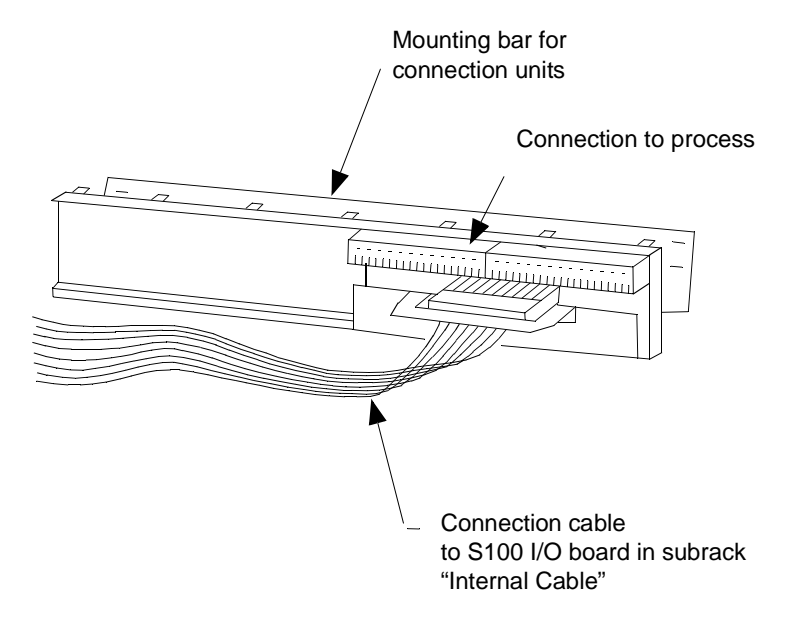

Figure 1-18. Example of Connection Unit for S100 I/O

A connection unit relates to an I/O board in different ways. The basic arrangement is that one connection unit corresponds to a specific I/O board. Sometimes two or more connection units are used to adapt to a single I/O board application. For example, the need of different rated input voltages to a digital input multi-channel board.

Two I/O boards of different categories (for example, DI and DO) are used to support an object oriented type of connection unit. An object oriented connection unit facilitates the connection of field cables without using any marshalling or process cable slit-up. Process objects like motors

and valves utilizing both ordering and indicating signals are joined with the control system in a rational and uniform way. Figure 1-19 gives an example of application.

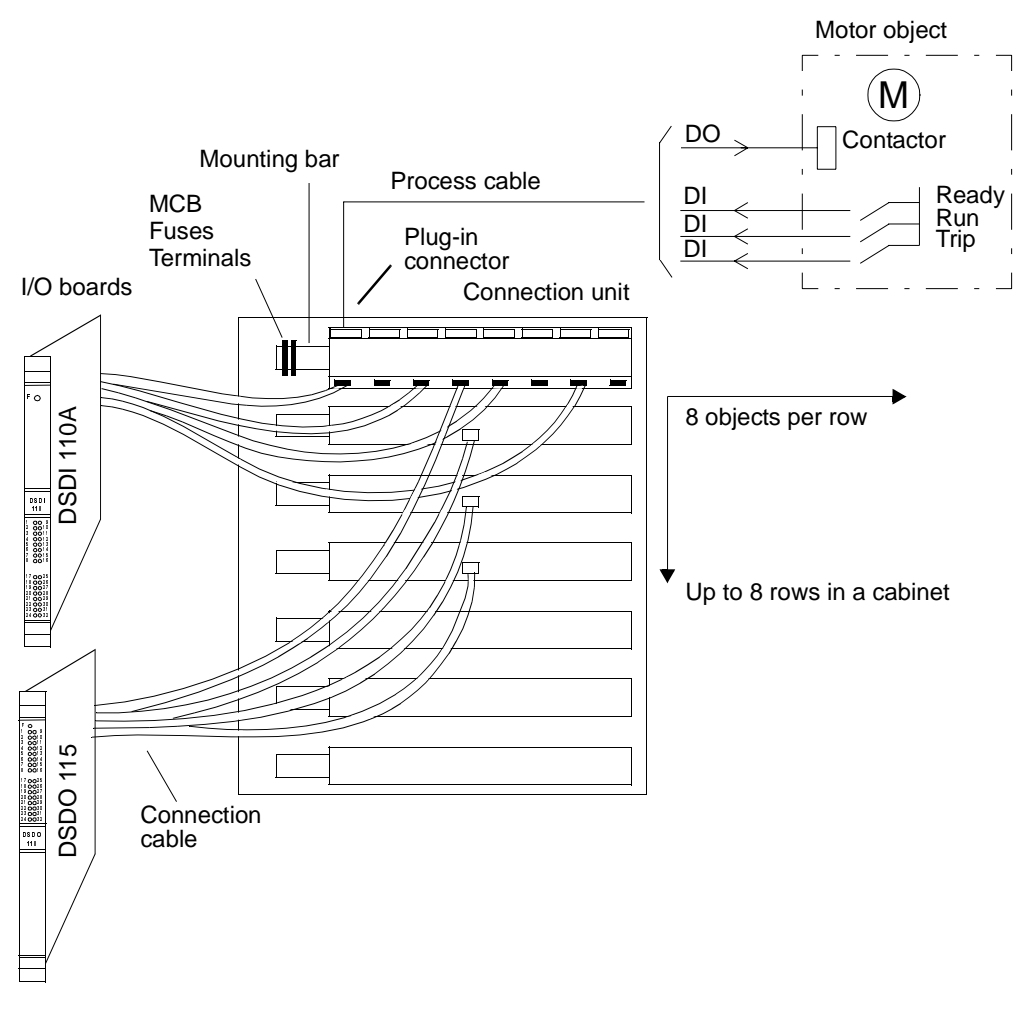

Figure 1-19. Application of Object Oriented Connection of S100 I/O

# Internal Cable in S100 I/O

The connection units and I/O boards are joined by prefabricated cables. Ribbon cable is used to connect I/O boards intended for currents under 1 A and voltages under 60 V. Shielded cable is used for signals particularly sensitive to interference.

# I/O Board (S100 I/O)

I/O boards convert incoming electrical signals from the process controlled, so that they can be further processed in the processor module. Outgoing signals are adapted to their functions in the process. I/O boards are divided into the following groups:

- Digital input boards
- Digital output boards
- Analog input boards
- Analog output boards
- Pulse counter/frequency measurement boards
- Positioning boards
- Others.

Connection units and wiring which connects boards and connection units are associated with each I/O board.

You can exchange I/O boards while the system is running. You can also insert new boards live, provided they are predefined in the data base. A newly inserted board is taken into operation within 10 seconds.

## I/O Unit (S400 I/O)

An I/O unit in the S400 I/O system corresponds to an I/O board in S100 I/O. I/O units are divided into the following groups:

- Digital basic units
- Digital expansion units
- Analog units.

You can connect process cables directly to the I/O unit's terminal blocks.

You can exchange an I/O unit while the system is running. You can also install new I/O units live, provided they are predefined in the data base. A newly inserted I/O unit is taken into operation within 10 seconds.

## I/O Module (S800 I/O)

An I/O module in the S800 I/O system corresponds to an I/O board in S100 I/O. I/O modules are divided into the following groups:

- Digital modules
- Analog modules.
- Pulse counter / frequency measurement module
- Digital and analog modules with Intrinsically safe interface
- Analog modules with Intrinsically safe interface and HART communication.

You can connect process cables directly to the I/O module's terminal blocks.

You can exchange an I/O module while the system is running. You can also install new I/O modules live, provided they are predefined in the data base and there is a free Module Termination Unit of right type in the station. A newly inserted I/O module is taken into operation within 10 seconds.

#### Intrinsic Safety Barriers (S100 I/O)

Hazardous applications may use barriers between the standard electronics and the equipment located in hazardous atmosphere. Certain barrier brands provide rational connection facilities adapted to the Advant Controller 400 Series thus making these brands especially advisable.

The basic principle is to replace the connection units of the S100 I/O System with termination boards housing the intrinsically safe isolator modules. The Advant Controller 400 and the intrinsically safe equipment are always delivered in separate cabinets.

You are referred to the separate documentation Intrinsic Safety Support for S100 I/O System.

#### HART Interface (S100 I/O)

Intelligent transducer using the Highway Addressable Remote Transducer protocol (HART) may be applied in an Advant Controller 400 installation utilizing the S100 I/O System. External products and a PC-compatible complement the Advant Controller, thus making an integrated solution.

The principles of connection is illustrated in Figure 1-20. Otherwise you are referred to the separate documentation *HART Protocol Interface to the Advant Controller 400 Series Controllers*.

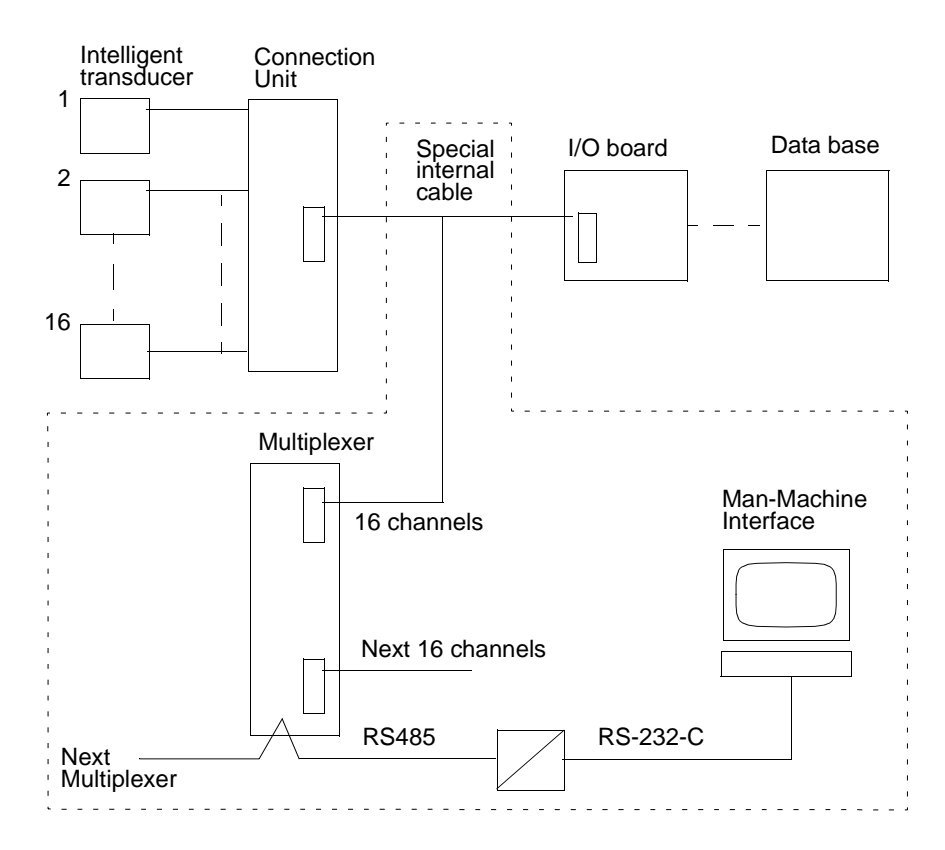

Figure 1-20. Principle of HART Implementation

### HART Interface (S800 I/O)

Intelligent transducer using the HART protocol may be applied in an Advant Controller 400 installation utilizing the S800 I/O System. S800 I/O modules supporting HART together with an Advant Control Configurator tool version supporting HART and its integrated HART configuration tools are conditions for this function. HART specific data is not available in Advant Controller 450 which is acting as a router between the S800 I/O modules and the HART configuration tool. The principle is illustrated in Figure 1-21.

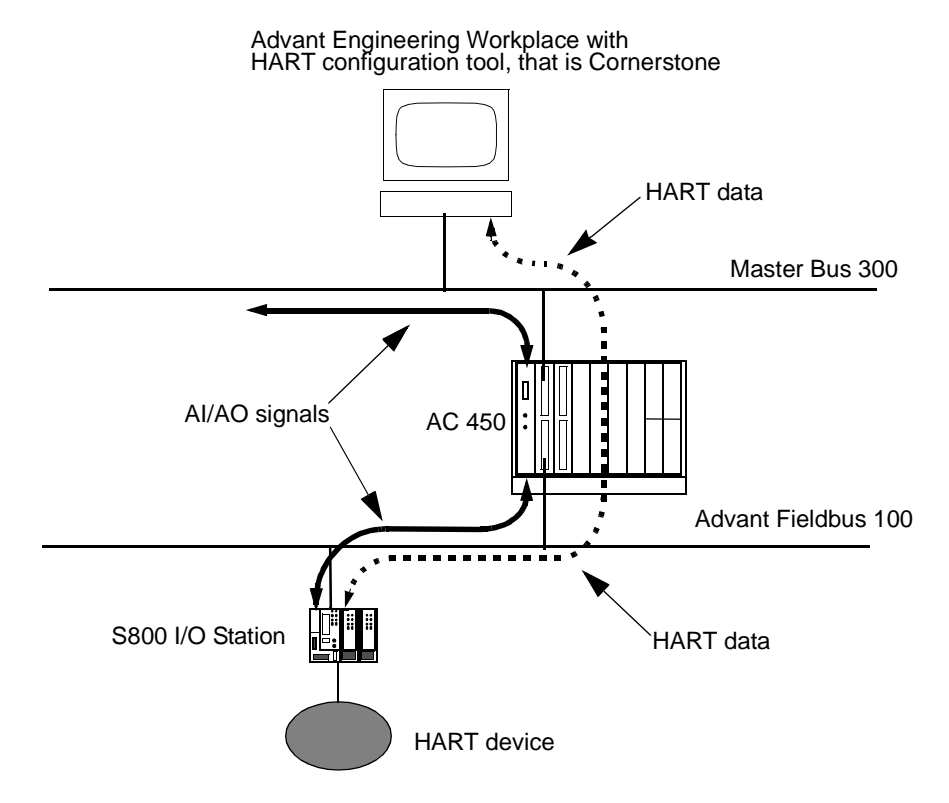

Figure 1-21. Principle of HART implementation using S800 I/O

# 1.7.6.1 S100 I/O

S100 I/O is the group of input and output boards located in the I/O subrack. The I/O subrack communicates with the controller subrack using Bus Extension to S100 I/O. Single and redundant Bus Extension to S100 I/O are available. Redundant S100 I/O Bus Extension requires redundant processor module. Electrical and optical bus extensions are provided. See the outline presentation of the bus extension in Section 1.7.7, Communication or to the separate documentation mentioned.

Information in this section is divided according to the different categories of boards and subdivided into **Main Points**, available **Board Types** and a signal **Block Diagram**.

Regarding connection units and internal cables used in the hazardous and HART applications you are referred to the separate documentation.

## **Digital Input, Main Points**

- All digital inputs are opto-isolated from the system potential. Grouping of channels, with respect to isolation, can exist. See information given with the actual board type and connection unit type.
- You can select the mode of data base updating, either by interrupts or by scanning. The scan cycle times are normally selected from the range 10 ms to 2 s.
- Some boards offer pulse extension, for example to avoid rapid scanning of push buttons.
- The input signals are filtered on the input board to suppress the effects of electrical interference or bouncing contacts. The filter time is fixed to 5 ms or configurable depending on board type selected.
- Board types offering interrupt-controlled scanning are most suitable to get time-tagged events.

## **Digital Input, Board Types**

Table 1-13 presents available digital input boards.

#### Table 1-13. Digital Input Boards

| Board type  | Description                                                         | Connection unit        | Cable      |
|-------------|---------------------------------------------------------------------|------------------------|------------|
| DSDI 110A   | 32 (4 x 8) channels, 24 V d.c., controlled by scanning or interrupt | DSTD 150A / DSTD 190   | DSTK 221L3 |
| DSDI 110AV1 | 32 (4 x 8) channels, 24 V d.c., controlled by scanning or interrupt | DSTD 150A / DSTD 190V1 | DSTK 221L3 |

| Board type  | Description                                                          | Connection unit                                                                                                    | Cable                                  |
|-------------|----------------------------------------------------------------------|----------------------------------------------------------------------------------------------------|----------------------------------------|
| DSDI 110A   | 32 (4 x 8) channels, 24 V d.c., controlled by scanning or interrupt  | Variants below provide<br>various rated input voltages,<br>all channels<br>galvanically isolated:                                                                                                    |                                        |
|             |                                                                      | 24 V d.c., 4 x DSTD 195 <sup>(1)</sup>                                                                                                    | DSTK 226L3                             |
|             |                                                                      | 120 V a.c., 4 x DSTD 197 <sup>(1)</sup>                                                                                                    | DSTK 226L3                             |
|             |                                                                      | 230 V a.c., 4 x DSTD 198 <sup>(1)</sup>                                                                                                    | DSTK 226L3                             |
| DSDI 110AV1 | 32 (4 x 8) channels, 24 V d.c., controlled by scanning or interrupt  | Variants below provide<br>various rated input voltages,<br>all channels<br>galvanically isolated:<br>24 V d.c., 4 x DSTD 195 <sup>(2)</sup><br>120 V a.c., 4 x DSTD 197 <sup>(2)</sup><br>230 V a.c., 4 x DSTD 198 <sup>(2)</sup> | DSTK 226L3<br>DSTK 226L3<br>DSTK 226L3 |
|             | $32 (4 \times 8)$ channels $24 \vee 4$ c controlled by               | $24 \text{ V} dc 4 \text{ x} \text{ DSTD } 196^{(1)}$                                                                                                    | DSTK 226L3                             |
| DODITION    | scanning or interrupt                                                | This connection unit<br>provides 48 V d.c. over open<br>sensor contact.                                                                                                    | 0011122020                             |
| DSDI 110AV1 | 32 (4 x 8) channels, 24 V d.c., controlled by scanning or interrupt  | 24 V d.c. 4 x DSTD 196P <sup>(2)</sup><br>This connection unit<br>provides 48 V d.c. over open<br>sensor contact.                                                                                                    | DSTK 226L3                             |
| DSDI 110A   | 32 (4 x 8) channels, 24 V d.c., controlled by scanning or interrupt. | Variants below provide object<br>oriented connection to<br>DSDI 110A and DSDO 115,<br>various rated input voltages:<br>24 V d.c. DSTD 145<br>120 V a.c. DSTD 147<br>230 V a.c. DSTD 148                                           | DSTK 226L5<br>DSTK 226L5<br>DSTK 226L5 |
| DSDI 110AV1 | 32 (4 x 8) channels, 24 V d.c., controlled by scanning or interrupt. | Variants below provide object<br>oriented connection to<br>DSDI 110AV1 and<br>DSDO 115A, various rated<br>input voltages:<br>24 V d.c. DSTD 145<br>120 V a.c. DSTD 147<br>230 V a.c. DSTD 148                                     | DSTK 226L5<br>DSTK 226L5<br>DSTK 226L5 |

| Board type  | Description                                                  | Connection unit        | Cable      |
|-------------|--------------------------------------------------------------|------------------------|------------|
| DSDI 120A   | 32 channels, 48 V d.c., controlled by scanning or interrupt. | DSTD 150A / DSTD 190   | DSTK 221L3 |
| DSDI 120AV1 | 32 channels, 48 V d.c., controlled by scanning or interrupt. | DSTD 150A / DSTD 190V1 | DSTK 221L3 |

#### Table 1-13. Digital Input Boards (Continued)

(1) Optionally, you can combine the connection units DSTD 195, DSTD 196, DSTD 197 and DSTD 198 for their respective board. (2)

Optionally, you can combine the connection units DSTD 195, DSTD 196P, DSTD 197 and DSTD 198 for their respective board.

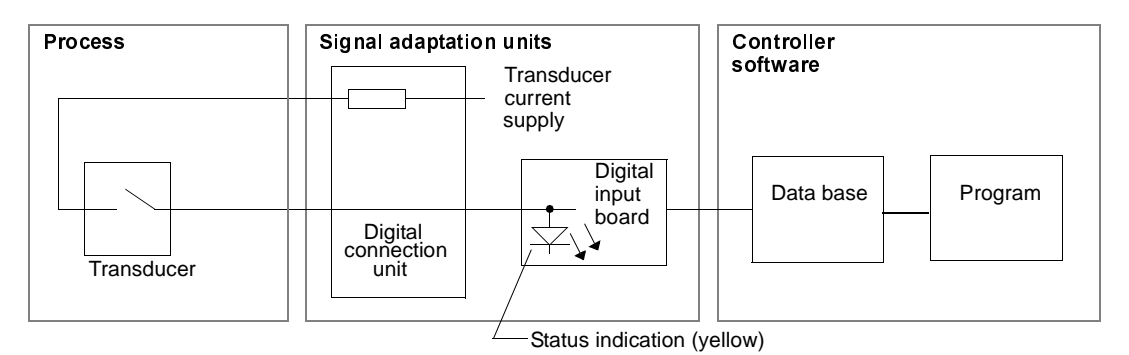

## **Digital Input, Block Diagram**

Figure 1-22. Digital Input Signal, Block Diagram

## **Digital Output, Main Points**

All digital outputs are galvanically isolated from the system potential by means of relays or opto-couplers.

Grouping of channels, with respect to isolation, can exist. Please refer to information given with the actual board type and connection unit type.

- Transistor- and relay -type outputs are available. .
- There are low-power relay outputs for currents < 100 mA.

# Digital Output, Board Types

Table 1-14 presents available digital output boards.

Table 1-14. Digital Output Boards

| Board type | Description                                                                     | Connection unit                                                                                                    | Cable                                  |
|------------|---------------------------------------------------------------------------------|----------------------------------------------------------------------------------------------------|----------------------------------------|
| DSDO 115   | 32 channels, 24 V d.c.                                                          | 4 x<br>DSTD 108 / DSTD 108L <sup>(1)</sup><br>These connection units pro-<br>vide 8 relay outputs each, 24<br>- 250 V a.c./ d.c. max 3 A.                                                                                                    | DSTK 226L3                             |
| DSDO 115A  | 32 channels, 24 V d.c.                                                          | 4 x DSTD 108P /<br>DSTD 108LP <sup>(1)</sup><br>These connection units pro-<br>vide 8 relay outputs each, 24<br>- 250 V a.c./ d.c. max 3 A.                                                                                                    | DSTK 226L3                             |
| DSDO 115   | 32 channels, 24 V d.c.                                                          | Variants below provides<br>object oriented connection to<br>DSDI 110A and DSDO 115,<br>various rated input voltages:<br>24 V d.c. DSTD 145<br>120 V a.c. DSTD 147<br>230 V a.c. DSTD 147<br>These connection units<br>include 8 relay outputs each,<br>24 - 250 V a.c./ d.c. max 3 A.       | DSTK 226L5<br>DSTK 226L5<br>DSTK 226L5 |
| DSDO 115A  | 32 channels, 24 V d.c.                                                          | Variants below provides<br>object oriented connection to<br>DSDI 110AV1 and<br>DSDO 115A, various rated<br>input voltages:<br>24 V d.c. DSTD 145<br>120 V a.c. DSTD 147<br>230 V a.c. DSTD 148<br>These connection units<br>include 8 relay outputs each,<br>24 - 250 V a.c./ d.c. max 3 A. | DSTK 226L5<br>DSTK 226L5<br>DSTK 226L5 |
| DSDO 115   | 32 channels, 24 V d.c., short-circuit protected, transistor output, max. 150 mA | DSTD 110A / DSTD 190                                                                                                    | DSTK 221L3                             |

| Board type | Description                                                                     | Connection unit        | Cable        |
|------------|---------------------------------------------------------------------------------|------------------------|--------------|
| DSDO 115A  | 32 channels, 24 V d.c., short-circuit protected, transistor output, max. 150 mA | DSTD 110A / DSTD 190V1 | DSTK 221L3   |
| DSDO 120A  | 16 channels, 24/48 V d.c, transistor output, max. 1 A                           | DSTD 120A              | DSTK 220L3,2 |

#### Table 1-14. Digital Output Boards

(1) DSTD 108L is used for low-current loads (max. 200 mA).

# Digital Output, Block Diagram

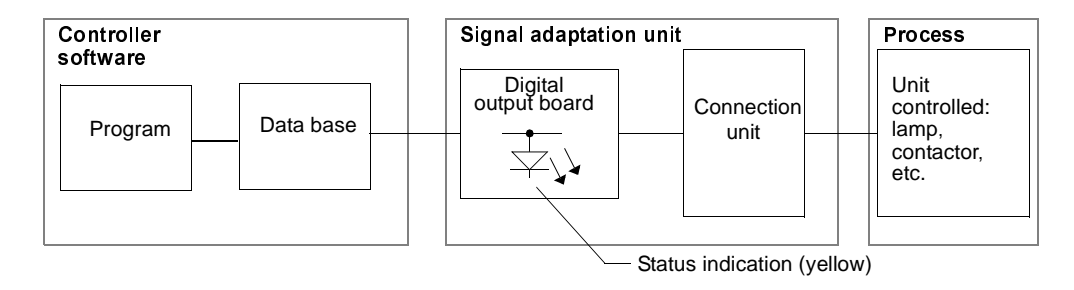

Figure 1-23. Digital Output Signal, Block Diagram

# Analog Input for Standard Signal, Main Points

- Input units are available for standard voltage or current signals, single-ended or differential, with or without live zero.
- An isolation amplifier is available in the form of a connection unit. The isolation voltage is 3 kV.
- Some board has reference channels for automatic calibration and testing.
- The data base is updated by scanning, with cycle times normally selected from the range 100 ms to 600 s.
- Optional software filtering, square-root linearization and deadband limits for updating can be selected.
- Optional redundancy. Two types of boards can be duplicated to achieve increased availability.
- A board is offered which combines analog inputs and analog outputs (loop dedicated I/O).

## Analog Input for Pt 100, Main Points

- Different temperature ranges for optimization of measurement accuracy.
- A 13-bit resolution unit is available. This very high resolution requires special precautions when it comes to cabling. The unit can optionally be used with 12-bit resolution.

- Each board has built-in reference channels for automatic calibration and testing.
- The data base is updated by scanning, with cycle times normally selected from the range 100 ms to 600 s.
- The suppression frequency is selectable from 20, 30, 50 and 60 Hz.
- The current generators for sensors deliver 2.5 mA, in accordance with DIN 43760.
- Optional software filtering and deadband limits for updating can be selected.

#### Analog Input for Thermocouple, Main Points

- Thermocouple inputs are available for different sensor types.
- Each board has built-in reference channels for automatic calibration and testing.
- The data base is updated by scanning, with cycle times normally selected from the range 100 ms to 600 s.
- Optional software filtering and deadband limits for updating can be selected.

### Analog Input, Board Types

Table 1-15 presents available analog input boards.

#### Table 1-15. Analog Input Boards

| Board type | Description                                                                                                    | Connection unit | Cable      |
|------------|----------------------------------------------------------------------------------------------------|-----------------|------------|
| DSAI 130   | 16 channels, differential inputs, resolution<br>12 bits + sign,<br>0 to $\pm 10$ V, 0 to $\pm 5$ V,<br>0 to $\pm 2.5$ V, 0 to $\pm 1.25$ V or<br>0 to $\pm 20$ mA, 0 to $\pm 10$ mA, 0 to $\pm 5$ mA,<br>4 to 20 mA (elevated zero obtained by SW)<br>shunt 250 $\Omega$ 0.1%, CMV 100 V                                                                             | DSTA 131        | DSTK 221L3 |
| DSAI 130A  | 16 channels, differential inputs, resolution<br>12 bits + sign,<br>0 to $\pm 10$ V, 0 to $\pm 5$ V,<br>0 to $\pm 2.5$ V, 0 to $\pm 1.25$ V or<br>0 to $\pm 20$ mA, 0 to $\pm 10$ mA, 0 to $\pm 5$ mA,<br>4 to 20 mA (elevated zero obtained by SW)<br>shunt 250 $\Omega$ 0.1%, CMV 50 V                                                                              | DSTA 131        | DSTK 221L3 |
| DSAI 130   | Eight differential and eight directly grounded inputs<br>(single ended), transducer supply fused channel by<br>channel, resolution 12 bits,<br>0 to $\pm 10$ V, 0 to $\pm 5$ V,<br>0 to $\pm 2.5$ V, 0 to $\pm 1.25$ V or<br>0 to $\pm 20$ mA, 0 to $\pm 10$ mA, 0 to $\pm 5$ mA,<br>4 to 20 mA (elevated zero obtained by SW)<br>shunt 250 $\Omega$ 0.1%, CMV 100 V | DSTA 133        | DSTK 221L3 |

| Board type    | Description                                                                                                    | Connection unit                                                                        | Cable          |
|---------------|----------------------------------------------------------------------------------------------------|----------------------------------------------------------------------------------------|----------------|
| DSAI 130A     | 16 differential and eight directly grounded inputs<br>(single ended), transducer supply fused channel by<br>channel, resolution 12 bits,<br>0 to $\pm 10$ V, 0 to $\pm 5$ V,<br>0 to $\pm 2.5$ V, 0 to $\pm 1.25$ V or<br>0 to $\pm 20$ mA, 0 to $\pm 10$ mA, 0 to $\pm 5$ mA,<br>4 to 20 mA (elevated zero obtained by SW)<br>shunt 250 $\Omega$ 0.1%, CMV 50 V | DSTA 135                                                                               | DSTK221L3      |
| DSAI 130      | 16 channels, differential inputs, resolution<br>12 bits + sign,<br>0 to $\pm 10$ V, 0 to $\pm 5$ V,<br>0 to $\pm 2.5$ V, 0 to $\pm 1.25$ V or<br>0 to $\pm 20$ mA, 0 to $\pm 10$ mA, 0 to $\pm 5$ mA,<br>4 to 20 mA (elevated zero obtained by SW)<br>shunt 250 $\Omega$ 0.1%, CMV 100 V                                                                         | DSTA 137<br>provides object<br>oriented<br>connection to<br>DSAI 130 and<br>DSAO 130   | DSTK 150       |
| DSAI 130A     | 16 channels, differential inputs, resolution<br>12 bits + sign,<br>0 to $\pm 10$ V, 0 to $\pm 5$ V,<br>0 to $\pm 2.5$ V, 0 to $\pm 1.25$ V or<br>0 to $\pm 20$ mA, 0 to $\pm 10$ mA, 0 to $\pm 5$ mA,<br>4 to 20 mA (elevated zero obtained by SW)<br>shunt 250 $\Omega$ 0.1%, CMV 50 V                                                                          | DSTA 138<br>provides object<br>oriented<br>connection to<br>DSAI 130A and<br>DSAO 130A | DSTK 150       |
| DSAI 133      | 32 channels, directly grounded inputs (single<br>ended), transducer supply fused channel by<br>channel, resolution 12 bits unipolar,<br>0 to + 10 V, 0 to + 5 V, 0 to + 20 mA,<br>4 to 20 mA (elevated zero obtained by SW)<br>shunt 250 $\Omega$ 0.05%                                                                                                    | 2 x DSTA 002A                                                                          | DSTK 222L3     |
| DSAI 133A     | 32 channels, directly grounded inputs (single<br>ended), transducer supply fused channel by<br>channel, resolution 12 bits unipolar,<br>0 to + 10 V, 0 to + 5 V, 0 to + 20 mA,<br>4 to 20 mA (elevated zero obtained by SW)<br>shunt 250 $\Omega$ 0.05%                                                                                                    | 2 x DSTA 002B                                                                          | DSTK 222L3     |
| 2 x DSAI 133  | DSAI 133 in redundant coupling. Data otherwise the same as for DSAI 133 above.                                                                                                    | 2 x DSTA 002A <sup>(1)</sup>                                                           | 2 x DSTK 222L3 |
| 2 x DSAI 133A | DSAI 133 in redundant coupling. Data otherwise the same as for DSAI 133 above.                                                                                                    | 2 x DSTA 002B <sup>(1)</sup>                                                           | 2 x DSTK 222L3 |
| DSAI 146      | 31 channels (+ one ref. channel) for Pt100,<br>three-wire, resolution, 12 bits + sign,<br>-100 to +320°C or -200 to +640°C                                                                                                    | DSTA 145                                                                               | DSTK 229SL3    |

| Table 1-15. | Analog | Input Boards | (Continued) |
|-------------|--------|--------------|-------------|
|-------------|--------|--------------|-------------|

| Board type    | Description                                                                                                    | Connection unit        | Cable          |
|---------------|----------------------------------------------------------------------------------------------------|------------------------|----------------|
| DSAI 155A     | 14 channels (+ two ref. channels + one comp. chan-<br>nel) for thermocouples, resolution<br>12/13 bits + sign, measurement range:<br>B, C, E, J, K, R, S and T for insulate<br>thermocouples                     | DSTA 156<br>DSTA 155   | DSTK 225SL3    |
| DSAI 155A     | 14 channels (+ two ref. channels + one comp. chan-<br>nel) for thermocouples, resolution<br>12/13 bits + sign, measurement range:<br>B, C, E, J, K, R, S and T for insulate<br>thermocouples                     | DSTA 156B<br>DSTA 155P | DSTK 225SL3    |
| DSAX 110      | Analog input:<br>Eight channels, directly grounded inputs<br>(single ended) resolution 12 bits unipolar<br>0 to + 10 V or 0 to + 20 mA,<br>4 to 20 mA (elevated zero obtained by SW)<br>shunt 250 $\Omega$ 0.05% | DSTA 001A              | DSTK 223L3     |
|               | Analog output:<br>Eight channels, resolution 12 bits unipolar<br>0 to + 20 mA,<br>4 to 20 mA (elevated zero obtained by SW)<br>0 to + 10 V (over shunt 500 $\Omega$ 0.1% on<br>DSTA 001A)                        |                        |                |
| DSAX 110A     | Analog input:<br>Eight channels, directly grounded inputs<br>(single ended) resolution 12 bits unipolar<br>0 to + 10 V or 0 to + 20 mA,<br>4 to 20 mA (elevated zero obtained by SW)<br>shunt 250 $\Omega$ 0.05% | DSTA 001B              | DSTK 223L3     |
|               | Analog output:<br>Eight channels, resolution 12 bits unipolar<br>0 to + 20 mA,<br>4 to 20 mA (elevated zero obtained by SW)<br>0 to + 10 V (over shunt 500 $\Omega$ 0.1% on<br>DSTA 001B)                        |                        |                |
| 2 x DSAX 110  | Redundant coupling. Data otherwise the same as for DSAX 110 above.                                                                                                    | DSTA 001A              | 2 x DSTK 223L3 |
| 2 x DSAX 110A | Redundant coupling. Data otherwise the same as for DSAX 110 above.                                                                                                    | DSTA 001B              | 2 x DSTK 223L3 |

Table 1-15. Analog Input Boards (Continued)

(1) Two connection units are used due to space requirement.

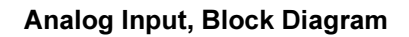

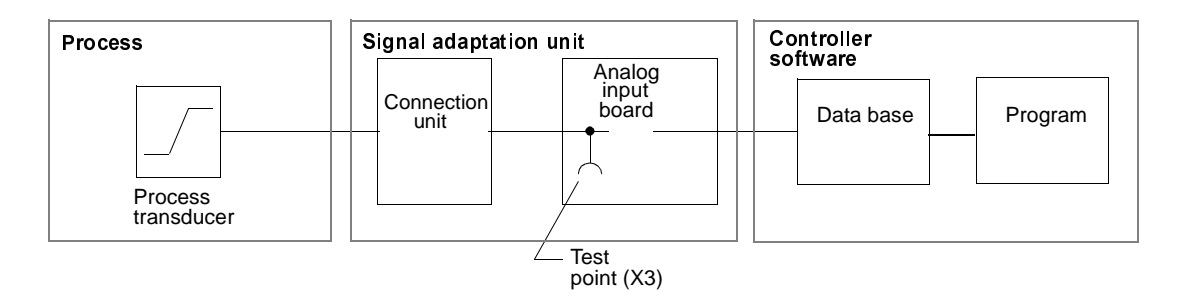

Figure 1-24. Analog Input Signal, Block Diagram

With redundancy, the pair of boards is treated as an individual in the data base. A common connection unit connects the singular process object (transducer, actuator).

Figure 1-25 illustrates an application with redundancy.

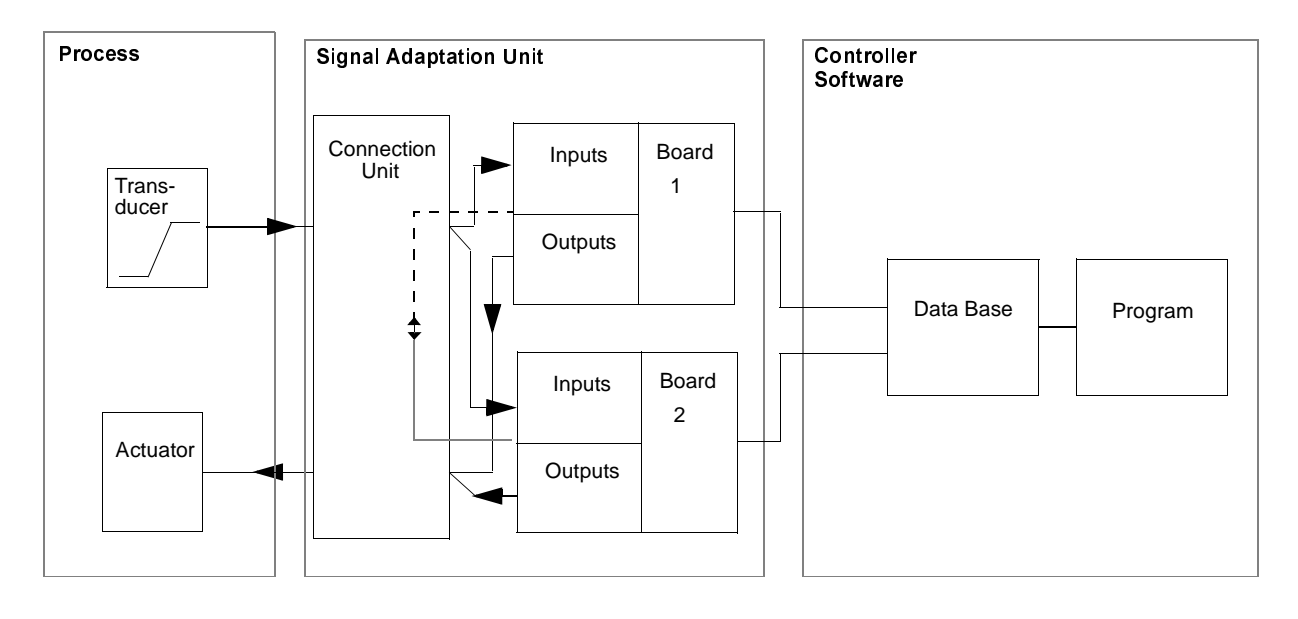

Figure 1-25. Analog Input/Output Signal with Redundancy, Block Diagram

## Analog Output, Main Points

- Analog outputs are available for standard voltage and current signals.
- There are both isolated and non-isolated outputs.
- Optional redundancy is featured, where one type of board can be duplicated to achieve increased availability.
- A board is offered which combines analog inputs and analog outputs (loop dedicated I/O).
- An output is read out each time new values are entered into the data base.
- Optional software limitations can be selected.

# Analog Output, Board Types

Table 1-16 presents available analog output boards.

| Board type | Description                                                                                                    | Connection unit                                                                  | Cable      |
|------------|----------------------------------------------------------------------------------------------------|----------------------------------------------------------------------------------|------------|
| DSAO 110   | Four channels, resolution 12 bits incl. sign,<br>0 to $\pm 10$ V or<br>0 to $\pm 20$ mA, 0 to $\pm 10$ mA,<br>4 to 20 mA (elevated zero obtained by SW)<br>galvanic isolation, channel by channel | DSTA 160                                                                         | DSTK 223L3 |
| DSAO 120   | Eight channels, resolution 12 bits incl. sign,<br>0 to $\pm 10$ V or<br>0 to $\pm 20$ mA<br>4 to 20 mA (elevated zero obtained by SW)                                                             | DSTA 170                                                                         | DSTK 223L3 |
| DSAO 120A  | Eight channels, resolution 12 bits incl. sign,<br>0 to $\pm 10$ V or<br>0 to $\pm 20$ mA<br>4 to 20 mA (elevated zero obtained by SW)                                                             | DSTA 171                                                                         | DSTK 223L3 |
| DSAO 130   | 16 channels, resolution 8 bits unipolar<br>0 to + 10 V or<br>0 to + 20 mA, 0 to + 10 mA<br>4 to 20 mA (elevated zero obtained by SW)                                                              | DSTA 180                                                                         | DSTK 221L3 |
| DSAO 130A  | 16 channels, resolution 8 bits unipolar<br>0 to + 10 V or<br>0 to + 20 mA, 0 to + 10 mA<br>4 to 20 mA (elevated zero obtained by SW)                                                              | DSTA 181                                                                         | DSTK 221L3 |
| DSAO 130   | 16 channels, resolution 8 bits unipolar<br>0 to + 10 V or<br>0 to + 20 mA, 0 to + 10 mA<br>4 to 20 mA (elevated zero obtained by SW)                                                              | DSTA 137 provides<br>object oriented con-<br>nection to DSAI 130<br>and DSAO 130 | DSTK 150   |

#### Table 1-16. Analog Output Boards

| Board type   | Description                                                                                                    | Connection unit | Cable          |
|--------------|----------------------------------------------------------------------------------------------------|-----------------|----------------|
| DSAX 110     | Analog input:<br>Eight channels, directly grounded inputs<br>(single ended) resolution 12 bits unipolar<br>0 to + 10 V,<br>0 to + 20 mA,<br>4 to 20 mA (elevated zero obtained by SW)<br>shunt 250 $\Omega$ 0.05%<br>Analog output:<br>Eight channels, resolution 12 bits unipolar<br>0 to + 20 mA,<br>4 to 20 mA (elevated zero obtained by SW)<br>0 to + 10 V (over shunt 500 $\Omega$ 0.1% on<br>DSTA 001) | DSTA 001A       | DSTK 223L3     |
| DSAX 110A    | Analog input:<br>Eight channels, directly grounded inputs<br>(single ended) resolution 12 bits unipolar<br>0 to + 10 V,<br>0 to + 20 mA,<br>4 to 20 mA (elevated zero obtained by SW)<br>shunt 250 $\Omega$ 0.05%<br>Analog output:<br>Eight channels, resolution 12 bits unipolar<br>0 to + 20 mA,<br>4 to 20 mA (elevated zero obtained by SW)<br>0 to + 10 V (over shunt 500 $\Omega$ 0.1% on<br>DSTA 001) | DSTA 001B       | DSTK 223L3     |
| 2 x DSAX 110 | Redundant coupling. Data otherwise the same as for DSAX 110 above.                                                                                                    | DSTA 001A       | 2 x DSTK 223L3 |
| 2 x DSAX 110 | Redundant coupling. Data otherwise the same as for DSAX 110 above.                                                                                                    | DSTA 001B       | 2 x DSTK 223L3 |

# Analog Output, Block Diagram

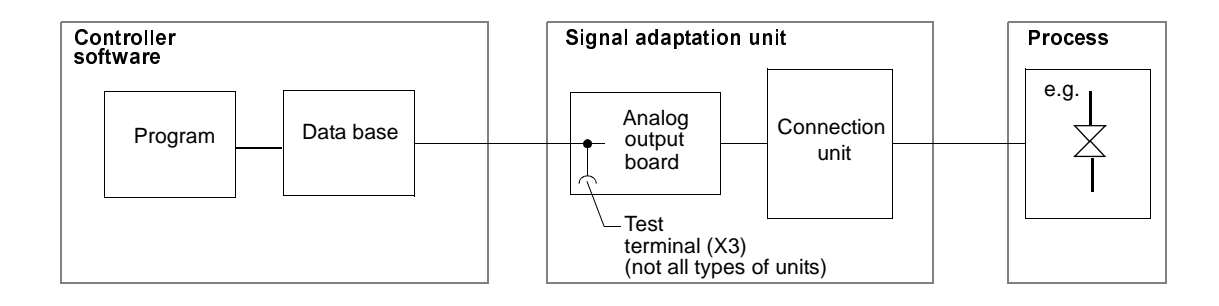

Figure 1-26. Analog Output Signal, Block Diagram

## Pulse Counting/Frequency Measurement, Main Points

- Pulse counter units are available for pulse counting and frequency measurement, for 5, 12 or 24 V d.c. inputs and frequencies up to 2.5 MHz.
- Scaling (conversion to process-related units).
- Optional software limitations can be selected.

# Pulse Counting/Frequency Measurement, Board Types

Table 1-17 presents available boards.

| Board type | Description                                                                                                    | Connection unit      | Cable       |
|------------|----------------------------------------------------------------------------------------------------|----------------------|-------------|
| DSDP 150   | 12 channels, 5/12/24 V d.c., max. 10 kHz                                                                                                    | DSTD 150A / DSTD 190 | DSTK 225SL3 |
| DSDP 170   | Four measurement systems each<br>containing inputs for pulse generator:<br>Two channels and strobe<br>5/12/24 V or ±13 mA,<br>max. 2.5 MHz<br>DI: 24 V d.c.<br>DO: 24 V max. 250 mA d.c. | DSTX 170             | DSTK 228L3  |

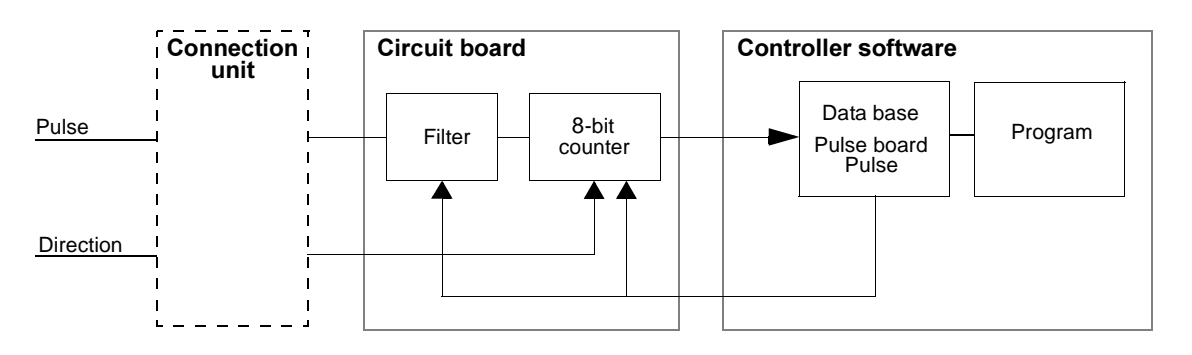

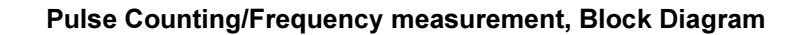

Figure 1-27. Pulse Counter Input Signal DSDP 110, Block Diagram

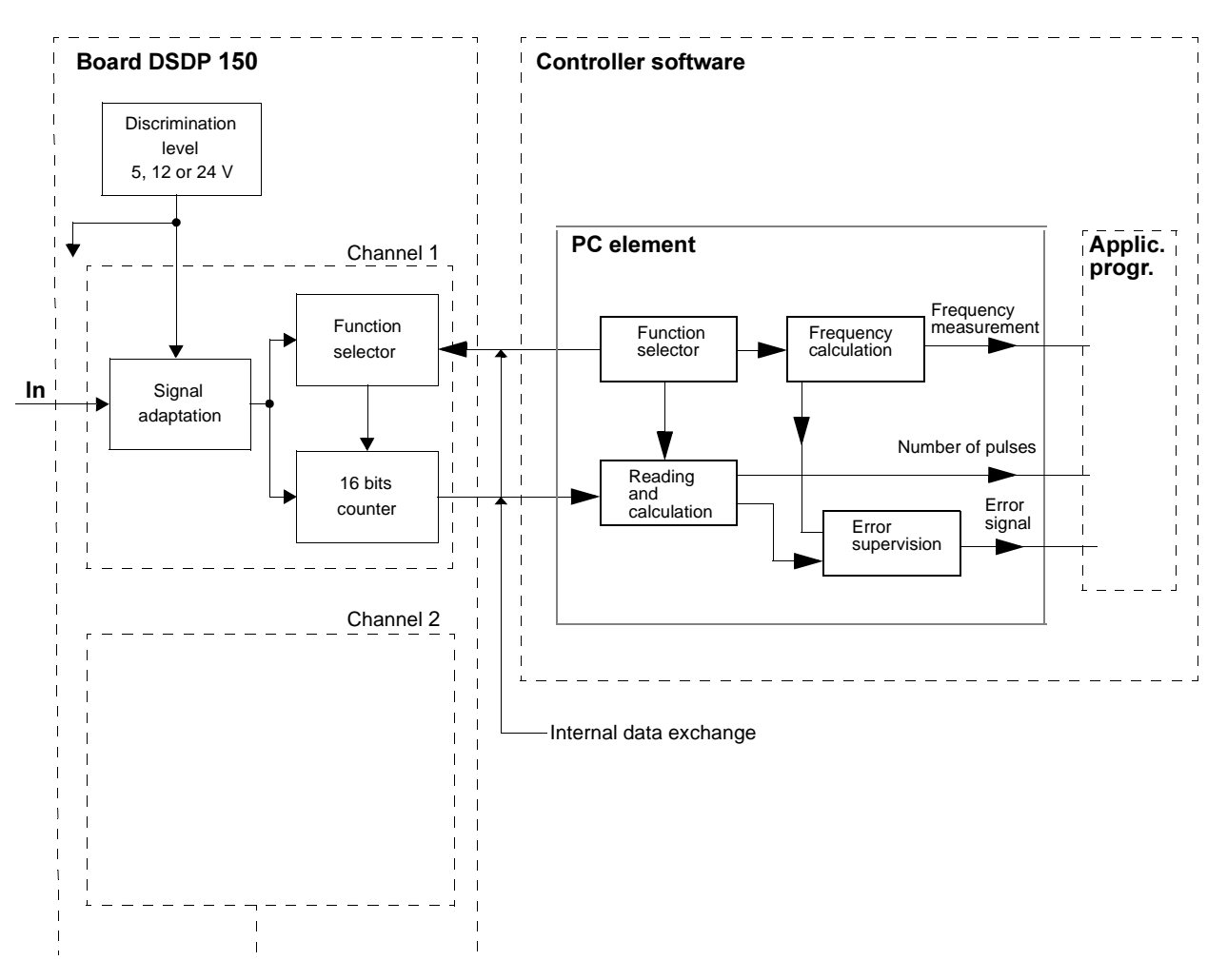

Figure 1-28. Pulse Counter Input Signal DSDP 150, Block Diagram

## Positioning, Main Points

For further information on positioning, see Section 1.7.8.3, Control Functions, under the heading **Positioning** and see the *Positioning System User's Manual*.

# Positioning, Board Types

Table 1-18 presents the available board.

Table 1-18. Positioning Board

| Board type | Description                                                                                  | Connection unit      | Cable       |
|------------|----------------------------------------------------------------------------------------------|----------------------|-------------|
| DSDP 140A  | One positioning loop input for pulse<br>generator:<br>three channels, ±15 mA,<br>max. 80 kHz | DSTD 150A / DSTD 190 | DSTK 225SL3 |
|            | DI/DO: 24 V d.c.,<br>AO: Resolution 11 bits + sign,<br>0 to + 10 V or 0 to $\pm 20$ mA       |                      |             |

## **Converter Connection, Main Points**

For further information on converter connection, see Section 1.7.8.3, Control Functions, under the heading **Converter Connection**.

# **Converter Connection, Board Types**

Table 1-19 presents the available board.

| Table 1-19. | Converter | Connection | Board |
|-------------|-----------|------------|-------|
|-------------|-----------|------------|-------|

| Board type | Description                                                                | Connection unit | Cable      |
|------------|----------------------------------------------------------------------------|-----------------|------------|
| DSDC 111   | Eight DI + Sync. 24V d.c.<br>Eight DO, 24 V d.c.                           | DSTX 110        | DSTK 224L3 |
|            | Two AI<br>AI one, resolution 9 bits + sign<br>0 to ±10V                    |                 |            |
|            | AI two, Ref. input to AO2                                                  |                 |            |
|            | Three AO 0 to $\pm$ 10V resolution:                                        |                 |            |
|            | AO one, 11 bits + sign<br>AO two, 9 bits + sign<br>AO three, 9 bits + sign |                 |            |

# 1.7.6.2 S400 I/O

S400 I/O units communicate with the Advant Controller 450 using MasterFieldbus. See the outline presentation of MasterFieldbus in Section 1.7.7, Communication or the separate documentation mentioned.

Process variables, connected via S400 I/O units and S100 I/O boards, are available in the process data base in the same way. The high performance of MasterFieldbus makes the delay in process scanning due to fieldbus communication negligible in most applications. However, time-tagged events have comparatively reduced accuracy.

If an S400 I/O unit loses its contact with Advant Controller 450 for any reason, it enters "local mode." In this mode, it maintains its output signals at their most recent correct values or to a predetermined value, as selected by the user. These safe values are set in the Advant Controller 450 data base and transferred to the unit at start-up. Normal operation is resumed when the connection is re-established.

## S400 I/O Units, Outline Description

A basic S400 I/O unit for binary signals has 32 channels. You can expand it with another 32 channels by adding an expansion unit. Analog units have 20 channels and cannot be expanded.

Basic units are ready for direct connection to MasterFieldbus. Expansion units are connected to the basic units by means of short ribbon cables.

The units are enclosed and equipped with a built-in power supply including a separate, isolated supply for sensors. The enclosure is in accordance with IEC 529, IP20. All external connections are made by plug detachable screw terminals. You can mount the units directly on a wall, or, more commonly, in a protective enclosure on a mounting plate, or on DIN mounting rails.

All units have LED indicators for power supply and communication. Digital units also have LEDs for indication of the status of each I/O channel.

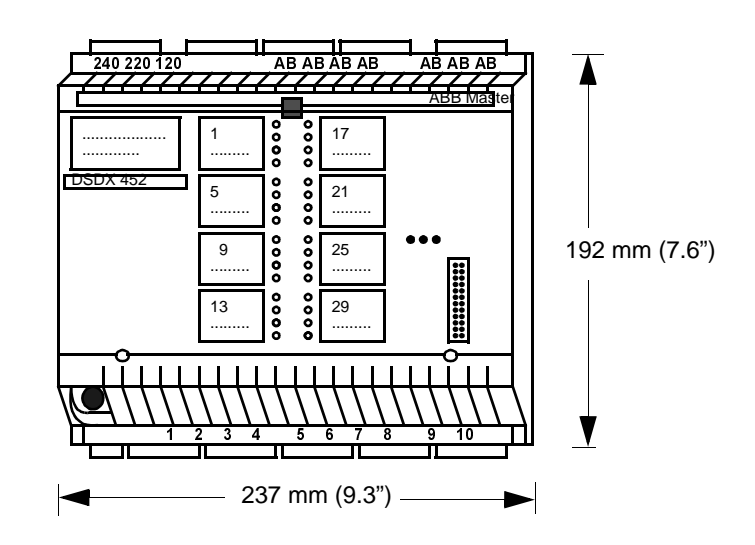

Figure 1-29. Example of basic I/O Unit, DSDX 452 - 20 Inputs and 12 Outputs

## S400 I/O Units

| S400 I/O units                                                            |                       | Description                                                                                                    |
|---------------------------------------------------------------------------|-----------------------|----------------------------------------------------------------------------------------------------|
| Digital basic units<br>DSDX 452<br>DSDX 452L<br>DSDX 454<br>DSDX 454L     | DI:<br>DO:<br>Supply: | 20 channels,<br>24 V d.c. for DSDX 452 and DSDX 452L<br>48 V d.c. for DSDX 454 and DSDX 454L<br>12 channels, relay output <sup>(1)</sup> , expandable<br>120/220 (230)/240 (230) V a.c., 50/60 Hz |
| DSDI 452<br>DSDI 454                                                      | DI:<br>Supply:        | 32 channels,<br>24 V d.c. for DSDI 452, 48 V d.c. for DSDI 454<br>120/220 (230)/240 (230) V a.c., 50/60 Hz                                                                                        |
| Digital expansion units<br>DSDX 451<br>DSDX 451L<br>DSDX 453<br>DSDX 453L | DI:<br>DO:<br>Supply: | 20 channels,<br>24 V d.c. for DSDX 451 and DSDX 451L<br>48 V d.c. for DSDX 453 and DSDX 453L<br>12 channels, relay output, expandable<br>120/220 (230)/240 (230) V a.c., 50/60 Hz                 |
| DSDI 451<br>DSDI 453                                                      | DI:<br>Supply:        | 32 channels,<br>24 V d.c. for DSDI 451<br>48 V d.c. for DSDI 453<br>120/220 (230)/240 (230) V a.c., 50/60 Hz                                                                                      |
| <b>Analog units</b><br>DSAX 452                                           | AI:                   | 14 channels,<br>differential 0 to ±10 V or 0 to ±20 mA,<br>resolution 12 bits + sign                                                                                                    |
|                                                                           | AO:<br>Supply:        | 6 channels,<br>unipolar 0 to + 10 V or 0 to + 20 mA,<br>resolution 10 bits<br>120/220 (230)/240 (230) V a.c., 50/60 Hz                                                                            |

Table 1-20. S400 I/O Units

Relay data for units without L in the type designation.
 Loading: max. 3 A, min. 0.1 A with 24 V or 2.5 VA
 Breaking capacity: a.c. max. 720 VA with cos \$\mathcal{Q}\$ >0.4, d.c. max. 44. 44 W with L/R <40 ms.</li>

Relay data for units with L (outputs for low current)

Loading: min. 1 mA but min. 0.05 VA, max. 200 mA but max. 5 VA

Breaking capacity: a.c. max. 200 mA or 5 VA with  $\cos\phi$  >0.4, d.c. max. 200 mA or 5 W with L/R <40 ms.

# 1.7.6.3 S800 I/O

The S800 I/O provides distributed I/O to the Advant Controller 450 controller using the Advant Fieldbus 100 (AF 100). See the outline presentation of Advant Fieldbus 100 in Section 1.7.7, Communication or the separate documentation mentioned for all details.

Process variables, connected via S800 I/O modules and S100 I/O boards, are available in the process data base in the same way. The high performance of Advant Fieldbus 100 makes the delay in process scanning due to fieldbus communication negligible in most applications. However, time-tagged events have comparatively reduced accuracy for modules without internal sequence of event handling.

If an S800 I/O module loses its contact with Advant Controller 450 for any reason, it enters "local mode." In this mode, it maintains its output signals at their most recent correct values or to a predetermined value, as selected by the user. These safe values are set in the Advant Controller 450 data base and transferred to the unit at start-up. Normal operation is resumed when the connection is re-established.

#### Mechanics

The mechanics components of the S800 I/O are characterized by the following features:

- Highly modularized mechanics with four basic parts; Communication Interface modules (or Field Communication Interface module), Optical Modulebus modem, I/O modules and field wiring termination Units (MTUs) (Module Termination Units) which act as I/O module carriers. The communication interface modules, Optical Modulebus modem and MTUs are mounted on standard DIN-mounting rails according to DIN EN50033-35\*15.
- All modules have plastic injection moulded enclosures which provide safety protection degree IP20 according to IEC 529.
- I/O modules are protected from destruction by a mechanical keying arrangement if an attempt is made to insert a module type in a position with a different key code than the factory set code of the I/O module. MTUs have keys which are set to key code of its I/O module's key code.

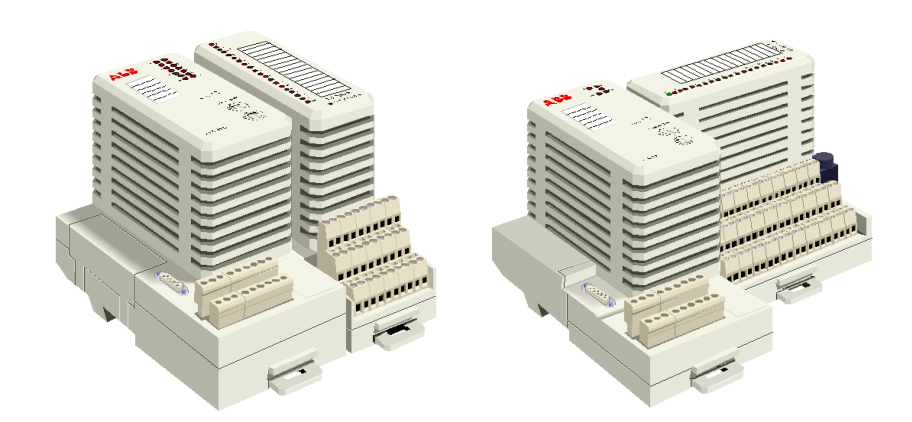

*Figure 1-30. S800 I/O. Field Communication Interface with an I/O module on a Compact or Extended MTU.* 

#### S800 I/O Station

A S800 I/O Station can consist of a base cluster and up to 7 additional I/O clusters. The base cluster consists of a Fieldbus Communication Interface and up to 12 I/O modules. I/O cluster 1 to 7 consist of an Optical Modulebus modem and up to 12 I/O modules. A S800 I/O Station can have a maximum of 24 I/O modules. I/O cluster 1 to 7 are connected to the FCI module through an optical expansion of the Modulebus.

#### Modulebus

The Fieldbus Communication Interface module communicates with its I/O modules over the Modulebus. The Modulebus can support up to 8 clusters, one base cluster and up to 7 I/O clusters. The base cluster consists of a communication interface module and I/O modules. An I/O cluster consist of an Optical Modulebus modem and I/O modules. The Optical Modulebus modems are connected via optical cables to a optional Modulebus Optical port module on the communication interface module. The maximum length of the Optical Modulebus expansion is dependent of the number of Optical Modulebus modems. The maximum length between two clusters is 15 m (50 ft.) with plastic fibre and 200 m (667 ft.) with glass fibre. Factory made optical cables (plastic fibre) are available in lengths of 1.5, 5 and 15 m (5, 16 or 49 ft.). The Optical Modulebus expansion can be build up in two ways, a ring or a duplex communication.

Within a cluster the Modulebus is made up of increments integrated into each Module Termination Unit (MTU). Each communication interface module and Optical Modulebus modem has a Modulebus outlet connector to connect to a MTU. A MTU has a bus inlet and a bus outlet connector. By adding, on the DIN rail, a MTU to a communication interface module or an Optical Modulebus modem, the bus is automatically expanded, offering optional further expansion of MTUs to a maximum of 12 MTUs. Unique position codes are automatically assigned to each MTU as the bus is expanded. An inserted I/O module is assigned the unique position identity of its MTU. Through the incremental bus design the physical size of an S800 I/O installation is directly proportional to the number of installed MTUs.

MTUs and their associated I/O modules can within a cluster be set up in two or three physically separated groups with extension cable adaptors which fit to the bus outlet and inlet connectors of communication interface modules, Optical Modulebus modem and MTUs. The factory made extensions cables which plug into the cable adaptors are available in lengths of 0.3, 0.6 and 1.2 m (1, 2 or 4 ft.), allowing together with up to 12 I/O modules, for a total bus length of 2.5 meters (8.2 ft.).

The S800 I/O modules can be inserted and removed from MTUs without disturbing system operation. The physical lock which locks an I/O module to its MTU allows I/O module removal only when the lock is in its unlock position. The locking mechanism also acts as a logic lock so

that an I/O module is operable only when the lock is in the locked position. If the lock is in its unlocked position, output channels are de-energized and I/O modules can be inserted/removed without need to remove system or field power.

The MTUs are totally passive units and all active circuitry is allocated to the I/O module.

#### **Fieldbus Communication Interface Modules**

The Fieldbus Communication Interface (FCI) modules have an input for one 24 V d.c. power.

The FCI provides 24V d.c. (from the source) and an isolated 5V d.c. power to the base cluster's I/O modules (12 maximum) by way of the ModuleBus connections. There are three types of FCIs one for single Advant Fieldbus 100 configurations, one for redundant Advant Fieldbus 100 configurations and one for single PROFIBUS configurations. The power source can be the SD811/812 power supplies, battery, or other IEC664 Installation Category II power sources. Power status inputs, 2 x 24 V, to monitor 1:1 redundant mains are also provided.

The single Advant Fieldbus 100 FCI module have two connectors and built-in modems, for redundant AF 100 twisted pair cables, a connector for the Modulebus Optical port module and a galvanically isolated RS-232 service port to allow trouble free tools connection.

The redundant Advant Fieldbus 100 FCI module have one connector and built-in modem, for one AF 100 twisted pair cable and connectors to a connection unit. Two redundant FCI modules are connecting to each other via an Interconnection Unit (TB815). Connectors for electrical Modulebus, Modulebus Optical port module and two galvanically isolated RS-232 service ports are placed on the Interconnection Unit TB815 one for each FCI.

The AF 100 connector plugs can be inserted/removed without interrupting AF 100 communication between other stations.

The single PROFIBUS FCI module have one connector and built-in modems, for PROFIBUS twisted pair cables, a connector for the Modulebus Optical port module and galvanically isolated RS-232 service port to allow trouble free tools connection.

The front plate of the FCI modules provides LEDs for diagnostic and status indications. Two rotary switches are provided for setting of the station address. No other addresses are required to be set within the I/O-station. Labels for optional user text and item number are also provide.

| Module type | Description                                                                                                    |
|-------------|----------------------------------------------------------------------------------------------------|
| CI810A      | AF 100 Fieldbus Communication Interface, 2 x AF 100 Modems for<br>twisted pair cable. Power supply 24 V.<br>Rated isolation voltage 50 V.                             |
| C1820       | AF 100 Fieldbus Communication Interface for redundant configurations,<br>1x AF 100 Modems for twisted pair cable. Power supply 24 V.<br>Rated isolation voltage 50 V. |
| TB815       | Interconnection Unit for redundant FCI (CI820).                                                                                                    |
| CI830       | PROFIBUS Fieldbus Communication Interface, one Modems for twisted pair cable. Power supply 24 V. Rated isolation voltage 50 V.                                        |

Table 1-21. Communication Interface Module

#### I/O Interfaces

A range of I/O modules is available covering analog, pulse and digital signals of various types. Interfaces for RTDs and TCs of various types and modules with intrinsically safe interface and HART communication are available.

The S800 system provides I/O modules with typically 2, 4, 8 or 16 channels depending on type and ratings of the individual module.

All I/O modules are supervised at system start-up as well as under normal operation. The status of a module is indicated with front mounted LEDs; RUN (R), green, normal operation, FAULT (F), red, when a fault is detected, WARNING (W), yellow, when a channel fault is detected and OUTPUT SET AS PREDETERMINED (OSP), yellow, when the module has lost communication. Detailed status and diagnostics are available on the System Status Displays of the Operator Station.

All I/O modules can be replaced with both system power and field power connected.

#### **Digital Modules**

The digital I/O modules all have galvanic isolation relative to chassis ground. All modules have LEDs to indicate channel status (on/off) and the standard set of module status indicators. Some modules has also a LED per channel indicating fault.

24 V and 48V modules have two isolated groups with 8 channels.each Each group has a field power status input to indicate presence of field power. Loss of field power is indicated on Warning LED and channel status set to error. 120/250 V and modules with intrinsically safe interface modules have individually isolated channels. The input module can be configured to monitor field power status. Outputs do not need external inductive load suppression components. *Table 1-22. S800 Digital Modules* 

| Module type | Description                                                                                                    |
|-------------|----------------------------------------------------------------------------------------------------|
| DI810       | Digital Input 24 V d.c., 2 x 8 channels. Current sink.                                                           |
|             | Rated isolation voltage 50 V.                                                                                    |
| DI811       | Digital Input 48 V d.c. 2 x 8 channels. Current sink.                                                            |
|             | Rated isolation voltage 50 V.                                                                                    |
| DI814       | Digital Input 24 V d.c. 2 x 8 channels, current source.                                                          |
|             | Rated isolation voltage 50 V.                                                                                    |
| DI820       | Digital Input 120 V a.c. 8 x 1 channels. Current sink.                                                           |
|             | Rated isolation voltage 250 V.                                                                                   |
| DI821       | Digital Input 230 V a.c. 8 x 1 channels. Current sink.                                                           |
|             | Rated isolation voltage 250 V.                                                                                   |
| DI830       | 16 channels (2x8) 24V d.c., current sink, with sequence of event (SOE) handling.                                 |
| DI831       | 16 channels (2x8) 48V d.c., current sink, with sequence of event (SOE) handling.                                 |
| DI885       | Digital Input 24/48 V d.c. 1 x 8 channels, Current sink with sequence of event (SOE) handling.                   |
|             | Rated isolation voltage 50 V.                                                                                    |
| DI890       | Digital Input, Intrinsically safe interface 8 x 1 channels<br>Rated isolation voltage 50 V.                      |
| DO810       | Digital Output 24 V d.c. 0.5 A Current source short circuit proof, 2 x 8 channels. Rated isolation voltage 50 V. |

| Module type | Description                                                                                                    |
|-------------|----------------------------------------------------------------------------------------------------|
| DO814       | Digital Output 24 V d.c. 0.5 A short circuit proof, 2 x 8 channels, Current sinking.                                                                           |
|             | Rated isolation voltage 50 V.                                                                                                    |
| DO815       | Digital Output 24 V d.c. 2 A current source short circuit proof,<br>2 x 4 channels.<br>Rated isolation voltage 50 V.                                           |
| DO820       | Digital Output Relay 8 x 1 channels. 24-230 V a.c. 3 A cos $\varphi$ > 0.4 Normal Open<br>d.c. < 42 W. Varistor protected.<br>Rated isolation voltage 250 V.   |
| DO821       | Digital Output Relay 8 x 1 channels. 24-230 V a.c. 3 A cos $\varphi$ > 0.4 Normal Closed<br>d.c. < 42 W. Varistor protected.<br>Rated isolation voltage 250 V. |
| DO890       | Digital Output, Intrinsically safe interface 4 x 1 channels<br>Rated isolation voltage 50 V.                                                                   |

Table 1-22. S800 Digital Modules (Continued)

# **Analog Modules**

The analog I/O modules all have galvanic isolation relative to chassis ground in a group of 4 or 8 channels. The modules have the standard set of module status indicators.

Open circuit detection is available for inputs and outputs configured for 4...20 mA and for the RTD and TC inputs.

| Module type | Description                                                                                                    |
|-------------|----------------------------------------------------------------------------------------------------|
| AI810       | Analog Input 1 x 8 channels. 0(4)20 mA, 0(2)10V, 12 bit.,<br>0.1% Current shunt resistor is protected to 30 V.<br>Rated isolation voltage 50 V.                                                                                                    |
| AI820       | Analog Input differential 1 x 4 channels2020 mA, -55 V,<br>-1010 V, 12 bit + sign, 0.1 %, CMV 50 V.<br>Current shunt resistor is protected to 30 V.<br>Rated isolation voltage 50 V.                                                                                                    |
| A1830       | Analog Input 1 x 8 ch. Pt100 (-80 80°C, -200 250°C,<br>-200 850°C), Ni100 (-60 180°C), Ni120 (-80 260°C),<br>Cu10 (-100 260°C), Resistor (0 400Ω), 14 bit.<br>Rated isolation voltage 50 V.                                                                                                    |
| A1835       | Analog Input 1 x 8 ch. Termo Couples (TC),<br>type B (0 1820°C), type C (0 2300°C),<br>type E (-270 1000°C), type J (-210 1200°C),<br>type K (-270 1372°C), type N (-270 1300°C),<br>type R (-50 1768°C), type S (-50 1768°C),<br>type T (-270 400°C), linear -30 75 mV, 14 bit.<br>Rated isolation voltage 50 V. |
| AI890       | Analog Input, with Intrinsically safe interface 1 x 8 ch.<br>0 (4)20mA, 12 bit, 0.1%<br>Rated isolation voltage 50 V.                                                                                                    |
| AI895       | Analog Input, with Intrinsically safe and HART interface,<br>0(4)20mA, 12 bit, 0.1%<br>Rated isolation voltage 50 V.                                                                                                    |
| AO810       | Analog Output 1 x 8 channels, 0(4)20 mA, 14 bit 0.1%<br>RL maximum 500/850 Ohms.<br>Rated isolation voltage 50 V.                                                                                                    |
| AO820       | Analog Output 4 x 1 channels, -2020 mA, -1010 V,<br>12 bit + sign, 0.1%, individually galvanical isolated.<br>Current output RL maximum 550 Ohms.<br>Voltage output RL minimum 2 kohms.<br>Rated isolation voltage 50 V.                                                                                          |

Table 1-23. S800 Analog Modules

| Module type | Description                                                                                                    |
|-------------|----------------------------------------------------------------------------------------------------|
| AO890       | Analog Output, with Intrinsically safe interface 1 x 8 ch.<br>0(4)20 mA, 12 bit, 0.1%<br>Rated isolation voltage 50 V. |
| AO895       | Analog Output, with Intrinsically safe and HART interface 0(4)20mA, 12 bit, 0.1%<br>Rated isolation voltage 50 V.      |

Table 1-23. S800 Analog Modules (Continued)

# **Pulse Counting / Frequency Measurement Modules**

The Pulse Counting / Frequency Measurement modules DP820 is a two-channel pulse counter module in the S800 I/O series. Each channel can be used for independent pulse count/length measurement and frequency/speed measurement. The module is placed in a S800 I/O station connected to the Controller via Advant Fieldbus 100.

Configuration and signal handling of module DP820 is handled via the data base element DP820 and PC-element DP820-I and DP820-O.

| Module type | Description                                                                                               |
|-------------|----------------------------------------------------------------------------------------------------|
| DP820       | Pulse counter measurement. A 29 bits bidirectional counter with:                                          |
|             | - Coincidence detection controlling one digital output signal.                                            |
|             | <ul> <li>Freezing of counter value depending on different<br/>conditions.</li> </ul>                      |
|             | <ul> <li>Synchronization of counter depending on different<br/>conditions.</li> </ul>                     |
|             | Frequency/Speed measurement up to 1.5 MHz with:                                                           |
|             | - Freezing of value depending on different conditions.                                                    |
|             | - Selectable measure time within 1 up to 2000 milliseconds.                                               |
|             | - Built-in scaling of frequency value to engineering units.                                               |
|             | Transducers with quadrature encoded signals or with up/down pulse signals can be connected to the module. |

Table 1-24. Pulse Counting / Frequency Measurement Modules

#### Module Termination Units (MTU)

Termination Units are available as Compact MTUs or Extended MTUs. A compact MTU normally offers termination of one wire per channel for a 16 channel module. With compact MTUs power distribution of field circuits must be made with external terminal blocks and current limiting components if required. Extended MTUs with group-wise isolated interfaces allows for two or three wire termination of field circuits and provides group-wise or individually fuses, maximum 6.3A glass tube type, for powering field objects. Extended MTUs which offer two or three wire terminations allows direct field object cable termination. The need for external marshalling is therefore drastically reduced or eliminated when extended MTUs are used.

Compact MTUs are 58 mm (2.3") wide and extended MTUs are 120 mm (4.72") wide. The two MTU types can be mixed and matched within an I/O-station to fit a user's needs. Choice of compact MTU or extended MTU can be made freely trading space versus termination needs.

Compact and extended MTUs are available with rated isolation voltages 50 V and 250 V. The 50 V types can be used with all 24 V or 48 V discrete I/O and analog I/O modules. The MTUs with 250 V rated isolation voltage are used with all 120 V and 250 V rated I/O modules. There is also one compact MTU for modules with Intrinsically safe interface.

| Module type | Description                                                                                                    |
|-------------|----------------------------------------------------------------------------------------------------|
| TU810       | Compact MTU, 58 mm wide. Two isolated groups each with 2 rows of 4 uncommitted terminals, 2 pcs L+ terminals and one row of 5 pcs L<br>Rated isolation voltage 50 V.<br>Conductor area: 0.2-2.5 mm <sup>2</sup> , AWG 24-12.                                                                    |
| TU811       | Compact MTU, 58 mm wide. 2 x 8 uncommitted terminals.<br>Rated isolation voltage 250 V.<br>Conductor area: 0.2-2.5 mm <sup>2</sup> , AWG 24-12.                                                                                                    |
| TU812       | Compact MTU, 58 mm wide. 25 pin D-sub Connector for field connection<br>Rated isolation voltage 50 V.                                                                                                    |
| TU814       | Compact MTU, 58 mm wide. Crimp Snap-in Connectors for field connection.<br>Rated isolation voltage 50 V.<br>Conductor area: 0.5 - 1.0 mm <sup>2</sup> , AWG 16-22.                                                                                                    |
| TU830       | Extended MTU, 120 mm wide. Two isolated groups each with 2 rows of 8 uncommitted terminals, 2 pcs L+ terminals and one row of 10 pcs L<br>Rated isolation voltage 50V.<br>Conductor area: 0.2-2.5 mm <sup>2</sup> , AWG 24-12.                                                                  |
| TU831       | Extended MTU, 120 mm wide. 2 x 8 uncommitted terminals.<br>Rated isolation voltage 250 V.<br>Conductor area 0,2-4 mm <sup>2</sup> , AWG 24-10.                                                                                                    |
| TU835       | Extended MTU, 120 mm wide. Two isolated groups with 2 rows<br>each one rows of 4 uncommitted terminals individually fused,<br>one rows of 4 uncommitted terminals, 2 pcs L+ and 2 pcs<br>L- terminals.<br>Rated isolation voltage 50 V.<br>Conductor area: 0.2-2.5 mm <sup>2</sup> , AWG 24-12. |

Table 1-25. S800 Module Termination Units

| Module type | Description                                                                                                    |
|-------------|----------------------------------------------------------------------------------------------------|
| TU836       | Extended MTU, 120 mm wide. Two isolated groups with one row of 4 uncommitted terminals individually fused (3 A), one row of 4 uncommitted terminals, 2 pcs L and 2 pcs N- terminals. Rated isolation voltage 250 V. Conductor area: 0.2-2.5 mm <sup>2</sup> , AWG 24-12.                                                                                                    |
| TU837       | Extended MTU, 120 mm wide. 16 individually isolated terminals<br>(8 ch) each channel has one process voltage terminal and one<br>fused (3 A) load outlet.<br>Two groups of uncommitted return terminals.<br>2 + 3 interconnected terminals.<br>Rated isolation voltage 250 V.<br>Conductor area (ch): 0.2-4 mm <sup>2</sup> , AWG 24-10.<br>Conductor area (return): 0.2-2.5 mm <sup>2</sup> , AWG 24-12. |
| TU838       | Extended MTU, 120 mm wide. Two isolated groups. Each group<br>8 I/O channels, 4 fused transducer power outlets, 4 return con-<br>nections and process power connection.<br>Rated isolation voltage 50 V.<br>Conductor area: 0.2-2.5 mm <sup>2</sup> , (Stranded) AWG 24-12.                                                                                                    |
| TU890       | Compact MTU, 58 mm wide for modules with Intrinsically safe<br>interface. 27 uncommitted terminals and 4 terminals for power<br>supply.<br>Rated isolation voltage 50 V.<br>Conductor area: 0.2-2.5 mm <sup>2</sup> , (Stranded) AWG 24-12.                                                                                                    |

Table 1-25. S800 Module Termination Units

## **Power Supplies**

The power supplies SD811 and SD812 (24 V output) can be used to power processor modules and S800 I/O modules, through the processor unit and to power 24 V field circuits (optional).

The supplies have a wide input voltage range, nominally 110V-240 V without input voltage range selection. The primary side can connect to industrial mains installation class III (IEC664).

The outputs are short circuit proof and can operate with resistive, capacitive and constant power loads, for example, switched mode power converters.

The outputs of the supplies can be connected in parallel to increase power, 2 x SD811 or 2 x SD812, or be configured for redundant mains to increase availability, 2 x SD811 or 2 x SD812. Each supply has a power OK signal which can connect to the SA or SB inputs of the communication interface modules or Optical Modulebus modem to monitor power status in 1:1 redundant mains configurations.
| Module Type | Description                                                                                            |
|-------------|----------------------------------------------------------------------------------------------------|
| SD811       | SD811 Power Supply 100-240 V a.c./185-250 V d.c.<br>24 V d.c. 2.5 A.<br>Rated isolation voltage 300 V. |
| SD812       | SD812 Power Supply 100-240 V a.c./185-250 V d.c<br>24 V d.c. 5 A.<br>Rated isolation voltage 300 V.    |

Table 1-26. Power Supplies

# **Optical Modulebus Expansion**

The Modulebus can be expanded by using a Modulebus Optical port module on the Fieldbus Communication Interface module and communicates via an optical cable with the Optical Modulebus modem in the I/O cluster.

#### **Optical Modulebus Modem**

The Optical Modulebus modems have an input for one 24 V d.c. power. The FCI provides 24V d.c. (from the source) and an isolated 5V d.c. power to the base cluster's I/O modules (12 maximum) by way of the ModuleBus connections. The power source can be the SD811/812 power supplies, battery, or other IEC664 Installation Category II power sources. Power status inputs, 2 x 24 V, to monitor 1:1 redundant mains are also provided

The front plate of the Optical Modulebus modem provides LEDs for diagnostic and status indications. One rotary switches is used for setting of the cluster address. Labels for optional user text and item number are also provided.

#### **Modulebus Optical Port**

The Modulebus Optical port have connectors for optical cables and connector for connection to the communication interface module.

| Module type | Description                                                                                                    |
|-------------|----------------------------------------------------------------------------------------------------|
| TB810       | Modulebus Optical port 10 Mbit/s for Modulebus optical<br>expansion used together with S800 I/O and Drive equipment<br>Option to the Fieldbus Communication Interface. |
| TB811       | Modulebus Optical port 5 Mbit/s for Modulebus optical expansion<br>used together with Drive equipments.<br>Option to the Fieldbus Communication Interface.             |
| TB815       | Module Bus Interconnection Unit to redundant FCIs (CI820)                                                                                                    |
| TB820       | Optical Modulebus modem. Optical and electrical Modulebus<br>interface.<br>Power supply 24 V<br>Rated isolation voltage 50 V.                                          |

Table 1-27. Modulebus Items

# 1.7.7 Communication

System communication resources are primarily treated in Section 1.7.7.1, Provided Link Types. You will find an enumeration of the main applications of these communication links in Advant Controller 450 in this section.

# 1.7.7.1 Provided Link Types

Information in this section is divided according to the different link types. An outline description follows. All link types, besides the widely spread standard V.24/RS-232-C, are described in separate users' guides. For referrals to specific documents, see Section 1.4, Related Documentation.

Provided link types in Advant Controller 450 are: MasterBus 300/MasterBus 300E, GCOM, Bus Extension to S100 I/O, MasterFieldbus, Advant Fieldbus 100, PROFIBUS-DP, LONWORKS Network, RCOM, EXCOM, MultiVendor Interface and V.24/RS-232-C

#### MasterBus 300/MasterBus 300E, Outline Description

Use MasterBus 300 to interconnect Advant Controller 400 Series, Advant Station 500 Series, MasterPiece 200/1, MasterView 800/1 Series and MasterBatch 200/1 stations in a control network (network communication). It provides high-speed, high-performance communication over medium distances.

MasterBus 300 is based on the IEEE 802.2 class 1 connection-less unconfirmed data link service protocol and IEEE 802.3 CSMA/CD (Carrier Sense Multiple Access/Collision Detection) medium access control. In short, this means that there is no specific master station, but all stations/controllers have equal access to the bus. A connection-oriented transport protocol according to ISO class 4 ensures flow control and reliability.

Use MasterBus 300E (Extended) when communicating via bridges (and radio links, satellites, and so on) to interconnect MasterBus 300 networks. The communication bridges must conform to the IEEE 802,3 standard. The characteristics of MasterBus 300E are the same as for MasterBus 300 except that the communication parameters can be tuned to allow communication over links, which introduces delays and limits the bandwidth.

The MasterBus 300/MasterBus 300E separates the communication function within a station/controller. You can expand or reconfigure the control network without any changes to the application in the controllers or operator's stations. The network is self-configured, that is no configuration of the data base is required. The configurator sets network and node identity on hardware.

There is a low-load version of MasterBus 300/MasterBus 300E for the Advant Controller 450 which uses special hardware. The low-load version has dedicated CPU support, so it causes a lower load in the main CPU of the controller.

The transmission rate is 10 Mbits/s.

To also ensure availability of data communication when a cable or a communication unit fails, you can duplicate MasterBus 300/MasterBus 300E.

# GCOM, Outline Description

GCOM is a data link protocol used for data exchange with the help of message passing between external computers and Advant OCS stations/controllers. The protocol is available for VAX computers. The following data link protocol alternatives are supported:

- IEEE 802.2 class 1 logical link control and IEEE 802.3 CSMA/CD medium access control
- CCITT recommendation X.25.2 LAPB with transmission rate 19.2 or 50 kbits/sec
- ADLP-10 (ABB Data Link Protocol), an asynchronous protocol based on ECMA 16 and ECMA 24, with transmission rate of 9.6 kbits/sec.

You can duplicate GCOM to achieve full redundancy.

## Bus Extension to S100 I/O

The processor module and optional communication boards are located in a controller subrack. This cannot accommodate any process I/O. One way you can connect such I/O is to use I/O subracks. With an electrical bus extension the I/O subracks can be located close to the controller subrack.

For increased availability, you can duplicate CPUs, bus extension and cables.

Figure 1-31 illustrates a bus extension comprising two I/O subracks.

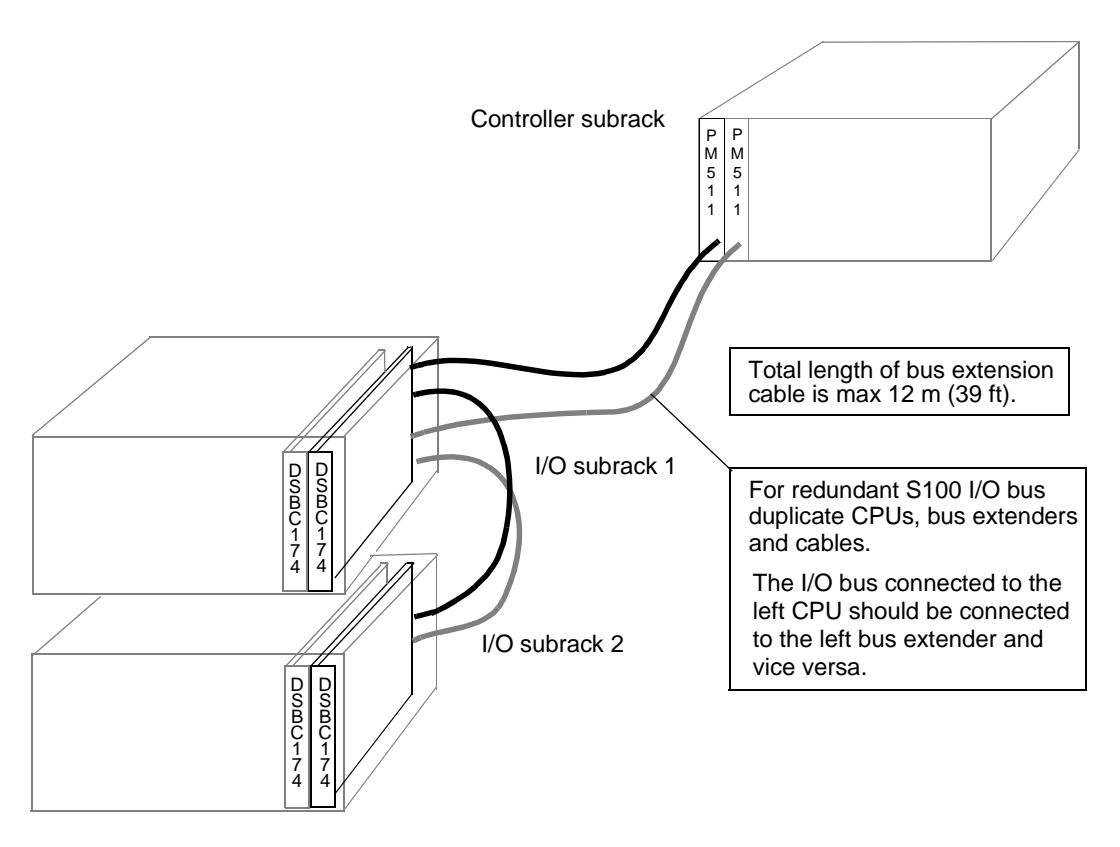

Figure 1-31. Example of Electrical Redundant Bus Extension

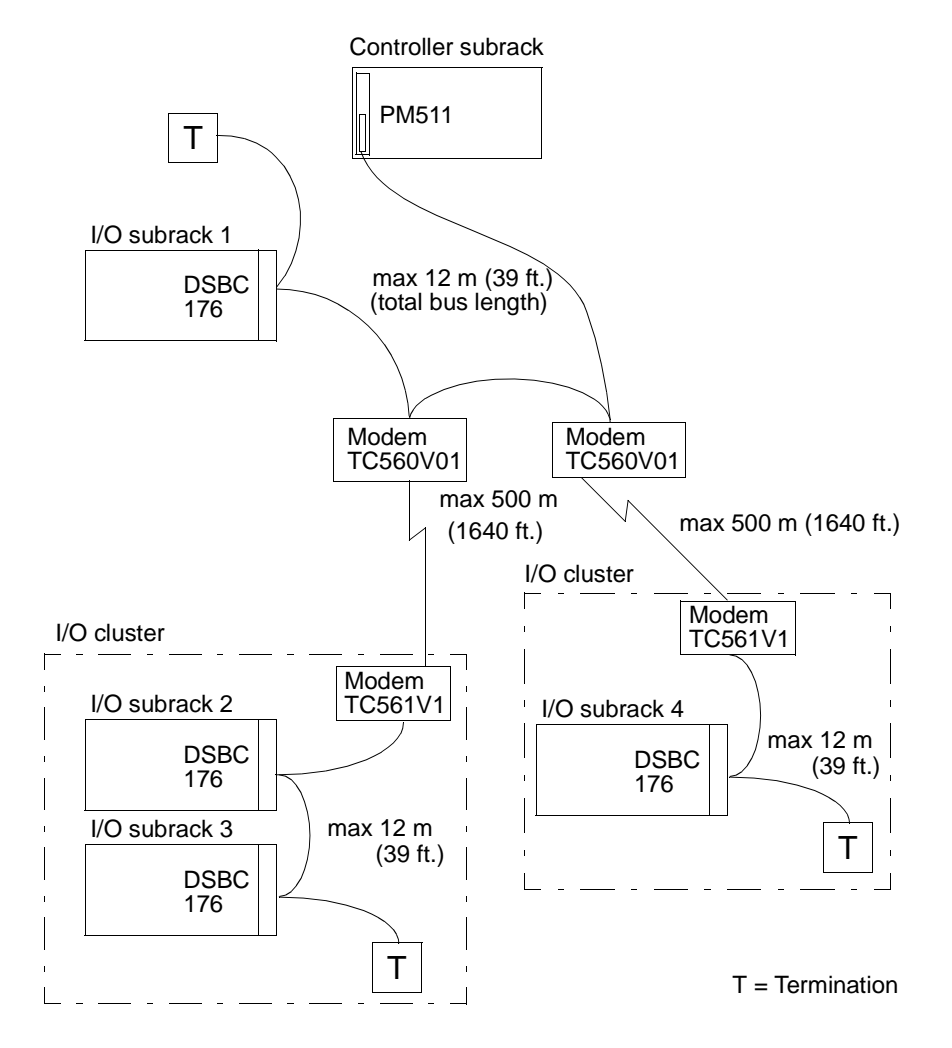

An optical bus extension is available which makes I/O subrack distributable. Figure 1-32 illustrates a configuration combining a central I/O subrack and two distributed I/O clusters.

Figure 1-32. Example including Non-redundant Optical Bus Extension

The bus extension is part of the I/O system described in a separate manual, S100 I/O Hardware.

#### MasterFieldbus, Outline Description

MasterFieldbus is a high-speed communication link that connects S100 I/O. In addition, it also connects local processing units such as MasterPiece 90, MasterPiece 51 and converters for motor drives (TYRAK L or SAMI) to Advant Controller 450.

You can connect several buses to one Advant Controller 450, and each bus can take up to 16 remote units.

You can disconnect remote units from the bus and replace them without disturbing other units or their communication with Advant Controller 450. Communication with a reconnected unit is resumed automatically.

MasterFieldbus operates at 2 Mbits/s.

For distances up to 25 m (82 ft.), use MasterFieldbus with twisted pair cable and without modems. For longer distances, use modems. Both coaxial and optical types of cable are available.

MasterFieldbus can also operate at 375 kbits/s. This speed is used, for example, when communicating with MasterPiece 90.

For increased availability, you can duplicate the cables and modems (physical redundancy).

Figure 1-33 gives an example of a physical configuration.

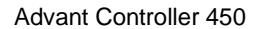

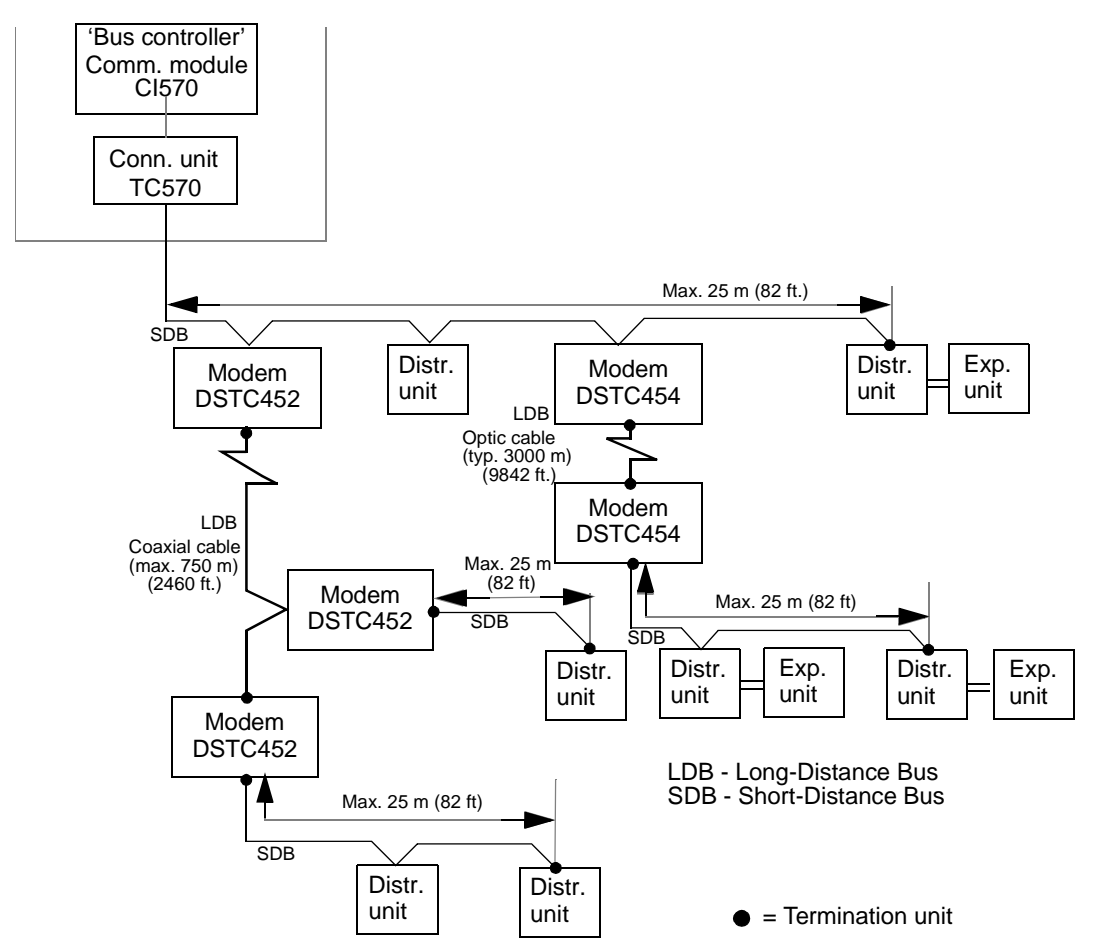

Figure 1-33. Example of Physical Configuration of Non-redundant MasterFieldbus and S400 I/O Units

### Advant Fieldbus 100, Outline Description

Advant Fieldbus 100 is a high-performance bus specially designed for real-time applications. A number of different products are connectable to Advant Fieldbus 100, that is Advant Controller 410/450, Advant Controller 110, distributed S800 I/O stations, ACV 700 Converter, and so on. It features reliable, cyclic data transfer as well as event-driven background transfer of service data.

Advant Fieldbus 100 also features a distributed master scheme. If one or several controllers are lost, the bus is not affected and operations continue.

Three types of transmission media, coaxial cable, twisted pair cable and optical fibre are supported. The maximal bus length is depending on which transmission media is used.

For increased availability, you can duplicate the cables and modems (physical redundancy) or for full redundancy also duplicate the bus interface modules.

An S800 I/O station has a built in modem and communication interface for the twisted pair media.

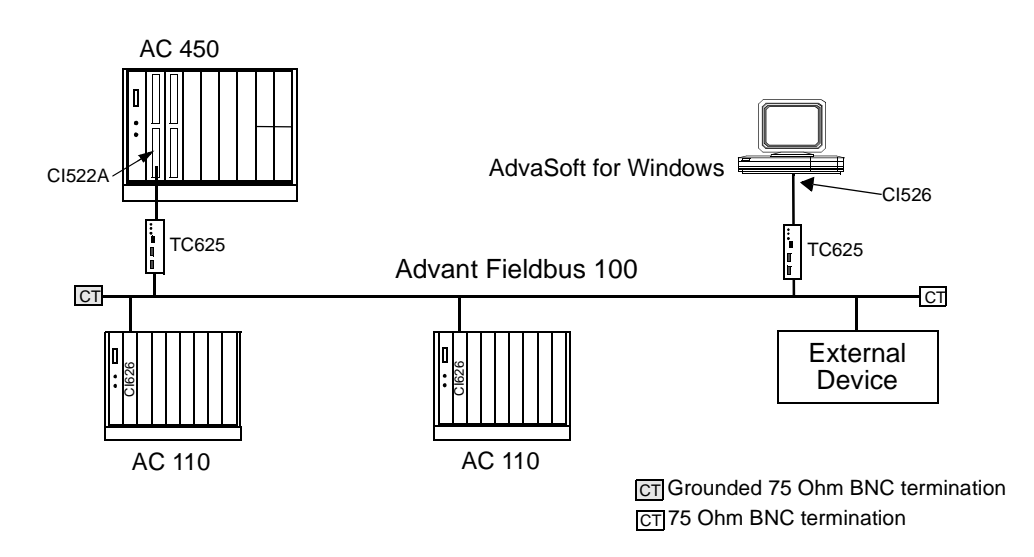

Figure 1-34. A non-redundant Advant Fieldbus 100 Configuration using Coaxial Media

With modem TC515V2 you can extend the bus length up to 1400 m.

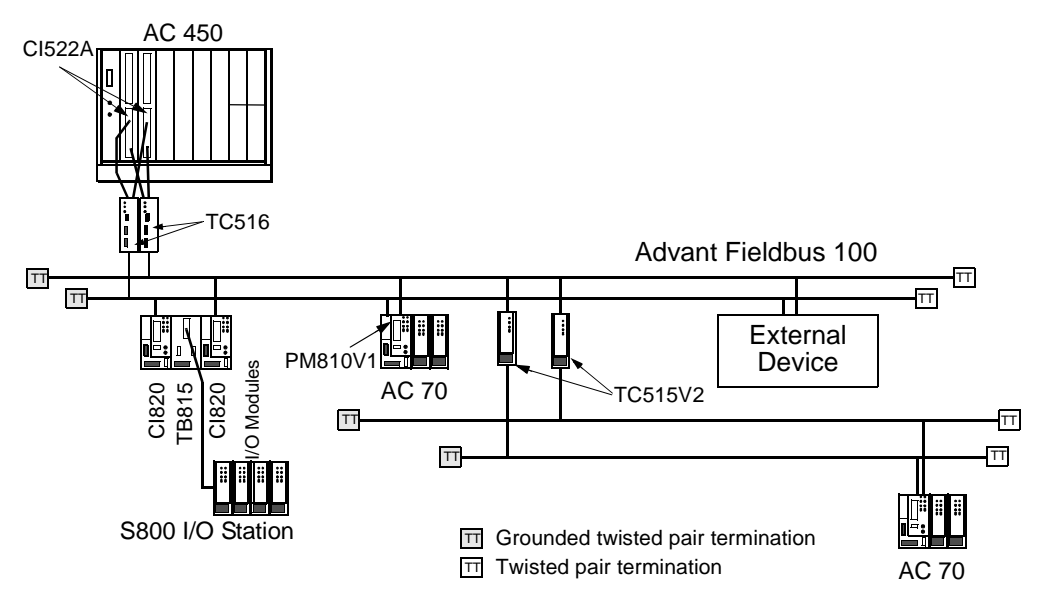

Figure 1-35. A redundant Advant Fieldbus 100 Configuration using Twisted pair Media

Together with the opto-modem TC630 or TC514V2 and opto-fibre cable, you can extend the bus length up to 1700 m.

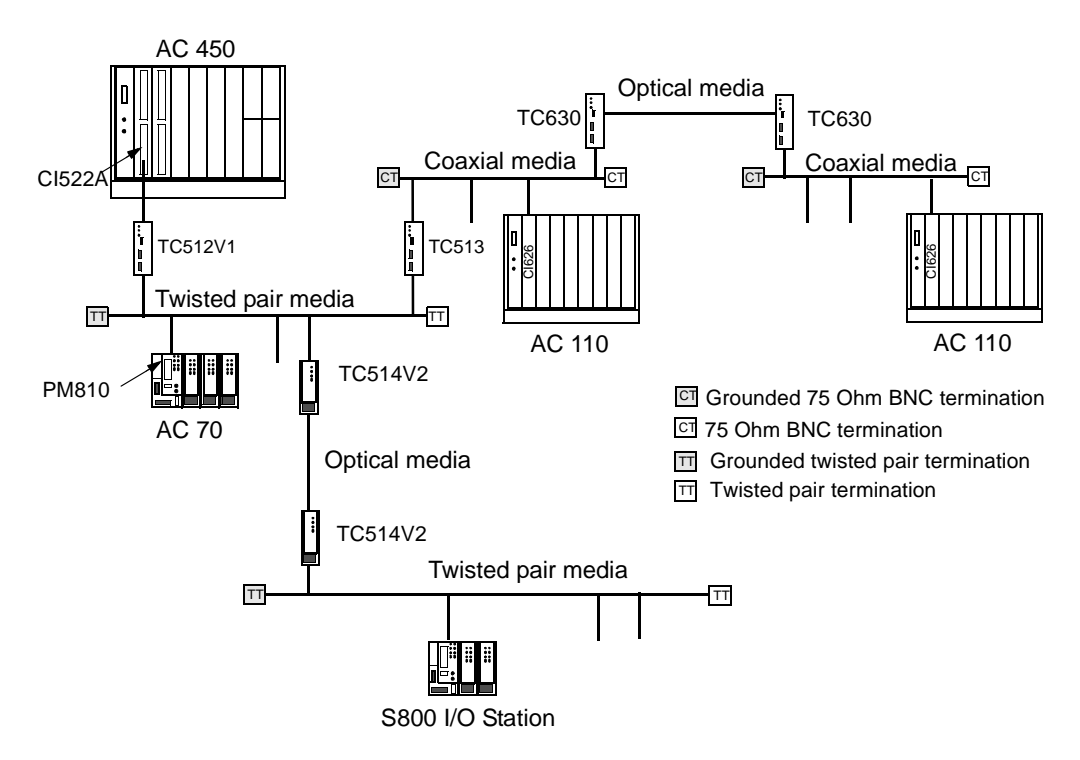

Figure 1-36. Media Conversion in Advant Fieldbus 100

### **PROFIBUS-DP** Outline Description

PROFIBUS is a set of international fieldbus standards included in the European standard EN 50 170. Within the PROFIBUS family of protocols, PROFIBUS-DP is optimized for high speed and inexpensive hookup. It features reliable, cyclic data transfer.

PROFIBUS-DP is designed especially for communication between automation control systems and distributed I/O at the device level.

### **Network Configurations**

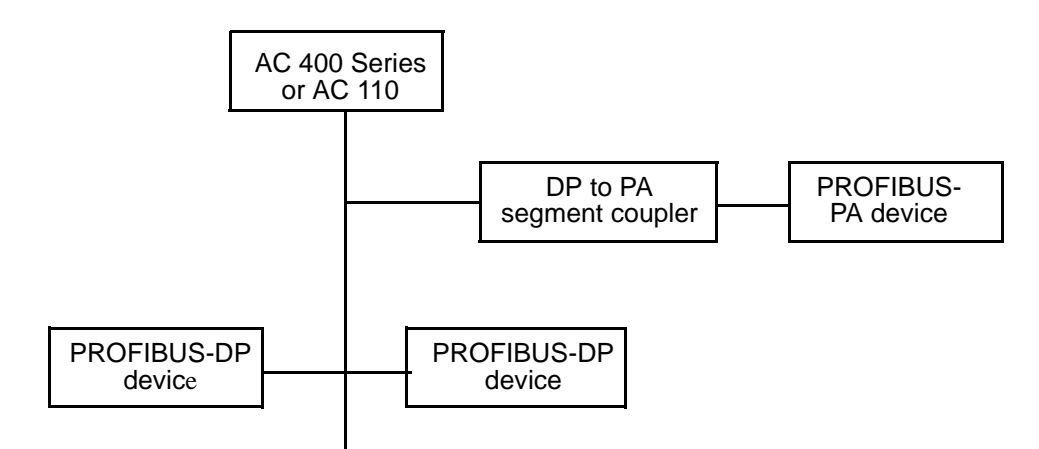

Figure 1-37. PROFIBUS-DP configuration example

Up to 125 slave nodes can be connected to one bus. Up to eight buses can be configured in an Advant Controller 450.

# **LONWORKS** Outline Description

LONWORKS is an open fieldbus which has been designed to be used as a control network. Is is characterized by multiple communications media, multi vendor equipment, low maintenance cost, and very low per node cost. It features event handling and reliable, cyclic data transfer.

# **Network Configurations**

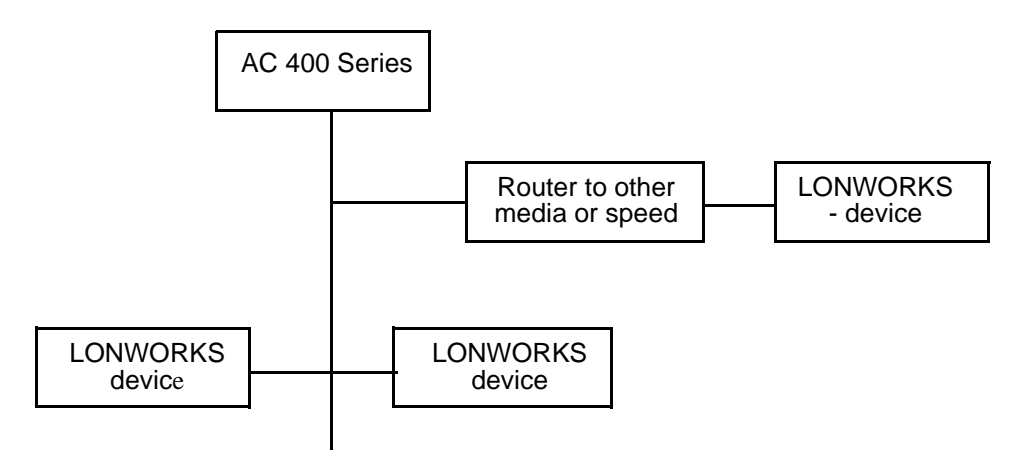

Figure 1-38. LONWORKS network configuration example

Up to 128 supervised devices can be connected to one bus. Meaning that more devices can be connected to the bus, but can not be supervised by the Advant Controller 450. Up to eight buses can be configured in an Advant Controller 450.

### **EXCOM**, Outline Description

EXCOM (EXternal computer COMmunication) permits the external computer to read or write in the Advant Controller 450 data base with the help of simple commands and an asynchronous serial communication link V.24/RS-232-C. The communication is controlled by the external computer. Figure 1-39 shows the possible alternative means of connection with an external computer. This figure shows how you can connect an external computer directly to one or more Advant Controller systems. The external computer can reach other nodes in the configuration through communication via a MasterBus.

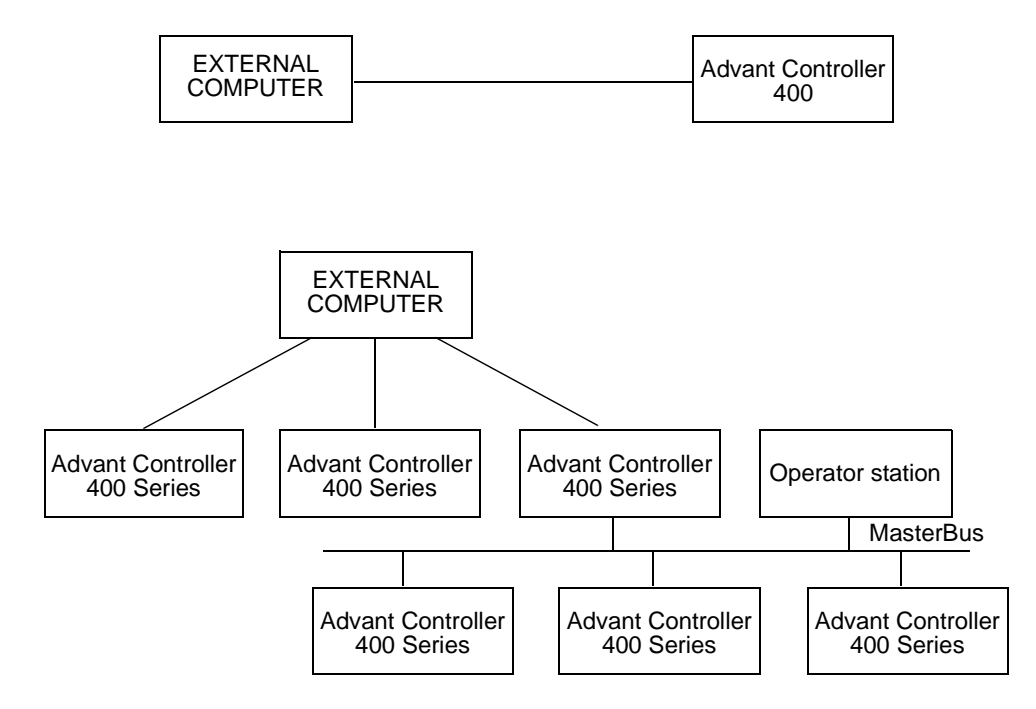

Figure 1-39. Alternative Connections of an External Computer to Advant Controllers

## **RCOM**, Outline Description

RCOM (Remote COMmunication) enables Advant Controller 450 to communicate/transmit data to other units over long distances via a serial V.24/RS-232-C asynchronous communication bus.

You can connect the following Advant OCS product lines and alien equipment to the Advant Controller 450:

- Advant Controller 50 series
- Advant Controller 100 series
- Advant Controller 400 series
- MasterPiece 200/1
- Older types of ABB Master process stations or alien computers
- Various equipment, for example, Essentor PC manager.

RCOM functions in accordance with the master-slave principle. The communication is performed via point-to-point or multi-drop connection. You can also connect a dialing modem on telecommunication authority lines. The modem must have command-initialized dialing and an automatic reply function.

Redundancy is possible at different levels by optional duplication of communication boards, modems and cables. Use redundant RCOM only for point-to-point connections.

### MultiVendor Interface, Outline Description

MultiVendor Interface (MVI) is communication with other manufacturers' control systems. The following MVI protocols are available as standard:

- MODBUS
- Siemens 3964 (R)
- Allen-Bradley DF1.

In addition, there is an MVI free-programmable communication interface which you can use to support user-defined protocols. This function enables you to connect "intelligent" transducers of different types to an Advant Controller. The module used has two serial asynchronous channels and is programmed in C language. The programming is done in a MVI Development Environment based on a personal computer.

The module CI535 requires an older Development Environment based on a work station.

MVI uses a V24/RS-232-C asynchronous serial communication link. This link allows communication at long distances.

# 1.7.7.2 Applied Communication

Advant Controller 450 communicates with a wide range of products, as indicated in Table 1-28. The links used are shown. RCOM is, in some cases, an alternative for long-distance or low-cost/less-performance applications. The main functionality obtained is given. Additionally, there are diagnostics generally included as a basic link function.

Diagnostics information on the communicating units is also commonly accessible via status messages.

| Equipment                     | Used link(s)              | Functionality (explanations below) |   |   |    |   |   |  | ow) |
|-------------------------------|---------------------------|------------------------------------|---|---|----|---|---|--|-----|
| Advant Controller 410/450     | MasterBus 300/300E, RCOM  | R                                  | Ι | В | EA |   |   |  |     |
| Advant Station 500 Series OS  | MasterBus 300/300E        |                                    |   |   | Е  | s | С |  |     |
| Advant Station 500 Series IMS | MasterBus 300/300E        |                                    |   |   | Е  | S | С |  |     |
| Advant Station 500 Series ES  | MasterBus 300/300E        |                                    |   |   |    |   |   |  | 2)  |
| MasterPiece 200/1             | MasterBus 300/300E, RCOM  | R                                  | Ι | В | EA |   |   |  |     |
| MasterView 800/1              | MasterBus 300/300E        |                                    |   |   | Е  | S | С |  |     |
| MasterBatch 200/1             | MasterBus 300/300E        |                                    |   |   |    |   |   |  | 1)  |
| MasterGate 230/1              | MasterBus 300/300E        |                                    |   |   | Е  | S | С |  |     |
| Advant Station 100 Series IMS | GCOM                      |                                    |   |   | Е  | S | С |  |     |
| SuperView 900                 | GCOM                      |                                    |   |   | Е  | S | С |  |     |
| AdvaSoft for Windows          | GCOM                      | R                                  | Ι | В |    |   |   |  |     |
| S100 I/O                      | Bus Extension to S100 I/O |                                    |   |   | Е  |   |   |  | 6)  |
| S400 I/O                      | MasterFieldbus            |                                    |   |   | EA |   |   |  | 6)  |
| S800 I/O                      | Advant Fieldbus 100       | R                                  | Ι | В | EA |   |   |  | 6)  |
| MasterPiece 51                | MasterFieldbus            |                                    |   | В |    |   |   |  |     |
| TYRAK L, SAMI, and so on      | MasterFieldbus            | R                                  | Ι | В |    |   |   |  | 3)  |
| Advant Controller 110         | Advant Fieldbus 100, RCOM | R                                  | Ι | В | Е  |   |   |  |     |
| MasterPiece 90                | MasterFieldbus            | R                                  | Ι | В |    |   |   |  |     |
| ACV 700, DCV 700 Converter    | Advant Fieldbus 100       | R                                  | Ι | В |    |   |   |  |     |
| Advant Station 100 Series ES  | Internal bus              |                                    |   |   |    |   |   |  | 2)  |
| ABB Prologger, DCS Tuner      | EXCOM                     | R                                  | Ι | В |    |   |   |  | 4)  |
| Printer                       | V.24 / RS-232-C           |                                    |   |   |    |   |   |  | 5)  |
| MasterView 320                | V.24 / RS-232-C           | R                                  | Т | В | Е  |   |   |  |     |
| Advant Controller 55          | RCOM                      | R                                  | Т | В | EA |   |   |  |     |

Table 1-28. Communication Survey

| Equipment                      | Used link(s)        |   | nality (explanations below) |   |   |
|--------------------------------|---------------------|---|-----------------------------|---|---|
| Advant Controller 70           | Advant Fieldbus 100 | R | Ι                           | В | E |
| ABB Active Mimic Controller    | RCOM                |   |                             | В |   |
| Other manufacturers' equipment | MVI                 | R | I                           | В |   |
|                                | PROFIBUS-DP         | R | I                           | В |   |
|                                | LONWORKS Network    | R | I                           | В | E |

Table 1-28. Communication Survey (Continued)

#### Explanations

1) Mainly recipe data and report data are sent.

**2)** Configuration data transfer.

**3)** The control of d.c. motors in a drive system is integrated in the converter, which involves a considerable exchange of signals with Advant Controller 450. A special communication package implemented in the converter makes this adaptation possible.

**4)** EXCOM also provides reading of object data of the type AI, AO, DI, DO (Analog Input/Output, Digital Input/Output). This is utilized by the given product.

**5)** The main use of a printer for generating reports is described in Section 1.7.8.3, Control Functions, under the heading Reports.

6) Read/write process I/O data.

**R**, **I**, **B** indicates Real, Integer and Boolean data, respectively. Bi-directional information flow is possible.

**E** indicates handling of time-stamped events. Events are defined and time-stamped in the central I/O of Advant Controller 450 or in distributed units of the type Advant Controller 110 and Advant Controller 70. Advant Controller 450 sends the information to operator stations for presentation in lists. High accuracy in time.

**EA** also indicates handling of time-stamped events. Events originated in certain distributed units are time-stamped in the Advant Controller 450. Time delay due to communication must be reflected. When Data Set is used a supporting application program is needed in the Advant Controller 450. Advant Controller sends the information to operator station for presentation in lists. Less accuracy in time.

**S** indicates subscription of data from the Advant Controller 450 data base. It is requested by an operator station or a similar station. A subscription is normally an object-oriented, complex package of mixed data used for presentation purposes.

C indicates command signals, for example complex commands including several parameters or increase/decrease, start/stop, and so on from an operator station or similar device.

#### Data Set

Information is exchanged between separate controllers (and between a controller and other equipment indicated in Table 1-28) by means of "Data Sets," that is messages containing aggregates of data base information. Data Sets are explicitly specified in the communicating controllers, as part of the application programming.

With a Data Set, the communication normally transmits cyclically between the nodes. The cyclic time is configurable.

In addition to Data Set, other variants exist, for example MVI Set, Data Set Peripheral.

A Text Set is a type of Data Set. With a Text Set, you can send text between controllers/process stations of the type Advant Controller 410/450 and MasterPiece 200/1 using MasterBus 300. Transmission of a Text Set is commanded from a PC program.

For a detailed description of Data Set and Text Set, see the reference manual *AMPL Configuration Advant Controller 400 Series*.

# 1.7.8 Process Control

Advant Controller 450 offers powerful features covering all aspects of process control in most application areas. For information on the application language used, the principles of configuration/application building and the functional resources, see the following sections.

# 1.7.8.1 Application Language

#### General

Process control applications are programmed in the ABB Master Programming Language (AMPL), a function-block language with graphic representation which has been developed especially for process control applications. The language is characterized in this way: each function is seen as a building block with inputs and outputs. The function of such a block can be simple, such as a logic AND function, or complex, such as a complete PID regulator. A program written in AMPL is referred to as a PC (process control) program, and the building blocks are called PC elements. The range of ready-to-use function blocks is wide and powerful.

You can program a controller in AMPL fully on-line with the programs running and controlling the process. If required, you can block part of a PC program, a complete PC program or the whole controller during programming. You can also develop programs off-line in an engineering station and load them into the controller at a later stage.

In addition to functional PC elements, AMPL contains a number of structural elements for division of a PC program into suitable modules which can be managed and executed individually. You can give the modules different cycle times and priorities so that both fast and slow control operations can be managed by the same PC program.

The inputs and outputs of an element are connected to the inputs and outputs of other elements or to process I/O points. Picking these elements and making these connections constitutes the programming work. The resulting PC program can then be documented graphically, which Figure 1-40 illustrates.

When a dedicated station is used for programming, it can be connected, either directly to the controller to be programmed, or indirectly via another controller in the communications network. For remote access, the public telephone network can be used.

Signals are represented in engineering units throughout the whole application program. This facilitates the configuration work, especially in connection to arithmetic operations. It also simplifies reading and understanding of the graphical documentation of the application program.

Scaling of an I/O signal from an electrical variable, for example, 4 - 20 mA, to a variable expressed in engineering units is made in the data base for the point.

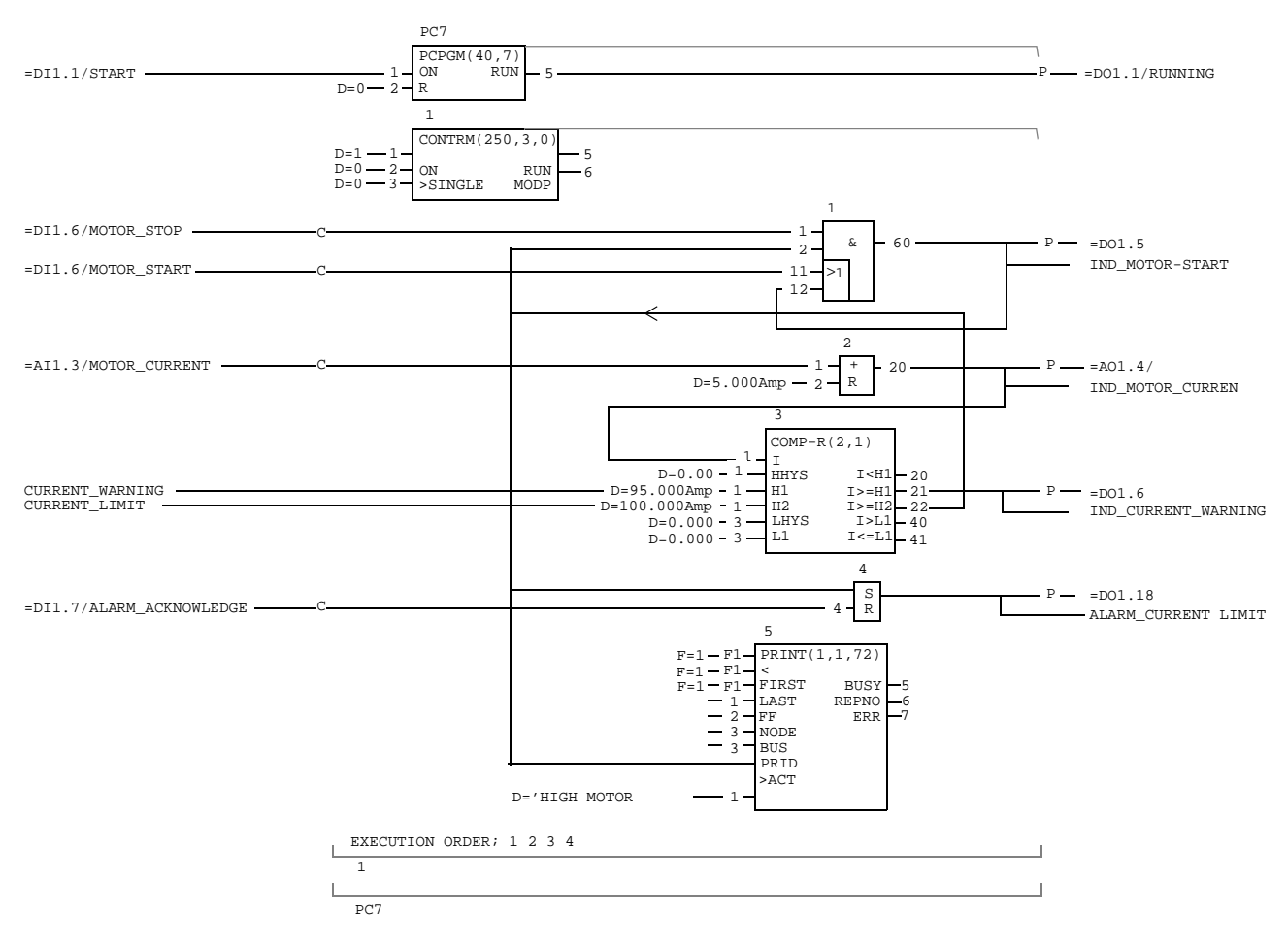

Figure 1-40. Example of Automatic AMPL Document Printout

## **Type Circuits**

To boost application programming productivity even further, the engineering stations support the use of type circuits, that is, control solutions that are repeated frequently in an application area or in a specific application project. For instance, a type circuit may comprise all the functions required to control motors of a certain type, or pumps, valves, temperature loops, and so on, including all the necessary controller data base definitions for I/O and operator communication.

#### **User Defined PC Elements**

Another way to implement your frequently used control solution and ensure a fully integrated engineering environment is to make use of the option User Defined PC Elements.

A user defined PC element appears in every sense as a standard PC element. Actually the control solution of a user defined PC element is defined by other PC elements. See illustration in Figure 1-41.

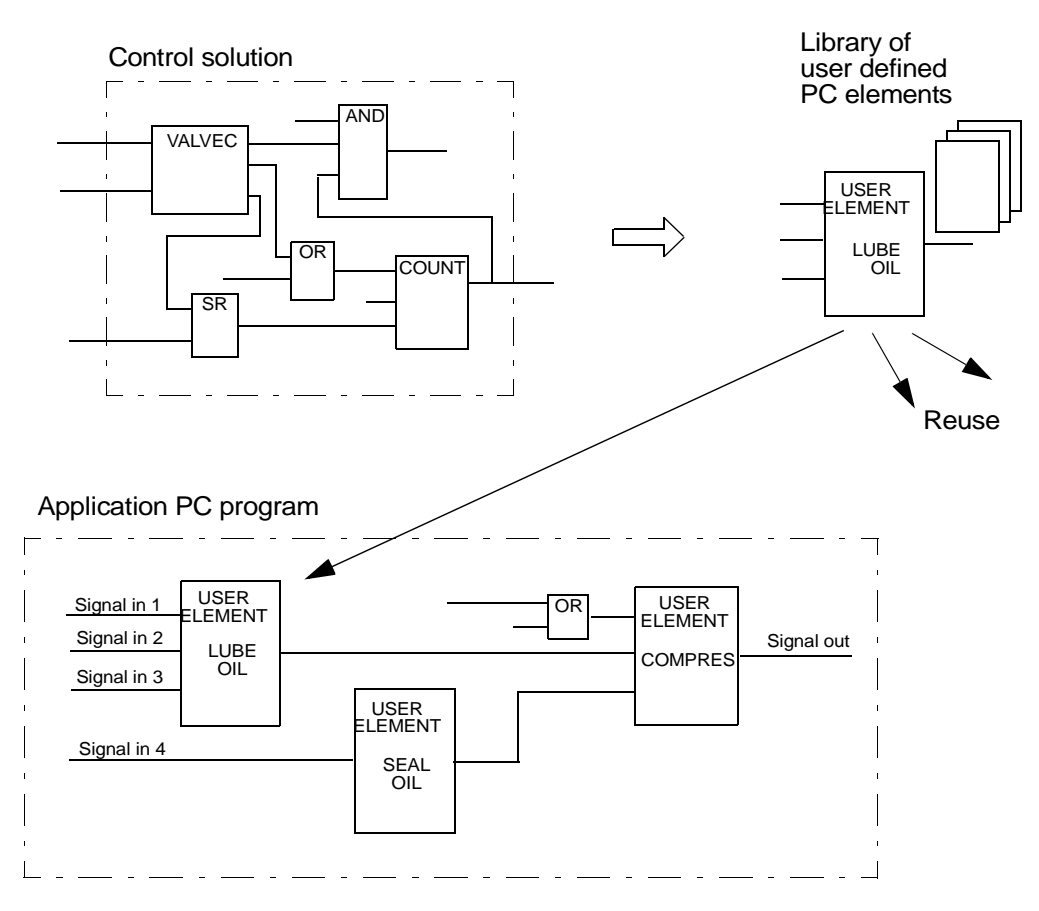

Figure 1-41. Process Objects Implemented as User Defined PC Elements

By designing your application with user defined PC elements you are gaining:

- Significant reduction in translation time
- Memory saving with reuse
- Similar documentation in Function Chart Builder and On-line Builder
- User defined PC element hierarchy
- Reduced man-hours in commissioning and maintenance.

# 1.7.8.2 Principles of Application Building

Figure 1-42 illustrates how process signals available in the data base are linked to the AMPL application program.

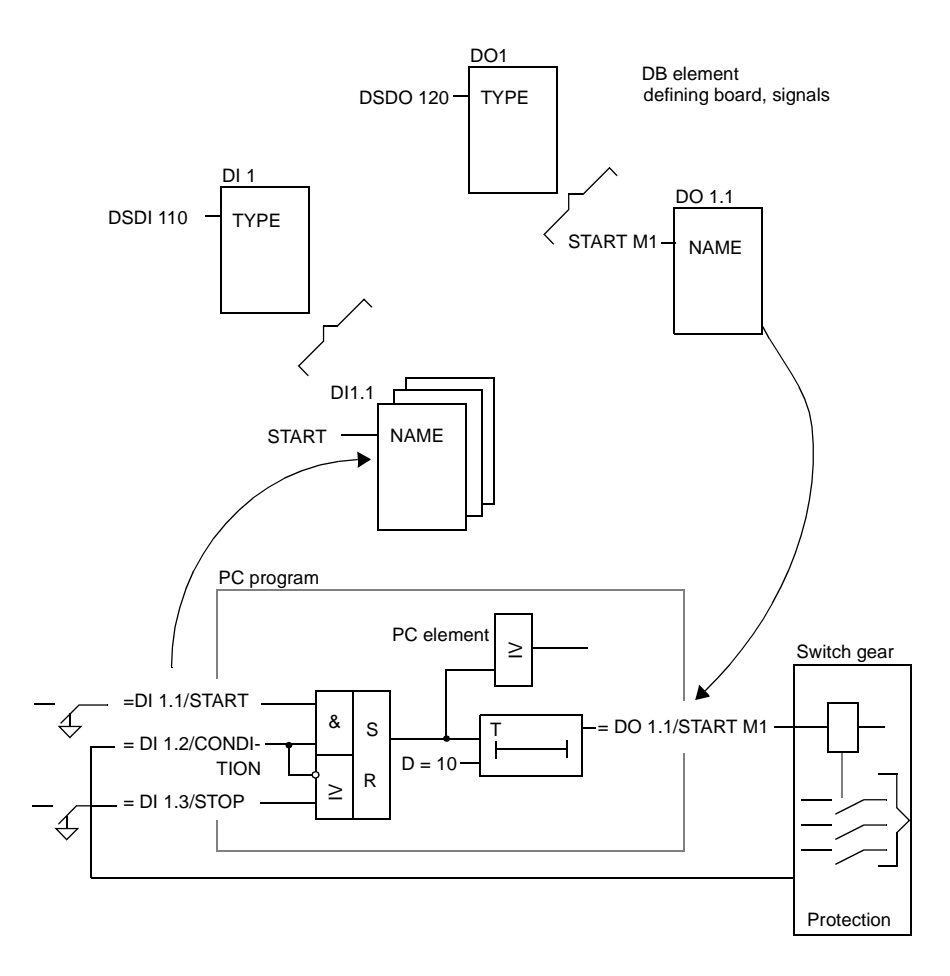

Figure 1-42. Simple Control Function Realized in AMPL

#### PC Elements and Functional Units

Besides the PC elements, the function library consists of functional units. Functional units are available to supplement the library for more complex functions. A functional unit is a package of different program functions such as PC element, data base element and operator's functions. This simplifies the realization of combined functions with both the control function and associated operator's handling via a display screen and keyboard.

The application can be a closed loop control function or a motor or valve control function requiring an advanced "face-plate" for the operator.

You can use several functional units in combination.

The functional units are also used individually. Examples of this can include a measuring circuit with alarm activation/deactivation and display screen presentation or a simple command function from the operator to the process.

You can freely combine the functional units with other PC elements.

Figure 1-43 illustrates the application of functional units in a complex burner control.

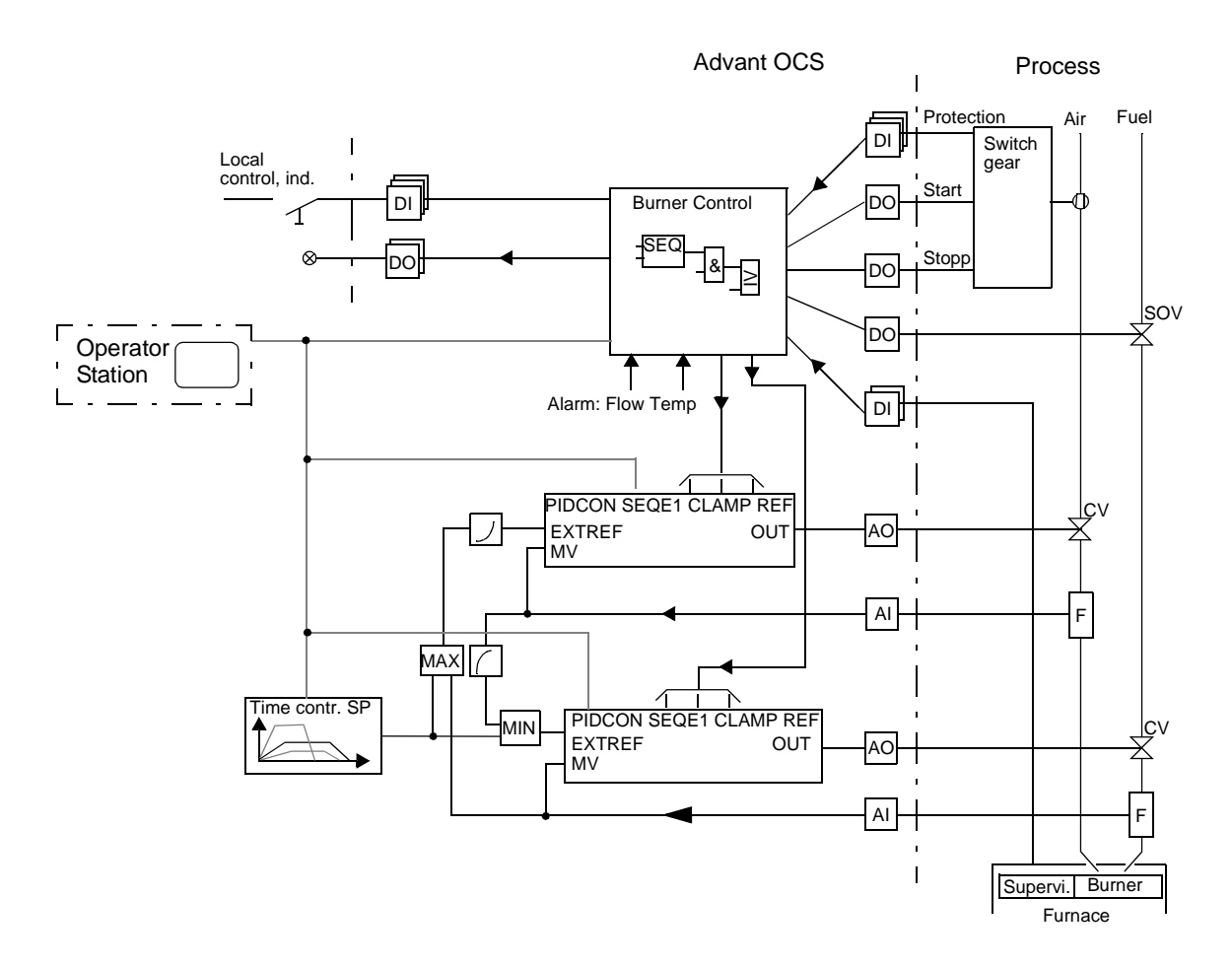

Figure 1-43. Principle of a Functional Unit Application

# 1.7.8.3 Control Functions

The main built-in control functions available for application building are grouped and presented briefly below. Most of the functions are supported by PC elements, that is the PC elements are the base of the functionality of the Advant Controller 450. For a listing of those PC elements included in the basic system program module and the different optional program modules, see Section 1.7.3.3, Program Module Contents.

For detailed function descriptions of the different PC elements, see the separate reference manual, *PC Elements Advant Controller 400 Series*.

# Logic and Time Delays

- Basic Boolean functions
- Composite Boolean functions
- On/off delay, pulse generation.

# **Sequence Control**

- General structuring functions
- Sequence control influenced by standard IEC 848.

# **Data and Text Handling**

You can arrange text strings to be presented on the operator station display screen or used in event printouts.

# **Calendar Time Functions**

Date and time can be used when an automatic function shall be started or when a report is printed out.

## Arithmetic

Standard arithmetic expressions as well as special functions are available.

# Positioning

Positioning is a general term for position measurement and position control of d.c. and a.c. motors and hydraulically and pneumatically servo-controlled mechanisms in industry. A special circuit board, DSDP 140A, is used together with a suitable pulse transmitter such as QGFA 110, QGFA 110 V or the equivalent. (It is also possible to connect other transducers.)

The circuit board communicates directly with PC elements for rapid positioning in which the pulse generator is used for feedback of actual values. A processor is provided on the circuit board for the fast calculation in the inner loop of the positioning system. The positioning board has a flexible design and is intended to perform several functions, together with different PC elements:

- POS-A(0) Length measurement
- POS-A(1) Positioning with analog output signal
- POS-O(0) Positioning with digital output signal for three speeds
- POS-O(1) Positioning with digital output signal which can be pulsed
- POS-L Length measurement with digital output signal with coincidence.

The following functions and properties are available:

- Position measurement via an incremental pulse transmitter and a direction discriminator and a hardware counter which updates a software counter at regular intervals.
- Three pulse inputs adapted for the ABB pulse generator QGFA 110: A channel, B channel and STROBE. Maximum frequency 80 kHz.
- Analog output for speed reference, 11 bits + sign. 0 to  $\pm 10$  V or 0 to  $\pm 20$  mA.
- Position control ON-OFF with fast, medium-speed or slow retardation to the interval "correct position." Position control ON-OFF with pulsed control. At low speed, the output signal is not constant but is pulsed forward to the "correct position" with pulse lengths varying with the deviation from the "correct position."
- Functions on the board are supervised by means of self-testing. Faults are indicated by the illumination of LEDs on the board.

For a detailed explanation of the positioning system, see the manual Positioning System.

## **Pulse Counting and Frequency Measurement**

These functions are used for different applications in the industry, such as position measurement, flow measurement, speed measurement, synchronization of machine movements, and so on. The pulse-counting function requires special hardware.

- The cycle time for the reading-in program is determined individually with the parameters in a DB element. After the reading-in, the values are converted to process-related units and checked against limits. The limits which are exceeded are stored in the data base.
- The pulse-counting/frequency measurement function requires hardware module DSDP 150. This circuit board is used for both pulse counting and frequency measurement and has inputs which can be connected to pulse generators with a frequency of up to 10 kHz.
- DSDP 170 is a circuit board which is primarily intended for positioning/length and speed/frequency measuring. Maximum pulse frequency is 2.5 MHz.
- DP820 is a module which is primarily intended for positioning/length and speed/frequency measuring. Maximum pulse frequency is 1.5 MHz.

## Reports

The report function permits you to connect a printer to the Advant Controller 450 system to print out simple reports.

Figure 1-44 shows an example of a simple report which is "edited" with the help of data base and PC elements. Values, date and time are transformed into text strings.

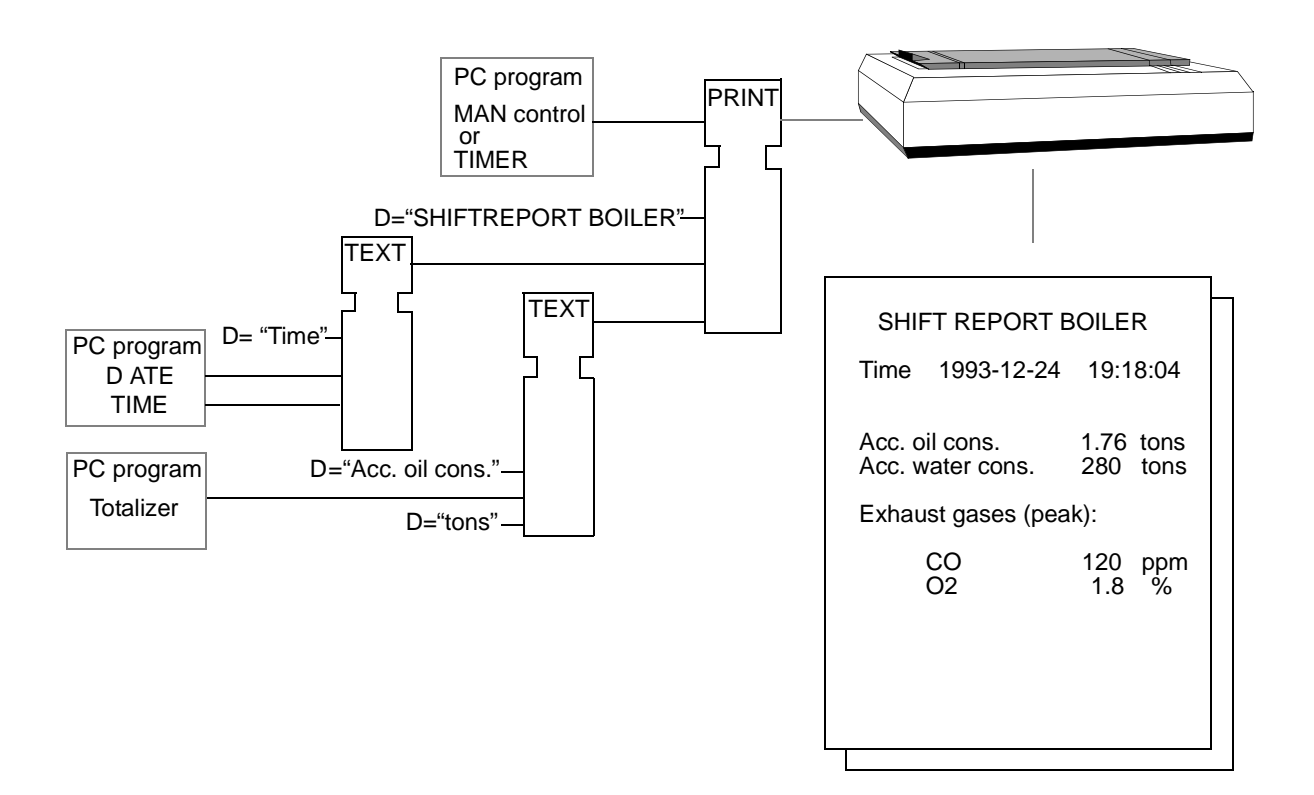

Figure 1-44. Example of Simple Report

Some notes regarding the printer and report application follow:

- You can direct the printout of a report to a printer connected to another Advant Controller on the control network.
- Advant Controller 450 has a REPORT PC element, which makes it possible to initiate a hard copy printout of a display in an operator station.
- The printouts can be made, upon operator demand, event-driven and cyclic.
- The print out of application information, that is data base lists and PC program diagrams, is done on a printer connected to the configuration tool.

As an alternative to a controller-connected printer, you can use the facilities from a large operator station (Advant Station 500 Series, MasterView 800/1). Actually, this is the most common way of printing information from any station in a control network. Advanced reports can be arranged from the contents and layout viewpoint. Also, you can use a local operator station for reports. In the latter case, the display information from a MasterView 320 is printed out. Once the report/display is configured, it is possible to remove the MasterView 320. In other words, MasterView 320 in such an application can be used as a configuration tool only.

For further information regarding report generation in operator stations, see the appropriate separate documentation.

#### Supervision

Process supervision has an important role in a control system like Advant Controller 450. Any logic state transition in the process or application program, or any limit transition of a process variable or complex calculated variable, can be defined as a point of event.

Events can be time-stamped with a resolution down to 1 ms, which enables you to perform excellent analyses of cause and effects in complex situations.

Events can be defined further as alarm points. The operator's attention can be drawn by audible signal or a flashing light requiring acknowledgment. Such handling can be built up in an application program with the support of the powerful FAULT element. An operator station which is part of the MasterView 800/1 or Advant Station 500 Series provides powerful ready-to-use event and alarm handling.

#### Measuring

You can connect process variables with different electrical representations as follows:

- Standard signal types, 4 20 mA, 0 10 V.
- Pt 100, Thermocouple
- Pulse, Frequency.

Pre-filtering is important in digital systems to obtain interference-free control and logging. The irrelevant frequency content in the process signals must be limited. Standard signals for current and voltage are pre-filtered in steep active hardware filters whereas temperature measurement signals are filtered by integrating A/D conversion. In addition to hardware filtration, the software can select digital filtration with single pole filters and with the required break frequency.

In the case of temperature measurement, linearization is performed in accordance with the type of Pt 100 transducer or thermocouple selected. Linearization through root extraction, for example with pressure difference measurement, can be selected if required.

# Feedback Control

Powerful functions for feedback control are provided with a great number of PC elements and functional units. Examples of applications are:

- Basic PID control
- Cascade-coupled controllers
- Ratio control
- Manual control from central/local operator's workplace
- Controlling final elements with two- or three-position action
- Override control
- Batch control
- Split range
- Gain scheduling or other adaptation strategies
- User-defined control strategies combining the range of available algorithms P, PI, PDP, PIP, DER, INT, FILT-1P/2P, P-DEADB and RAMP.

The built-in features in one of the complex loop controllers, the functional unit PIDCONA, are:

- Several control modes with built-in priority scheduling
- Automatic tracking for bumpless control mode changeover
- Cascade inputs
- Differentiation, either of the measured value or the control deviation
- Parameter scheduling
- Forcing control of the output signal
- Limitation of set-point and output with respect to amplitude and rate of change
- Limit supervision with event and alarm handling
- Powerful operator interface.
- Self-tuning and adaptive PID algorithm.

It is easy to combine such a loop controller with supplementary functions, for example interlocking, start-up and shut-down sequences, calculations, process optimization and so on.

# **Fuzzy Control**

The function FUZZYCON allows the user to specify the control algorithm using fuzzy control, which is an applied science of fuzzy theory. Moreover, the function supports multi variable input and multi variable output, that is several controlled variables and manipulated variables can be handled simultaneously. To the operators, FUZZYCON exposes the same "look and feel" as other functions, that is PIDCON, with respect to object displays and dialogs. This is also true for other run time features and most of the engineering tasks.

### Motor and Valve Control, Group Start

High-level functional units are available for applications such as valve control or group control of motors. The built-in features in one of the complex motor controllers, the functional unit MOTCON, are:

- Supervision of control circuits
- Evaluation of interlocking
- Control of on/off
- Supervision of motor current
- Running of tests from the motor site
- Control from central/local operator's station
- Manual/Auto running
- Forward/Reverse running or selection of High/Low speed.
- Presentation of Motor/MCU diagnostics (MOTCONI).

The functional unit MOTCONI has the same functionality as MOTCON. The difference is that MOTCONI controls INSUM Motor Control Units (MCU) over the LONWORKS Network.

#### **Drives Integration**

For large control systems, built on Advant Controller 450, the connection to ACS 600 drive systems is made via Advant Fieldbus 100. Each fieldbus node connects up to 24 drives through an optical ring.

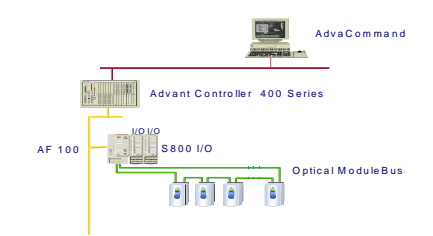

Figure 1-45. AC 400 configuration with drives

Information from the drives:

Process values are sent as cyclic data, with an updating frequency decided by the application engineer. The data enables the control system to have access to basic information such as speed, current, torque and diagnostic information.

Information from the controller:

A set point for speed or torque in percentage or absolute values can be sent. It is also possible to give commands to the drive, for example, start, stop and fault reset.

The operator support in AdvaCommand includes a number of drive specific displays and dialogs as well as the possibility to use functions such as system status, alarm and event handling and trend curves.

In order to minimize engineering efforts, a predefined type circuit is offered. It consists of control logic for a drive in a system with Advant Controller 450.

# Variable Speed Drive Control

Variable-speed motor drives can be directly connected to Advant Controller 450 via a specialized interface board that resides in the controller. The board contains a pulse counter for accurate rotational-speed measurement and outputs a compensation signal to an analog converter. The accuracy normally associated with digital drives only is also made available to analog drives. The board exchanges setpoints, measured values, start and stop commands and indications with the drive controller.

# Central Operator Station Support, Adva Command, MasterView 800/1

Using a central operator station, for example Advant Station 500 Series or MasterView 800/1 Series, provides a powerful operator interface to the process control. For further information, see the appropriate operator station documentation.

The main areas of support from Advant Controller 450 are summarized as follows:

- Object data base
- Alarm and events
- Group Alarm
- Reports
- Trend Data Storage
- Status List
- System Status List.

# 1.7.9 Operator's Interface

Advant Controller 450 offers a range of interfaces to operators of different categories. A short presentation is given below. For detailed information, see separate documentation.

# 1.7.9.1 Maintenance Personnel

The main purpose of this type of interface is to support fault tracing and backup handling of the application program. There are:

- Start mode selector, LED indicators and character display on the processor module
- Diagnostics LED indicators on most hardware modules
- Configuration tool setup for fault tracing and backup handling.
  Otherwise, the normal use of a configuration tool is to configure the controller. It would also be used to adjust and change the application in a level not reachable from an operator station.

# 1.7.9.2 Local Operator

### **Mimic Panel**

Two alternatives are possible:

- Panel units, for example numeric display, keyboard, function keyboard, push button and thumbwheel connected via Modbus protocol.
- ABB Active Mimic Controller.

An Active Mimic Controller module makes it possible to control active mimic panels from an Advant Controller 450 via one or more RCOM links. You can use the module for local collection of inputs from push-button switches (PBs), for updating of LEDs or lamps, and for control of an alphanumeric text display.

The display unit displays a number of text strings with 20 or 40 characters. These text strings are programmed according to the customer's specification and located in a text-PROM on the Active Mimic Controller module.

You place the module in large control room mimic panels or in traditional control desks, or use it for small distributed operator panels in the process area.

#### Local Operator's Station

Two alternatives are available:

- MasterView 320
- Personal-computer-based operator station.

The operator's station **MasterView 320** is a VT100-compatible terminal connected to Advant Controller 450. You can connect two MasterView 320 terminals. You can create and present process displays in each MasterView 320 terminal. Each display can include both static and dynamic information. The static information, that is those parts of the display which remain the same during operations, consists of an optional number of text strings. Dynamic variables with optional appearance which are presented on the display screen are varied by the PC program via the data base and can consist of real numbers, integers or Boolean variables. The operator can intervene in the process by changing, via the keyboard, the data presented in the display.

You can also program, directly from the MasterView 320, certain keys to give signals to/from the PC program, which in turn can affect the process directly. MasterView 320 is provided with an event-handling function which permits the storing up to 100 events for each terminal. Of these events, 16 can be presented on the display screen at one time. The event messages are sent to the MasterView 320 terminal and can be programmed with a special PC element, EVENT. You can present the event list on a display and/or you can obtain a copy of the event list as a printout if required. Dialog and error texts associated with the MasterView 320 function can be presented in different languages, which can be defined with the configuration tool.

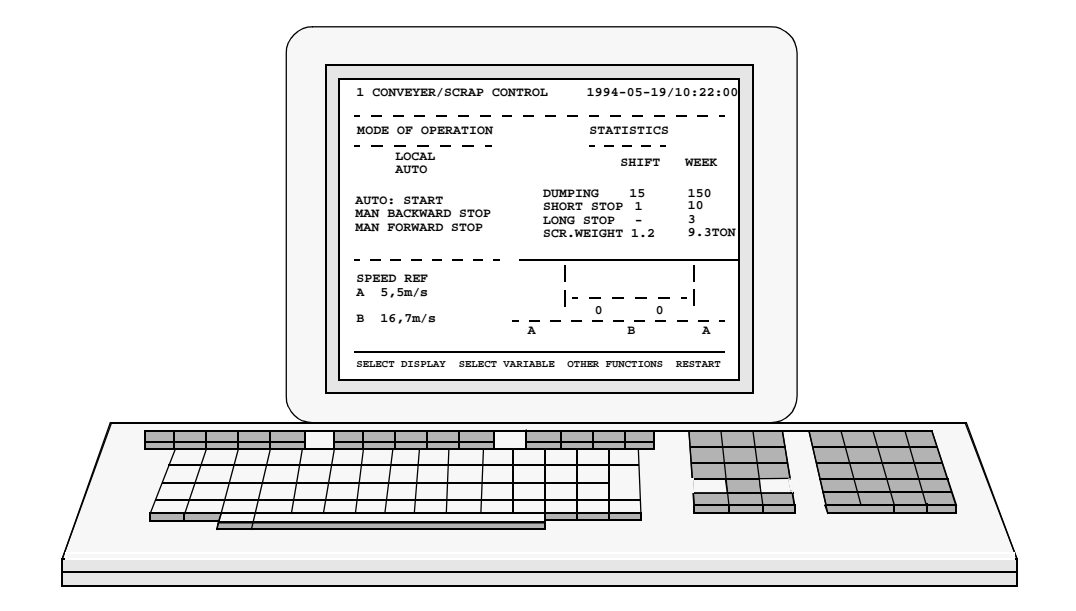

Figure 1-46 below shows a monochrome VT 100 terminal with keyboard.

Figure 1-46. VT100 Terminal and Keyboard for MasterView 320

A feature you are offered when you use a personal-computer-based operator station is that it can be connected via the communication link RCOM and a dedicated, or a public, telephone network. However, you must be aware of its limited performance.

# 1.7.9.3 Central Operator

A central operator station of the Advant Station 500 Series or MasterView 800/1 type provides a powerful operator's interface.

Examples of the main functions are as follows:

- Presentation of user-designed process displays, standard displays, curve displays and reports
- An effective operator's dialog for manual control
- Alarm and event presentation
- Presentation of the status of the control system
- Display design "on-line" directly on the display screen
- Handling of group alarm
- Presentation of the status of signals
- Presentation of trend curves.

The central operator station communicates with the application program and the process is controlled via the signal and object files in the data base of the Advant Controller 450.

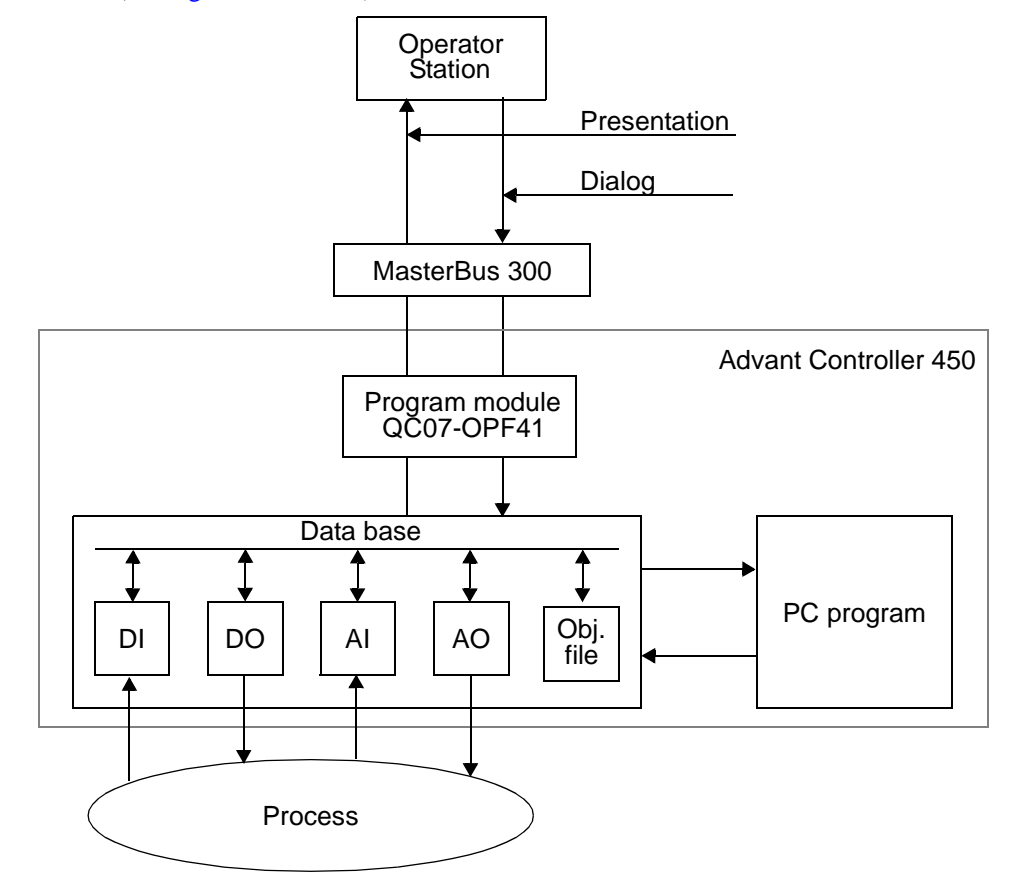

All of the information about the process signals connected and the process object are stored in these files (see Figure 1-47 below).

Figure 1-47. Communication, Operator Station-Controller-Process

# 1.7.9.4 Printer

You can obtain printouts of reports, generated in the report function, or paper copies of event lists when a MasterView 320 is included, with a printer connected to an Advant Controller. For further information on the primary use of a printer for generating reports, see Section 1.7.8.3, Control Functions, under the heading Reports.

The printer requirement specification is given in Section 3.2.6.3, Printer.

# 1.7.10 Availability and Security

Many factors affect the reliability and availability of a control system. Redundancy is perhaps the first thing to reflect upon, but it is never the most important factor. Basic system properties of the Advant OCS are, in general, more important.

Advant OCS is designed to satisfy extreme demands for reliability, availability and security.

For further discussion of various aspects of reliability, availability and security, see separate documentation. Some keywords follow:

- Solid mechanical and electrical construction
- Security against electrical interference
- High-quality components
- Well-tested electronic units
- Thoroughly developed and tested modular software
- Easily interpreted program language for application programs, AMPL
- Complete documentation
- Integral supervision and diagnostic functions
- Powerful tools for testing
- On-line replacement of faulty hardware units
- After-sale service
- Redundancy.

Below you can find important information regarding security. Descriptions of the provided diagnostics and the possibilities of redundancy in the Advant Controller 450 also follow.

#### **Process Outputs Behavior at Interrupts**

From the viewpoint of security, the behavior of the control outputs to the process in connection to ordered or unintentional interrupts is very important.

Advant OCS has a straightforward philosophy: all process outputs are controlled to zero (loss of elevated zero) and relay outputs are de-energized.

Unintentional interrupts are caused, for example, by the following events:

- Fault in central processing unit and memory
- Loss of power supply
- Fault in power supply
- Fault in parallel bus communication (backplane bus on CPU and I/O subrack).

In spite of the fact that an Advant Controller 450 is a very reliable system, reset of outputs to zero cannot be guaranteed during all conditions. Always assume a combination of errors or an incorrect system handling which can cause an output to behave in an unexpected way. This is of great importance when it comes to personnel safety and preventing expensive technical equipment from being damaged.

### **Duplication for Security**

Duplication of control system functions is one way to ensure that all tasks are performed correctly. It is, however, very important to emphasize that the security in a process control system, when it comes to personnel safety, must never be based on duplication of system functions alone. You must always consider other measures as well.

#### **Integrated Safety System**

In the most critical applications, a special design of the Advant OCS, the Master Safeguard, is applicable. It is fully compatible with the rest of the Advant OCS products, including Advant Controller 410/450. Master Safeguard operates on the same network and from the same type of operator stations. Functionally, the Master Safeguard is almost identical to an Advant Controller 410/450, and is configured and documented in the same way.

# 1.7.10.1 Diagnostics

System level diagnostics, including the Advant Controller 450, have an error reporting and indicating structure that makes use of system messages, console diagnostic displays and LED status indicators to indicate the status of hardware.

Comprehensive system diagnostics not only detect problems, but also let an operator know where a problem is located. The diagnostic features of the system provide for timely, reliable detection and notification of both software and hardware errors.

The diagnostic philosophy for the Advant OCS is that single-fault situations are detected and processed.

The diagnostics support the maintenance philosophy of fault isolation and replacement down to module or subassembly level.

A survey of the fault announcement in Advant Controller 450 follows. The diagnostics built in to different modules and system functions are mentioned briefly. You can also find more information on LED indications and so on, in connection to module descriptions. For a detailed description of the use of diagnostics, among other things, see Chapter 5, Maintenance.

#### **Run/Alarm Relay**

The Advant Controller 450 provides one collective run/alarm relay for each processor module. These relays are included in the supervision module TC520. The indicating contacts can be reached via a connector on the module front. Within the limits of electrical data, you can use this contact in any desired application function, for example, creating an audible alarm or interlocking certain process objects in the event of a controller safety shut-down.

The main reasons for de-energizing the alarm relay and opening the alarm contact are:

- Fatal Error in CPU and memory
- Fatal Error in program execution
- Loss of power supply in the controller subrack
- Switch over depending on loss of communication on S100 I/O bus extension if redundancy.

#### NOTE

Only a single contact function per processor module is available. They are normally closed but are open when there is an error.

### **LED Indicators**

Most of the replaceable hardware modules are equipped with LED indicators. A green LED indicates running. A red LED indicates fault.

Some modules provide additional yellow LEDs for increased maintainability, for example send and receive information on communication modules.

#### Indications in Application Software

Diagnostics information is available in the data base and in PC elements, which means it is possible to build up, for example, different control strategies with respect to the status of relevant functions and hardware modules. It is also possible to arrange external fault announcement of internal controller disturbances and faults.

#### System Messages and System Status

If the controller is included in a control network with a central operator station such as Advant Station 500 Series Operator Station or MasterView 800/1, the following facilities apply.

- System messages:
  - Give information about probable cause of malfunction in coded form or plain language.
- System status displays showing fatal or non-fatal errors in:
  - Controller total function
  - Redundant functions
  - Processor module
  - Power supply
  - Auxiliary functions like fans, and so on.
  - Communication
  - Connected terminals and printer
  - Process I/O boards and units.

Most of this information is also available with a connected engineering station, but the engineering station is not arranged to suit an operator.

#### **Diagnostic of CPU and Memory**

- Time supervision of operations
- Continuous parity check of RAM
  - One-bit errors are corrected automatically
  - Two-bit errors results in safety shut-down.
- Total check of RAM during start-up
- Supervision of checksums on program card
- Supervision of bus error.

# **Program Execution Check**

Execution check by "watchdog" is carried out with respect to three priority levels. Task reference, supervision time and consequences at exceeded time are given below:

- Timer task 100 ms safety shut-down
- Application program 5 s safety shut-down
- Idle task 30 minutes system message about a system too heavily loaded.

#### **Diagnostic of I/O Modules**

All I/O modules are checked regarding missing hardware or errors in the addressing logic. It is common to all I/O modules that, if any error is detected, an alarm and a message go to the operator. The error is also indicated with a red LED on the front of the board. The application program handles necessary actions via the data base. Different types of I/O modules have adapted diagnostics and error handling. For further information on this topic, see Chapter 5, Maintenance.

#### **Diagnostic of Power Supply**

- Supervision of the internal 24 V supply and the stabilized 5 V supply
- Applicable supervision of power supply for sensors
- Supervision of the battery backup supply.

#### **Other Diagnostics and Error Handling**

Adequate diagnostics and error handling are also available/possible for the following equipment and functions:

- Communication links
- Terminal/printer connection
- Fans
- Redundant functions in general.

#### **Supervision Module**

The System Status Collector TC520 in the controller subrack performs certain system supervision. Diagnostic signals from power supply units and fans within the cabinets are connected to TC520.

The front connector of TC520 provides the connection for four extra user-defined supervisory signals (24 V). Two of them are intended to be used for redundant I/O voltage supply supervision. The signal cables may not be extended outside the controller cabinets due to the risk of interference.

# 1.7.10.2 Redundancy

In general, the following subsystems and functions are available with redundancy:

- Mains distribution network
- Voltage supply, 24 V
- Voltage regulation, 5 V
- Battery and charger
- CPU and memory
- Network communication
- GCOM
- MVI (Multi Vendor Interface) communication
- RCOM
- MasterFieldbus
- Advant Fieldbus 100
- S100 I/O Bus extension
- I/O module.

You can add redundancy within a specific controller in a flexible way to meet the desired demands upon system availability.

The controller utilizes different principles of redundancy for included subsystems. Both hot stand-by and independent parallel operation are used. Duplicated hardware is primarily used in what is known as 1:1 implementation.

Maintainability is always provided by diagnostics, fault announcement and adequate unit exchangeability.

## **Mains Distribution Network**

Redundant a.c. networks, or a combination of an a.c. network and a d.c. network, are primarily connected to separate circuit breakers and power supply units. Secondarily, at 24 V level, the two networks are wired by diodes. The controller always needs an a.c. supply for use by certain external equipment such as modems. In the case of redundant a.c. networks, automatic relay devices are used to maintain the power supply in case of a single network error. The duplicated equipment is normally in parallel operation, sharing the load. In the event of a single failure, the full responsibility is taken over bumplessly by one piece of equipment.

# Power Supply, 24 V

Duplicated power supply units for 24 V d.c., secondarily wired by diodes, are utilized. This is the same redundancy solution as for mains distribution network. The wiring diodes are distributed to the 5 V voltage regulators in the controller subrack. When redundant powering of I/O subracks is desirable, a voting unit is used.

#### Voltage Regulation, 5 V

The stabilized 5 V supply is organized as n+1 parallel voltage regulator modules sharing the load current. The n modules are required to meet the demand. The extra module gives what is known as n+1 redundancy. In the event of a single failure, the full responsibility is bumplessly taken over by the remaining equipment.

The n is equal to 1 in the standardized Advant Controller 450.

The 5 V supply is distributed as single supply to each module.

#### **Battery and Charger**

You can duplicate the battery unit and the backup power supply. The main reason to duplicate is to double the battery capacity.

#### **Processor Module**

Processor module redundancy is available. In this case, the controller contains two processor modules, each including memory for system and application software. One processor module is acting as primary, the other is backup (hot stand-by). The primary processor module controls the process. The backup stands by to take over in case of a fault in the primary. The changeover is done bumplessly and in less than 25 ms. During the changeover, the process outputs are frozen.

Following a changeover, the system operates as a system without redundancy with only one processor module in operation. You can replace the malfunctioning processor module while the system is running. After the replacement is carried out, the system once again has a redundant processor module.

If an error arises in the backup unit, you can also replace the backup unit while the system is running.

Errors which occur in the backup unit can never affect the primary unit's operation. The primary unit and the backup unit are logically separated from one another.

Hardware errors in the primary processor module cause the system to perform a correct changeover. These hardware errors are "single errors."

The application programming and the communication are totally unaffected by the redundancy.

#### **Processor Module - Fault Tolerance Principle**

The principle of fault tolerance in the redundant processor modules is based on continuous updating of the backup unit to the same status as the primary unit. This enables the backup unit to assume control without affecting surrounding systems in a bumpless manner.

This principle involves dynamic division of the program execution into execution units and the creation of rollback points at which the processor module's status is completely defined.

In this context, the processor module's total status is defined as the processor module's internal status, that is, the contents of the processor registers, plus the contents of the data memory.

The backup unit's status is updated each time the primary unit passes a rollback point, enabling the backup unit to resume program execution from the last rollback point passed, should the primary unit fail due to error.

In order to minimize the amount of information involved in the update, the backup unit is updated only with the changes taking place since the latest rollback point.

Between rollback points, these changes that writes in the data memory, are stored in a log buffer in the backup unit. At a rollback point, the processor's total register contents are also written into the data memory, so that this information is also logged. Once the rollback point is established, the logged write operations are transferred to the backup unit's data memory.

If the primary unit fails because of an error, the backup unit resumes execution from the last rollback point, which means the last execution unit is partially re-executed by the backup unit. In order to re-execute a portion of the execution unit without affecting the peripheral units (I/O and communication units), the peripheral units' references are also logged between rollback points. During re-execution, the results of the peripheral units' references, which have already been executed, are used, rather than re-executing them. The results of read operations are retrieved from the log, and write operations pass without execution, since they have already been executed. The peripheral units' statuses, then, are not affected by the re-execution in any way, except for the time delay which occurs.

The RAM included in the processor module provides automatic error detection and error correction.

- If one bit becomes incorrect in a storage location, this is corrected automatically. If the error repeats, a system message is sent to warn that the memory is about to become defective.
- If two bits become incorrect in a storage location, the system changes over to the backup unit.

#### **Network Communication**

There are two alternatives for network communication redundancy available.

Normally, the duplicated submodules are distributed to separate carrier modules, an arrangement which provides maximum availability. See Figure 1-48.

You can also mount duplicated MasterBus 300 communication submodules in a common carrier module. This gives rise to a common point of failure, that is, reduced integrity and reduced availability.

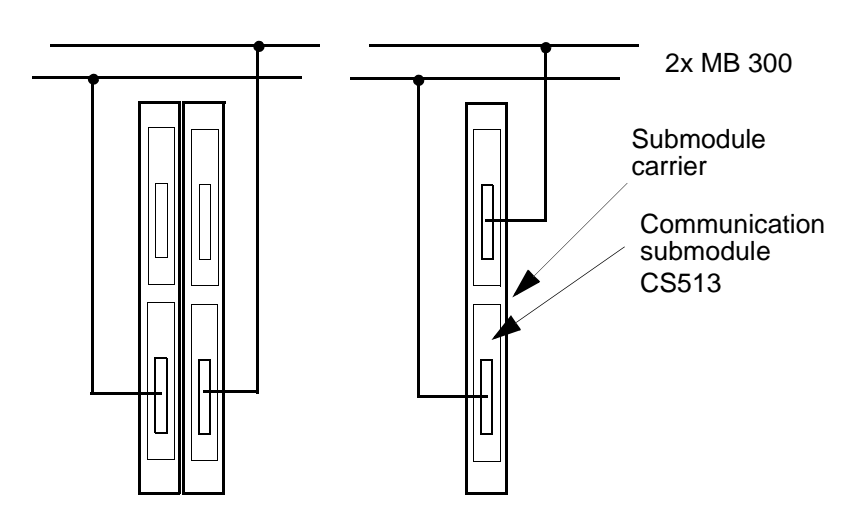

Figure 1-48. Network Communication, Alternative Module Arrangement

From a functional viewpoint, the redundant networks work in a hot stand-by implementation. This means that the primary network has the communication responsibility. The secondary network stands by to take over in case of a fault in the primary network. In the stand-by mode of operation, basic messages for diagnostics are continuously sent and received.

#### GCOM

The information given above for the network communication is also applicable to GCOM, except for the communication submodule which for GCOM is called CI543.

#### **MasterFieldbus**

The communication to a remote unit can be equipped with transmission media redundancy. This includes:

- One communication interface submodule in the controller
- Two cables including duplicated modems
- One remote unit.
### **Advant Fieldbus 100**

The Advant Fieldbus 100 redundancy concept comprehends:

- Media redundancy
- Communication interface redundancy.

Media redundancy includes redundant cables and redundant modems.

Communication interface redundancy is achieved by using two interface modules CI522A connected to a media redundant bus.

#### S100 I/O Bus Extension

S100 I/O Bus Extension redundancy is available. In this case each I/O rack contains two bus extenders. Each bus extender is connected to one processor module. The bus extenders that is connected to the primary processor module is acting as primary, the others are backup (hot stand-by). A faulty bus extender causes a processor module changeover by stopping the primary processor module. The previous backup processor module is now acting as primary processor module, are primary bus extenders.

A changeover, due to a faulty bus extender, is only activated when all backup bus extenders are functioning. If a faulty backup bus extender exists, when any of the primary bus extenders is detected as faulty, the faulty primary bus extender is marked as erroneous and a system message is presented.

You can replace the malfunctioning bus extender when the system is running. If an error arises in a backup bus extender, you can also replace the backup unit while the system is running.

Errors which occur in the backup unit can never affect the primary units operation. The primary units and the backup units are logically separated from one another.

The application programming and the communication are totally unaffected by the redundancy.

### I/O Module

The controller primarily uses single process functions, for example transmitter, valve, or switch. However, for the categories analog input and analog output, there are special I/O modules which can be duplicated. Different requirements for single loop integrity or signal redundancy are met. Please refer to Section 1.7.6.1, S100 I/O.

Duplicated hardware is kept together in the data base as one object. From a maintainability viewpoint, duplicated hardware is handled individually. Functionally, the redundancy is, however, invisible to the control application program. Duplicated hardware is wired in a common terminal panel or connection unit.

You can mix redundant and non-redundant I/O modules in any application-adapted way.

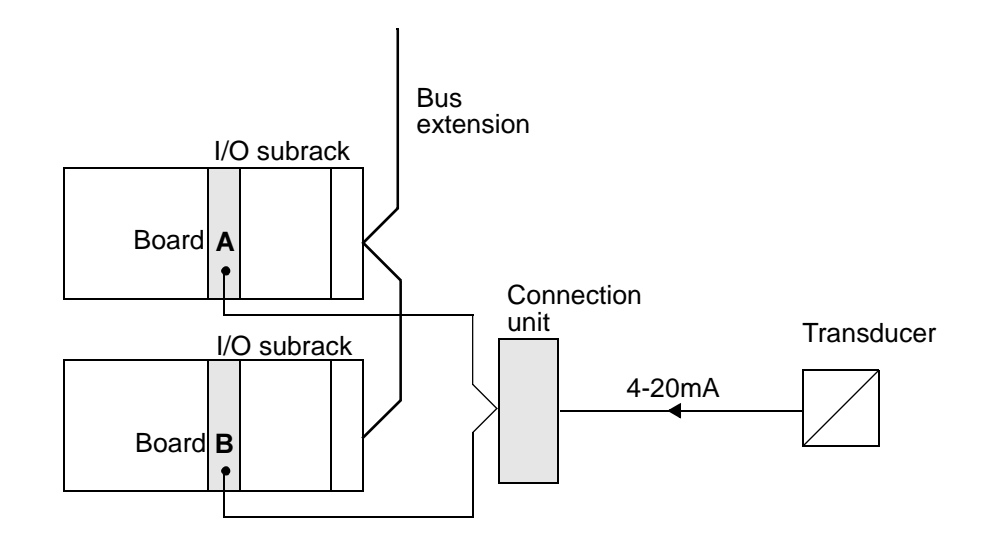

It is preferable that you distribute redundant boards to separate I/O subracks.

Figure 1-49. Arrangement of Redundant I/O Modules

The principle of redundancy is hot stand-by or parallel operation, depending on the design of each module. For example, analog inputs use hot stand-by. Analog outputs use parallel operation.

## 1.7.11 Mechanics

### 1.7.11.1 Cabinets

### **Available Cabinet Types**

An Advant Controller 450 is normally installed in one or several cabinets, depending on the number of centrally connected process I/O signals. The cabinet type is RM500 and it is available in two versions with different dimensions (RM500V1 and RM500V2).

Single as well as double cabinets are used to house an actual installation, or a combination of single-double cabinets (not screwed together on delivery).

### **Cabinet Features**

Figure 1-50 shows a cabinet of the RM500 type. Features and applications are listed below:

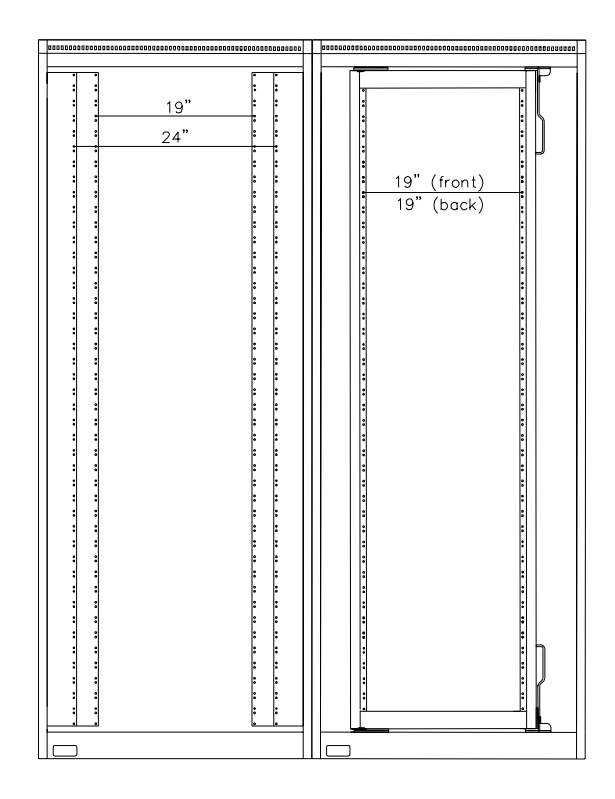

### Figure 1-50. Cabinet, type RM500

- RM500 is prepared for installation of subracks, process connection units and terminal blocks. Subracks are used to house circuit boards and other plug-in units.
- RM500V1 features a 19-inch and a 24-inch installation width. The latter is applied to process connection equipment. The 24-inch installation width and shallow cabinet design facilitates the installation and the maintenance. RM500V2 only features the 19-inch installation width.
- Entrance to the rear of the cabinet is not necessary. Controller hardware is physically installed and electrically connected from the front. Certain equipment, like the S100 I/O subrack, is mounted in a hinged frame in the cabinet. This enables entrance and possible maintenance and repair of parts of the subrack which are only accessible from the rear, for example, units for voltage regulation.
- The cabinet front door is hung at either the left-hand or the right-hand side adapted to the final cabinet configuration determined at the design. Please check that the position of the hinges is acceptable with respect to the final location of the cabinets on site.
- A double door variant is available for the RM500V1.
- Process wiring usually enters through the floor of the cabinet.

• Normally, there are no intermediate walls between cabinets designated to one controller installation.

Intermediate walls are used between different controllers in a row of cabinets or between a controller and other equipment to suppress interference.

#### **Environmental Adaptation**

RM500 cabinets are available with the following degree of protection ratings according to IEC529; IP21, IP41 or IP54.

Independent of the protection rating, the controller subrack is, for cooling purposes, always equipped with a fan unit.

IP21, the basic version of the cabinet, is ventilated by openings in the lower and upper end of the door.

IP41 is ventilated by openings in the lower and upper end of the door. The openings are covered by netting with openings 1mm<sup>2</sup> or less.

#### NOTE

A heating element is mounted in the bottom of the IP41 cabinet. This heating element shall be activated when the equipment in the cabinet is inactive.

The sealing in IP54 results in a decrease of permitted power dissipation compared to IP21 and IP41. Please refer to Section B.6, Permitted Power Dissipation. Actions must be taken in certain applications, for example, a heat exchanger can be installed.

### **Electro Magnetic Compatibility and CE-marking**

Advant Controller 450 meets the requirement specified in EMC Directive 89/336/EEC and in Low Voltage Directive 73/23/EEC provided appropriate cabinetry is used. You should request for compliance and CE-marking when you order the equipment. You can obtain CE-marking for all standard cabinets.

For further information about the environmental immunity, including EMC qualities with or without CE-marking, please refer to the data sheet "ABB Master Environmental Immunity".

#### **Cabinet Configuration**

Depending on the number of circuit boards necessary to control the process, an Advant Controller 450 installation can contain up to one controller subrack plus five I/O subracks located in up to six cabinets.

The controller subrack is always installed in the left-hand cabinet.

Single or double cabinets are used. Only the last one (to the right) can be a single cabinet.

I/O subracks and their associated connection units are, where possible, located in the same cabinet.

You can add an extra cabinet (number seven) to the right of a given configuration, if necessary, to house connection units. This cabinet cannot contain an I/O subrack.

For connection units in the extra cabinet, use extended-length cables to join the I/O subracks.

The controller subrack is mounted close to the rear backplane of the cabinet.

An I/O subrack is mounted in a hinged frame while the connection units for the different I/O boards are mounted in the rear backplane. Use the 24-inch installation width for the connection units in RM500V1.

Figure 1-51 shows a **typical** cabinet configuration in a RM500V1 cabinet. The location of subracks, connection units and power supply equipment is standardized. However, the design is always adapted to the actual application and shown in the delivery-specific documentation.

All units in the cabinet are identified in accordance with the item designation system used for the Advant OCS products. See Appendix D, Item Designations

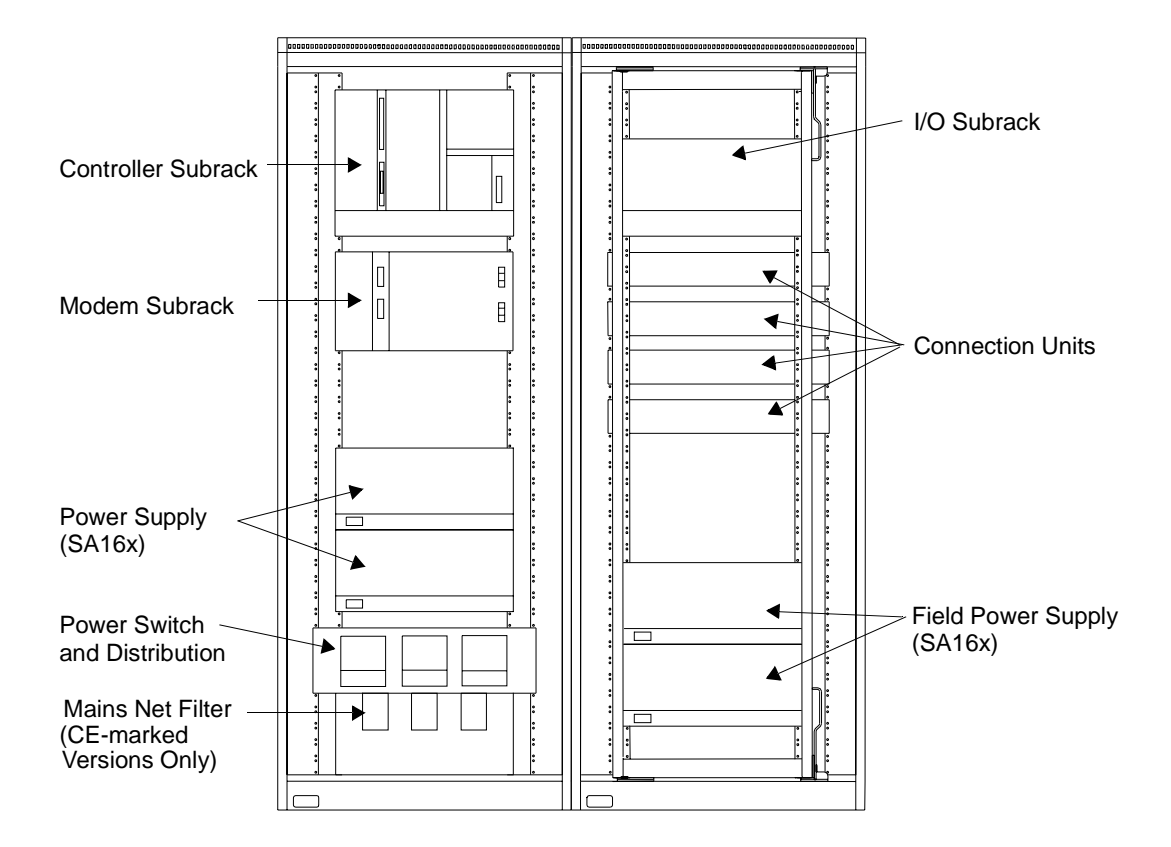

Figure 1-51. Typical Cabinet minimum Configuration, Redundant Power Supply

### 1.7.11.2 Subracks

Many of the Advant Controller 450 components are installed in subracks. Subracks are fitted with guide bars for circuit boards and other plug-in units. Each unit is connected to the backplane of the subrack. There are two variants of subracks, both based on a 19-inch standard: a controller subrack which houses the processor module and the various communication modules and an I/O subrack which houses the \$100 I/O.

### **Controller Subrack**

This subrack exists in one standard height, 400 mm, which includes a cable duct and fan unit.

The disposition of slots is shown in Figure 1-52.

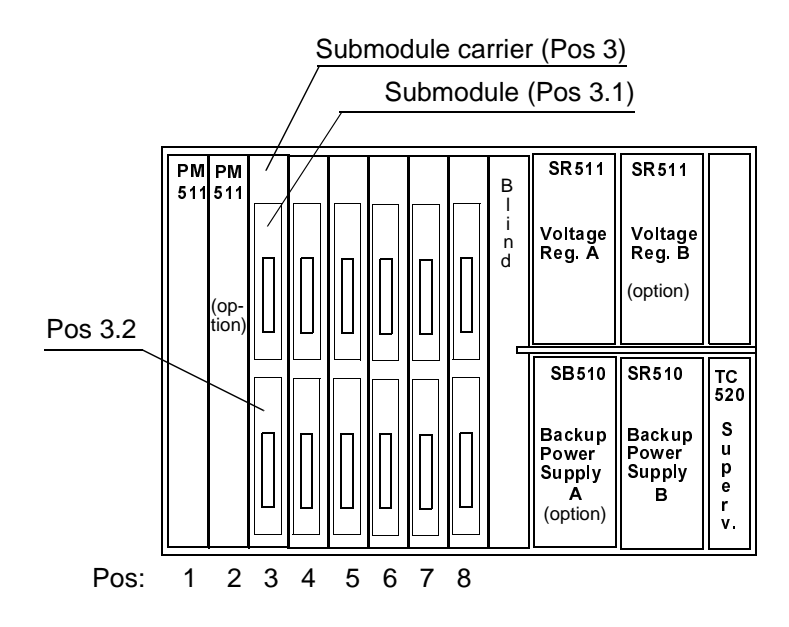

The positions are part of the item designations in the computer infrastructure (address)

Figure 1-52. Advant Controller 450, Controller Subrack 9S

All modules are individually fixed to the subrack with a locking device.

All connections are made from the front.

### I/O Subrack

The controller subrack cannot accommodate any I/O boards. If S100 I/O is desirable, you must expand the system with one to five I/O subracks.

An I/O subrack can contain up to 20 (19 in case of \$100 I/O Bus Extension redundancy) I/O boards plus one or two bus extension boards which has both voltage supervision and bus-extension functions. An I/O subrack is connected to the controller subrack and to the next I/O subrack via the bus extension board, position 21 (20 and 21 in case of \$100 I/O Bust Extension redundancy).

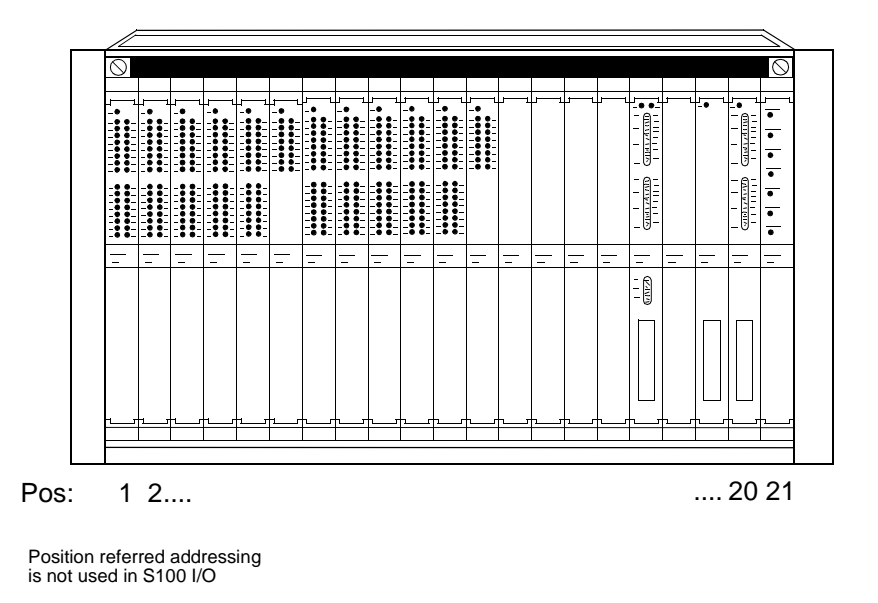

Figure 1-53. Front of I/O Subrack

A locking bar at the upper front edge fixes the I/O boards once they are inserted.

An I/O subrack can be powered by a single 5 V regulator unit or redundant 5 V regulator units located at the rear of the subrack.

A connection unit with screw terminal blocks for field connection of the process signals is provided for each I/O board. You can usually disconnect process objects individually or in groups with a disconnectible type of terminal block. The connection units are connected to the I/O board via standard cables and are mounted in the rear plane of the cabinet.

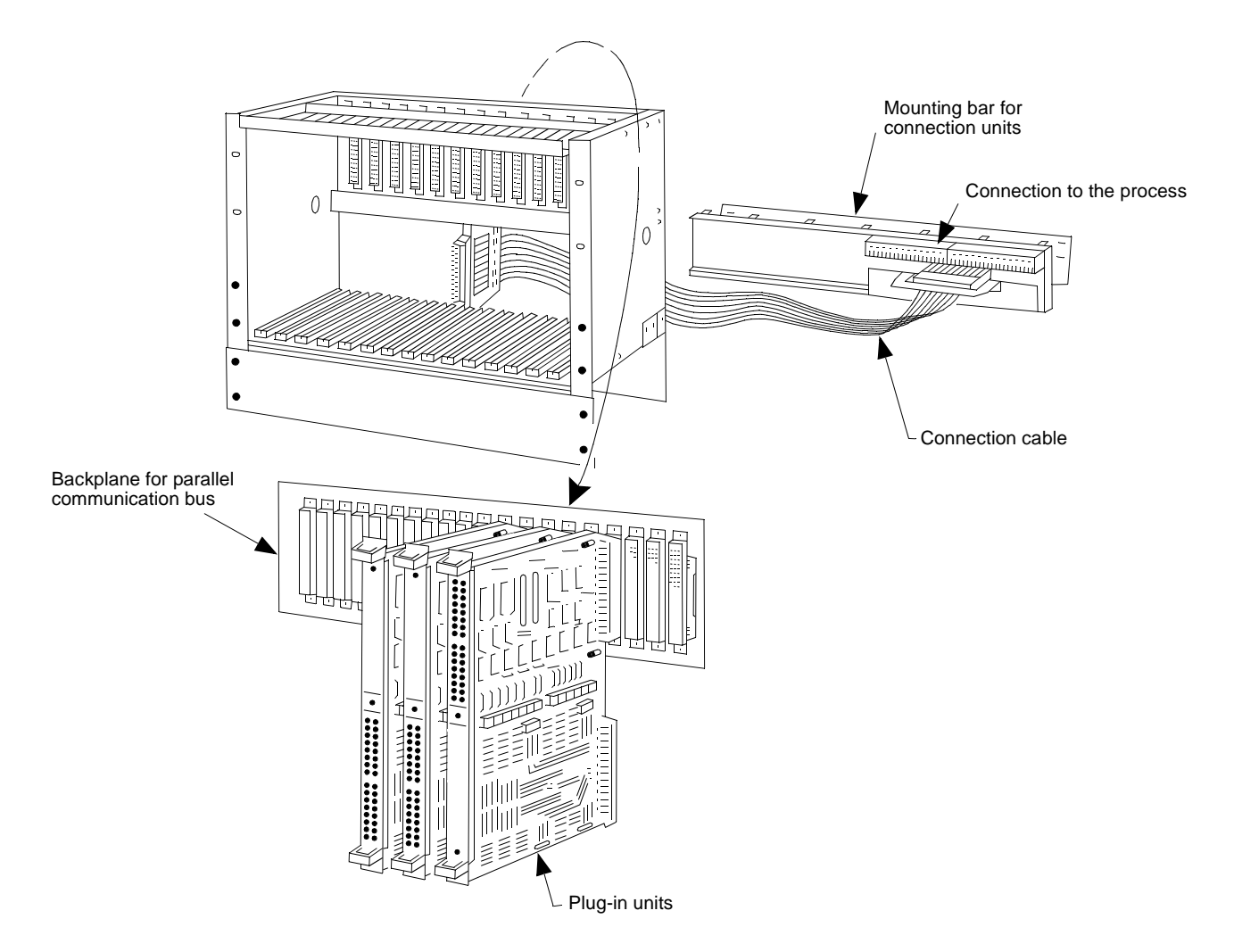

Figure 1-54. I/O Subrack Configuration

The rear side of an I/O subrack must be accessible. This is achieved by mounting the I/O subrack in a hinged frame.

### 1.7.11.3 Submodule Carrier and Submodule

Submodule carriers are modules which fit the controller subrack only. Carrier modules have no complete function. A carrier module has slots for specialized submodules.

You can obtain the desired functionality by mounting submodules into the carrier module. This is illustrated in Figure 1-55.

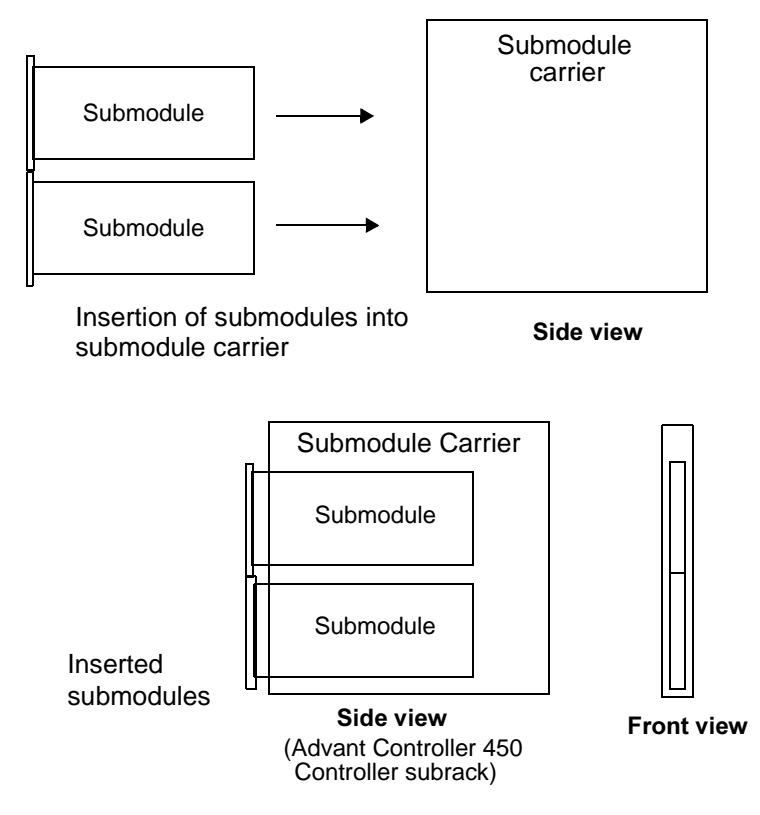

Figure 1-55. Carrier Module and Submodule Mechanics

One submodule carrier usually houses two submodules.

In principle, the one submodule is independent of the other submodule. This means you can insert, start, stop and remove the one submodule without affecting the other submodule.

The submodule carrier is a single point of failure. Damaging the carrier module may affect one or both submodules. Replacing the carrier module, however, obviously affects both submodules.

Mechanically, any submodule fits into any submodule position on Advant Controller 450. The software does not, however, necessarily support all combinations.

## 1.8 User Interface

A normal controller installation uses different operator's interfaces. A division into two main categories can be seen with respect to their applications:

- Operator's interface for process control.
  - Operator stations
  - Mimic panels
  - Printer.
- "User interface" for the controller seen as a computer resource.
  - System maintenance.

These different facilities are presented in the product overview description, see Section 1.7.9, Operator's Interface.

The "user interface" application is described in detail in Chapter 4, Runtime Operation and in Chapter 5, Maintenance.

## **Chapter 2 Installation**

This chapter contains guidelines for planning the installation of your Advant Controller system, see Section 2.1, Site Planning Environment. In addition, this chapter also describes the concrete installation procedures on site, specific to Advant Controller 450, see Section 2.2, Setup.

This chapter does not, however, provide a complete list of measures to take with respect to environment and other conditions on site. The equipment should be adapted to the actual application by way of thoroughly accomplished system definition, ordering and design. You can find descriptions of alternative solutions, design considerations, elsewhere in this manual.

Since each Advant Controller system is designed to meet your specific requirements, there is no standard configuration that describes every system. Therefore, certain areas of the following instructions are meant only as a guide for planning your specific installation. However, some of the information covers specific requirements for proper system and equipment operation - you cannot modify these requirements. The difference between a recommendation and a requirement is clearly defined as necessary.

Installation of options is often described in dedicated user's guides. For information about available documents corresponding to desired options, see Section 1.4, Related Documentation.

All information given in this chapter relates to standardized models. Where alternatives exist, a typical alternative is described.

## 2.1 Site Planning Environment

## 2.1.1 Site Selection and Building Requirements

When you are planning a control system installation, please consider the following points, among others:

- The surrounding environment and atmosphere.
- The temperature in the room where the equipment is to be located. This includes an estimate of the resulting temperature rise with respect to the power dissipation from the planned equipment.
- The proximity of the control room to the process.
- The size and shape of the control room which is to accommodate all the required equipment.
- The lighting for a control room, which should be powered by a power source independent of the system equipment. A battery-powered emergency lighting system is recommended.
- The minimum distances from a cabinet to walls and ceiling required to obtain satisfactory results from different areas.
- The weight of the equipment and the corresponding requirements of the floor construction.
- Ease of access for moving equipment in and out of the control room.
- Space, suitably furnished for maintenance.

- The free space in front of cabinets. Also reflect on how much space is required to fully open either a left-hand or right-hand hinged cabinet door (both exist). There must always be space left for safety reasons even with open doors.
- Spare area for future enlargement of the equipment.
- A well-developed process connection, with or without marshalling facilities.
- Grounding by an effective net of copper bars.
- Cable routing with respect to installation rules.
- Availability of power and other utilities.
- Standards and legal regulations to be followed.

The following sections examine some of these factors in detail and provide recommendations and requirements as necessary.

## 2.1.2 Environmental Considerations

### General

The Advant Controller system is designed for a demanding industrial environment. Alternative cabinetry is available for different degrees of protective rating (IP21, IP41, IP54). Interference from electrical sources is suppressed by a suitable solid design and particular installation rules. Equipment is to be located in a control room or an electric room or distributed in the process area.

The common requirements for the building where the system is to be stored or installed are:

### NOTE

# The building should provide an environment such that established environmental conditions are not normally exceeded.

The environmental conditions which Advant OCS products are designed to withstand, during storage and transport as well as during operation, are specified in a separate environmental data sheet. Limit values are given to: Corrosive gases, Temperature, Vibration, Moisture, Electro-Magnetic Compatibility, and so on.

Most applications need no special arrangement. Standard cabinetry and installation according to the rules suffice. Occasionally, you must consider special protection with respect to particular situations.

Sealed cabinets are a good basic solution to prevent damage to electronic equipment from, for example, corrosive gases, moisture and dust. However, sealing prevents the normal cooling resulting from self-convection or forced cooling by a fan. In turn, this reduces, to a large extent, the heat dissipation permitted in a cabinet.

Some alternatives, in addition to those offered by other standard cabinets, follow:

- Sealed cabinet pressurized by clean, dehydrated instrument air.
- Gas cleaning by chemical filter.
- Use of dehydrated air.
- Dust filter.
- Sealed cabinet cooled by a heat exchanger. It is reasonable to assume that a heat exchanger may be inoperative for short periods. Under these conditions, the temperature in a cabinet must not exceed 70°C.

For further information about the environmental immunity, please refer to the data sheet "ABB Master Environmental Immunity".

#### Temperature

It is important to note the temperature within cabinets and in the surrounding environment and atmosphere. Lower temperatures mean increased system reliability and availability.

The lives of wet, electrolytic capacitors and most semiconductors are greatly reduced if the maximum permitted temperatures are exceeded.

For more information on design considerations, see Section 3.1.10.2, Heat Dissipation Permitted in Cabinets.

#### Vibration

The cabinets must stand on a stable floor, deck or supporting structure, free from vibrations.

If the system equipment is installed in a control room adjacent to large machinery such as shakers or large presses, where frequent major vibrations occur, shock absorbers or an isolation pad may be required to protect the system equipment. Shock absorbers normally protect the equipment from sustained low-level vibrations (vibrations that are perceptible, but not excessive). If vibrations or shock are a major problem, consider more extreme measures to alleviate the problem.

## 2.1.3 Electromagnetic Compatibility

Interference-free operation requires well-considered planning and realization of the installation, especially with respect to grounding, cable selection and cable routing. Some notes are given in the following sections from a planning viewpoint, while the setup instructions give you detailed information about the actual realization of the installation.

For more information, both theoretical and practical, on the subject of Electromagnetic Compatibility including interference, interference sources and suppression measures, see separate reference documents.

You can obtain CE-marking according to EMC Directive 89/336/EEC for your Advant Controller 450 provided appropriate cabinetry is selected. Please, refer to the ordering documentation.

### 2.1.3.1 Summary of CE-marking Aspects

CE-marking of the Advant OCS products implies some minor but important changes of the design with respect to cabinetry, mains supply filtering and handling of cable shields. All to ensure conformity to the EMC-Directive 89/336/EEC.

The following is a summary of the most important changes.

### **Cabinet Floor Cover Plates**

From an EMC Viewpoint mounting of floor cover plates is not necessary when EMC standard cabinets of the types RM5xx and RH5xx is applied. The close distance to the normally good floor earth plane is the reason.

Avoid the erection of fixed installed radio equipment close to and beneath the Advant Controller. For example in underlying floor plane.

The floor cover plates may be mounted by any other reason determined in the particular project.

### Cabinetry

According to information given in the ordering documentation, Advant Controller 450 shall be located in a EMC-proof cabinetry. Please note that the requirement is valid to controller cabinet, I/O cabinet and connection unit cabinet, if separated.

Standard cabinet RM500 is EMC-proof in its basic design for protection class IP21, IP41, and IP54.

Open compartment is not permitted for any part of the controller and its I/O including distributed connection units.

Immunity against electromagnetic fields can generally be guaranteed with the cabinet containing metallic doors only.

### **Arrangement of Cabinets**

Advant OCS mounted in a RM500 cabinet, can be set up side by side with other cabinet types and other equipment types, but the cabinet side plates must be ordered or not be removed if included at the delivery.

Where several electronics cabinets of the same type, related to one controller with S100 I/O, are to be set up in the same row, however, it is permissible to leave out or remove the side plates between the cabinets.

### **Mains Net Filter**

Protection against line conducted radio emissions is obtained by means of a special filter placed in the bottom part of the cabinet on the incoming supply. One filter for each supply is utilized.

### **Communication Cable Shields**

Communication cable shields which are to be directly grounded in the cabinet must be grounded to the cabinet chassis.

Shielded communication cables which are not directly grounded in the cabinet are to be connected via a capacitive decoupling device, located in the bottom of the cabinet.

## 2.1.4 Standard Layout and Disposition of Cabinets

A series of rules for mounting the controller and I/O in RM500 cabinets follows. These configuration rules are applied when the customer has no preconceived ideas regarding the design. This is the standard solution, which is important to know when you are planning a control system. The complete list of rules are presented in ordering documentation.

### General

- An Advant Controller 450 with I/O, ordered on one set of price lists, is designed with cabinets that are to be placed side by side (no plates between the cabinets).
- All cabinets (single or double) sharing the same bus extension for S100 I/O (maximum 12 m) are connected to the same power switch. Exception; cabinets housing I/O with object oriented connection units have a special arrangement, see figures below.
- An Advant Controller 450 with I/O is delivered in a number of single or double cabinets.
- Up to six cabinets, for example, three double cabinets, for the five possible I/O subracks can be connected to the same electrical bus extension. With optical bus extension other rules are applied.
- You can add an extra, seventh cabinet if necessary to house connection units. This cabinet is placed to the right and cannot contain an I/O subrack. Cables with extended length have to be used from the I/O subracks.
- An I/O subrack is not filled with more than 18 (17) in case of S100 I/O Bus Extension redundancy) boards, two empty slots are kept as spares for the future.
- The number of boards in an I/O subrack is limited to either the 18 (17) available slots in the subrack or the available space for connection units within the double (single) cabinet.
- In each double (single) cabinet, space for one mounting bar (for connection units) is left unused.
- The boards are placed in the I/O subracks in the order AI, AO, DO, DI starting in subrack no. 1.

### Central Location of S100 I/O Cabinets

The configuration of central located cabinets is illustrated in Figure 2-1.

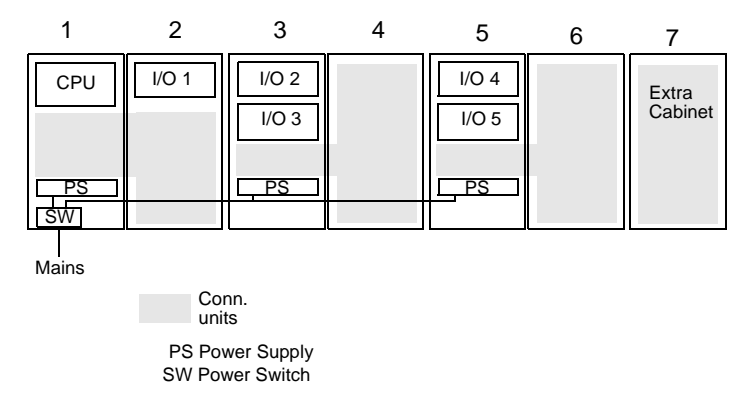

Figure 2-1. Standard Central Cabinet Configuration (maximum)

- Normal start configuration is a double cabinet (Nos. 1 and 2).
- With the controller cabinet to the left, the building direction is to the right.
- I/O subracks cannot be placed in cabinet 6 or 7, the bus extension cable exceeds 12 m.
- One set of power supplies for field equipment, if included, is placed in cabinet No. 2.
- Connection units are placed only within the same double (single) cabinet that houses the corresponding I/O subrack.

### **Distributed Location of S100 I/O Cabinets**

With an optical bus extension you can distribute the I/O cabinets up to 500 m from the controller cabinet.

The configuration of distributed cabinets is illustrated in Figure 2-2.

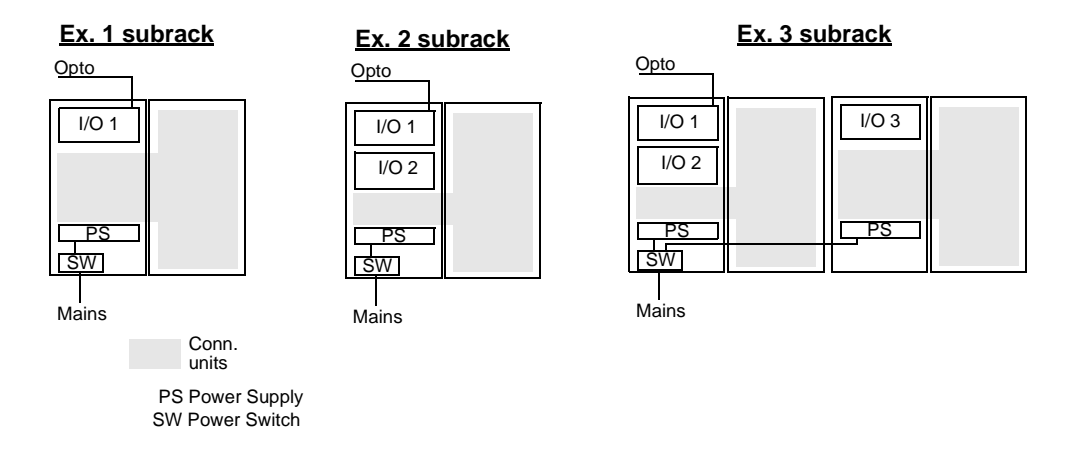

Figure 2-2. Distributed Location of S100 I/O Cabinets (Example of Cabinet Configuration)

- Normal start configuration is a double cabinet.
- The building direction is to the right.

### S100 I/O with Object Oriented Connection Units

A variant of cabinet configuration is offered for this type of connection units. See illustrations in Figure 2-3.

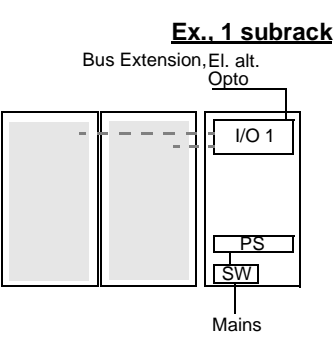

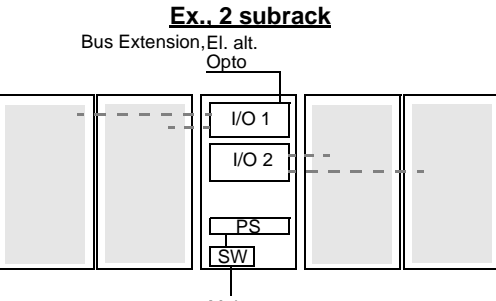

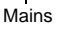

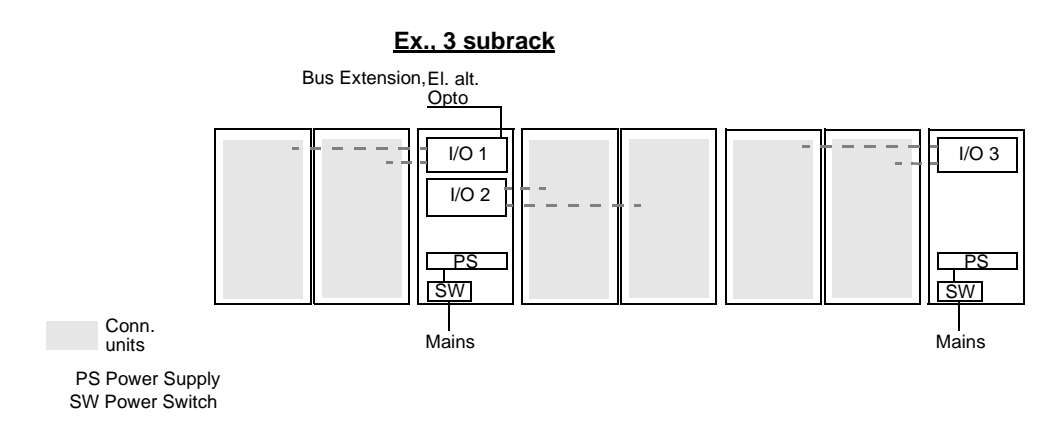

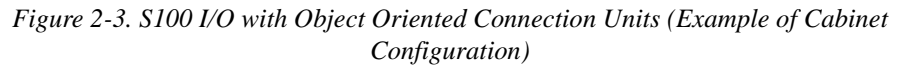

• Normal start configuration is a double cabinet for the connection units and a single cabinet for the I/O subrack. Split delivery is possible.

You can obtain information about deviations from these rules upon request.

## 2.1.5 Grounding

### **Grounding in General**

The signal processing electronics in Advant OCS, as well as all interference suppression for external signals, are normally directly grounded to chassis and plant earth.

The plant earth potential must be stable and well defined, even in the event of ground fault in low- and high-voltage equipment or lightning stroke. This claim for a grounding system is common to the high-voltage equipment. The earth line joining the grounding systems should be  $\geq$ 35 mm<sup>2</sup> Cu.

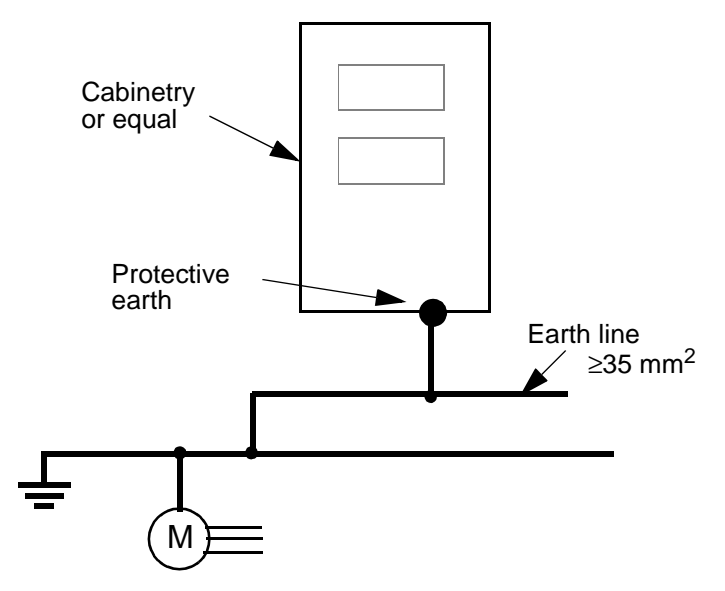

Figure 2-4. Grounding of Electronic Equipment

### **Protective Earth**

Always provide Advant OCS cabinets supplied with 230 V a.c. with a protective earth.

### Grounding of Signals and Voltage Supply

For minimum interference and maximum accuracy, it is normally most effective to ground the signals from transducers directly in the grounding bar in the Advant Controller. For freedom from interference, it is also advantageous to ground supply voltages for transducers, sensing voltage for contacts, load supply voltage, and so on.

You may have to deviate from these two basic rules in order to adapt to other requirements such as measurement techniques or safety regulations. In such cases, you must ensure that, for example, differential inputs for analog input signals are used or that digital inputs and outputs are divided into groups in the connection unit, with the possibility of supply voltage distribution and earthing in other equipment.

A consequence of requiring local grounding of a signal at the transducer location may be a requirement for a completely individual voltage supply to each transducer. This normally

hinders the use of connection units for voltage distribution. In such cases, you can use a bar with the terminal block and fuse equipment required by the application.

If the transducer has galvanic isolation of the supply from the electronics otherwise, you can ground its signal zero freely and where it is most suitable for measurement accuracy without special voltage supply requirements such as group division, fusing and grounding.

## 2.1.6 Cables

When you are planning for the cable routing in the plant and selecting suitable cables to use, there are some restrictions and rules to follow. These touch upon, among other things:

- The distance between Advant OCS cables and non-Advant OCS cables.
- The routing of communication cables.
- Mixing of signals and signal types within cables.
- The need for shielded cables.

For further information, please refer to the general document, *Interference-free Electronics Design and Applications*, which also gives examples for choosing cables.

All cables are normally guided into a cabinet from below.

## 2.1.7 Power Supply and Fusing

#### General

Normally, supply voltage to Advant OCS supply units and for field equipment can be obtained from the plant a.c. or d.c. supply.

A summary of the main requirements of the supply from a planning viewpoint follows. Primarily an A, B and C network should be available as applicable.

Supply A and B refer to redundant networks.

Supply C is feeding the battery backup unit and modems which use a.c. power supply. In the tropical cabinet version the heating element is also included.

Supply C is always an a.c. supply, regardless of whether a.c. or d.c. is utilized otherwise. Preferably supply C should be an uninterruptable power supply. In situations where redundant network A/B is used you can order a power distribution unit, SV542/543, which includes a selector relay and an isolation transformer. The relay selects between, for example network A and B and the transformer makes a secondary grounding of the network possible (adaption class III/class II).

Class II, class III states the network quality with respect to for example, level of disturbances, voltage variations, and so on. (according to IEC standards). Class II denotes higher quality than class III.

You can use power supply units made by other vendors for, for example sensor supply, and locate those units in an I/O cabinet. Such units must satisfy interference requirements in accordance with the relevant standards in the same test classes as the Advant OCS equipment and they must be CE-marked if equipment is going to be used within the EU and EFTA area.

### Safety Switch

Close to the controller installation, there should be a safety switch enabling **total** power supply disconnection of the equipment. This means a common switch for all supply voltages, for example networks A, B and C discussed above.

The main use of the safety switch is to disconnect the power supply in a clear and safe way during work in the cabinet.

Install the safety switch in a visible place (outside any cabinetry) within 3 m of the controller installation.

#### a.c. Supply

Essential information includes:

- For the supply A (and redundant B) class II or class III a.c. networks can be used alternatively as a standard solution.
- For the supply C there are different options. Select a suitable power distribution unit with respect to available class II and class III networks and your requirement on redundancy. See Table 1-11.
- Single and return (class II), as well as two-phase (class III) connection, of a standard controller are possible.

### d.c. Supply

Essential information includes:

- When using a d.c. supply, only battery-supplied systems with a non-grounded battery can be used for direct supply of Advant OCS. With this type of supply, the battery is grounded in the Advant OCS equipment.
- Supply from a grounded battery requires an isolating d.c./d.c. convertor.
- Supply C is always an a.c. supply, see heading above.

### **Protective Earth**

Always provide Advant OCS cabinets supplied with 230 V a.c. with a protective earth.

### **Current Consumption and Fusing**

Instructions for current consumption calculations are provided in Section 3.1.3, Power Supply. This section also gives dimensional rules for distribution board fusing.

For a quick guide to the power consumption to use whenever you need estimated figures is also located in this section.

### **Uninterrupted Power Supply**

In certain applications, you must guard against brief voltage failures by using an uninterruptable supply. See Section 3.1.3, Power Supply for important considerations in doing so.

## 2.1.8 Process Connection

Process signal cables are connected to connection units. Connections between I/O boards and the associated connection units are made with prefabricated ribbon or multi-core cables. The cables are available in the price list in one standard length. Other lengths up to 15 m (50 ft.) can be ordered separately. Any marshalling can be distributed accordingly.

There are certain restrictions regarding:

- Internal cable routing
- Signal earthing
- Shield earthing
- Earthing of connection units, mounting rails, cable channels
- Bounding of the marshalling racks (chassis) to the relevant cabinet housing the electronics. Pay special attention when using non-ABB cabinets.
- An open compartment is not CE-marked.

For further information:

- using ABB standard cabinets, see adequate sections in this installation chapter and the referred document below for further details if necessary.
- using non-ABB cabinets, see *Advant OCS Installation Rules User's Guide* for compliance with the EMC requirements or the general document *Interference-free Electronics Design and Applications*.

### 2.1.8.1 Connection Principles, Fusing and Voltage Distribution

Advant Controllers are delivered with connection units containing interference-suppression components and screw terminals for connection of process signals.

Each I/O board is normally provided with a connection unit and the signals are distributed by dividing the cables entering the cabinet and connecting the separate conductors to different I/O board's connection units. You can install delivery-adapted cross-couplings in the cabinet, making it convenient to use the connection units as the board-oriented half of the cross-coupling. As an alternative there is a series of connection units for object oriented connection. These facilitate the connection of field cables without using any marshalling or process cable split-up. An illustration and principal description is given in Section 1.7.6, Process Interface.

Examples of different solutions include standard installation of the connection unit in the terminal cabinet or installation in open compartments adjacent to the controller system. However an open compartment is not a CE-marked design.

In addition to terminal blocks for connecting signals, the connection units contain terminal blocks for supply distribution and fuses. The alternatives available in standard connection units in the form of extra terminal blocks for 0V and voltage distribution, number of fuses, and so on, vary among different types and are presented in the *S100 I/O Hardware Reference Manual*. The standards optimize function, price and space requirements, for example, a common fuse for the voltage supply to a group of eight outputs. Individual fusing of objects can be provided for particular connection units.

You can use a DIN terminal bar with connection terminal blocks and fuses for a particular application as a supplement to voltage distribution and terminal fusing in connection units.

Consider such an alternative at an early stage in the design to ensure that it is located in the cabinet to give optimum cable lengths.

Wiring is routed to different transducers and loads in the installation from the marshalling. It is important that the leads to and from a transducer for an electric signal be in the same cable. This requirement means that it is logical to distribute the voltage supply and the neutral from the controller or marshalling. The costs of cable and cable installation work can often be reduced by routing a multi-core cable to coupling boxes mounted nearby, from which cables can be connected to individual objects. More detailed voltage distribution and object fusing is possible in a coupling box than in a connection unit. The fusing used in the connection unit can then be dimensioned to protect the cable in the event of a short circuit.

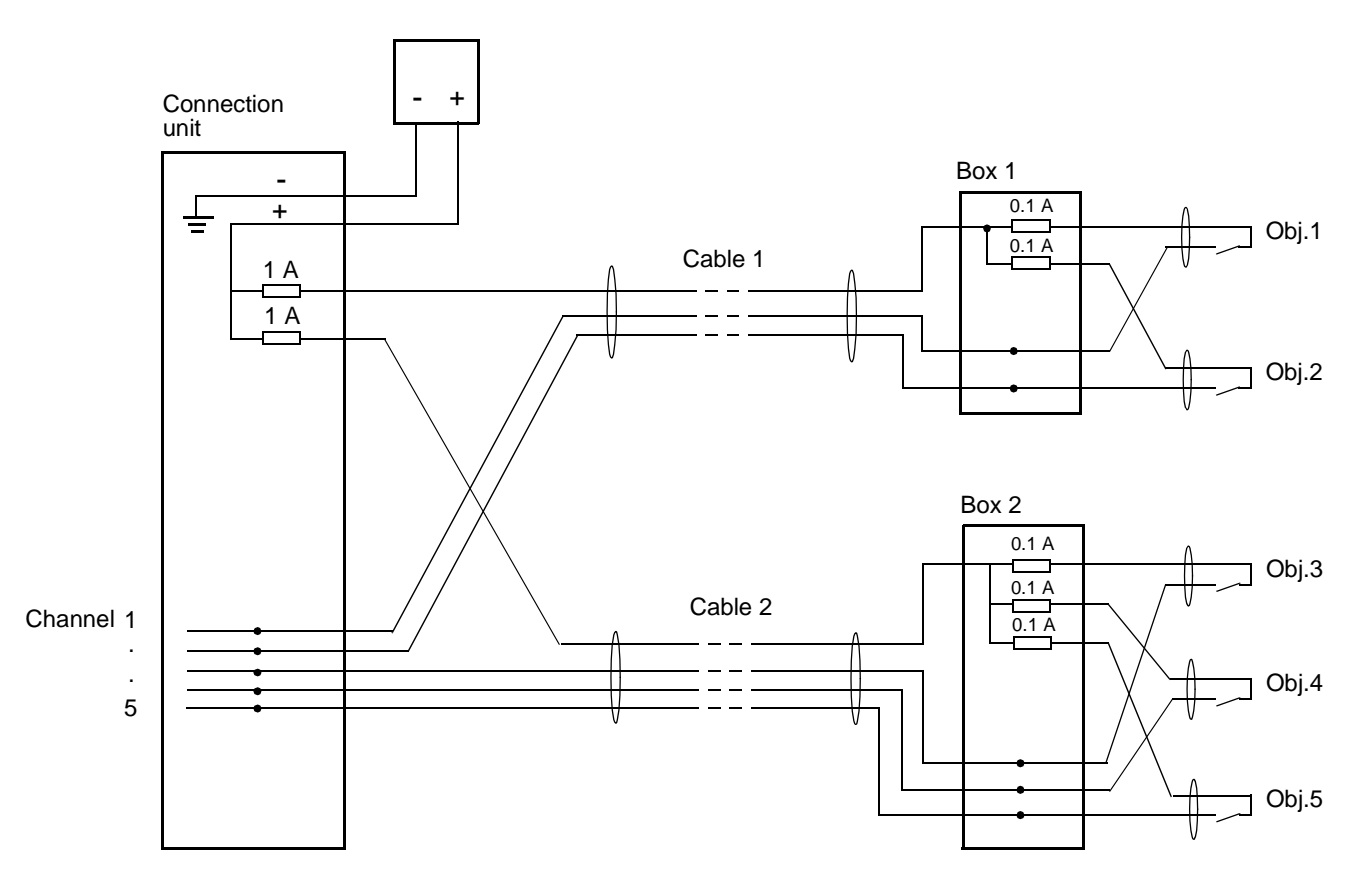

Figure 2-5. Connections with Multi-core Cable and Coupling Boxes

## 2.1.9 Hazardous Applications

Always combine standard process I/O boards and I/O units with barriers for ex-environment in an application-adapted way. You may use any of the available barriers on the market which meet your requirements. However, certain barrier brands provide rational connection facilities adapted to the Advant Controller 400 Series thus making these brands especially advisable.

The weighing board type DSXW 111 is an exception. It is intended for use in an explosive environment.

## 2.1.10 High Voltage Switch-gear Applications

Normally, Advant OCS equipment is not designed for direct connection to high-voltage switchgear. You use intermediate relays for digital input and output signals as a connecting link. For analog signals, use special measured value converters tested in accordance with Swedish standard SS 436 15 03 class 4.

## 2.1.11 Lightning Stroke Protection

Industrial installations and power plants are normally provided with well-integrated grounding nets installed together with the power distribution system. In installations with such grounding systems, it is not necessary to install lightning stroke protection unless you are using overhead wiring or suspended cables outdoors.

Large dispersed plants (water supply installations, refineries, and so on) can, however, have an inadequate grounding system and signal cables can be routed above ground. In such cases, lightning stroke protection must be used.

Cables outside the grounding system (even for short distances such as 10 m) always require lightning stroke protection.

For installation rules, see the general document *Interference-free Electronics Design and Applications*.

## 2.1.12 Weight and Mounting Dimensions

When placing a control cabinet, you must provide a number of minimum distances from the cabinet to walls and the ceiling in order to ensure satisfactory results. These minimum distances are indicated below.

When cabinets are located next to each other, you can omit from the cabinets the wall cladding on the sides in contact, except from a cabinet which contains equipment which generates any

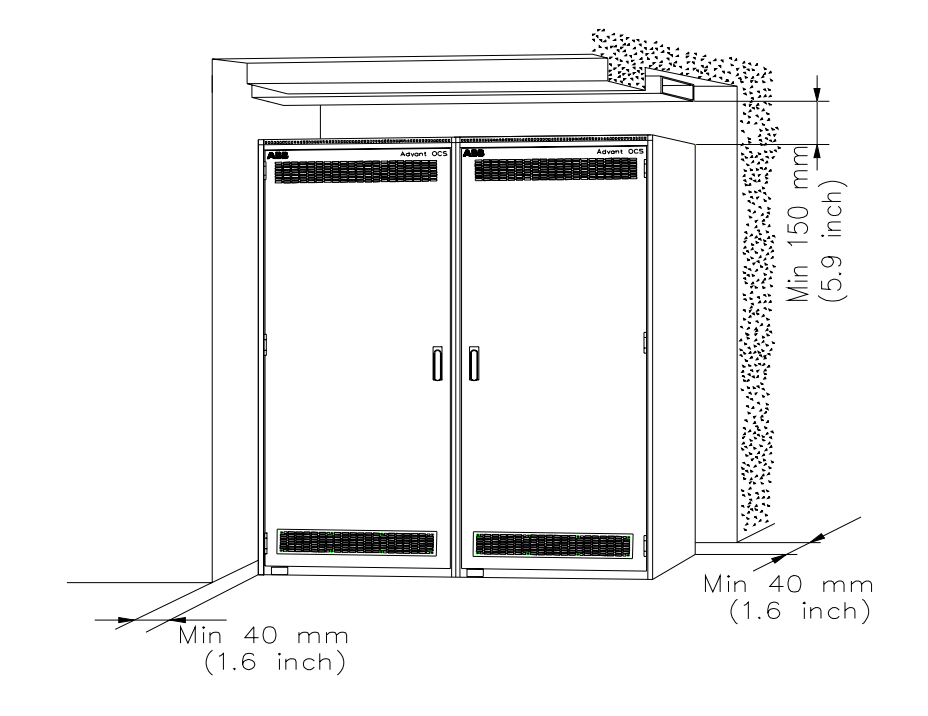

degree of interference (for example electromagnetic relays with no interference suppression). Consider this when you are ordering the equipment.

Figure 2-6. Minimum Distance to the Walls and the Ceiling

To ensure adequate ventilation, there should be a free space, 150 mm high, between the top of the cabinet and the ceiling or the underside of any beam, duct or similar structure over the cabinet. When cables enter the cabinet from above, the space available should be at least 1000 mm high to provide working space.

The distance between the rear and the sides of the cabinet and an adjacent wall shall be no less than 40 mm. This also ensures good ventilation.

If hinged frames or front doors of end cabinets are to open fully without touching adjacent walls, increase the distance as follows:

- At hinged side of hinged frame
  - cabinet RM500V1 300 mm (11.8")
  - cabinet RM500V2 350 mm (13.8").
- At hinged side of single door cabinet
  - cabinet RM500V1 760 mm (29.9")
  - cabinet RM500V2 660 mm (26.0").
- At hinged side of double door cabinet
  - cabinet RM500V1 382 mm (15.0").

The free space in front of the cabinet should be the width of the door plus the width of the aisle.

If a double door alternative is used, reflect the space required for any hinged frame. There must always be space left for safety reasons even with open doors or frames bent outwards.

For dimensions of the RM500 cabinet type, see Appendix B, RM500 Cabinet - Data Sheet. You can also find the estimated weight of a cabinet in that section.

## 2.1.13 Transportation and Storing

Cabinets are packed in a manner appropriate to the means of transport. A pallet is commonly used, so a fork-lift truck or a hand truck is usually the most suitable means of transport on site.

Cabinets are fitted with lifting eyes to facilitate transport with a crane.

#### NOTE

#### Please, observe lifting instructions enclosed with the cabinet!

Store cabinets in a dry place, protected against dust.

### 2.2 Setup

The goal of this section is to tell you "how to" set up the product. Follow the sequence of activities prior to power-up described below. It is assumed that the equipment is assembled and delivered in type RM500 cabinets. If you are using other types of cabinets, see separate documentation regarding questions such as proper levelling and how to screw cabinets together.

The equipment to be set up is ordered for and adapted to a specific application. When process I/O Series 100 is used, the delivery is normally comprised of several cabinets (single or double) which are to be placed side by side.

Apply the setup instructions with respect to the specific design!

See Section 2.2.1, Safety Regulations through Section 2.2.7, Power Supply Connection for general information, followed by individual setup descriptions for different parts of the automation system. You can find this information under the following headings, if relevant:

- Assembly
- Electric Installation (including Power Supply)
- Functional Measures
- Preparation for Start-up.

Ordinary installation drawings, terminal diagram forms and connection documents for site preparation and installation of electrical equipment also apply.

#### **Necessary Outfit**

The following kit is a minimum requirement:

- Ordinary hand tools.
- Universal instrument, for example digital multimeter.
- Test leads with 4 mm banana contacts and reducer contacts for a 2 mm test jack.
- Necessary parts of the documentation listed in Section 1.4, Related Documentation.

• Specific documentation enclosed at delivery, drawings and so on.

## 2.2.1 Safety Regulations

Always follow the instructions below when installing and operating an Advant Controller system to minimize the risks of injury to personnel and damage to the equipment. Local statutory regulations, to the degree that they are stricter than the following instructions, take precedence.

### 2.2.1.1 Personnel and Process Safety

#### **DANGER - CAUTION**

Observe the following:

- Use only approved hoisting equipment when lifting cabinets. See lifting instructions enclosed with the cabinet.
- Never switch on the voltage supply of the cabinet during installation work.
- Work with care when supply voltage is applied in the system. The voltage in the cabinet can cause injury and can even kill a human being.
- Make sure that everyone working on the installation knows the location of the safety switch and the main power supply switch to the Advant Controller 450 equipment and how to use it.
- When the subsections of the process are checked and a test run has been performed, a responsible person is to check out interlocking chains, and so on. Inform all assembly personnel about test runs to be performed.
- Process technicians are to be present when testing and operating the process objects.
- Never press the system ENTER (initialization) button if you do not know what happens in the system with an initialization (see Section 2.4, Start-up Procedures). The command RECONFIG is equivalent to an ENTER in the CLEAR mode. That is a cold start takes place.
- Remember that the control system can be controlled from an engineering station connected at another node via a MasterNet. For example it can be stopped, configured and started remotely.
- Remember that an Advant Controller 450 starts automatically when voltage is applied if this is not prevented by means of the data base element START. You can also prevent startup of an Advant Controller 450 by setting the START MODE selector in the STOP position.

### 2.2.1.2 Machine Safety

### CAUTION

Observe the following safety rules:

- Avoid discharges of static electricity by grounding both yourself and tools before handling circuit boards and other parts of the equipment.
- Use the grounded wristband installed in the cabinet when handling parts of the system.
- Handle the circuit boards carefully, particularly those which contain MOS components which can be damaged by static electricity discharges. Note the warning label on the circuit boards.
- Use, as far as possible, the grounded wristband when handling boards not stored in envelopes of conductive plastic. This gives optimum protection against static electricity discharges.
- Always store circuit boards in envelopes of conductive plastic when not installed in the system rack.
- Always switch off the voltage before extracting a board which cannot be exchanged while under voltage. See Chapter 5, Maintenance. Wait a sufficient time for the capacitors to discharge.
- Switch off voltage to the system and withdraw all boards at least 20 mm before electrical welding is performed near the controller system.
- A warning label is fixed in the system to draw attention to possible damage by ESD (Electro Static Discharge).

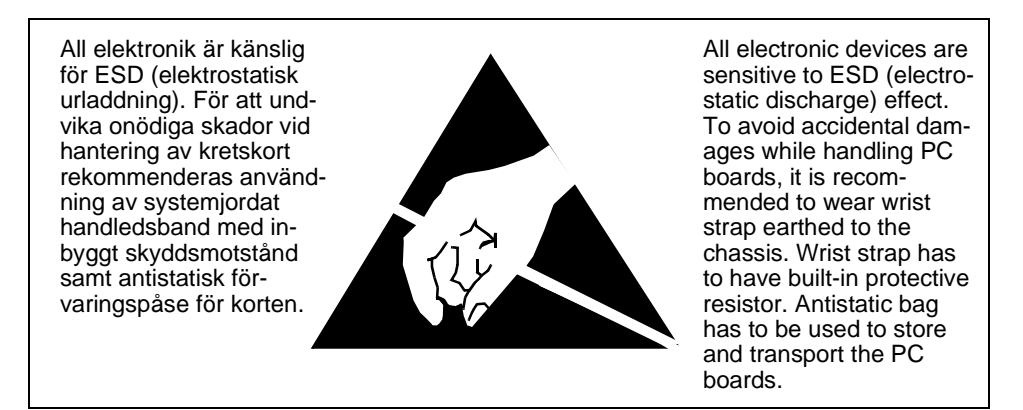

Figure 2-7. Warning Label regarding ESD

## 2.2.2 Unpacking and Storing

If the packaging is opened for a delivery check, reseal it if the cabinets are not to be installed immediately. Store cabinets in a dry place, protected again dust.

Avoid fixing labels on painted surfaces. If these remain in place too long, the surface can be affected.

Use care when unloading and transporting cabinets. A fork-lift truck is usually the most suitable means of transport.

Cabinets are fitted with lifting eye bolts to facilitate transport with a crane.

### NOTE

#### Please, observe lifting instructions enclosed with the cabinet!

### **Temporary Installation of Heating Element**

If a cabinet is provided with a heating element, activate it as soon as possible after the cabinet is unpacked to prevent corrosion.

Connect the mains supply a.c. (phase, return and protective earth) directly to the terminal blocks of the element unit.

Make the connection **temporarily**. See the delivery documentation for information on element location and terminals to be used.

When the cabinet is finally installed, supply the element according to the information given in Section 2.2.7, Power Supply Connection.

### 2.2.3 Location

The cabinet is to stand on a stable floor, deck or supporting structure, free from vibrations, and is to be screwed to the surface. Minimum distances to walls and ceiling are listed in the Figure 2-6.

Access to the rear of the cabinet is not necessary.

If required, you can remove the side plates on the sides in contact when two or more cabinets related to one controller with I/O are installed next to each other. The width of the cabinets is reduced by 20 mm for each end panel removed. The side plates should remain in place, as protection, on any cabinet which generates any degree of interference.

## 2.2.4 Arrange the Cabinets

The floor should be level and well suited for arranging (Swedish building standard-AMA tolerance 3B or class 2), so that a number of cabinets can be bolted together without any additional work being required.

If the floor is not sufficiently level, the cabinet base may be askew, making it difficult to open or close doors.

Information about how to screw the cabinets together and fixing them to the floor is given in Appendix B, RM500 Cabinet - Data Sheet.

## 2.2.5 Grounding

This section shows you **where** to ground in an Advant Controller cabinet. If necessary, it also shows you **how** to ground.

You should be aware of the common *Advant OCS Installation Rules*, which establish the principles of grounding and answer the questions of **when** a piece of equipment, a circuit or a cable shield should be grounded and **why** it should be grounded. It also gives alternative solutions adapted to specific plant requirements.

### 2.2.5.1 General

A RM500 cabinet forms a stable ground plane for all equipment accommodated.

The signal processing electronics in the controller, as well as all interference suppression for external signals, are normally directly grounded to chassis and plant earth.

### 2.2.5.2 Protective Earth

The mains distribution normally includes a protected earth (PE) wire. Connect this to the PE terminal block on the primary Power Switch Unit or the Mains Net Filter, if included. (See the circuit diagram enclosed at delivery.)

You are directed to use cable lug connectors when connecting to any earth screw.

### 2.2.5.3 Earth Line

Ground the cabinet with a copper lead ( $\geq$  35 mm) to the plant earth line.

Use the left front M10 marked "Protection Ground" of the four screws placed in the corner of the cabinet floor. You are directed to use a cable lug connector.

One common connection from a row of cabinets is sufficient. The cabinets should be well bounded together.

## 2.2.5.4 Grounding of Process Cable Shields

### General

Advant OCS or rather the application itself put some limited requirement on cable shielding. Only a few types of process signals must be shielded and treated in a special way in the controller cabinet. In the continued description of CE-marked and not CE-marked controller design these cables are denoted **category A** and they include:

- Low level analog input signals
  - Accuracy requirement shall be greater or equal to 12 bits
  - Pt 100 and Thermocouple.
- High-frequency pulse transmitter signals.

Normally a single shield is used and it is grounded in the controller end of the cable. Sometimes the application require a local grounding of the cable shield close to the transducer. Specific rules apply then. By different reasons other field cables may be shielded too. For example following a company/plant standard. There is no requirement from the controller viewpoint. These field cables are denoted **category B**.

Unshielded process I/O cables can be mixed with shielded process I/O cables.

Common to all cabinet designs is the horizontal mounting bar at the left hand side of the cabinet inside, close to the bottom of the cabinet. They can be used to mechanically anchoring all types of field cables, shielded and unshielded, when entering the cabinet.

### **CE-marked Design**

Shields of **category A** cables which are to be directly grounded in the cabinet must be grounded to the cabinet chassis, cable ducts or connection units, according to Figure 2-8. Use a short lead (<50 mm) and thread-cutting screws.

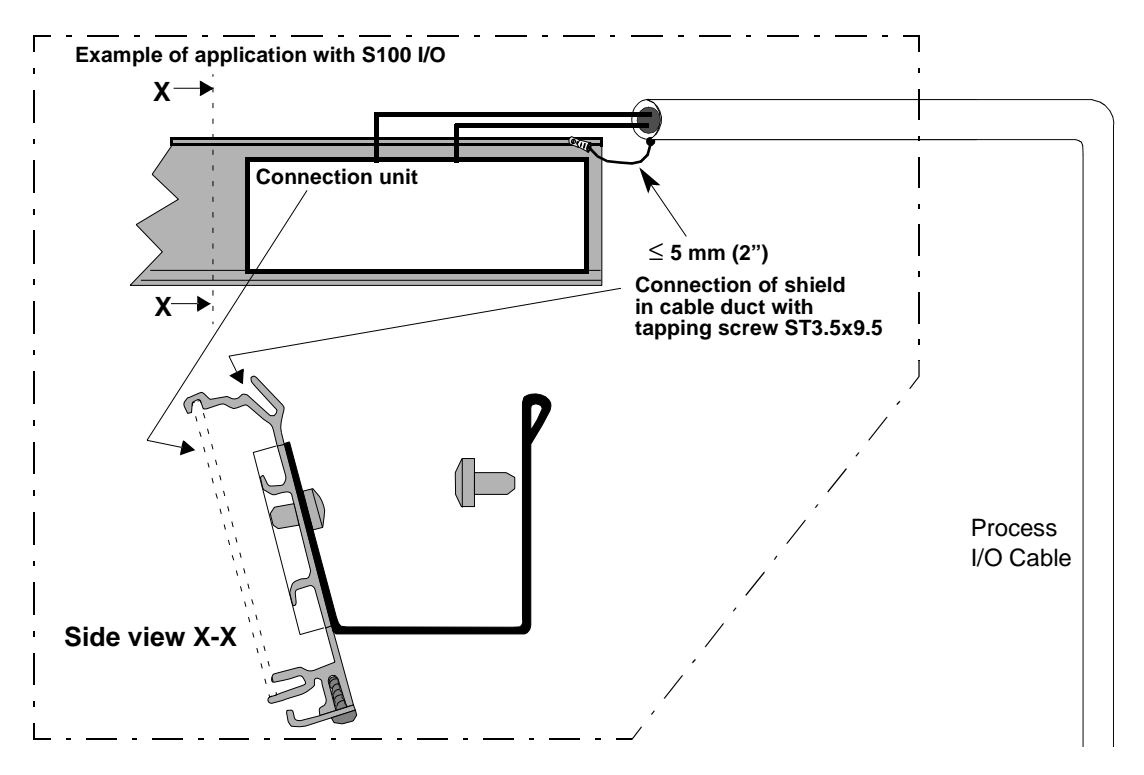

Figure 2-8. Handling of Process I/O Cable Shields in a CE-marked Cabinet

If there is a requirement of local grounding of a cable shield for, for example, a thermocouple application, cable with double shield should be used. The inner shield is grounded locally at the transducer while the outer shield is grounded according to Figure 2-8.

Shielded cables of the category A which are grounded locally at the transducer are alternatively to be connected via a capacitive decoupling device, located in the bottom of the cabinet. That is similar solution to that used for certain communication cables. See Section 2.2.5.5, Grounding of Communication Cable Shields.

Shields of category B cables can be handled in the same way as category A cables.

### Not CE-marked Design

If a conventional cabinet is used the attachment of the cable shield and anchoring of the cable is co-ordinated by using the horizontal mounting bar, see Figure 2-9. The shield of a **category A** cable must furthermore be run all the way up to the relevant connection unit. A suitable point of grounding **in the connection unit** is shown in Figure 2-8. Use a short lead  $\leq$  50 mm and thread-cutting screws.

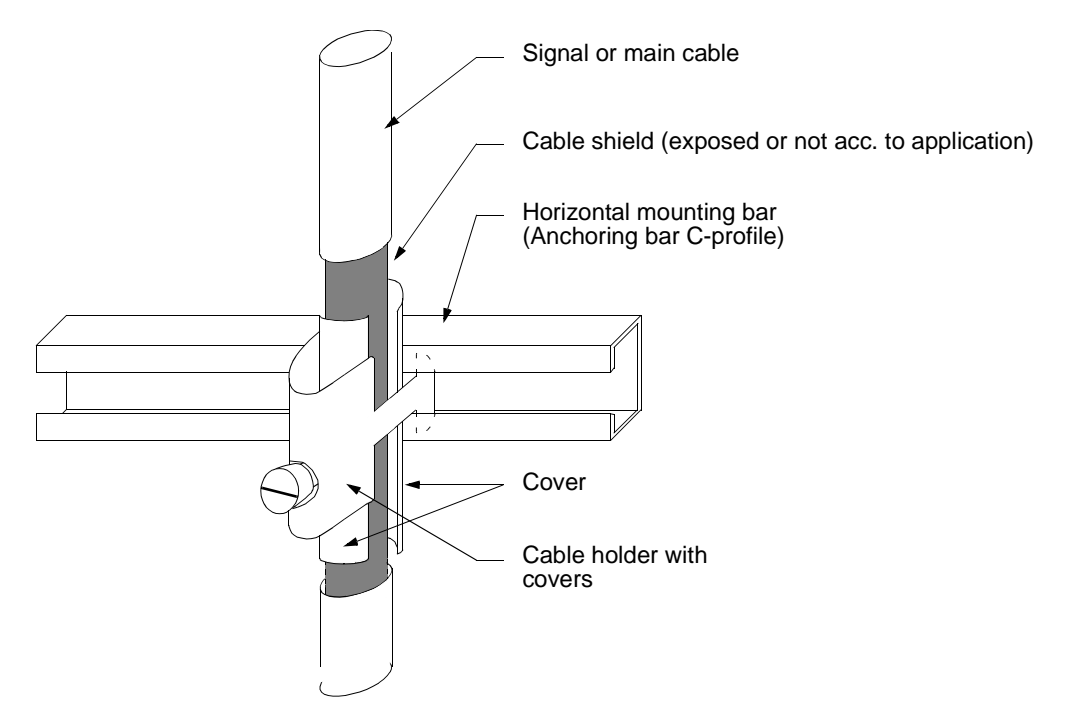

Figure 2-9. Handling of Cable Shields in a not CE-marked Cabinet

Shielded cables of the category A which are grounded locally at the transducer shall be left ungrounded in a cabinet which is not CE-marked.

After anchoring and grounding of a **category B** cable shield in the horizontal mounting bar you are free to cut the shield wherever it is most practical.

### 2.2.5.5 Grounding of Communication Cable Shields

### General

Communication cables shall be routed directly to the actual connection unit, modem or communication module in a subrack. Never open up a cable shield when entering the cabinet. The grounding of the shield to the chassis, directly or via a capacitor is normally determined by the type of communication. You must reflect the whole installation of the communication bus to comply with a main rule: A bus communication cable shield must be directly grounded but only in one end of the bus. That is in the cabinet where the first/last connected Advant Controller (or other node) is located.

There is a supplement to the installation information given in separate communication user's guides.

### **CE-marked Design**

I addition to the general instruction found above, further interference suppression of the cable shield is made at the enclosure port by individual methods adapted to the different types of communication. The schematic principles of direct grounding and h.f. grounding by a capacitor are shown in Figure 2-10.

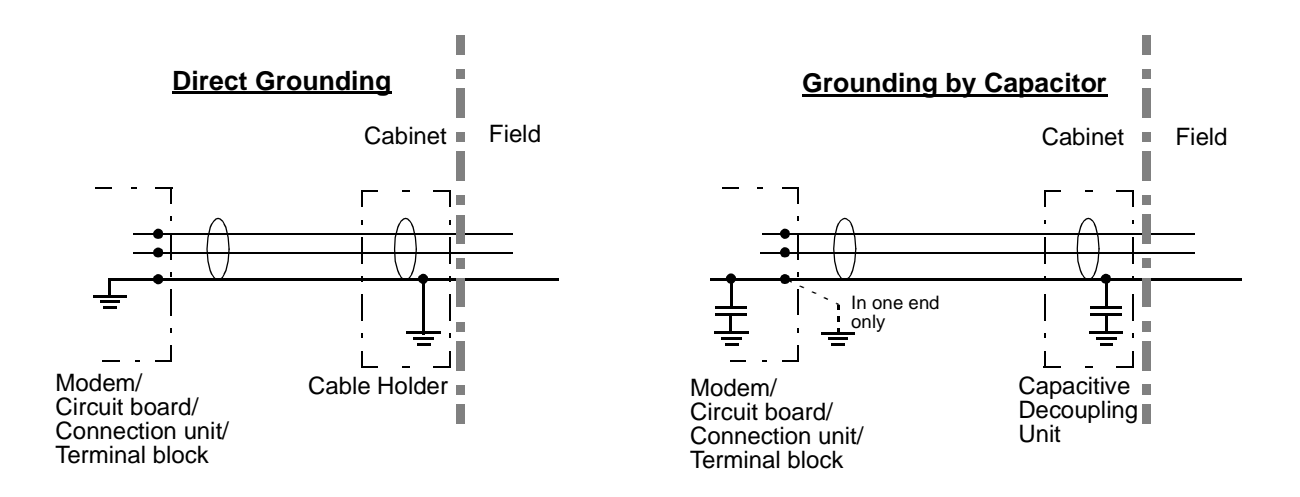

Figure 2-10. Principles of Grounding of Communication Cable Shields in a CE-marked Design

At direct grounding of the communication cable shield, the illustration in Figure 2-9 is applicable.

The grounding via a capacitor is based on a Capacitive Decoupling Unit, which is mounted on the horizontal mounting bar. The cable then passes the cabinet bottom unstripped. See Figure 2-11.

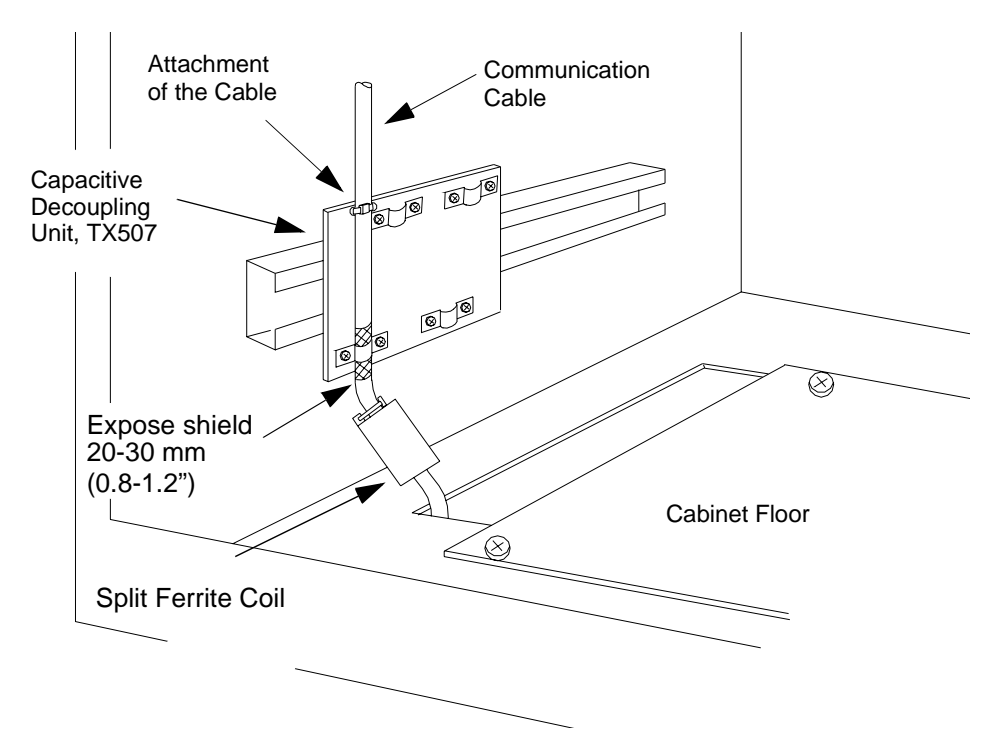

Figure 2-11. Communication Cable Shield Grounded by Capacitor and Ferrite Coil

Each unit takes up to four communication cables and it also provides the mechanical anchoring of the cable. Two units can be mounted side by side or, if necessary, on top of each other. Certain spacers are used then. This imply a maximum of 4 units on a mounting bar (16 buses).

A split ferrite core should be used on each communication cable. They should be mounted at the cabinet entry, see Figure 2-11, and have a series impedance of at least 100 ohms in the frequency range 50-300 MHz. The application of method with respect to communication type is given in Table 2-1.

| Type of Communication                     | Grounding of Shield<br>Directly | Grounding of Shield<br>via Capacitor |
|-------------------------------------------|---------------------------------|--------------------------------------|
| Advant Fieldbus 100, Coaxial              |                                 | Yes                                  |
| Advant Fieldbus 100, Twisted pair         |                                 | Yes                                  |
| MasterFieldbus, Long Distance Bus         |                                 | Yes                                  |
| MasterFieldbus, Short Distance Bus        | Yes (in both ends!)             |                                      |
| MasterBus 300 (300E), GCOM,<br>drop cable | Yes                             |                                      |
| RCOM, EXCOM, MVI                          | Yes                             |                                      |

Table 2-1. Methods of Handling Communication Cable Shields

| Type of Communication                   | Grounding of Shield<br>Directly                   | Grounding of Shield<br>via Capacitor |
|-----------------------------------------|---------------------------------------------------|--------------------------------------|
| LONWORKS Communication Twisted pair     | Yes, on one end                                   | Yes                                  |
| PROFIBUS-DP                             |                                                   | Yes                                  |
| V24/RS-232-C, for example for a printer | Yes                                               |                                      |
| Bus Extension to S100 I/O               | Refer to Section 2.2.9, Bus Extension to S100 I/O |                                      |

Table 2-1. Methods of Handling Communication Cable Shields (Continued)

### Not CE-marked Design

The description given under the heading **General** is adequate. The cable is mechanically anchored to the horizontal mounting bar close to the bottom of the cabinet. Leave the cable unstripped. Use a cable clamp to press the cable against the bar or adjacent cable if several cables are pressed together.

### 2.2.5.6 Grounding of "Internal" System Cable Shields, Connection Unit -- I/O Board

### General

Use shielded cables to join distributed (> 3 m) process connection units and I/O boards in a subrack. Note that the internal cable must be routed separated from other cables.

Ground the shield **in both ends**. Use sheet cable lugs and self-tapping screws ST3.5x9.5 (B6x9.5). See Figure 2-12.

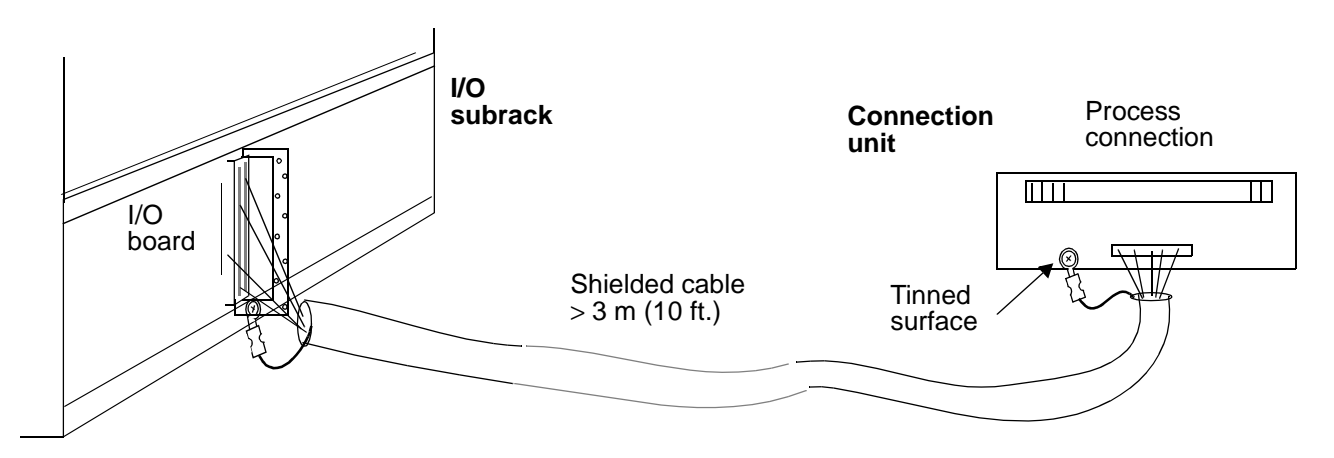

Figure 2-12. Grounding of Cable Shield, Connection Unit - I/O Board

### **CE-marked Design**

A EMC-proof cabinet must be used for the I/O subrack and the connection units as well.

The cable shield shall be grounded in both ends according to Figure 2-12.

### Not CE-marked Design

The description given under the heading **General** is adequate. The cable is mechanically anchored to the horizontal mounting bar close to the bottom of the cabinet. Leave the cable unstripped.

### 2.2.5.7 Grounding of Process Signals

There are three applications of signal grounding directly to the chassis. (High-frequency grounding by capacitors is always provided and not discussed in this context.)

- 1. Signals are automatically grounded to the chassis by the connection unit. This quality is determined by the selection of I/O unit or connection unit. Some board types require grounded signals while others can be applied to non-grounded signals (and grounded). Please see the connection unit documentation on a case-by-case basis.
- Signals can be commonly grounded by grounding the reference 0V of centralized power supply for loads and sensing. Such a power supply system must be grounded to the same earth line as the Advant OCS.
  If the power supply unit is placed in the controller or I/O cabinet, 0V is grounded to the protective earth screw.

Local grounding of loads and sensors is then impossible!

Individual grounding of a signal in the controller cabinet is possible (if it is applicable with respect to board type and connection unit type selected).
 The 0 V signal connection at the connection unit is reconnected and grounded to the mounting rail. Lead length is not critical.
 Use a self-tapping screw. See Figure 2-13.
 Such an application requires that the signal not be grounded otherwise, for example, not

Such an application requires that the signal not be grounded otherwise, for example, not locally grounded at load/sensor or not grounded via a power supply grounding.

Sheet cable lug and Self-tapping screw Point of grounding (used for certain cable shield connection too) ST 3.5x9.5 (B6x9.5) C V lead C Cable duct Connection unit Cable Mounting rail

You must follow the main rule: Do not ground a signal at different points in the plant.

Figure 2-13. Individual Grounding of Process Signal

### 2.2.5.8 Grounding of Additional Equipment

Treat additional power supply units of different types, aimed at load/sensor supply and modems, and so on erected in the controller or I/O cabinet, in the following way with respect to grounding:

- Connect the apparatus chassis (or PE terminal) to the protective ground via one of the power distribution sockets on the power switch unit or directly to the cabinet chassis.
- Consider application-adapted grounding of power supply 0 V. If desirable, connect the 0 V terminal to the chassis. It is preferable that you use the protective earth screw.

### 2.2.5.9 Spare Conductors

Spares in field cables are to be grounded within a cabinet, in case of a CE-marked design.

## 2.2.6 Cable Routing in Cabinets

Cables are practically routed on either side of the cabinet depending on the final destination. The physical item destination for an actual apparatus, and thereby the connection point, appears in the circuit diagrams and other installation drawings enclosed at delivery.

The assigned space for cables that are entered in the floor opening is shown in Figure 2-14.

For your information, the space for the factory assembled cables is also indicated in Figure 2-14. Regard the latter cables and leads as sensitive to disturbances and keep them away from cables coming from the plant. You will encounter these areas only when the system is enlarged by additional equipment, for example, a circuit board and connection unit.

Plant cable routing within cabinets holding object oriented connection units (OOCU) diverge somewhat. This is illustrated in Figure 2-15.
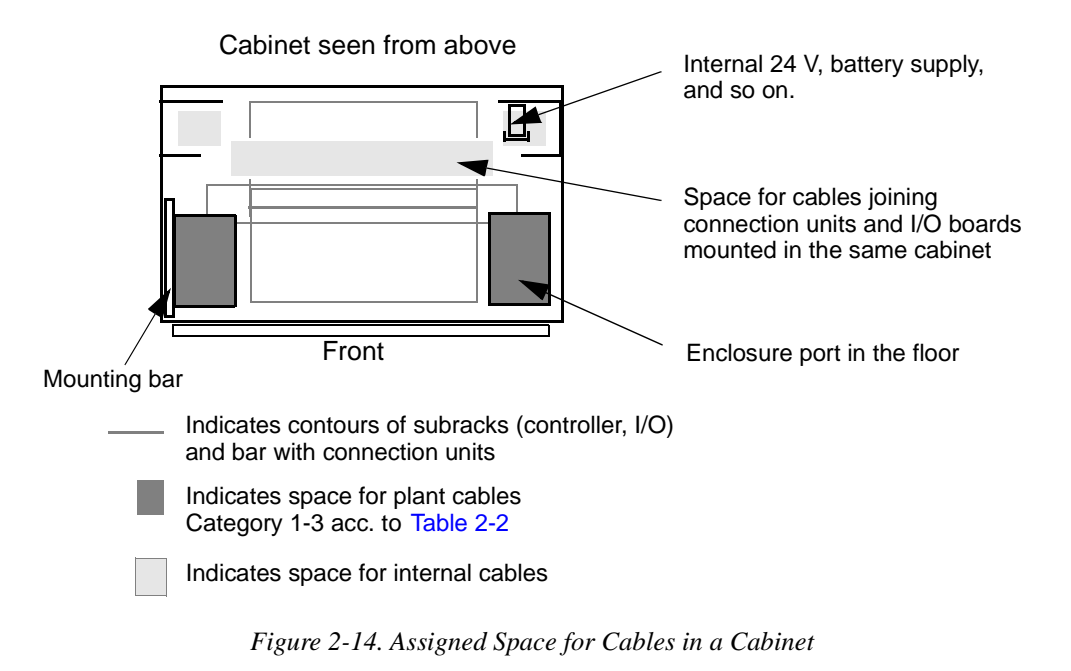

There are some restrictions in mixing cables within a cabinet due to the risk of interference. To describe the simple rules applicable at site installation, cables are divided in categories. See Table 2-2 and the following rules:

- Within a category, you can mix cables arbitrarily.
- Keep the distance between cables belonging to different categories  $\geq$ 50 mm.
- "Cabinet internal" couplings have their own defined spaces for routing. Always keep the distance to other cables ≥50 mm.

Table 2-2. Cable Categories in a Cabinet

| Cable /Application                          | Category |
|---------------------------------------------|----------|
| Power supply a.c. or d.c.                   | 1        |
| Process I/O, shielded and unshielded cables | 2        |
| Communication                               | 2        |
| Clock sync. STAL alarm, and so on           | 2        |
| Distributed Connection unit                 | 3        |
| Bus extension to S100 I/O <sup>(1)</sup>    | 4        |

(1) Bus extension for S100 I/O is normally routed between cabinets in a special way, as illustrated in Section 2.2.9, Bus Extension to S100 I/O.

Route cables in horizontal cable ducts when applicable.

Fix cables with cable straps.

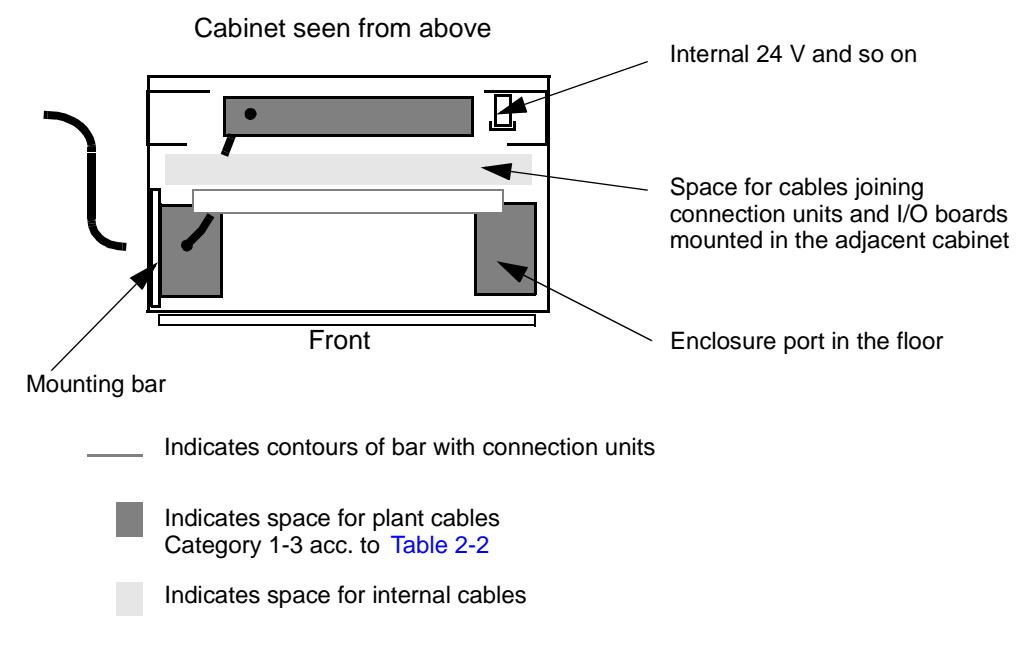

Figure 2-15. Plant Cable Routing in OOCU Cabinet

# 2.2.7 Power Supply Connection

### 2.2.7.1 General

Cabinets erected side by side, including a controller and I/O configuration, are regarded as a unit which is joined to the power supply network at one single connecting point, a centralized power switch unit. The switch unit is normally located in the controller cabinet.

The power supply is distributed to the I/O cabinets according to application. The power supply units in I/O cabinets are connected to the switch unit via ready-made cables and plug-in contacts.

In certain applications using object oriented connection units and distributed S100 I/O cabinets, divergences from the main principle illustrated in Figure 2-16 below exist. Please, see Figure 2-2 and Figure 2-3.

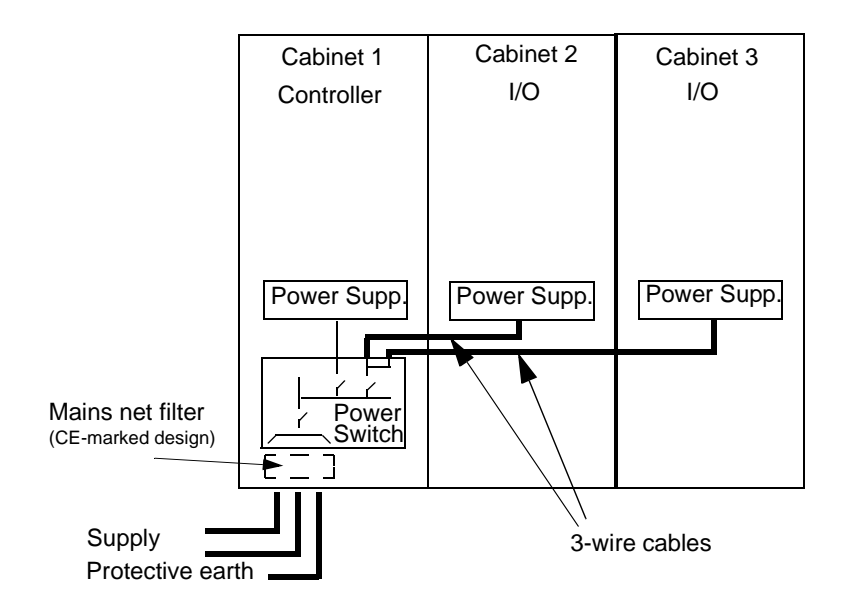

Figure 2-16. Main Principle of Power Supply Connection and Distribution

### 2.2.7.2 Installation

### General

Ordering documents show which power supply alternative is applied. An a.c., d.c., redundant or non-redundant supply is connected to the controller in the same way, in principle. A terminal diagram form enclosed at delivery shows the relevant physical item designations and connection points in the cabinet. You will also find the denominations supply A, B and C applicable.

A summary of the main requirements of the networks A, B and C are given in Section 2.1.7, Power Supply and Fusing.

The installation work to be done, supported by the terminal diagram form (circuit diagram), is:

- Connect network A
- Connect network B (if redundancy)
- Connect network C
- Connect the power supply units located in I/O cabinets. Use the ready-made cables and plug-in contacts. They are marked with the destination item designations.

### **CE-marked Design**

Protection against line conducted radio emission is obtained by means of a special filter placed in the bottom part of the cabinet on the incoming supply. One filter for each supply is utilized.

The cable length between the entrance of the cabinet and the net filter should be as short as possible and mounted inside a protective screen. After connection to the net filter(s) the protective shield plate should be remounted.

### Not CE-marked Design

No additional information than that given under the heading General apply.

### 2.2.7.3 Heating Element

If a heating element is included in the cabinet, connect it appropriately with respect to external safety switches. Do not disconnect it by the cabinet power switch unit.

### 2.2.7.4 Preparation for Start-up

Check that the circuit breakers on the power switch units are switched off.

Reflect the relevance of:

- Power switch in the cabinet housing the controller subrack
- Separate power switch in any cabinet housing S100 I/O subrack with object oriented connection units (OOCU)
- Separate power switch in physically distributed cluster of S100 I/O subrack.

# 2.2.8 Controller

### Assembly

All equipment included in the controller is factory assembled. Cabinet arrangement and similar questions are dealt with in the general setup instructions above.

### **Electric Installation**

Apart from the process I/O connections and communication connections, which are treated separately, there is little electric installation. Grounding of the cabinet, equipment, cable shields, and power supply connection are covered in the general setup instructions above. In addition to that, make the following connections of functions when appropriate:

- Run/Alarm relay
- External clock synchronization
- Additional supervisory inputs.

The location of the connections within the cabinet are specified in the terminal diagram form enclosed at delivery.

### **Run/Alarm Relay**

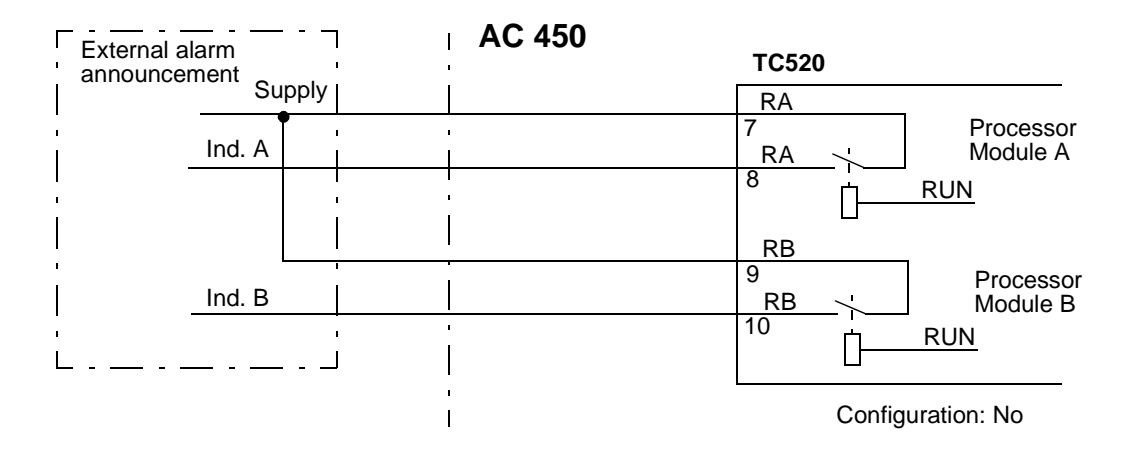

Figure 2-17. Connection of Run /Alarm Relay

### **External Clock Synchronization**

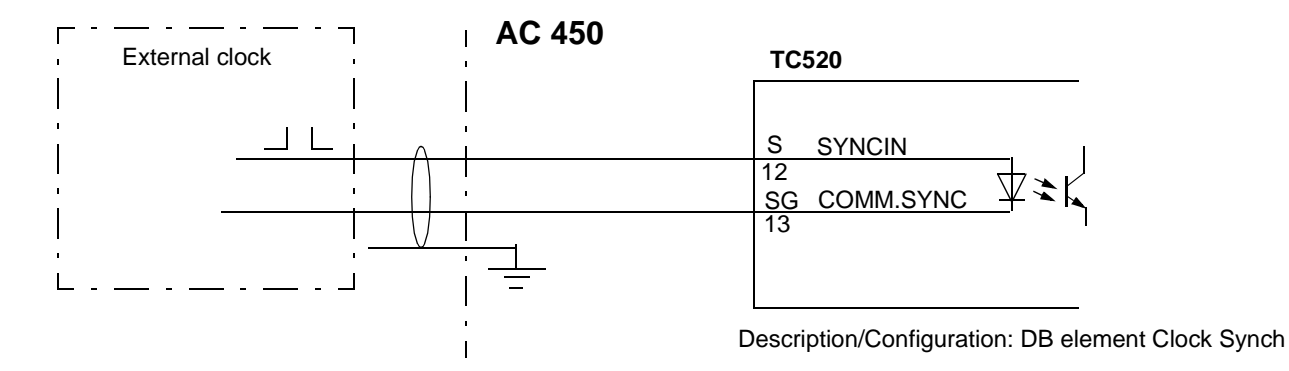

Figure 2-18. Connection of External Clock Synchronization

### **Additional Supervisory Inputs**

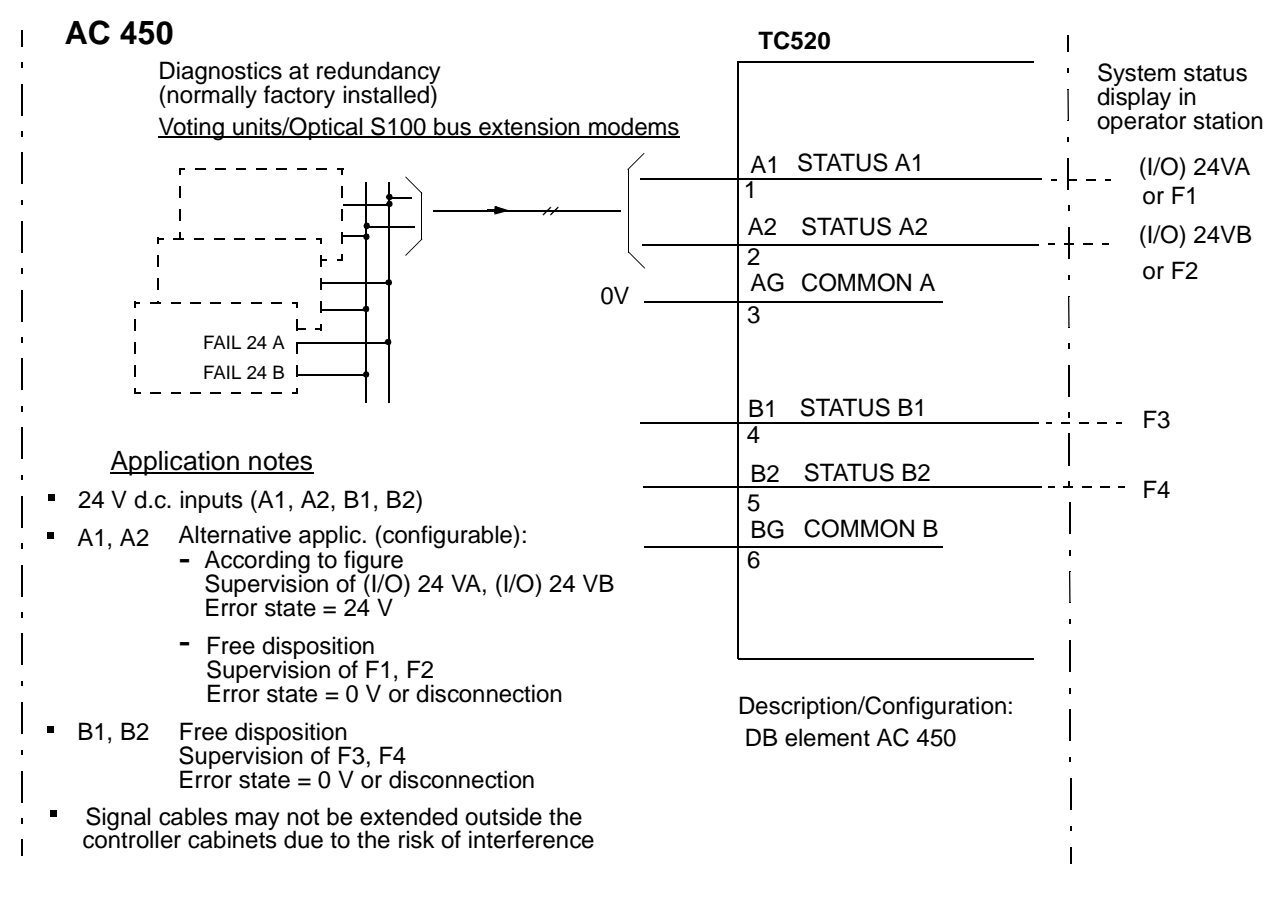

Figure 2-19. Connection of Additional Supervisory Inputs

The status information is available:

- On the Advant Controller 450 data base element for use in any application program.
- On the Advant Controller system status display presented on central operator station display screen.

Configuration, that is, defining the texts to be presented in the status displays, is performed in the AC 450 data base element.

### **Functional Measures**

- Adjust all included communication modules designated CS513 (MasterBus 300, MasterBus 300E) with respect to the actual configuration before a power switch on. You are directed to set the following by jumpering:
  - Network number
  - Node number
  - Slave number
  - Protocol type.

For instructions, see the manual *MasterNet User's Guide*. The data base elements in Advant Controller holding the corresponding data are automatically updated at power-on/initialization.

• Set the start mode selector on the CPU module front (PM511) in the CLEAR position.

### **Preparation for Start-up**

Please see the general checklists in Section 2.2.15, Checklists.

Leave the battery for memory backup disconnected until the mains supply is switched on and the application configuration is started. Otherwise, it will be discharged in a few hours.

# 2.2.9 Bus Extension to S100 I/O

You can use the following basic information when you install an electrical bus extension. How to install an optical bus extension is described in *S100 I/O Hardware Reference Manual*.

### Assembly

The different parts of the bus extension are mainly factory assembled. These include:

- Bus master module which is included in PM511 in controller subrack
- Slave boards DSBC 174 or DSBC 176, located in each I/O subrack (two per I/O subrack in case of \$100 I/O bus extension redundancy, only valid for DSBC 174)
- Ribbon cables connecting subracks within a cabinet.

You are supposed to make the interconnection of the bus extension between cabinets. Cabinets should be arranged side by side in a designated order. Ribbon cables with adapted lengths are enclosed at delivery. The cables are marked with item designation at the connectors.

#### Use these cables!

It is important not to exceed the maximum bus length 12 m, that is, the total length of the cables used may not exceed 12 m.

Check that a plug-in termination unit DSTC 176 is located only on the last bus extender slave board in the chain. See Figure 2-20.

### **Electric Installation**

Make use of the enclosed ribbon cables to interconnect the bus between the cabinets. Such a cable is connected at one end and temporarily wound up and hung up on the wall side.

Figure 2-20 shows an example of a non-redundant installation. The actual ribbon cables are illustrated with a thick line.

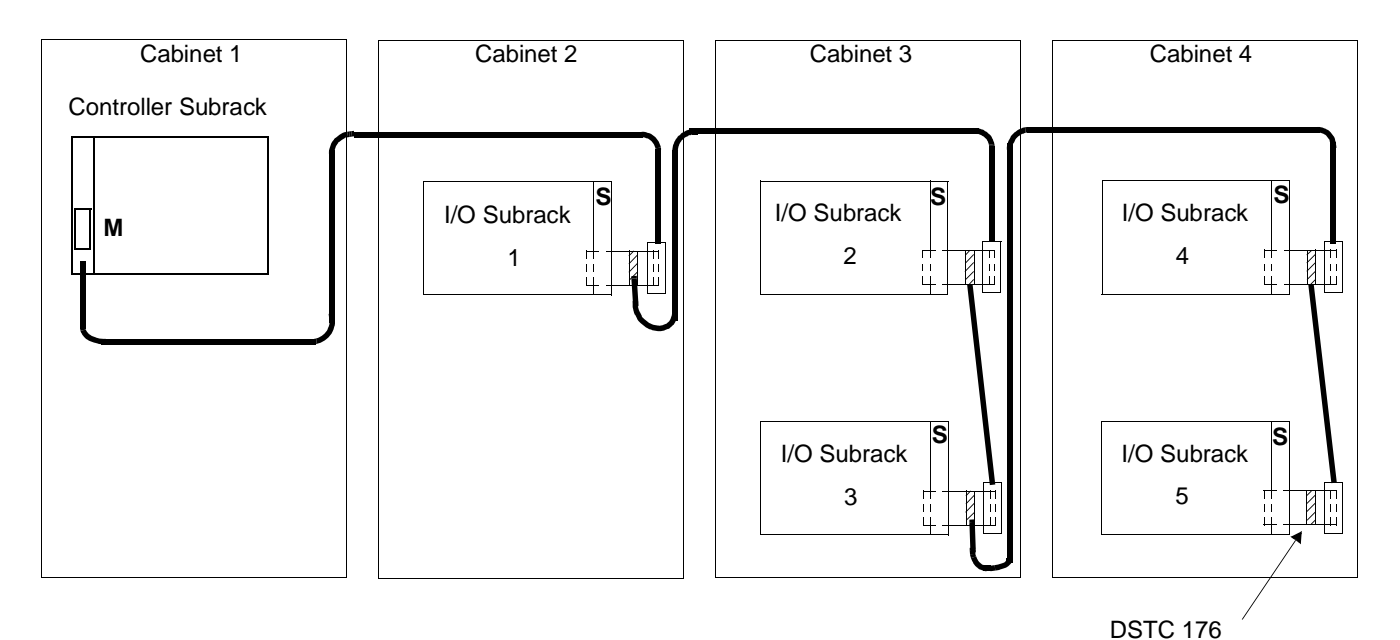

M indicates master module in PM511 Connection on module front

- Termination unit
- S indicates slave module DSBC 174 or DSBC 176 Connection from behind

Figure 2-20. Example of Bus Extension

Since no intermediate side walls or plates are used on a cabinet within a row, draw the ribbon cables directly between the cabinets.

The ribbon cables are sensitive to interference. Locate them at least 100 mm away from other cables and wires in the cabinet.

Ensure that there is no tension in the wiring, especially with respect to possibly swinging the hinged subframe for I/O subracks.

Carefully fix the ribbon cables to fixing bars or the like with the help of cable straps.

If for some reason the cabinets are not arranged side by side then the bus extension cable must be routed separated from other cables (>100 mm). A CE-marked design put the requirement that the extension cable shield is additionally grounded by the cable clamp in the cabinet floor.

### **Functional Measures**

#### Address Jumpering (DSBC 174, DSBC 176)

The jumpering group S1 defines the boards I/O address. Instructions on how to set a bus extender board address are given in the *S100 I/O Hardware Reference Manual*.

#### **Functional Jumpering**

All jumpers in jumper group S3 on DSBC 174 are open when the bus extender is used in systems based on CPU PM511 (and closed when used in systems based on CPU PM510).

#### **Preparation for Start-up**

Please see the general checklist in Section 2.2.15, Checklists.

## 2.2.10 S100 I/O

### Assembly

Circuit boards and connection units are normally factory assembled. For information regarding the location of equipment, see the actual delivery documentation. Assembly drawings, for example, also give the cross-reference between the following structures:

- Physical location of circuit boards and connection units
- Functional item designation of circuit boards and signal channels
- Board address.

The functional item designation, for example, AI1 and the board hexadecimal address, H'20 are hard related to each other and supported by the configuration tool when creating the data base. (Normally, this relation is never changed.) However, the relation to the physical location is determined when the equipment to be delivered is designed. Initially, standard location is followed, see Section 2.1.4, Standard Layout and Disposition of Cabinets. Customized layout is possible whenever applicable.

Reorganization of boards and connection units is "theoretically" possible. I/O board addresses are not hard related to physical location. The board itself is carrying the address. The question is, are there sufficient cable lengths (board-connection unit) to do the work? A reorganization also calls for changing the documentation of the equipment.

### **Electric Installation**

### **Distributed Connection Units**

Distributed (3 m - 15 m) connection units are joined to the I/O boards by adapted shielded cables with plug-in connectors. The following instructions apply:

- Outside the I/O cabinet, route the cables separately from other cables.
  - 100 mm distance in general to other cables
  - 300 mm distance to cables conducting power supply >250 V a.c.
- Cable routing in cabinets, see Section 2.2.6, Cable Routing in Cabinets.
- Grounding of cable shields, see Section 2.2.5, Grounding.

### **Process Signals**

Process signals are connected to the connection units according to site installation drawings supported by:

- Assembly drawings enclosed at delivery
- Terminal diagram forms enclosed at delivery
- Connection examples in S100 I/O Hardware Reference Manual.

The following instructions apply:

- Cable routing in cabinets, see Section 2.2.6, Cable Routing in Cabinets.
- Grounding of cable shields, see Section 2.2.5, Grounding.
- Grounding of process signals, see Section 2.2.5, Grounding.

Regarding cable selection and external cable routing, see general information in *Interference-Free Electronics Design and Applications*.

A carefully accomplished electric installation is the basis of future interference-free operation.

### **Functional Measures**

#### **Address Jumpering**

All circuit boards are adequately jumpered with respect to address at the factory. If you need them, you can find instructions on how to set an I/O board address in the *S100 I/O Hardware Reference Manual*.

#### **Functional Jumpering**

There are some board types that require jumpering to determine an application function, for example, selection of current/voltage signal, mains frequency, grounding, and so on. Functional jumpering applies to the board types and connection unit types listed in Table 2-3. Please check the relevance for your application and follow further instructions for the specific board type/connection unit type given in the *S100 I/O Hardware Reference Manual*.

| Board/Connection Unit     | Function                                                                    |
|---------------------------|-----------------------------------------------------------------------------|
| DSAI 146, 155A            | Mains frequency                                                             |
| DSTA 001, 001B, 002, 002B | Current/voltage                                                             |
| DSTA 131, 133, 135        | Current/voltage, grounded/floated supply                                    |
| DSTA 155, 155P, 156, 156B | Grounding                                                                   |
| DSAO 110                  | Current/voltage, 10/20 mA, gain factor                                      |
| DSAO 120A                 | Current/voltage                                                             |
| DSAO 130                  | Current/voltage, 10/20 mA                                                   |
| DSDP 140A                 | Filter time, function mode                                                  |
| DSDP 150                  | Function mode, voltage level                                                |
| DSDP 170                  | Interrupt level, measuring interval source and time, filter time for inputs |
| DSTX 170                  | Input signal level, grounding                                               |
| DSDC 111                  | References                                                                  |
| DSTX 110                  | External/internal supply                                                    |
| DSTY 101                  | Signal range                                                                |

Table 2-3. Functional Jumpering

#### Readjustment

AO boards are factory adjusted for voltage output signals. If current signal is desired/jumpered, you must readjust for maximum accuracy. Please follow the instructions found in Section 5.5.12, Channel Adjustment on AO Board.

### **Preparation for Start-up**

#### **Check of the External Wiring**

Judge the level of workmanship case by case. The result determines the need to thoroughly check all connections before the system is powered up.

You can, of course, check with a buzzer or similar device that the external wiring to the process equipment is correct and that all conductors are intact.

Without activating the control equipment, you can also check that transducers and actuators (including all process wiring) function correctly. This makes it necessary to connect voltage to these units and develop suitable checking methods, which are time-consuming activities.

An alternative method is to make an integrated check of the process equipment and wiring and the corresponding controller function, which can be accomplished with a circuit-by-circuit procedure. Preferably, the controller is loaded with application data base. The data base is then used as one checkpoint. Status/values can be read and control signals to process objects can be simulated by an engineering station. When an operator station is included in the system, it is

most effective to maintain the check from the automatically generated process I/O object displays. The application data base must be loaded.

### CAUTION

When you use a somewhat tougher method, be aware of the risk of "accidents." Short-circuiting and over-voltage can damage a limited part of the equipment, for example, a process I/O board.

### 2.2.11 S800 I/O and S400 I/O

S800 I/O modules and S400 I/O units are normally arranged in suitable cabinetry. The necessary communication modules and modems are assembled in the controller cabinet. For information regarding the location of this equipment, see the actual delivery documentation. For other information, including all questions of installation, see the separate documentation:

- For S800 I/O the manuals:
  - Advant Fieldbus 100, User's Guide.
  - S800 I/O, User's Guide.
- For S400 I/O the manual:
  - MasterFieldbus and S400 I/O, User's Guide.

### **Preparation for Start-up**

The general information given for a check of external wiring in Section 2.2.10, S100 I/O apply.

### 2.2.12 Peripheral Units

### **Power Supply**

If you do not use a modem when communicating with a printer or a video terminal, you must take an a.c. voltage supply with a protected earth (PE) from the Advant Controller cabinet, it is not acceptable to use the closest or otherwise most convenient supply receptacle.

Make the connection as shown in Figure 2-21. The significant aspect is that the peripheral unit should be grounded in the controller protective earth.

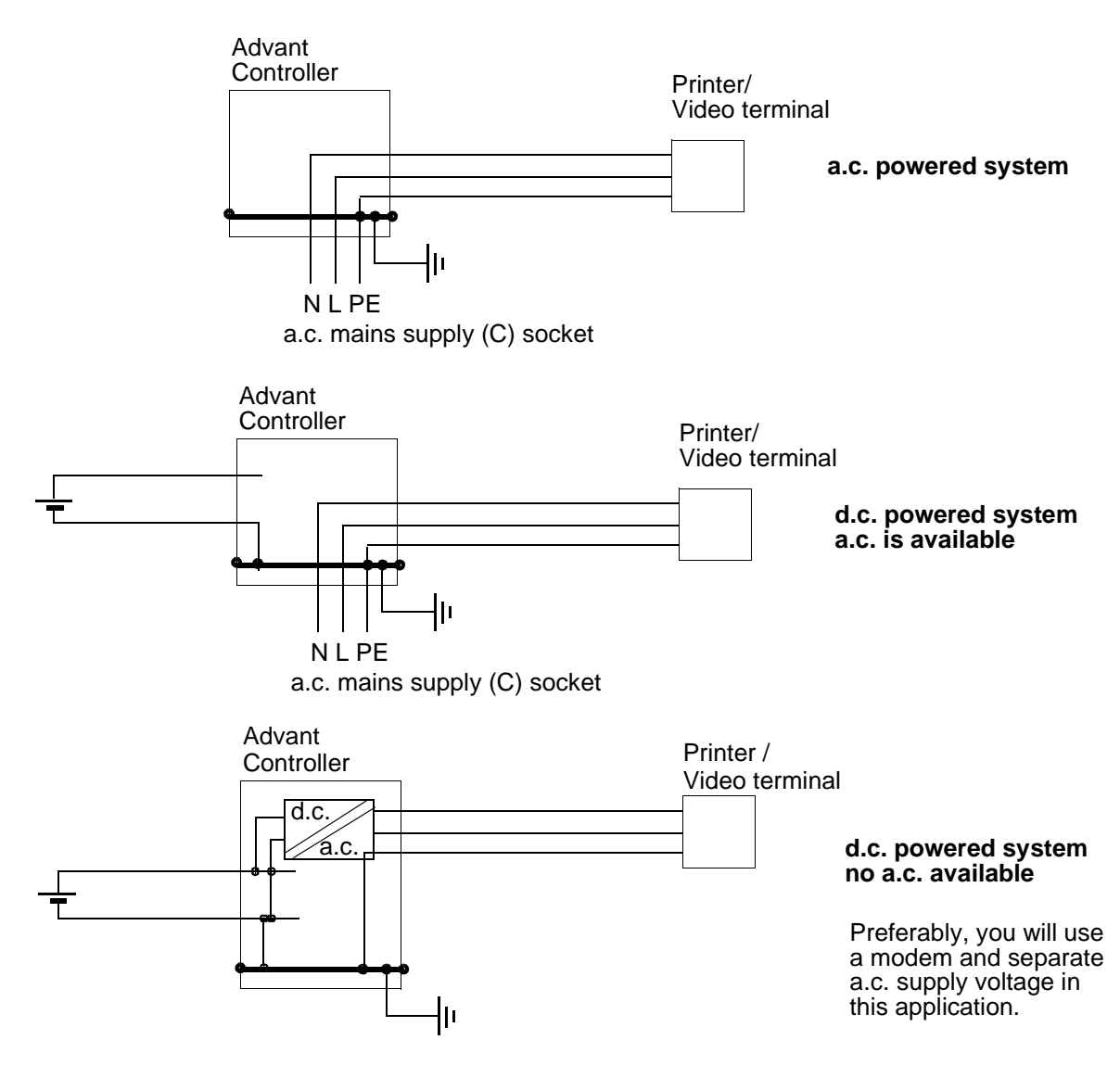

Figure 2-21. Supply of Peripheral Unit without Modem

You are directed to always check that the utilized a.c. power supply meets the quality requirements of the peripheral unit, (for example the class of the network).

Take into consideration the extra load caused by any peripheral unit:

- When an intermediate isolating transformer is used in the cabinet to convert a two-phase network to a single-phase network.
- From a fusing viewpoint.

Given the above rules, you can use any spare power outlet in the cabinet or you can arrange for an additional branching socket.

### 2.2.12.1 Printer

### Assembly/Location

See instructions enclosed with the actual printer.

#### **Electric Installation (including Power Supply)**

#### **Short-Distance Connection**

At distances shorter than 15 m (49 ft.), join the printer with the communication module in the controller subrack with a standard cable TK520V150. See the actual delivery documentation for the controller for information regarding location of the communication module. Cable routing in the cabinet is shown in Section 2.2.6, Cable Routing in Cabinets.

Because of the lack of isolation between the printer and the controller, it is important that they be powered from the same mains supply. See general instructions in Section 2.2.12, Peripheral Units heading Power Supply.

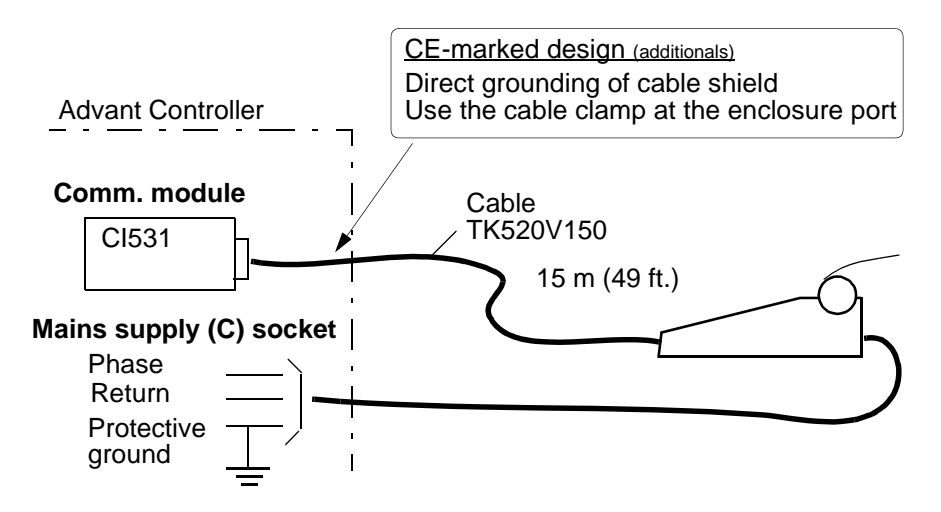

Figure 2-22. Short Distance Connection of Printer

### **Long-Distance Connection**

If you use a communication modem, the distance between the controller and printer can be a maximum of 300 m.

The different cables prescribed are shown in Figure 2-23 below. Rules for cable shielding are given in Figure 2-24.

See the actual delivery documentation for the controller for information regarding location of the communication module and the modem.

Cable routing in the cabinet is shown in Section 2.2.6, Cable Routing in Cabinets.

From the viewpoint of the Advant Controller, there are no restrictions on the mains power supply of the printer, for example, no requirement for earthing and same supply. The controller and the printer are galvanically isolated from each other by the communication modems.

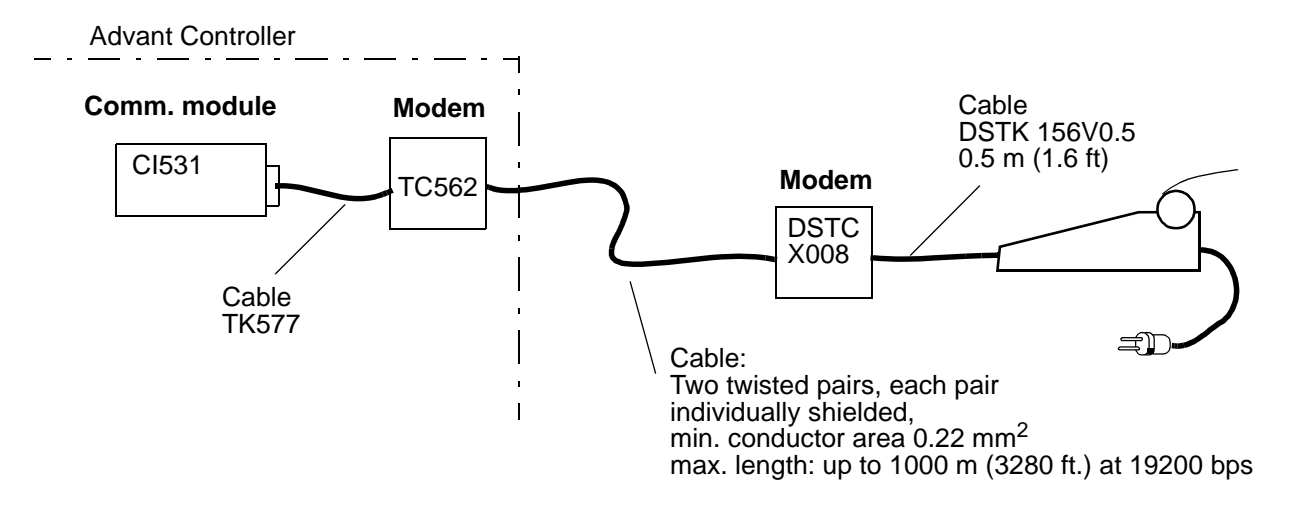

Figure 2-23. Long-distance Connection of Printer

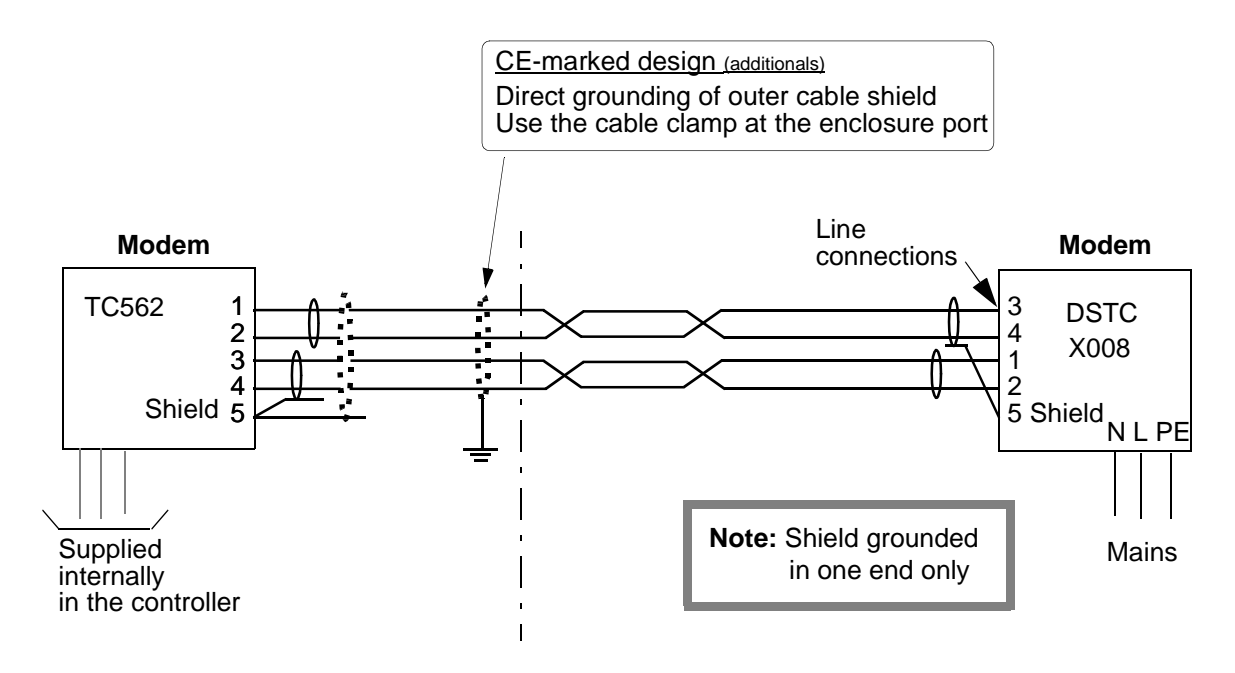

Figure 2-24. Connections and Grounding of Communication Cable Shields

### **Functional Measures, General**

The following instructions apply.

Communication module CI531: No measures needed.

Modem:  $X_{ON} / X_{OFF}$  protocol utilized and the factory settings of the modem TC562 or DSTC X008 (jumpering) are adequate. If a.c. 230 V is not desired, please reconnect to a.c. 120 V. Instructions are enclosed with the modem.

Printer: Set the printer to meet the requirements stated in Table 2-4.

| Data                       | Value                             |
|----------------------------|-----------------------------------|
| Character code             | Standard 7 bits ASCII             |
| Parity                     | None                              |
| Number of stop bits        | 1                                 |
| Data word length           | 8 bits                            |
| Type of interface          | RS-232-C                          |
| Baud rate                  | 9600 bits/s                       |
| Protocol                   | X <sub>ON</sub> /X <sub>OFF</sub> |
| No. of characters per line | 72                                |
| Printer speed              | 160 characters/s                  |

Table 2-4. Printer Settings

### **Preparation for Start-up**

Check that the printer and any modem are adapted to the mains voltage at hand.

### 2.2.13 Communication

Please refer to the following separate documentation:

- The user's guide for the actual communication link.
- Assembly drawings, terminal diagram forms, and so on, enclosed at delivery of the Advant Controller. These show you the location of the hardware.

The following instructions apply:

- Cable routing in cabinets, see Section 2.2.6, Cable Routing in Cabinets.
- Grounding of cable shields, see Section 2.2.5, Grounding.

Regarding cable selection, external cable routing, and so on, see general information in *Interference-free Electronics Design and Applications*. A carefully accomplished electric installation is the basis of future interference-free operation.

# 2.2.14 Engineering Station

The following apply to an engineering station type Advant Station 100 Series ES when connected directly to the Advant Controller 450.

### **Electric Installation (including Power Supply)**

Plug the communication cable enclosed with the engineering station into the X10 SERVICE connector on the processor module front.

From the viewpoint of the Advant Controller, there are no restrictions on the mains power supply of the engineering station, for example no requirement of earthing and same supply. The controller and the engineering station are galvanically isolated from each other by the communication interface.

# 2.2.15 Checklists

In the setup instructions, you are occasionally referred to a separate document, *Interference-free Electronics Design and Applications*. The following checklist is a summary of important information addressed to the actual Advant Controller 450.

### 2.2.15.1 Grounding Philosophy, Earthing Line System

Table 2-5. Grounding Philosophy, Earthing Line System

| ltem                 | Concerning    | Action                                                                                                    |
|----------------------|---------------|----------------------------------------------------------------------------------------------------|
| Grounding philosophy | Ground system | Grounding only to power earth line network.<br>Only one ground system. No exceptions.                      |
| Earth line system    | Design        | The earth line system of the installation must be carefully installed and must incorporate the switchgear. |

# 2.2.15.2 Process Cabling, Shielding, Grounding, Maximum Length

| Item                                                        | Concerning                                  | Action                                                                                                    |
|-------------------------------------------------------------|---------------------------------------------|----------------------------------------------------------------------------------------------------|
| Cables                                                      | Prescribed type                             | Communication cables                                                                                                    |
|                                                             |                                             | Pulse transducer cables                                                                                                    |
|                                                             |                                             | Shielded for AI ≥12 bit and for Low level AI (Pt, thermocouple)                                                                                        |
|                                                             |                                             | Same signal types in same cable (low level/d.c./a.c./<br>communication/power supply)                                                                   |
|                                                             |                                             | Signal wire and return wire in same cable                                                                                                    |
| Shielding: Single                                           | Grounding:                                  | Same position as signal circuit                                                                                                    |
| shield                                                      | AI, AO, DI, DO,<br>Modem DSTC<br>X008/TC562 |                                                                                                    |
|                                                             | Grounding:                                  | At both ends                                                                                                    |
|                                                             | Communications<br>pulse transducers         |                                                                                                    |
| Shielding: Double                                           | Grounding:                                  |                                                                                                    |
| shield                                                      | Outer shield                                | Both ends                                                                                                    |
|                                                             | Inner shield                                | As signal circuits                                                                                                    |
| Cable without shield                                        | Grounding                                   | All signal circuits grounded at the same end                                                                                                    |
| a.c. digital inputs<br>120 V/230 V                          | Max. cable length                           | Approx.: 115 V - 230 m<br>230 V - 115 m                                                                                                    |
| Shield connections<br>in EMC-proof<br>cabinet               | Connection                                  | Cable shields which are grounded in the cabinet<br>must be grounded according to separate<br>instructions. (See Section 2.2.5, Grounding).             |
| Shielded cables not<br>grounded in the<br>EMC-proof cabinet | Connection                                  | Capacitive decoupling is to be used in the cabinet.<br>Or a cable with double shield can be used where the<br>outer shield is grounded in the cabinet. |

Table 2-6. Process Cabling, Shielding, Grounding, max. Length

# 2.2.15.3 Supply

| ltem                       | Concerning                                                                           | Action                                                                                                    |
|----------------------------|--------------------------------------------------------------------------------------|----------------------------------------------------------------------------------------------------|
| a.c. Mains                 | Connection in cabinet                                                                | Phase (check for correct voltage)                                                                           |
|                            |                                                                                      | Return                                                                                                    |
|                            |                                                                                      | Protective earth (if distributed)                                                                           |
|                            |                                                                                      | <b>Note:</b> There must be no breaks in the protective earth line before the connection to the PE terminal. |
|                            | Fuse                                                                                 | In phase (phases)                                                                                           |
|                            | Connection of network:                                                               | No unsuppressed load on same finale circuit from distribution box                                           |
|                            | Using of interference-<br>sensitive power supply<br>units not manufactured<br>by ABB | Special isolation transformer for electronics supply must be used                                           |
|                            | Internal distribution                                                                | Incoming power supply (120/230 V) must be separated from other cables by 5 cm or more                       |
| d.c.<br>(floating battery) | Earthing, supply                                                                     | Negative pole to PE terminal of cabinet directly at<br>entry to cabinet.                                    |
| d.c.<br>(earthed battery)  | Connection                                                                           | Via d.c./d.c. converter                                                                                     |
| Subrack supply             | Max. power output                                                                    | < 90% of stabilizer capacity                                                                                |

Table 2-7. Supply

# 2.2.15.4 Lightning Protection

Table 2-8. Lightning Protection

| ltem              | Concerning | Action                                           |
|-------------------|------------|--------------------------------------------------|
| Lightning protec- |            | Actions are compulsory for all circuits in:      |
| tion              |            | Overhead lines                                   |
|                   |            | Cables above ground                              |
|                   |            | Cables that leave the general earth line network |

### 2.2.15.5 Subrack, Connection Unit, Circuit Board

| Item                                                                                           | Concerning                                                                                                    | Action                                                                                                    |
|------------------------------------------------------------------------------------------------|----------------------------------------------------------------------------------------------------|----------------------------------------------------------------------------------------------------|
| Mounting rail<br>(for connection<br>units)                                                     | Ground connection to<br>cabinet chassis via<br>mounting screws                                                                                       | If problems, check R < 100 m $\Omega$ , measured with equipment switched off and ribbon cables disconnected                                |
| Subrack                                                                                        | Ground connection to<br>cabinet chassis via<br>mounting screws                                                                                       | If problems, check R < 100 m $\Omega$ ,<br>measured with equipment switched off and<br>ribbon cables disconnected                          |
| Connection unit                                                                                | Ground connection to<br>mounting rail via mounting<br>screws                                                                                         | All screws fully tightened                                                                                                    |
| Mounting rail<br>mounted outside<br>the cabinet <sup>(1)</sup><br>or in nonstandard<br>cabinet | Electrical connection to<br>cabinet from both ends of<br>mounting rail.<br>Internal or external cabling<br>to connection unit must be<br>kept apart. | R < 100 mΩ,<br>A = 10 mm <sup>2</sup> in tele rack<br>2,5 mm <sup>2</sup> in the cabinet<br>Spacing > 100 mm                               |
| Circuit board with<br>0V at X2                                                                 | Grounding of 0V                                                                                                    | Connection to chassis from X2 0V<br><50 mm                                                                                                 |
| Connection                                                                                     | Quality                                                                                                    | Only correctly made, screwed or clamped connections are approved                                                                           |
|                                                                                                |                                                                                                    | used                                                                                                    |
| Circuit boards                                                                                 | Variant reference                                                                                                    | Check for lowest revision approved variant to<br>be used for the equipment and use replace-<br>ment of the same or higher revision number. |
|                                                                                                |                                                                                                    | This item is mainly relevant to maintenance and use of spare parts.                                                                        |
| Circuit boards                                                                                 | Assembly                                                                                                    | Check that all units located in the subracks are properly inserted.                                                                        |
| Analog input circuit<br>boards                                                                 | Full accuracy in the<br>frequency range                                                                                                    | DSAI 130A + DSTA 135 (131)                                                                                                    |
|                                                                                                |                                                                                                    | The other analog units can have for some frequencies in frequency range 0.15 MHz to 60 MHz error > 0.2%                                    |

Table 2-9. Subrack, Connection Unit, Circuit Board

(1) This application does not meet the limits for emission and therefore is not generally allowed within the EEC area (EU, EFTA).

### 2.2.15.6 Cabinets, Internal Cables

| Item                            | Concerning                                                                 | Action                                                                                                    |
|---------------------------------|----------------------------------------------------------------------------|----------------------------------------------------------------------------------------------------|
| Row of cabinets                 | Electrical connection (grounding)                                          | Through short 35 mm <sup>2</sup> copper conductors or horizontal copper rail joining the PE terminals in each cabinet.                                                                       |
| Hinged frame                    | Electrical connection to chassis (copper bar)                              | 2 cables, top and bottom of hinged frame L < 250 mm, A = 10 mm <sup>2</sup>                                                                                                    |
| Cabinet parts<br>(plates)       | All parts electrically<br>connected to each other<br>and to the copper bar | $R < 100 m\Omega$                                                                                                    |
|                                 | Divided cabinets                                                           | Connection with special screws and nut bars                                                                                                    |
| Earthing in cabinet             | Design                                                                     | Only a single grounding system for<br>Advant OCS equipment <b>NO EXCEPTIONS</b>                                                                                                    |
| Lighting                        | At maintenance                                                             | Only by filament lamp                                                                                                    |
| Temperature in<br>cabinet       | Max. permitted<br>temperature for continued<br>operation.                  | Max. permitted temperature for continued<br>operation in cabinet is 55°C.<br>Measured just above the subracks.<br>If this value is exceeded the number of circuit<br>boards must be reduced. |
| Radio emission                  | Emission                                                                   | Where EN or FCC requirements must be met, only EMC-proof cabinet is adequate.                                                                                                    |
| Shielded cable/<br>ribbon cable | Design                                                                     | Communication, pulse transducers and<br>analog circuits for Low level AI<br>(Pt, thermocouples) must be shielded up to<br>the circuit boards                                                 |
| Internal cables                 | Routing                                                                    | See: Section 2.2.6, Cable Routing in<br>Cabinets.<br>Check that there is no tension in the wiring.                                                                                           |

Table 2-10. Cabinets, Internal Cables

### 2.2.15.7 External Cables

When you are selecting suitable cables to use and when the cables are placed in the plant, be aware that there are some restrictions and rules to be followed which involve, among other things:

- The distance between Advant OCS cables and non-Advant OCS cables.
- The routing of communication cables.
- Mixing of signals and signal types within cables.
- The need for shielded cables.

See the electrical installation rules given in the sections above and the general document *Interference-Free Electronics Design and Applications*, which also gives examples of the available cables.

## 2.2.15.8 Communication, Communication Cables

| ltem                                  | Concerning                       | Action                                                                                                    |
|---------------------------------------|----------------------------------|----------------------------------------------------------------------------------------------------|
| Communication cables with shield (not | Electrical connection to chassis | ≤50 mm (1.9 inch.) <sup>(1)</sup>                                                                                                    |
| coaxial cables)                       | Max. permitted length            | Max. specified length must not be exceeded                                                                                                    |
| Coaxial communica-<br>tion cables     | Electrical connection to chassis | Not to be directly earthed or earthed at one point only $^{(1)}$                                                                                                    |
|                                       | Max. length                      | Max. specified length must not be exceeded                                                                                                    |
| Communication with-<br>out modem      | Routing of cables                | More than 100 mm (3.9 inch.) away from other cables                                                                                                    |
| MasterBus 300                         | Cable length                     | Multiple of 23.4 m max. 500 m (1640 ft.)                                                                                                    |
| MasterBus 300E<br>GCOM                | Joints                           | At odd multiple of 23.4 m (77 ft) (1, 3, 5)                                                                                                    |
| (Ethernet)                            | Outdoor installation             | Teflon cable in conduit which is grounded at both ends.<br>An additional earth line $> 35 \text{ mm}^2$ routed in parallel with the conduit and grounded at both ends. |
|                                       | Routing                          | 300 mm (11.8 inch.) away from other cables or on separate cable rack.                                                                                                  |
|                                       |                                  | For outdoor installation: underground in steel pipes.                                                                                                    |
|                                       | Transceiver                      | Positioned at cable marking.                                                                                                    |
|                                       |                                  | Insulated from the ground plane >100 mm (3.9 inch.).                                                                                                    |
|                                       |                                  | Not covered with other cables.                                                                                                    |
|                                       | Drop cable                       | Separated from other cables >100 mm (3.9 inch.)                                                                                                    |
|                                       |                                  | All shields must be connected together at both ends.                                                                                                    |

| T-11. 2 11         | C              | C             | C      |
|--------------------|----------------|---------------|--------|
| <i>Table 2-11.</i> | Communication, | Communication | Cables |

(1) Special rules apply to a CE-marked design. Refer to Section 2.2.5.5, Grounding of Communication Cable Shields

### 2.2.15.9 Miscellaneous

| Item                              | Concerning                                                                                          | Action                                                                                                    |
|-----------------------------------|----------------------------------------------------------------------------------------------------|----------------------------------------------------------------------------------------------------|
| Relays and contactors in cabinets | Suppression                                                                                         | Cabling to non-suppressed inductive loads in<br>Advant OCS cabinets must be kept more<br>than 100 mm away from internal cables.                                                                                                    |
| Thermo-couples                    | Supply connection<br>Position of "CJC"<br>(compensation unit for<br>cold junction<br>DSTA 155/155P) | Power supply for compensation of cold junc-<br>tion on DSTA 155/155P is taken from the<br>cabinet.<br>DSTA 155/155P must be placed as close to<br>the object as possible. Located in the cabinet<br>only if original (old) cabling is to be used. |
| Analog inputs/outputs             | Туре                                                                                                | Correct type: For grounded transmitters/<br>actuators/loads the inputs/outputs must be<br>differential or isolated.                                                                                                    |

Table 2-12. Miscellaneous

# 2.2.16 Final Procedures Before Start-up

Remove all debris remaining from the work performed and clean off all grease and dirt. Check that no tools or assembly materials are left in the cabinets. Vacuum-clean the cabinets.

# 2.3 Shut-down Procedures

Before power supply switch-on and start-up of the equipment, it is important that you know how to shut down in different situations.

### **Necessary Outfit**

No special kit needed.

# 2.3.1 Safety Regulations

The instructions given in Section 2.2.1, Safety Regulations are applicable in all situations when you work with an Advant Controller and associated equipment. Please read the instructions carefully. One instruction is highlighted:

### DANGER

Work with care when supply voltage is applied in the system. The voltage in the cabinet can cause injury and can even kill a human being.

# 2.3.2 Controller and I/O

### **Emergency Shut-down**

An emergency stop should always be available. Adapt it to local statutory regulations. This is an obligation of those responsible for the plant design and construction. The controller system does not supply this specially arranged function.

### NOTE

# Check the location of the emergency stop and use it in an emergency situation.

From an electrical and functional viewpoint, an emergency stop has the same consequences to the controller and attached equipment as a safety shut-down. See below.

### Safety Shut-down

The controller and its S100 I/O mounted in a row of joined cabinets are, from the mains power supply viewpoint, an entity. Safety shut-down aimed at disconnecting the controller from the mains is carried out in two ways:

• As prescribed in the site planning section, Section 2.1.7, Power Supply and Fusing, there should be a common safety switch installed within 3 m from the cabinets.

### NOTE

# Check the location of the safety switch and use it when working with the equipment.

The safety switch should shut down the power supply of not only the electronics system but also the adequate transducers and other process objects. In other words, a total power shut-down for the plant section controlled.

Since the safety switch is a plant component, this document cannot stipulate and describe the design exactly. Please check the plant documentation in this respect carefully. Instructions indicating the extent of the power supply shut-down should be attached to the safety switch.

• You can also create a selective power shut-down of the entire electronics system using the mains circuit breaker in the lower part of the cabinet where the controller subrack resides. The breaker is labeled S1.

This circuit breaker sometimes also disconnects the field equipment supply for the plant.

### NOTE

Sometimes exist several breakers. See Section 2.2.7, Power Supply Connection

Regardless of the shut-down method, the result and consequences are:

- Application program execution immediately stops.
- There is zero output to the process objects.
- Output relays are de-energized.
- The RAM, including system software and application program, is secured against loss of power by a supply of power from a battery backup.
- Important process values, for example totalized flow values, register content, and so on, can be stored automatically if measures are taken when the application start program is designed.
- The system is ready for a restart. You perform a restart by operating the actual mains switch when the reason for the shut-down is resolved. The application start program also facilitates a different way to start up the application, depending on the time of power supply disconnection.

A note about the application of distributed S100 I/O, S400 I/O and S800 I/O: If such an I/O system is powered from the central system (the mains distributed), then the instructions and consequences given above in connection to a shut-down are relevant. If, however, the distributed S100 I/O system, the S400 I/O system and the S800 I/O system are powered by a separate mains, separate safety switch, and so on, then you must make a distinction between a "central" and "local" shut-down.

#### S100 I/O

A central shut-down causes the S100 I/O outputs to go to zero. A local shut-down causes the S100 I/O outputs to go to zero.

### S400 I/O

A central shut-down causes the S400 I/O outputs to **freeze** or go to zero, as applicable. A local shut-down causes the S400 I/O outputs to go to zero.

#### S800 I/O

A central shut-down causes the S800 I/O outputs to **freeze** or go to a predefined value, as applicable.

A local shut-down causes the S800 I/O outputs to go to zero.

Regarding the output behavior attached to S100 I/O, S400 I/O and S800 I/O, please be aware that zero output is the designed state. It cannot be guaranteed under all conditions, for example, in the event of a failure.

### **Manual Stop**

Besides the most drastic shut-down method—disconnecting the power supply—other methods of "stopping" the controller are available to you.

You can stop program execution as follows:

- Use the operator's interface on the processor module front.
  - Set the start mode selector in 2 (STOP) position.
  - Depress the ENTER button and the system stops.
- Use an engineering station connected to the controller.
  - Command ECONFIG in an adequate session.

The result of a stop and its consequences are compatible for the two manual stop methods:

- Application program execution immediately stops.
- There is zero output to the process objects.
- Output relays are de-energized.
- There is no loss of process data (besides what is happening in the process in the meantime).
- The system is ready for a restart. To perform a restart: Set the start mode selector in 1 (AUTO) position and depress the ENTER button or Command DICONFIG.

### **Automatic Stop**

For the sake of completeness, the main reasons for an automatic stop are listed below:

- Loss of power supply
- Fault in power supply
- Fault in central processing unit and memory
- Other fatal error.

The result of an unintentional stop and its consequences are, from the viewpoint of design philosophy, the same as for a safety shut-down (see above). However, when there is a fault involved, other behavior must be taken into account. After necessary measures, a restart can take place.

2.3.3 Peripheral Equipment

Shut-down of peripheral equipment, like a printer or local operator station MasterView 320, is treated below from the viewpoint of power supply disconnection only.

Regardless of whether the peripheral equipment is powered common to the controller or from a separate mains, you can shut down by disconnecting the mains whenever necessary. Any faults or disturbances that may occur are local to the peripheral equipment only, for example a missing printout.

You can restart by switching on the power supply whenever you like with respect to the controller function. The peripheral equipment is self-initialized.

### 2.4 Start-up Procedures

Activities up through "ready for application program loading" are described in this section. This includes power-up and the first definition/configuration of the system resources. A visible result of the start-up procedures is that all red LEDs on module fronts are turned off and all green LEDs are turned on.

### **Necessary Outfit**

The following kit is a minimum requirement:

- Ordinary hand tools.
- Universal instrument, for example a digital multimeter.
- Test leads with 4 mm banana contacts and reducer contacts for a 2 mm test jack.
- Necessary parts of the documentation listed in Section 1.4, Related Documentation.
- Specific documentation enclosed at delivery.
- Advant Station 100 Series Engineering Station.

### 2.4.1 Safety Regulations

The instructions given in Section 2.2.1, Safety Regulations are applicable in all situations when you work with an Advant Controller and associated equipment. Please read the instructions carefully. One instruction is highlighted:

### DANGER

Work with care when supply voltage is applied in the system. The voltage in the cabinet can cause injury and can even kill a human being.

# 2.4.2 Controller and I/O

### Conditions given by "Setup"

If you finish the setup activities by using the checklists given in Section 2.2.15, Checklists, the equipment is almost ready for start. Please read the following security information first.

### Measures by Security Means

Power-up of a controller and I/O presents a small but real risk of spurious output signals to the process due to a faulty hardware module.

Since this risk is very small, a general safe method, for example extraction of all output I/O hardware during the first power-up, is not recommended. You are directed, however, to be careful on a case-by-case basis.

Always identify and isolate **critical process objects** in some way if the process is energized. Examples include:

- Opened safety switch.
- Disconnected power supply.
- Use of disconnectible terminal.
- Unplugged terminal block.
- Extracted output circuit board.

Perform succeeding operations after power-up, including necessary tests, carefully.

### 2.4.2.1 Power-up

If, for some reason, you desire a limited power-up, the minimum equipment necessary is:

- Processor Module PM511 including a program card
- Submodule Carrier SC5x0.
- Check that the circuit breakers on the power switch units are switched off. There is one circuit breaker for mains A (labeled S1) and one for mains C (labeled F1). Redundancy adds another circuit breaker for mains B (labeled S1). Reflect the relevance of:
  - Power switch in the cabinet housing the controller subrack
  - Separate power switch in any cabinet housing S100 I/O subrack with object oriented connection units (OOCU)
  - Separate power switch in physically distributed cluster of S100 I/O subrack.
- 2. Set the start mode selector on Processor Module PM511 in 3 (CLEAR) position.

### NOTE

# The CLEAR position is the only possible choice when you power up for the first time.

Repeat for an eventually redundant processor module.

- 3. Set the switch on all bus extenders DSBC 174 in position RUN.
- 4. Switch on the mains supply to the cabinet and check for correct mains voltage with a multimeter at the connection terminals on the power switch unit. See the terminal diagram form enclosed at delivery.

 Switch on the circuit breaker S1 on the power switch unit(s) in any order (mains A and B). Also switch on the miniature circuit breaker F1 for mains C. Several power switch and distribution units can exist in the controller cabinet or in adjacent I/O cabinets.

6. Check for the following positive indications of a successful power-up:

| _ | Distribution Unit SX554                     | green LED LIVE (24 V)              |
|---|---------------------------------------------|------------------------------------|
| _ | Regulator SR511                             | green LEDs 5 V and 2 V $$          |
| _ | Backup Power Supply SB511 (or SB510)        | green LED IP                       |
| _ | Processor Module PM511                      | green LED RUN<br>display ind. P2   |
|   | (Indicating working mode P2, CONFIGURATION) |                                    |
| _ | S100 I/O Bus Extenders DSBC 174 or DSBC 176 | green LEDs RUN<br>and DC OK        |
| _ | Redundant Processor Module PM511 (BACKUP)   | green LED RUN<br>display ind. b2b1 |

(The backup unit starts in working mode b2, UPGRADING. After a while (<90s) there is a transition to b1, STANDBY). If a redundant processor module is available, and if both modules' start mode selectors are set in 3 (CLEAR) position, then the left

processor module will be PRIMARY while the right processor module will be BACKUP. Chapter 4, Runtime Operation explains alternative ways of starting. See Figure 2-25.

There are also some negative indications, for example:

| _ | Backup Power Supply SB511 (or SB510)                                | red LED F (Fault)<br>red LED BF (Batt. Fault) |
|---|---------------------------------------------------------------------|-----------------------------------------------|
|   | (Indicating that battery is not connected)                          |                                               |
| _ | S100 I/O boards<br>(Indicating that the boards are not implemented) | red LED F (Fault)                             |
| _ | S100 I/O Bus Extenders DSBC 174 or DSBC 176                         | yellow LEDs INIT<br>and INHIB                 |
|   | (Indication that the boards are not implemented)                    |                                               |

7. If a LAN communication interface CS513 exists and if it is addressed and set properly by on-board switches during the setup (see Section 2.2, Setup), it gives the following indications:

Communication Interface CS513

green LED RUN ylw LED TX/LAN (flash) ylw LED RX (flash)

(Indicating a successful automatic configuration of the LAN communication.)

- 8. The target system is now ready for configuration by connecting the engineering station directly to the processor module service port. If redundant processor modules connect to the primary module. Configuration is also possible via the network if applicable and desirable.
- 9. Finally, set the start mode selector on Processor Module PM511 in 1 (AUTO) position. Repeat for an eventually redundant processor module.

### WARNING

### Do NOT push the ENTER button!

If correct indications fail to appear, trace the fault in accordance with the instructions given in Section 5.5, Fault Finding and User Repair.

Controller cabinet

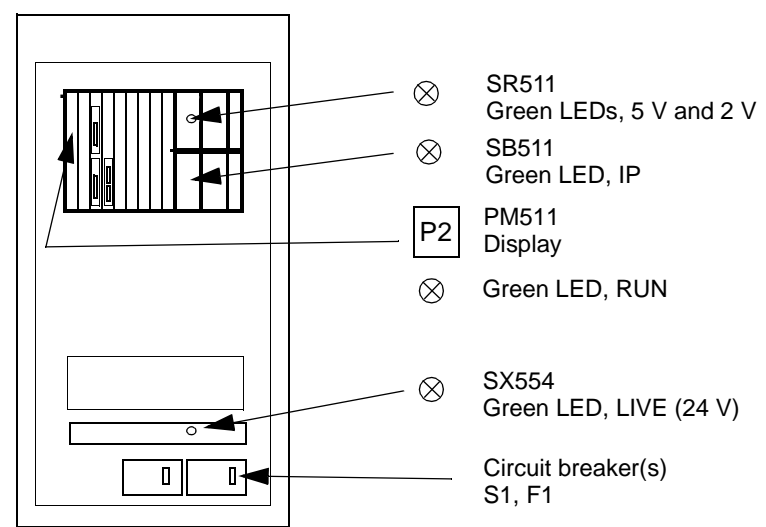

Figure 2-25. Power-up, Circuit Breakers and Positive Indications

### 2.4.2.2 Initialization

The power-up achieved by following the above instructions produces an automatic initialization.

In general, you can start an Advant Controller 450 in four different ways, as selected with the selector Start Mode on the processor module front. These ways and applications are described in Chapter 4, Runtime Operation.

### 2.4.2.3 Connection of Engineering Station

If it is not installed during the setup phase (see Section 2.2.14, Engineering Station), you can plug the engineering station communication cable into the service port X10 on the Processor Module PM511 front at any time.

- First connect the communication cable.
- Then switch on the power supply to the engineering tool.

Prepare for a session of programming Advant Controller 450. Follow the instructions on the screen.

Work with the engineering station is supported by adequate documentation. For detailed information about different configuration activities using an engineering tool, see the manual *AMPL Configuration Advant Controller 400 Series*.

If the actual Advant Controller 450 is a node in a LAN, you can connect the engineering station to any of the nodes included in the network. You can perform remote configuration in that way.

### Additional Information for Redundant Processor Modules

### **Connection to Primary Unit**

Connect the engineering station to the processor module which is PRIMARY ("P1" or "P2" on the number display). The operation of the engineering station/target system does not differ from its operation in a system without redundancy.

Following a changeover, the engineering station loses contact with the target system, since the processor module to which it is connected has failed. In order to reconnect the engineering station with the target system, connect the engineering station cable to the new primary unit's service port. Work can then continue, once contact with the target system is established (RECONNECT).

Remote configuration via LAN is not influenced by a changeover.

**Connection to Backup Unit for Maintenance** 

See Chapter 5, Maintenance.

### 2.4.2.4 Controller System Configuration

### **Procedures, Overview**

The initial design work with the controller should result in a system definition which is used as a basis for the next step of the start-up procedure, the controller system configuration. This is performed in the working mode CONFIGURATION. The start mode selector on the processor module front is kept in 1 (AUTO) position, which was set **after** the power-up.

The controller system configuration is the practical work required to create the infrastructure of the controller, that is the computer resources to maintain the application functions.

Configuration/application building is not part of the installation work described here. It is regarded as a separate activity and is treated in Chapter 3, Configuration/Application Building and in separate documentation. However, application work and the work to define the system resources are in some ways related. This is illustrated in Figure 2-26.

The most important conclusion is that dimensioning of the system requires information from the application work, for example, definition of number of I/O boards, PID controllers, trends, number of PC programs, and so forth.

Dimensioning in this context means distribution of the available memory to functions that particularly require memory.

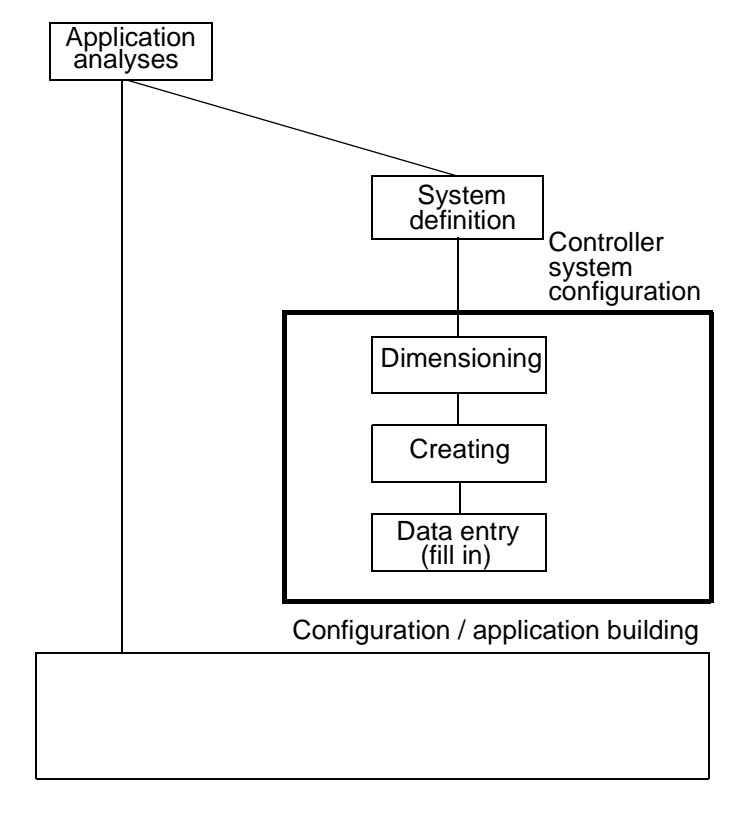

You can redimension in a later stage, but it is time-consuming work. The general rule is to plan well from the start. Always dimension the spares!

Figure 2-26. Controller System Configuration in a Broad Outline

From a configuration viewpoint, not all functions to create the infrastructure of the controller are treated in the same way. Some of them are touched by all activities illustrated in the figure above. Some are automatically included in the controller system and need only limited data entry. For an overview, see Table 2-13, which features an outline of controller system configuration information.

Dimensioning, creating and data entry are described in detail in separate documentation. For a detailed description of the principles of the controller system configuration work, the dimensioning and creation of records, and the interactive work using an engineering station, see the manual *AMPL Configuration Advant Controller 400 Series*. See Chapter 3, Configuration/Application Building for considerations, the maximum number of items, and so on.

For data entry details, see the manual Data Base Element Reference Manual.

### Function List with an Outline of Controller System Configuration Information

|                                                                                                    |                   |                                           | Data Base Element                              |                                                           | Dete                                                |                                                                                                    |
|----------------------------------------------------------------------------------------------------|-------------------|-------------------------------------------|------------------------------------------------|-----------------------------------------------------------|-----------------------------------------------------|----------------------------------------------------------------------------------------------------|
| Function/<br>occurrence                                                                                                    | Dimen-<br>sioning | Creating<br>(1)                           | Call name<br><sup>(3)</sup>                    | Item. design.<br>(default name)<br>(4)                    | Data<br>entry<br>(2)                                | Comments                                                                                                    |
| The controller entity                                                                                                    | No                | Autom.                                    | (AC450)                                        | AC450_1                                                   | Demand                                              |                                                                                                    |
| (Incl. superv./system status)                                                                                                    |                   |                                           |                                                |                                                           |                                                     |                                                                                                    |
| Processor Module incl.<br>system SW backup                                                                                                    | No                | Autom.                                    | (PM511)                                        | PMx                                                       | No                                                  |                                                                                                    |
| Additional system SW<br>backup                                                                                                    | No                | Autom.                                    | (MB510)                                        | SSWx                                                      | No                                                  |                                                                                                    |
| System clock (external synchronization)                                                                                                    | No                | Autom.                                    | (CLOCK<br>SYNCH)                               | CLS1                                                      | Demand                                              |                                                                                                    |
| Free-Programmable Module                                                                                                    | No                | CRDB                                      | PU535                                          | FMPx                                                      | Demand                                              |                                                                                                    |
|                                                                                                    |                   |                                           |                                                |                                                           |                                                     |                                                                                                    |
| RAM disposition                                                                                                    | See text<br>below |                                           |                                                |                                                           |                                                     |                                                                                                    |
|                                                                                                    |                   |                                           |                                                |                                                           |                                                     |                                                                                                    |
| LAN, Local Area Network<br>MasterBus 300<br>executed in main CPU<br>MasterBus 300<br>executed in slave CPU<br>MasterBus 300E<br>executed in main CPU<br>MasterBus 300E<br>executed in slave CPU | No                | Autom.                                    | CS513                                          | LANx                                                      | No                                                  |                                                                                                    |
| GCOM                                                                                                    | Yes               | CRDB                                      | CI543                                          | MVIx                                                      | Demand                                              |                                                                                                    |
| Bus extension to S100 I/O                                                                                                    | No                | Autom.                                    | (DSBC_174)                                     | BEx                                                       | Demand                                              | Also valid for DSBC 176                                                                                            |
| S100 I/O boards                                                                                                    | Yes               | CRDB                                      | Misc. <sup>(5)</sup>                           | Misc. <sup>(5)</sup>                                      | Demand                                              |                                                                                                    |
| ABB MasterFieldbus                                                                                                    | No                | CRDB                                      | CI570                                          | MFx                                                       | Demand                                              |                                                                                                    |
| S400 I/O units                                                                                                    | Yes               | CRDB                                      | Misc. <sup>(5)</sup>                           | Misc.<br>(5)                                              | Demand                                              |                                                                                                    |
| Advant Fieldbus 100                                                                                                    | Yes               | CRDB                                      | CI522A                                         | AF100_x                                                   | Demand                                              |                                                                                                    |
| AF 100 Stations:<br>AC 70 (PLC)<br>AC 110 (PLC)<br>General Station<br>S800 I/O Station (single)<br>S800 I/O Station (red.)                                                                      | Yes               | -<br>CRDB<br>CRDB<br>CRDB<br>CRDB<br>CRDB | -<br>AC70<br>AC110<br>AF100S<br>CI810<br>CI820 | AC70_x<br>AC110_x<br>AF100S_x<br>AF100IOS_x<br>AF100IOS_x | -<br>Demand<br>Demand<br>Demand<br>Demand<br>Demand | Number of AF 100 Stations<br>incl. AC 70, AC 110, General<br>Stations and S800 I/O<br>stations must be dimensioned |
| S800 I/O modules                                                                                                    | Yes               | CRDB                                      | MISC. <sup>(5)</sup>                           | Misc. <sup>(5)</sup>                                      | Demand                                              |                                                                                                    |

Table 2-13. Function List with an Outline of Controller System Configuration Information.

| Table 2-13. Function List with an Outline of Controlle | r System Configuration Information. (Continued) |
|--------------------------------------------------------|-------------------------------------------------|
|--------------------------------------------------------|-------------------------------------------------|

|                                              | Dimen-<br>sioning | Creating<br>(1) | Data Base Element                 |                                        | Dete                 |                                                                                           |  |
|----------------------------------------------|-------------------|-----------------|-----------------------------------|----------------------------------------|----------------------|-------------------------------------------------------------------------------------------|--|
| Function/<br>occurrence                      |                   |                 | Call name<br><sup>(3)</sup>       | Item. design.<br>(default name)<br>(4) | Data<br>entry<br>(2) | Comments                                                                                  |  |
| Data Set Peripheral                          | Yes               | CRDB            | DSP                               | DSP_x                                  | Demand               | Basic cycle time can be changed via APP command                                           |  |
| PROFIBUS-DP:                                 | Yes               | CRDB            | CI541                             | PBx                                    | Demand               |                                                                                           |  |
| PROFIBUS Slave                               |                   | CRDB            | PBS                               | PBSx                                   | Demand               |                                                                                           |  |
| PROFIBUS Slave<br>Descr.                     |                   | CRDB            | PBSD                              | PBSDx                                  | Demand               |                                                                                           |  |
| LONWORKS:                                    | Yes               | CRDB            | LON                               | LONx                                   | Demand               | When LON is created it                                                                    |  |
| LONWORKS Device                              | Yes               | CRDB            | LONDEV                            | LONDEVx                                | Demand               | automatically creates 2                                                                   |  |
| LONWORKS Network<br>variable of input type   | Yes               | CRDB            | LONNVI                            | LONNVx                                 | Demand               | base elements, specify type                                                               |  |
| LONWORKS Network<br>variable of output type  | Yes               | CRDB            | LONNVO                            | LONNVx                                 | Demand               |                                                                                           |  |
| LONWORKS Multiple<br>network variable        | Yes               | CRDB            | LONMNVI                           | LONMNVIx                               | Demand               |                                                                                           |  |
| LONWORKS Event<br>treatment                  | Yes               | CRDB            | LONEVTR                           | LONEVTRx                               | Demand               |                                                                                           |  |
| LONWORKS Multiple<br>references              | No                | CRDB            | LONMREF                           | LONMREFx                               | Demand               |                                                                                           |  |
| EXCOM                                        | No                | CRDB            | CI531                             | RS232_x                                | Demand               | When config. of CI531 the<br>disposition of HW module<br>CI531 channel 1,2 is entered.    |  |
| V.24/RS-232-C                                | No                | CRDB            | CI531                             | RS232_x                                | Demand               |                                                                                           |  |
| (Terminal, Printer)                          |                   |                 |                                   |                                        |                      | Possible values are:<br>PRI_01, XCOM_1, XCOM_2,<br>TERM_1,TERM_4                          |  |
| RCOM                                         | No                | CRDB            | CI532                             | MVIx                                   | Demand               | Function variant, RCOM or                                                                 |  |
| MultiVendor Interface<br>(Standard protocol) | Yes               | CRDB            | CI532 or<br>MVIMOD <sup>(6)</sup> | MVIx                                   | Demand               | MVI type, is defined by the<br>used hardware module. For<br>example RCOM uses<br>CI532V01 |  |
| MVI Free-programmable<br>communication       | Yes               | CRDB            | CI535 or<br>MVIMOD                | MVIx                                   | Demand               | DB element CI535 for module<br>CI535 and MVIMOD for<br>module CI538                       |  |

(1) CRDB stands for the engineering tool command CReate Data Base.

(2) No data entry means that default values exist and it is not necessary to enter any data. User-unique names can be introduced if desirable.

(3) The call name is used in connection to command CRDB.

A parenthesized () call name indicates that the call name cannot be used with the command CRDB.(4) The item designation (default name) or a user-defined name is used to access an element

with the command MDB, Modify Data Base. The item designation can always be used, independent of whether or not a user-defined name exists

(5) Miscellaneous refers to different elements for different I/O board, I/O unit or I/O module types.

(6) Depending on protocol.

### **Dimensioning and Disposition of RAM**

To show the total requirement for dimensioning and disposition of the RAM when the controller is started for the first time, a list of functions/occurrences to be dimensioned is given below. The information is structured as it will appear in the engineering tool.

### Dimensioning of the Data Base, DIMDB Command

### Process I/O

Number of MFB Units (MasterFieldbus) (incl. number of CV units for communication with Drives system and PX units for MasterPiece 51) Number of REDUNDANT / OBJECT BOARDS Number of S800 AI MODULES Number of S800 AO MODULES Number of S800 DI MODULES Number of S800 DO MODULES Number of S800 DP MUDULES Number of AI-BOARDS Number of AO-BOARDS Number of DI-BOARDS Number of DO-BOARDS Number of AI-SIGNALS Number of AO-SIGNALS Number of DI-SIGNALS Number of DO-SIGNALS

### **Data Transfer & Communication**

Number of DAT Number of DS Number of MS Number of TEXT Number of TS Number of DSP Number of EVENT SETS Number of MVI MODULES Number of MVI CHANNELS Number of MVI NODES Number of MVI BLOCKS

### Fieldbuses

Number of AF 100 FIELDBUSES Number of AF 100 STATIONS Number of PROFIBUS FIELDBUSES Number of PROFIBUS SLAVES Number of PBS DESCRIPTIONS Number of LON COMMUNICATION MODULES Number of LON DEVICES Number of LON NETWORK VARIABLES Number of LON MULTI NETWORK VARIABLES Number of LON EVENT TREATMENT

#### **MasterView 300**

Number of DISPLAYS Number of VARIABLES

### **Data Tables & Trend Data**

Number of TTD\_LOGS Number of TTD\_VARIABLES Number of TBL\_CLASSES Number of TABLES Number of TBL\_PARAMETERS Size of DATA TABLES (kB) Number of FILE ELEMENTS Size of FILE DATA (kB)

### **Functional Units & Group Alarm**

Number of SEQ\_CTRL Number of GENOBJ Number of MMCX Number of PIDCON Number of PIDCONA Number of MANSTN Number of RATIOSTN Number of GRPALARM Number of GRPMEMB

### Drives

Number of DRISTD Number of DRIENG

### Fire & Gas

Number of GI\_BOARDS Number of FI\_BOARDS Number of GI\_SIGNALS Number of FI\_SIGNALS

#### **Redimensioning of the Data Base**

You can redimension at a later stage.

- 1. Make a copy of the data base. Use the command DUTDB. This copy includes the DIMDB information.
- Load the copy. Use the command LOTDB.
  When loading, you can select, among other things, REDIMENSION from a dialog.

### **Dimensioning of Space for PC Program**

Size of PC program tables Number of PC programs Number of scan places in interpreter A, B, C, respectively Size of USER disk application segment area
### **Redimensioning of Space for PC Program**

You can redimension at a later stage.

- 1. Make a copy of the PC program. Use the command DUTPT. This copy includes the DIMPC information.
- 2. Load the copy. Use the command LOTPT. When loading, you can select, among other things, REDIMENSION from a dialog.

# 2.4.2.5 Configuration/Application Building

Configuration/application building is not part of the installation work described here. It is regarded as a separate activity and is treated in Chapter 3, Configuration/Application Building of this manual as well as in separate documentation, for example the reference manual AMPL Configuration Advant Controller 400 Series.

The configuration/application building ends up in an application program. This program is divided into a data base part and a PC program part. Primarily, the application language AMPL is used during program design.

Enter the program manually or load it from a diskette. An engineering station is used.

If an application program is already created, for example in an identical system which is already tested, a program copy (dump) is loaded from this system.

## 2.4.2.6 Dumping and Loading

At regular intervals, make a backup copy of the data base content and the PC program.

After dimensioning and populating the data base in working mode CONFIGURATION, dump it and re-load it with compression to minimize the memory space occupied.

See the list below of available dump and load commands, which are further described in the manual *AMPL Configuration Advant Controller 400 Series*.

For a description of source code handling aimed at making the data base and PC program transferable between different Advant Controller systems, see the manual *Source Code Handling*.

Because of the division of data base and PC program, dump/load commands are directed to the individual parts and to the total application program. They are used in different situations as follows.

| Table 2-14. | Dump | and Load | Facilities |
|-------------|------|----------|------------|
|-------------|------|----------|------------|

| Description of use                                                                                                    | Dump command                      | Load command                      |
|----------------------------------------------------------------------------------------------------|-----------------------------------|-----------------------------------|
| Backup of application<br>A total RAM backup of data base and PC program.<br>The backup also includes DIMDB, DIMPC information.                               | DUAP<br>DUmp Application Programs | LOAP<br>LOad Application Programs |
| Redimensioning and temporary backup of the data base.<br>The backup also includes DIMDB information which is<br>deleted at redimensioning.                   | DUTDB<br>DUmp Total Data Base     | LOTDB<br>LOad Total Data Base     |
| Redimensioning and temporary backup of the PC<br>program (object code).<br>The backup also includes DIMPC information which is<br>deleted at redimensioning. | DUTPT<br>DUmp Total Program Table | LOTPT<br>LOad Total Program Table |

| Description of use                                         | Dump command                   | Load command                        |
|------------------------------------------------------------|--------------------------------|-------------------------------------|
| Source code of data base <sup>(1)</sup>                    | DUDBS<br>DUmp Data Base Source | TRDBS<br>TRanslate Data Base Source |
| Source code of PC program<br>See text below <sup>(2)</sup> | DUPCS<br>DUmp PC Source        | TRPCS<br>TRanslate PC Source        |

 Table 2-14. Dump and Load Facilities (Continued)

(1) DUTDB/LOTDB is sometimes a **faster** alternative than source code handling (source code is always possible). The compatibility code for the data base of the system software decides.

Possible causes of non-compatibility (and need of source code) are: new release, revision, changed mix of optional program modules.
(2) PC program source code is transferable between different Advant Controllers provided that the PC elements exist in the system in which the dump is to be loaded.

Certain events and handling of the controller system result in clearing the RAM (set to zero). A total RAM backup (DUAP/LOAP) is needed to restore the memory. Or a backup of the application on flash memory card can be used. The latter feature was introduced by product release 1.2. Table 2-15 shows the situations which result i clearing the RAM.

### NOTE

The listed situations in Table 2-15, besides clearing the RAM, automatically:

- 1. Boot the system.
- 2. Load system software from the system program card (backup).
- 3. Alternatively
  - a. Set the controller in working mode CONFIGURATION, ready for application program load, LOAP, from an engineering station.
  - b. Or, if an optional application program card (backup) is available, load the application software ending up in the working mode prevailing when the backup was created. For example working mode OPERATION.

| Event                                          | Start mode selector position |
|------------------------------------------------|------------------------------|
| Power-up                                       | 3 (CLEAR)                    |
| Command RECONFIG                               | Any position                 |
| Pushing ENTER button on processor module front | 3 (CLEAR)                    |
| Fatal error in central units <sup>(1)</sup>    | Any position                 |

Table 2-15. Situations which Cause Clearing of the RAM

(1) A remaining fatal error of course will prevent loading and restart

## 2.4.2.7 Summary of the Controller Start-up and Verification of the Start

The following summary is a basic "from scratch" step-by-step instruction explaining how to start up. Other working schedules exist, especially in connection to revisions and system enlargement. Please refer to the reference manual *AMPL Configuration Advant Controller 400 Series* for complete information.

 Power up Set start mode to 3 (CLEAR) on processor module Set power switch on For indications which verify a successful power-up, see Section 2.4.2.1, Power-up.

- Working mode CONFIGURATION Automatically enter the working mode CONFIGURATION at power-up Then set start mode selector in position 1 (AUTO). No ENTER Processor module indicates P2 (working mode CONFIGURATION).
- 3. Controller system configuration
  - a. Dimensioning of data base, DIMDB
  - b. Creating the data base, CRDB
  - c. Data entry of data base, MDB
  - d. Dumping and loading (compress) the data base, DUTDB/LOTDB
  - e. Dimensioning of PC program tables, DIMPC (have to be done to enable update of I/O signals).
- 4. Configuration/application building
  - a. Populating the data base, MDB
  - b. Entering and editing PC program, miscellaneous commands
  - c. Dumping and loading PC programs, DUTPT/LOTPT.
- 5. Backup of the entire RAM, DUAP.
- 6. Disabling working mode CONFIGURATION, DICONFIG.

In addition to those indications obtained at power-up:

- All red LED F (Fault) on S100 I/O board fronts are switched off.
- The yellow LEDs INIT and INHIB on S100 I/O Bus Extenders DSBC 174/ DSBC 176 board front are switched off.
- The processor module changes over and indicates P1 (working mode OPERATION).

The system is now started and ready for operation.

Perform the final stages, which include start of application program execution, successively and relate to the product verification. One PC program at a time.

### WARNING

When the application program is started, the process to be controlled is influenced.

Significant engineering tool commands to use are:

- 1. DIsable Build Mode, DIBM PCx
- 2. DeBLock, DBL

### NOTE

#### DIMPC must be performed to get update of I/O signals.

Indications of an operating system with a started application:

- Analog inputs A/D conversion in progress, LED C flashes (not all board types).
- Analog outputs Output signals are produced by the executing PC program.
- Digital inputs The LEDs on I/O board fronts show the process status regardless of whether or not the PC program is executing.
- Digital outputs Output signals are produced by the executing PC program. Indicated by LEDs on I/O board fronts.

### 2.4.2.8 Installation of Battery for Backup of Memory

The battery is mounted inside the cabinet on the right-hand side. When the controller is started, connect the battery. Disconnectible connectors are found close to the battery unit.

You know that the battery backup is functioning when you see the following indications:

- On the Backup Power Supply SB510/SB511 front
  - by green LED IP indicating mains supply available and converter in operation.
  - by switch-off of the red LEDs F (Fault) and BF (Battery Fault).
     Low ambient temperature may delay the switch off a few minutes.
  - the LED FC is turned on during some 10 hours, indicating fast charging.
- On the Processor Module PM511 front
  - the green LED BC is turned on.

When you plan to disconnect power for a period of time exceeding four hours (two hours when redundant processor modules are used), disconnect the battery. This avoids total discharge of the battery.

Use the disconnectible contacts on the battery unit.

# 2.4.3 Peripheral Equipment

Only the printer is treated below.

For a description of the terminal MasterView 320, see the manual *MasterView 320 User's Guide*.

# 2.4.3.1 Printer

### Power-up

Turn on the power to the printer.

### **Configuration**, Printer

Check that all programmable parameters on the printer are set according to the tables below. To check the parameters, please refer to the user's manual of the printer in question. The basic settings correspond to the settings of the unit when delivered by ABB Automation Products AB. The language parameter is pre-set for English printout.

| Parameter       | Basic setting   |
|-----------------|-----------------|
| Font            | DRAFT           |
| CPI             | 12 CPI          |
| LPI             | 6 LPI           |
| Country         | E-US ASCII      |
| Emulate         | Epson FX-850    |
| CharSet         | Extended        |
| C6-Tab          | Graphic         |
| SI. Zero        | Off             |
| Auto-CR         | Off             |
| Auto-LF         | Off             |
| Skip            | 0.5 Inch        |
| AutoTear        | ViewTear=Off    |
| Bidir           | On              |
| Width           | 13.6 Inch       |
| Formlen         | 12.0 Inch       |
| PapOpt          | No              |
| Paper Form Adj. | 0/72 Inch       |
| Interf.         | Serial          |
| Serial Baud     | 9600            |
| Format          | 8 Bit No 1 Stop |
| Protocol        | XON/XOFF        |
|                 |                 |

Table 2-16. Programmable Parameters

### **Configuration, Advant Controller 450**

With an engineering station, you can implement a printer communication in the Advant Controller 450 using the hardware-related data base element CI531 and the data base element PRINT. The default parameter values are adequate, except the time-out value in the PRINT element, which is to be changed from 15 to 30 seconds to better comply with the usual printers.

This setting remains valid for as long as the power remains turned on, or until the RECONFIG command is given.

#### Verification of the Start

You can obtain verification of correct hardware configuration with the data base element PRINT. Status flags subordinated to the attribute ERR give detailed information. See the description in the DB Element manual.

You can obtain a test printout by running a PC program including the PC elements PRINT and TEXT to generate a report printout.

Please note that the data base elements CI531 and PRINT are needed to define the printer communication.

For a detailed description of the PRINT and TEXT PC elements and how to use them, see the reference manual *PC Elements Advant Controller 400 Series* and the manual *AMPL Configuration Advant Controller 400 Series*.

# 2.5 Product Verification

Since the test requirements vary considerably among different installations, the designer is responsible for determining the function requirements, the limits within which the function requirements are to apply and other parameters which apply in the installation.

#### **Necessary Outfit**

The following kit is a minimum requirement:

- Ordinary hand tools.
- Universal instrument, for example, digital multimeter.
- Test leads with 4 mm banana contacts and reducer contacts for a 2 mm test jack.
- Necessary parts of the documentation listed in Section 1.4, Related Documentation.
- Specific documentation enclosed at delivery, drawings, and so on.
- Advant Station 100 Series Engineering Station.

In more complex installations, which include closed loop control, some additional test equipment may be necessary/practical at tuning:

- Recorder with at least two channels
- Access to an operator station facilitating object display trim curves and trend curves.

# 2.5.1 Safety Regulations

The instructions given in Section 2.2.1, Safety Regulations are applicable in all situations when you work with an Advant Controller and associated equipment. Please read the instructions carefully. One instruction is highlighted:

### DANGER

Work with care when supply voltage is applied in the system. The voltage in the cabinet can cause injury and can even kill a human being.

# 2.5.2 Servicing Tool

Installation of an engineering station, the main servicing tool, is described in Section 2.4.2.3, Connection of Engineering Station. Detailed information for its use is given in separate documentation.

# 2.5.3 Commissioning

## 2.5.3.1 General

For a general description of how to set the controller in operation and start the execution of an application program, see Section 2.4.2.7, Summary of the Controller Start-up and Verification of the Start.

Below, you can find general information on some function tests which you can perform to verify the product. Short notes on adequate facilities provided by the engineering station are also listed.

For a more detailed description, see the AMPL Configuration Advant Controller 400 Series, Reference Manual.

# 2.5.3.2 Procedure

The application program is normally checked, one executing unit at a time. This is done by deblocking the complete PC program (DIBM command) and successively deblocking the execution units, one after the other. You can, for example, check that a flow valve functions and then verify the start sequence for a pump motor, and so on.

After each sub-function is tested, a comprehensive function control is performed to verify that all execution units function together.

Finally, a full scale check of the complete installation is performed to verify that the program is in accordance with the plant specification.

# 2.5.3.3 Modify Permission

Executing units such as control module headers, see Figure 2-27, have built-in protection against inappropriate attempts to change their contents. When the condition "Modify Permission" (MODP) is deactivated for a control module, all attempts, from the engineering unit, to change anything in the complete PC program are prevented.

"Modify Permission" is activated/deactivated via the engineering unit with the commands EMP (Enable Modify Permission) and DIMP (Disable Modify Permission). You can obtain a list of the status of all control modules in a PC program, with respect to "Modify Permission," with the command LMP (List Modify Permission).

When each individual control module has been tested and found to be correct, the "Modify Permission" conditions of the module can be deactivated as an acknowledgment that the module is verified and to avoid unintentional change of its contents. Blockings can still be set and operational parameters changed if required.

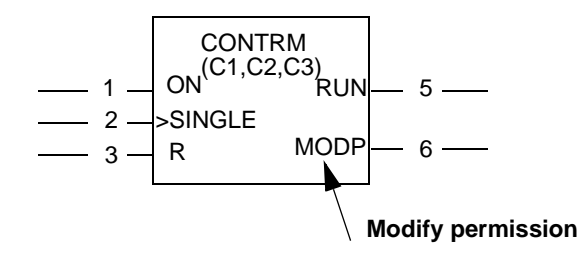

Figure 2-27. "Modify Permission" in a Control Module

## 2.5.3.4 Blocking and Deblocking of the PC Program

During a test of the application program, you can prevent the control system from affecting the process in two ways:

- By opening terminal switches on the connection units (or likely locations) to physically isolate output signals from the process.
- By blocking the updating of the data base with the help of certain commands.

Blocking commands and their use are listed below:

- BL Blocking of individual or all executing units in one or more PC programs.
- BL,DB Blocking of output to data base from individual or all executing units in one or more PC programs.
- BLRS Blocking and resetting of individual or all executing units in one or more PC programs.
- DBL Deblocking of individual or all executing units in one or more PC programs.

The blocking of a complete PC program gives the same result as blocking of all individual executing units in a PC program (the command BL after the conclusion of entry of a PC program blocks the program). The executing units can therefore be deblocked in succession during commissioning. In this way, each program function can be verified sequentially and program error or process error can be corrected before an attempt is made to test run the complete PC program for the process.

### 2.5.3.5 List of some Test Facilities provided by the Engineering Station

For a detailed list and detailed descriptions, see the reference manual *AMPL Configuration Advant Controller 400 Series*.

### Presentation of Values in Data Base and PC Program

You can show a dynamic updating of several data base values on an engineering station display with the help of the command GETAB.

Use the command MDB to present a data base value.

The following example shows a digital input signal and how it is dynamically updated:

- MDB DI 1.1 (Modify Data Base)
- GVD (Get Values Dynamically)
- Interrupted with <SHIFT> <BREAK>.

Use the command GEPCD to present all values on a single PC element dynamically updated. The presentation is made in the graphical element symbol.

Further commands to use to read the values allocated to operational parameters, PC variables and constants are: MV (Modify Value), LV (List Variable).

### Changing of Data in the Data Base

You can make changes in the data base with the commands MDB (Modify Data Base) or MV (Modify Variable).

#### Parameter Change in PC Program

Read and change the values of the operational parameters during program execution with the command MV (Modify Value).

### **Change of SCAN Time**

Change the scanning time for an input signal with the command MDB through a change of the corresponding SCANT (SCAN Time) in the data base.

### Change of Periodicity and Place in the Cycle Time Table

The periodicity (cycle time) for an execution unit is determined by the call parameter C1. The value is specified in ms. You can change the value inside an interpreter with, for example, the command MV, for example, MV PC1.1:C1.

Normally, you can select the following values.

| A(ms) | B(ms) | C(ms) |
|-------|-------|-------|
| 10    | 50    | 250   |
| 20    | 100   | 500   |

| A(ms) | B(ms) | C(ms) |
|-------|-------|-------|
| 40    | 200   | 1000  |
| -     | -     | 2000  |

Table 2-17. Cycle Times for Advant Controller 450

A, B and C constitute interpreters. If an attempt is made to set a time outside the limits specified or to another interpreter, a system message is presented.

#### NOTE

All PC elements within a control module have the same periodicity.

The order in which several executing units with the same periodicity are executed is controlled by the call parameter C2. If no value is specified for C2, the system places this executing unit in the first vacant space in the cycle time table which specifies the order of execution.

Use the command MV to change the value of C2 to move an execution unit in the execution sequence, for example, MV PC1.1:C2.

### **Change of Execution Sequence for PC Elements**

The PC program elements within an executing unit are always executed in the order in which they are listed in the PC list. To change the order, select the build mode with the help of the engineering station (command EBM). Use the command DS (Delete Statement) to remove the element to be moved. You can then insert (IS) the element in another place in the PC list.

The above change can be made during operation by authorized personnel. An alternative to rebuilding the PC program is to dump the PC program as source code, then edit and reload the source code. This is effective when there are considerable changes.

### 2.5.3.6 Tuning of Feedback Control Loops

When feedback control functions are used in the Advant Controller system, select the optimum sampling time for the process concerned and set other feedback control parameters so that the feedback control becomes stable under varying loading conditions, and so on. This is described in separate documentation.

### 2.5.3.7 Use of PC Programming During Operation when Commissioning

You can follow the value of signals by using the engineering station command insert (IS) PC elements and connect (C) these during operation:

- Insert an SR element to permit the study of fast pulses.
- Insert an SW element and connect several interesting signals to this. Present these signals dynamically with GEPCD.

# 2.5.3.8 Listing of Executing Unit Status

List the status of all executing units with the command LSS (List Special Status). The following are examples of status listed.

- If an executing unit is in the build mode.
- If an executing unit is blocked.
- If the output from an executing unit to the data base is blocked.
- If a PC program is locked.

## 2.5.3.9 Check of Process Input/Output System

### General

As mentioned in the setup instructions for process I/O, it is advantageous to make an integrated check of process equipment and wiring and the corresponding control function. You make this check in a circuit-by-circuit procedure. The data base is then used as one checkpoint. An engineering station reads status/values and simulates control signals to the process objects. When an operator station is included in the system, it is most effective to maintain the check from the automatically generated process I/O object displays.

You may need to simulate digital and analog input signals which are normally generated by the process. Suitable methods to do this follow:

- Digital inputs: Activate the input by connecting a voltage which corresponds to the nominal value of the input. The "1" and "0" status is simulated by opening and closing the terminal switches. Activate the input as close to the process transducer as possible to test the process wiring as far as possible.
  Manual operation of transducers, for example, limit switches can also give the required
  - change for the input signals.
- Analog input signals: Use a signal generator for analog signals.
   Use a simple test coupling as a voltage generator. This consists of a potentiometer coupled over a suitable voltage source which gives ± voltage.
   A current source which can give sufficient current, 20 mA, is required for current signals. Enter analog test signals as close to the ordinary signal generator as possible to test the process wiring.

Digital and analog output signals are obtained by setting the required values in the data base via the engineering station. This means entry of values from the keyboard for the data base elements concerned (property VALUE).

The system designer provides test specifications with the limits permitted.

As each channel is tested and approved, you can set a test flag "TESTED" in the data base with the help of MDB. This is not essential, however, for the program function since you can use simpler methods such as marking the channels on the connection diagram to register the test procedure.

### **Input Signals**

Figure 2-28 shows in principle where to check an input signal in an S100 I/O application.

DI boards provide X90 connector and DI channel LEDs.

AI boards provide X90 connector, a test terminal X3 and a common-to-all-channels A/D conversion indicating LED.

See separate documentation for detailed information.

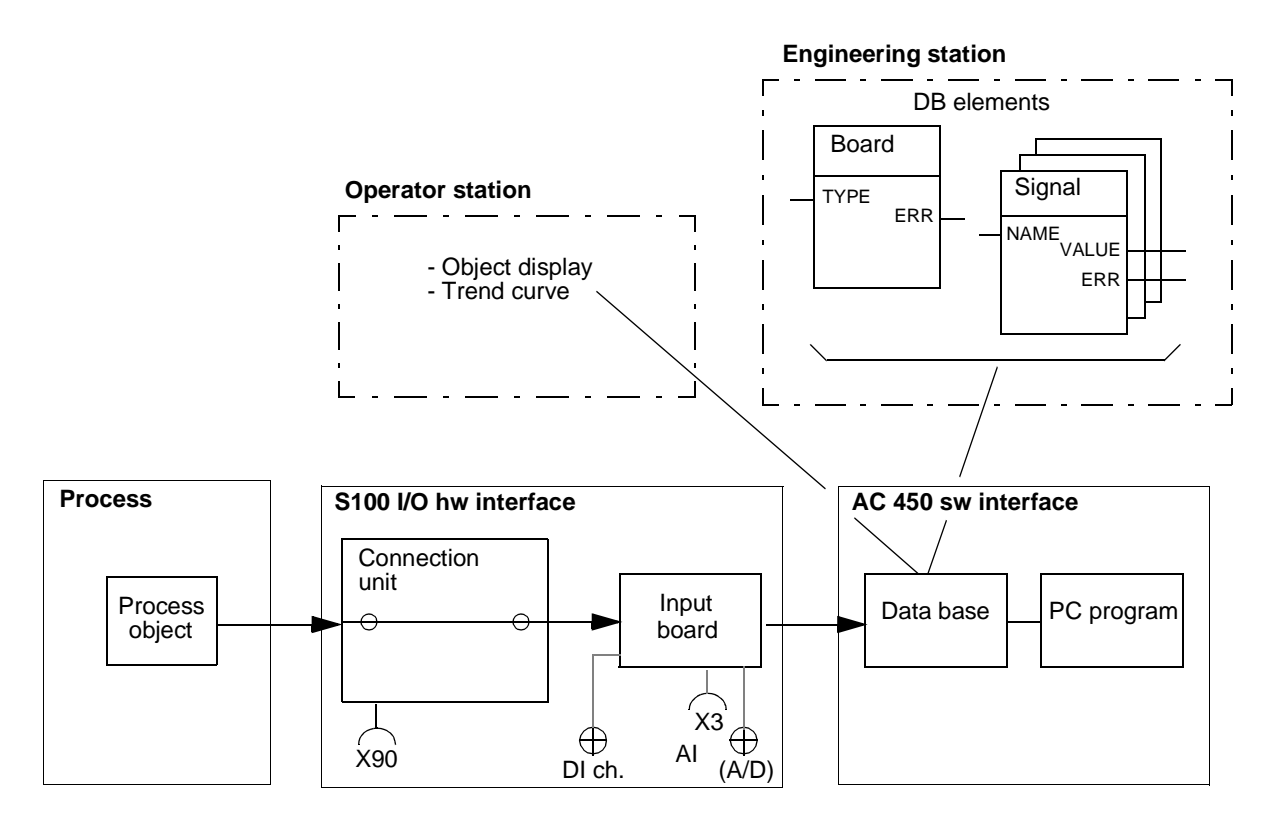

Figure 2-28. Principal Block Diagram of S100 I/O Input Channel, Test Points

### • Digital Input Signals

Figure 2-28 shows where you can check a digital input signal in an input channel. Proceed as follows:

- Use the command MDB (Modify Data Base) to present the data base element.
   Use GETAB as an alternative.
- Ensure that the connections of the data base element are filled in correctly for the signal to be examined. See the data sheet for the data base element.
- Simulate the digital input signal as close to the process transducer as possible or activate the transducer itself.
- Check that the corresponding yellow LED on the input board concerned illuminates

and that the change is registered by the property VALUE on the display screen in the engineering station. For MDB, use GVD for dynamic updating of the values on the display screen.

- Change the input signal to a low level. Check that the yellow LED on the input board extinguishes and that the property VALUE is changed.

### Analog Input Signals

Figure 2-28 shows where you can check an analog input signal in an input channel. Proceed as follows to check an analog input channel:

- Check first that all data base connections are filled in correctly for the signals to be checked, also and that solder straps for voltage signals are removed or clipped.
- Simulate the analog input signal as close to the process transducer as possible.
- Use the command MDB to present the element. GVD gives dynamic updating. Use the command GETAB, which gives dynamic updating, as an alternative.
- Check that the simulated signal is available at the screw terminal of the corresponding connection and at test terminal X3.
- Check that the value read on the display screen (property VALUE) is the same as the simulated value set. Check the complete signal range.

For a description of the adjustment of analog input signals, see Chapter 5, Maintenance.

### **Output Signals**

Figure 2-29 shows in principle where you can check an output signal in an S100 I/O application.

DO boards provide X90 connector and DO channel LEDs.

AO boards provide X90 connector.

For detailed information, see separate documentation.

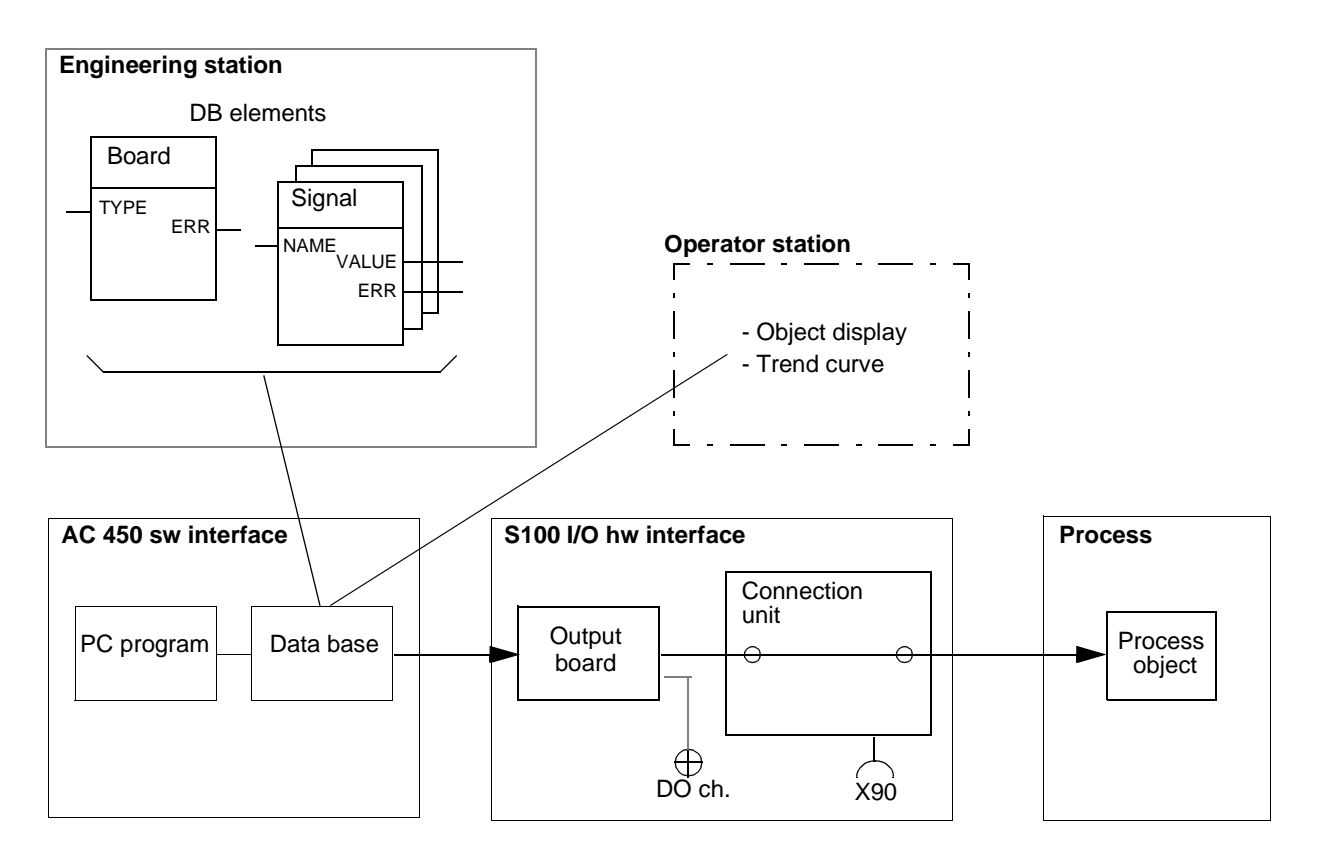

Figure 2-29. Principal Block Diagram of S100 I/O Output Channel, Test Points

### Digital Output Signals

Figure 2-29 shows typical digital output channels and where you can test the signals. Digital output signals in a specific plant are shown in the connection diagrams for the plant.

Proceed as follows to check digital channels:

- Use the blocking command (BL) to block any PC programs already entered.
- Ensure that the data base connections for the output signals concerned are correct.
- Use the command MDB on the engineering unit to present the element in the data base, set the VALUE and check that the corresponding output shows this value. Then measure the value on the screw terminal block of the corresponding connection unit end and, if practical, at the process as well.
- Check that the corresponding yellow LED on the digital output board concerned illuminates.

When you are checking analog output signals, use a multimeter to test that an output signal is obtained over the complete signal range.

### Analog Output Signals

Figure 2-29 shows typical analog output channels and where you can test the signals. Analog output signals in a specific plant are shown in the connection diagrams for the plant.

Proceed as follows to check analog channels:

- Use the blocking command (BL) to block any PC programs already entered.
- Ensure that the data base connections for the output signals concerned are correct.
- Use the command MDB on the engineering unit to present the element in the data base, set the VALUE and check that the corresponding output shows this value. Then measure the value on the screw terminal block of the corresponding connection unit end and, if practical, at the process as well.
- When you are checking analog output signals, use a multimeter to test that an output signal is obtained over the complete signal range.

For a description of adjustment of analog output signals, see Chapter 5, Maintenance.

#### **Readjustment of Analog Output Signals**

AO boards are factory adjusted for voltage output signals. If current signal is desired/jumpered, you must readjust for maximum accuracy. Please follow the instructions given in Section 5.5.12, Channel Adjustment on AO Board.

### 2.5.3.10 Listing of PC Program and Data Base

When the PC program is entered, you can obtain a printout from the printer connected to the engineering tool for editing or documentation purposes. Two different types of printout are available:

- Printout as a graphic diagram with LPCD (List PC Diagram). See Figure 2-30.
- Printout as a program list with LPCL (List PC List). Use this to your advantage when you need rapid listing of a PC program on a printer or screen and when listing on a printer without graphic mode. See Figure 2-31.

Use the command LDBD (List Data Base Diagram) to print the data base.

All procedures are described in the manual AMPL Configuration Advant Controller 400 Series.

COMMON IDENTITY:

ABB INDUSTRIAL SYSTEMS 1994-02-01/18:04:15

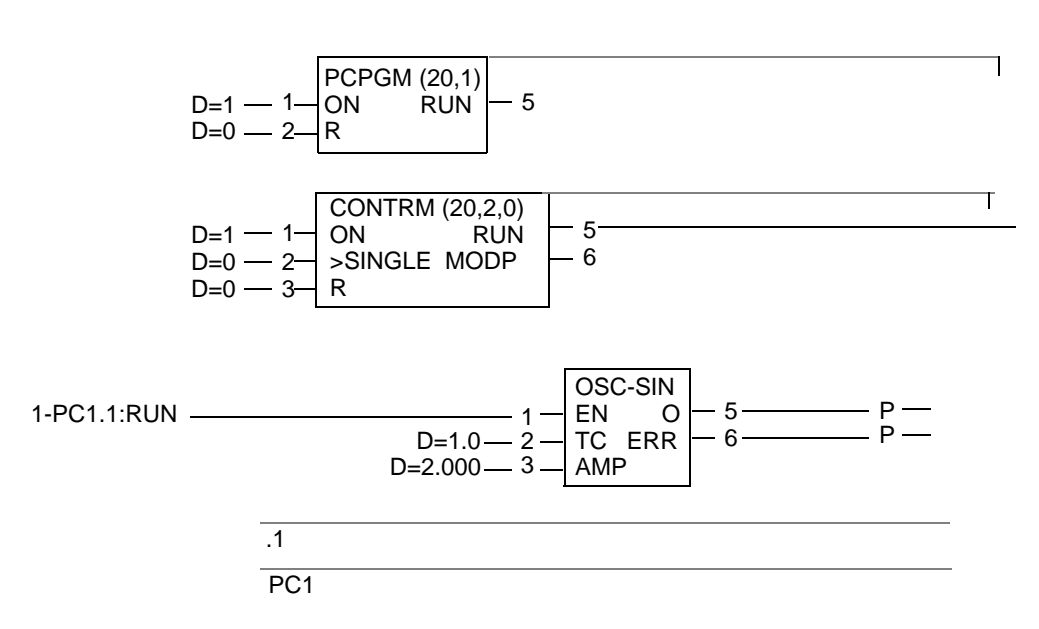

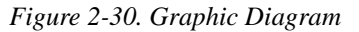

|          |                            | А                                          | ABB INDUSTRIAL SYSTEMS               |                                                 | PCI  | D PAGE: | 1                    |
|----------|----------------------------|--------------------------------------------|--------------------------------------|-------------------------------------------------|------|---------|----------------------|
| IDENTITY | (                          | NAME                                       | TYPE                                 | SOURCE                                          | UNIT | PAGE    | NOTES                |
| PC1      | :1<br>:2<br>:5             | PCPGM<br>ON<br>R<br>RUN                    | (20,1)<br>IB<br>IB<br>OB             | D=1<br>D=0                                      |      |         |                      |
| PC1.1    | :1<br>:2<br>:3<br>:5<br>:6 | Contrm<br>On<br>Single<br>R<br>RUN<br>MODP | (20,2)<br>IB<br>IB<br>IB<br>OB<br>OB | D=1<br>D=0<br>D=0                               |      | 1       | PC1.1.1:1            |
| PC1.1.1  | :1<br>:2<br>:3<br>:5<br>:6 | OSC-SIN<br>EN<br>TC<br>AMP<br>O<br>ERR     | IB<br>ITR<br>IR<br>OR<br>OB          | PC1.1:5<br>D=1.0<br>D=2.000<br>=AO1.1<br>=DO1.1 |      | 1       | =AO1.1 P<br>=DO1.1 P |

Figure 2-31. Program List

# 2.5.4 Final Control

When the control system testing is complete and the plant is functioning satisfactorily, take the following actions:

- Check that all circuit boards are properly inserted in the bus backplane and that no screws are loose.
- Check that all terminal screws on connection units are properly tightened and that all grounding is effective.
- Check that all ribbon cable connectors are properly mated.
- Check that all cable bushings are installed properly to avoid cable wear.
- Check that no tools or debris from cable installation remain in the cabinet. Clean the cabinet.
- Use the command LSS to check the status of the executing units so that no unit remains blocked unintentionally.
- Make a final listing of the data base and PC programs to obtain correct documentation of the system, including all tuning parameters.
- Make a copy of the final PC programs and data base using DUAP. You can reload the dump using the command LOAP. For a description of the commands, see the manual *AMPL Configuration Advant Controller 400 Series*.

# 2.6 Implementation of Functions in Systems Already Operating

Enlargement of the system with additional functions differs from a "from-scratch installation." The main reason they differ is that the system is or has been in operation, which means that on-line/off-line aspects are important. The influence on the application program is also important. From these viewpoints, among other things, the most common additional functions are treated below.

### **Necessary Outfit**

The following kit is normally a minimum requirement:

- Ordinary hand tools.
- Universal instrument, for example, digital multimeter.
- Test leads with 4 mm banana contacts and reducer contacts for a 2 mm test jack.
- Necessary parts of the documentation listed in Section 1.4, Related Documentation.
- Specific documentation enclosed at delivery.
- Advant Station 100 Series Engineering Station.

In more complex installations, which include closed loop control, some additional test equipment may be necessary/practical at tuning:

- Recorder with at least two channels.
- Access to an operator station facilitating object display trim curves and trend curves.

# 2.6.1 Servicing Tool

See Section 2.4.2.3, Connection of Engineering Station for a description of installing an engineering station, the main servicing tool. For detailed information about its use, see separate documentation.

# 2.6.2 Safety Regulations

The instructions given in Section 2.2.1, Safety Regulations are applicable in all situations when you work with an Advant Controller and associated equipment. Please read the instructions carefully. One instruction is highlighted:

### DANGER

Work with care when supply voltage is applied in the system. The voltage in the cabinet can cause injury and can even kill a human being.

# 2.6.3 General Guidelines

Naturally, all design considerations given in Section 3.1, Design Considerations are also relevant to installation in a system already in operation. Among other things, you may want to reflect upon:

- Hardware, types and location.
- Type of carrier board eventually needed.
- Restrictions in function combinations.
- Software (program modules) needed to produce the total application you desire, for example, MasterBus 300, aimed at central operator station communication, which requires, in addition to the communication equipment, the central operator station software option.
- Interface to application program to be used.
- CPU load.
- Power supply requirement.
- Heat dissipation.

In Table 2-18, you can find information about whether or not a function can be implemented online.

### **On-Line/Off-Line**

On-line means that all work can be carried out while the controller is in full operation. Because of the risk of making manual mistakes in such handling, and the possible severe consequences to the process controlled, it is recommended that you use this on-line facility restrictively.

The best method of working:

The system is stopped and the voltage supply is disconnected when a new function is installed.

Disconnection of the mains supply may have impact on dynamic information stored in the application program. For example counter/register content, integrator content and so on, will be lost if not secured by special considerations in the application program design. However this is general design considerations. The controller should manage "normal" mains supply interruptions.

### **Data Base Dimensioning**

Table 2-18 notes the requirement of data base dimensioning.

Sometimes an on-line implementation presupposes that the data base is dimensioned for the additional function in advance, that is, at the original setup and start-up of the system, it is recommended that you plan for future enlargement. This is especially true for I/O boards, whose numbers are commonly enlarged during the commissioning.

When planning for future additional functions, for example, communication, also reflect upon the need of application functions attached, and the corresponding need for spares in the data base, for example, DAT, Data Set, MVI Set. These application requirements are not included in the statement of Yes or No concerning dimensioning of the data base in Table 2-18.

Do not overstress reserving spares. You can always redimension the data base. You must do it, however, off-line.

See below for a brief description of how to perform the dimensioning/redimensioning (look under the heading Dump of Application Program).

See the manual AMPL Configuration Advant Controller 400 Series for detailed instructions.

### **Dump of Application Program**

If dimensioning of the data base is prescribed and no spare is left or if you need to implement new system software, the following guidelines apply.

Before installing a new additional function, dump the data base and PC program.

Use the dump command DUTDB for the data base.

Use the dump command DUTPT for the PC program. When loading (LOTDB and LOTPT, respectively), you can select, among other things, REDIMENSIONING.

When the new function includes software (on a new program card), then the data base is dumped as object code. Use the command DUTDB. The PC program is dumped as source code. Use the command DUPCS.

You need only dump the data base as source code in one case - when the compatibility code for the data base is changed. This is normally performed with new releases and not with revisions.

### Summary of Aspects

| Francisco (Francisco en t          | Enlargement/Addition |          | Dimensioning         | 0                                                                                                    |  |
|------------------------------------|----------------------|----------|----------------------|----------------------------------------------------------------------------------------------------|--|
| Function/Equipment                 | On-line              | Off-line | of Data Base         | Comments                                                                                                    |  |
| System software                    |                      | Х        | Yes                  |                                                                                                    |  |
| I/O module (S100, S800 I/O)        | Х                    |          | Yes                  |                                                                                                    |  |
| I/O subrack (S100 I/O)             |                      | Х        | (Yes) <sup>(1)</sup> |                                                                                                    |  |
| I/O unit (S400 I/O)                | Х                    |          | Yes                  |                                                                                                    |  |
| Redundant processor module         | Х                    |          | No                   | It is recommended that you shut<br>down the controller.<br>See alternative instructions below.                                                                                          |  |
| Redundant regulator 5 V            | Х                    |          | No                   |                                                                                                    |  |
| MasterBus 300 (all types)          | Х                    |          | No                   |                                                                                                    |  |
| GCOM                               | Х                    |          | No                   |                                                                                                    |  |
| MasterFieldbus                     | Х                    |          | (Yes) <sup>(1)</sup> |                                                                                                    |  |
| Bus extension to S100 I/O          |                      | Х        | No                   | The data base for S100 I/O Bus<br>Extension is pre-dimensioned.<br>When a new I/O subrack is added<br>in the system the corresponding<br>data base instance must be set<br>implemented. |  |
| Advant Fieldbus 100                | Х                    |          | Yes                  |                                                                                                    |  |
| PROFIBUS-DP                        | Х                    |          | Yes                  |                                                                                                    |  |
| LONWORKS Network                   | Х                    |          | Yes                  |                                                                                                    |  |
| EXCOM                              | Х                    |          | No                   |                                                                                                    |  |
| Printer                            | Х                    |          | No                   |                                                                                                    |  |
| MasterView 320                     | Х                    |          | Yes                  |                                                                                                    |  |
| RCOM                               | Х                    |          | No                   |                                                                                                    |  |
| MVI                                | Х                    |          | No                   |                                                                                                    |  |
| Free-Programmable<br>Communication | X                    |          | No                   |                                                                                                    |  |

Table 2-18. Implementation of Functions in Systems Already Operating

(1) Braked (Yes) means that the requirement for dimensioning depends on the planned use of the equipment. For example, a new subrack meant to reorganize available boards requires no dimensioning

# 2.6.4 Additional I/O Boards

An I/O board which is not replacing a faulty board is delivered with a connection unit and connection cable. Replacement of faulty boards is described in Chapter 5, Maintenance.

For a detailed description of the connection and use of an engineering station and different dump/load commands, see separate documentation, *AMPL Configuration Advant Controller 400 Series*.

### **Preparation and Setup**

I/O boards are normally grouped by type, so place the new boards with boards of the same type, if possible. This also applies to the connection unit. Note, however, that you must consider the power requirement and heat dissipation.

Route cables in accordance with the guidelines set forth in Section 2.2.6, Cable Routing in Cabinets.

Mount I/O functions in the following way:

- 1. Make a plan for the work to be done.
  - Read the General Guidelines above and apply the information.
  - Check for available spares in the data base. Use the commands DIMDB (check is possible, redimensioning is **not** possible on-line) or LDBD.
  - Determine I/O address to be used. Use the documentation of the data base or the delivery documentation, if applicable.
- 2. If no spares are available, make a dump of the controller system configuration and the application program. Engineering station dump command DUTDB and DUTPT.
- 3. Switch off the supply voltage to the control system (recommendation).

### NOTE

Remember that the control function of the system ceases and the process being controlled is affected.

4. Screw the connection unit to the mounting bar at the rear wall of the cabinet. Ensure that the screws make contact with the tinned surface of the earth plane of the circuit board for effective grounding.

It is also of the utmost importance that you tighten the screws properly to give a reliable earth connection. See Figure 2-32.

- 5. Screw the board connector with connection cable to the desired slot in the subrack and connect to the connection unit in the opposite end. See illustration in Figure 2-33.
- 6. Ensure that there is no tension in the wiring, especially if it may be necessary to swing the hinged subframe for the I/O subrack.
- 7. Set the I/O address and other functional jumpering on the board. Addressing and functional measures like jumpering are described in the reference manual *S100 I/O Hardware*.

- 8. Provide access to the desired position in the subrack by loosen the locking bar in front of the boards.
- 9. Insert the I/O board carefully in the subrack without reaching the rear plane contacts. Ensure that the board slides in the guides in the subrack.

#### CAUTION

#### At insertion, use the grounded wristband.

10. Push in the new board quickly and decisively

Then connect.

- 11. Ensure that the board contacts mate properly with the contacts in the rear plane. Screw the locking bar in place.
- Connect the process cables to the connection unit. Reflect upon all installation rules regarding cable routing and grounding. As an alternative, first make a functional verification when the process is not connected.

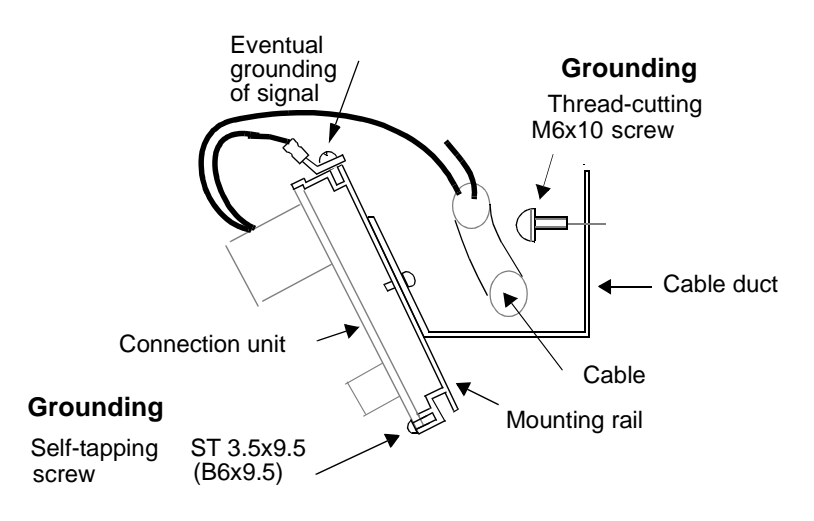

Figure 2-32. Grounding of Connection Units

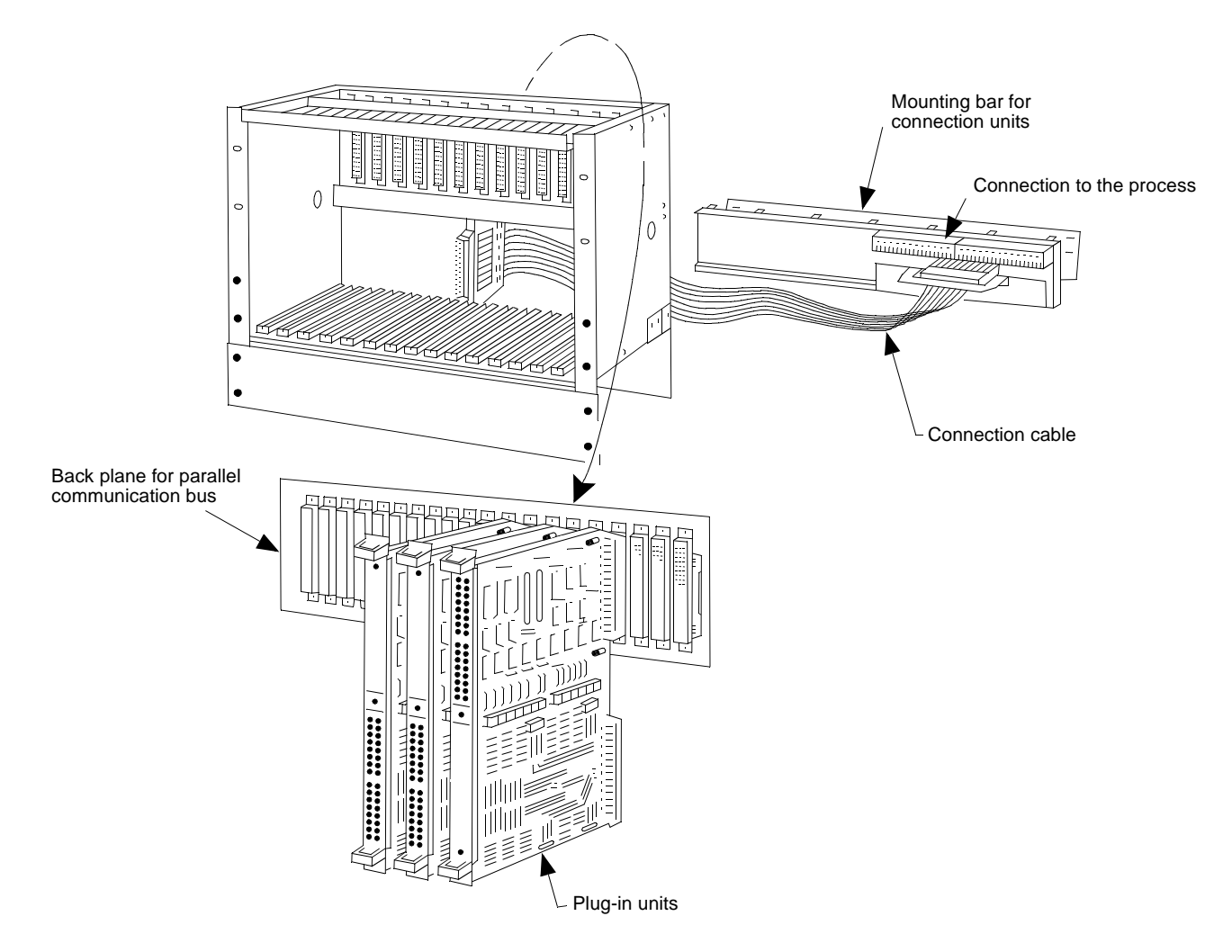

Figure 2-33. I/O Subrack

### Start-up

The start-up is carried out in different ways, depending on the main working mode, on-line or off-line.

If a board is **added on-line**, the different I/O channels are put into operation as the adequate data base is created and the application functions are built and started (deblocked).

You can, of course, switch off the power supply during the installation work.

Then switch on the power supply, keeping the start mode selector on the processor module in 1 (AUTO) position. The system is restarted and in full operation apart from the additional board. The different I/O channels are put into operation as the adequate data base is created and the application functions are built and started (deblocked).

If the board is **added off-line** because REDIMENSION of the data base was necessary (no spares available), the following start-up sequence is applicable. A data base dump DUTDB and a PC program dump DUTPT are presupposed.

- 1. Follow the general instructions in Section 2.6.7, Power-up Ahead of Program Loading.
- 2. Perform the controller system configuration:
  - a. Load the data base dump, LOTDB and REDIMENSION.
  - b. Create the additional data base, DIMDB.
  - c. Perform data entry of additional data base, MDB.
  - d. Dump and load (compress) the data base, DUTDB/LOTDB.
  - e. Load the PC program dump, LOTPT, and REDIMENSION PC program tables, if necessary.
- 3. Perform configuration/application building:
  - a. Populate the additional data base, MDB.
  - b. Enter and edit PC program, if relevant.
  - c. Dump and load PC programs, DUTPT/LOTPT.
- 4. Back up the entire RAM, DUAP.
- 5. Disable working mode CONFIGURATION, DICONFIG.

In addition to those indications obtained at power-up:

- All red LED F (Fault) on S100 I/O board fronts are switched off.
- The yellow LEDs INIT and INHIB on S100 I/O Bus Extenders DSBC 174/ DSBC 176 board front are switched off.
- 6. The processor module changes over and indicates P1 (working mode OPERATION).

The system is now started and ready for operation.

Perform the final stages, which include start of executing application programs, successively, especially those application programs which are affected by the additional I/O board. Do one PC program at a time.

### WARNING

# When the application program is started, the process to be controlled is influenced.

The significant engineering tool commands you use are:

- 1. DIsable Build Mode, DIBM PCx
- 2. DeBLock, DBL.

### Verification

Make functional tests, including process functions, applicable.

# 2.6.5 Extension with Redundant Processor Module

You can install an additional processor module at any time for redundancy. Normally, a dedicated slot in the controller subrack, module position 2, should be spare.

The processor modules must be coordinated. Do the full identification by reading a label on the printed circuit boards. Then shut down the system and withdraw the existing processor module, if this information is not otherwise noted. The additional processor module must have the same or higher revision number. The document *Release Notes* included in the Delivery Binder states which processor modules can work in a redundant pair and which can not. For example, you can not mix 8 and 16 Mbyte versions.

Despite the option to install an additional processor module on-line, it is recommended that you do the work keeping hazard to a minimum. The best way to minimize hazard is to shut down the controller. Reflect on these points:

- Process safety
- Need to test the newly installed equipment
- Need to test earlier logic and connectors not utilized in the existing equipment. Note possible years of operation and environmental influence.

Power supply redundancy is sometimes introduced at the same time. In that case, system shutdown and power supply disconnection become compulsory.

### **Extension On-line**

- 1. Check module identities.
- 2. Check module position 2 (item designation 108, see Appendix D, Item Designations) for visible damage, dust, etc.
- 3. Set start mode selector on the new processor module in STOP position.

### CAUTION

# Do not forget the general rule: Reflect on the danger of ESD. Use the grounded wristband when handling circuit boards.

- 4. Insert the new module in position 2. Check the display on the module front, which indicates -3 (STOPPED) after a few seconds.
- 5. Set the start mode selector on the new processor module in the same position as the existing processor module.
- 6. Push the ENTER button on the new module. Check the display. A correct installation gives the following indications in sequence:
  - a. b2 (UPGRADING), b1 STANDBY) after < 90 sec.
  - b. LEDs DUAL on both processor modules light up.
- 7. It is recommended that you perform a function test. Manual changeover is described in Chapter 5, Maintenance.

### Extension Off-line

- Shut down the system by setting the start mode selector on the existing processor module in STOP position. The display shows -3. The entire process control is shut down!
- 2. Check module identities. If the existing module is withdrawn, insert again. Keep the start mode selector in 2 (STOP) position.
- 3. Check module position 2 (item designation 108, see Appendix D, Item Designations) for visible damage, dust, and so on.
- 4. Set start mode selector on the new processor module in 2 (STOP) position.

### CAUTION

# Do not forget the general rule: Reflect on the danger of ESD. Use the grounded wristband when handling circuit boards.

5. Insert the new module in position 2.

There are alternative ways of continued installation with respect to safety. Steps 6 - 9 describe a normal installation.

Steps 10 - 16 describe an installation with increased safety by checking basic changeover functionality in working mode CONFIGURATION, without affecting the process controlled.

----- Normal Installation ------

- Set the start mode selector on the existing processor module in 1 (AUTO) position. Push the ENTER button. The display shows P1. Process control starts.
- 7. Set the start mode selector on the new processor module in the same position as the existing processor module.
- 8. Push the ENTER button on the new module. Check the display. A correct installation gives the following indications in sequence:
  - a. b2 (UPGRADING), b1 STANDBY) after < 90 sec.
  - b. LEDs DUAL on both processor modules light up.
- 9. It is recommended that you perform a function test. Manual changeover is described in Chapter 5, Maintenance.

----- end -----

#### -----Installation with Increased Safety-----

- 10. Set the start mode selector on the existing processor module in 1 (AUTO) position.
- 11. Connect an engineering station to the existing processor module and, after the connection session, give the command ECONFIG. The display on the processor module front shows P2 CONFIGURATION.

- 12. Set the start mode selector on the new processor module in the same position as the existing processor module.
- 13. Push the ENTER button on the new module. Check the display. A correct installation gives the following indications in sequence:
  - a. b2 (UPGRADING), b1 STANDBY) after < 90 sec.
  - b. LEDs DUAL on both processor modules light up.

The left processor module is now PRIMARY while the new one is BACKUP.

- 14. Make a basic function test. Manual changeover is described in Chapter 5, Maintenance.
- Give the command DICONFIG. The resulting working modes are: PRIMARY P1 OPERATION STANDBY start in b2 UPGRADING and then transition to b1 STANDBY

The command DICONFIG causes the process control to start!

It is recommended that you perform a full scale function test, that is during normal process control. Manual changeover is described in Chapter 5, Maintenance.

# 2.6.6 Enlargement of the System Software

Below you can find instructions on how to change a program card with the system software to a variant with another assembly of program modules, that is another functional assembly.

Revision of system software is dealt with in the same way.

An exchange procedure is assumed. After reception of a new program card, the used one is returned to the sender.

For a detailed description of the connection and use of an engineering station and different dump/load commands, see separate documentation, *AMPL Configuration Advant Controller 400 Series*.

#### **Preparation and Setup**

- The new SW is ordered. A new program card is delivered, including the desired assembly of program modules (or the new revision).
- 2. Enclosed at delivery, you will find a release identification with a compatibility code. (See Section 1.7.1.1, Version Designation.) The compatibility code determines whether you must use data base source code to re-create the application with new system software or if other alternatives exist.
- 3. Check the system software compatibility code in the running system. This is visible on the engineering station display screen when you log in on the target system, or it is displayed with the help of the command SHTARG.

- 4. Make a suitable dump of the application program:
  - Always make a source code dump of the PC program (DUPCS).
  - If there is no change in the system software compatibility code, make a dump of the total data base (DUTDB).
  - If there is a change in the system software compatibility code, make a source code dump (DUDBS).

Source code is always an option, but it is more time-consuming.

- 5. Shut down the controller (and thereby the entire process control) by switching the power supply off. Use the circuit breaker S1 on the power switch unit(s) for mains A and mains B. Do not disconnect mains C.
- 6. Extract the program card on the Processor Module PM511 located in the controller subrack. Use the release push button.

#### CAUTION

Do not forget the general rule: Reflect on the danger of ESD. Use the grounded wristband.

7. Insert the new program card.

#### CAUTION

#### At insertion, use the grounded wristband.

#### Start-up

Suitable data base and PC program dumps, per point 4 in the setup instructions above, are presupposed.

The following instructions do not include any utilization of the new software functionality, but only aim at restoring the "old" application. Enlargement of the application may require redimensioning of the data base and the PC program tables as well. For relevant information on these topics, look elsewhere in this manual or see separate documentation.

- 1. Follow the general instructions given in Section 2.6.7, Power-up Ahead of Program Loading.
- 2. Perform the controller system configuration:
  - a. Load the data base dump, LOTDB or TRDBS, as applicable.
- 3. Perform configuration/application building:
  - a. Load the PC program dump, TRPCS.
- 4. Back up the entire RAM, DUAP.
- 5. Disable working mode CONFIGURATION, DICONFIG.

In addition to those indications obtained at power-up:

- All red LED F (Fault) on S100 I/O board fronts are switched off.
- The yellow LEDs INIT and INHIB on S100 I/O Bus Extenders (DSBC 174/DSBC 176) board front are switched off.

6. The processor module changes over and indicates P1 (working mode OPERATION).

The system is now started and ready for operation. Perform the final stages, including start of application program execution, successively.

### WARNING

# When the application program is started, the process being controlled is influenced.

Significant engineering tool commands to use are:

- 1. DIsable Build Mode, DIBM PCx
- 2. DeBLock, DBL.

### Verification

Make functional tests, including process functions, applicable.

# 2.6.7 Power-up Ahead of Program Loading

- 1. Set the mode selector on Processor Module PM511 in 3 (CLEAR) position. Repeat for an eventually redundant processor module.
- Switch on the circuit breaker S1 on the power switch unit(s) in any order. (If this circuit breaker has been used to switch off the power supply to the system.) Several power switch and distribution units can exist in the controller cabinet or in adjacent I/O cabinets.
- 3. Check for the following positive indications of a successful power-up:

| - | Distribution Unit SX554                                                                                                    | green LED LIVE (24 V)              |  |  |  |
|---|----------------------------------------------------------------------------------------------------|------------------------------------|--|--|--|
| _ | Regulator SR511                                                                                                    | green LED 5 V                      |  |  |  |
| _ | Backup Power Supply SB511 (or 510)                                                                                                    | green LED RUN                      |  |  |  |
| _ | S100 I/O Bus Extenders DSBC 174 or DSBC 176                                                                                                    | green LEDs RUN<br>and DC OK        |  |  |  |
| _ | Processor Module PM511                                                                                                    | green LED RUN<br>display ind. P2   |  |  |  |
|   | (Indicating working mode CONFIGURATION.)                                                                                                    |                                    |  |  |  |
| - | Redundant Processor Module PM511 (BACKUP)                                                                                                    | green LED RUN<br>display ind. b2b1 |  |  |  |
|   | (The backup unit starts in working mode b2, UPGRADIN there is a transition to b1, STANDBY).                                                                                                    | NG. After a while (<90s)           |  |  |  |
|   | If a redundant processor module is available, and if both modules' start mode selectors are set in 3 (CLEAR) position, then the left processor module will be PRIMARY while the right processor module will be BACKUP. |                                    |  |  |  |

Chapter 4, Runtime Operation explains alternative ways of starting.

See Figure 2-25.

There are also some negative indications, for example:

| - | S100 I/O boards<br>(Indicating that the boards are not implemented.) | red LED F (Fault)             |
|---|----------------------------------------------------------------------|-------------------------------|
| _ | S100 I/O Bus Extenders DSBC 174or DSBC 176                           | yellow LEDs INIT<br>and INHIB |
|   | (Indicating that the boards are not implemented.)                    |                               |

4. If a LAN communication module CS513 exists, it gives the following indications:

| Communication module CS513                      | green LED RUN                |
|-------------------------------------------------|------------------------------|
|                                                 | ylw LED TX/LAN (flash)       |
|                                                 | ylw LED RX (flash)           |
| (Indicating a successful automatic configuratio | n of the LAN communication.) |

- 5. The target system is now ready for configuration or program load by connecting the engineering station directly to the processor module. If redundant processor modules connect to the primary module. Configuration is also possible via the network if applicable and desirable.
- 6. Finally, set the mode selector on Processor Module PM511 in 1 (AUTO) position. Repeat for any redundant processor module.

### NOTE

### Do not push the ENTER button!

The controller remains in working mode CONFIGURATION.

If correct indications fail to appear, trace the fault in accordance with instructions in Section 5.5, Fault Finding and User Repair.

# **Chapter 3 Configuration/Application Building**

# 3.1 Design Considerations

This section tells you some of the things you need to think about during configuration and application building.

This follows the primary structure outlined in Section 1.7, Product Overview, however, some subsections have been added. The information is given as concisely as possible under the following headings, as relevant.

- Appropriate Hardware and Software What is necessary to achieve a function.
- Interface to Application Program
- **Guidelines** Typical information:
  - Location of hardware
  - Recommendations
  - Limitations.

For information on the possible number of instances, please see Section 3.2, Technical Data Including Capacity & Performance.

# 3.1.1 Product Structure

The product structure deals primarily with general functional modularization. In that context, questions regarding number of supported functions, possible combinations of functions, and so on, are relevant. For the answers to such questions, see Section 3.2, Technical Data Including Capacity & Performance.

Regarding the realization of functions, please note that the hardware structure and the software structure of the product differ. A functional option may require extra hardware, but the software is included in the basic program module. Or an optional program module may support several functional options (each with a dedicated hardware).

# 3.1.2 General System Utilities

### Appropriate Hardware and Software

Most functions and equipment described as General System Utilities are included in the basic unit of a controller (smallest unit to be ordered) loaded with the basic system program. You can enlarge this platform further with alternatives and options.

# 3.1.2.1 System Clock

### Appropriate Hardware and Software

No extra hardware or software is needed. To achieve external synchronization, the "minute pulse" is connected to the System Status Collector TC520, see Figure 3-1.

Synchronization input electrical data is given in Section 3.2.1.4, System Clock.

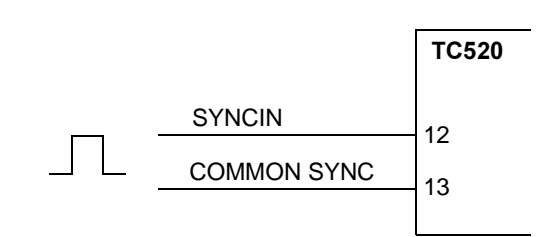

Configuration: DB element Clock Sync

Figure 3-1. External Synchronization of System Clock

### 3.1.2.2 Run/Alarm Relay

### Appropriate Hardware and Software

No extra hardware or software is needed. The System Status Collector TC520 is used according to Figure 3-2. Contact data: see the module description in Appendix A, Hardware Modules.

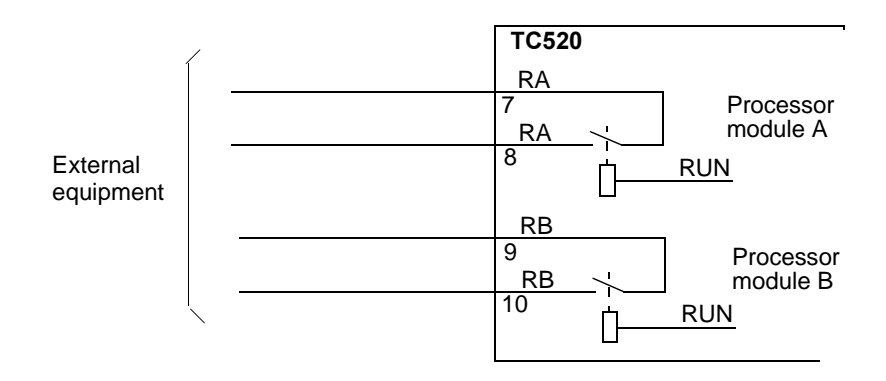

Figure 3-2. Run/Alarm Relay Connection

### 3.1.2.3 Additional Supervisory Inputs

No extra hardware or software is needed.

The Supervision Unit TC520 is used according to Figure 3-3.

Electrical data: see the module description in Appendix A, Hardware Modules.

Application: see Section 2.2.8, Controller, heading Electric Installation.

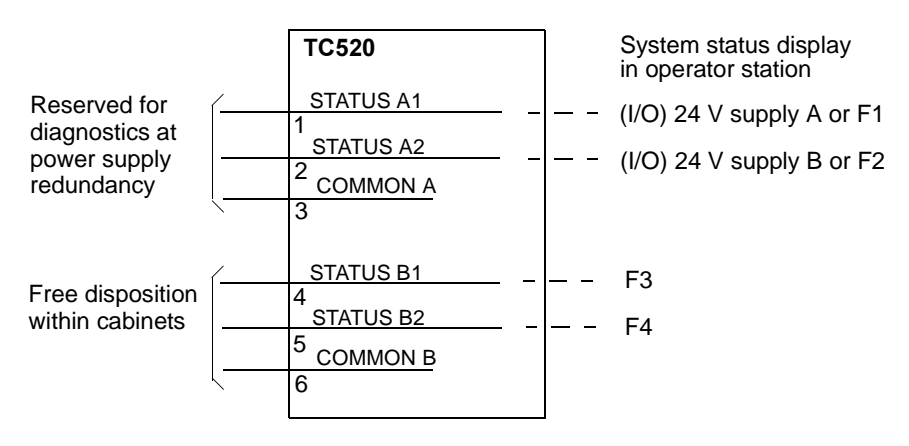

Configuration: DB element AC450

Figure 3-3. Connection of Additional Supervisory Inputs

Figure 3-4. Power Supply Terminal Settings

| Terminal | Setting                                                                                                    |
|----------|----------------------------------------------------------------------------------------------------|
| F1       | "NO". (Because normally the signal "I/O 24V A error" is connected to digital input A1 of TC520 <sup>(1)</sup> ). |
|          | ("YES" if there is a user defined signal connected to digital input A1 of TC520 $^{(1)}$ ).                      |
| F2       | "NO" if the signal "I/O 24V B error" is connected to digital input A2 of TC520 $^{(1)}$ .                        |
|          | "YES" if there is a user defined signal connected to digital input A2 of TC520 $^{(1)}$ .                        |
| F3       | "YES" if there is a user defined signal connected to digital input B1 of TC520 $^{(1)}$ .                        |
| F4       | "YES" if there is a user defined signal connected to digital input B2 of TC520 $^{(1)}$ .                        |

(1) See sections "Power Supply modules" and "TC520" in the Data Base Elements Advant Controller 400 Series - Reference Manual.

Note that input A1 may be used **either** for supervision of 24V A in I/O subracks **OR** user defined function F1.

For supervision of 24V A in I/O subracks, set terminal IO24VA to "YES".

For supervision of user defined function F1, set terminal F1 to "YES".

Input A2 may be used **either** for supervision of 24V B in I/O stations **OR** user defined function F2.

# 3.1.2.4 Backup of Application Program

### Appropriate Hardware and Software

Table 3-1. Backup of Application Program, Hardware and Software

| Function                      | Submodule | Submodule<br>carrier SC |     | Program    | Peripheral | Comments                                                         |
|-------------------------------|-----------|-------------------------|-----|------------|------------|------------------------------------------------------------------|
|                               |           | 510                     | 520 | module     |            |                                                                  |
| Backup of application program | MB510     | Х                       | Х   | QC07-BAS41 |            | A PCMCIA card of<br>suitable memory<br>size must also be<br>used |

### Guidelines

- No restrictions in location of submodule and submodule carrier in controller subrack. Use leftover slot on a submodule carrier if possible.
- Advant Station 130 Engineering Station and AdvaBuild On-line Builder supports the preparation of flash cards (PCMCIA) with application dumps.
- AdvaBuild On-line Builder User's Guide describes the work procedures in detail.
- You can find an overview regarding work procedures in Section 5.7.2, Backup of Application.

# 3.1.3 Power Supply

### **Appropriate Hardware**

Alternative power supply systems are available. When you order, you can select a suitable alternative. Do not be concerned with number of included parts, but rather the number of power supply units. This number is calculated with respect to the actual number of I/O subracks. See Table 3-2 below. Normally, you do not have to deal with current consumption calculations. There are, however, occasions with special requirements, special designs, and so on, when detailed information regarding current consumption is valuable. Please find a description under the heading Guidelines, below.

### Guidelines

- For a summary of the main requirements of the plant supply from a planning viewpoint, see Section 2.1, Site Planning Environment.
- Auxiliary equipment in the controlled system is normally powered separately from the control system power supply.
- Heavy current on/off loads are **always** powered separately.
- An exception to the second point above is analog outputs, for example 0-10 V, 4-20 mA, which are powered by the system power supply. Please note, galvanically isolated analog outputs are powered separately.
- You can use the system power supply for transducers provided that:

- the need for current is small
- there is idle capacity in the available power supply units (see **Current Consumption**)
- the transducer is grounded directly in the control system chassis.

#### Number of Power Supply Units

In Table 3-2, you can find six alternatives for equipment configuration. Power supply needs are divided up into available power supply units rated 25 A and 10 A. Up to fully equipped subracks is assumed. Current at nominal 24 V is given, for example, 25 A.

For special utilization of the power supply units, you are advised to calculate the current consumption.

| Alternative<br>Standard Configuration | Max. Power Supply<br>Requirement |
|---------------------------------------|----------------------------------|
| Alternative 1                         |                                  |
| Controller subrack                    | 25 A                             |
| Alternative 2                         |                                  |
| Controller subrack<br>I/O 1 subrack   | 25 A                             |
| Alternative 3                         |                                  |
| Controller subrack<br>I/O 1 subrack   | 25 A                             |
| I/O 2 subrack                         | 10 A                             |
| Alternative 4                         |                                  |
| Controller subrack<br>I/O 1 subrack   | 25 A                             |
| I/O 2 subrack<br>I/O 3 subrack        | 25 A                             |
| Alternative 5                         |                                  |
| Controller subrack<br>I/O 1 subrack   | 25 A                             |
| I/O 2 subrack<br>I/O 3 subrack        | 25 A                             |
| I/O 4 subrack                         | 10 A                             |
| Alternative 6                         |                                  |

Table 3-2. Rules for the Calculation of Number of Power Supply Units

| Alternative<br>Standard Configuration | Max. Power Supply<br>Requirement |
|---------------------------------------|----------------------------------|
| Controller subrack<br>I/O 1 subrack   | 25 A                             |
| I/O 2 subrack<br>I/O 3 subrack        | 25 A                             |
| I/O 4 subrack<br>I/O 5 subrack        | 25 A                             |

Table 3-2. Rules for the Calculation of Number of Power Supply Units

Considering the cost of spare parts, a uniform type of power supply unit (25 A) is sometimes profitable.

At redundancy, the number of units extracted from the information in Table 3-2 is doubled.

#### **Current Consumption**

As a rule, an SA168 (25 A d.c.) supply unit is used to supply equipment with one I/O subrack. If the Advant Controller 450 has another I/O subrack, it is equipped with another SA162 (10 A d.c.) in cabinet 2. If the system has three I/O subracks, the extra supply unit is replaced by an SA168. Please note that the supply unit types given are for 230 V a.c. mains supply. Corresponding types for 120 V a.c. mains supply are available.

The current consumption with 24 V is obtained in the following way:

$$I_{\rm tot} = I_{24\rm V} + 0.37 \times I_{5\rm V}$$

where

 $I_{24V}$  = current consumption 24 V, obtained from Table E-1 - E-3 in Appendix E, Current Consumption and Heat Dissipation.  $I_{5V}$  = current consumption 5 V, obtained from Table E-1 - E-3 in Appendix E, Current Consumption and Heat Dissipation 0.37= conversion factor.

This current is used as output current for analog outputs in addition to supplying the internal electronics.

See Table E-1 - E-3 in Appendix E, Current Consumption and Heat Dissipation for information about the current consumption of the available units in Advant Controller 450. These tables hold typical data relevant to the actual type of calculation. It also holds power dissipation data to be used in calculating the heat generated in a cabinet. You can use the tables as a form when you make your own calculation.

The total static and dynamic loads may under no circumstances exceed 100 % of the capacity of the supply unit. As all current consumption information is typical and not an "absolute maximum," it is recommended that you not load the supply unit beyond 90 % of its capacity, including all static and dynamic loads.

When calculating the current supplied to SA162/168 units, use 0.85 as the efficiency factor of the units.
#### **Fusing in Distribution Board**

The system is protected with adequate internal fusing. In addition to fusing distributed to different apparatus, there are common miniature circuit breakers in the power switch and distribution units in the cabinets (see the terminal diagram form for the actual power supply system).

The superior distribution board fusing protects the equipment with respect to:

- Internal fusing in the Advant Controller
- Rated current of connected equipment
- In-rush current at power switch-on
- Need to protect the power supply cables to the equipment installed.

For a guide to dimensioning the fusing, see below.

When necessary, you can make a more accurate current consumption calculation to obtain exact data for fusing. This calculation should focus on the actual number and type of circuit boards in the different subracks.

a.c. Network A/B

Table 3-3. Distribution Board Fusing, a.c.

|                                                                 | Distribution board fusing<br>(Recommended) |                    |                 |                           |
|-----------------------------------------------------------------|--------------------------------------------|--------------------|-----------------|---------------------------|
| No. of power supply units (SA16X)<br>connected to the same line | 230 V a.c.                                 |                    | 120 V a.c.      |                           |
|                                                                 | Fusable<br>link                            | MCB <sup>(1)</sup> | Fusable<br>link | <b>MCB</b> <sup>(1)</sup> |
| 1                                                               | 16 A                                       | K16A               | 20 A            | K25A                      |
| 2                                                               | 16 A                                       | K16A               | 20 A            | K25A                      |
| 3                                                               | 16 A                                       | K25A               | 25 A            | K32A                      |
| 4                                                               | 20 A                                       | K32A               | 30-35 A         | K50A                      |
| 5                                                               | 25 A                                       | K32A               | 35 A            | K50A                      |
| 6                                                               | 25 A                                       | K50A               | 35 A            | K50A                      |

(1) MCB = Miniature Circuit Breaker

The in-rush current at power switch-on must be considered at the fuse dimensioning. Consequently, you must include redundant power supply units (connected to the same line) in the calculation of number of units. Normally, redundant power supply units are connected to separate lines.

#### a.c. Network C

To reflect the in-rush current and the current rating for the applied power switch and distribution unit (SV54x), the distribution board fusing should be in the range 10 - 20 A.

#### d.c. Network A/B

For practical reasons, the fusing at d.c. supply is based on the number of included I/O subracks. Here, out of necessity, an almost "worst case" view is taken.

With respect to the actual power supply distribution within the Advant Controller installation and planned distribution board fusing, please use the figures in Table 3-4 to calculate a suitable distribution board fusing.

The fuse dimensioning current in the table is settled with respect to:

- lowest supply voltage (19 V/38 V for 24 V and 48 V d.c. systems, respectively)
- efficiency factor of the power supply unit SD150 (ca 0.75)
- margin (1.25 x calculated load current).

The minimum fuse rating is determined by the miniature circuit breakers in the actual power switch and distribution units.

At 24 V d.c., the minimum value is normally 50 A. At 48 V d.c., the minimum value is 25 A.

| Item               | Fuse Dimensioning Current<br>(Recommended) |           |  |
|--------------------|--------------------------------------------|-----------|--|
|                    | 24 V d.c.                                  | 48 V d.c. |  |
| Controller subrack | 19 A                                       | 9.5 A     |  |
| I/O subrack        | 18 A                                       | 9 A       |  |
| Field equipment    | (1)                                        | (1)       |  |

Table 3-4. Data to Settle the Distribution Board Fusing, d.c.

(1) If a power supply unit for field equipment, type SD150, is included, please use a formula to calculate the Fuse Dimensioning Current.

#### Fuse Dimensioning Current (FDC)

General:

FDC = Load effect  $\cdot$  1/Efficiency factor  $\cdot$  1/Lowest supply voltage  $\cdot$  Margin

At 24 V d.c mains supply:

FDC = Load effect  $\cdot 1/0.7 \cdot 1/19 \cdot 1.25$ 

At 48 V d.c. mains supply:

FDC = Load effect  $\cdot 1/0.7 \cdot 1/38 \cdot 1.25$ 

In addition, these formulas are also applicable when a detailed current consumption (and thus the load effect) for a subrack is available and when it should be transformed into fuse dimensioning current. The figures in Table 3-4 are almost "worst case."

The in-rush current at redundant power supply units SD150 connected to the same line is normally no problem and consequently, you should not consider it when dimensioning the distribution board fusing. In continuous operation, they will share the load. A more practical installation of redundancy uses duplicated line voltages. Then identical fusing

according to the above table and rules are realized.

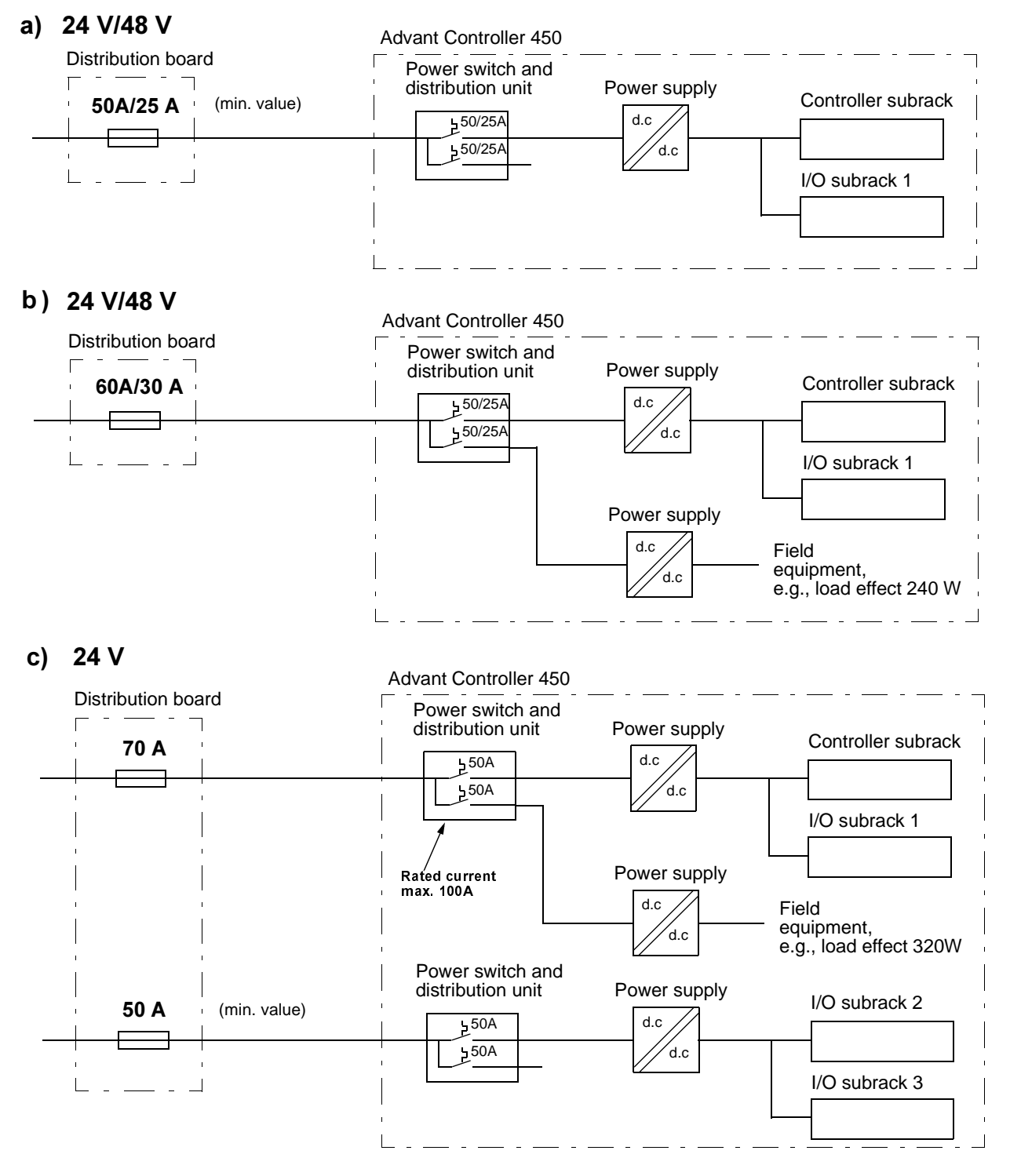

Some application examples for the d.c. mains supply are given in Figure 3-5.

Figure 3-5. Examples of Distribution Board Fusing, d.c.

### **Uninterrupted Power Supply, UPS**

In the event of a power failure, the controller is shut down safely. During the dead time, the current supply of the RAM and the system clock is backed up by a battery package. To prevent shut down, you can feed the controller by a UPS.

In addition, make the actual load (VA, W) considerations with respect to information given in Table 3-5 and Table 3-6 when a UPS is dimensioned. Firs half period peak values given are close approximations at 0.2 ohm net impedance, 230 V, 50 Hz. Corresponding figures at 0.1 ohm net impedance, 115 V, 60 Hz are obtained by multiplying with a factor 1.5.

| Data                                                  | Value     |
|-------------------------------------------------------|-----------|
| First half period peak value at switching on          | 60 - 80 A |
| cos φ                                                 | >0.7      |
| Crest factor ( <sup>peak current</sup> / RMS current) | <2.6      |

Table 3-5. Requirement on UPS from Voltage Supply Unit SA162

Table 3-6. Requirement on UPS from Voltage Supply Unit SA168

|                                              | ١                                | /alue                 |                       |
|----------------------------------------------|----------------------------------|-----------------------|-----------------------|
| Data                                         | Numb                             | er of units           |                       |
|                                              | 1                                | 2                     | 4                     |
| First half period peak value at switching on | 25 A typical<br>120 A worst case | 45 A typ.<br>160 A wc | 80 A typ.<br>200 A wc |
| cos φ                                        |                                  | >0.7                  |                       |
| Crest factor (peak current / RMS current)    |                                  | <2.0                  |                       |

# 3.1.4 Process Interface

## Appropriate Hardware and Software

No extra software is needed, the basic system QC07-BAS41 is sufficient.

No extra hardware is needed besides the desired I/O unit if:

- Spare slot in an I/O subrack is available (S100 I/O)
- MasterFieldbus communication is available (S400 I/O)
- Advant Fieldbus 100 and an S800 I/O station is available (S800 I/O).

Supported I/O boards (S100 I/O), I/O units (S400 I/O) and I/O modules (S800 I/O) are listed in Section 1.7, Product Overview. Besides the board/unit type designation, you can also find information about suitable connection units and internal cables in that section. Further guidelines are given below.

#### Interface to Application Program

Each board/unit/module is normally represented by a **data base element**. The same applies to the individual channels of the board/unit/module. For a digital input board in the S100 I/O, there is a superior DI board element and 32 Digital Input (channel) elements. For an S400 I/O unit or S800 I/O module, there is a corresponding superior element defining the

unit (AX unit, DX unit) or module. Comparing the different I/O system S100 I/O, S400 I/O and S800 I/O the individual channel elements are almost identical.

The superior elements are created by the user/configurer. As a result, the relevant individual channel elements appear automatically.

Some board types listed below have one or several **PC elements** as the interface to the application program.

Pulse Counter and Frequency Measurement Module DP820:

Data Base Element DP820 is used to configure the module.

The following PC elements are used for communication with the module:

| – DP820-I Read values from | one channel |
|----------------------------|-------------|
|----------------------------|-------------|

– DP820-O Issues commands for one channel.

Positioning Board DSDP 140A.

The following PC element are used for communication with the board:

| - | Pos -A | Positioning - Analog control |
|---|--------|------------------------------|
| _ | Pos -L | Positioning - Length         |
| _ | Pos -O | Positioning - On/off.        |

Pulse Counter and Frequency Measurement Board DSDP 150:

Three different PC elements, COUNT-DP, FREQ-SP, and FREQ-MP, are used for varying applications together with the board DSDP 150.

Pulse Counting and Frequency Measuring Board DSDP 170:

The following PC elements are used for communication with the board.

- PCU-COM Starts and supervises DSDP 170
  PCU-I Reads values from channels
  PCU-O Sets parameters and issues commands
- POU 00 Cut and the formation in the instance of the instance of the instance o
- PCU-SS Gathers data from several channels simultaneously for up to five boards.

Weighing boards DSXW 110 and DSXW 111:

The following PC elements are used for communication with the boards.

- SCALE Provides the logical interfacing between PC programs and the local weighing function on the weighing board
- SCALEDOS Provides the logical interfacing between PC programs and the local dosing function on the weighing board.

With the given DB element, PC element and board type as a reference, you can find functional and hardware descriptions in:

- Data Base Elements Advant Controller 400 Series Reference Manual
- PC Elements Advant Controller 400 Series Reference Manual
- S100 I/O Hardware Reference Manual.

#### Guidelines

The following sections, Section 3.1.4.1, S100 I/O System and Section 3.1.4.2, S400 I/O System, guide you in selecting suitable I/O for an application and some design rules. By way of introduction, the question of centralized I/O or distributed I/O is discussed. A combination of centralized I/O and distributed I/O can often be an appropriate solution.

#### Centralized I/O

The traditional method of building control equipment with a central assembly of all electronics in the control or equipment room is still the most common. There are several reasons for this:

- Not all processes are suitable for distribution of I/O functions. In some cases, safety or environmental requirements with respect to equipment and maintenance personnel may make a process unsuitable.
- The geographical spread of the process is often limited.
- It may be necessary to supplement a central operator's function (including a display screen) with a conventional panel function independent of the control system. For example, a panel instrument in a current loop showing a process measured value which is to be placed in the central control room.
- The control system interacts closely with central switch gear for control of the motor supply.

## Distributed I/O

Cables and wiring represent a large part of the costs of a control system. It is, therefore, an obvious advantage if a communication bus can transport a large number of signals between an Advant Controller 450 and a distributed I/O unit and have separate signal leads only between the I/O unit and the process. The wider the process is dispersed geographically, the more profitable distributed I/O becomes.

The option to supplement the distributed I/O function with independent small controllers for fast logic control makes this type of system configuration even more attractive economically. The control in the distributed controller can, in addition, be integrated with the Advant OCS.

In connection to a revamp, you can locate distributed I/O units in an existing marshalling area as interface between an old installation and a new control system.

# 3.1.4.1 S100 I/O System

### **Guidelines - General**

|                                   | There are certain restrictions in number of I/O subracks, number of I/O boards and number of signals of different categories. Please see Section 3.2, Technical Data Including Capacity & Performance.                                                                                                    |
|-----------------------------------|----------------------------------------------------------------------------------------------------|
|                                   | There are no restrictions on location and mixing of boards of different categories in an I/O subrack. There are, however, some production rules to facilitate ordering and rapid delivery. See Section 2.1.4, Standard Layout and Disposition of Cabinets.                                                                                                    |
|                                   | When you design a control system, it is desirable to leave some spare capacity. It is practical to have approximately 10% to 20% of the channels as spares. The same recommendation is valid for spare space in subracks.                                                                                                    |
|                                   | You can add new I/O boards on-line provided there are spare items in the data base. Reflect the need when you make the data base dimensioning.                                                                                                    |
| General                           | Guidelines - Analog Inputs                                                                                                    |
|                                   | With current signals and series coupling of loads, the total resistance may not exceed the resistance through which the sensor output can be driven.                                                                                                    |
|                                   | The referred type designations below are valid to circuit board, connection unit and internal cable, respectively.                                                                                                    |
| DSAI 130<br>DSTA 131, DSTK 221L3  |                                                                                                    |
| DSAI 130A<br>DSTA 131, DSTK 227L3 |                                                                                                    |
|                                   | Differential inputs for applications with considerable accuracy requirement. Common Mode<br>Voltage up to 100 V (50 V DSAI 130A) is acceptable. These are used when it is necessary to<br>ground measurement circuits at different places in the system. This means you can use<br>transducers which require grounding of the signal zero. Fusing occurs in groups at six fuses<br>which can be used for an optional number of channels. |
| DSAI 130<br>DSTA133, DSTK 221L3   |                                                                                                    |
| DSAI 130A<br>DSTA 135, DSTK 221L3 |                                                                                                    |
|                                   | 16 differential wit individually power limit transducer power supply for applications with considerable accuracy requirements. Common Mode Voltage up to 100V (50V DSAI 130A) is acceptable.                                                                                                    |
| DSAI 130                          |                                                                                                    |
| DOIA ISI, DOIA 22123              | DSTA 137 provides object oriented connection to DSAI 130 and DSAO 130. Regarding input features please refer to DSAI 130 using DSTA 131 above. No fusing of power supply distribution. However, individual protection per channel is available by means of a PTC resistor.                                                                                                    |

| DSAI 130A<br>DSTA 138, DSTK 221L5    |                                                                                                    |
|--------------------------------------|----------------------------------------------------------------------------------------------------|
|                                      | DSTA 138 provides object oriented connection to DSAI 130A and DSAO 130A. Regarding input features please refer to DSAI 130A using DSTA 131 above. No fusing of power supply distribution. However, individual protection per channel is available by means of a PTC resistor.                                                                 |
| DSAI 133<br>2x DSTA 002A, DSTK 222L  | 3                                                                                                    |
| DSAI 133A<br>2x DSTA 002B, DSTK 222L | 3                                                                                                    |
|                                      | 32 single ended and unipolar current inputs, which means that the transducers or their power supply can be grounded only within a geographically limited area, where the ground potential is the same as the system ground.                                                                                                    |
|                                      | NOTE                                                                                                    |
|                                      | There are two connection units due to the number of input channels.                                                                                                    |
|                                      | In a redundant configuration two DSAI 133 can be connected to the same connection units.<br>The redundant inputs are handled by the application programmer in the same way as the other analog inputs.                                                                                                    |
| DSAI 146                             |                                                                                                    |
| DSTA 145, DSTK 229SL3                |                                                                                                    |
|                                      | A design for three-wire connected Pt 100 transducers, which compensates for the length of lead, provided that the lead resistance is the same for the cable conductors.<br>A conductor break in a transducer does not affect other measurement channels                                                                                       |
| DSAI 155A<br>DSTA 156, DSTK 160      |                                                                                                    |
|                                      | Used for grounded thermoelements. Earth the channels not connected to transducers.                                                                                                    |
|                                      | NOTE                                                                                                    |
|                                      | You can use only one type of thermoelement per board.                                                                                                    |
| DSAI 155A<br>DSTA 156B, DSTK 225SL3  |                                                                                                    |
|                                      | Used for <b>grounded</b> and <b>non-grounded</b> thermo elements. Earth channels to which transducers are not connected.                                                                                                    |
| DSTA 155, DSTA 155P                  |                                                                                                    |
|                                      | Placed out in the process to minimize the length of expensive compensation cable from thermoelements. The unit measures the temperature at the cold junction. Locate it at a place with small temperature variations and, naturally, at a place conveniently located with respect to all of the transducers connected to the board concerned. |
|                                      | DSTA 155P has pluggable screw terminals.                                                                                                    |

|                                                                         | Guidelines - Combined Analog Inputs and Outputs                                                                                                    |
|-------------------------------------------------------------------------|----------------------------------------------------------------------------------------------------|
| DSAX 110<br>DSTA 001A, DSTK 223L3<br>DSAX 110A<br>DSTA 001B, DSTK 223L3 |                                                                                                    |
|                                                                         | Eight single ended, unipolar current inputs and eight supervised current outputs, which means that transducers or their power supply can be grounded only within a geographically limited area, where the ground potential is the same as the system ground.                                                                          |
|                                                                         | In a redundant configuration two DSAX 110 can be connected to the same connection unit.<br>The redundant inputs and outputs are handled by the application programmer in the same way<br>as the other analog inputs and outputs.                                                                                                    |
|                                                                         | Guidelines - Analog Outputs                                                                                                    |
| DSAO 110<br>DSTA 160, DSTK 223L3                                        |                                                                                                    |
|                                                                         | Used when considerable accuracy and galvanic isolation between control system and load, channel by channel, are required. The load resistance may be a maximum of 500 $\Omega$ with 20 mA and 1000 $\Omega$ with 10 mA.                                                                                                    |
| DSAO 120<br>DSTA 170, DSTK 223L3                                        |                                                                                                    |
|                                                                         | Used when considerable accuracy is required. You can ground the load provided that the potential difference between the ground of the load and the ground in the controller is low. The equivalent resistance caused by the ground voltage drop and the load resistance together is not to exceed 500 $\Omega$ with a current signal. |
| DSAO 120A<br>DSTA 171, DSTK 221L3                                       |                                                                                                    |
|                                                                         | Used when considerable accurancy and galvanic isolation between control system and load, channel by channel, are required. The load resistance may be a maximum of 600 $\Omega$ for current and minimum 1000 $\Omega$ for voltage output.                                                                                             |
| DSAO 130<br>DSTA 180, DSTK                                              |                                                                                                    |
|                                                                         | Used with moderate demands for accuracy (inaccuracy 0.4%). Do not ground the load. The load resistance may be a maximum of 1 k $\Omega$ with 20 mA and 2 k $\Omega$ with 10 mA, @ U24 $\geq$ 25 V.                                                                                                    |
| DSAO 130A<br>DSTA 181, DSTK 221L3                                       |                                                                                                    |
|                                                                         | Used when considerable accurancy is required. You can ground the load provided that the potential difference between the ground of the load and the ground in the controller is low. The equivalent resistance caused by the ground voltage drop and the load resistance together is not to exceed $850\Omega$ with a current signal. |
| DSAO130                                                                 |                                                                                                    |
| DSTA 137, DSTK 221L5                                                    |                                                                                                    |
|                                                                         | DSTA 137 provides object oriented connection to DSAI 130 and DSAO 130. Regarding output features please refer to DSAO 130 using DSTA 180 above.                                                                                                    |

| DSAO130A<br>DSTA 138, DSTK 221L5                 |                                                                                                    |
|--------------------------------------------------|----------------------------------------------------------------------------------------------------|
|                                                  | DSTA 138 provides object oriented connection to DSAI 130A and DSAO 130A. Regarding output features please refer to DSAO 130A using DSTA 181 above.                                                                                                    |
| DSTY 101                                         |                                                                                                    |
|                                                  | With DSTY 101 (insulation amplifier), you can obtain insulation at individual input and output channels. The insulation is obtained between primary and secondary sides and to the supply.                                                                                                    |
|                                                  | Guidelines - Digital Inputs                                                                                                    |
|                                                  | You can choose between scanned or interrupt-controlled inputs when you select the digital input board. The different methods of reading inputs are as follows:                                                                                                    |
|                                                  | • Scanned inputs<br>The software scans the digital input boards and updates the data base in<br>the Advant Controller 450 at regular intervals. This causes the load in the controller to<br>remain constant, irrespective of the frequency of change at the inputs.                                                                                                    |
|                                                  | • Interrupt-controlled inputs<br>The data base in Advant Controller 450 is only updated when the values at the inputs are<br>changed. This gives more exact time-tagging with event handling of the inputs. Interrupt-<br>controlled inputs also mean a lower load with low to moderate frequency of change.                                                                                                    |
| DSDI 110A<br>DSTD 150A / DSTD 190, DS            | STK 221L3                                                                                                    |
| DSDI 110AV1<br>DSTD 150A/DSTD 190V1<br>DSTK221L3 |                                                                                                    |
|                                                  | Scanned or interrupt-controlled 24 V d.c. inputs. You can configure the inputs for pulse catching, that is, with filter times of 100 ms at switch-on and 2 s at switch-off. This function is especially well suited for setting keys (push buttons). In the connection unit, the current supply is divided into two groups of 16 channels each. Each group has a common 0 V. This does not prevent external voltage supply and fusing for smaller groups of channels but naturally requires that the 0 V sides can be connected. The two groups are galvanically isolated from the internal electronics. |
| DSDI 110A DSTK 226L3<br>DSDI 110AV1 DSTK 226L3   |                                                                                                    |
|                                                  | 32 scanned or interrupt-controlled digital inputs. You can configure the inputs for pulse catching, that is, with filter times of 100 ms at switch-on and 2 s at switch-off. This function is especially well suited for setting keys (push buttons). You can connect up to four of the connection units listed below to this board and cable. Division between the different connection units is a free choice. The properties of the inputs are decided by the selected connection units. Each connection unit contains eight inputs.                                                                  |
| DSTD 195 (replacing DSTD                         | W110)                                                                                                    |
|                                                  | A connection unit with eight inputs for 24 V d.c. All channels are galvanically isolated.                                                                                                    |
| DSTD 196 (replacing DSTD<br>DSTD 196P            | W113)                                                                                                    |
|                                                  | A connection unit with eight inputs for 24 V d.c. The inputs have common 0V and bias of -24 V, which means that there is 48 V over the connection. DSTD 196P has pluggable screw terminals.                                                                                                    |

DSTD 197 (replacing DSTD W120)

A connection unit with inputs for 100 V - 120 V a.c./d.c. The connection unit contains eight independent channels. The inputs are galvanically isolated from the electronics. With connection distances greater than approximately 200 m, with an a.c. supply, the capacitive cross-talk can result in malfunctioning. Consider the technical data of the cable type concerned in relation to the input impedance of the board and switch-over levels. The connection unit is supplied with an external 24 V voltage.

#### DSTD 198 (replacing DSTD W130)

A connection unit with inputs for 230 V a.c. The connection unit contains eight independent channels. The inputs are galvanically isolated from the electronics. With connection distances greater than approximately 200 m, with an a.c. supply, the capacitive cross-talk can result in malfunctioning. Consider the technical data of the cable type concerned in relation to the input impedance of the board and switch-over levels. The connection unit is supplied with an external 24 V voltage.

# DSDI 110A/DSDI 110AV1 DSTD 145, DSTD 147, DSTD 148, DSTK 226L5

These variants of connection units provide object oriented connection to DSDI 110A and DSDO 110. The general feature of DSDI 110A are: Thirty-two scanned or interrupt- controlled digital inputs. Pulse catching can be configured. The properties of the inputs (for example, 24 V d.c., 120 V a.c., 230 V a.c.) are decided by the selected connection unit.

Different sets of I/O boards and connection units are offered to match various object types requiring different input voltages and number of inputs per object.

## DSDI 120A DSTD 150A / DSTD 190, DSTK 221L3 DSDI 120AV1, DSTD 150A/DSTD 190V1 DSTK 221L3

Scanned or interrupt-controlled 48 V d.c. inputs, otherwise similar to DSDI 110A/DSDI 110AV1.

#### **Guidelines - Digital Outputs**

Advant Controller 450 can be equipped with digital outputs of static type (semiconductor) and with a relay contact. The different output types have partially different properties. Certain significant properties are presented below:

- Static outputs These generally have a long service life, even with a high frequency of change.
- Relay outputs

These have a shorter service life than static outputs. When the output is frequently changed, it is subject to wear and its service life is shortened. They can withstand occasional higher voltage. Different system voltages can be accommodated on the same board. A certain degree of inductive load can be accepted. Small load currents with low voltage (<40 V) can give contact problems.

In the control of two-phase motors (with a phase-displacing capacitor between the forward and reverse windings), a reverse voltage considerably higher than the system voltage can be induced

over the capacitor. This voltage is induced over the open control function and can result in the maximum permitted voltage being exceeded. This can be a problem with a.c. 230 V and with the use of DSTD 108P.

| DSDO 115<br>4xDSTD 108/DSTD 108L, [                                                                  | DSTK 226L3                                                                                                    |
|----------------------------------------------------------------------------------------------------|----------------------------------------------------------------------------------------------------|
|                                                                                                    | With these connection units four times eight closing relay outputs, 24 - 250 V a.c./d.c. max 3 A are obtained. The relay contacts have a safety circuit (RC-link) for spark suppression. For supply and grounding purposes, 32 completely individual channels are obtained. Each connection unit (DSTD 108) is 120 mm long. The four connection units are connected to a DSDO 115 with a divided ribbon cable, DSTK 226L3. The minimum load on the relays is 2.5 VA but the lowest is 100 mA with 24 V. |
|                                                                                                    | A variant of connection unit DSTD 108L is used for low-current loads (maximum 200 mA).                                                                                                    |
| DSDO 115/DSDO 115A<br>DSTD 145, DSTD 147, DST                                                        | TD 148, DSTK 226L3                                                                                                    |
|                                                                                                    | These variants of connection units provide object oriented connection to DSDI 110A/DSDI 110AV1 and DSDO 115/DSDO 115A.                                                                                                    |
|                                                                                                    | The general feature of DSDO 115/DSDO 115A, including connection unit, are: Thirty-two channels, relay output, 24 - 250 V a.c./ d.c., max 3 A. The properties of the inputs (For example, 24 V d.c., 120 V a.c., 230 V a.c.) are decided by the selected connection unit.                                                                                                    |
|                                                                                                    | Different sets of I/O boards and connection units are offered to match various object types requiring different input voltages and number of inputs per object.                                                                                                    |
| DSDO 115<br>DSTD 110A / DSTD 190, D<br>DSDO 115A<br>DSTD 110A, DSTK 221L3<br>/DSTD 190V1, DSTK 234L3 | STK 221L3<br>3                                                                                                    |
|                                                                                                    | These give short-circuit-protected static outputs for 24 V d.c. (transistor outputs). The load current may be a maximum of 150 mA per channel for DSDO 115 and 0.5A for DSDO 115A. The supply is divided in the connection unit into two groups of 16 channels each. Each has a common supply and 0V. The outputs are galvanically isolated from the internal electronics.                                                                                                    |
| DSDO 115A, DSTK 226L3                                                                                |                                                                                                    |
|                                                                                                    | 32 digital outputs. You can connect up to four of the connection units listed below to this board<br>and cable. Division between the different connection units is a free choice. The properties of<br>the outputs are decided by the selected connection units. Each connection unit contains eight<br>outputs.                                                                                                    |
| DSTD 108P                                                                                            |                                                                                                    |
|                                                                                                    | Connection unit with eight closing relay outputs, 24 - 250 V a.c./d.c. max 3 A. The relay contacts have a safety circuit for spark suppression. For supply and grounding purposes, 32 completely individual channels are obtained. Each connection unit (DSTD 108) is 120 mm long. The minimum load on the relays is 2.5 VA but the lowest is 100 mA with 24 V. With pluggable screw terminals.                                                                                                    |

| DSTD 108LP                                       |                                                                                                    |
|--------------------------------------------------|----------------------------------------------------------------------------------------------------|
|                                                  | Same as DSTD 108P but for maximum load current on it is 200 mA.                                                                                                    |
| DSTD 109P                                        |                                                                                                    |
|                                                  | Connection unit with eight static outputs, 24 V 2 A with common power supply.<br>Each connection unit (DSTD 109P) is 120 mm long. With pluggable screw terminals.                                                                                                    |
| DSDO 120<br>DSTD120A, DSTK 220L3.2               |                                                                                                    |
|                                                  | Static outputs for 24 V - 48 V d.c. (transistor outputs). The board is designed to withstand a load up to 1 A per channel. The supply is divided in the connection unit into two groups of eight channels each. Each has a common supply and 0V. The outputs are galvanically isolated from the internal electronics.                                                                                                    |
|                                                  | Guidelines - Pulse Counting and Positioning Boards                                                                                                    |
| DSDP 140A<br>DSTD 150A/DSTD 190, DS <sup>-</sup> | TK 225SL3                                                                                                    |
|                                                  | A positioning loop for positioning up to 80 kHz.                                                                                                    |
| DSDP 150<br>DSTD 150A/DSTD 190, DS <sup>-</sup>  | TK 225SL3                                                                                                    |
|                                                  | Twelve channels 5/12/24 V d.c. for pulse and frequency measurement up to a maximum of 10 kHz. Pulse or frequency measurement is selected optionally for each channel pair. To obtain acceptable accuracy, the frequencies which the two channels in a channel pair are to measure should be fairly similar.                                                                                                    |
| DSDP 170<br>DSTX 170, DSTK 228L3                 |                                                                                                    |
|                                                  | Four channel high-speed pulse counter board for up to 2.5 MHz. The board is primarily intended for control of motor operation where there is a need for position/length and speed/frequency measuring.                                                                                                    |
|                                                  | Guidelines - Connection of Static Converters                                                                                                    |
| DSDC 111<br>DSTX 110, DSTK 224L3                 |                                                                                                    |
|                                                  | A board to connect a thyristor converter with analog control of d.c. motor operation.                                                                                                    |
| 3.1.4.2 S400 I/O Syste                           | em                                                                                                    |
|                                                  | Guidelines - Analog Inputs and Outputs                                                                                                    |
|                                                  | With current signals and series coupling of loads, the total resistance may not exceed the resistance through which the sensor output can be driven.                                                                                                    |
|                                                  | The referred type designations below are valid for S400 I/O Units.                                                                                                    |
| USAX 452                                         | This is a combination unit for 14 analog inputs and 6 analog outputs for applications which require considerable accuracy. You can ground the transducer and load if the difference in potential between the load ground and the DSAX 452 ground is within the specification. The equivalent resistance caused by the ground voltage drop and the load resistance concerned together is not to exceed 650 $\Omega$ with a current signal, $\leq 20$ mA. |

|                                          | Both inputs and outputs can suppress moderate CMV in the range $\pm 10V$ for voltage input and $\pm 20$ V for current input. This means, in practice, that you can ground the transducer and load freely within a geographically limited area in which the difference in ground potential is within the specification.                                                                                                    |
|------------------------------------------|----------------------------------------------------------------------------------------------------|
|                                          | The unit has an integrated voltage source providing d.c. 24 V for transducer supply. The voltage is fused. This supply can also be used for supply to the outputs which can then drive a current signal through a load of 650 $\Omega$ . Additionally the outputs can be supplied from an external supply unit. You can then increase the load resistance for the current signal towards 1000 $\Omega$ .                                                                                                |
|                                          | Guidelines - Digital Inputs and Outputs                                                                                                    |
| DSDI 452<br>DSDI 451 (expansion unit)    |                                                                                                    |
|                                          | Thirty-two scanned inputs for 24 V. All channels have a common signal return. Transducer supply is obtained from a common fused source. External voltage supply and fusing for groups less than 32 channels are possible, but the return sides of the different voltage sources must be capable of being connected. The 32 channels are galvanically isolated from the internal electronics in the unit.                                                                                                |
| DSDI 454<br>DSDI 453 (expansion unit)    |                                                                                                    |
|                                          | Thirty-two scanned inputs for 48 V. For further properties, see DSDI 452.                                                                                                    |
| DSDX 452(L)<br>DSDX 451(L) (expansion ur | nit)                                                                                                    |
|                                          | Combination unit for 20 digital 24 V inputs and 12 digital outputs. The inputs have the same qualities as the inputs on DSDI 452. The outputs are completely separated relay contacts for 24 V - 240 V a.c./d.c. The recommended minimum load on the contacts is 2.5 VA but a minimum of 100 mA with 24 V d.c. Units with an additional letter L are equipped with low-voltage relay contacts. Maximum load on the contacts is 200 mA. The recommended minimum load on the contacts is 5 mA or 0.05 VA. |
| DSDX 454(L)                              |                                                                                                    |
| DSDX 453(L) (expansion ur                | nit)                                                                                                    |
|                                          | Combination unit for 20 digital inputs (48 V) and 12 digital outputs. The inputs have the same qualities as the inputs on DSDI 454. The outputs are completely separated relay contacts for 24 V - 240 V a.c./d.c. The recommended minimum load on the contacts is 2.5 VA but a minimum of 100 mA with 24 V d.c. Units with an additional letter L are equipped with low-voltage relay contacts. Maximum load on the contacts is 200 mA. The recommended minimum                                        |

load on the contacts is 5 mA or 0.05 VA.

# 3.1.4.3 S800 I/O System

The general information given by way of introduction in Section 3.1.4, Process Interface is adequate for an S800 I/O system. Otherwise you are referred to the S800 I/O User's Guide.

# 3.1.5 Communication

# 3.1.5.1 Provided Link Types

## Appropriate Hardware and Software

From the hardware viewpoint, the concept of submodule and submodule carrier is used to build a function. Please refer to Section 1.8.11.3 Submodule Carrier and Submodules for a description. For information on the possible number of instances, please see Section 3.2.4.1, Provided Link Types.

Information given is valid to the controller end of the communication.

| Link type                                     | Submodule                              | Submodule<br>carrier SC |     | Program               | Peripheral                 | Comments                             |
|-----------------------------------------------|----------------------------------------|-------------------------|-----|-----------------------|----------------------------|--------------------------------------|
|                                               |                                        | 510                     | 520 | module                |                            |                                      |
| MasterBus 300<br>executed in main CPU         | CS513                                  | Х                       | Х   | QC07-BAS41<br>(Basic) | See separate documentation | (1) (2)                              |
| MasterBus 300<br>executed in slave CPU        |                                        |                         | Х   |                       |                            | (1) (2)                              |
| MasterBus 300E<br>executed in main CPU        |                                        | Х                       | Х   |                       |                            | (1) (2)                              |
| MasterBus 300E<br>executed in slave CPU       |                                        |                         | Х   |                       |                            | (1) (2)                              |
| GCOM                                          | CI543                                  | Х                       | Х   |                       |                            |                                      |
| Bus extension to<br>S100 I/O                  |                                        |                         |     |                       |                            | (3)                                  |
| MasterFieldbus                                | CI570 + TC570                          | Х                       | Х   |                       |                            | (4)                                  |
| Advant Fieldbus 100                           | CI522A +<br>TCxxx                      |                         |     |                       |                            |                                      |
| PROFIBUS-DP                                   | CI541V1                                |                         |     |                       |                            |                                      |
| LONWORKS Network                              | CI572 or CI573                         |                         |     |                       |                            |                                      |
| EXCOM                                         | CI531                                  |                         |     |                       |                            | (4)                                  |
| V.24 / RS-232-C                               |                                        |                         |     |                       |                            |                                      |
| RCOM                                          | CI532Vxx or<br>CI534Vxx <sup>(5)</sup> |                         |     |                       |                            | Protocol<br>variant xx.<br>See below |
| Multi Vendor Interface<br>(Standard protocol) |                                        |                         |     |                       |                            |                                      |
| MVI Free-programma-<br>ble communication      | CI535<br>CI538                         |                         |     |                       |                            |                                      |

Table 3-7. Link Types, Hardware and Software.

(1) MasterBus 300 or MasterBus 300E is selected with a switch on the submodule CS513. See the separate manual *MasterNet* User's Guide.

(2) Selection of "executed in main CPU"/"executed in slave CPU" is made by selecting slave number on CS513. Numbers 1-6 mean slave CPU while 7-8 mean main CPU. See the separate manual *MasterNet User's Guide*.

(3) Connection for S100 I/O Bus Extension is located on the front of Processor Module PM511.

 (4) A range of modems and connection units are available for the different communication media. See respective communication User's Guide.

(5) Depending on protocol.

#### **Guidelines - Communication in General**

Communication among different computers gives rise to a load divided among the communication link itself and the main CPU of the involved computers. This must be considered when you design a distributed control system.

A basic rule, always relevant, is to limit the frequency of the information transfer to what is really needed by the application. Event-controlled transfer (if possible to execute in a secure way) is preferred to cyclic transfer.

The main CPU is always loaded by a communication. The significance depends on the actual design. For the MasterBus 300, there are two different implementations in Advant Controller 450. One utilizes the main CPU on the processor board and another utilizes a dedicated slave processor on the submodule carrier. The latter represents a significantly lower load to the main CPU (but higher cost). The same information applies to MasterBus 300E.

The variants of implementation are designated with respect to the implementation:

- MasterBus 300 (executed in main CPU).
  A submodule carrier with no slave processor support is normally used (SC510).
- MasterBus 300 (executed in slave CPU).
  A submodule carrier with slave processor support is used (SC520).

The application is in no way affected by the selection.

### **Guidelines - Location and Exploitation of Hardware**

No restrictions in location of submodule and submodule carrier in controller subrack. Use leftover slot on a submodule carrier provided the carrier is suitable to the actual submodule, see Table 3-7 and Guidelines below.

#### Guidelines - MasterBus 300 (executed in main CPU)

- You cannot mix MasterBus 300 (executed in main CPU) and MasterBus 300 (executed in slave CPU) within the same controller.
- From a cost viewpoint, submodule carrier SC510 is preferable. You can use other type, SC520, however you cannot mix two Masterbus 300 (executed in main CPU) on the same carrier SC520.

#### Guidelines - MasterBus 300 (executed in slave CPU)

• You cannot mix MasterBus 300 (executed in slave CPU) and MasterBus 300 (executed in main CPU) within the same controller.

## Guidelines - MasterBus 300E (executed in main CPU)

- You cannot mix MasterBus 300E (executed in main CPU) and MasterBus 300E (executed in slave CPU) within the same controller.
- From a cost viewpoint, submodule carrier SC510 is preferable. You can use other type, SC520, however you cannot mix two Masterbus 300E (executed in main CPU) on the same carrier SC520.

## Guidelines - MasterBus 300E (executed in slave CPU)

• You cannot mix MasterBus 300E (executed in slave CPU) and MasterBus 300E (executed in main CPU) within the same controller.

## Guidelines - Bus Extension to S100 I/O

- S100 I/O Bus Extension is included on the Processor Module PM511.
- See separate hardware manuals for important restrictions on the distribution (cable lengths, location, and so on) of the communication bus.

## **Guidelines - EXCOM**

• Communication interface CI531 has two ports V.24/RS-232-C. Each port can be used for any combination of EXCOM, printer or MasterView 320.

## Guidelines - V.24/RS-232-C

- Use the basic V.24/RS-232-C interface for printer and MasterView 320 communication.
- Communication interface CI531 has two ports V.24/RS-232-C. Each port can be used for any combination of EXCOM, printer or MasterView 320.

## **Guidelines - RCOM**

• Communication interface CI532V01 has two ports. Both ports have the same protocol.

## Guidelines - MultiVendor Interface (Standard Protocol)

- Communication interface CI532Vxx or CI534Vxx has two ports. Both ports have the same protocol.
- CI532Vxx is delivered with a standard protocol, for example RCOM, MODBUS, Siemens. Different protocols are sold as different articles: CI532V01, CI534V02 and so on. "V" stands for variant.
- Combining CI532Vxx, CI534Vxx, CI535 and CI538 is restricted, see Section 3.2.4.1, Provided Link Types.

## **Guidelines - MVI Free-programmable Communication**

- The free-programmable MVI modules CI535/CI538 have two ports. Both ports have the same protocol.
- CI535 and CI538 are delivered without protocol. The user defines the protocol.
- Combining CI532Vxx, CI534Vxx, CI535 and CI538 is restricted, see Section 3.2.4.1, Provided Link Types.

# 3.1.5.2 Applied Communication

# Interface to Application Program

Table 3-8. Applied Communication, Used Links and Interface to Application Program

|                               |                           | Software interface <sup>(1)</sup> |                                            |  |
|-------------------------------|---------------------------|-----------------------------------|--------------------------------------------|--|
| Equipment                     | Used link(s)              | Link<br>DB elements               | Application<br>DB/PC elements              |  |
| Advant Controller 410/450     | MasterBus 300/300E        | CS513 <sup>(2)</sup>              | DS, DAT                                    |  |
|                               | (RCOM is an alternative)  |                                   |                                            |  |
| Advant Station 500 Series OS  | MasterBus 300/300E        | CS513 <sup>(2)</sup>              | Subscription, Command,<br>Events           |  |
| Advant Station 500 Series IMS | MasterBus 300/300E        | CS513 <sup>(2)</sup>              | Subscription, Command,<br>Events           |  |
| Advant Station 500 Series ES  | MasterBus 300/300E        | CS513 <sup>(2)</sup>              | Set of commands<br>Configuration data      |  |
| MasterPiece 200/1             | MasterBus 300/300E, RCOM  | CS513 <sup>(2)</sup>              | DS, DAT                                    |  |
| MasterView 800/1              | MasterBus 300/300E        | CS513 <sup>(2)</sup>              | Subscription, Command,<br>Events           |  |
| MasterBatch 200/1             | MasterBus 300/300E        | CS513 <sup>(2)</sup>              | GENUSD (3 ref. types)                      |  |
|                               |                           |                                   | PC: defined by the prog. module QC02-BAT21 |  |
| MasterGate 230                | MasterBus 300/300E        | CS513 <sup>(2)</sup>              |                                            |  |
| Advant Station 100 Series IMS | GCOM                      | CI543                             | Subscription, Command,<br>Events           |  |
| Advant Station 800 Series IMS | GCOM                      | CI543                             | Subscription, Command,<br>Events           |  |
| S100 I/O                      | Bus Extension to S100 I/O | DSBC_174                          | I/O element                                |  |
| S400 I/O                      | MasterFieldbus            | CI570                             | I/O element                                |  |
| S800 I/O                      | Advant Fieldbus 100       | CI522A,<br>CI810A/CI820           | I/O element                                |  |
| Advant Controller 70          | Advant Fieldbus 100       | CI522A, AC70                      | DSP (Data Set Periph.)<br>DAT, EVS(R)      |  |
| MasterPiece 51                | MasterFieldbus            | CI570, PX                         | PC: COM-MP51                               |  |
| TYRAK L, SAMI                 | MasterFieldbus            | CI570, CV                         | PC: COM-CVI1,<br>COM-CVO1                  |  |
| AdvaSoft for Windows          | GCOM                      | CI543                             |                                            |  |
| MasterPiece 90                | MasterFieldbus            | CI570, PX                         | MFB-IN, MFB-OUT                            |  |
| Advant Controller 110         | Advant Fieldbus 100       | CI522A, AC110                     | DSP (Data Set Periph.),                    |  |
|                               | (RCOM is an alternative)  |                                   | DAT, EVS(R)                                |  |

|                                |                                                                         | Software interface <sup>(1)</sup> |                                                                                    |  |
|--------------------------------|-------------------------------------------------------------------------|-----------------------------------|------------------------------------------------------------------------------------|--|
| Equipment                      | Used link(s)                                                            | Link<br>DB elements               | Application<br>DB/PC elements                                                      |  |
| ACV 700, DCV 700 Convertor     | Advant Fieldbus 100                                                     | CI522A                            | DSP (Data Set Periph.),<br>DAT                                                     |  |
| Advant Station 100 Series ES   | Internal bus                                                            |                                   | Set of commands<br>Configuration data                                              |  |
| ABB Prologger, DCS Tuner       | EXCOM                                                                   | CI531, CAPXCOM                    | DS, DAT,<br>Read DI, DO, AI, AO                                                    |  |
| Printer                        | V.24 / RS-232-C                                                         | CI531, CAPPRI                     | PC: TEXT, PRINT                                                                    |  |
| MasterView 320                 | V.24 / RS-232-C                                                         | CI531, TERMPAR                    | TERMGEN, TERMDYN,<br>TERMDIS, TERMREF,<br>TERMSTR                                  |  |
| Advant Controller 55           | RCOM                                                                    | CI532                             | MS, DAT                                                                            |  |
| ABB Active Mimic Controller    | RCOM                                                                    | CI532                             |                                                                                    |  |
| Other manufacturers' equipment | PROFIBUS-DP                                                             | CI541                             | PC: PB-S, PB-R,<br>PB-DIAG                                                         |  |
|                                |                                                                         |                                   | DB: PBS, PBSD                                                                      |  |
|                                | LONWORKS Network                                                        | LON,LONCHAN                       | PC: LON-R, LON-S<br>DB: LONDEV,<br>LONNVI, LONNVO,<br>LONMNVI, LONEVTR,<br>LONMREF |  |
|                                | MultiVendor Interface<br>- MODBUS (via CI532V02)<br>- Siemens 3964R     | CI532                             | MS, DAT                                                                            |  |
|                                | MultiVendor Interface<br>- MODBUS (via CI534V02)<br>- Allen-Bradley DF1 | MVIMOD<br>MVICHAN<br>MVINODE      | MVB, DAT                                                                           |  |
|                                | MVI Free-programmable<br>communication<br>- via CI535<br>- via CI538    | CI535<br>MVIMOD<br>MVICHAN        | MS, DAT<br>MVB, DT                                                                 |  |
|                                |                                                                         | MVINODE                           |                                                                                    |  |

Table 3-8. Applied Communication, Used Links and Interface to Application Program (Continued)

Generally data base elements are given for establishing the link and the interface to the application program. PC: denotes PC element.
 The user "straps" network, node, slave number and protocol on dip-switches on the communication interface board CS513. From the network communication viewpoint, the system is then automatically configured at power-up. See strapping information in the manual *MasterNet User's Guide*. In addition to the data base element CS513, which shows basic communication parameters, further parameters are found in the elements NETWL, TL, TU, BM, NM. Those latter elements are meant for advanced users.

### **Guidelines - Data Set Communication**

#### **Designation of Data Sets**

Data Sets (DS) are used with signal exchange between, for example, controllers. A Data Set is defined by a data base element which states if it is a transmitting or receiving Data Set, the cycle time and from where the information is received or to where it is transmitted. The data base element for a Data Set also refers to a number of DAT elements. These DAT elements contain, in turn, the values which are to be transmitted/received.

When a DS and associated DAT elements are allocated names, it is important to be able to trace the origin of the data, that is, where the data originates. One way is to give a Data Set a name in accordance with DS "from node number" - "to node number". If a Data Set is transmitted from node 12 to node 11, it is given the name DS12-11. Associated DAT elements can be given the name DS12-11.R1 (which is obtained automatically if a real DAT element is created with the help of DS).

As an alternative, you can give DAT elements function-describing names (of up to 12 characters).

#### **Performance Considerations**

Information given in Section 3.2, Technical Data Including Capacity & Performance shows that receiving Data Sets generate more load than transmitting Data Sets. To minimize the load, you can create data base elements for receiving Data Sets in an Advant Controller 450 before transmitting. Place data base elements for the Data Set which receives data most frequently at the beginning. If, despite the above actions, there are load problems in the controller or on the bus, you can transmit data event-controlled. Use the PC element SENDREQ for this. You can use the "VALID" flag on the data base element for a receiving Data Set and the DAT element as a "Fresh data available" flag.

# 3.1.6 Process Control

## Appropriate Hardware and Software

For the available general function block library included in the basic system program and different additional system programs, see Section 1.7, Product Overview. You are also referred to information regarding necessary hardware and software given in other sections in this chapter. These sections are more focused on concrete functions.

#### Interface to Application Program

The controller data base is the normal interface to the application program. For example, there are different data base elements representing process interface such as Analog Input, Digital Output, and so on.

# 3.1.6.1 Application Building with AMPL

This section is not intended to be a formal guide to application programming but rather a collection of suggestions and ideas for program design and structuring. The following are general rules for program design:

- Structure the application program (see below).
- Write programs that are as readily understandable as possible.
- Avoid "smart" programming unless absolutely necessary to achieve the necessary performance.
- Prepare a draft PC diagram in which the required function is built up with the help of PC elements.
- Use the largest elements possible.
- Use the most powerful elements possible.
- Use the principles of typical solutions (type circuits).

## Structuring of the Application Program

When structuring the application program, you must satisfy these three requirements:

- Structuring in accordance with the structure of the plant and the process.
- Structuring in accordance with execution time.
- Function orientation from the typical solution aspect.

The structure elements primarily used are PCPGM, CONTRM and FUNCM. SEQ and STEP are also used with sequential control.

The elements PCPGM, CONTRM and SEQ are execution-controlling. You can activate and deactivate these elements from outside—do this when high performance is required. The elements are only activated when execution of the subsidiary program (-section) is necessary.

Place the execution control in its own module with a short cycle time. Note, however, that there may be occasions such as at start, stop and emergencies when you must run all programs (-parts) simultaneously. If there are such occasions, they determine how hard the controller can be utilized.

Use the following as rules of thumb when structuring:

- Do not place the whole application in just one PC program.
- It is preferable that you place independent parts of the application program which have no data exchange or a limited data exchange in different PC programs.
- A control module (CONTRM) delimits a function to which a special cycle time is applied.
- A function module (FUNCM) delimits a function consisting of several control modules or divides a control module into subfunctions.
- Use more than three levels with structure elements only in exceptional cases.
- Use BLOCK elements to close part of a control module when reducing the load on the controller.

#### NOTE

Writing to the data base continues while the blocking is active.

Use a simple pin diagram when you are structuring the application program.

## Signal Exchange between PC Programs

The main purpose of the division of the application program into PC programs is to divide the application into independent parts which have no signal exchange with each other. It can, however, be practical to divide the application into PC programs despite a limited signal exchange between the parts. The signals are then exchanged through a DAT element in the data base.

Use a consistent designation philosophy and a booking list. In certain cases, you can justify the use of a binary DAT element for only one binary value in order to make it possible to allocate a relevant plain language name to the element/signal.

# 3.1.7 Operator's Interface

# 3.1.7.1 Local Operator

#### **Appropriate Hardware and Software**

Communication with a local operator's station MasterView 320 is an application of V.24/RS-232-C. For further information, see Section 3.1.5, Communication. In that section you will also find an overview of the application interface used and some guidelines for the link implementation.

In other respects, Masterview 320 and its application are described separately.

Software supporting the operator function is included in an optional program module QC07-LOS41.

## 3.1.7.2 Central Operator

#### Appropriate Hardware and Software

Communication with a central operator's station, Masterview 800/1, Advant Station 500 Series Operator Station or Advant Station 500 Series IMS Station, is an application of MasterBus 300. See Section 3.1.5, Communication. In that section you will also find an overview of the application interface used and some guidelines for the link implementation. In other respects, the named operator station products and their application are described separately.

Software supporting the operator function is included in an optional program module QC07-OPF41.

# 3.1.8 Availability and Security

### **General Guidelines**

Control system availability is often discussed in relation to industrial processes, power generation systems, machines, and so on. Redundancy is <u>one</u> instrument to reach high system reliability and availability.

The advantages of such redundancy include:

- Improved personnel safety
- Less risk of machine damage
- Reduction of expensive production loss
- Less demand for shift work by highly paid, qualified maintenance personnel.

Processes and machines are seldom identical and it is often necessary to adapt the solution of the redundancy problem to the application concerned. It may be sufficient to equip particularly sensitive process sections or functional parts with control system redundancy. The level of redundancy considered necessary varies and can be, for example:

- 100% availability necessary Hot stand by
- Stop for some seconds acceptable
- Stop for some minutes acceptable
- The possibility of controlled manual stopping of the process required.

When studying an operational malfunction in a production unit, it is often found that the fault is in a motor, a contactor, a valve, or field-mounted instrumentation. It can thus, in theory, appear more appropriate to duplicate an important measuring sensor or valve than to duplicate the control system, but errors in the controller have more serious consequences.

When considering whether redundancy of the control system really is the best configuration, study the question broadly. Base the result on the construction and requirements of the process and the total function. "A chain is no stronger than its weakest link."

By taking into consideration the risk of malfunction when designing a specific control system, you can obtain a high degree of availability at minimum cost.

The distribution of sensitive I/O channels to different circuit boards is a form of risk-spreading. You can divide application programs into an independent basic function and a more advanced, perhaps optimization, auxiliary function, dependent on sensitive measurement functions. This means that production need not be stopped when parts, both within the control system and externally, do not function correctly.

Other means of increasing system availability, irrespective of the configuration selected, are maintenance resources such as spare parts and the availability of trained personnel.

### **Duplication for Security**

#### **DANGER - CAUTION**

Duplication of control system functions is one way to ensure that all tasks are performed correctly. It is, however, very important to emphasize that the security in a process control system, when it comes to personnel safety, must never be based on duplication of system functions alone. You must always check other measures as well.

In the most critical applications, a special design of the Advant OCS, the Advant Safety System, is then applicable.

## 3.1.8.1 Redundancy

#### Appropriate Hardware and Software

Redundancy is achieved by duplication of actual hardware modules. Options for redundancy in Advant Controller 450 are described in Section 1.7.10.2, Redundancy. It is not necessary to order extra software to support a duplication of hardware.

From the configuration viewpoint, a redundant pair of I/O modules are kept together by a common data base element. Normally, the element used in a single application has the extra parameters needed for a redundant application.

## Guidelines

- Always base your investment in redundancy on a relevant reliability and availability analysis. Reflect on, for example:
  - Not only the control system itself but also field instrumentation and other production equipment.
  - Costs of production stop vs. increased costs for a system with high availability.
  - Vulnerability, price and performance with different alternatives.
- Separate redundant parts as far as possible to avoid common points of failure.
  - Make use of separate I/O subracks for redundant I/O boards.
  - Make use of separate submodule carriers for redundant communication interfaces.
- Be aware of the increased need for maintenance and spare parts to keep a high level of availability.

# 3.1.9 Mechanics

See Chapter 2, Installation in this manual, Section 2.1, Site Planning Environment in particular.

# 3.1.10 Heat Dissipation

# 3.1.10.1 Cabinet Ventilation

To avoid overheating, when ambient temperatures are high, take into consideration the heat dissipated in the electronics cabinet. This is particularly important for cabinets with protection degree (IP41, IP54) with considerable circuit board equipment and ambient temperatures at levels approaching 40°C.

The frequency of faults is estimated to be doubled for each 20°C increase in temperature. It is, therefore, important to maintain as low a temperature as possible where the equipment is installed.

The different hardware modules in the controller and the I/O system have different outputs of heat. Accurate calculation of the heat produced by the system requires knowledge of the modules and the work cycle.

# 3.1.10.2 Heat Dissipation Permitted in Cabinets

The maximum permitted temperature below the subracks in the cabinet is  $55^{\circ}$ C. The permissible amount of heat generated depends on the type of cabinet and its location. Appendix B, RM500 Cabinet - Data Sheet indicates the heat generated to give a  $15^{\circ}$ C temperature rise and a  $30^{\circ}$ C temperature rise in the cabinets. The figures are valid for cabinet type RM500.

The standard design and assembly of cabinets aim to give a maximum of  $15^{\circ}$ C temperature rise within the cabinet, which results in a maximum permitted ambient temperature of  $40^{\circ}$ C ( $55^{\circ}$ C -  $15^{\circ}$ C).

In critical applications with subracks fully equipped and cabinets arranged in groups, you may need to make a calculation of the actual power dissipation and an estimation of the temperature rise within the cabinet. Calculation is recommended at system enlargement too.

Some data to be used in calculations is given below. Power dissipation for different hardware modules is collected in Appendix E, Current Consumption and Heat Dissipation.

Cabinets including a single subrack normally have no temperature rise higher than 15°C, irrespective of the disposition of the subrack, cabinet type and location of the cabinet.

# 3.1.10.3 Cabinets in Groups

When cabinets are installed in groups, reduce the permitted power dissipation in accordance with Figure 3-6. The permitted power dissipation in a particular cabinet is the power specified in Appendix B, RM500 Cabinet - Data Sheet multiplied by a factor from Figure 3-6.

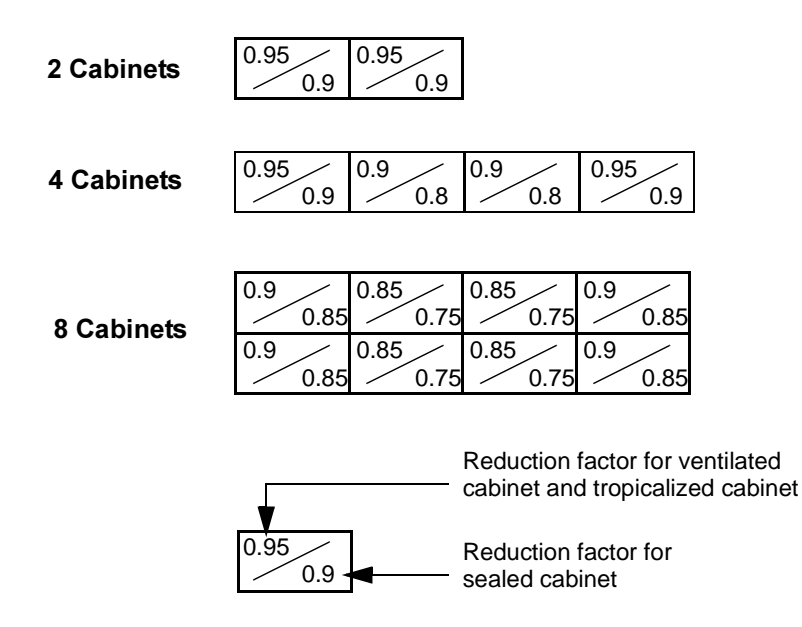

Figure 3-6. Reduction Factors for Cabinets Installed in Groups

# 3.1.10.4 Calculation of Heat Generated in a Cabinet

When you are calculating the heat generated in a cabinet, add up the heat generated by the different circuit boards. To this sum, add the heat generated by the power supply units and other equipment such as an extra modem, extra unit for supply of power to transmitters and so on.

See Appendix E, Current Consumption and Heat Dissipation for the power dissipated as heat by hardware modules in Advant Controller 450 and the available I/O system. It is assumed that 70% of the channels of an I/O board are active simultaneously.

A power supply unit located beneath the subracks contributes to the total power dissipation with 100 W. Do not include redundant power supply units in the calculation of number of units because of the load shedding.

The total power dissipated in the cabinet can be written as follows:

$$P_{Total} = (\sum_{C-module}) + (\sum_{P_{IO-board}}) + (\sum_{Voltagesupply unit}) + (\sum_{P_{Sundry}})$$

# 3.1.11 Maintenance and Repair

From the maintenance viewpoint, use as few module types as possible in the hardware disposition of a control system. This is most relevant with the process I/O design. Standardization of I/O signal types and other electrical qualities is important to minimize the spare part stock.

If possible, do not use "smart programming" when you make an application program. Your solutions must make sense to the maintenance people in the event of disturbances and following trouble-shooting.

# 3.1.12 Expansion Possibilities and Spare Considerations

## **Expansion Possibilities**

You can connect a new Advant Controller 450 to an existing control network (MasterBus 300) without affecting other stations and controllers. The new controller is automatically incorporated in the communication system.

You can expand the controller step by step, that is the system can be enlarged and made more complex in different ways. Examples of such areas are:

- Process I/O
- Communication with external computers and other systems
- Operator functions
- Application program
- Redundancy.

Of course, there are some limitations such as maximum number of possible instances and functionality offered by the available library. You can, however, exchange program modules if certain optional functions are required.

For limitations, see Section 3.2, Technical Data Including Capacity & Performance.

If desirable, you can carry out most expansions and operations on-line.

Some preparations are necessary when you are dimensioning the system since the dimensioning commands DIMDB and DIMPC are only available off-line. Practically, this is not a problem. A number of spare instances in the database and spare PC program structures should always be defined for future limited expansions.

Extensive reconfiguration and enlargement of the system is normally linked to revamping the plant. Shut-down of the system and off-line work is then advisable.

## **Spare Considerations**

In addition to what is said above regarding spare instances in the data base and spare space for additional application programs, there is a simple rule of thumb for the hardware design:

You can add new I/O modules on-line. It is practical to have approximately 10% to 20% of the channels spare. The same recommendation is valid for spare space in subracks.

# 3.1.13 Memory Calculation

Advant Controller 450 provides sufficient RAM for most applications (Table 3-9). Other practical limits are normally attained before RAM is used up. A combination, however, of huge PC programs, thousands of I/O points and a large number of logs with the shortest possible log interval requires a lot of RAM. In such cases, you are advised to make a memory estimation as soon as possible in the preliminary design work.

Empirical formulas are necessary for you to make a quick estimation of the memory requirement. Table 3-9 for memory requirement calculation is presented below. Forms for you to use in practice are given in Appendix G, Memory Calculation.

An explanation of the memory requirements of the different functions follows. You can assume that the items listed include sufficient memory for common applications of a PC element. If the application concerned has a special requirement in one or more respects, for example, the PC program can be very complex, it may be necessary to adjust the memory requirements for this. See the PC element manual for information regarding the memory requirements of individual PC elements.

When discussing the memory, please note that there is a limit. The local data area available for each PC program is limited to 32 kByte.

If the application program is well structured, and divided into several PC programs, this limit normally has no relevance.

Structuring of the application is strongly recommended for other reasons as well. It is the basis of easily interpreted documentation (for example circuit diagram), effective maintenance and simple future system enlargement.

### **Explanation of Memory Requirement**

**AI/AO:** An application with two four-input ADD elements (or other typical elements) is assumed for each channel.

**DI/DO:** An application with two four-input AND gates (or other typical gates) is assumed for each channel.

**PIDCON:** The feedback control loop consists of a PIDCON PC element with all size parameters set to 1 and one PIDCON data base element.

**PIDCONA:** The feedback control loop consists of a PIDCONA PC element with all size parameters set to 1 and one PIDCONA data base element.

**MANSTN:** The manual station consists of one MANSTN PC element with all size parameters set to 1 and one MANSTN data base element.

**RATIOSTN:** A RATIOSTN PC element with all size parameters set to 1 and one RATIOSTN data base element.

**GENCON, GENBIN, GENUSD:** An application corresponding to that in the manual for functional units is assumed for each functional unit.

**VALVECON:** The valve control consists of a VALVECON PC element with all size parameters set to 1 and one VALVECON data base element.

**MOTCON:** The motor control consists of a MOTCON PC element with all size parameters set to 1 and one MOTCON data base element.

**GROUP:** The group start consists of an application corresponding to that in the manual for the functional unit GROUP. The group start contains eight steps. The logic for control and presentation contains around 70 PC elements. Subordinated functional units of the type MOTCON are not included in this figure.

**SEQ:** The sequence is assumed to consist of a sequence head, 10 steps and one data base element SEQ.

TEXT: Consists of one data base element TEXT.

Table handling: The figures are calculated for one table with 10 rows and 100 values per row.

**MasterView 320:** The displays are assumed to have 40 text strings with 20 characters and 30 dynamic values. The event list is assumed to accommodate 100 events.

**Central operator station:** The numbers for logs are based on a log with 10 variables each with 240 stored values. Each value takes approximately 5 bytes.

Each group member in the group alarm function is assumed to be included in three group alarm objects.

**MasterBatch 200/1:** The number for PROCESSES is based on 50 storage vessels, four sections and 20 operations with six recipe variables each.

**Space for storage of User Diskette content:** Included only if you choose the user diskette as a backup option in Advant Controller 450. The memory space can be dimensioned. 100 kByte is a space suitable for most requirements.

**Spare RAM area:** Reserve RAM capacity is required because information about memory requirements of the different functions is generalized and inherently uncertain. This RAM compensates for minor departures from the data constituting the basis of the memory requirement presented. Extra memory is also required when commissioning to permit smaller adjustments of the application program.

Total RAM requirement: Must be less than the RAM size of the processor module.

| Object type        | Remark                                                                                                    | Total | Factor<br>(kbytes) | RAM req. |
|--------------------|----------------------------------------------------------------------------------------------------|-------|--------------------|----------|
| AI/AO signals      | S100 I/O                                                                                                    |       | x 0.30             |          |
|                    | S400 I/O (MP 51 not included)                                                                                           |       | x 0.30             |          |
|                    | S800 I/O                                                                                                    |       | x 0.27             |          |
| DI/DO signals      | S100 I/O                                                                                                    |       | x 0.26             |          |
|                    | S400 I/O (MP 51 not included)                                                                                           |       | x 0.26             |          |
|                    | S800 I/O                                                                                                    |       | x 0.14             |          |
| S800 I/O station   | No. of S800 I/O stations on AF 100                                                                                      |       | x 0.40             |          |
| Calculated signals | For presentation and event handling in AS 500 Series operator stations (includ-<br>ing signals via Advant Fieldbus 100) |       | x 0.30             |          |

Table 3-9. Calculation of RAM requirement

| Object type                            | Remark                                                | Total | Factor<br>(kbytes) | RAM req. |
|----------------------------------------|-------------------------------------------------------|-------|--------------------|----------|
| PIDCON                                 | Excluding I/O signals                                 |       | x 1.50             |          |
| PIDCONA                                | Excluding I/O signals                                 |       | x 8.5              |          |
| MANSTN                                 | Excluding I/O signals                                 |       | x 0.80             |          |
| RATIOSTN                               | Excluding I/O signals                                 |       | x 1.00             |          |
| GENCON                                 | Excluding I/O signals                                 |       | x 0.50             |          |
| GENBIN                                 | Excluding I/O signals                                 |       | x 0.50             |          |
| GENUSD                                 | Excluding I/O signals                                 |       | x 0.50             |          |
| VALVECON                               | Excluding I/O signals                                 |       | x 0.60             |          |
| MOTCON                                 | Excluding I/O signals                                 |       | x 0.80             |          |
| GROUP                                  | Excluding I/O signals <sup>(1)</sup>                  | 1     | x 3.00             |          |
| SEQ                                    | Excluding I/O signals                                 |       | x 1.00             |          |
| DAT                                    | No. of DB elements                                    |       | x 0.02             |          |
| TEXT                                   | No. of DB elements                                    |       | x 0.14             |          |
| Table handling                         | No. of tables <sup>(2)</sup>                          |       | x 4.90             |          |
| MasterView 320                         | Basic requirements for QC07-LOS41                     | 1     | x 240.00           |          |
|                                        | No. of displays <sup>(3)</sup>                        |       | x 2.00             |          |
|                                        | No. of MasterView 320 with event lists <sup>(4)</sup> |       | x 9.00             |          |
| AS 500 Series                          | Basic requirement for QC07-OPF41                      | 1     | x 799.00           |          |
| operator station<br>and IMS Station or | No. of trend data storage logs <sup>(5)</sup>         |       | x 12.00            |          |
| MV800/1                                | Group alarm, No. of group objects                     |       | x 0.13             |          |
|                                        | No. of group members                                  |       | x 0.09             |          |
| MasterBatch 200/1                      | Basic requirement for QC07-BAT41                      | 1     | x 418.00           |          |
|                                        | No. of SECCONx1.7+OPCONx6.0+<br>TANKCONx1.8           |       | x 1.00             |          |
|                                        | No. of processes <sup>(6)</sup>                       |       | x 25.00            |          |
| PROFIBUS DP                            | No. of PROFIBUSES                                     |       | x 1.20             |          |
|                                        | Number of PROFIBUS slaves                             |       | x 0.80             |          |

Table 3-9. Calculation of RAM requirement (Continued)

| Object type                                                                            | Remark                                              | Total    | Factor<br>(kbytes) | RAM req. |
|----------------------------------------------------------------------------------------|-----------------------------------------------------|----------|--------------------|----------|
| LONWORKS<br>Network                                                                    | No. of LONWORKS Communication modules (CI572/CI573) |          | x 65               |          |
|                                                                                        | No. of LONWORKS devices                             |          | x 0.2              |          |
|                                                                                        | No. of LONWORKS variables<br>(input and outputs)    |          | x0.06              |          |
|                                                                                        | No. of LONWORKS multiple network variable           |          | x 0.33             |          |
|                                                                                        | No. of LONWORKS Event Treat                         |          | x 0.14             |          |
| No. of MasterBus<br>300/300E,<br>RCOM/RCOM+,<br>GCOM and<br>MultiVendor Inter-<br>face |                                                     |          | x 8.00             |          |
| User Defined<br>PC elements                                                            | Basic requirements for QC07-UDP41                   | 1        | x 132.00           |          |
|                                                                                        | Storage of user defined PC elements <sup>(7)</sup>  | 1        | x 150.00           |          |
| Space for storage of                                                                   | User Diskette contents <sup>(7)</sup>               |          | x 100.00           |          |
| Basic requirements for QC07-LIB41                                                      |                                                     | 1        | x 32.00            |          |
| Basic requirements f                                                                   | 1                                                   | x 479.00 |                    |          |
| Basic requirements f                                                                   | 1                                                   | x 40.00  |                    |          |
| Basic requirements f                                                                   | 1                                                   | x 33.00  |                    |          |
| Basic requirements f                                                                   | 1                                                   | x2207.00 |                    |          |
| Spare RAM area <sup>(8)</sup> 1      x 40.00                                           |                                                     |          | x 40.00            | 40.00    |
| Approximative tota                                                                     |                                                     |          |                    |          |

| Table 3-9. | Calculation | of RAM  | requirement    | (Continued) |
|------------|-------------|---------|----------------|-------------|
| 10010 5 7. | caremanon   | 0,10101 | i equil entern | (continued) |

(1) The figures are calculated for 8 steps (MOTCON not included).

(2) The figures are calculated for 1 table with 10 rows and 100 values per row.

(3) The figures are calculated for 40 text strings with 20 characters and 30 dynamic values.

(4) The figures apply to 100 events per list.

(5) The figures are calculated for 1 log with 10 variables, each with 240 stored values.

Each value takes approximately 5 byte.

(6) The figures are calculated for 50 storage vessels, 4 sections and 20 operations with 6 recipe variables each.

(7) This is a recommended starting value. Adjustment of this figure might be necessary to do when the real need is known.

(8) Recommended value for most systems.

(9) Must be less than the RAM size of the processor module (8 or 16 Mbyte).

# 3.1.14 CPU-optimization, Load Calculation

This section deals with the program execution capacity of an Advant Controller 450. It provides answers to questions such as, "What can I expect the load generated by my application to be?" It also provides a survey of how the software functions in an Advant Controller 450. In conclusion, you can find recommendations for the reduction of system load.

# What is the CPU to do?

The different functions in an Advant Controller 450 are allocated different priorities. This means that a function with a higher priority takes precedence over a function with a lower priority if both functions are activated simultaneously. A schematic presentation of the priority system follows.

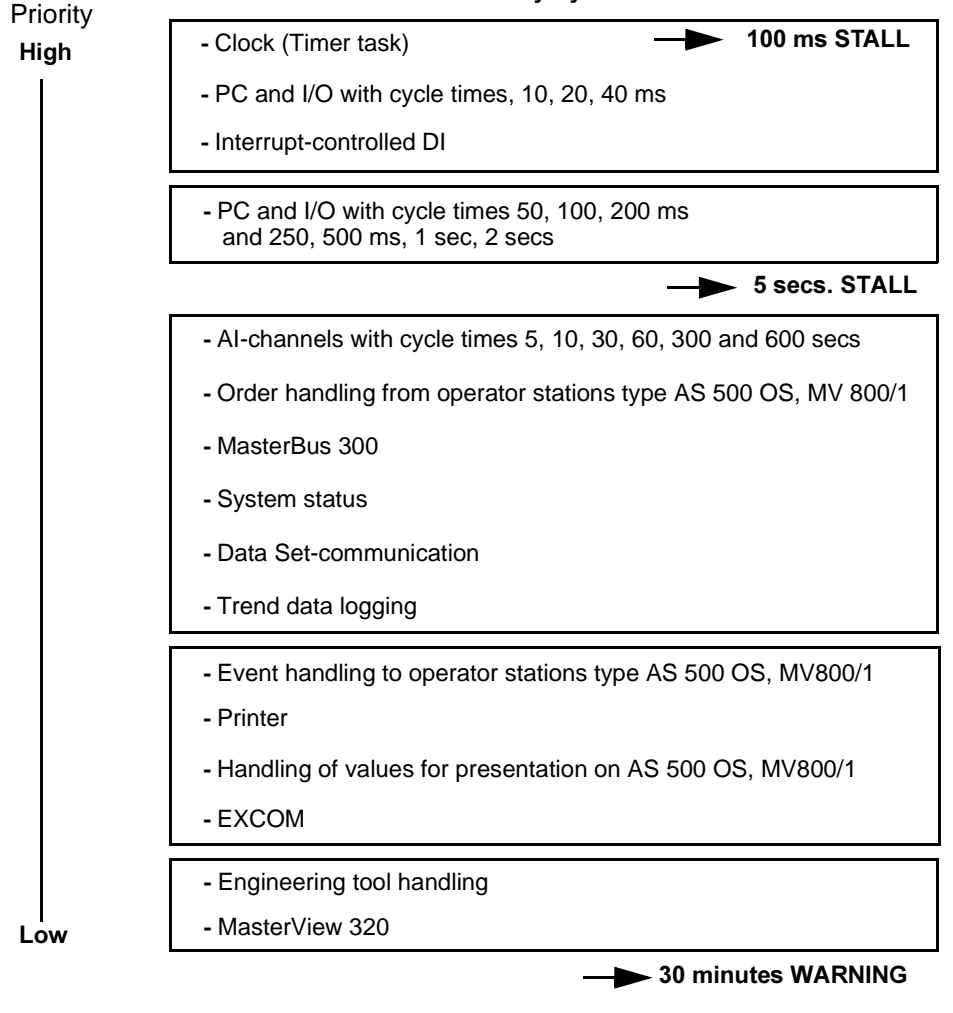

Advant Controller 450 Priority System

Figure 3-7. Advant Controller 450 Priority System

There is a "stall level" between the different levels. This means that the system must execute all functions, including all PC-control operations, at least each fifth second for the system to continue operation. If an operator station or an engineering tool is connected to the controller, a warning consisting of a system message is presented on the display screen if all functions are not executed within a 30-minute period. This protection is provided to guarantee that all functions in an Advant Controller 450 have sufficient time to perform their tasks. The user is not normally concerned with priority levels since these are managed automatically by the system, but the user should be aware of the priority system and stall level if the system is heavily loaded.

#### **CPU Load Calculation**

With certain heavy load situations in an Advant Controller 450, or if you want to determine if one controller is sufficient for a particular application/load, it may be valuable to perform a CPU load calculation.

In the development of standard solutions, including type circuits of different scales, other working methods are strongly recommended. The best result is obtained by load measurement in an actual target system. For CPU load measurement, see the use of the ANPER command in the manual *AMPL Configuration Advant Controller 400 Series*.

Load calculation is not intended to give absolute values, but rather to indicate the magnitude of the load generated by the different parts. The calculation also provides an excellent basis for determination of where optimization would be most effective if it is necessary to lower the CPU load.

Two calculation methods are presented below. The main differences between the methods are the accuracy obtained and the work required. Approximations, of course, provide less accuracy but rapid results.

The equation for calculating the total CPU load for several similar functions is:

$$CPU_{\text{load}} = NF \times T \times 100/(\text{TS})$$
 [%]

where

NF =number of functions (for example feedback control loops) T =execution time for the function (ms) TS =cycle time for the function in PC (ms)

The equation is generalized for load calculation in Advant Controller 450.

When the load is to be calculated or estimated, concentrate on those circuits which are frequent. You can disregard some quite advanced single circuits from a PC program load viewpoint. Just include the relevant I/O in the calculation/estimation. Sometimes complexity necessitates a detailed study of a certain part of an application. Then it is practical to combine an "accurate method" with a "shortcut method."

The structures of the two calculation methods are illustrated in Figure 3-8. When calculating, include only relevant items.

|                                     |  | Accurate method <sup>2)</sup>     | Shortcut method <sup>2)</sup>                                    |
|-------------------------------------|--|-----------------------------------|------------------------------------------------------------------|
| Base load                           |  | Approx. 4 % + <sup>3)</sup>       | Approx. 4 % + <sup>3)</sup>                                      |
| PC and Process I/O<br>(Application) |  | Detailed analysis and calculation | Use of EAF load data <sup>1)</sup>                               |
| Subscription,<br>Command, Events    |  | Detailed analysis                 | Typical 4%                                                       |
| Data Set, EXCOM                     |  | Detailed analysis                 | Typical 4%                                                       |
| Master View 320                     |  | Detailed analysis                 | Typical 3%                                                       |
| Logging                             |  | Detailed analysis                 | Typical 2%                                                       |
| Others                              |  | Detailed analysis                 | Typical 1%                                                       |
| Reserve                             |  | Try to obtain<br>at least 15-20%  | Try to obtain<br>at least 15-20%                                 |
|                                     |  | $\sum 100$ %                      | $\sum 100$ %                                                     |
|                                     |  |                                   | 1) EAF is the abbreviation for<br>Estimated Application Function |
|                                     |  |                                   | 2) Reflect reduced performance at redundant processor modules.   |

3) Add 0.15 % for each node on the network if SC510 is used

Divide all load figures by 0.95.

Figure 3-8. CPU Load Calculation Methods

The method commonly used when accuracy is desirable is based on an analysis of I/O, PC, Communication, and so on, part by part, to obtain load figures for each part and the complete system.

Another shortcut method to analyze the CPU-load is to work with estimated application functions of varying complexity.

Forms to be used in your own practice are given in Appendix F, Load Calculation.

For execution times to use in analyses and estimations of CPU load, see Section 3.2, Technical Data Including Capacity & Performance. See the manual *PC Element* for detailed information regarding execution times for the individual PC elements.

## Additional Information for Redundant Processor Modules

The performance of redundant processor modules is reduced to 95% in relation to a single system. Divide all load figures given by 0.95.
### How can an Excessive CPU-load be Reduced?

First analyze the application to determine where you can take the most effective optimization action. Primarily, you can take optimization action in three areas, I/O, PC and communication. As usual with optimization, it is most profitable to optimize the part which uses the most CPU-power.

Recommendations for optimization in these three areas are given below.

### I/O

- If many interrupt-controlled DIs with high frequency of change are used, it can be optimal to go over to cyclically scanned DI, if this is permissible from the time-tagging viewpoint. The form for "Calculations of CPU-load from inputs" can indicate if this is optimal with interrupt-controlled or scanned DI.
- Are I/O signals scanned with an unnecessarily short cycle time? I/O signals normally need not be scanned more often than the cycle time of the execution unit in the PC in which they are used. Note that it may be necessary to scan AI quickly because of the frequency content of the input signal. The signal can be low pass-filtered in AI software, thus providing frequency components with lower frequency in the signal which the application program uses. This means that the application program can be run more slowly than the corresponding AI is scanned.
- Select as large dead-band for the AI channel as possible. Of course the accuracy requirement must be considered.

### PC

- Check that no execution unit is executed with an unnecessarily short cycle time.
- If possible, break out parts of an execution unit or execution units and allocate to these a longer cycle time.
- Utilize the option to block execution units when they need not be executed. It is also possible to introduce a BLOCK element here when only parts of an execution unit can be blocked.

### Communication

- You can transmit Data Sets event-controlled on a MasterBus 300 with the help of the PC element SENDREQ. Use the VALID flag in the receiving DS as an acknowledgment that the signal is received.
- Always present digital signals on the operator station screen with event-controlled update in combination with 9 sec cyclic update, to get fast updating on changes while minimizing the load.

# 3.2 Technical Data Including Capacity & Performance

This section provides technical data that is relevant from a controller viewpoint. Much of the detailed technical data about hardware modules is given in Appendix A, Hardware Modules. This appendix gives a summary of the supported hardware modules. You can find references to technical information either included in Appendix A or separately ordered.

Technical data about communication links is given in separate documentation for the specific link.

The primary structure outlined in Section 1.8 Product Overview is the basis of the presentation. The following subordinated headings are used when relevant:

- General Technical Data, Capacity Typical information given is maximum number of instances, magnitudes, distances, and so on.
- Performance

Typical information is accuracy, for example CPU load.

# 3.2.1 General System Utilities

### 3.2.1.1 CPU

### **General Technical Data, Capacity**

| Data                  | Advant Controller 450    |
|-----------------------|--------------------------|
| CPU type              | MC68040                  |
| Clock frequency       | 25 MHz                   |
| RAM (total)           | 8 alt. 16 MByte          |
| RAM (for application) | Calculate from Table 3-9 |

Table 3-10. Technical Data of CPU and Memory

### **Performance - General**

The load caused by different subsystems in the controller is reported below. To start with, you will find an overview. The following headings cover details to respective subsystems, apart from individual PC element load data, which is included in the PC element manual. All performance data is based on actual measurements in Advant OCS configurations.

For instructions on how to make calculations, see Section 3.1.14, CPU-optimization, Load Calculation.

### NOTE

The performance of redundant processor modules is reduced to 95% in relation to a single system. Divide all load figures given by 0.95.

The load from cyclic functions in Advant Controller 450 is built up as shown in Figure 3-9.

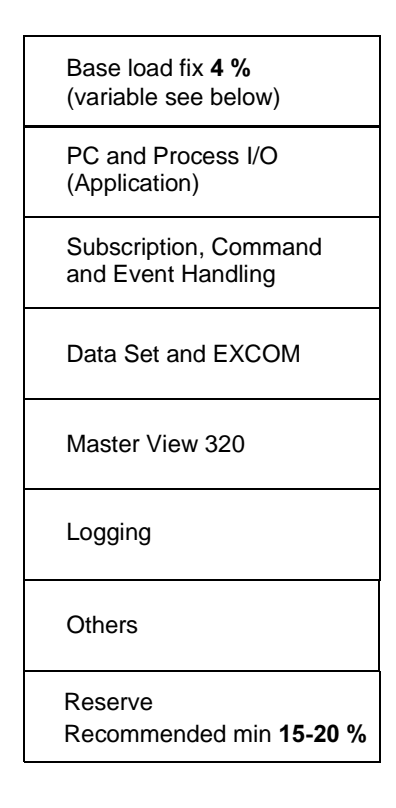

Figure 3-9. Load from Cyclic Functions, Overview

### Performance - Base Load

•

The fix base load 4 % of a controller can be further subdivided as follows:

- General load 1.5% including basic network communication load (MasterBus 300) irrespective of number of links, redundancy or type of communication interface module (that is utilization of slave CPU or not).
- PC and Process I/O related load 2.5% This latter load does not exist in working mode CONFIGURATION.

A variable base load exist. Each additional node on the network will increase the load 0.15 % if SC510 is used. This extra load will not appear if the SC520 is used.

### Performance - PC and Process I/O (Application)

### **Process I/O Handling**

In addition to the base load, the following handling times apply to the various I/O channels. All times are in msec and per channel, where not otherwise indicated.

| Channel type | <b>Basic time</b> (each execution) | Addition on change <sup>(1)</sup><br>(VALUE changed) |
|--------------|------------------------------------|------------------------------------------------------|
| AI           | 0.20                               | 0.15                                                 |
| DI scanned   | 0.20/board                         | 0.05                                                 |
| DI interrupt |                                    | 0.60                                                 |
| AO           | 0.02                               | 0.18                                                 |
| DO           | 0.003                              | 0.13                                                 |
| AIC          | 0.003                              | 0.08                                                 |
| DIC          | 0.003                              | 0.05                                                 |
| AOC          | 0.003                              | 0.03                                                 |
| DOC          | 0.003                              | 0.03                                                 |

Table 3-11. Load from Process I/O Handling

 Channels with NORMAL\_TREAT = 1 (event handling selected) will give rise to increased load when the event occurs, which means VALUE changed (DI) or LIMIT exceeded (AI), this is not included in the table. However this is taken care of by having the stipulated reserve capacity.

### PC System

In addition to the base load of the PC interpreters (included in base load given above), the CPU load generated by the PC system is composed of the following parts:

- PC element execution. The PC element manual contains information on the load from each PC element.
- Reading and writing of data to/from the data base. Each time a value is read from the data base to a PC element, or written to the data base from a PC element, 2 microsecs are spent. When a process output channel is written, add the time for I/O handling.

### **Estimated Application Functions**

Use the following execution times and load figures when the shortcut method of CPU load calculation is applied:

- One feedback control loop takes approximately 0.8 ms. Thirty feedback control loops with the cycle time 1000 ms thus give approximately 2.5% load. (Complexity: 1- PIDCON, 1- AI, 1- AO and several calculation and logic elements.)
- A corresponding feedback control loop as above but using PIDCONA takes approximately 1.0 ms.
- One feedback control loop for a three-position actuator takes approximately 1.0 ms. Ten such loops with the cycle time 2000 ms give approximately 0.5% load. Complexity: 1- PIDCON, 1- CON-PU1, 2- AI, 2- DO and some calculation and logic elements.
- When cascade-coupled regulators are applied, consider approximately each loop in the cascade as a single loop. Use the figures above.
- A simple feedback control loop takes approximately 0.5 ms. Complexity: 1- PI element, 1- AI, 1- AO and 5 simple arithmetic and/or logic elements.
- One ratio station or manual station takes approximately 0.5 ms. Complexity: 1- RATIOSTN alt. MANSTN, 1- AI, some arithmetic and logic elements.
- One AI or AO takes approximately 0.25 ms. The load figure is valid to different AI signal types: standard signal, Pt 100 and thermocouple signal. Fifty AI with cycle time 1000 ms gives approximately 1% load. Complexity: 1- AI alt. 1- AO.
- One measuring circuit, for example mass flow measuring, max/min selector, application adapted linearization, and so on takes approximately 0.4 ms. Complexity: 1- AI, some 5 arithmetic elements and logic elements.
- A motor drive takes approximately 0.7 ms. Fifty motor drives with cycle time 1000 ms give approximately 3.5% load. Complexity: 1- MOTCON, 1-AI, 5- DI (interrupt), 1- DO, some logic elements.
- An on/off valve control takes approximately 0.3 ms.
   Fifty valve controls with cycle time 1000 ms give approximately 1.5% load.
   Complexity: 1- VALVECON, 2- DI, 1- DO, some logic elements.

The execution time of a digital signal DI or DO with attached interlocking logic depends of certain conditions. Table 3-12 gives you some alternative applications.

|    | Signal type<br>Condition                                         | Change frequency | Load example<br>(100 signals, PC<br>element cyclic<br>time: 250 ms) |
|----|------------------------------------------------------------------|------------------|---------------------------------------------------------------------|
| DI |                                                                  | 0.02 Hz (50 s)   | 0.3%                                                                |
|    | Interrupt, low change frequency                                  | 0.1 Hz (10 s)    | 0.8%                                                                |
| DI |                                                                  | 0.5 Hz (2 s)     | 3.2%                                                                |
|    | Interrupt, high change frequency (This design should be avoided) | 1 Hz (1 s)       | 6.2%                                                                |
| DI |                                                                  | 0.02 Hz (50 s)   | 0.4%                                                                |
|    | Cyclic, low change frequency                                     | 0.1 Hz (10 s)    | 0.5%                                                                |
| DI |                                                                  | 0.5Hz (2 s)      | 0.7%                                                                |
|    | Cyclic, high change frequency                                    | 1 Hz (1 s)       | 0.9%                                                                |
| DO |                                                                  | 0.02 Hz (50 s)   | 0.4%                                                                |
|    | Low change frequency                                             | 0.1 Hz (10 s)    | 0.5%                                                                |
| DO |                                                                  | 0.5Hz (2 s)      | 1%                                                                  |
|    | High change frequency                                            | 1 Hz (1 s)       | 1.8%                                                                |

| Tahle 3-12. | Example | of Execution | Times   | of Digital Signals  |
|-------------|---------|--------------|---------|---------------------|
| 10010 0 12. | Branpre | of Encounton | 1111100 | of Digital Digitals |

Table 3-12 includes some technical terms which require explanation:

- **Interrupt** means that the execution of the input signal software (the DB function) is initialized by the process signal change of state.
- **Cyclic** means that the input is scanned cyclically. Normally, the scan rate configured is the same scan rate used for the PC program scan rate.
- Low/high change frequency relates to the actual PC program scan rate. That is low means that the time between changes is much longer than the time between PC element executions (determined by the PC program scan rate). High means that the time between changes has the same magnitude as the time between PC element executions.

Complexity: 2 - 4-input AND gates per digital signal.

### Performance - Subscription, Command and Event Handling

#### Subscription

The load in an Advant Controller 450 caused by a central operator station or information management station subscription is a linear function of the number of "objects" (for example, AI, DI, PIDCON) subscribed for and of the update frequency. The load only comes up when a subscription is utilized.

#### NOTE

The capacity of the communication bus must also be considered in the performance calculation. See separate documentation attached the used bus.

Load data is given by a diagram, Figure 3-10. By extrapolation you may obtain the load figure for an extended number of objects.

First an example and some general comments:

A display with 100 objects from one Advant Controller 450, with an update cycle of 3 sec, generates a load of approximately 1% in the controller. Use of 7 different object types and communication module CS513 with a slave CPU is presupposed.

Always present digital signals with event-controlled update in combination with 9 sec cyclic update, for fast updating on changes while minimizing the load.

The total load in the controller from subscriptions for displays should normally not exceed 20%.

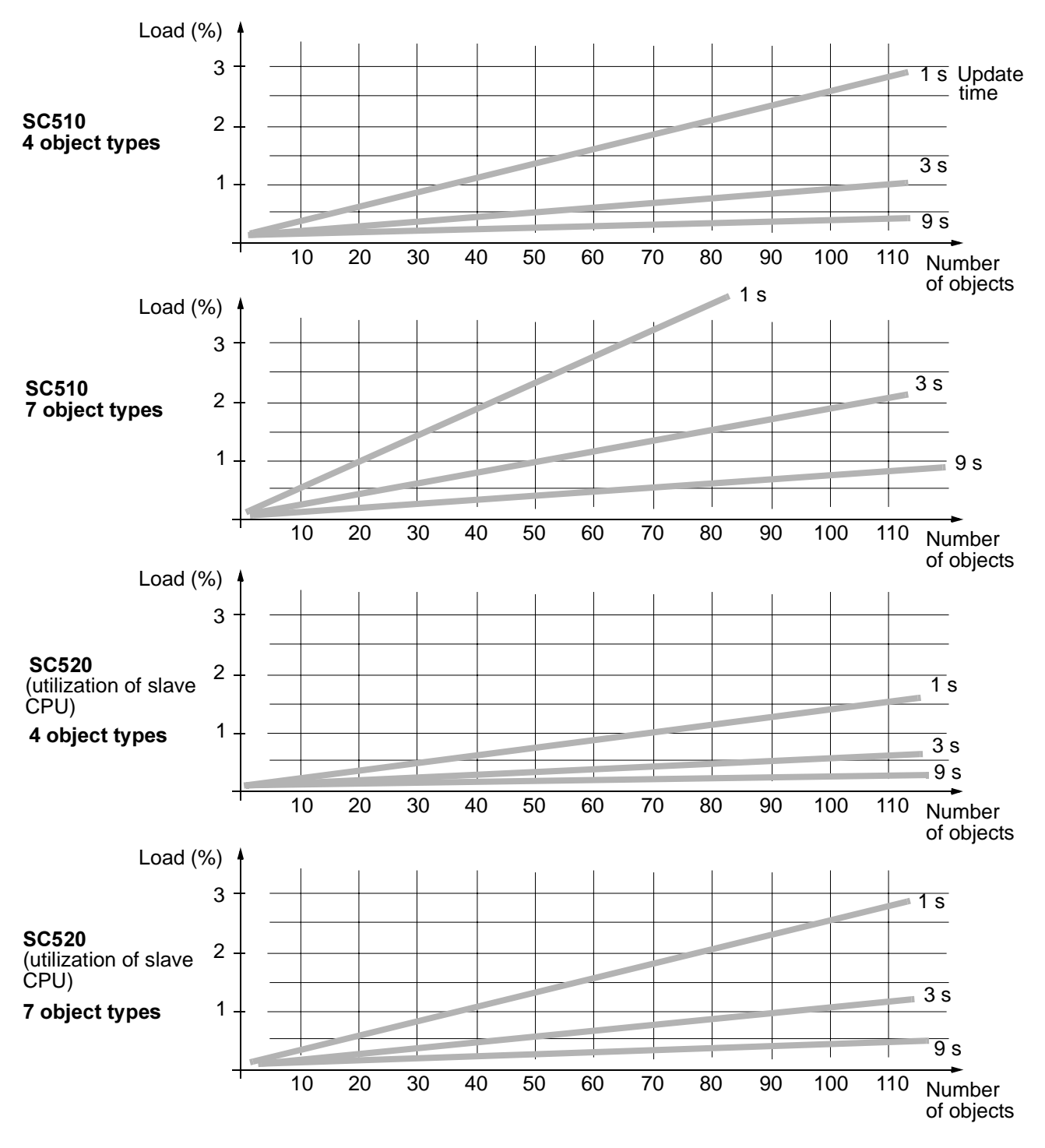

Figure 3-10. Load Caused by Subscription

### Command

The load in a controller caused by a command from an operator station or an information management station is non-recurrent and relatively small. It can be disregarded.

### **Event Handling**

I/O signals (including calculated variants) with NORMAL\_TREAT = 1 (event handling selected) will give rise to increased load when the event occurs, which means VALUE changed (DI) or LIMIT exceeded (AI). However this is taken care of by having the stipulated reserve capacity.

#### Performance - Data Set with MasterBus 300

Full data sets (that is with 24 DAT values) are assumed. However the length of the data sets has little effect on the load in Advant Controller 450.

Figure 3-11, sending data sets and Figure 3-12, receiving data sets show the additional load from these applications. The CPU load caused by the basic network communication between two nodes is included in the CPU base load figures given.

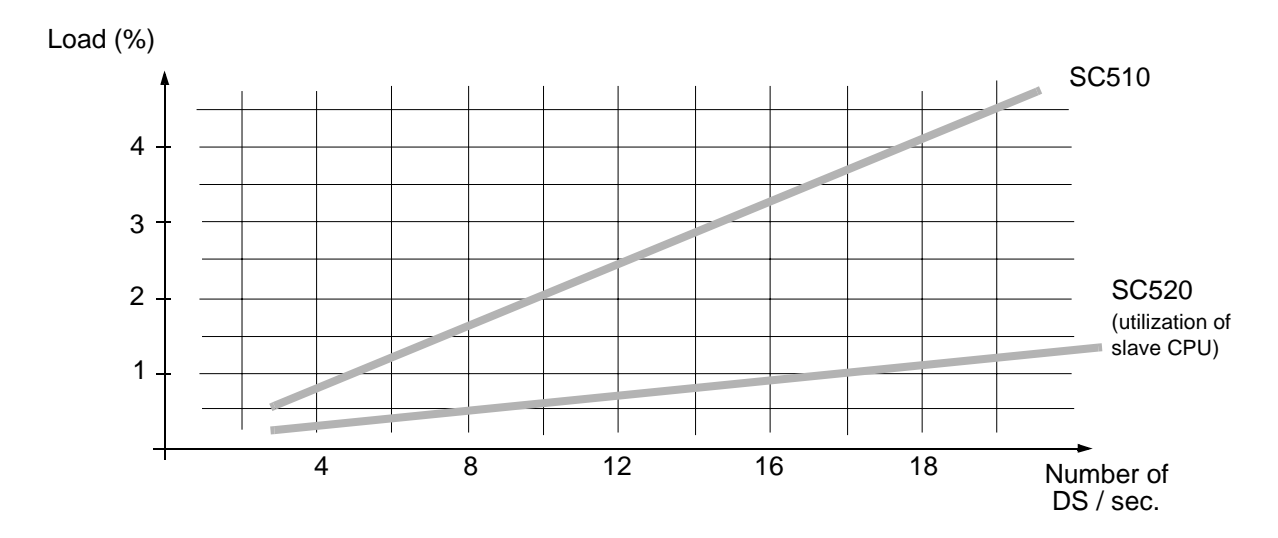

Figure 3-11. Load Caused by Sending Data Set (MasterBus 300)

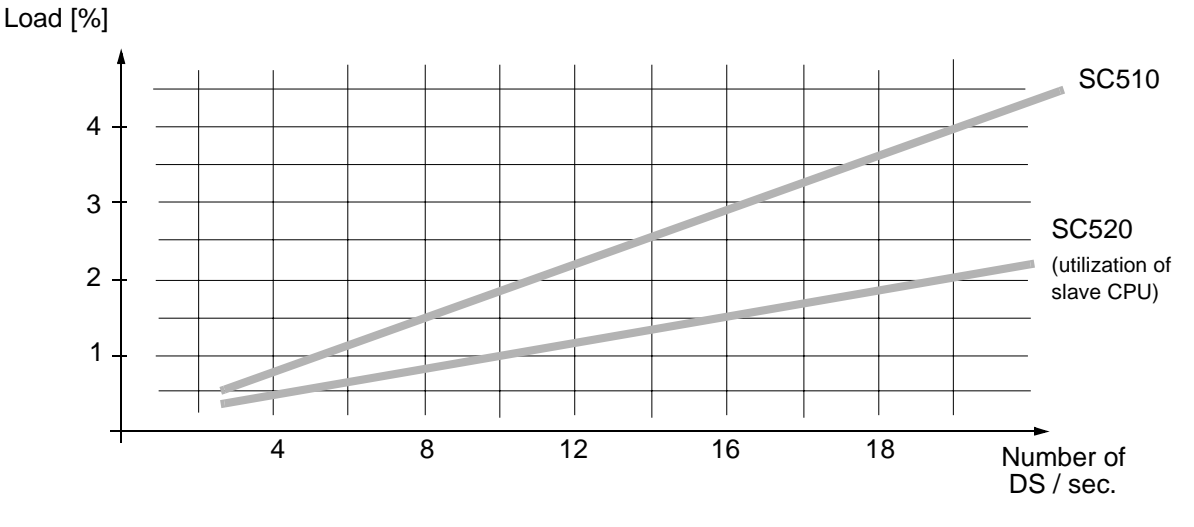

Figure 3-12. Load Caused by Receiving Data Set (MasterBus 300)

### Performance - Master View 320

The resulting CPU load in Advant Controller 450 from one MasterView 320 is given in Figure 3-13.

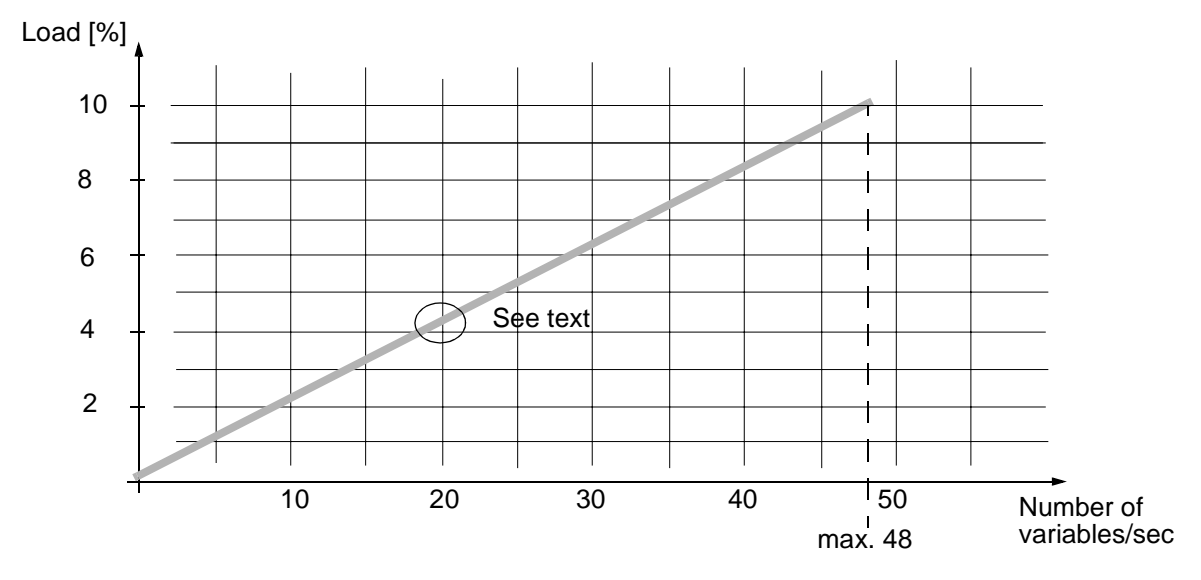

Figure 3-13. Load Caused by a MasterView 320

On the X-axis you can find the update requirement from a display, which is **presented on the screen**. Note that the load caused by, for example, 20 variables updated every second is the same as the load from 40 variables updated every other second. If several MasterView 320 is used at the same time (with a display on screen) you have to add the load figures from each terminal.

### Performance - Logging

The load caused by each individual log can be estimated from the diagrams and models below. Finally make an addition.

The lowest configured value of sampling interval or log interval for an actual log is used when entering the diagrams. In that way the different load caused by a momentary log and a mean value log is practically considered.

A primary and a secondary log is treated in the same way when analyzing the CPU load. The secondary log normally gets its data from a primary log. This means that the load data from the primary log and the secondary log must be added up.

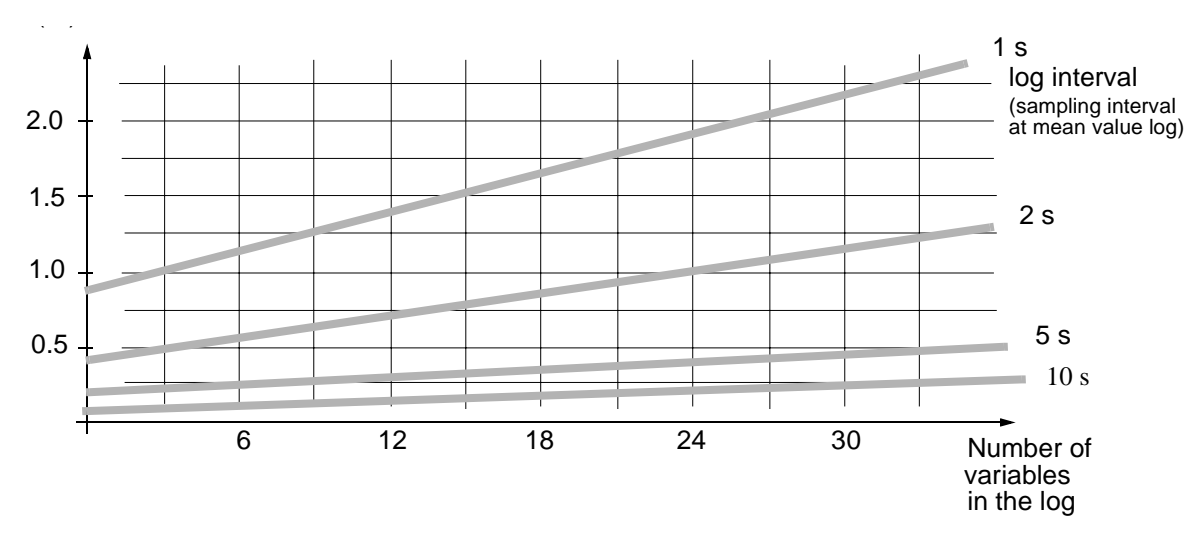

### Short Log Intervals, 1 s - 10 s

Figure 3-14. Load Caused by a Log (Short Intervals)

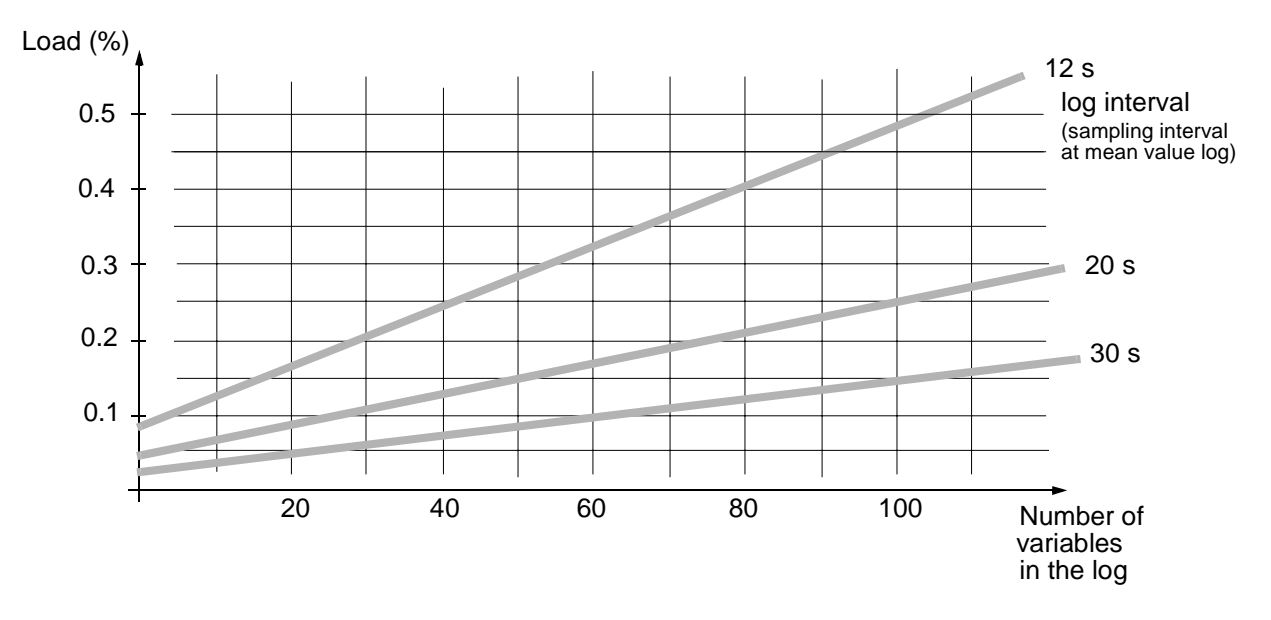

Medium Log Intervals, 12 s - 30 s

Figure 3-15. Load Caused by a Log (Medium Intervals)

### Long Log Intervals, ≥1 minute

A typical load caused by a single long interval log including 100 variables can be set to 0.05%.

### **Performance - Others**

### General

A number of applications of communication links are dealt with below. The communication link itself will give rise to a small controller CPU load. This load is specified for each application and should be finally added when the individual sending/receiving is considered.

### NOTE

The capacity of the communication link must also be considered in a performance calculation. See separate documentation attached the used link.

#### Data Set Peripheral with Advant Fieldbus 100

Data set peripherals (DSP) are cyclically transmitted to their respective destinations, with a cycle time selectable in the range 32 ms to 4096 ms.

The Advant Controller 450 CPU load from data set peripheral communication can be estimated from the curves given in Figure 3-16 and Figure 3-17.

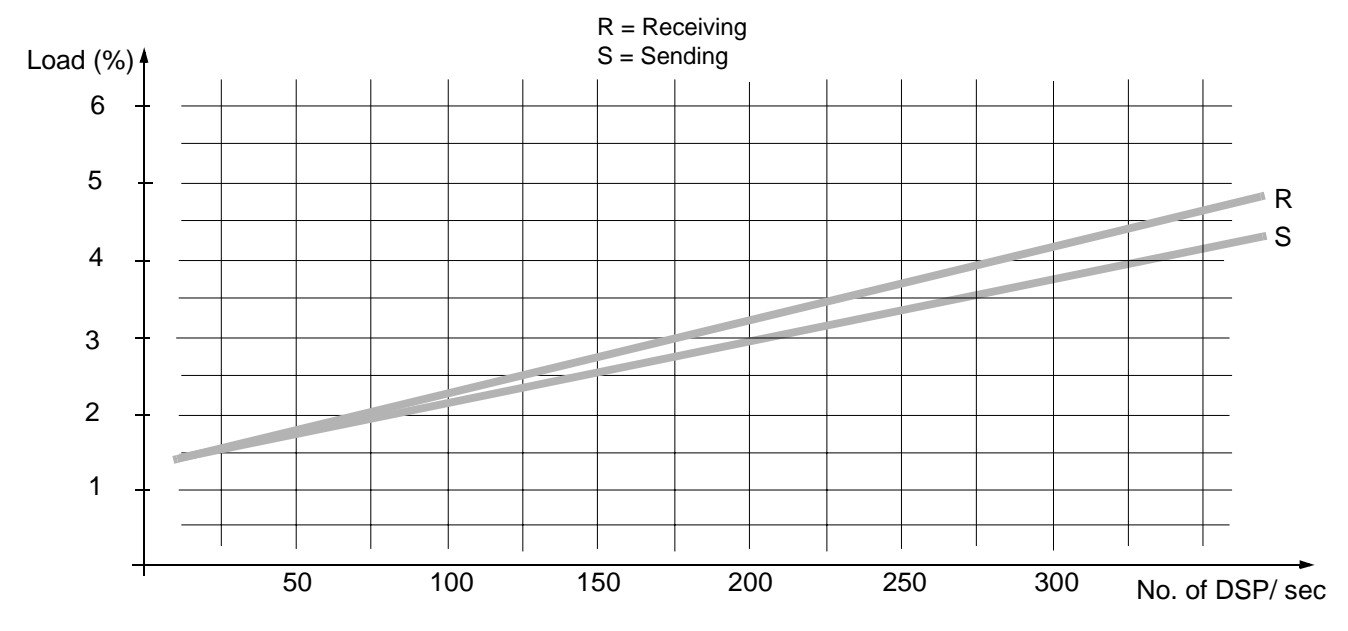

Figure 3-16. Load Caused by DSP with Advant Fieldbus 100, Basic Cycle Time 32 ms

The basic cycle time for the DSP scan task is set to 32 ms with the APP command.

Add the basic link load = 0.2 % (no sending/receiving).

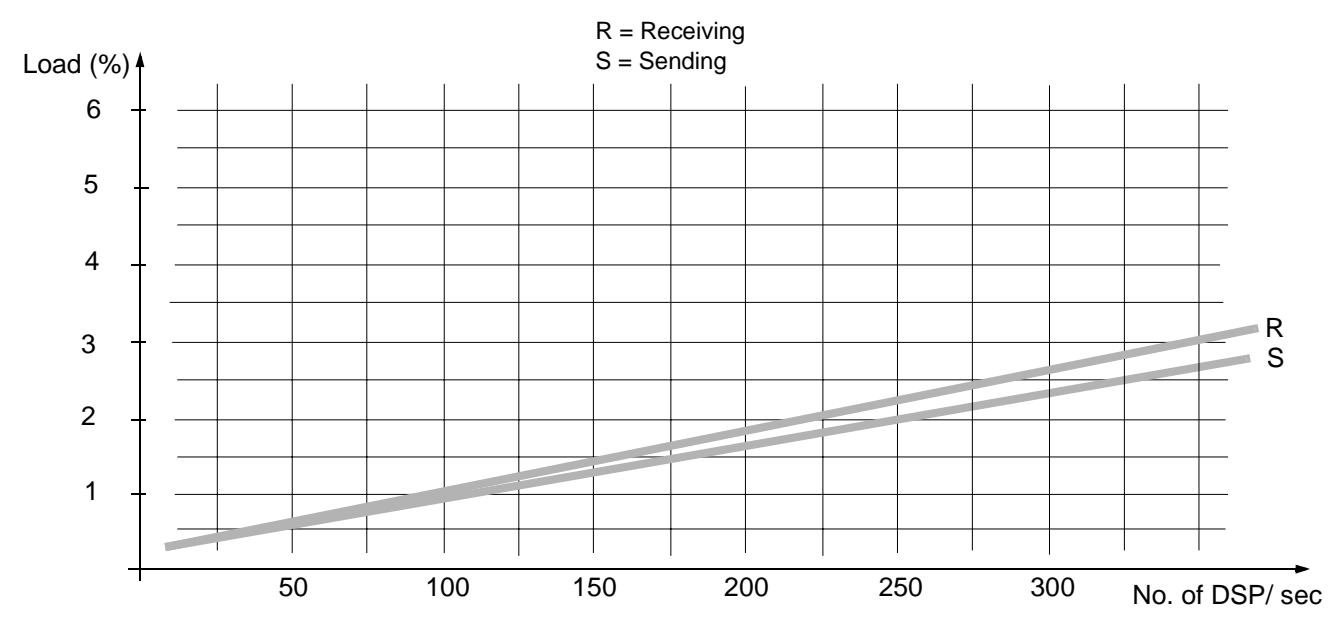

Figure 3-17. Load Caused by DSP with Advant Fieldbus 100, Basic Cycle Time 512 ms

The basic cycle time of the DSP scan task i 512 ms (default value). Add the basic link load = 0.2 % (no sending/receiving).

### Data Set and AI, AO, DI, DO with EXCOM

The load in an Advant Controller 450 caused by a communication with an external computer using EXCOM is approximately the same irrespective of if the actual controller is a transit node or a slave node in the communication. The computer is always master.

Reflect the following when you read the load data at different transmission rates (bps) given in figures below.

- The load algorithm is quite complex and the straight lines in the figures are practical approximations only.
- Limit values for maximum number of messages (with a given number of signals in the message) is given.
- A limit value within parenthesis is estimated.
- You should consider the individual signals included in a data set package in the same way as AI-, AO-, DI-, DO-signals.
- To minimize the CPU load and to get high communication throughput you should apply several signals in each message.

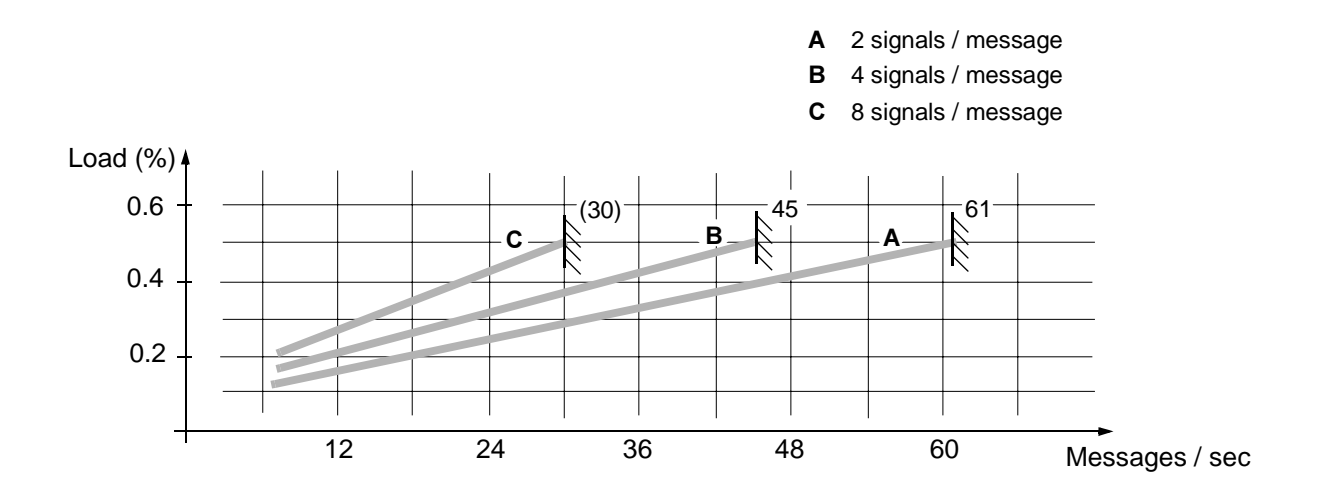

Figure 3-18. Load Caused by EXCOM, 1200 bit/sec.

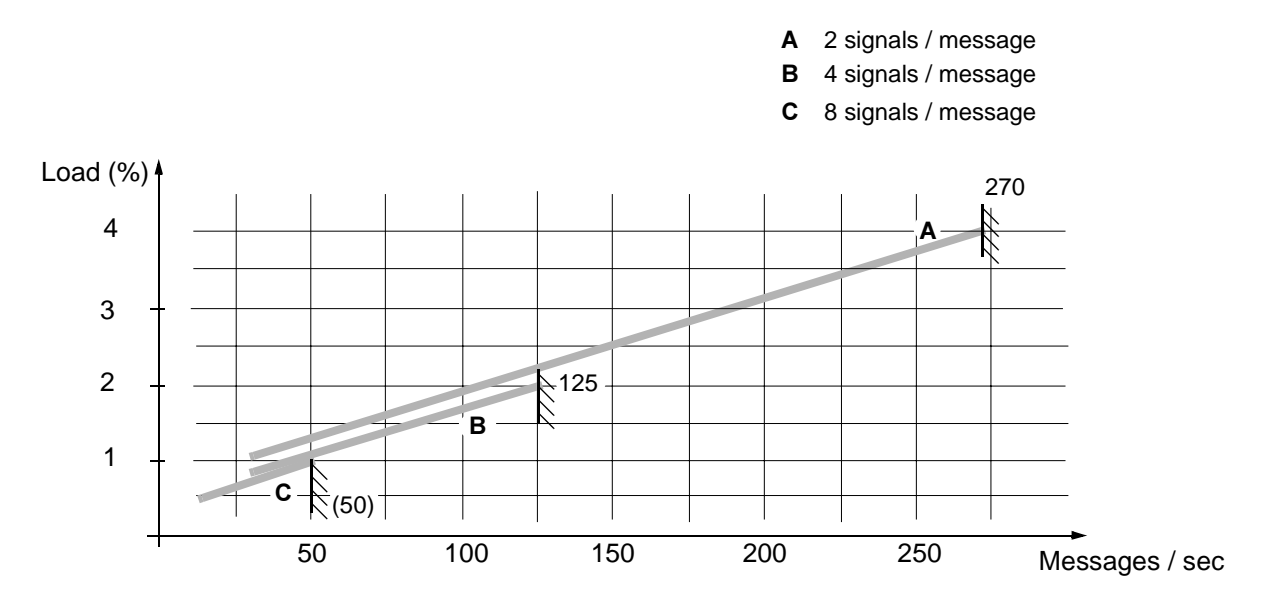

Figure 3-19. Load Caused by EXCOM, 9600 bit/sec.

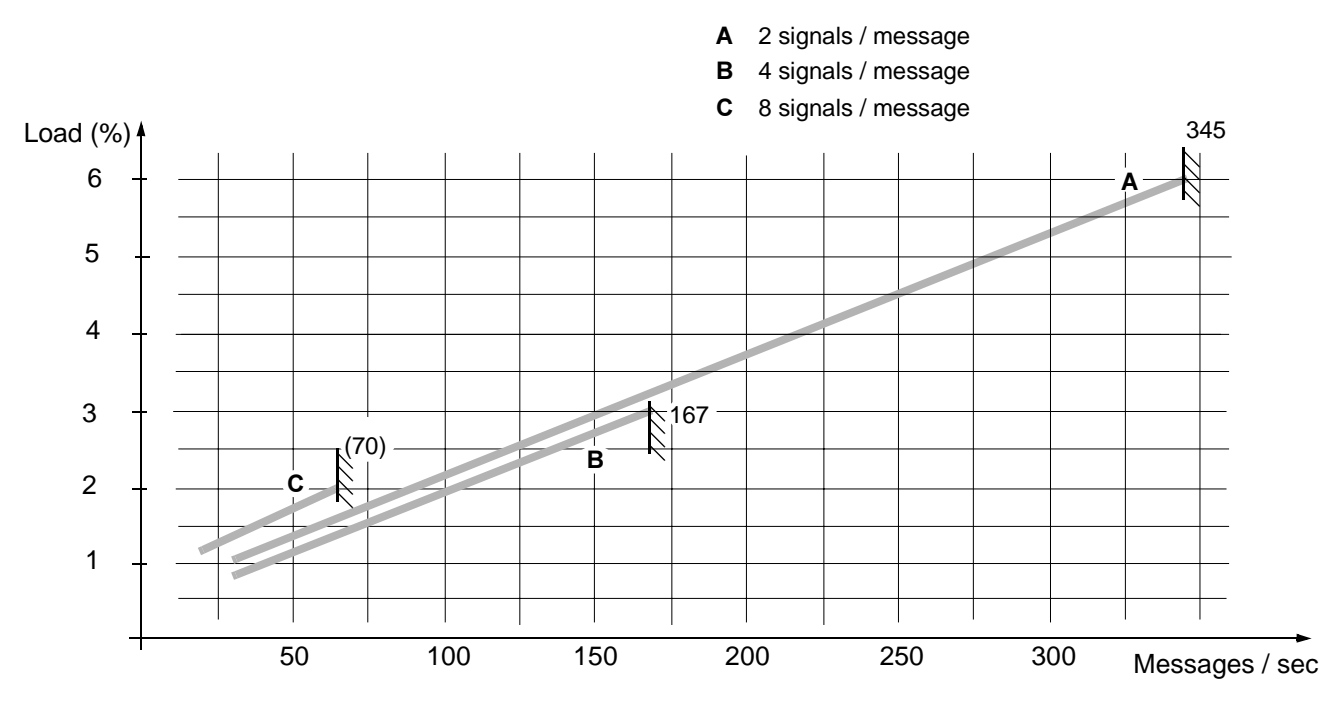

Figure 3-20. Load Caused by EXCOM, 19200 bit/sec.

### **Performance - Reserve**

This is a matter of the disposition of the total CPU load. A reserve of 15 to 20% is recommended. See Section 3.1.14, CPU-optimization, Load Calculation

## 3.2.1.2 Redundant Processor Modules

### Performance

### CPU load

The performance of redundant processor modules is reduced to 95% in relation to a single system. Divide all load figures by 0.95.

### **Upgrading Time**

Time required to upgrade the system from SINGLE to DUAL status.

| With 8 Mbyte RAM   | <90 s              |
|--------------------|--------------------|
| Changeover Time    |                    |
| Typical<br>Maximum | 5 - 10 ms<br>25 ms |

## 3.2.1.3 Memory

### General Technical Data, Capacity

#### System Software and Application Program

| Read write memory RAM<br>(Residing on processor module                                                                                                    | total<br>e)                                                                               | 8 alt. 16 Mbyte              |
|----------------------------------------------------------------------------------------------------|-------------------------------------------------------------------------------------------|------------------------------|
|                                                                                                    | available for application program                                                         | min. 5.5 alt. 13.5 Mbyte     |
| Battery Backup Time                                                                                                    | single CPU system (8 or 16 MByte)<br>redundant CPU system<br>(after ≥20 h of recharging). | min. 4 hours<br>min. 2 hours |
| System Software Backup                                                                                                    |                                                                                           |                              |
| Program card with flash PROM                                                                                                    | A (PCMCIA)                                                                                |                              |
| Number of program cards (min                                                                                                    | n. 1)                                                                                     | max. $n_1 (n_1 + n_2 \le 4)$ |
| Application Program Backup                                                                                                    | )                                                                                         |                              |
| Optional program card with flash PROM (PCMCIA).<br>Various memory sizes available.<br>Cannot be mixed with System Software Backup<br>in a single program card. |                                                                                           |                              |
| number of program cards.                                                                                                    |                                                                                           | max. $n_2 (n_1 + n_2 \le 4)$ |

### **Memory Requirement**

Use empirical formulae to permit practical estimation of the memory requirement of the different functions. Please refer to Section 3.1.13, Memory Calculation. For detailed information regarding the memory requirements of different PC elements, see the reference manual *PC Elements Advant Controller 400 Series*.

### 3.2.1.4 System Clock

### **General Technical Data of the System Clock**

| Inaccuracy expressed as drift in time<br>(stand-alone system)                                                                                                    | max. 0.1 ms/s |
|----------------------------------------------------------------------------------------------------|---------------|
| When a controller is included in a control network, the clock is<br>synchronized to a master clock, for example the clock in an operator s<br>or a dedicated controller.<br>The accuracy is then related to the master clock accuracy. | tation        |
| Relative error in time when synchronized via network                                                                                                    | max. 3 ms     |
| You can synchronize one or several controllers via external minute<br>pulse signal. The aim is to synchronize to an accurate external clock<br>and, in the case of several controllers, to keep the relative error<br>in time low.     |               |
| Relative error in time when synchronized via external minute pulse signal                                                                                                    | max. 2 ms     |
| Relative time error with time-tagged events, see Section 3.2.3, Process                                                                                                    | Interface.    |

The external synchronization input is, from an electrical viewpoint, compliant with PC standards. For data, see Table 3-13 below.

| Table 3-13. | Clock Synchronization, | Electrical Data for | Minute Pulse |
|-------------|------------------------|---------------------|--------------|
|             |                        | ~                   |              |

| Data                      | Value               |
|---------------------------|---------------------|
| Input signal              | "0" = -50 to + 2 V  |
| (opto coupled input type) | "1" = +12 to + 60 V |
| Filter time constant      | ≤1 ms               |
| Pulse length              | >10 ms              |
| Triggers at               | positive flank      |

**Battery Backup Time** 

single CPU system (8 or 16 MByte) redundant CPU system (after ≥20 h of recharging) min. 4 hours min. 2 hours

# 3.2.2 Power Supply

Current consumption is a complex matter when it comes to a flexible control system concept. For rules for calculation of current consumption and dimensioning of distribution board fusing, see Section 3.1.3, Power Supply.

A quick guide of power consumption to use in a very preliminary phase of work on a project or anytime you need estimated figures for planning purposes follows. Note that average figures are given. That means:

- Average equipped subracks
- Most common mixture of modules.

In other respects, such as technical data, and so on please refer to separate documentation:

| Individual power supply units | Data sheets included in Appendix A, Hardware Modules |
|-------------------------------|------------------------------------------------------|
| Voltage regulator units       | S100 I/O Hardware, Reference Manual                  |

| Controller and number of I/O subrack | Power consumption cos φ >0.7 (at a.c.) |
|--------------------------------------|----------------------------------------|
|                                      | 240 W                                  |
| 1                                    | 420 W                                  |
| 3                                    | 780 W                                  |
| 5                                    | 1140 W                                 |

### **Power Supply Interruption**

>10 ms<sup>1</sup> Safety shutdown.

At battery supply, the Advant Controller is equipped with an energy reservoir to comply with this specification.

## 3.2.3 Process Interface

### 3.2.3.1 General Technical Data, Capacity

### **Event Handling**

For each object type, there is a buffer in the controller for event bursts. These buffers have the following capacity:

<sup>1.</sup> The time limit is valid at lowest permitted supply voltage 19.2 V and maximum load (worst case)

| Object type                      | Buffer size |
|----------------------------------|-------------|
| DI                               | 200 events  |
| AI                               | 40 events   |
| PIDCON                           | 90 events   |
| PIDCONA                          | 90 events   |
| GENOBJ                           | 70 events   |
| MANSTN                           | 30 events   |
| RATIOSTN                         | 30 events   |
| SEQ                              | 30 events   |
| MOTCON, VALVECON,<br>GROUP, MMCX | 350 events  |

If an event burst exceeds the capacity of a buffer, the "lost events" are marked in the data base file and sent to the operator station with time marked "uncertain" when the load decreases.

These events will not be missing in the event and alarm lists if MasterBus 300 is used.

| The<br>Mor<br>as d | maximum steady state rate is<br>nentary event bursts with higher frequency are handled<br>escribed above.                                                                                                    | 2 events/sec.                                      |
|--------------------|----------------------------------------------------------------------------------------------------|----------------------------------------------------|
| Rel                | ative time error with time-tagged events:                                                                                                    |                                                    |
| •                  | Events handled within a controller utilizing S100 I/O or S800 I/O with SOE functionality                                                                                                    | <2 ms                                              |
| •                  | Events handled within a controller utilizing S400 I/O<br>(The event is time tagged when the signal arrives at the controller.<br>Time error depends on scanning selected.)                                                                                                    | 10-100 ms                                          |
| •                  | Events handled within a subordinated autonomous<br>controller (for example Advant Controller 110)<br>(Events locally time tagged.)                                                                                                    | <1 ms                                              |
| •                  | Events handled within separate controllers<br>Advant Controller 450, Advant Controller 410,<br>Advant Controller 110 (not S400 I/O)                                                                                                    |                                                    |
|                    | – With external time synch. <sup>1</sup>                                                                                                    | <4 ms                                              |
|                    | <ul> <li>No external time synch.</li> </ul>                                                                                                    | <5 ms                                              |
| •                  | For S800 I/O without SOE functionality, the relative time error between events (DI signals) in one controller can be evaluated from the expression:                                                                                                    |                                                    |
|                    | Maximum relative time error $= a + b + c$                                                                                                    |                                                    |
|                    | <ul> <li>a = scan cycle time of the Fieldbus Communication Interface 5 - 10</li> <li>b = Cycle time of Advant Fieldbus 100 (set by the user, terminal IN</li> <li>c = scan cycle time of the process data communication in Advant C (set by the user, terminal SCANT).</li> </ul> | 0 ms, not configurable<br>(SCANT)<br>ontroller 450 |

1. "Minute pulse" connected to the actual controllers.

• It is also possible to receive events from Advant Controller 70/110 using Advant Fieldbus 100, or from Advant Controller 55/110 using RCOM/RCOM+. The relative time error between events for different configurations are given in Table 3-16. A condition for the table is that all events are connected to one Advant Controller 410/450.

| _                   | Events generated by   |                    | Relative time                |  |
|---------------------|-----------------------|--------------------|------------------------------|--|
| Bus                 | Controller            | Module/Calc.       | error<br>(ms)                |  |
| Advant Fieldbus 100 | Advant Controller 110 | DI650              | <2                           |  |
|                     | Advant Controller 110 | Calculated in AMPL | <2 + Sct <sup>(1)</sup>      |  |
|                     | Advant Controller 70  | Calculated in AMPL | <2 + Sct <sup>(1)</sup>      |  |
| RCOM/RCOM+          | Advant Controller 110 | DI650              | <50 <sup>(2)</sup>           |  |
|                     | Advant Controller 110 | Calculated in AMPL | <50 + Sct <sup>(1) (2)</sup> |  |
|                     | Advant Controller 55  | Calculated in AMPL | <50 + Sct <sup>(1) (2)</sup> |  |

### Table 3-16. Relative Time Errors between Events (DI Signals)

(1) Sct means scan cycle time of reading I/O signals in the Advant Controller 55, 70 or 110

(2) This value is valid for a fixed RCOM connection where there is a continuous clock synchronization over the bus (at least once per minute). If dial-up phone lines are used the error is also dependent of the elapsed time since the previous call (clock synchronization).

• Event received from LONMARK compliant devices using CI572 or CI573:

Devices that can use ms accuracy (for example INSUM MCU):

- If device is time synchronized from AC400 Series with an interval of 1s:10 - 20 ms

Other types of device:

1 - 2 sec.

For system clock accuracy, see Section 3.2.1.4, System Clock.

### 3.2.3.2 S100 I/O

### **General Technical Data, Capacity**

Please note that you must consider practical limits when the data below is applied:

- Space in the used cabinet
- CPU load
- Integrity aspects
- Availability aspects.

### Table 3-17. Capacity S100 I/O

| Data                                               | Value                  |
|----------------------------------------------------|------------------------|
| No. of buses (bus extension)                       | 1 <sup>(1)</sup>       |
| Near side bus                                      |                        |
| No. of "nodes" (I/O subrack and/or optical modems) | max. 5                 |
| Total length of el. bus extension cable            | max. 12 m (39 ft.)     |
| Far side bus                                       |                        |
| Total length of optical bus extension cable        | max. 500 m (1640 ft.)  |
| No. of "nodes" (I/O subrack)                       | max. 5                 |
| Total length of el. bus extension cable            | max. 12 m (39 ft.)     |
| No. of I/O boards per subrack                      | max. 20 <sup>(2)</sup> |
| No. of DI boards                                   | 48                     |
| DI signals <sup>(3)</sup>                          | max. 2300              |
| No. of DO boards                                   | 48                     |
| DO signals <sup>(3)</sup>                          | max .1489              |
| No. of AI boards                                   | 32                     |
| AI signals <sup>(3) (4)</sup>                      | max. 910               |
| No. of AO boards                                   | 32                     |
| AO signals <sup>(3)</sup>                          | max . 963              |
| No. of other board types                           |                        |
| DSAI 133 <sup>(5)</sup> , DSAI 133A <sup>(5)</sup> | 48                     |
| DSAX110, DSAX 110A                                 | 48                     |
| DSDP 150                                           | 4                      |
| DSDC 111 <sup>(6)</sup>                            | 24                     |
| DSDP 140A <sup>(6) (7)</sup>                       | 24                     |

(1) Single or redundant.

- (2) The maximum is 19 when S100 I/O Bus Extension redundancy is used.
- (3) This total includes S100 I/O signals, S400 I/O signals and calculated signals.
- (4) When any combination of the following analog input boards is used, the total number of analog input channels on these boards is limited to 400:
- DSAI 146 with 31 channels. DSAI 151 with 14 channels. DSAI 155A with 14 channels.
- (5) A range of modems and connection units are available for the different communication media. See respective communication User's Guide.
- (6) DSDC 111 and DSDP 140A occupy two I/O addresses.

(7) The maximum recommended number of DSDP 140A boards is 10.

## 3.2.3.3 S400 I/O

### **General Technical Data, Capacity**

Please note that you must consider practical limits when the data below is applied, for example:

- Space aspects
- CPU load
- Integrity aspects
- Availability aspects.

| Table 3-18. | Capacity | S400 I/O |
|-------------|----------|----------|
|-------------|----------|----------|

| Data                                    | Value     |
|-----------------------------------------|-----------|
| No. of buses                            | max. 7    |
| No. of I/O units per bus <sup>(1)</sup> | max. 16   |
| No. of DI signals <sup>(2)</sup>        | max. 2300 |
| No. of DO signals <sup>(2)</sup>        | max. 1489 |
| No. of AI signals <sup>(2)</sup>        | max. 910  |
| No. of AO signals <sup>(2)</sup>        | max. 963  |

(1) Including products like MasterPiece 51, TYRAK L, SAMI, etc.

(2) This total includes S100 I/O signals, S400 I/O signals, S800 I/O signals and calculated signals.

### 3.2.3.4 S800 I/O

### General Technical Data, Capacity

Please note that you must consider practical limits when the data below is applied, for example:

- Space aspects
- CPU load
- Integrity aspects
- Availability aspects.

| Data                           | Value                         |
|--------------------------------|-------------------------------|
| No. of AF100 buses             | max. 8                        |
| No. of I/O stations/bus        | max. 79/32 <sup>(1) (2)</sup> |
| No. of I/O modules per station | max. 24                       |
| No. of cluster per station     | 8 (3)                         |

| Data                                | Value                   |
|-------------------------------------|-------------------------|
| No. of I/O modules per cluster      | 12 <sup>(3)</sup>       |
| No. of DI signals <sup>(4)</sup>    | max. 2300               |
| No. of DO signals <sup>(4)</sup>    | max. 1489               |
| No. of AI signals <sup>(4)</sup>    | max. 910                |
| No. of AO signals <sup>(4)</sup>    | max. 963                |
| No. of DP820 Pulse Counter channels | ca. 1700 <sup>(5)</sup> |

### Table 3-19. Capacity S800 I/O

(1) 32 is valid for a twisted pair communication media within a segment.

(2) If other stations than S800 I/O stations are used on the same Advant Fieldbus 100, the maximum number of S800 I/O stations must be reduced with corresponding number of stations.

(3) Note that the total number of I/O modules cannot exceed 24.

- (4) This total includes S100 I/O signals, S400 I/O signals, S800 I/O signals and calculated signals.
- (5) The practical limit depends on number of other PC-elements and theres memory size. Se *PC Element Advant Controller 400 Series Reference manual.*

# 3.2.4 Communication

## 3.2.4.1 Provided Link Types

### **General Technical Data, Capacity**

| Link Type                              | Number of instances                |             |
|----------------------------------------|------------------------------------|-------------|
| Link type                              | Number of mistances                |             |
| MasterBus 300 (executed in main CPU)   | max. 2 buses <sup>(1)</sup>        | Tot. max. 2 |
| MasterBus 300E (executed in main CPU)  | max. 2 buses <sup>(2)</sup>        |             |
| MasterBus 300 (executed in slave CPU)  | max. 6 buses <sup>(1)</sup>        | Tot. max. 6 |
| MasterBus 300E (executed in slave CPU) | max. 6 buses <sup>(2)</sup>        |             |
| Bus Extension to S100 I/O              | max. 1 link (Single or redundant.) |             |
| MasterFieldbus                         | max. 7 buses                       |             |
|                                        | max. 16 units per bus              |             |

### Table 3-20. Provided Link Types, Capacity

| Link Type                                           | Number of instances                                     |             |
|-----------------------------------------------------|---------------------------------------------------------|-------------|
| Advant Fieldbus 100                                 | max. 8 buses                                            | Tot. max. 8 |
| PROFIBUS-DP                                         | max. 8 buses                                            |             |
| LONWORKS Network                                    | max. 8 buses <sup>(3)</sup>                             |             |
| EXCOM                                               | max. 2 links                                            |             |
| V.24/RS-232-C (application of basic physical layer) | max. 1 printer,<br>max. 4 MasterView 320 <sup>(4)</sup> |             |
| RCOM                                                | max. 9 links                                            | Tot. max. 9 |
| MVI (available protocol)                            | max. 9 links                                            | (5)         |
| MVI (free-programmable facility)                    | max. 9 links                                            |             |
| GCOM                                                | max. 5 links                                            |             |

| Table 3-20. | Provided | Link I | Types, | Capacity |
|-------------|----------|--------|--------|----------|
|-------------|----------|--------|--------|----------|

(1) You cannot mix MasterBus 300 (executed in main CPU) and MasterBus 300 (executed in slave CPU) within the same controller.

(2) You cannot mix MasterBus 300E (executed in main CPU) and MasterBus 300E (executed in slave CPU) within the same controller.

(3) Max number of communication modules, CI572 or CI573, is four.

(4) Please note that EXCOM, RCOM and MVI also utilize V.24/RS-232-C at the physical layer (electrical interface).

(5) RCOM and MVI (available protocol) use the same type of communication interface CI532Vxx or CI534Vxx. MVI (free-programmable facility) uses communication interface CI535 or CI538 and GCOM uses CI543. CI532Vxx, CI534Vxx, CI535 and CI538 have two physical channels each. The following restrictions are valid:

- No of CI532Vxx +CI534Vxx + CI535 + CI538 + CI543 ≤ 5.

- Max number of physical channels is nine (limit in software).

### 3.2.4.2 Applied Communication

### General Technical Data, Capacity

Normally there are no limits in capacity beyond the limits placed by the actual link for the application. Extended information for certain applications are found below. Regarding the maximum number of links available in Advant Controller 450, you can find information in Section 3.2.4.1, Provided Link Types above. For further technical data such as load data, performance, maximum lengths, for the different links, see separate documentation.

### Data Set Peripheral (DSP) with Advant Fieldbus 100

A data set peripheral can hold 1 to 8 DAT values. Each DAT value represents 32 Boolean, or 1 integer (16 or 32 bit), or 1 real number.

Advant Controller 450 can accommodate max 4000 data set peripheral for communication on Advant Fieldbus 100.

Data set peripherals are cyclically transmitted to their respective destinations, with a cycle time selectable in the range 32 ms to 4096 ms.

# 3.2.5 Process Control

### **General Technical Data, Capacity**

Primarily, an application program for process control is "softly" limited by different considerations like: CPU load, integrity, availability, security, and so on. You can find information on these topics in part elsewhere in this manual. Some key data put "hard" limits on an application program for process control. The main key data are listed below.

| Function                                              | Maximum number                          |
|-------------------------------------------------------|-----------------------------------------|
| I/O signals                                           | See Section 3.2.3,<br>Process Interface |
| PC programs                                           | 99                                      |
| Levels in structure                                   | 9 (practical limit is 4-5)              |
| Control modules for structuring and execution control | See Figure 3-21,<br>Structuring Limits  |
| Functional Units and Group alarm:                     |                                         |
| SEQ                                                   | 173                                     |
| GENOBJ (GENUSD+GENBIN+GENCON)                         | 528 (in total)                          |
| MOTCON+MOTCONI+VALVECON+GROUP +MMCX                   | 595(in total)                           |
| PIDCON                                                | 234                                     |
| PIDCONA                                               | 203                                     |
| MANSTN                                                | 420                                     |
| RATIOSTN                                              | 330                                     |
| GRPALARM                                              | 151                                     |
| GRPMEMB                                               | 2978                                    |
| Data transfer and Communication:                      |                                         |
| DAT                                                   | 32000                                   |
| ТЕХТ                                                  | 32000                                   |

Table 3-21. Maximum Numbers, Process Control

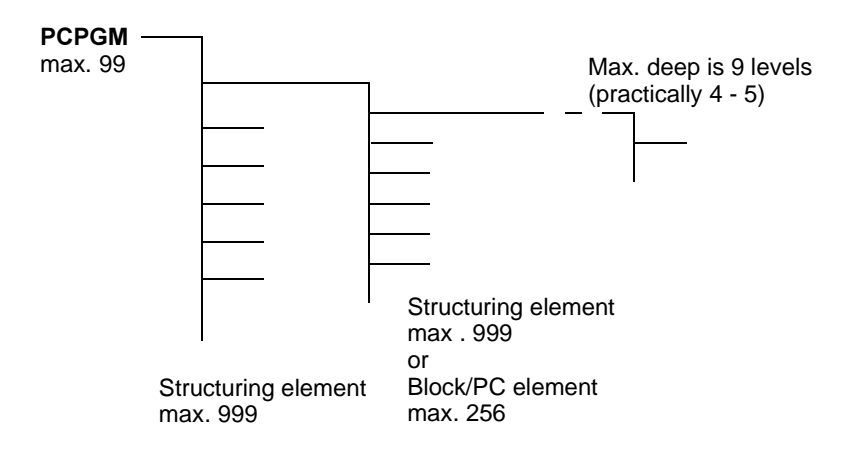

Note 1: Structuring/execution element CONTRM, SEQ, MASTER Structuring/function element FUNCM, STEP, SLAVE Note 2: Maximum 255 structure elements per AMPL cycle time can be used.

Figure 3-21. Structuring Limits

## 3.2.5.1 Logging

The following table shows the logging capacity of Advant Controller 450. Note, however, that the CPU load and the RAM requirement must also be considered.

| Aspect                                                                     | Limit/Value                                                                                                    |
|----------------------------------------------------------------------------|----------------------------------------------------------------------------------------------------|
| Max. no. of logs                                                           | 15                                                                                                    |
| Max. no. of variables/log                                                  | 127                                                                                                    |
| Max. no. of storable values/variables (common to all variables in the log) | 32767<br>(The free amount of RAM usually sets a lower limit)                                                                |
| Log sampling intervals<br>(in discrete steps)                              | 1, 2, 3, 4, 5, 6, 10, 12, 15, 20, 30 s<br>1, 2, 3, 4, 5, 6, 10, 12, 15, 20, 30, min<br>1, 2, 3, 4, 5, 6, 12, 24 h<br>1 week |

# 3.2.6 Operator's Interface

## 3.2.6.1 Local Operator Station

### **General Technical Data, Capacity**

The number of local operator stations is limited to 4.

### 3.2.6.2 Central Operator Station

### **General Technical Data, Capacity**

The number of operator stations of the types Advant Station 500 Series and MasterView 800/1 is limited to 16.

### 3.2.6.3 Printer

### **General Technical Data, Capacity**

You can use printers which satisfy the following requirements with Advant Controller 450.

| Data                             | Value                             |
|----------------------------------|-----------------------------------|
| Character code                   | Standard 7 bits ASCII             |
| Parity                           | None                              |
| Number of stop bits              | 1                                 |
| Data word length                 | 8 bits                            |
| Type of interface                | RS-232-C                          |
| Baud rate                        | 9600 bits/s                       |
| Protocol                         | X <sub>ON</sub> /X <sub>OFF</sub> |
| No. of characters per line       | 72                                |
| Printer speed                    | 160 characters/s                  |
| Limit for X <sub>off</sub> /Busy | Min. 226 bytes                    |

Table 3-23. Printer Data which Must be Fulfilled

Signals used and pinning in the communication board CI531 for RS-232-C are shown in Table 3-24.

Table 3-24. Printer Signals, RS-232-C

| Pin | Short | Description         |
|-----|-------|---------------------|
| 1   | DCD   | Data Carrier Detect |
| 2   | RD    | Receive Data        |
| 3   | TD    | Transmit Data       |
| 4   | DTR   | Data Terminal Ready |
| 5   | GND   | Ground              |
| 6   | DSR   | Data Set Ready      |
| 7   | RTS   | Request To send     |
| 8   | CTS   | Clear To Send       |
| 9   | (RI)  | (Ring Indicator)    |

# 3.2.7 Availability

The reliability and availability of an Advant Controller 450 and its I/O can be calculated on request. Such a calculation can be adapted to the actual application and it can be extended to include all Advant OCS equipment in an automation system.

# 3.3 Application Start-up

Not applicable. See Chapter 2, Installation.

# 3.4 Tutorial

The aim of this section is to give those who are inexperienced in this area a **short guide** through the different phases of a controller design project. There are methods and tools developed to make such project work effective in a variety of aspects. No references are made to methods and tools in this section because that is beyond the scope of this product manual.

Whenever possible, concrete references are made to suitable sections in this manual or to other documentation. The novice reader will preferably read the Introduction (Chapter 1) and Section 3.1, Design Considerations in this manual completely before starting the design work.

# 3.4.1 Introduction to the Design

The realization of a control system is normally based on a range of different documents. On the highest level, there are Plant Descriptions which give basic and general requirements like:

- Function
- Operation
- Security
- Availability
- Maintenance.

Individual requirements on particular supporting processes like electric, instrument air, cooling, and particular subplants and sections are given in the Plant Design Documents. Here you can also find documents which are the basis of the control system design. Examples of such documents commonly used are:

- Function Descriptions (detailed)
- P&I diagram
- Instrument lists
- Motor lists
- I/O lists
- Applicable standards (plant, domestic, international).

# 3.4.2 Design Procedures

The following four main stages can be identified in the control system design procedure:

### • System Definition

Based on process control application analyses, a definition of the equipment must be made.

The system definition phase is supported by this manual, especially Chapter 1, which gives an overall introduction from the functional and available resources viewpoints and, of course, Section 3.1, Design Considerations. In addition, Section 3.2, Technical Data Including Capacity & Performance gives some important information. The *Advant OCS Product Guide* gives you an overview of the available product alternatives and possible options. Not "every combination" is either practical or offered.

### • Controller System Configuration

The controller system configuration is the practical work required to create the infrastructure of the controller, that is the computer resources to maintain the application functions.

You can regard this phase, more or less, as an installation activity. See Section 2.4.2.4, Controller System Configuration.

### • Configuration/Application Building

This phase is, to a certain extent, supported by the same chapters as the system definition phase. However, most information is available in separate reference documents as follows.

- Configuration and Programming
- PC Programming
- PC Elements
- DB Elements
- Functional Unit descriptions (adequate parts)
- Application Examples: Measuring, Feedback Control.

Please refer to Section 1.5 for further document information.

### Installation

This is not really a design procedure. However, during the design there are certain installation considerations to take care of, for example the connection to the process. It is mentioned here as a reminder.

### 3.4.2.1 System Definition

System definition in the actual context is a definition of the equipment required. As a basis of the system definition, it is assumed that superior design stages have resulted in an overall rough application-functional identification. It is further assumed that a scheme of the functional distribution is available. Thus, a rough allocation of functions to different controllers is available. Main points in the definition of a particular controller are:

- Type of controller to be used, reflecting
  - Security questions such as Hazardous applications, Emergency situations, Abnormal operating situations, Consequences in the event of a failure, Behavior at start/stop, Behavior at maintenance, Manual control.
  - CPU performance
  - Capacity requirements
  - Dependability questions like Availability, Integrity
  - Need for communication (Need for physical interface).
- Type of I/O system

Centralized or distributed location of I/O is normally determined at prior and superior design stages reflecting such questions as Maintenance, Environment, Economy (cable savings).

- I/O board assortment. Limitation in number of different types is often desirable.
- Physical interface to the process. Terminal blocks, Marshalling, Hazardous applications.
- Application of redundancy.
- Environmental questions. Special requirement of cabinetry.
- Mechanical design. Cabinet lay-out.

When the design work reaches this stage, the hardware and the system software for the controller have been determined. Sufficient information should also be available to permit a controller system configuration. The information should include a rough estimation of application functions needed thus facilitating a dimensioning and disposition of the RAM.

### 3.4.2.2 Configuration/Application Building

The next step is to make a detailed function identification and to design the application program based on AMPL. Finally, you implement the program.

To sum up, the main activities are:

- Circuit identification with respect to
  - Standard type circuits (typical solutions)
  - User-defined type circuits
  - User-defined circuits
  - User-defined PC element.
- Structuring
- Definition of functional interface to other system
- Execution control work-through
- Design of start-up program which include securing of application dynamic data during power supply disconnection
- Configuration/Implementation This is mostly an interactive session using an engineering station.

Some of these activities, subactivities and other similar subjects of interest are dealt with below.

### Naming

All global objects are identified (and accessed) by unique names which you define within an application project. Certain objects are given default names by the system, which you can change later. From the system's point of view, the name structure is flat. However, since a name is a visible ASCII string, you can implement any kind of structure in naming objects.

Names are introduced in a controller via data base elements representing the actual object. In general, the designation (connection NAME) on the data base element must be unique in the controller. Designations referred to from an operator station via a Control Network must also be unique in the total process control system connected to that network.

When defining signals, it is important that the signals be given names which are well considered and will not have to be changed at some later stage.

With auto-generation of a PC-diagram, the signal names are printed in the diagram. This is the reason for providing the signals with plain language names, even with a stand-alone controller.

The philosophy behind the naming of the signals is to also be applicable to calculated signals. As an example, the values provided by two level transducers are averaged to give a calculated signal. The physical signals are named LT 104A and LT 104B and the calculated signal is named LT 104.

The designation philosophy for objects in the process control system must be established when the signals are named. (Following relevant standards.) The designations should preferably be hierarchic so that objects and signals are given associative names.

A feedback control loop for level control named LICA 104 (LICA = Level Indication Control Alarm) is an example.

The PID controller object is assigned the name LICA 104 while the actual value (the feedback signal) is suitably designated LT 104 (LT = Level Transmitter) and the controller output value LV 104 (LV = Level Valve). These names are obtained from one of the standards for designations in process industries, ISO 3511.

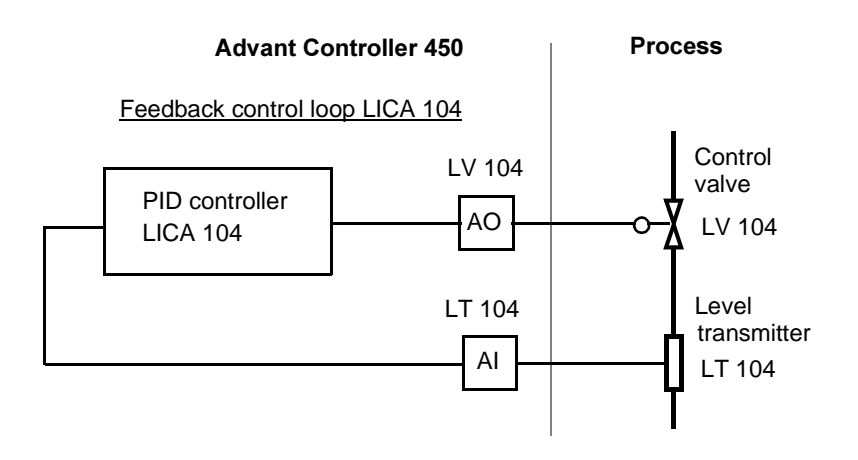

Figure 3-22. Example of Designations in a Feedback Control Loop

### **Type Circuits**

Type circuit building is a very important aid in the configuration procedure. A type circuit is the largest common collection of PC elements which occurs at several places in the application program.

A type circuit can be, for example, a certain type of feedback control loop or a panel control unit with push buttons and lamps. An advantage obtained by working with type circuits is that the work in designing the application program is reduced.

Instead of designing X program parts, one part is designed and used X times at different places, perhaps with the addition of a minor PC element for adaptation in certain cases.

When the function of a type circuit is thoroughly verified in one application, the commissioning of the remainder is much simpler. Another advantage is that the operator's functions based on type circuits become standardized.

### **Application Building with AMPL**

This phase is carefully supported by separate documentation as mentioned earlier. Some general notes and rules regarding application building and structuring are also given in Section 3.1.6.1, Application Building with AMPL, where the subject is dealt with from other vantage points.

### Configuration/Implementation

This phase mainly comprises the interactive work carried out with the help of an engineering station, for example Advant Station 100 Series ES connected to the target system. It is supported by separate documentation as well, mostly the reference manual, *AMPL Configuration Advant Controller 400 Series*.

A recommended procedure is "cut" from that document:

- 1. Make a copy of the original user diskette. The original is supplied together with the engineering station.
- 2. Activate the MasterBus 300, RCOM, GCOM and MultiVendor Interface that are to be included in the system.
- 3. Dimension the data base.
- 4. Populate the data base.
- 5. Dump the data base.
- 6. Restart the controller for configuration and load the data base dump.
- 7. Dimension the space for the PC program.
- 8. Build the PC program. (In this context, the input of the program.)
- 9. Make a backup of the entire system.

### NOTE

The command files that control the menu handling functions in the engineering station are stored on the user diskette.

## 3.5 Application Procedures

For information on how to achieve an application function from a configuration viewpoint, please see separate manuals. A summary of available documentation is given in Section 1.5 Related Documentation.

# 3.6 Configuration/Application Building Menus

Please refer to the separate reference manual, *AMPL Configuration Advant Controller 400 Series*.

# **Chapter 4 Runtime Operation**

# 4.1 Product Operation

## 4.1.1 Working Modes

Advant Controller 410/450 has four working modes: OPERATION, CONFIGURATION, STOPPED and OFFLINE.

The LED display on the processor module front indicates the working mode with the codes P1, P2, -3 and -4, respectively.

P1, working mode OPERATION:

The processor module executes the application program. This is the normal status of an Advant Controller. The system can then perform control tasks and control the process outputs.

P2, working mode CONFIGURATION:

The processor module does not execute the application program. You can configure the controller system and the application program.

-3, working mode STOPPED:

The processor module does not execute at all. The main CPU performs self-tests to check some basic controller functions. The process outputs have defined states (zero).

-4, working mode OFFLINE:

The processor module executes low-level fault-tracing commands only. Usually performed by ABB personnel. The process outputs have defined states (zero).

During the boot phase and during the time of transition between certain working modes the display will indicate **intermediate states** with the help of a sequence of special codes. These codes are relevant at fault finding and system analyses by ABB personnel only.

### Additional Information for Redundant Processor Modules

Redundant processor modules are two individual processor modules PM511. When the system is operating, one of these is always chosen to function as PRIMARY, while the other unit, assuming that it is installed and error-free, serves as the BACKUP.

The primary unit provides the same working modes and performs the same functions as an Advant Controller 450 with a single processor module (that is without redundancy).

During operation, the LED displays on the front of the processor modules are used to provide information regarding the modes in which the processor modules are executing. The primary unit's display reflects the system's working mode P1, P2, -3 or -4 (see above).

The backup unit functions in parallel with the primary unit in any of the following working modes:

STANDBY, UPGRADING, STOPPED and OFFLINE.

The LED display on the BACKUP processor module front indicates the working mode with the codes

b1, b2, -3 or -4.

b1, working mode STANDBY:

The backup unit is synchronized and ready to resume control of the system should the primary unit malfunction.

In this mode, the DUAL LEDs on the front of both processor modules lights.

b2, working mode UPGRADING:

The backup unit is about to be synchronized with the primary unit. A few seconds (<90) after the "b2" is displayed, the display normally reads "b1" (STANDBY).

-3, working mode STOPPED:

Corresponds to the primary unit, see above.

-4, working mode OFFLINE:

Corresponds to the primary unit, see above.

### 4.1.2 Ordering Working Modes

You order working modes in either of the following ways:

- Use a start mode.
- Use Advant Station 100 Series ES commands.

Please see the following sections.

## 4.1.3 Start Modes

The Processor Module PM511 has a start mode selector with four positions:

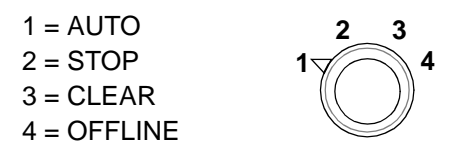

Figure 4-1. Start Mode Selector

The controller reads and utilizes the start mode selector position at the following occasions:

- When you press the ENTER button on the processor module front.
- At power-up.
1 (AUTO):

Warm start, that is the application program is restarted.

If the controller was in the working mode CONFIGURATION, it remains in the working mode CONFIGURATION.

If the controller was in the working mode OPERATION, it remains in the working mode OPERATION.

2 (STOP):

Go to the working mode STOPPED.

3 (CLEAR):

Cold start, that is clear RAM (controller system configuration and application program are erased).

The controller goes to the working mode CONFIGURATION.

4 (OFFLINE):

Go to the working mode OFFLINE.

#### **Additional Information for Redundant Processor Modules**

The position of the start mode selector also determines the allocation of the primary and backup processor modules. See the following section, Section 4.1.4, Primary and Backup Processor Module.

# 4.1.4 Primary and Backup Processor Module

#### **Method of Selection**

During initialization of a system including redundant processor modules, one of the processor modules is automatically selected as PRIMARY, while the other becomes BACKUP. The respective processor modules subsequently assume working modes which correspond to those entered by means of the start mode selector on each module.

The system selects the primary unit according to the following priorities (with regard to the switch settings):

- 1. 1 (AUTO)
- 2. 3 (CLEAR)
- 3. 4 (OFFLINE)
- 4. 2 (STOP).

The processor module whose start mode selector switch is set to 1 (AUTO) is selected as the primary unit. If both processor modules are set to 1 (AUTO), then the left unit (seen from the front of the subrack) is selected as the primary unit.

If neither switch is set to 1 (AUTO), the one whose switch is set to the 3 (CLEAR) position will be primary. If both processor modules are set to 3 (CLEAR) then the left unit will be primary unit. If no processor module's switch is set to 1 (AUTO) or 3 (CLEAR), then the processor module whose switch is set to 4 (OFFLINE) is chosen.

The backup unit selects its working mode in accordance with information given in the succeeding sections.

#### **Manual Selection**

In order to ensure manually that a given processor module will be PRIMARY, you can follow the sample procedure below:

- 1. Set the other processor module's start mode selector to 2 (STOP) before initialization.
- 2. Press the initialization button on the desired primary unit (ENTER).
- 3. When the system begins to operate, turn the switch on the backup unit to the same position as the primary unit's switch (normally AUTO).
- 4. Restart the backup unit (ENTER).

# 4.1.5 Relations between Start Modes and Working Modes

The relation between start modes and working modes is described in figures as follows:

- First power-up (the system has never been configured), see Figure 4-2.
- Power-up of controller which contains application, see Figure 4-3.

# 4.1.5.1 First Power-up

Starting-point: Uninitialized controller, for example

newly delivered controller, or controller without memory backup voltage.

Event : Power-up

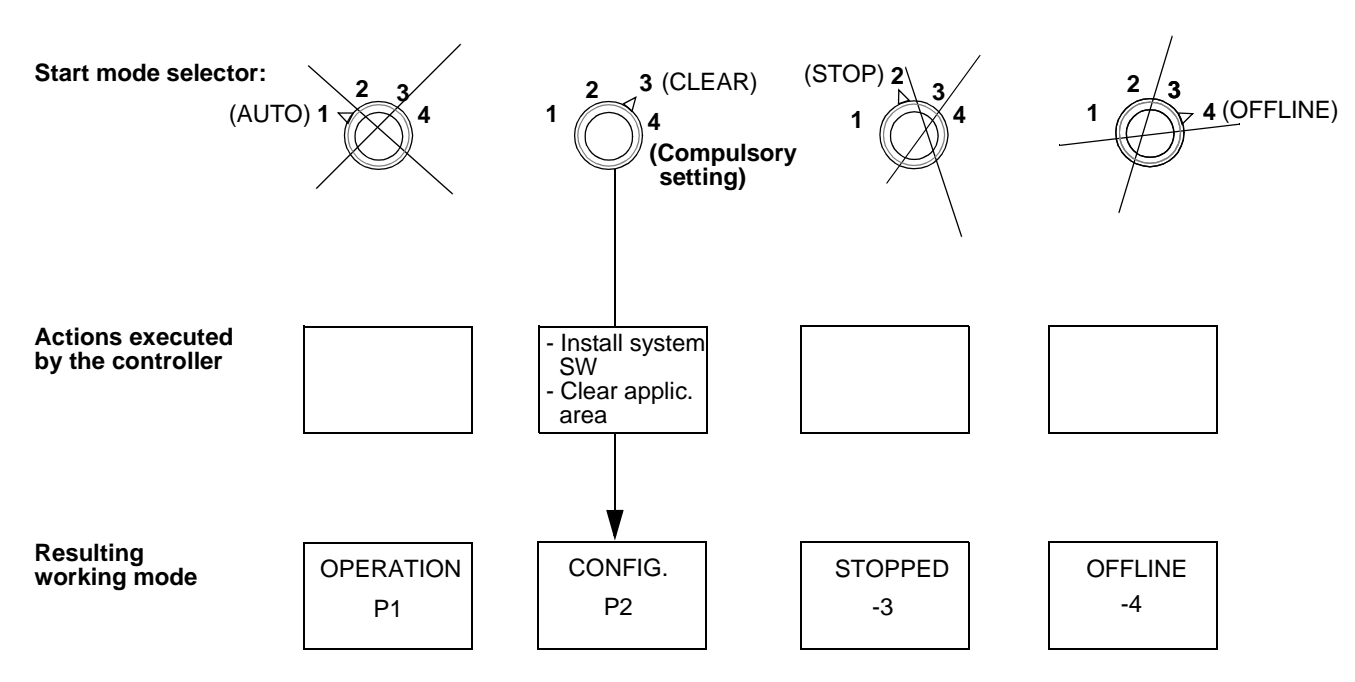

Figure 4-2. First Power-up

### Additional Information for Redundant Processor Modules

Please find above information relevant to the primary unit. Normally the backup unit has the same start mode selector setting. Set 3 (CLEAR) on both processor modules, then the left module is PRIMARY. Resulting working modes:

PRIMARYP2 CONFIGURATIONBACKUPStart in b2 UPGRADING and then transition to b1 STANDBY

# 4.1.5.2 Power-up and Initialization of Controller which Contains Application

Starting-point: Controller containing an application, in working mode **OP**ERATION or **CON**FIGURATION.

Event : --Power fail/power disconnection and subsequent power-up --User presses ENTER button

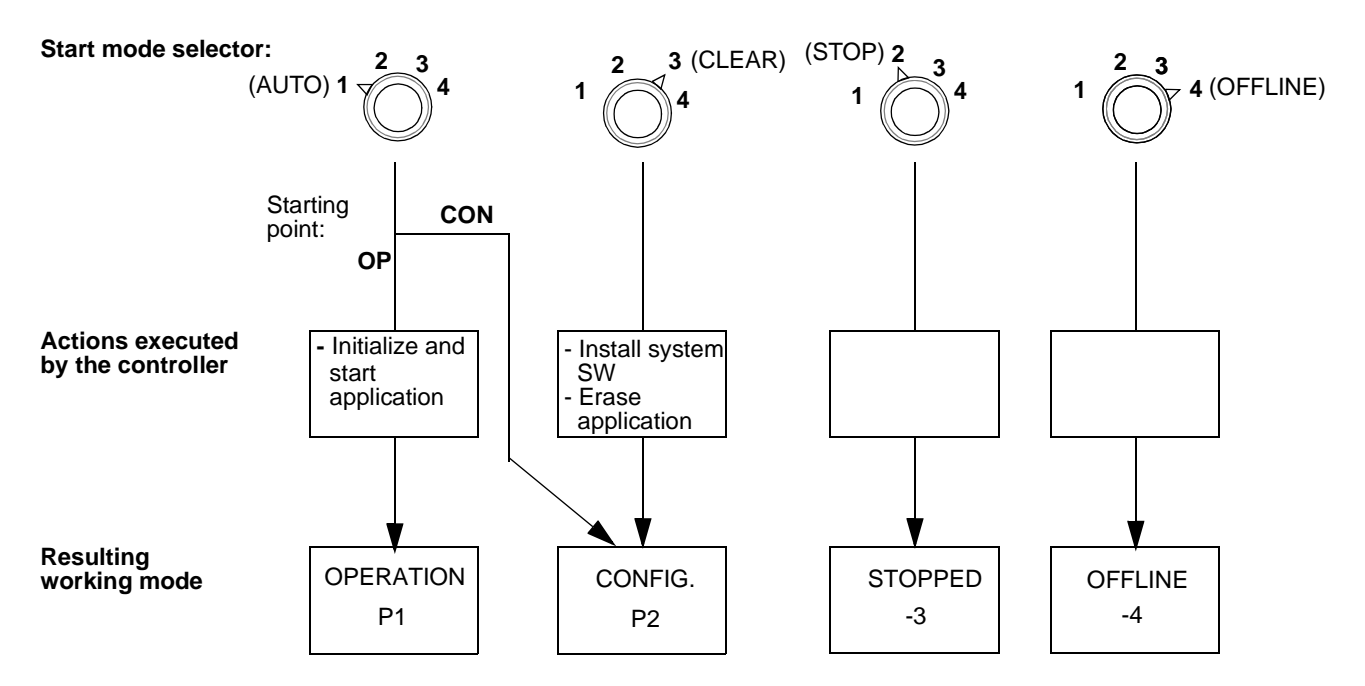

Figure 4-3. Power-up of Controller which Contains Application

### Additional Information for Redundant Processor Modules

Please find above information relevant to the primary processor module. In Table 4-1 you can find the resulting working mode for a backup processor module when power fails or when power is disconnected and then switched on again.

If you want to manually restart a controller with redundant processor modules it should be done in single mode. Make the following steps. The one processor module which is primary/backup is denoted primary/backup all through.

- 1. Stop the backup
  - a. Set the start mode selector on the backup module in position 2 (STOP)
  - b. Depress the ENTER button on the backup
- 2. Depress ENTER on the primary module. Wait for indication P1 or P2.
- 3. Start the backup module
  - a. Set the start mode selector on the backup module in the same position as the primary
  - b. Depress the ENTER button on the backup

| Start mode selection |             | Resulting working mode |                                                                                                    |
|----------------------|-------------|------------------------|----------------------------------------------------------------------------------------------------|
| Primary              | Backup      | Primary                | Backup                                                                                                    |
| 1 (AUTO)             | 1 (AUTO)    | See Figure 4-3         | The backup unit starts in UPGRADING mode (b2) and<br>switches over to STANDBY (b1), <90 sec.<br>LED DUAL turns on (both processor modules) |
| 3 (CLEAR)            | 3 (CLEAR)   |                        | The backup unit starts in UPGRADING mode (b2) and switches over to STANDBY (b1), <90 sec.<br>LED DUAL turns on (both processor modules)    |
| No significance      | 2 (STOP)    |                        | STOPPED (-3)                                                                                                    |
| No significance      | 4 (OFFLINE) |                        | OFFLINE (-4)                                                                                                    |

Table 4-1. Working Modes at Power Up of Redundant Processor Modules

# 4.1.6 Relations between Engineering Station Commands and Working Modes

The following engineering station commands order working mode transitions.

DICONFIG - Disable working mode CONFIGURATION:

Orders the controller from working mode CONFIGURATION to working mode OPERATION. See Figure 4-4.

ECONFIG - Enable working mode CONFIGURATION:

Orders the controller from working mode OPERATION to working mode CONFIGURATION. See Figure 4-5.

RECONFIG - Reconfigure the controller:

Clears the RAM, that is erases the whole application, and orders the controller to working mode CONFIGURATION. (Also called COLD START.) See Figure 4-6.

# 4.1.6.1 DICONFIG

Starting-point: Controller executing in working mode CONFIGURATION

Event : User enters engineering station command DICONFIG

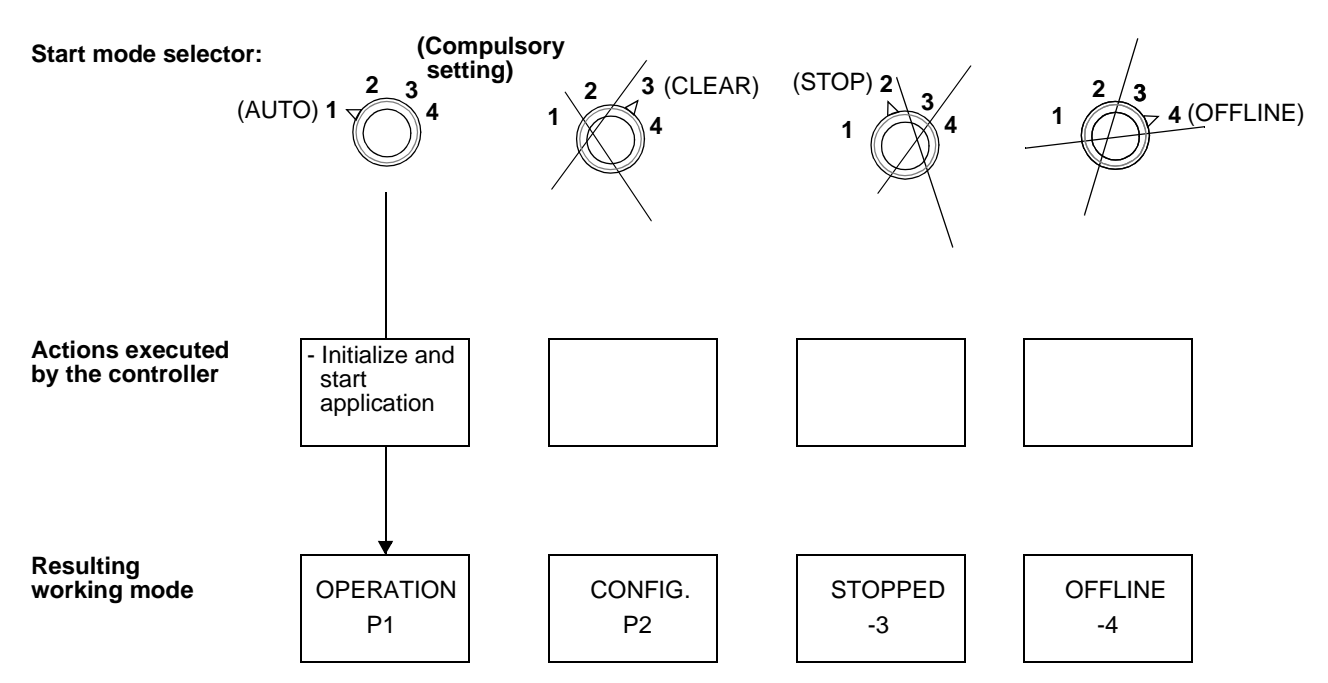

Figure 4-4. Working Mode Caused by DICONFIG

#### **Additional Information for Redundant Processor Modules**

Please find above information relevant to the primary unit. Normally the backup unit has the same start mode selector setting. Then the sequence of working modes is:

| PRIMARY | P2 CONFIGURATION $\Rightarrow$ P1 OPERATION                    |
|---------|----------------------------------------------------------------|
| BACKUP  | b1 STANDBY $\Rightarrow$ b2 UPGRADING $\Rightarrow$ b1 STANDBY |

LEDs DUAL turned on (both processor modules).

# 4.1.6.2 ECONFIG

Starting-point: Controller executing in working mode OPERATION

Event : User enters engineering station command ECONFIG

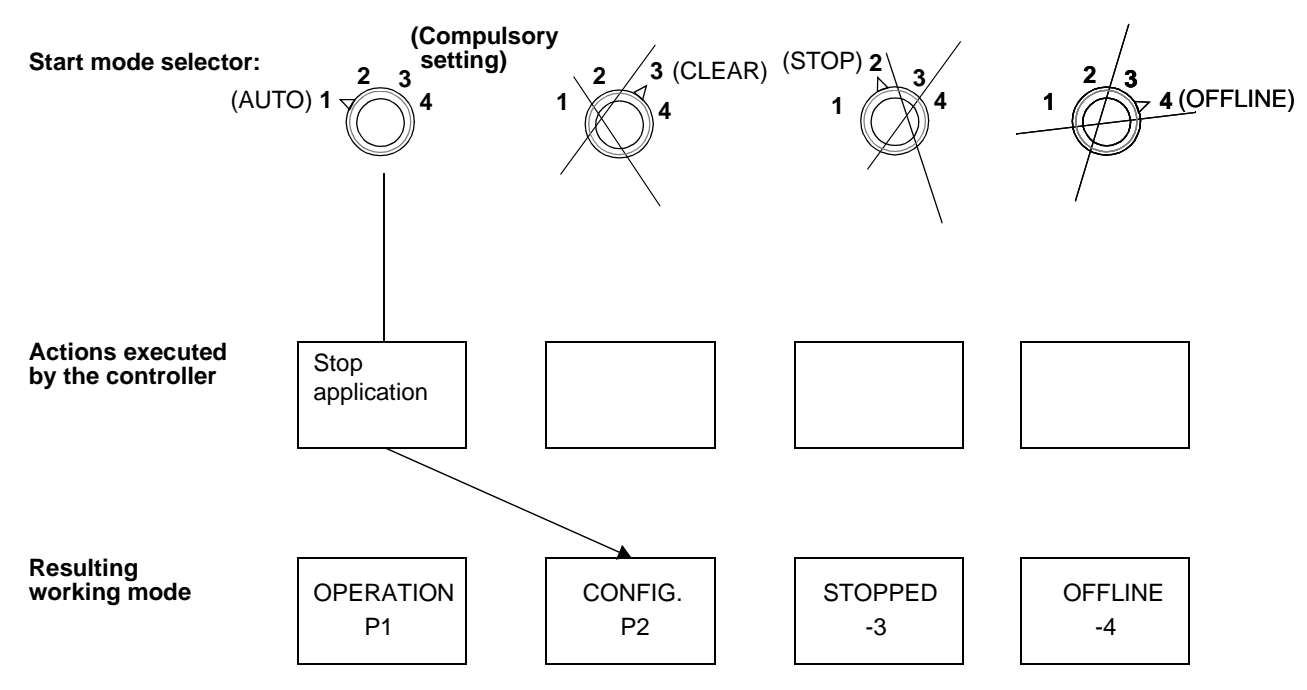

Figure 4-5. Working Mode Caused by ECONFIG

### Additional Information for Redundant Processor Modules

Please find above information relevant to the primary unit. Normally the backup unit has the same start mode selector setting. Then the sequence of working modes is:

| PRIMARY | P1 OPERATION $\Rightarrow$ P2 CONFIGURATION                    |
|---------|----------------------------------------------------------------|
| BACKUP  | b1 STANDBY $\Rightarrow$ b2 UPGRADING $\Rightarrow$ b1 STANDBY |

LEDs DUAL turned on (both processor modules).

# 4.1.6.3 RECONFIG

Starting-point: Controller executing in working mode CONFIGURATION

Event : User enters engineering station command RECONFIG

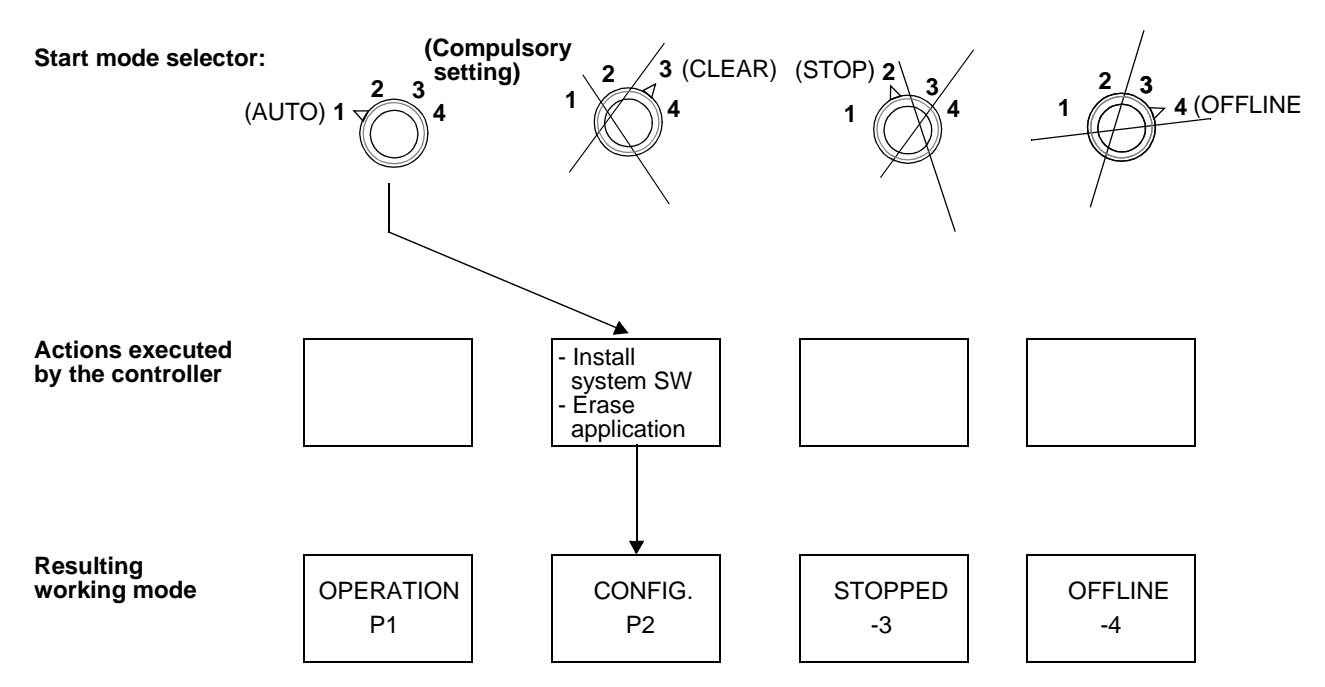

Figure 4-6. Working Mode Caused by RECONFIG

#### Additional Information for Redundant Processor Modules

Please find above information relevant to the primary unit. Normally the backup unit has the same start mode selector setting. Then the sequence of working modes is:

PRIMARYP2 CONFIGURATIONBACKUPb1 STANDBY  $\Rightarrow$  b2 UPGRADING  $\Rightarrow$  b1 STANDBY

LEDs DUAL turned on (both processor modules).

# 4.1.7 Programmed Start

In Advant Controller 450, you can determine how the process control is to start up and how the system is to start after a mains voltage failure.

You can make these determinations with parameters in a data base element (START) and with a PC program for programmed start-up. In the PC program, you can define how the process is to start (by controlling the inputs on the execution units which control the process). Start module and time limits and start method for the restart alternative are defined in the data base element.

For a detailed description of the start-up function, see the reference manual *AMPL Configuration Advant Controller 400 Series*.

A redundant processor module does not complicate the application and the operation. The information given in the previous sections are applied.

See the overview of the start functions below.

Figure 4-7 is an overview of programmed start at power-fail - power-up.

Figure 4-8 describes programmed start at AUTO - ENTER (when you push the ENTER button while the start mode selector on the processor module front is in the AUTO position).

Figure 4-9 describes programmed start at DICONFIG.

#### Programmed Start at Power-fail - Power-up

Starting-point: Controller containing an application and executing in working mode OPERATION or CONFIGURATION

#### Event: Power-fail - Power-up

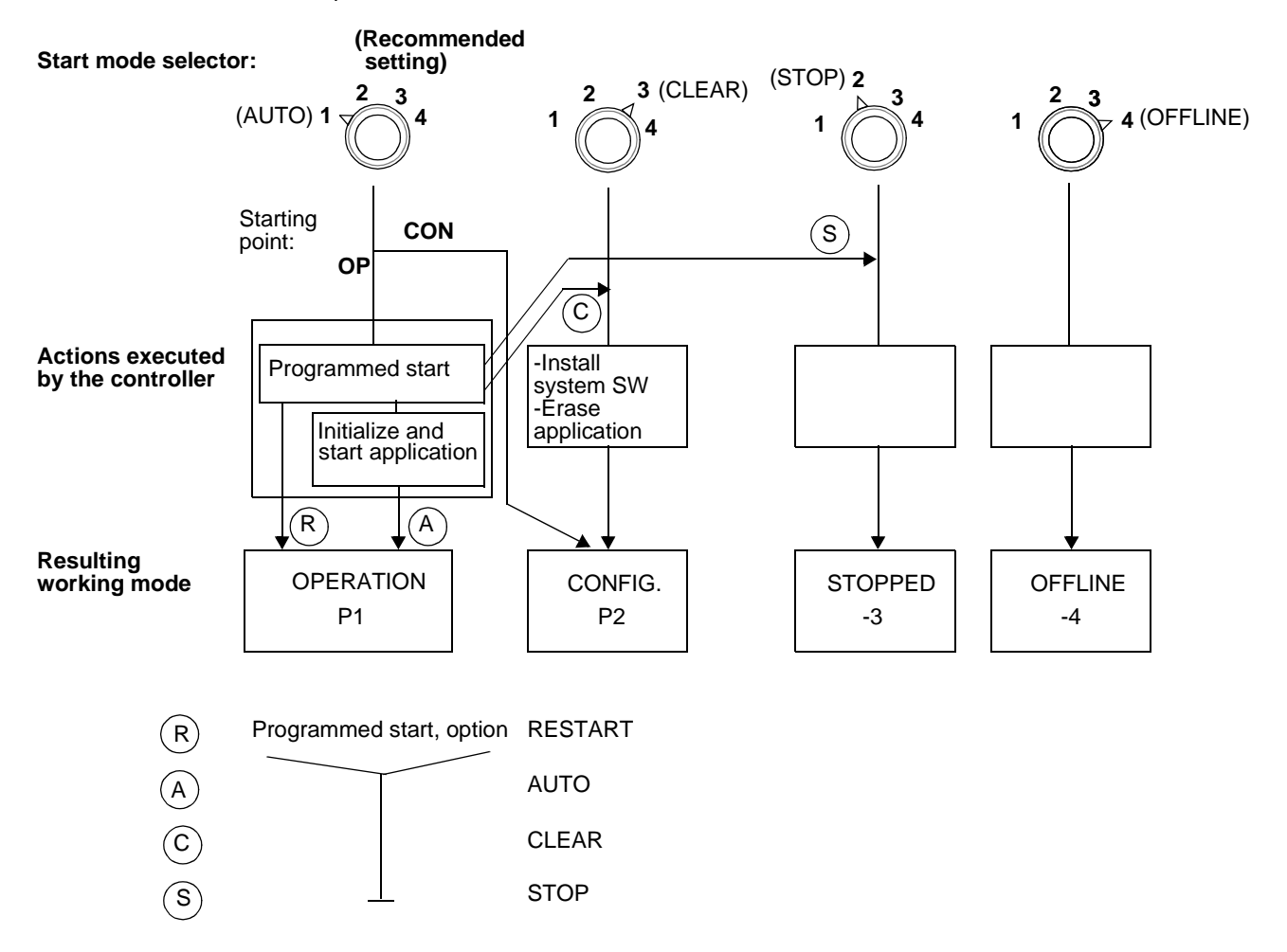

Figure 4-7. Programmed Start at Power-fail - Power-up

### **Programmed Start at AUTO - ENTER**

Starting-point: Controller executing in working mode OPERATION

Event : User presses ENTER button

(A)

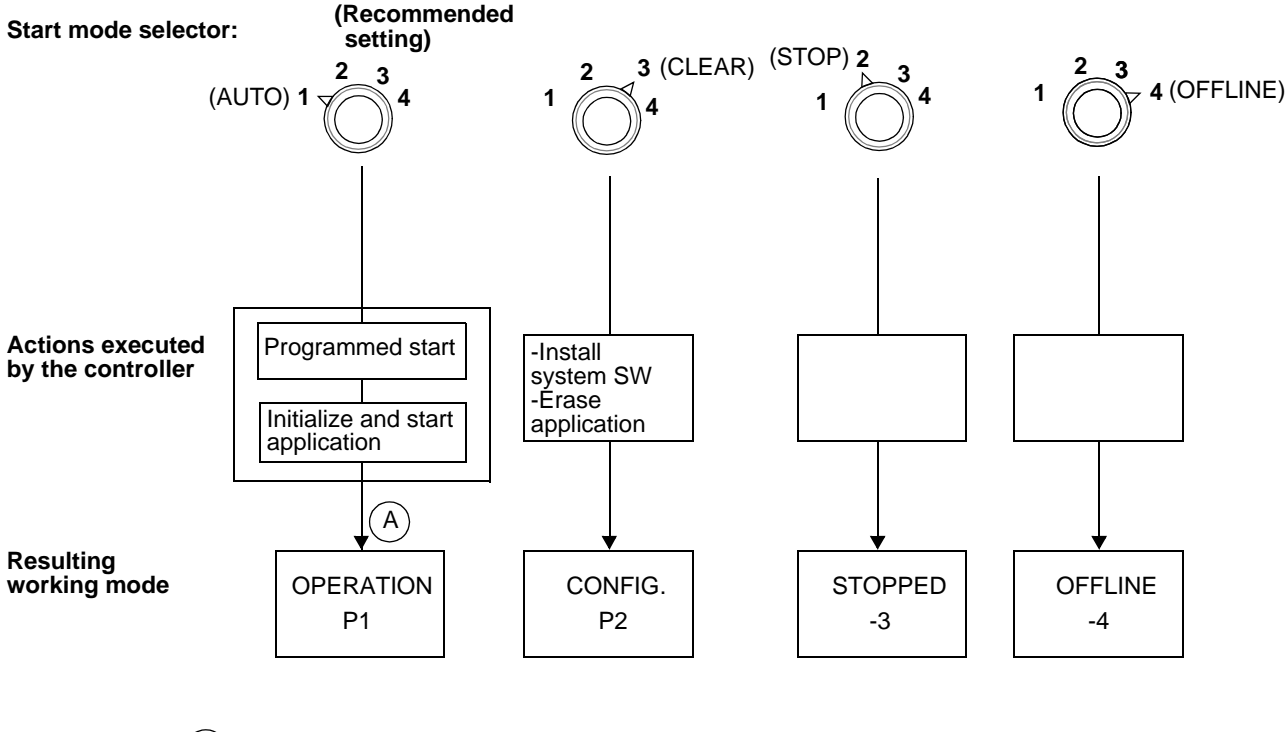

Programmed start, option AUTO

Figure 4-8. Programmed Start at AUTO - ENTER

### **Programmed Start at DICONFIG**

Starting-point: Controller executing in working mode CONFIGURATION

Event : User enters engineering station command DICONFIG

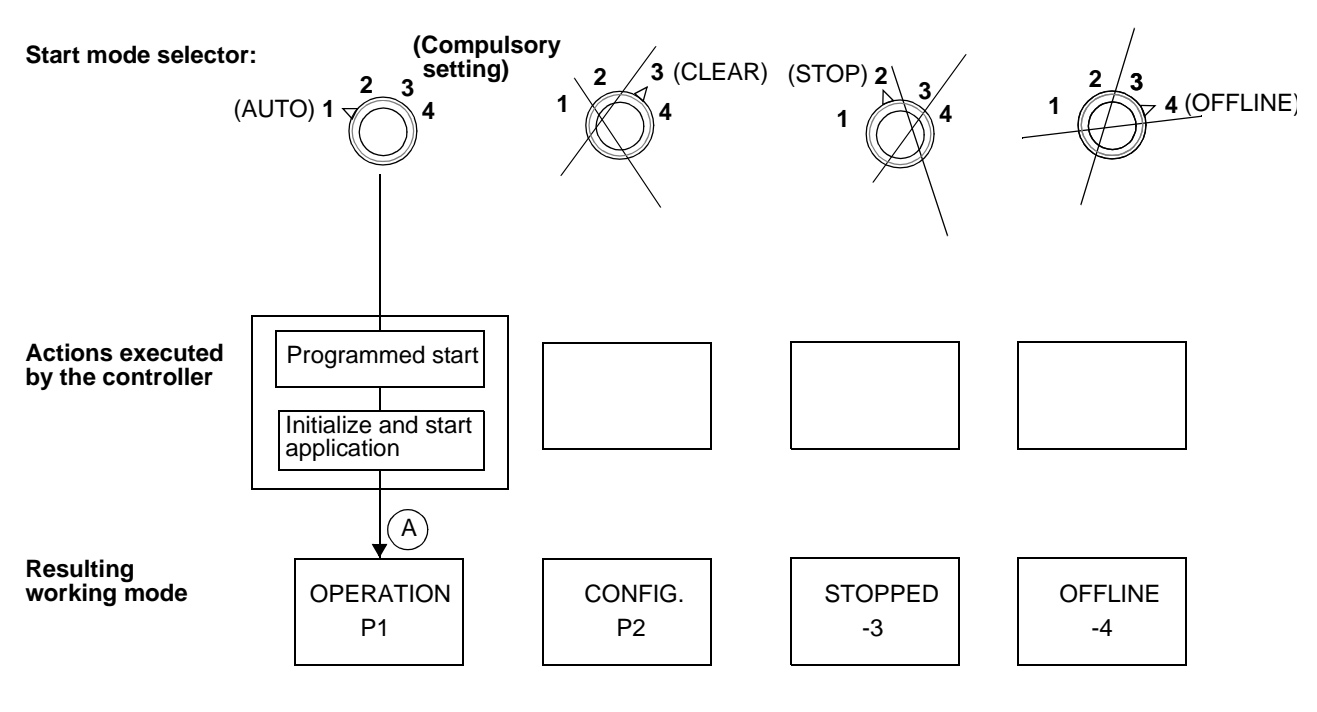

(A)

Programmed start, option AUTO

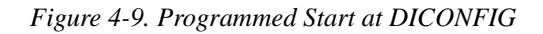

# 4.1.8 System Program

You can divide the software in an Advant Controller 450 into system programs and application programs (PC programs). A system program provides internal program functions and links together the application program with the system hardware.

Figure 4-10 presents broadly the interrelation between application programs, system programs and the hardware. The application programs are built up and edited with an engineering station with the support of a special program in the Advant Controller.

The execution of the PC program modules in the application program is organized by the interpreter which also handles certain program amendments, primarily those performed during execution.

Process I/O data is exchanged with the data base via the software for process communication, which works in turn directly with the S100 I/O boards and with the communication units on the MasterFieldbus, Advant Fieldbus 100, and so on.

Pulse counting/frequency measurement, positioning, weighing, free-programmable board, connection of thyristor converter with analog speed control and communication with "intelligent" transducers are implemented as direct interaction between PC elements and the different circuit boards. MasterView 320 mainly works with the data base but receives, for event printout, information directly from PC elements.

Transverse communication on MasterBus 300 works with the data base and the communication units. The programs for central operator stations (MasterView 800/1, Advant Station 500 Series, and so on) work principally with the data base, but can also receive events and data from PC programs and the process communication.

The printer function receives data directly from the PC element PRINT but can also receive information from another node via the communication software.

Information Management Stations interact, via GCOM, with the data base and can also receive data via Data Set. Trend data logs are transmitted cyclically from the controller.

EXCOM works with the data base and can exchange information with another node via, for example MasterBus 300.

Long-distance communication RCOM and communication via MultiVendor Interface interact with the data base and the communication units. The protocol from the communication named above is implemented on the different boards.

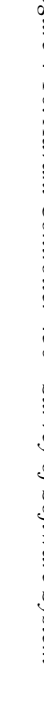

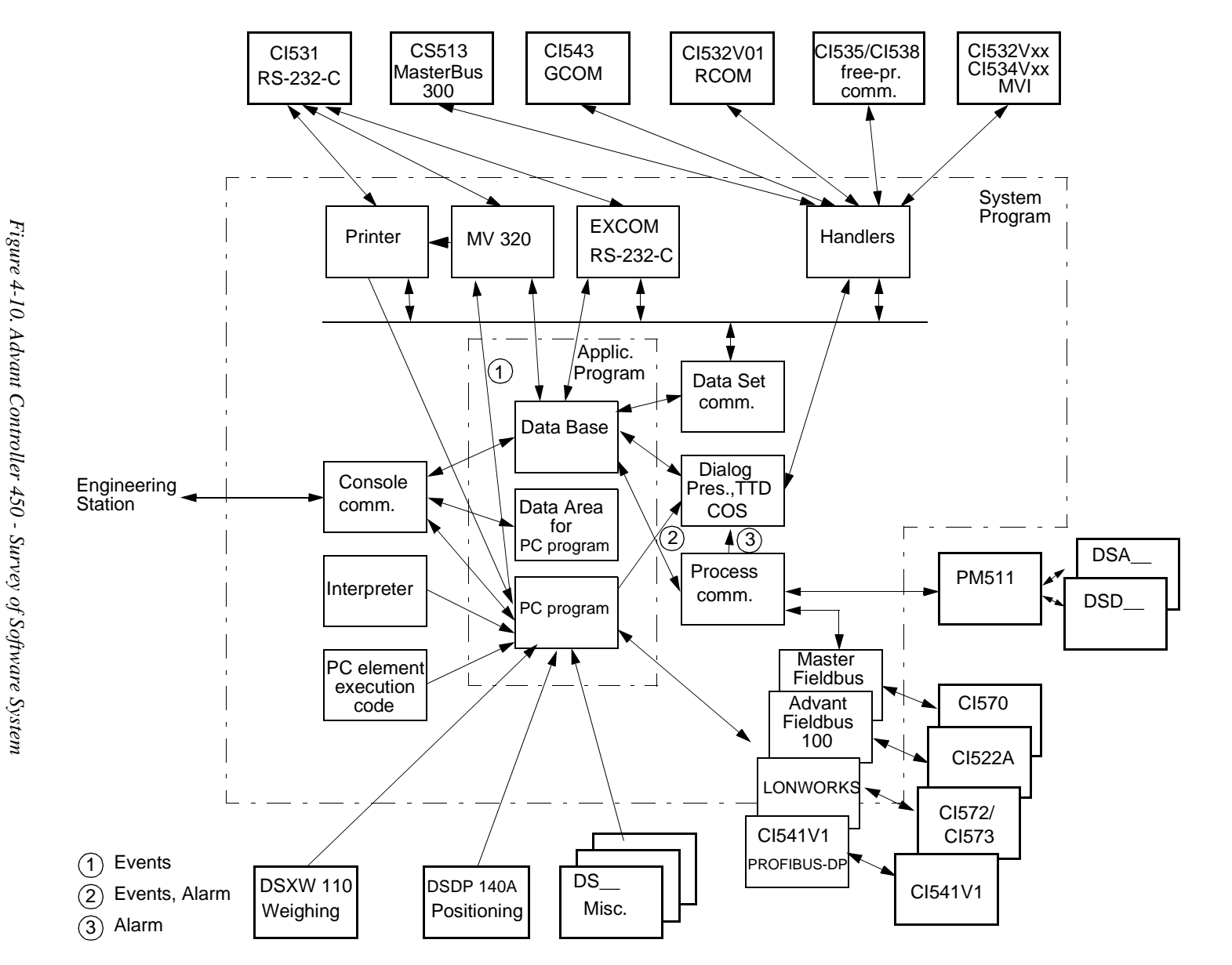

4-16

### 4.1.8.1 Operating System

Figure 4-11 shows in more detail the internal interrelation between the processor module parts and the operating system.

The part of the program in the operating system which is responsible for all allocation of priority, start and supervision of the different program functions is called the kernel. It is also responsible for that part of the data exchange between the different program modules which is not performed in the data base.

The kernel also organizes interrupts at regular intervals for the cyclic execution, for example from DI and communication boards and from the interval clock to activate, for example, the interpreter.

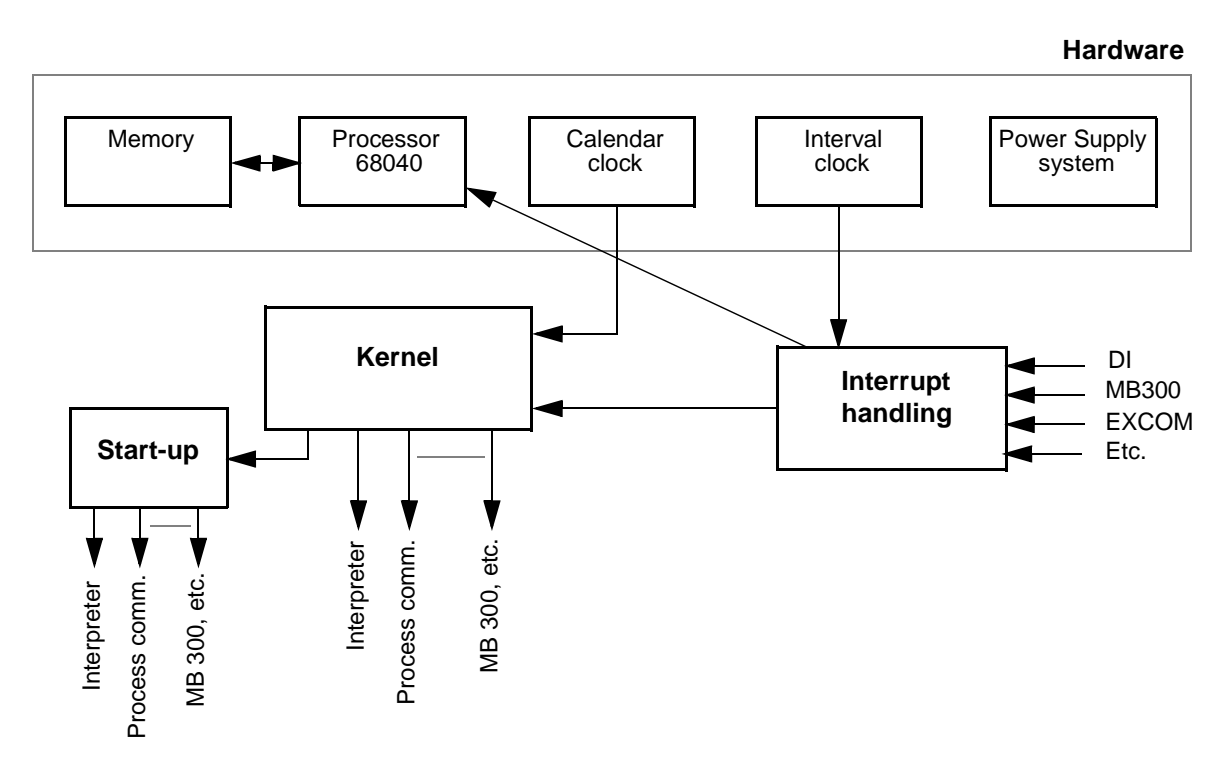

Figure 4-11. Survey of Processor Module and Operating System

# 4.1.8.2 Process Communication

An Advant Controller 450 normally exchanges signals with a process via inputs and outputs. Current data for these units is stored in the data base. Data consists of parameters for each board such as board address. The PC program can read, for each channel on a board, information such as the channel value, if there is any blocking of the data value, and so on. A PC program normally utilizes the actual value of the signal.

Reading data in and out, between process and data base, is performed by the module for process communication. For the most important types of input and output boards, this is performed in accordance with the following:

DI:

Each digital input board (this applies to most types) monitors the channels for changes in value. If there is any change, an interrupt signal is transmitted to the processor and the kernel starts the program for reading in the new measured value for storage in the data base.

Digital input boards can also be read cyclically. All channels on the board are then read and the new values are stored in the data base.

AI:

Each channel on an analog input board is read cyclically. The cycle time, which can be set individually, is stored in the data base. For temperature measurement boards (Pt100 and thermocouple boards), the conversion is started cyclically. When the conversion is completed, the board generates an interrupt. The inputs are handled so that the measurement signal is filtered and converted to process-related units. The limits are checked and then stored in the data base. The reading is normally performed synchronous with the execution of PC modules with the same cycle time.

DO:

Each time an execution unit in a PC program is executed, the value at the output is stored in the data base. If a change has occurred since the preceding execution, a read-out program for read-out to the digital output board is started.

AO:

Analog outputs are processed in the same way as digital outputs. Process-related units must first, however, be converted to digital values within the range of the D/A-convertor. You can select either current or voltage with solder straps on the connection unit. In the case of boards with expanded supervision (DSAX 110), the analog output value is read back to permit a comparison with the database value.

# 4.1.8.3 Diagnostics for the System Program

When an engineering station is connected to an Advant Controller, you can analyze the reason for the stoppage, the status of the internal communication channels, and so on. You can also use the engineering station for fault-tracing in the application program. For a detailed description of the different commands used for this purpose, see the reference manual *AMPL Configuration Advant Controller 400 Series*.

# 4.1.9 Application Program

You can divide the software in an Advant Controller 450 into system programs and application programs. The application program is written in a high-level language AMPL. A user normally only comes in contact with AMPL and definition of parameters for data base elements.

The application program consists of one or more PC programs and the data base.

# 4.1.9.1 Data Base

The data base in an Advant Controller 450 is a structured storage form for data which can be used by several different internal program modules. For example, for all analog inputs, there is structured data which stores the value, scale factors, limits, unit, deadband, and so on.

The data base is used, above all, for process I/O and functional units and is handled as DB elements.

The data base contains data for, for example, the following functions.

- Input and output boards:
  - Analog input boards (AI)
     For standard current and voltage signals.
     For temperature measurement.
  - Analog output boards (AO)
  - Digital input boards (DI)
  - Digital output boards (DO)
  - Pulse counter boards.
- Parameters for S100 I/O Bus Extension, MasterFieldbus, Advant Fieldbus100, MasterBus 300, printers, EXCOM and GCOM.
- Data and text exchange between PC programs within an installation or between PC programs in several installations.
- Description of the data to be transmitted on MasterBus 300 and to external computers via EXCOM, RCOM and MultiVendor Interface.
- Data for displays on MasterView 320.
- Data for the different objects, functional units, which can be shown in a central operator station (Advant Station 500 OS or MasterView 800/1).
  - Sequences
  - Process controllers
  - Manual control stations
  - Ratio stations
  - General objects
  - Motor-, valve- and group start object.

# 4.1.9.2 Data Area for PC Programs

Each PC program is provided with a local data area for storage of variable values.

### 4.1.9.3 PC Program

You can divide a control task into a number of functional sections. The division is performed primarily in accordance with the functional structure of the control task and can also be in accordance with the requirement of different cycle times in the process. A PC program can accordingly be divided into function modules and several execution units, which in turn consist of PC elements.

Each execution unit can be given its own periodicity and its own execution conditions for connection and disconnection.

PC elements are the smallest "building blocks" in a PC program. They are described in detail in the manual PC Elements. As an example, Figure 4-12 shows the graphical symbol for the PC element FUNG-1V, a function generator. The figure also gives a rough outline of the supporting elements for the break-points of the desired function (curve). Figure 4-13 shows the desired application function.

Gare + 19 shows the desired appreadon function.

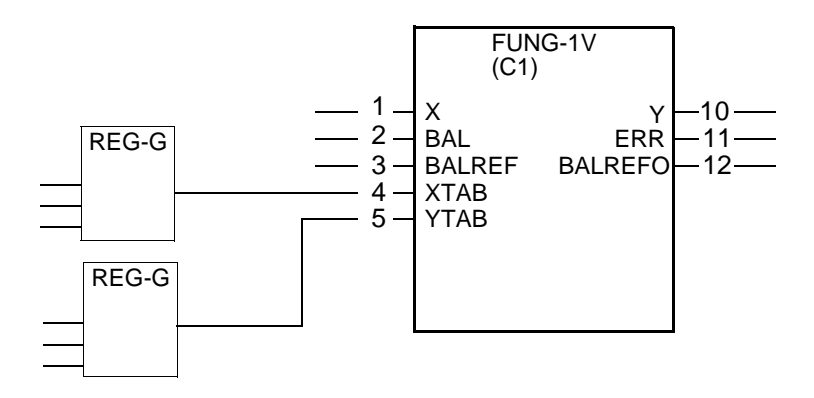

Figure 4-12. Example of PC Element: FUNG-1V

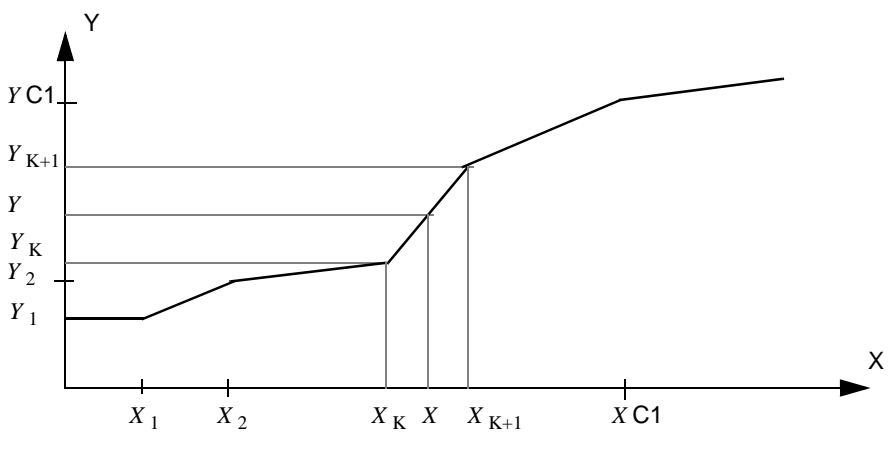

Interpolation is performed in accordance with the equation below:

$$Y = Y_{\rm K} + \frac{X - X_{\rm K}}{X_{\rm K+1} - X_{\rm K}} \times (Y_{\rm K+1} + Y_{\rm K})$$

Figure 4-13. Example of Function Performed by FUNG-1V

# 4.1.10 Execution

The execution is organized by the interpreter which, in accordance with the PC program, calls the correct code for the PC element concerned from the library of PC elements.

### 4.1.10.1 Interpreter

The interpreter is a system program which organizes the execution of the different program modules with the periodicity required. The interpreter also checks if any unit is blocked, if the RESET of any unit is activated, and so on. In an Advant Controller 450, there is a large difference between the shortest and the longest possible cycle times. Cycle times of 5 ms and 32 s can be used in one and the same system. Normally, with no reconfiguration, the cycle times are between 10 ms and 2 s. An internal allocation of priorities is therefore necessary. The system has three interpreters designated A, B and C. A has the highest priority and C the lowest (see Figure 4-14 below).

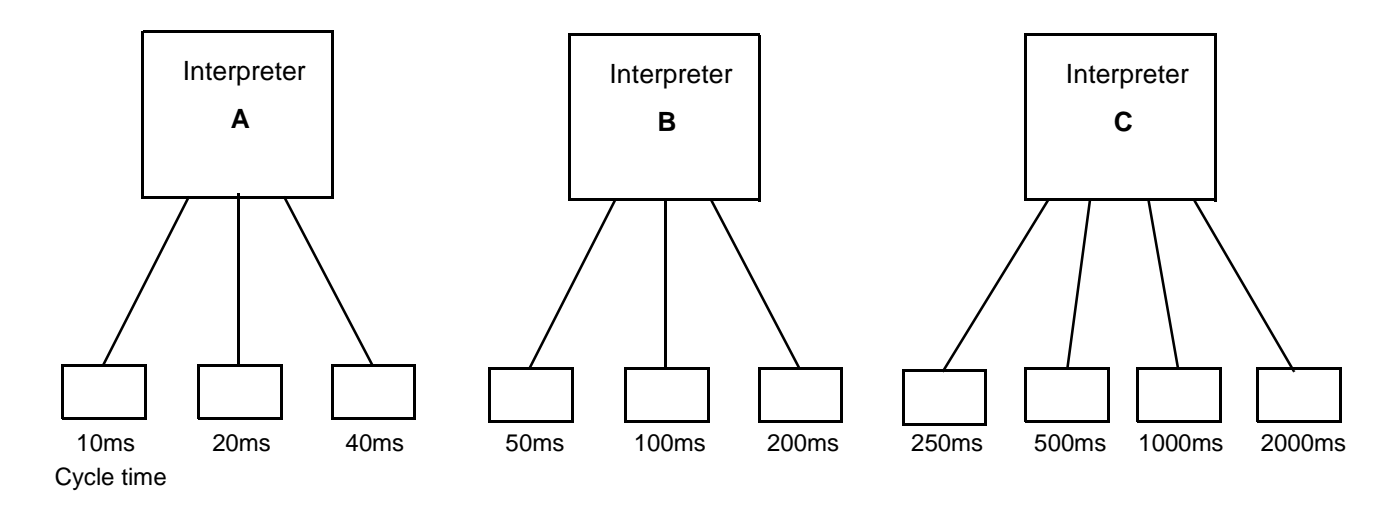

The standard cycle times obtained are given in the figure. For a more detailed description of the configuration of cycle times, see the manual *AMPL Configuration*.

#### Figure 4-14. Interpreters

The allocation of priorities to the interpreters means that the execution of PC elements with cycle times associated with interpreter C can be interrupted for the execution of PC elements with cycle times associated with the interpreters A and B. The execution of PC elements with cycle times associated with interpreter B can, however, only be interrupted by the execution of PC elements with cycle times associated with interpreter A. The execution of PC elements which are associated with interpreter A cannot be interrupted by the execution of other PC elements.

### 4.1.10.2 Execution Sequence within an Execution Unit

When the cycle time and the start conditions for an execution unit are satisfied, the following takes place:

- All input data stored in the data base for the PC element included in the execution unit is read into the local data area.
   To get close synchronization between I/O scanning and PC execution a common interpreter is used. See Section 4.1.10.7, Scanning of Process Inputs.
- The program codes of the PC element within the execution unit are executed.
- Data from the local data area is read out to the data base for the output variables which store their values in the data base.

# 4.1.10.3 Sequence of Execution of Execution Units

In certain applications, the order in which execution units are executed is of interest. Assume that a function is divided into execution units which exchange data with each other and that these units have the same cycle time, see Figure 4-15.

It is also assumed that execution unit 1 is required to execute before unit 2.

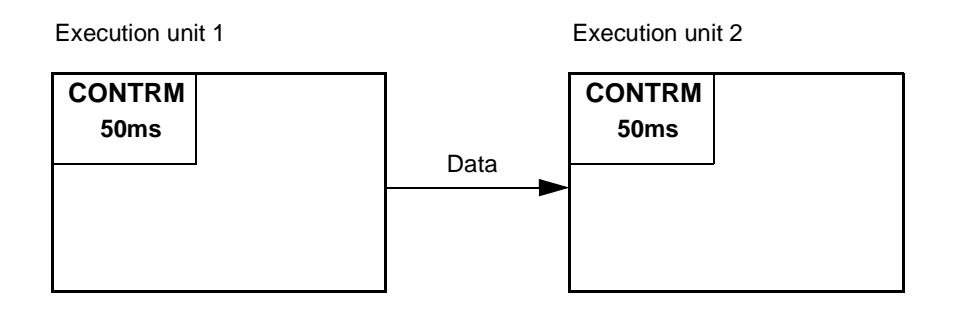

Figure 4-15. Function consisting of two Execution Units

When the conditions for an execution unit are defined, it is possible, with the call parameter "Place in the cycle table," to specify a place number between 1 and 255. This place number specifies the order in which the execution units are executed during the same cycle time. If, in the example, the place number 1 is specified for the execution unit 1 and the place number 2 is specified for unit 2, the required function is obtained.

The different execution units may well belong to different PC programs, but they must all have the same cycle time. For units with different cycle times, there is no defined sequence. A required start sequence can, however, be obtained by controlling the start conditions for the execution units included.

# 4.1.10.4 Execution Sequence for an Individual PC Element

The execution sequence within a PC element is illustrated in Figure 4-16 by an AND-gate with two inputs.

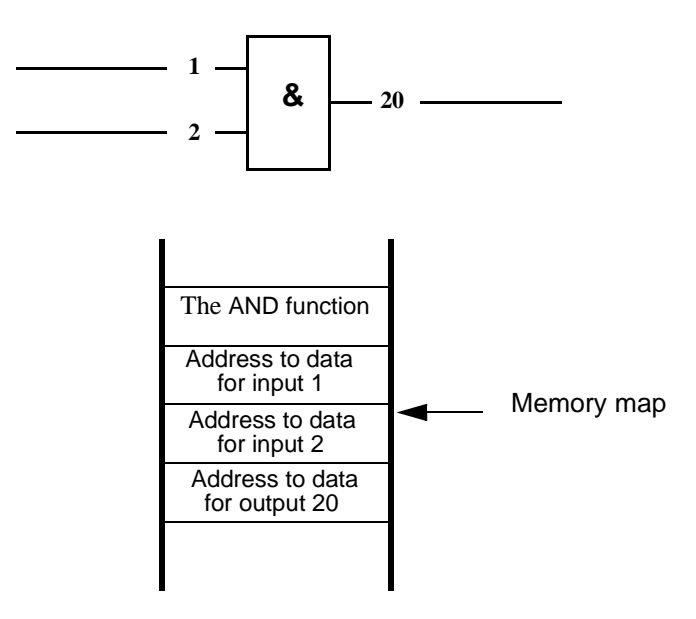

Figure 4-16. Order of Execution for PC Elements, AND Gate with two Inputs

The order of execution is:

- The interpreter reads function type, in this case AND, and selects the program code for the function AND from the element library.
- Current values at the storage places pointed out by inputs 1 and 2 are read and the logical AND-condition is formed with the help of the program code AND.
- The result is stored at the storage place specified for output 20.

The interpreter then resumes control and searches for the next PC element to be executed.

### 4.1.10.5 Execution Sequence of PC Elements

After the execution of the function of a particular execution unit and after the reading-in phase, the execution of the PC elements included begins. This is performed, element by element, in the order in which they are entered at program entry, which also corresponds to the order of documentation.

In the following example, which is a printout from the command LTREE, the elements are executed in accordance with the broken arrows. See Figure 4-17.

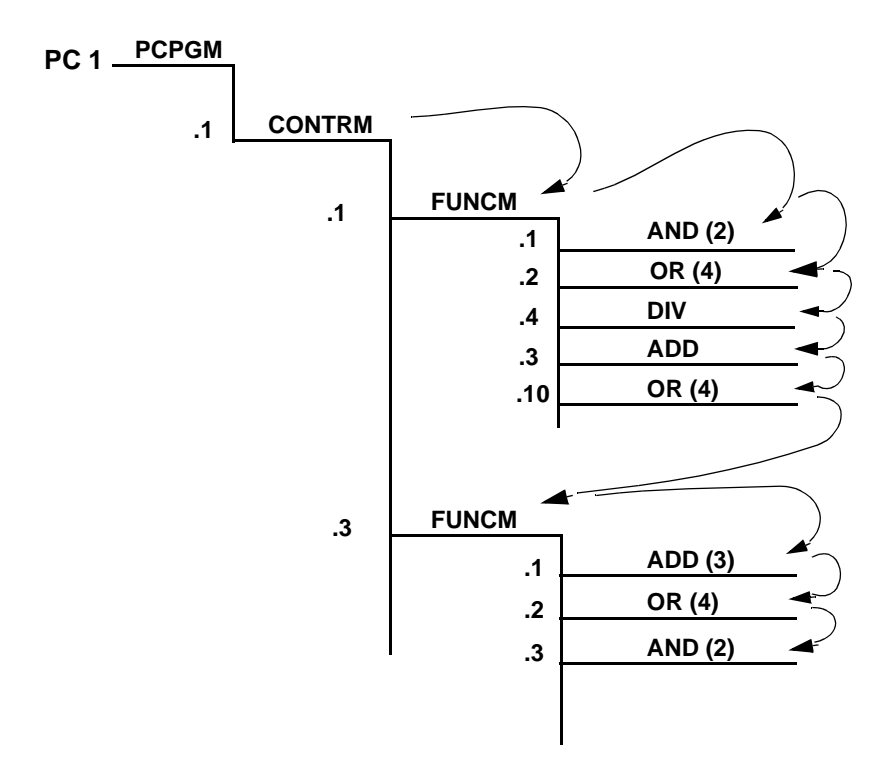

Figure 4-17. Printout from the Command LTREE

Note that the item designations of the individual PC elements have no effect on the order of execution. The PC element DIV with item designation PC1.1.1.4 is thus executed before the PC element ADD, PC1.1.1.3.

### 4.1.10.6 Resetting Execution

Resetting or RESET-execution is performed when some RESET input on an execution unit is activated. This means that all variables in the local data area adopt an original status which, for most variables, is the zero value. With RESET-execution, the zero values are read-out to the data base.

# 4.1.10.7 Scanning of Process Inputs

All analog and digital process inputs are scanned cyclically with a periodicity which can be selected with a parameter (SCANT) in the data base element. As an alternative, for S100 I/O,

you can select interrupt-controlled scanning of digital inputs by selecting the parameter SCANT to INTERRUPT. You can select different values of SCANT in the range 10 ms to 600 s. See the reference manual *Data Base Element* for available standard scanning times.

Inputs scanned at intervals of 10 ms - 2 s are scanned under the corresponding PC interpreter to obtain close synchronization between scanning and PC execution. The synchronization functions if the scanning time and the cycle time for the PC belong to the same interpreter. There is no scanning if the PC program is not dimensioned. Scanning of inputs with the standard times 5 - 600 s is not synchronized.

# 4.1.11 Data Transport

# 4.1.11.1 Reading-in Phase

Each execution of an execution unit begins with a reading-in phase. This means that all PC elements in the execution unit have input data which is read on the same occasion. The weight of associated data during the complete execution is illustrated with the example in Figure 4-18.

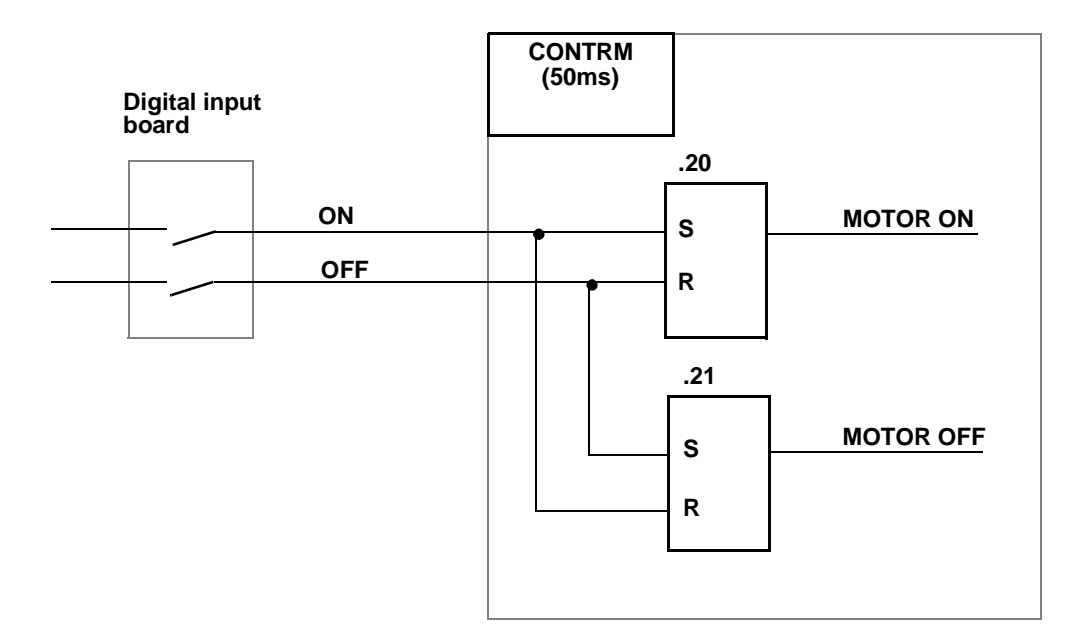

Figure 4-18. Example of Reading-in Phase

Assume that execution of element .20 is followed by an interrupt caused by the digital input signal changing status from 1 to 0. When the execution is resumed with element .21, the signals MOTOR ON and MOTOR OFF are active simultaneously. The system automatically introduces a reading-in element (an "invisible" GET element) which reads the values of the input signals at the beginning of the execution of the unit and stores them in the local data area to prevent such faults.

### 4.1.11.2 Reading-out Phase

The execution of all execution units is concluded with a reading-out phase. This means that output data from the execution unit is obtained from the executions of all of the PC elements in the unit.

The following example illustrates the requirements for reading-out elements. Assume two execution units with the cycle times 500 ms and 50 ms, respectively, see Figure 4-19.

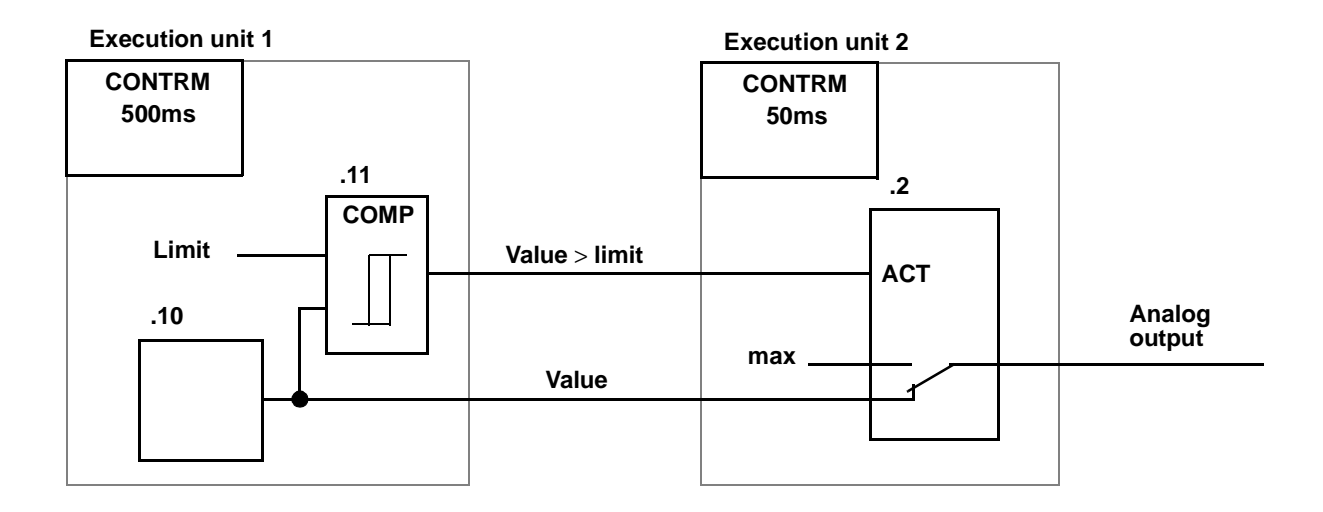

Figure 4-19. Example, Reading-out Phase

A value is calculated in the execution unit with the cycle time 500 ms and a limit check is performed on the calculated value. These values (VALUE and VALUE > LIMIT) are connected to an execution unit with cycle time 50 ms where the logical signal VALUE > LIMIT controls an analog output with a fixed value MAX or with the calculated signal VALUE. Assume that when element .10 has been executed (but not .11), an interrupt signal with the cycle time 50 ms is received from the execution unit. The PC element in this unit works with the values of the signals VALUE > LIMIT and VALUE, which are not associated with one another. To prevent this, the system automatically introduces a reading-out element (an "invisible" PUT element).

The purpose of the reading-out element is to ensure that the output signals from an execution unit only become legible for PC elements within other execution units when all PC elements within the unit have been executed.

If output signals from an execution unit are to be stored in the data base, all data base points are updated when all PC elements within the unit have been executed.

# 4.1.11.3 Data Transport between Execution Units

Figure 4-20 shows how data is exchanged between different executing units.

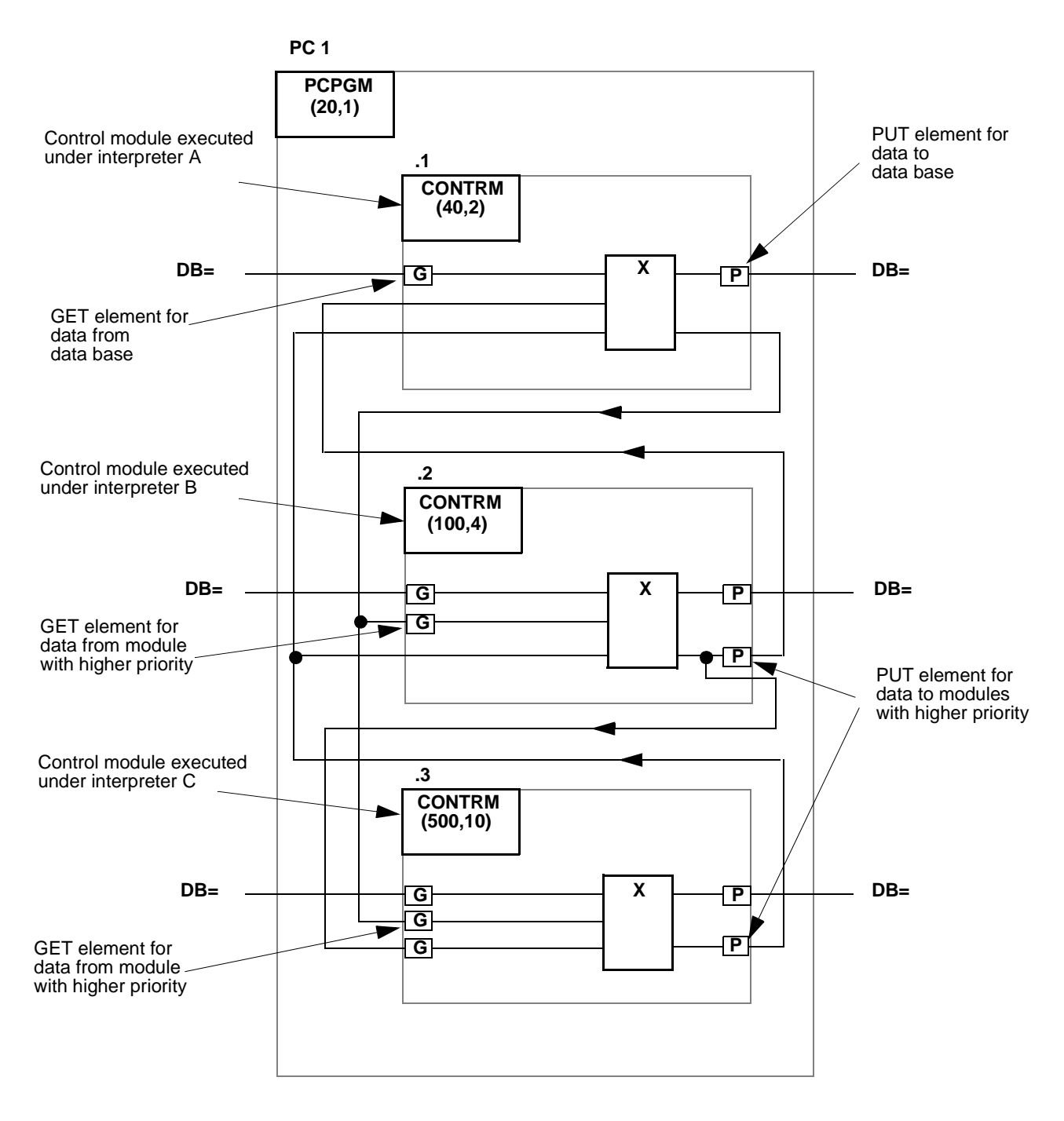

### Figure 4-20. Data Transport

Note the following regarding data exchange.

- Input signals from the data base: The reading-in element (GET element) is created automatically by the engineering station.
- Output signals to the data base: The reading-out element (PUT element) is created automatically by the engineering station.
- An output signal is created by a PC element with higher priority than the PC element coupled to the output signals:
   A GET element is created in the execution unit containing the receiving PC element.
- An output signal is created by a PC element with a lower priority than the PC element coupled to the output signal:
  - A PUT element is created in the execution unit in which the output signal is created.
- An output signal is created by a PC element with the same priority as the PC element coupled to the output signal: No GET or PUT elements are created since PC elements cannot interrupt each other's execution.

# 4.1.12 Initialization of Process Communication

When the system is started, the fault-indicating red LEDs on the I/O boards illuminate. If the system goes to the working mode CONFIGURATION, the LEDs remain active. If the mode goes to OPERATION, the process communication starts and the following start sequence is executed:

- Check and initialization of I/O boards.
  - The internal functions on each board are checked. Analog input boards are tested by reading-in and limit check of any reference channels.
  - The parameters stored in the data base are read-out to the circuit boards.
  - The fault indications extinguish if no fault is detected during the check and initialization procedures. If, however, a fault is detected, the fault indication remains active and an error message is sent to the programming unit connected. If the board concerned is not defined by the user during the configuration phase, the board is not processed and the error indication persists.
- Initialization of outputs.
  - All of the outputs are deactivated in connection with the start. This is completely controlled by the hardware.
  - During the initialization procedure, a start value, stored in the data base, is issued to the output concerned. Select either a fixed start value or the value of the signal in the data base before the start.

# 4.1.13 Diagnostics

During system initialization as well as during operation, the system itself checks that the hardware is serviceable. For a description, see Section 1.8.10 Availability and Security. In that section, you can find information on diagnostics and process output behavior at faults and interrupts.

# 4.2 Operating Overview

An Advant Controller 450 is an autonomous station which normally is not handled by an operator. Of course, it is started and sometimes stopped manually. This is done, however, in specific situations such as at the time of installation work and maintenance.

Accordingly, operating instructions are spread out in this manual. See where the specific activity is treated.

For general descriptions, see the beginning of this chapter. For concrete instructions, see Chapter 2, Installation and Chapter 5, Maintenance.

# 4.3 Runtime Tutorial

See the reference made in Section 4.2, Operating Overview.

# 4.4 Operating Instructions

See the reference made in Section 4.2, Operating Overview.

# 4.5 Runtime Operation Menus

Runtime operation menus are not treated by this product documentation. The Advant Controller 450 is maintained by an engineering station. For information in these areas, see separate documentation attached to the actual engineering station.

# **Chapter 5 Maintenance**

# **5.1 Preventive Maintenance**

This chapter describes routine maintenance, replacement and installation procedures necessary to maintain the operation of an Advant Controller 450.

# 5.1.1 Safety Regulations

Always follow the instructions below when installing and operating an Advant Controller system to minimize the risks of injury to personnel and damage to the equipment. Local statutory regulations, to the degree that they are stricter than the following, take precedence.

# 5.1.1.1 Personnel and Process Safety

### **DANGER - CAUTION**

Observe the following:

- Use only approved hoisting equipment when lifting cabinets. See lifting instructions enclosed with the cabinet.
- Never switch on the voltage supply of the cabinet during installation work. However replacement of modules in subracks can be done on line, that is while power supply is switched on. Special instructions are given for the work with power supply units.
- Power supply units in a "live" system, i.e while the mains supply is switched on, is to be replaced by authorized service personnel only.
- Work with care when supply voltage is applied in the system. The voltage in the cabinet can cause injury and can even kill a human being.
- Make sure that everyone working on the installation knows the location of the safety switch and the mains power supply switch to the Advant Controller 450 equipment and how to use it.
- When the subsections of the process are checked and a test run has been performed, a responsible person is to check out interlocking chains, and so on.
- Inform all assembly personnel about test runs to be performed.
- Process technicians are to be present when testing and operating the process objects.
- Never press the system ENTER (initialization) if you do not know what happens in the system with an initialization. The command RECONFIG is equivalent to an ENTER in the CLEAR mode.
- Remember that the control system can be controlled from an engineering station connected at another node via a MasterNet. For example it can be stopped, configured and started remotely.
- Remember that an Advant Controller 450 starts automatically when voltage is applied if this is not prevented by means of the data base element START. You can also prevent startup of an Advant Controller 450 by setting the START MODE selector in the STOP position.

# 5.2 Preventive Maintenance

This chapter describes routine maintenance, replacement and installation procedures necessary to maintain the operation of an Advant Controller 450.

# 5.2.1 Safety Regulations

Always follow the instructions below when installing and operating an Advant Controller system to minimize the risks of injury to personnel and damage to the equipment. Local statutory regulations, to the degree that they are stricter than the following, take precedence.

### 5.2.1.1 Personnel and Process Safety

#### **DANGER - CAUTION**

Observe the following:

- Use only approved hoisting equipment when lifting cabinets. See lifting instructions enclosed with the cabinet.
- Never switch on the voltage supply of the cabinet during installation work. However replacement of modules in subracks can be done on line, that is while power supply is switched on. Special instructions are given for the work with power supply units.
- Power supply units in a "live" system, i.e while the mains supply is switched on, is to be replaced by authorized service personnel only.
- Work with care when supply voltage is applied in the system. The voltage in the cabinet can cause injury and can even kill a human being.
- Make sure that everyone working on the installation knows the location of the safety switch and the mains power supply switch to the Advant Controller 450 equipment and how to use it.
- When the subsections of the process are checked and a test run has been performed, a responsible person is to check out interlocking chains, and so on.
- Inform all assembly personnel about test runs to be performed.
- Process technicians are to be present when testing and operating the process objects.
- Never press the system ENTER (initialization) if you do not know what happens in the system with an initialization. The command RECONFIG is equivalent to an ENTER in the CLEAR mode.
- Remember that the control system can be controlled from an engineering station connected at another node via a MasterNet. For example it can be stopped, configured and started remotely.
- Remember that an Advant Controller 450 starts automatically when voltage is applied if this is not prevented by means of the data base element START. You can also prevent startup of an Advant Controller 450 by setting the START MODE selector in the STOP position.

# 5.2.1.2 Machine Safety

### CAUTION

Observe the following safety rules:

- Avoid discharges of static electricity by grounding both yourself and tools before handling circuit boards and other parts of the equipment.
- Use the grounded wristband installed in the cabinet when handling parts of the system.
- Handle the circuit boards carefully, particularly those which contain MOS components which can be damaged by static electricity discharges. Note the warning label on the circuit boards.
- Use, as far as possible, the grounded wristband when handling boards not stored in envelopes of conductive plastic. This gives optimum protection against static electricity discharges.
- Always store circuit boards in envelopes of conductive plastic when not installed in the system rack.
- Always switch off the voltage before extracting a board which cannot be exchanged while under voltage. Wait a sufficient time for the capacitors to discharge.
- Switch off voltage to the system and withdraw all boards at least 20 mm before electrical welding is performed near the controller system.
- A warning label is fixed in the system to draw attention to possible damage by ESD (Electro Static Discharge).

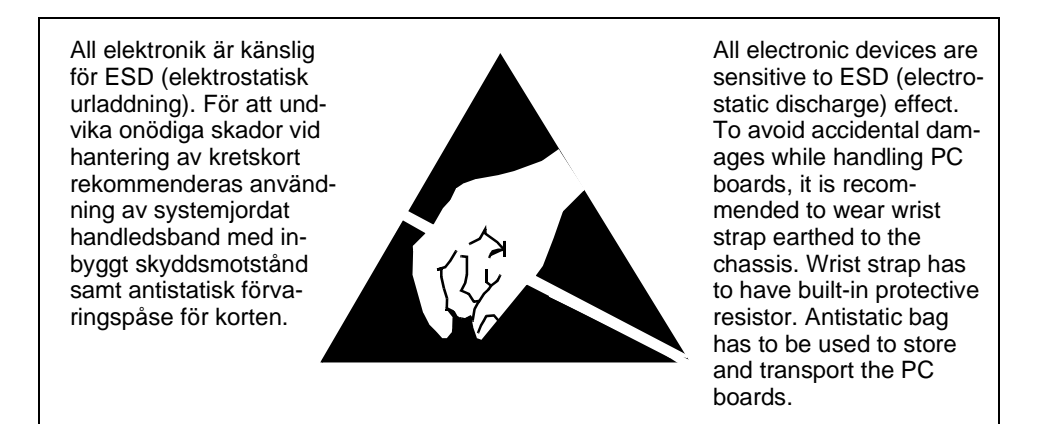

Figure 5-1. Warning Label regarding ESD

# 5.2.2 Visual Inspection

Inspect the Advant Controller and the I/O cabinets at regular intervals determined by environmental factors such as vibration, high ambient temperatures, and so on.

# 5.2.3 Safety

Check that all screwed joints and connections within the cabinets are tightened effectively. Ensure that wiring, circuit boards and other electrical components are undamaged. Pay particular attention to overheating, damaged insulation or signs of wear.

# 5.2.4 Cleanliness

Remove dust and any other soil from the cabinet with a vacuum cleaner. Use a lint-free cloth, dampened with methylated spirits to remove stubborn dirt.

# 5.2.5 Air Filter

The fan unit located beneath the controller subrack (Advant Controller 450) always includes an air filter.

Wash the air filter included with the equipment in warm water with a mild detergent at regular intervals determined by environmental conditions. Replace the filter after three such washings. The new filter must be an approved spare part.

# 5.2.6 Backup Batteries

Replace the rechargeable battery package mounted inside the controller cabinet on the righthand side after every three years of service.

Also replace it after each complete discharge (the memory contents are lost), which introduces the risk of battery cell damage. See Section 5.5.10.7, Battery Exchange.

# 5.2.7 Forced Cooling

The fan unit incorporates transducers which are activated by failure of the cooling system. This condition is indicated in the data base (Station Element) and the system status display in the central operator station.

# 5.3 Hardware Indicators

Most of the replaceable hardware modules are equipped with LED indicators.

- A green LED indicating running.
- A red LED indicating fault.

Some modules provide additional yellow LEDs for increased maintainability, for example send and receive information on communication modules. The general meaning of the LED indicators can be found in the module descriptions, Appendix A, Hardware Modules. The fault finding instructions included in this Chapter 5, Maintenance give further advice how to interpret combinations of LED indications in different system configurations.

System halt codes are shown on the processor module character display.

You can find solid information along with the halt code/system message and fault finding descriptions in Section 5.4, Error Messages and Section 5.5, Fault Finding and User Repair below.

# 5.4 Error Messages

There are two kinds of error messages in an Advant Controller system:

- Halt codes
  - On the character display on the processor module front
  - More detailed information read from the memory by an engineering station.
- System messages
  - Accessible from an engineering station
  - Accessible from an operator station like Advant Station 500 Series.

# 5.4.1 Halt Codes

A system halt code is shown on the processor module character display but more information, which can be read from the memory, can often be required. This method is based on the storage of halt code and attached information, in special memory areas, by the built in diagnostics before the system is stopped. The information can then be read by starting the system in working mode OFFLINE.

Typical halt codes and corrective measures are listed in Appendix H, Halt Codes.

If this method does not function, the fault is probably caused by a serious CPU malfunction. The fault must then be determined without the use of an engineering station.

### 5.4.1.1 Reading of Halt Codes

Detailed information attached a halt code can be read using the engineering station command LSYSHI. Proceed as described in Section 5.4.2.1, Reading of System Messages.

# 5.4.2 System Messages

System messages are generated as soon as a malfunction is detected or there has been some other important change of status in the controller. The messages are stored in a queue in the controller memory.

Typical system messages and corrective measures are listed in Appendix I, System Messages.

Only system messages which are of particular interest to the final user are included. That is messages which point out possible malfunctions which can be easily corrected by the user himself. System messages not described here are to be noted and forwarded to ABB Automation Products AB to determine if any action is necessary.

### 5.4.2.1 Reading of System Messages

- 1. You notice that the Advant Controller has stopped the operation. The character display on the processor module front shows a halt code (not in all situations).
- Connect an engineering station (for example Advant Station 100 Series Engineering Station) to the processor module service port.
   If the engineering station is already connected to the processor module do the command TSESS (terminate session).
- 3. Set the start mode selector on the processor module in position 4 (OFFLINE). Then depress ENTER.
- 4. Set up the engineering station. In the menu, choose:
  - a. Advant Controller 400
  - b. Post Mortem Analysis
     If the engineering station prompts
     ! CONNECTED ERROR CHECK CONNECTION WITH TARGET SYSTEM!
     then depress in OFFLINE mode the ENTER button and try again.
- 5. Check that the printer is connected to the engineering station. Enter the command HARDCOPY ON.
- 6. Enter the following commands one at a time and wait for the printout.

| a. | LSYSHI    | List system halt information |
|----|-----------|------------------------------|
| b. | LTSL      | List task switch log         |
| c. | LSYSM ALL | List system messages.        |

There are cases where it is impossible to connect the engineering station to the Advant Controller, or impossible to use all commands. In such cases, contact ABB.

#### NOTE

A message is deleted from the message queue in the system as soon as it is transmitted to the engineering station. It is important to log the information to a printer.

# 5.5 Fault Finding and User Repair

In all situations when the controller has stopped you should carefully read and notes all halt codes and system messages available before you proceed. See Section 5.4.2.1, Reading of System Messages.

# 5.5.1 Introduction

Diagnostics are available in different forms for rapid localization of the source of the equipment malfunction. Hardware error is usually corrected by replacing the faulty unit, which is returned to ABB for repairs. The least replaceable unit is normally a circuit board or an apparatus like a power supply unit.

Disturbances and system halt caused by software error are commonly solved by a manual system restart. Sometimes you must load the application program, reinforcing the need for actual backup copies. In such situations, it is strongly recommended that you take careful note of all available stored error codes and system messages before an eventual program loading and new initialization. Then contact ABB for further information.

External faults in process wiring and transducers can also affect the function of the controller. However, this type of fault is not discussed in this manual.

Debugging of PC programs is described in the reference manual *AMPL Configuration Advant Controller 400 Series*.

# 5.5.2 Diagnostics and Fault Announcement

Both hardware and software in an Advant Controller 450 are provided with supervision against system fault. For a survey of the diagnostics, see Section 1.7.10.1, Diagnostics.

The following indicating facilities apply on different levels:

#### The Controller and I/O Cabinet

- LED indicators on circuit boards:
  - Green LED, RUN, indicates normal function.
  - Yellow LED indicates an active signal, for example, status of digital input (DI) or digital output (DO).
  - Red LED, FAULT, indicates malfunction.
- Character display on processor module front:
  - Show working mode, error or halt code. See Section 5.4, Error Messages.

### Plant Central Fault Annunciator

The Advant Controller 450 provides two run/alarm relays located in the Status Collector TC520. One relay for each possible processor module. The relay contact which is normally closed, opens at system halt (processor module halt). Use the contact function in any desired application function, for example, creating audible alarm or interlocking of certain process objects in the event of a controller safety shutdown.

### **Engineering Station**

- Halt codes stored in a stopped system. Read with the command LSYSHI:
  - Show error or halt code. See Section 5.4, Error Messages.
- System messages. Read with the command LSYSM ALL:
  - Most information in coded form
  - Give information about probable cause of malfunction. See Section 5.4, Error Messages.

#### **Central Operator Station**

If the controller is included in a control network with a central operator station type Advant Station 500 Series Operator Station or MasterView 800/1, the following facilities apply.

- System messages:
  - In plain language (edited mix for process operators).
     It is possible to direct all messages intended for an engineering station and system maintenance personnel also to an operator station. However, normally a limited information flow in plain language is desirable.
  - Give information about probable cause of malfunction.
     See Section 5.5.2.1, System Status and Plain Language System Messages
- System status displays:
  - Showing fatal and non-fatal error in the total controller function and in individual functions/units as well.
     In many cases the system status function points out the faulty replaceable unit.
     Please find information of such possibilities in Section 5.5.2.1, System Status and Plain Language System Messages.

#### **Process Control**

Certain controller faults, for example those related to process I/O board channels, will probably be detected indirectly when a control function goes wrong. For most I/O board types, there is limited or no system diagnostics support on channel level.

A tank can indicate high level because of an error in the current output stage to a control valve.

An oil flow can indicate low value because of a lost measured value which in turn is caused by an input amplifier fault, and so on.

To minimize the down-time, it is important in such cases that the operator have a good overview and knowledge of the plant functions.

It is also essential that the control system design, in addition to the normal control functions, include supervision of important process objects and their system inputs and outputs as well.
### 5.5.2.1 System Status and Plain Language System Messages

You need the following information to make use of the system status displays in a central operator station when fault finding. The disposition is based on the displays. References for a listed item to the controller data base and presumed faulty unit or further fault finding instructions are given then. A reference should be seen as a "short cut" information for the authorized maintenance personnel. The general safety regulations and principles for fault finding and user repair must be fully clear before work starts.

#### **Advant Controller 400**

The appearance in an Advant Station 500 Series operator station is shown. The lay-out of the display is not identical in an MasterView 800/1 application. However the information can be applied.

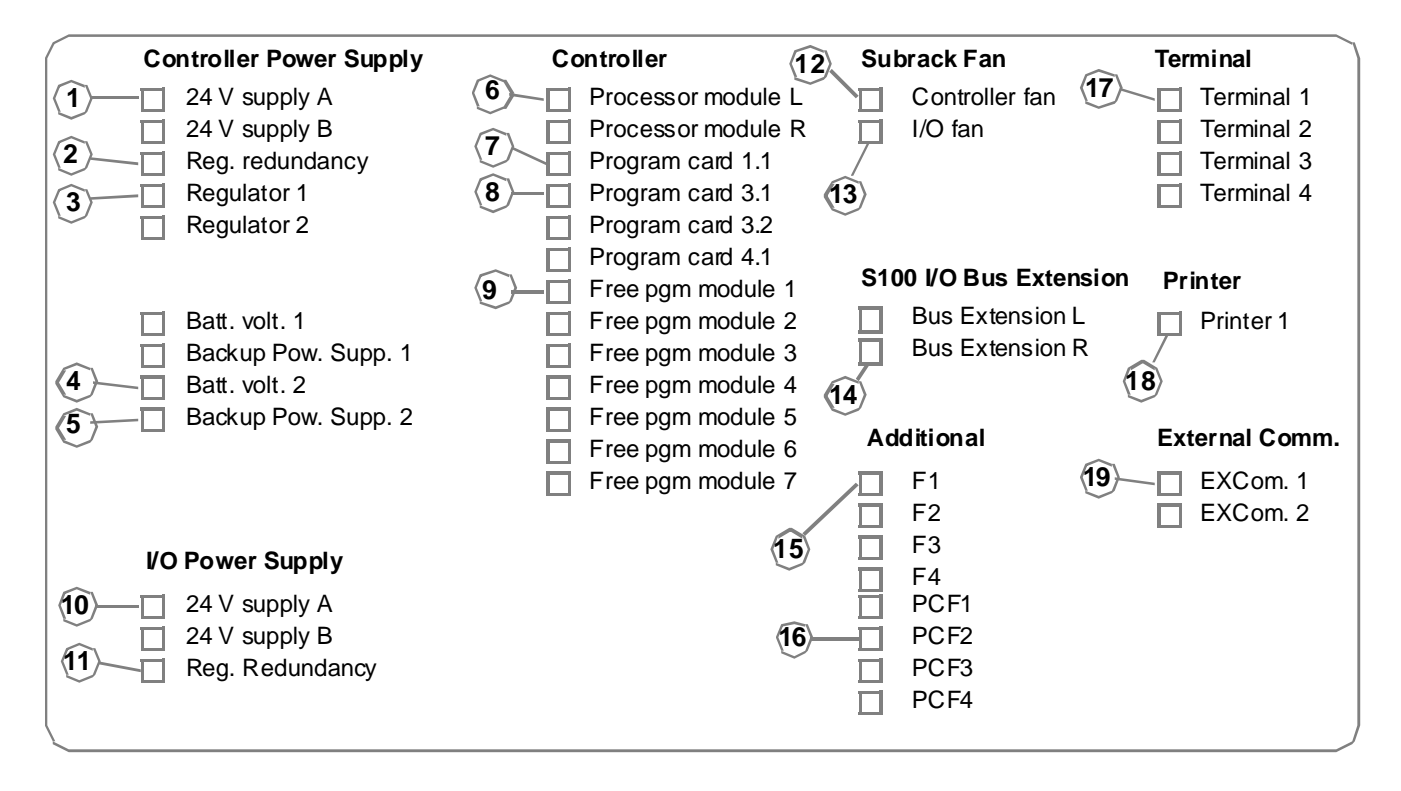

Figure 5-2. System Status Display Advant Controller 400 applied to Advant Controller 450

| Reference in Advant Con           | ntroller 400 Display:                                              |                                                                         |                                                                                        |                  |
|-----------------------------------|--------------------------------------------------------------------|-------------------------------------------------------------------------|----------------------------------------------------------------------------------------|------------------|
| Presentation:                     | 24 V supply A (or B)                                               | gree<br>red                                                             | en Normal<br>cr Fault - Lost redundancy                                                |                  |
| Function:                         | Supervision of the 24 V powe<br>(only relevant when two redu       | er supply for the subra<br>ndant branches A and                         | ack containing the processor module.<br>d B are installed).                            |                  |
| Plain System Message<br>at fault: | POW SUPP ST 24 V su                                                | ipply A/B faulty                                                        | Net xx Nod yy                                                                          |                  |
| Actions at fault:                 | 1. See Section 5.4.9.5, Check                                      | of Power Supply                                                         |                                                                                        |                  |
| Block Diagram:                    |                                                                    |                                                                         |                                                                                        |                  |
| 24 V dia<br>                      | Stribution SR511<br>24VA<br>PM511 + S<br>24VB<br>DIAGN.            | ware Software<br>  DB;<br>SB510/511<br>B   DB;<br>SB510/511<br>Y/N 24/A | AC450<br>24VA_ERR<br>24 V Supply A                                                     |                  |
| Reference in Advant Cor           | troller 400 Display: 2                                             |                                                                         | en Normal - all regulators present and OK                                              |                  |
| Fresentation.                     | Reg. reduitdancy                                                   | red                                                                     | cr Fault - any regulator missing or erroned                                            | ous              |
| Function:                         | Supervision of redundant 5 V                                       | ' regulators in the sub                                                 | rack containing the processor module                                                   |                  |
| Plain System Message<br>at fault: | POW SUPP ST Voltage                                                | e Regulator faulty                                                      | Net xx Nod yy                                                                          |                  |
| Actions at fault:                 | 1. See Section 5.4.9.5 Check<br>1. See Section 5.4.9.5, Check of I | of Power Supply<br>Power Supply                                         |                                                                                        |                  |
| Block Diagram:<br>24 V dis        | Hard<br>SR511                                                      | ware Software                                                           | AC450 System status OS<br><u>Controller Power Supply</u><br>REG_ERR<br>Reg. redundancy | י<br>-<br>-<br>- |

| Reference in Advant Cor           | ntroller 400 Display:                      | $\langle 3 \rangle$                            |                                      |                            |                                           |                                             |              |
|-----------------------------------|--------------------------------------------|------------------------------------------------|--------------------------------------|----------------------------|-------------------------------------------|---------------------------------------------|--------------|
| Presentation:                     | Regulator 1 (24)                           | $\checkmark$                                   | green<br>red cr                      | Normal<br>Fault - Regula   | itor 1 (24                                | ) missing o                                 | or err.      |
| Function:                         | Supervision of part<br>(only relevant wher | icular 5 V regulator i<br>n redundant 5 V regu | n the subrack c<br>Ilators are insta | ontaining the pr<br>lled). | ocessor n                                 | nodule.                                     |              |
| Plain System Message<br>at fault: | POW SUPP ST                                | Voltage Regulato                               | or faulty                            |                            | Net xx                                    | Nod yy                                      |              |
| Actions at fault:                 | 1. Replace the regu<br>2. See Section 5.4  | ulator pointed out<br>.9.5, Check of Powe      | r Supply                             |                            |                                           |                                             |              |
| Block Diagram:<br>24 V dia        | stribution – s                             | Hardware                                       | DB; AC<br>REG1<br>Y/N REG1           | 450<br>                    | System s<br><u>Controller I</u><br>- Regu | tatus OS<br><u>Power Supply</u><br>ulator 1 |              |
| Reference in Advant Cor           | ntroller 400 Display: 〈                    | 4                                              |                                      | N. 1                       |                                           |                                             |              |
| Presentation:                     | Batt. volt. 2                              |                                                | green<br>red cr                      | Normal<br>Fault            |                                           |                                             |              |
| Function:                         | Supervision of the                         | battery charge and t                           | he battery conc                      | lition                     |                                           |                                             |              |
| Plain System Message<br>at fault: | POW SUPP ST                                | Backup Battery fa                              | aulty                                |                            | Net xx                                    | Nod yy                                      |              |
| Actions at fault:                 | 1. Replace the Batt<br>2. See Section 5.4. | tery Unit SB522<br>9.6, Check of Backu         | p Power Suppl                        | у                          |                                           |                                             |              |
| Block Diagram:                    | SB51                                       | Hardware<br>BB522<br>0/511                     | DB; AC                               | • –<br>450<br>             | System s<br><br>- ⊠ Batt.                 | volt. 2                                     | <b>7</b><br> |

| Reference in Advant Co            | ntroller 400 Display: (5)                                                                                                    |
|-----------------------------------|----------------------------------------------------------------------------------------------------|
| Present ation:                    | Backup Pow. Supp. (1) 2 green Normal<br>red cr Fault                                                                                                    |
| Function:                         | Supervision of the backup power supply of RAM                                                                                                    |
| Plain System Message<br>at fault: | POW SUPP ST         Battery Charger faulty         Net xx         Nod yy                                                                                                    |
| Actions at fault:                 | 1. See Section 5.4.9.6, Check of Backup Power Supply                                                                                                    |
| Block Diagram:                    | Hardware Software                                                                                                    |
| Reference in Advant Con           | ntroller 400 Display: 6<br>Processor module L (R) green filled Processor is primary                                                                                                    |
|                                   | (only relevant when two redundant processor modules are installed) green empty yellow cr Processor in backup mode Processor is stopped                                                                                                    |
| Function:                         | Supervision of redundant red cr Processor is erroneous processor modules                                                                                                    |
| Plain System Message<br>at fault: | DEV ST Error in CPU Net xx Nod yy                                                                                                    |
| Actions at fault:                 | <ol> <li>Replace the pointed out processor module</li> <li>Fault finding in case of a single processor module or stop of both modules when redundant<br/>processor modules are used is described in Section 5.4.9.6, Check of Backup Power Supply</li> </ol>                                                                                                    |
| Block Diagram:                    | Hardware Software                                                                                                    |
|                                   | DB; PM511       System status OS         PM511       Image: Constraint of the status of the status of the sta |

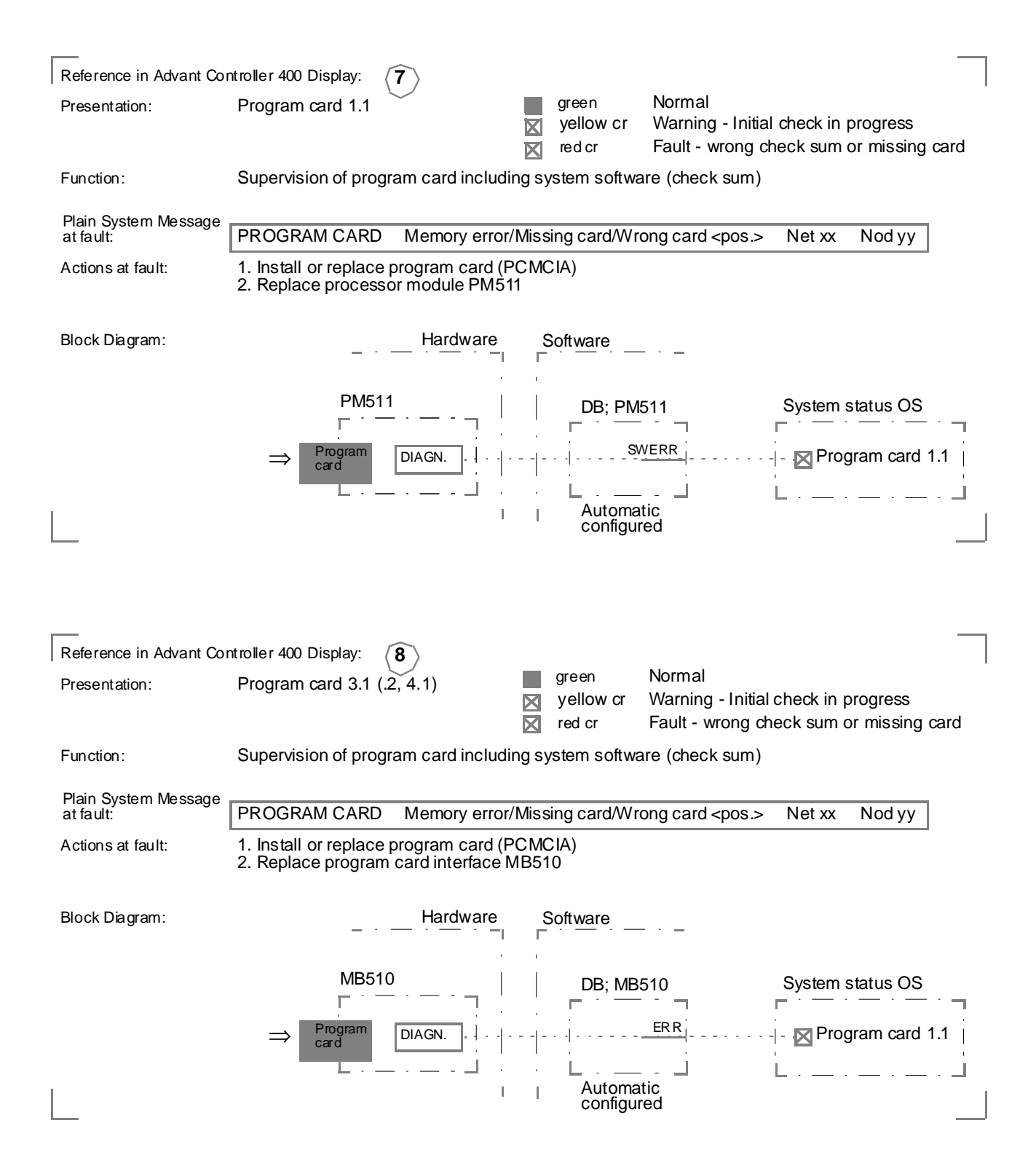

### Advant<sup>®</sup> Controller 450 User's Guide Chapter 5 Maintenance

| Reference in Advant Co            | ntroller 400 Display:                 | $\langle \hat{9} \rangle$    |                                          |                                                             |
|-----------------------------------|---------------------------------------|------------------------------|------------------------------------------|-------------------------------------------------------------|
| Presentation:                     | Free pgm module                       | ÷ 1                          | green<br>ired cr                         | Normal<br>Fault - Hardware or application program           |
| Function:                         | Supervision of fre                    | e-programmable modu          | le PU535                                 |                                                             |
| Plain System Message<br>at fault: | MISC ST                               | FPB board out of             | order                                    | Net xx Nod yy                                               |
| Actions at fault:                 | 1. Replace PU53<br>2. Load the specif | 5<br>fic application program | (C program)                              |                                                             |
| Block Diagram:                    | PM511<br>35<br>GN.                    | Hardware Software<br>PC      | 5 FPM-COM<br>ERROR<br>DB; PU<br>1/0 IMPL | User<br>connection<br>J535<br>ERR<br>I<br>Free pgm module 1 |

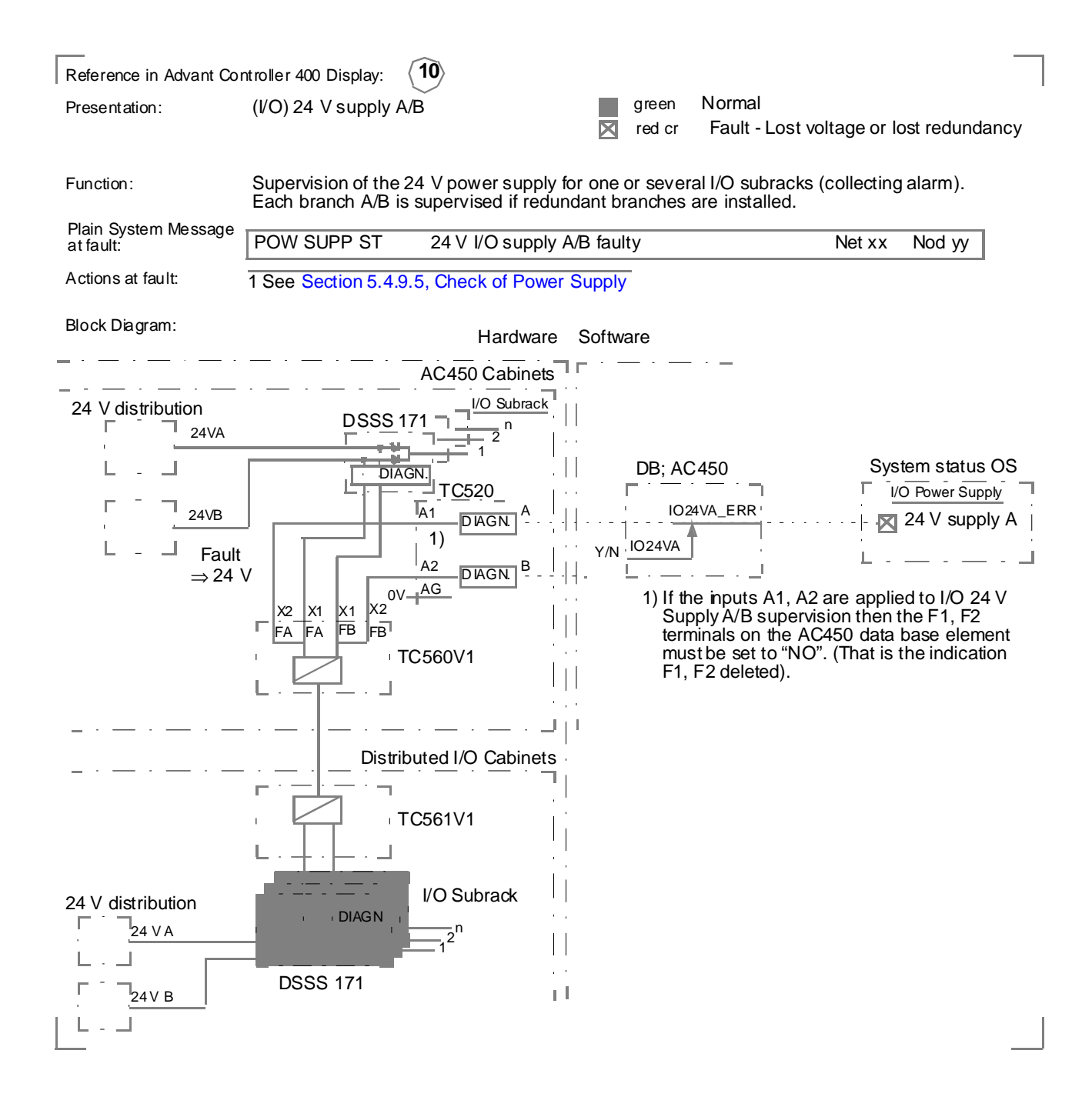

| Reference in Advant Contr                                 | oller 400 Display: (11)                                                                                                    |                                              |                                                    |                                                     |
|-----------------------------------------------------------|----------------------------------------------------------------------------------------------------|----------------------------------------------|----------------------------------------------------|-----------------------------------------------------|
| Presentation: (                                           | I/O) Reg. redundancy                                                                                                    | green N                                      | Normal - all regulator:<br>Fault - any regulator i | s present and OK<br>missing or erroneous            |
| Function: S                                               | Supervision of redundant 5V regulators i                                                                                                    | n one or severa                              | al I/O subrack (collec                             | ting alarm)                                         |
| Plain System Message F                                    | POW SUPP ST I/O voltage regulate                                                                                                    | or faulty                                    | Net x                                              | x Nod yy                                            |
| Actions at fault: See                                     | e Section 5.4.9.5, Check of Power Supp                                                                                                    | ly                                           |                                                    |                                                     |
| Block Diagram:                                            | Hardware<br>SSS 171 DSSR 170<br>DSBB 172B<br>DSBC 174/176<br>REGRAIL<br>DIAGN<br>L                                                                  | DB; AC45                                     | 50Syst <u>e</u><br><u>G_ERR</u><br><br>            | m status OS<br><u>ower Supply</u><br>eg. redundancy |
| Reference in Advant Cor                                   | ntroller 400 Display: (12)                                                                                                    |                                              |                                                    |                                                     |
| Presentation:                                             | Controller fan                                                                                                    | ☐ green<br>⊠ red cr                          | Normal<br>Fault - all or any of                    | three fans erroneous                                |
| Function:                                                 | Supervision of the fan unit in the contro<br>(24VA and/or 24VB) for reporting FAN                                                                   | oller subrack. <b>N</b> o<br>ERR (active fau | ote! The Fan Unit red<br>ult signal)               | quires 24V dc                                       |
| Plain System Message at fault:                            | Fan for CPU faul                                                                                                    | ty                                           | Net                                                | xx Nod yy                                           |
| Actions at fault:                                         | <ol> <li>Check function in cabinet</li> <li>Check fuses in the fan unit RC527</li> <li>Check electrical signal</li> <li>Replace fan unit</li> </ol> |                                              |                                                    |                                                     |
| Block Diagram:                                            | Hardware                                                                                                    | Software                                     |                                                    |                                                     |
| Fan <u>U</u><br>Fault<br>Su<br><u>24VA</u><br><u>24VB</u> | InitTC520<br>⇒ 24 V $\stackrel{X3}{1}$ FNDIAGN.]<br>perv<br>Fan 1-3.]                                                                               | DB; <u>AC</u><br>FAN<br>Y/N FAN              | 450                                                | System status OS                                    |

| Reference in Advant Cor              | ntroller 400 Display: (13)                                                                                                    |                      |
|--------------------------------------|----------------------------------------------------------------------------------------------------|----------------------|
| Presentation:                        | I/O fan<br>green Normal<br>red cr Fault - any of                                                                                                    | the fans erroneous   |
| Function:                            | Supervision of fans in all I/O subracks (collecting signal)                                                                                                    |                      |
| Plain System Message at fault:       | P Fan for I/O faulty                                                                                                    | Net xx Nod yy        |
| Actions at fault:                    | <ol> <li>Check function in cabinet</li> <li>Check fuses in the fan unit</li> <li>Check electrical signal</li> <li>Replace fan unit</li> </ol>                   |                      |
| Block Diagram:                       | Hardware Software                                                                                                    |                      |
| Fan <u>Unit</u><br>Fault ⇒ 0 V +<br> | Back plane     DSBC 174/176     DB; AC450       (rear side)     DSBC 174/176     IOFANERR       X207     DIAGN.     IOFANERR       0V     IOFANERR     IOFANERR | System status OS<br> |

| Reference in Advant Co         | ontroller 400 Display: 14                                                                                                    | areen                              | Normal - all left (right) bus extenders                                                                         |
|--------------------------------|----------------------------------------------------------------------------------------------------|------------------------------------|----------------------------------------------------------------------------------------------------|
| Presentation:                  | <ul><li>S100 I/O Bus Extension L (R)</li><li>Left (right) bus extenders are connected to left (right) processor module.</li><li>(R is only relevant when redundant bus extenders are installed.)</li></ul> | red cr                             | are present and OK<br>Fault - any bus extender missing or<br>erroneous                                          |
| Function:                      | Supervision of S100 I/O Bus Extenders                                                                                                    | S                                  |                                                                                                    |
| Plain System Message at fault: | S100 BUS EXT STATUS                                                                                                    | Bus extender er                    | ror Net xx Nod yy                                                                                               |
| Actions at fault:              | <ol> <li>Check the communication link with r<br/>broken wire, etc.</li> <li>Replace the faulty bus extender DSI</li> </ol>                                                                                 | respect to damag<br>BC 174 or DSBC | ge, loose connector,<br>C 176.                                                                                  |
| Block Diagram:                 | Hardware S<br>PM511  <br>  [DIAGN.] <br>DIAGN.]                                                                                                    | DB; P                              | M1 System status OS<br>(ERR1) System status OS<br>(ERR2) System status OS<br>Bus Extension L<br>Bus Extension R |

| Reference in Advant Con                                                                                                    | ntroller 400 Display: (15)                                                                                                    |        |                                                                                                    |
|----------------------------------------------------------------------------------------------------|----------------------------------------------------------------------------------------------------|--------|----------------------------------------------------------------------------------------------------|
| Presentation:                                                                                                    | F1 (F2F4) or user defined text green Normal red cr Fault                                                                                                    |        |                                                                                                    |
| Function:                                                                                                    | Supervision of application defined function.                                                                                                    |        |                                                                                                    |
| Plain System Message<br>at fault:                                                                                                    | User defined error 1                                                                                                    | Net xx | Nod yy                                                                                                 |
| Actions at fault:                                                                                                    | 1. Check application function in the cabinet                                                                                                    |        |                                                                                                    |
| Block Diagram:<br>Application fu<br>Fault $\Rightarrow 0$<br>Fault $\Rightarrow 0$<br>Fault $\Rightarrow 0$<br>Fault $\Rightarrow 0$<br>Fault $\Rightarrow 0$ | Hardware Software<br>Unctions TC520<br>V F1 A1 <sup>1</sup><br>V F2 A2<br>V F3 B1<br>V F4 B2<br>O V AG/BG<br>O V AG/BG<br>F1, F2 deleted).<br>Software<br>DB; AC450<br>F1_ERR<br>V/N F1<br>TEXT<br>1) If the inputs A1, A2 a<br>Supply A/B supervision<br>terminals on the AC4<br>must be set to "NO".<br>F1, F2 deleted). | Syste  | m status OS<br>F1<br>or user defined<br>text<br>to I/O 24 V<br>e F1, F2<br>use element<br>e indication |
| Reference in Advant Con                                                                                                    | ntroller 400 Display: (16)                                                                                                    |        |                                                                                                    |
| Presentation:                                                                                                    | text green Normal green Normal red cr Fault                                                                                                    |        |                                                                                                    |
| Function:                                                                                                    | Supervision of function in application program (AMPL)                                                                                                    |        |                                                                                                    |
| Plain System Message<br>at fault:                                                                                                    | User defined error 1                                                                                                    | Net xx | Nod yy                                                                                                 |
| Actions at fault:                                                                                                    | 1. Check application program                                                                                                    |        |                                                                                                    |
| Block Diagram:                                                                                                    | Software function only         PCF1       DB; AC 450         PCF1       Connection         Application       PCF3         PCF4       Y/N         PCF1       PCF1                                                                                                    | System | status OS<br>F1<br>user defined<br>tt                                                                  |
|                                                                                                    |                                                                                                    |        |                                                                                                    |

### Advant<sup>®</sup> Controller 450 User's Guide Chapter 5 Maintenance

| Reference in Advant Co                   | ntroller 400 Display: (17)                                                                                                    |
|------------------------------------------|----------------------------------------------------------------------------------------------------|
| Presentation:                            | User defined name green Normal<br>For example Terminal 1 (24) red cr Fault - Hardware or software                                                                                                    |
| Function:                                | Supervision of terminal MasterView 320 and its communication                                                                                                    |
| Plain System Message<br>at fault:        | RS 232 CI531 missing Net xx Nod yy                                                                                                    |
| Actions at fault:                        | 1. See the separate manual MsterView 320                                                                                                    |
| Block Diagram:                           | Hardware Software<br>PM511 DB; CI531                                                                                                    |
| MasterView 320                           | CI531 NAME System status OS<br>DIAGN NAME NAME |
| Reference in Advant Cor<br>Presentation: | troller 400 Display: 18<br>User defined name green Normal<br>For example Printer 1 I red cr Fault - Hardware or software                                                                                                    |
| Function:                                | Supervision of printer and its communication                                                                                                    |
| Plain System Message<br>at fault:        | RS 232 CI531 missing Net xx Nod yy                                                                                                    |
| Actions at fault:                        | <ol> <li>Check the communication link with respect to damage, loose connector, broken wire, and so or</li> <li>Check the printer</li> <li>Replace hardware modules; Modems, Printer, CI531 one at a time</li> </ol>                                                                                                    |
| Block Diagram:                           | Hardware Software                                                                                                    |
| Printer                                  | PM511<br>CI531<br>DIAGN.<br>DIAGN.<br>DIAGN.<br>DIAGN.<br>1/0 'IMPL<br>*)<br>Not visible on<br>the element<br>*)                                                                                                    |

| Reference in Advant Cor           | troller 400 Display: (19)                                                                                                    | 1   |
|-----------------------------------|----------------------------------------------------------------------------------------------------|-----|
| Presentation:                     | User defined name green Normal<br>For example EXCom. 1 red cr Fault - Hardware or software                                                                                                    |     |
| Function:                         | Supervision of the communication with an external computer using V.24/RS-232-C and EXCOM protocol                                                                                                    |     |
| Plain System Message<br>at fault: | RS 232 CI531 missing Net xx Nod yy                                                                                                    |     |
| Actions at fault:                 | <ol> <li>Check the communication link with respect to damage, loose connector, broken wire, and so of<br/>2. Check the computer</li> <li>Replace hardware modules; Modems, Computer, CI531 one at a time</li> <li>See the separate manual <i>EXCOM</i></li> </ol> | )n. |
| Block Diagram:                    | Hardware Software                                                                                                    |     |
| External                          | PM511 DB; CI531                                                                                                    |     |
|                                   | CI531 CI531 CIAGN. Name NAME System status OS                                                                                                    | -   |
| RS-232-C                          | DIAGN.                                                                                                    |     |
|                                   |                                                                                                    |     |
|                                   |                                                                                                    |     |

S100 I/O 1

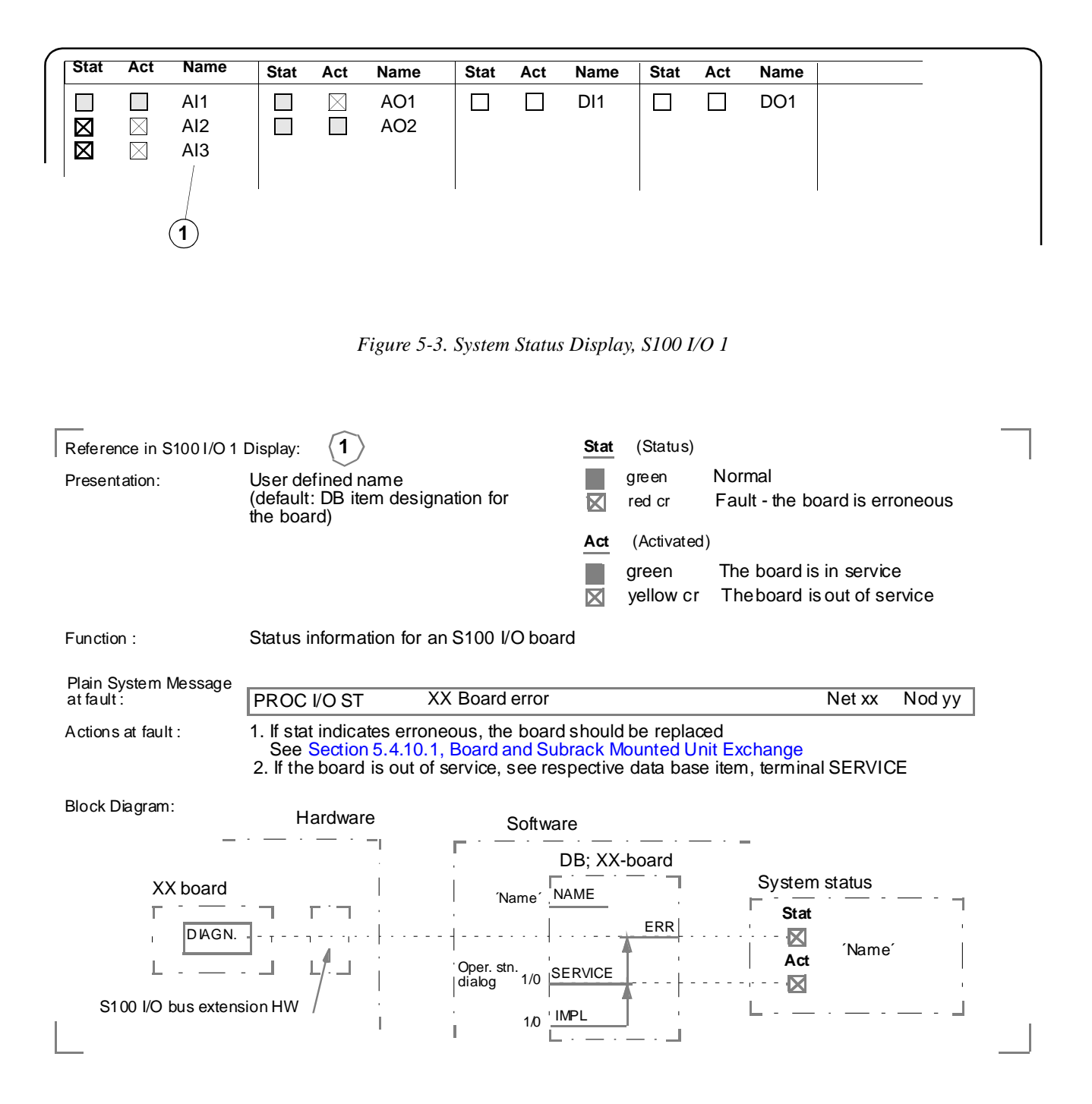

### S100 I/O 2

| Name                               | Name                                                                 | Name                                | Name                  |
|------------------------------------|----------------------------------------------------------------------|-------------------------------------|-----------------------|
| Board 1<br>Board 2<br>Board 3      |                                                                      |                                     |                       |
|                                    | Figure 5-4. System 3                                                 | Status Display, S100 I/O 2          |                       |
| Reference in S100 I/O 2 E          | Display: (1)                                                         |                                     |                       |
| Presentation:                      | User defined name<br>(default: DB item designation for<br>the board) | green Normal<br>⊠ red cr Fault - th | ne board is erroneous |
| Function :                         | Status information for an applicati                                  | on specific S100 I/O board          |                       |
| Plain System Message<br>at fault : | PROC I/O ST Misc Board                                               | error                               | Net xx Nod yy         |
| Actions at fault :                 | 1. Replace the board<br>See Section 5.4.10.1, Board ar               | nd Subrack Mounted Unit Exchan      | ge                    |
| Block Diagram:<br>                 | Hardware S                                                           | oftware<br>DB; Misc Board           |                       |
| XX board                           | (Na                                                                  | NAME Sys                            | stem status           |
| L                                  |                                                                      | 1.0 <u>IMPL</u>                     | . Name´               |
| S100 I/O bus extensio              | n HW / · · · · · · · · · · · · · · · · · ·                           | —                                   | I                     |
|                                    |                                                                      |                                     |                       |

#### S100 I/O Redundant

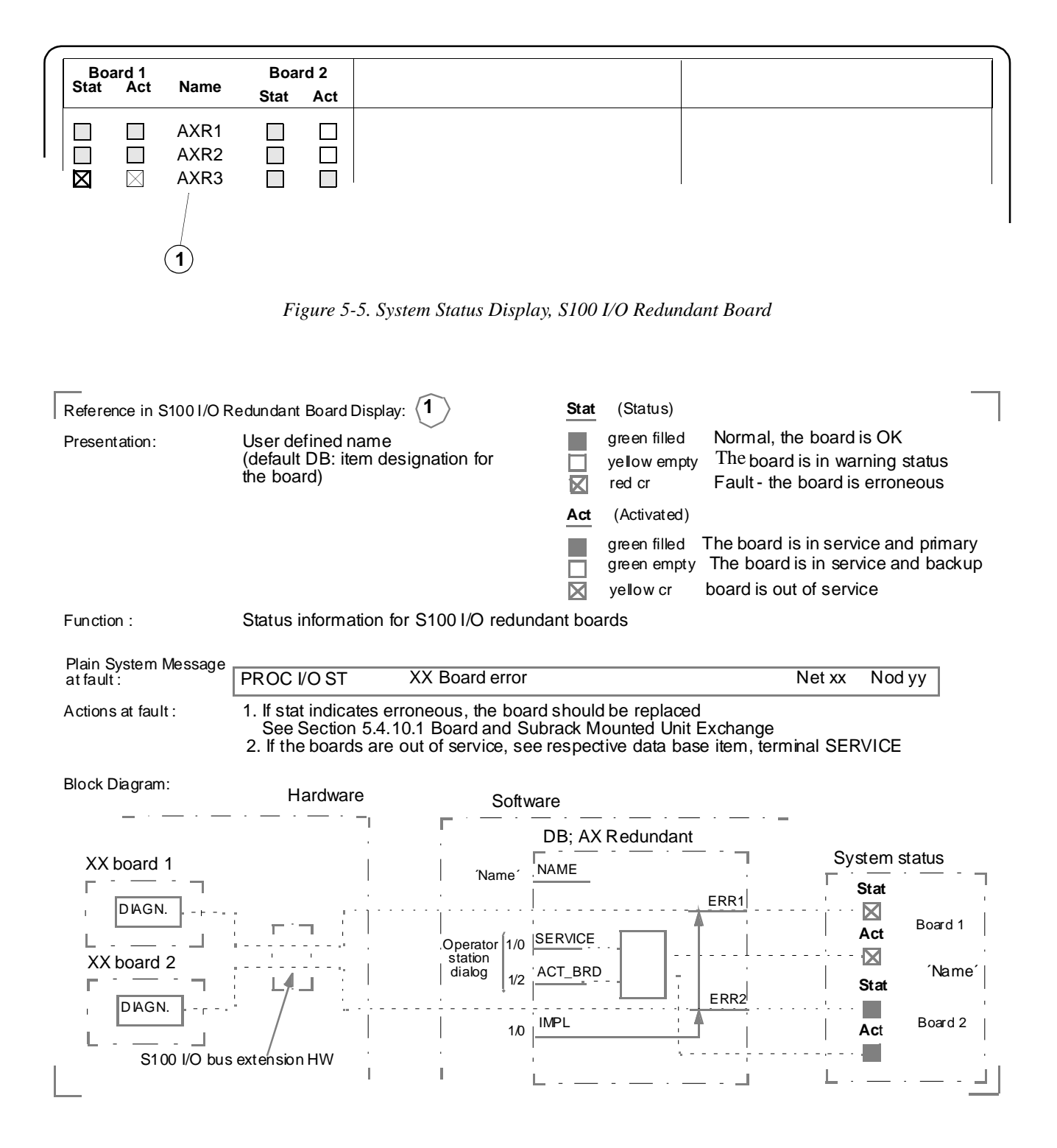

#### Stat 1 2 Stn Name Туре Bus 0 CI522A 1 AF100\_1 $\mathbf{X}$ AC110 1 AC110\_1 1 1) 1 2 AC110 2 AC110 $\mathbf{X}$ 2 Figure 5-6. System Status Display, Fieldbus 2 Reference in Fieldbus Display: (Status) Normal green DB item designation for the bus/unit Presentation: or a user defined unique name X yellow cr Warning $\mathbf{X}$ Fault - the bus/unit is erroneous red cr A/B (physical comm. media redundancy) green The A/B branch is OK $\boxtimes$ The A/B branch is erroneous red cr Function : Status information for an Advant Fieldbus 100 with connected stations Plain System Messages Fieldbus Fatal bus error bus no... Net xx Nod yy at fault : Fieldbus No access to stn bus no... stn no... Net xx Nod yy 1. See the separate manual Advant Fieldbus 100 and Data Base Elements AC 400 Series Actions at fault : Block Diagram: Hardware Software T CI522A System status DB; CI522A DIAG\_I NAME Name (status) ์1 Rus ERR DIAGN X DB item design. ERR 11/2 or Name А IMP В 1/0 • - · DB; AF100S XX Station NAME Station (status) (2 'Name ERR DIAGN. $\mathbf{X}$ DB item design. \*) or Name А 1/0 В . Incl. Advant Fieldbus 100 comm. HW \*) not visible (modem, CI522A, SC5xx) in the element L

#### **Fieldbus PROFIBUS**

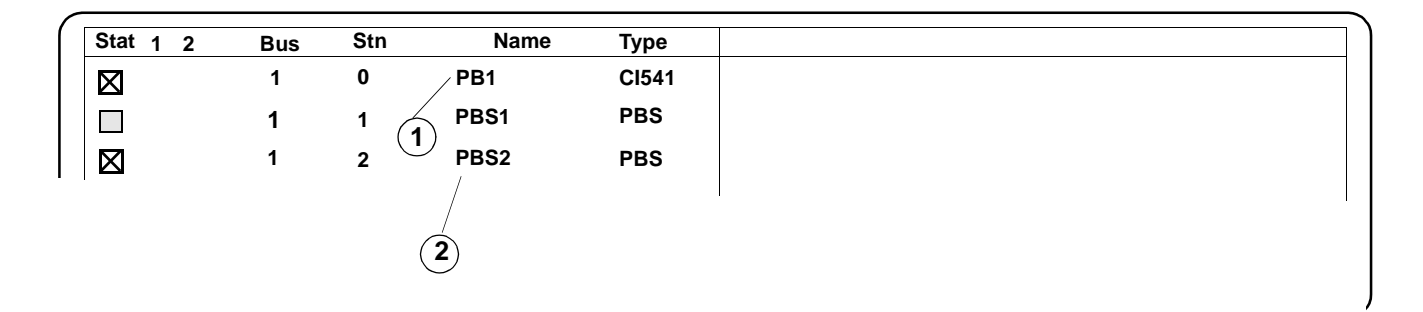

Figure 5-7. System Status Display, Fieldbus

| Reference in Fieldbus Dis | splay: (1) (2)                                                        | (Sta | tus)                      | _                                                      |
|---------------------------|-----------------------------------------------------------------------|------|---------------------------|--------------------------------------------------------|
| Presentation:             | DB item designation for the bus/unit<br>or a user defined unique name |      | green<br>red cr<br>red cr | Normal<br>Warning<br>Fault - the bus/unit is erroneous |

#### Function : Status information for an PROFIBUS-DP with connected stations

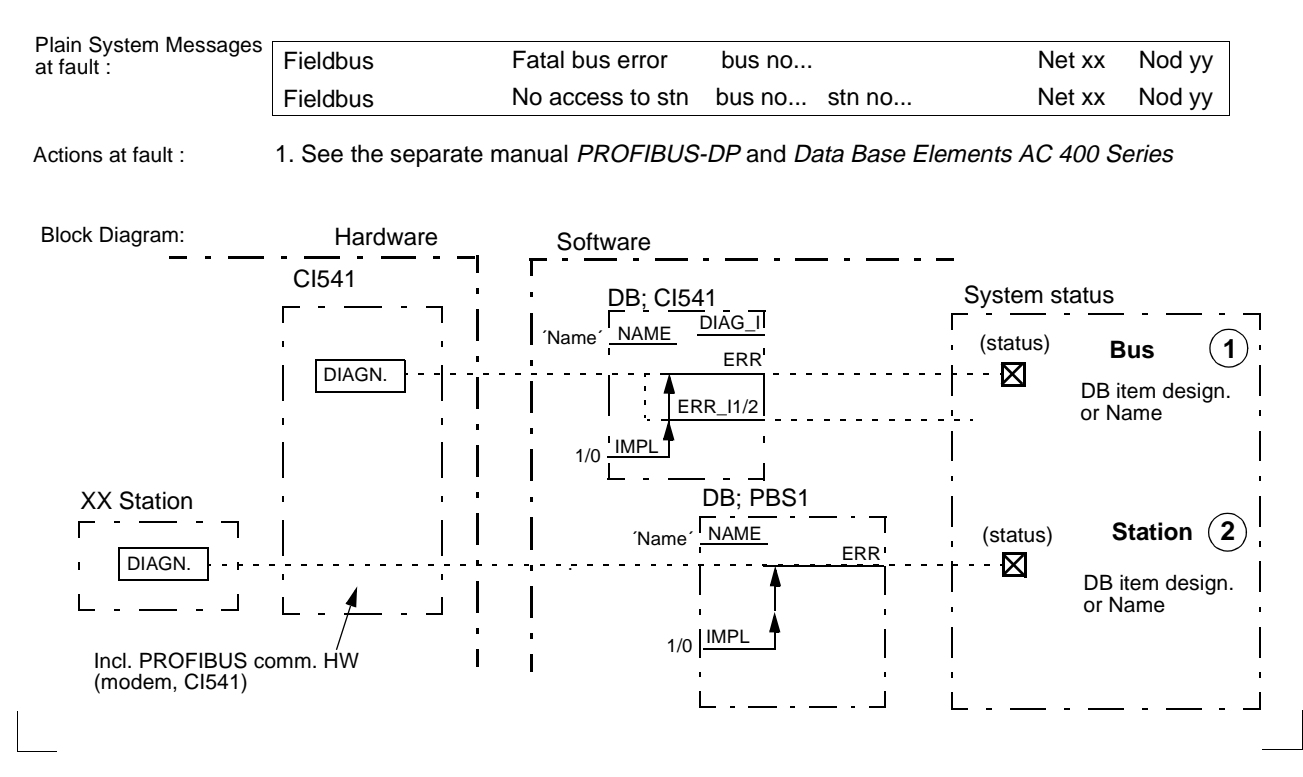

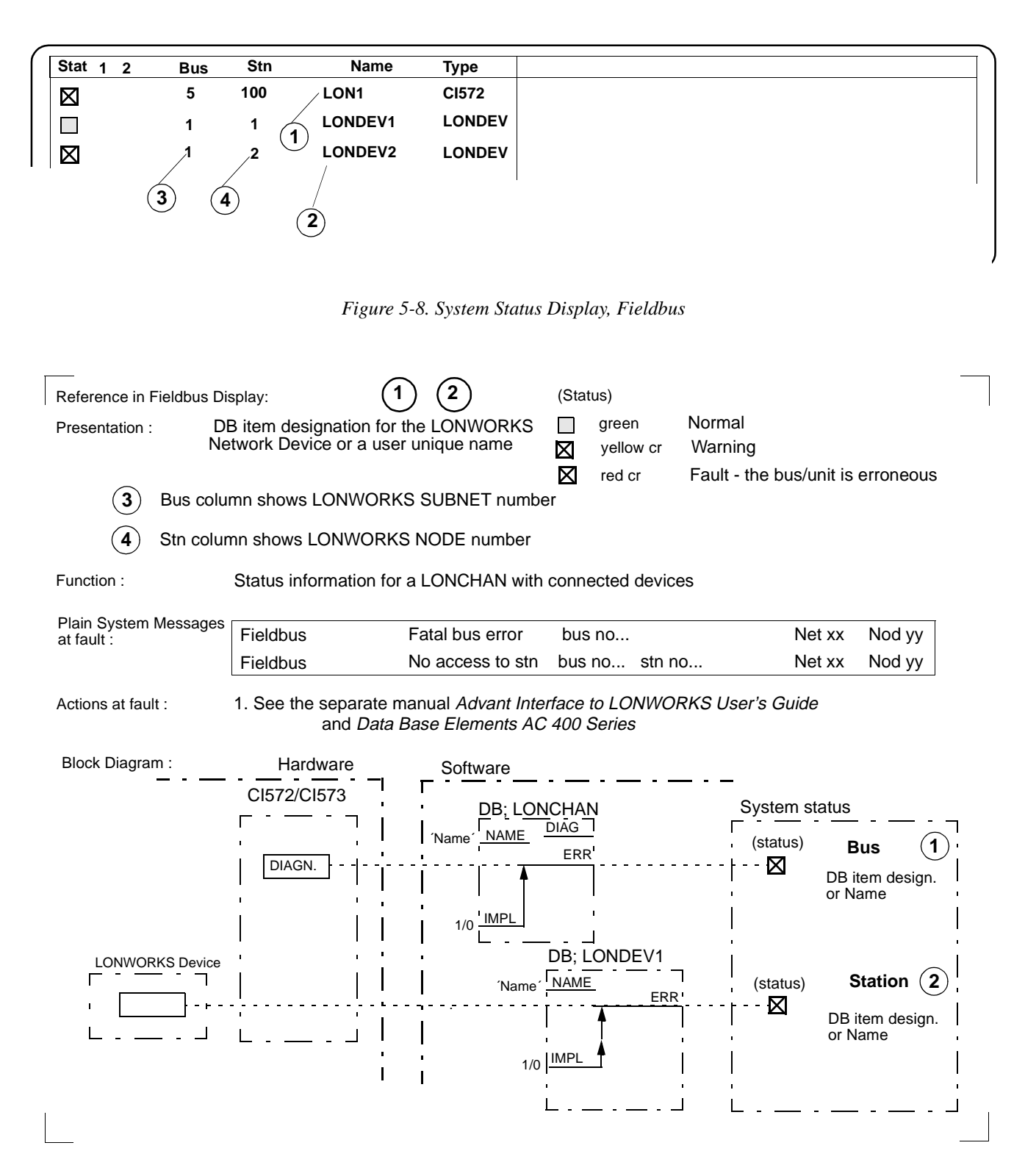

#### LONWORKS

### Advant Fieldbus 100 Bus Unit Display

| Stat         Act         1         2         Pos         Subpos         Name         Type           X         I         X         I         3         1         AF100_2         CI522A           X         I         X         I         4         1         AF100_2         CI522A |
|----------------------------------------------------------------------------------------------------|
| ⊠ □ ⊠ □ 3 1 AF100_2 CI522A<br>⊠ □ ⊠ □ 4 1 AF100_2 CI522A                                                                                                    |
| 🛛 🗌 🖾 🗌 4 1 AF100_2 CI522A                                                                                                    |
|                                                                                                    |

Figure 5-9. System Status Display, Advant Fieldbus 100 Bus Unit

#### **MasterFieldbus**

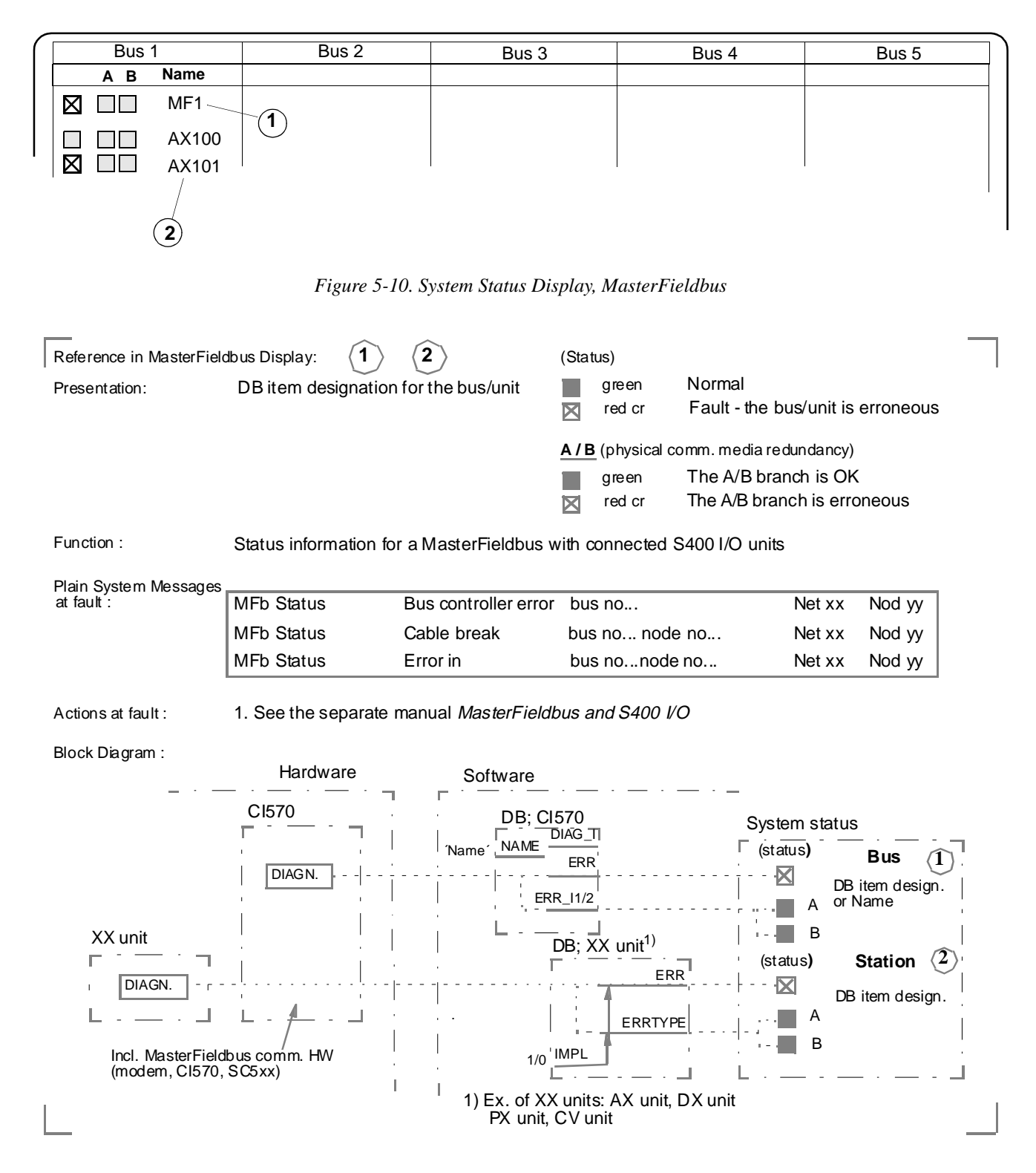

### S800 I/O Station (non redundant FCI)

|   | Advant      | Fieldbu | s 100       | Bu | s 1 Stn 2          |                  |                        |
|---|-------------|---------|-------------|----|--------------------|------------------|------------------------|
|   | Stat        | Act     | 1           | 2  | Name               | Туре             | 🔄 🛛 A 🔲 B Power Supply |
|   | $\boxtimes$ |         | $\boxtimes$ |    | AF100 OS 2         | CI810            | Text 1     Text 2      |
|   |             |         |             |    |                    |                  | Redundant              |
|   | Stat        | Act     | Р           | os | Name               | Туре             | Stat Act Bus Stn Pos   |
|   | $\boxtimes$ |         | :           | 2  | DI810_1            | DI810            |                        |
|   | $\boxtimes$ |         | ;           | 3  | DI810_2            | DI810            |                        |
|   |             |         |             |    | Figure 5-11. Syste | em Status Disple | ay, S800 I/O Station   |
|   |             |         |             |    |                    |                  |                        |
| _ |             |         |             |    |                    |                  | -                      |

| Refe         | ence in S80   | 0 I/O Station status Display: $\langle 1 \rangle \langle 2 \rangle$ | Status |                     |                                                   |  |
|--------------|---------------|---------------------------------------------------------------------|--------|---------------------|---------------------------------------------------|--|
| Prese        | entation:     | DB item designation for the Station/Module                          |        | green<br>yellow cr  | Normal<br>The Station/Module is in warning status |  |
|              |               |                                                                     |        | red cr              | Fault - the Station/Module is erroneous           |  |
| 1/2          | (physical cor | mm. media redundancy)                                               | Act    | (Activated)         |                                                   |  |
|              | green         | The 1/2 branch is OK                                                |        | green               | The Station/Module is activated                   |  |
| $\mathbf{X}$ | redcr         | The 1/2 branch is erroneous                                         |        | yellow              | The Station/Module is deactivated                 |  |
|              |               |                                                                     |        | green               | The Module is in OSP                              |  |
| Pow          | er Supply A   | /B (power supply redundancy)                                        | Text   | <b>1/Text2</b> (phy | vsical comm. media redundancy)                    |  |
|              | green         | The A/B power supply is OK                                          |        | green               | The "Text" is OK                                  |  |
| X            | red cr        | The A/B power supply is erroneous                                   | X      | red cr              | The "Text" is erroneous                           |  |

Function:

Status information for a S800 I/O Station

| Plain System Messages |          |                    |                      |        |        |
|-----------------------|----------|--------------------|----------------------|--------|--------|
| at fault :            | Fieldbus | Module error,      | bus no stn no pos no | Net xx | Nod yy |
|                       | Fieldbus | Power supp A error | bus no stn no        | Net xx | Nod yy |
|                       | Fieldbus | Module warning     | bus no stn no pos no | Net xx | Nod yy |

Actions at fault:

1. See the separate manual S800 I/O User's Guide

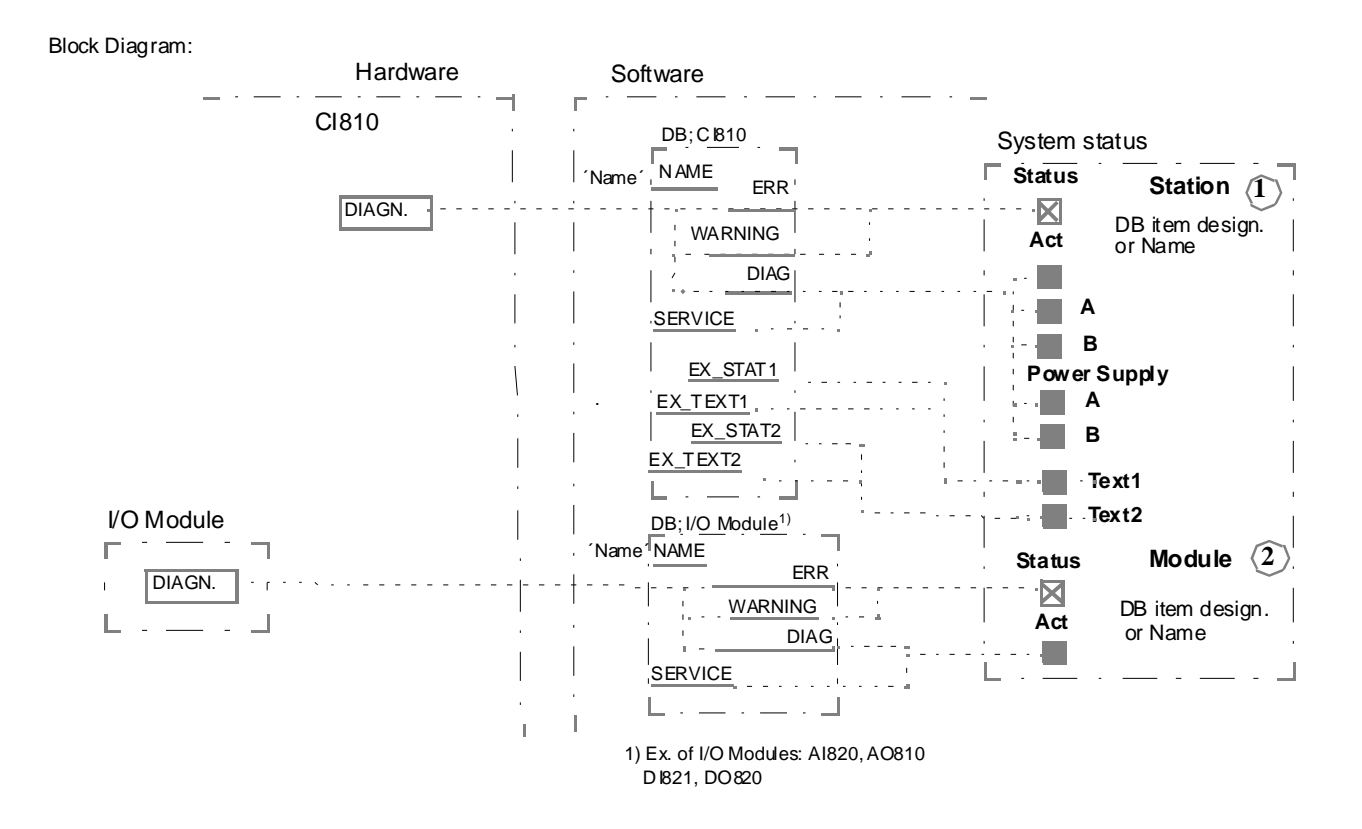

#### Bus 1 Stn 2 Advant Fieldbus 100 Stat Act 1 2 Name Туре 🔀 A 🔳 B Power Supply $\mathbf{X}$ AF100 OS\_2 X CI820 Text 1 Text 2 AF100 OS\_2 CI820 Redundant Stat Act Bus Stn Pos Stat Act Pos Name Туре $\mathbf{X}$ DI810\_1 DI810 2 X DI810\_2 DI810 3

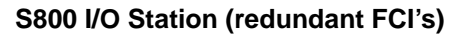

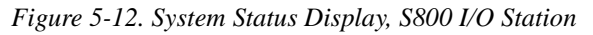

| Refe         | rence in S80    | 0 I/O Station status Display: $\langle \hat{1}  angle \langle \hat{2}  angle$ | Stat         | Status                       |                                                                                              |  |  |
|--------------|-----------------|-------------------------------------------------------------------------------|--------------|------------------------------|----------------------------------------------------------------------------------------------|--|--|
| Pres         | entation:       | DB item designation for the Station/Module                                    | $\mathbf{X}$ | green<br>yellow cr<br>red cr | Normal<br>The Station/Module is in warning status<br>Fault - the Station/Module is erroneous |  |  |
| 1/2          | (physical co    | mm. media redundancy)                                                         | Act          | (Activated)                  |                                                                                              |  |  |
|              | green<br>red cr | The 1/2 branch is OK                                                          |              | green                        | The Station/Module is activated                                                              |  |  |
| $\mathbf{X}$ |                 | The 1/2 branch is erroneous                                                   |              | yellow                       | The Station/Module is deactivated                                                            |  |  |
|              |                 |                                                                               |              | green                        | The Module is in OSP                                                                         |  |  |
| Pow          | er Supply A     | <b>/B</b> (power supply redundancy)                                           | Text         | t1/Text2 (phy                | /sical comm. media redundancy)                                                               |  |  |
| $\mathbf{X}$ | green<br>red cr | The A/B power supply is OK<br>The A/B power supply is erroneous               | $\mathbf{X}$ | green<br>red cr              | The "Text" is OK<br>The "Text" is erroneous                                                  |  |  |

Function : Status information for a S800 I/O Station

| Plain System Messages |          |                    |                      |        |        |
|-----------------------|----------|--------------------|----------------------|--------|--------|
| at fault :            | Fieldbus | Module error,      | bus no stn no pos no | Net xx | Nod yy |
|                       | Fieldbus | Power supp A error | bus no stn no        | Net xx | Nod yy |
|                       | Fieldbus | Module warning     | bus no stn no pos no | Net xx | Nod yy |

Actions at fault:

1. See the separate manual S800 I/O User's Guide

|   | Status                      | Name                                       |                           | Description         | า            | Туре                  |               |
|---|-----------------------------|--------------------------------------------|---------------------------|---------------------|--------------|-----------------------|---------------|
|   | LR                          |                                            |                           |                     |              |                       |               |
|   |                             | BE1                                        |                           |                     | n"           | DSBC 174              |               |
|   |                             | BE2                                        |                           | "Descriptio         | n"           | DSBC 174              |               |
|   |                             | BE3                                        |                           | "Descriptio         | n"           | DSBC 174              |               |
|   |                             |                                            |                           |                     |              |                       |               |
|   |                             |                                            |                           |                     |              |                       |               |
| _ |                             |                                            |                           |                     |              |                       |               |
|   |                             | Figure 5-13. S                             | vstem Statu               | s Display. S        | 100 I/O Bus  | Extender              |               |
|   |                             | 1 18000 0 10. 5                            | ystem stan                | s Dispitay, S       | 100 1/0 200  | Linenaer              |               |
|   |                             |                                            |                           |                     |              |                       |               |
| Γ | <br>Reference in S100 I/O B | Bus Extender Display:                      | (1)                       | Sta                 | atus (L. R)  |                       | —             |
| ļ | Presentation:               | User defined name                          | $\bigcirc$                |                     | areen filled | The board is prim     | arv           |
|   | Tresentation.               | (default DB: item de                       | signation)                |                     | green emp    | ty The board is in ba | ackup         |
|   |                             | (R is only relevant w                      | hen redund                | lant 🖂              | yellow cr    | The board is in w     | arning status |
|   |                             | bus extenders are t                        | usea)                     | $\boxtimes$         | red cr       | The board is error    | neous         |
|   | Function :                  | Supervision of S100                        | I/O Bus Ex                | tenders             |              |                       |               |
|   |                             |                                            |                           |                     |              |                       |               |
|   | at fault :                  | PBC STATUS                                 | Bus Exten                 | der error           |              | Net xx                | Nod yy        |
|   |                             | 1. Check the commu                         | nication link             | with respec         | ct to damage | ,                     |               |
|   |                             | loose connector, b<br>2 Replace the faulty | roken wire,<br>bus extend | etc.<br>ler DSBC 17 | 4 or DSBC    | 176                   |               |
|   |                             |                                            |                           |                     | 1012020      |                       |               |
|   | Block Diagram:              | Hardware                                   | Softw                     | are                 |              |                       |               |
|   |                             |                                            |                           |                     |              |                       |               |
|   |                             |                                            | _D                        | B; <u>BEx</u>       |              | System status OS      |               |
|   | г                           | DIAGN.                                     | ·_ + +                    | (WA                 | RNING1)      |                       | I             |
|   | <br> <br>                   |                                            |                           | (WA<br>(ER          | RNING2)      | Name" "De             | scr""Type"    |
|   |                             |                                            |                           | (ER                 | R2)          |                       |               |
|   | L                           | /                                          |                           | (AC                 | 11VE)        |                       |               |
|   |                             |                                            | !<br>                     |                     | l<br>I       |                       |               |
|   |                             |                                            |                           |                     |              |                       |               |
|   |                             |                                            | :                         |                     | ,<br>1       |                       |               |
| 1 |                             |                                            | L                         |                     |              |                       |               |

### S100 I/O Bus Extender

## 5.5.3 Fault Finding Principles

#### Introduction

Perform fault finding in a systematic and logical manner.

You must make a distinction between a system which has been in operation and a system which has not been operated previously. In the latter case, always check the following indications first, if relevant:

- The cabinet has mains voltage connected
- All circuit boards are plugged in correctly
- All connections are made correctly
- All boards are jumpered correctly.

If these checks do not correct the malfunction, continue with the procedures described below.

#### **Fault Finding Principles**

You are notified of a fault in one or several ways, as described in Section 5.5.2, Diagnostics and Fault Announcement.

Three main "gateways" to the source of failure can be distinguished. Figure 5-14 illustrates the notification of faults and the principles for fault finding.

If a central operator station is available, you should especially watch for opportunities to point out a faulty replaceable unit outgoing from a system message and information given in the system status displays. See Section 5.5.2.1, System Status and Plain Language System Messages. You can treat most fault finding then, in principle, as indicated under the heading **Typical Simple Scenario** below.

In a more complicated situation, other measures are applicable. See **A Complex Scenario** below.

The concept of FDS and LDS in Figure 5-14 represents different qualities of diagnostics support:

- FDS Full Diagnostics Support
  - A faulty unit/function is pointed out.
- LDS Limited Diagnostics Support
  - A complex indication exists which warrants further manual fault finding.

With respect to the necessary outfit when fault finding and, to a certain degree, the need for skilled personnel, there is a division in basic and advanced fault finding.

Basic fault finding with full diagnostics support is covered by this User's Guide. Advanced fault finding with limited diagnostics support is only briefly dealt with here.

Advanced fault finding presume practical knowledge in fault finding. Training courses are arranged by Automation University Sweden, Training Center.

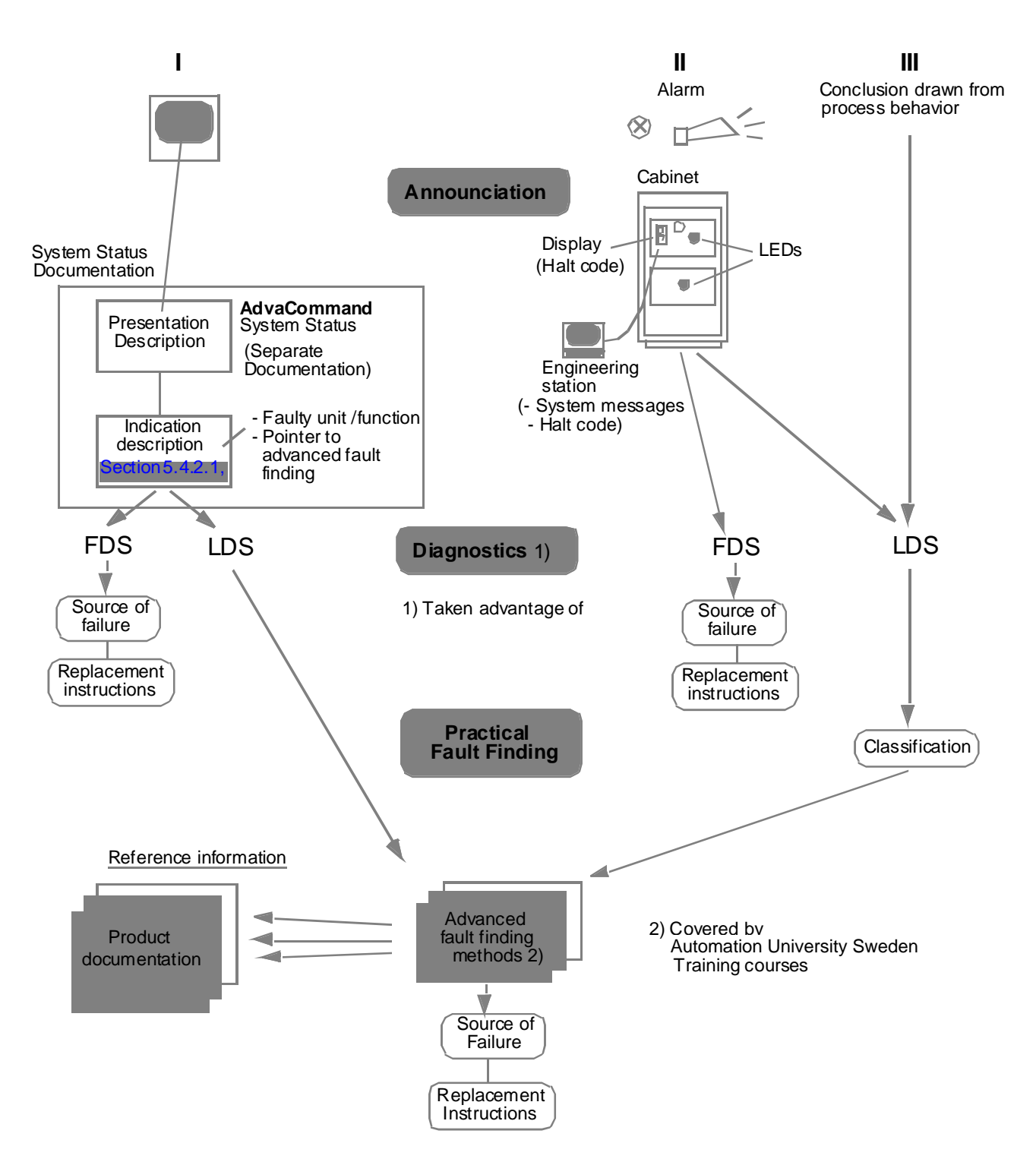

Figure 5-14. Fault Finding Principles

#### **Typical Simple Scenario**

A typical simple scenario for a network connected controller follows.

- A system message appears on the operator station display screen. The message is: fatal error in I/O board, data base item designation XX. You can find cross-references to board type and physical location in the data base documentation and the equipment delivery documentation.
- 2. One or several process alarms appear as a consequence.
- 3. The system status display for the actual controller (node) shows the status of the faulty board.
- 4. In the controller or I/O cabinet, the board in question indicates red LED FAULT.
- 5. Replace the board on-line, that is when the controller is in full operation otherwise.

See the sections below for safety regulations and instructions on how to replace an I/O board. Other replacement instructions, of course, apply in other situations.

#### **A Complex Scenario**

The system diagnostics does not always point out a replaceable unit. Fault finding must be done. In, for example, a stand-alone system, the following may happen:

- 1. An audible alarm initialized by the run/alarm relay indicates controller shut-down.
- 2. If installed in any redundant system, process alarm and process shut-down indications appear as a consequence.
- 3. In the controller cabinet, perhaps a complex indication exists. Different red LEDs light up. An halt code is shown on the processor module character display.
- 4. The fault is classified by you with respect to the indications. See Section 5.5.4, Fault Classification and Scheme of Measures.
- 5. Outgoing from the fault classification you will probably proceed with advanced fault finding. Some hints and general fault finding procedures are given in the following sections. However practical experiences from a training course is normally needed to get to the source of failure.
- 6. When localized, the faulty module is replaced. Common user repair is described in Section 5.5.10, User Repair.
- 7. For instructions for restarting a system after a fault is corrected, see Section 5.5.16, System Restart, INIT.

A general rule when dealing with complex indications is:

# A fault indication in a superior function makes indications in subordinated functions mostly inapplicable.

For example, if the processor module indicates red FAULT, there is probably no relevance in any red FAULT indications on communication modules.

### 5.5.4 Fault Classification and Scheme of Measures

To guide in the advanced fault finding a rough fault classification is made outgoing from the indications provided by the available diagnostics functions.

Advanced fault finding is not the object of this User's Guide. However some trial might be successful. Hints are referred. A classification is valuable too when ordering support from ABB.

Faults are classified in the following four groups **A.....D**:

A. Faults in the power supply system.

If there is no power supply redundancy, a serious supply failure will result in a controller shut down.

These types of failures are distinguished from other failures, which also results in shut down, by the lack of indications like voltage regulator LED 5 V and power distribution unit LED LIVE (24 V). See further information in Section 5.5.9.5, Check of Power Supply.

**B.** Faults which do not stop the system.

If the RUN LED indicator on processor module front is turned ON but not the HLT LED, the system is probably still functional. Look for red LEDs in the cabinet and try to define the limited part of the controller which fail. Then see a suitable "Check..." instruction in this Chapter 5, Maintenance.

**C.** Faults which stop the system.

The red HLT indicator on the processor module front is turned ON to indicate that the system has stopped.

It is probably meaningful to try a system restart. Especially if a software error is verified by halt code or system message. See Section 5.5.16, System Restart, INIT.

Hardware faults also result in system halt (HLT). Section 5.5.9.9, Fault Finding by Reducing the System gives adequate information.

**D.** Faults which give no indications by the built-in diagnostics.

Ask for support from ABB.

### 5.5.5 Test Equipment

The character display on the processor module front showing error codes and the indicating LEDs on the specific hardware modules are normally sufficient aids when finding faults. The following equipment simplifies the work and should be available:

#### **Basic Fault Finding**

- Digital multimeter for calibration and test purposes.
- Test leads with 4 mm banana contacts and 2 mm reducer sockets.
- Ordinary hand tools.
- Necessary parts of the documentation listed in Section 1.4, Related Documentation.
- Specific documentation enclosed at delivery, drawings, and so on.
- Spare units and fuses. (The type and catalogue numbers for all units included in the Advant Controller 450 delivery are given in the apparatus list.)

#### **Advanced Fault Finding**

In addition:

• Advant Station 100 Series Engineering Station or Advant Station 500 Series Engineering Station (with option On-line Builder).

### 5.5.6 Safety Regulations

The instructions given in Section 5.1.1, Safety Regulations are always to be followed when installing, fault finding and operating an Advant Controller system to minimize the risks of injury to personnel and damage to the equipment. Local statutory regulations, to the degree that they are more strict are to take precedence.

In connection to faults, fault finding and user repair there are some specific additional safety regulations and aspects on safety. Please refer to:

- Section 5.5.7, On-line/Off-line Aspects
- Section 5.5.9.3, Safety at Start/Stop
- Notes in the "Check..." instructions and user repair instructions given.

### 5.5.7 On-line/Off-line Aspects

In connection to fault finding and user repair a primary decision has to be made whether the work has to be carried out on-line (if relevant) or off-line or with the mains supply disconnected.

On-line means that all work is carried out while the controller is in full operation.

**Off-line** here means that the controller is shut down to a safe position, working mode STOPPED. The mains supply is still switched on.

This is a question of system availability, possibility of fault finding, and safety.

If redundant functions are included then the system availability probably is given precedence. Most modules located in subracks can be replaced on-line. However not all of them. See Section 5.5.10.1, Board and Subrack Mounted Unit Exchange.

Due to the risk of manual mistake in on-line handling and possible severe consequences to the process controlled you are recommended to use this facility restrictively. The most confident way of working is:

- Stop the system during fault finding
- Switch off the mains voltage supply during unit replacement and when a new function is installed.

**Disconnection of the mains supply** may have impact on dynamic information stored in the application program. For example counter/register content, integrator content and so on will be lost if not secured by special considerations in the application program design. However this is general design considerations. The controller should manage "normal" mains supply interruptions.

## 5.5.8 Connection of Engineering Station

The engineering station communication cable can be plugged into the service port X10 on the Processor Module PM511 front any time.

- First connect the communication cable
- Then switch on the power supply to the engineering tool.

Prepare for a session of programming Advant Controller 450. Follow the instructions on the screen.

Work with the engineering station is supported by adequate documentation. The detailed information of different configuration activities using an engineering tool is given in the reference manual *AMPL Configuration Advant Controller 400 Series*.

If the actual Advant Controller 450 is a node in a LAN, the engineering station can be connected to any of the nodes included in the network. Remote configuration/maintenance can be performed in that way.

#### Additional Information for Redundant Processor Modules

#### **Connection to Primary Processor Module**

Connect the engineering station to the processor module which is PRIMARY ("P1" or "P2" on the number display). The operation of the engineering station/target system does not differ from its operation in a system without redundancy.

Following a changeover, the engineering station loses contact with the target system, since the processor module to which it is connected has failed. In order to reconnect the aid with the target system, connect the engineering station cable to the new primary unit's service port. Work can then continue, once contact with the target system has been established (RECONNECT).

Remote configuration via LAN is not influenced by a changeover.

#### **Connection to Backup Processor Module for Maintenance**

Maintenance can be performed on the backup module while it is in the OFFLINE mode while the primary module is operating normally at the same time. The primary module is not affected.

- The engineering station is connected to the backup module.
- The start mode selector on the backup module is set to 4, the OFFLINE position.
- Restart in OFFLINE mode by depressing the ENTER button on the **backup module**.

#### NOTE

#### Make sure that the operations are being performed on the backup module!

All maintenance functions that can normally be performed in the OFFLINE mode can now be carried out, except for referencing process I/O modules.

## 5.5.9 List of General Fault Finding Procedures and Hints

### 5.5.9.1 Location of Malfunction

Sometimes you lack information from the controller diagnostics, telling you where the fault is located. Suspicion about a fault is raised by the process behavior.

Experience indicates that approximately 85% of all faults occur in the process, 10% occur in the control program and 5% occur in the control system hardware.

It is advisable for you to localize the malfunction with these figures in mind to minimize the down-time.

#### 5.5.9.2 External Factors

In an electronics system which has given satisfactory service, most malfunctions have external causes. It is, therefore, important when you are tracing a fault to determine if any external factor such as incorrect handling of the equipment, short circuits, welding work, lightning strike and/or power failure has caused the malfunction.

### 5.5.9.3 Safety at Start/Stop

The Advant Controller 450 can perform the control functions while operating normally. Voltage failure, component fault or manual restart usually affect the control system function. Control system failure affects the process in different ways, more or less serious:

- In a control system with a monitoring character, changes in the process status are not registered, but there is no immediate danger to the process.
- Control of continuous processes in, for example rolling mills and pulp and paper manufacture demands a high degree of continuity of the control system function. An uncontrolled restart of the Advant Controller 450 can have very serious consequences.

#### **DANGER - CAUTION**

It is important to be aware of the local requirements for safety when starting and stopping the Advant Controller 450.

### 5.5.9.4 Manual Changeover between Redundant Processor Modules

For a demonstration of a changeover or if one suspect that a primary processor module is not functioning to its full capacity, a manual changeover can be effected.

#### **Manual Changeover**

#### Prior to the Changeover. Check

- DUAL LED's on both processor modules lit
- Start mode selector on both processor modules in the same position (for example AUTO)
- Primary processor module in working mode P1 or P2 (P1 = OPERATION, P2 = CONFIGURATION)

 Backup processor module in working mode b1 (b1 = STANDBY)

#### Execution

Stop the primary module by setting the start mode selector in position 2 (STOP). Then depress the ENTER button.

#### Operation

- Changeover takes place immediately
- Indication
- New primary module indicates P1 or P2 (unaltered)
- Former primary module indicates working mode -3 (STOPPED)
- DUAL LED's on both processor modules off. Indicating that the status now is single.

#### Restoring of a new Backup

#### Execution

- Set the start mode selector in the same position as the primary module's
- Depress the ENTER button on the proposed backup module

#### Operation

• The backup module will pass through the phases of boot-loading (-L), UPGRADING (b2), and end up in working mode STANDBY (b1)

#### Indication

- Primary module indicates P1 or P2 (unaltered)
- Backup module indicates b1
- DUAL LED's on both processor modules lit

That is, the changeover is completed.

#### 5.5.9.5 Check of Power Supply

The following instructions convey principles in fault finding and are supported by the power supply block diagrams Figure 1-12 and Figure 1-13 in chapter 1. These figures provide:

- Structure of apparatus used
- Presence and location of circuit breakers
- Presence and location of miniature circuit breakers (MCB's) and fuses
- Test facilities (for voltage measuring)
- Indications to be used (LED's).

Further details regarding connections, type of units used and so on can be found in the circuit diagram attached the delivery.

Appendix A, Hardware Modules gives module/unit information including description of the function, block diagram, technical data, maintenance parts and so on.

Two variants of power supply system are dealt with:

- a.c. mains supply (no redundancy)
- Redundant a.c. mains supply and redundant power supply regulators (total redundancy).

The general instructions also are valid for d.c. mains installations and partial redundancy.

#### a.c. Mains Supply

#### (no redundancy)

In a power supply system which includes no redundancy a serious power failure will result in the controller total shut down (**Scenario A**) or a loss of an entire I/O subrack functionality including all the I/O modules (**Scenario B**). These situations are notified by:

#### Scenario A

- An operator station connected to this controller. Indications obtained by:
  - System message
  - System status display (see Section 5.5.2.1, System Status and Plain Language System Messages)
  - Lost communication
- Run/Alarm relay contact opens
- Process behavior
- Green RUN LED on processor module PM511 is OFF
- All LED's in the cabinet are OFF. Besides those included in the RAM backup power supply system. Thus:
  - SB510/511, the LED BP will be ON
  - PM511, the LED BC will be ON.

#### Scenario B

- An operator station connected to this controller Indications obtained by:
  - System message
  - System status display (see Section 5.5.2.1, System Status and Plain Language System Messages)
- Process behavior
- Green RUN LED on processor module PM511 is ON
- All LEDs on the modules located in the dead I/O subrack is OFF.

#### General

Fault finding in the controller cabinet is carried out as follows. Before replacing a power supply unit or a fuse or resetting a MCB try to check for a reason of the fault. If deemed too time consuming, it is always possible to try the easy way and "look for the smoke".

#### Scenario A - Fault Finding

Total shut down is verified. First guidance and measures to be taken, see Figure 5-15.

| SR511 LEDs |     |     |     | Diagnostic                         | Replace or continue with                             |  |  |
|------------|-----|-----|-----|------------------------------------|------------------------------------------------------|--|--|
|            | F   | 2 V | 5 V |                                    |                                                      |  |  |
|            | OFF | ON  | ON  | Normal operation                   |                                                      |  |  |
|            | ON  | ON  | ON  | Overvoltage                        | Replace SR511 <sup>1)</sup>                          |  |  |
|            | ON  | ON  | OFF | Low 5 V voltage                    | Replace SR511 <sup>1), 2)</sup>                      |  |  |
|            | ON  | OFF | ON  | Low 2 V voltage                    | Replace SR511 <sup>1)</sup>                          |  |  |
|            | OFF | OFF | OFF | Lost 24 V voltage                  | See Figure 5-19                                      |  |  |
|            | ON  | OFF | OFF | Low 24 V voltage or 5 V reg. fault | 1. See Figure 5-19<br>2. Replace SR511 <sup>1)</sup> |  |  |

 See Section 5.5.10.5, Replacement of 5 V Regulator

2) If fault remains there is an overload in the controller subrack

Figure 5-15. First Guidance, Scenario A

#### **Scenario B - Fault Finding**

Shut down of an I/O subrack is verified. The controller is operating otherwise. Green LED on processor module is ON.

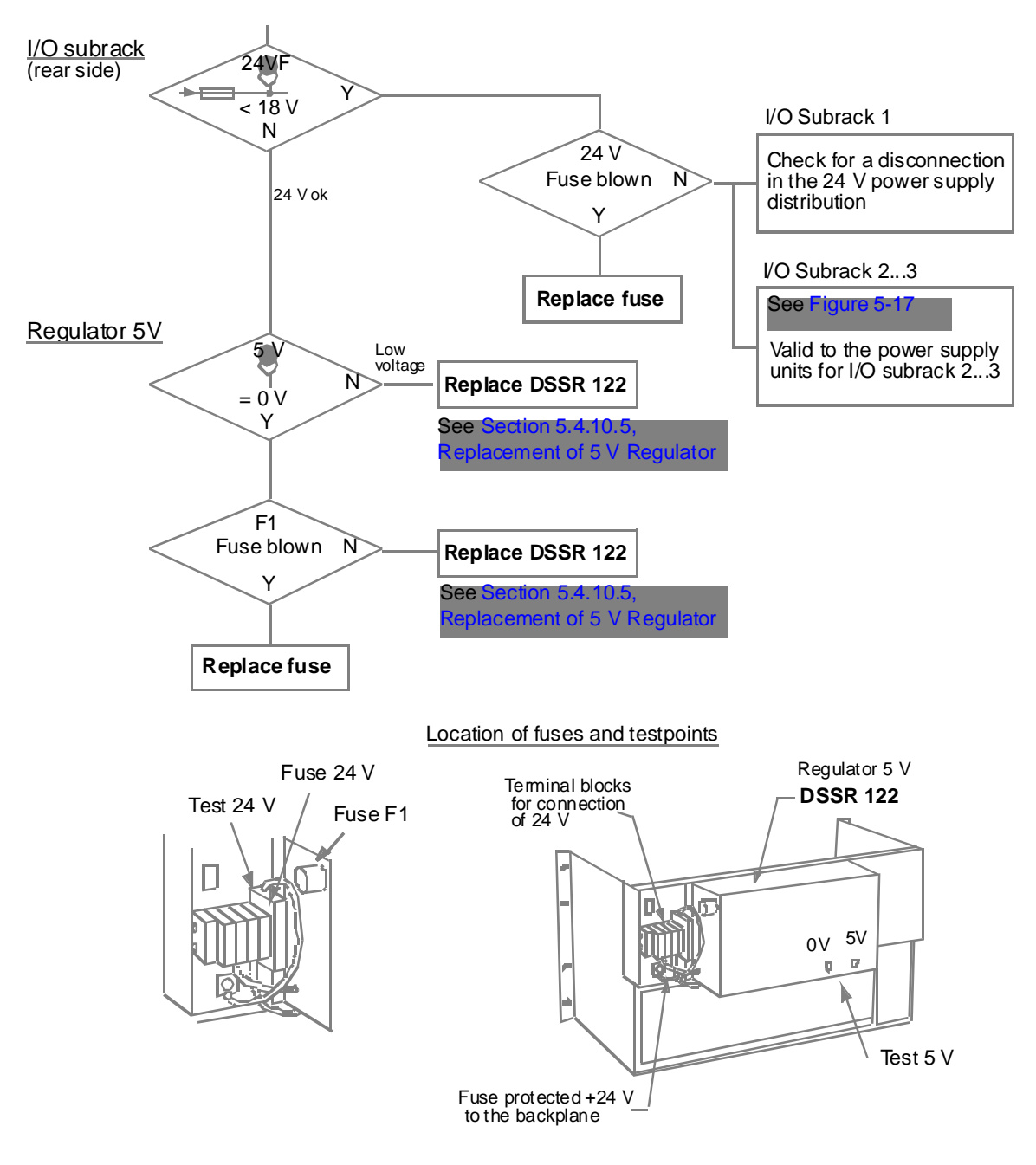

Figure 5-16. Fault Finding, B
# **Redundant a.c. Mains Supply and Redundant Power Supply Regulators** (Total redundancy)

In an Advant Controller which includes total power supply redundancy, the probability for a shut down caused by a single power supply failure is extremely small. That is the controller will still be operational when a single failure exists. Diagnostics support is available. A detected failure must be taken care of as soon as possible to regain redundancy. Normally a faulty unit can be replaced on line.

Two scenarios are described. A single failure in the controller power supply (**Scenario C**). And a single failure in an I/O subrack power supply (**Scenario D**).

These situations are notified by:

## Scenario C

- An operator station connected to this controller. Indications obtained by:
  - System message
  - System status display.
     The faulty power supply branch A or B is pointed out.
     Failure in the 5 V regulators is pointed out.
     (see Section 5.5.2.1, System Status and Plain Language System Messages).

#### Scenario D

- An operator station connected to this controller Indications obtained by:
  - System message
  - System status display.
     The faulty power supply branch A or B is pointed out.
     Failure in the 5 V regulators is pointed out (see Section 5.5.2.1, System Status and Plain Language System Messages).

## General

Fault finding in the controller cabinet is carried out as follows.

Before replacing a power supply unit or a fuse or resetting a MCB try to check for a reason of the fault. If deemed too time consuming, it is always possible to try the easy way and "look for the smoke".

# Scenario C - Fault Finding

Disturbance in the controller power supply is verified. First guidance and measures to be taken, see Figure 5-15.

| SF        | R511 LI | EDs |     | Diagnostic          | Replace or continue with     |
|-----------|---------|-----|-----|---------------------|------------------------------|
| <br> <br> | F       | 2 V | 5 V |                     |                              |
|           | OFF     | ON  | ON  | Normal operation    |                              |
|           | ON      | ON  | ON  | Overvoltage         | Replace SR511 <sup>1)</sup>  |
|           | ON      | ON  | OFF | Low 5 V voltage     | Replace SR511 <sup>1),</sup> |
| l         | ON      | OFF | ON  | Low 2 V voltage     | Replace SR511 <sup>1)</sup>  |
|           | OFF     | OFF | OFF | 5 V regulator fault | Replace SR511 <sup>1)</sup>  |
|           | ON      | OFF | OFF | 5 V regulator fault | Replace SR511 <sup>1)</sup>  |
|           |         |     |     |                     |                              |

 See Section 5.5.10.5, Replacement of 5 V Regulator

Figure 5-17. First Guidance, Scenario C

for I/O subrack 2...3

# Scenario D - Fault Finding

Disturbance in the I/O subrack power supply is verified. First guidance and measures to be taken, see Figure 5-18.

| I/O Subrack 1 LEDs |       |       |       |       |     |      |       | Diagnostic            | Replace or continue with                                                                                 |
|--------------------|-------|-------|-------|-------|-----|------|-------|-----------------------|----------------------------------------------------------------------------------------------------|
| <br>               |       | DSS   | S 171 |       |     | DSSF | R 170 |                       |                                                                                                    |
|                    | ALIVE | AFAIL | BLIVE | BFAIL | PBC | LIVE | FAIL  |                       |                                                                                                    |
| !                  | ON    | OFF   | ON    | OFF   | ON  | ON   | OFF   | Normal operation      |                                                                                                    |
|                    | ON    | OFF   | ON    | OFF   | ON  | OFF  | ON    | Regulator fault       | Replace actual DSSR 170 <sup>1)</sup>                                                                    |
| ;<br>              | OFF   | ON    | ON    | OFF   | ON  | ON   | OFF   | Supply branch A fault | 1. First check the fuses F501/F502                                                                       |
|                    | ON    | OFF   | OFF   | ON    | ON  | ON   | OFF   | Supply branch B fault | <ul><li>(rear side)</li><li>2. Check for a disconnection in the 24 V power supply distribution</li></ul> |

| I/O Subrack 23 LEDs |       |       |       |       |     |      |       | Diagnostic            |                                                | Replace or continue with                                                         |
|---------------------|-------|-------|-------|-------|-----|------|-------|-----------------------|------------------------------------------------|----------------------------------------------------------------------------------|
| <br>•               |       | DSS   | S 171 |       |     | DSSF | R 170 |                       |                                                |                                                                                  |
|                     | ALIVE | AFAIL | BLIVE | BFAIL | PBC | LIVE | FAIL  |                       |                                                |                                                                                  |
| 1                   | ON    | OFF   | ON    | OFF   | ON  | ON   | OFF   | Normal operation      |                                                |                                                                                  |
| I                   | ON    | OFF   | ON    | OFF   | ON  | OFF  | ON    | Regulator fault       |                                                | Replace actual DSSR 170 <sup>1)</sup>                                            |
| •                   | OFF   | ON    | ON    | OFF   | ON  | ON   | OFF   | Supply branch A fault |                                                | 1. First check the fuses F501/F502                                               |
| !                   | ON    | OFF   | OFF   | ON    | ON  | ON   | OFF   | Supply branch B fault |                                                | on I/O subrack DSRF 187A<br>(rear side)                                          |
| I                   |       |       |       |       |     |      |       |                       |                                                | 2. Then see Figure 5-19 <sup>2)</sup>                                            |
| 1                   |       |       |       |       |     |      |       |                       | <sup>1)</sup> See<br>Rep<br><sup>2)</sup> Vali | e Section 5.5.10.5,<br>placement of 5 V Regulator<br>d to the power supply units |

Figure 5-18. First Guidance, Scenario D

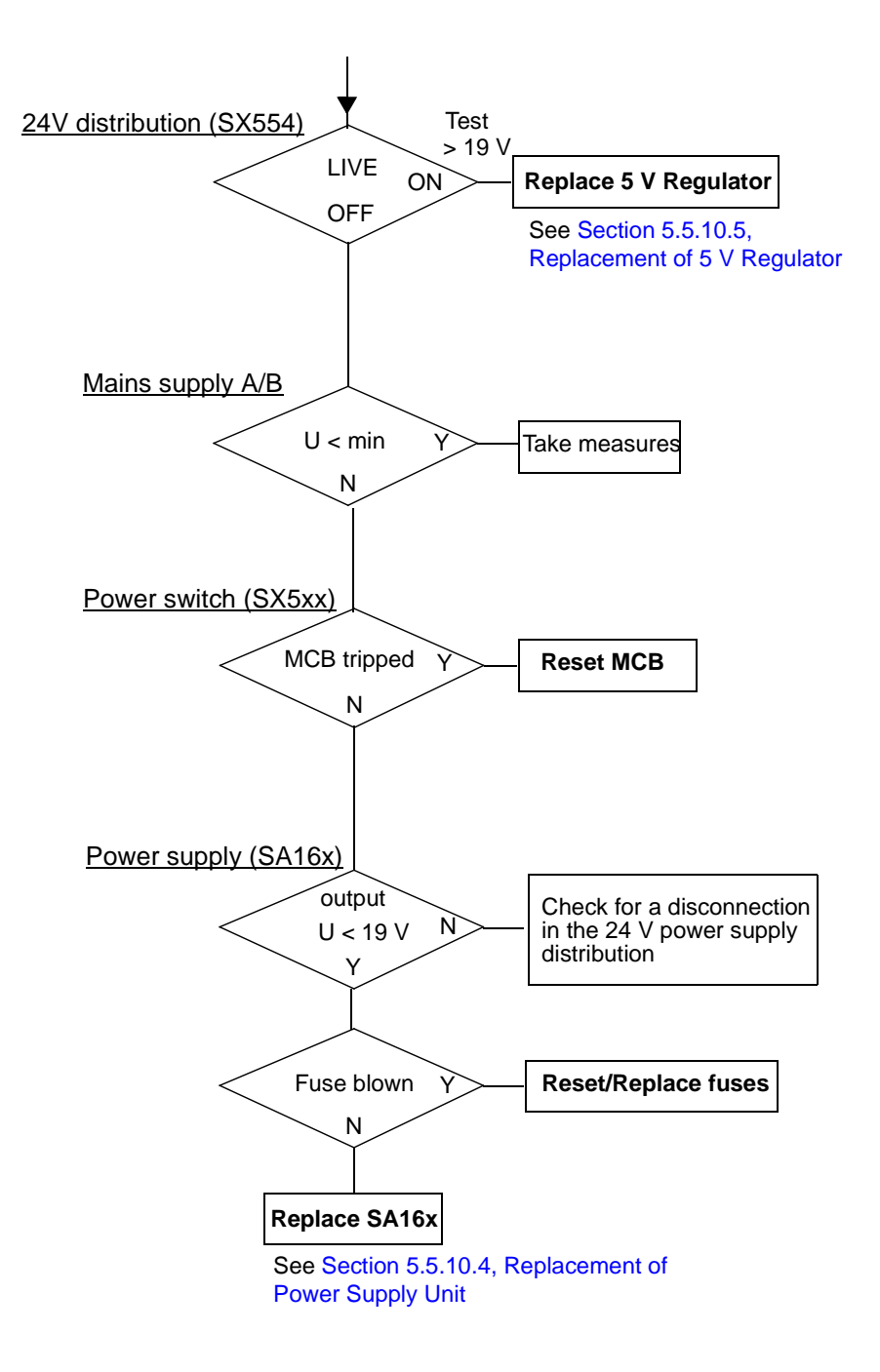

Mains Supply and 24 V Power Supply - General Fault Finding

Figure 5-19. Fault Finding, Mains Supply and 24 V Power Supply

# 5.5.9.6 Check of Backup Power Supply

The backup power supply and battery diagnostics are indicated in the system status display (see Section 5.5.2.1, System Status and Plain Language System Messages) and by LEDs on the Backup Power Supply SB510/511 front.

Fault finding in the controller cabinet is carried out as described in Figure 5-20.

The instructions are supported by the power supply block diagrams Figure 1-12 and Figure 1-13 in Chapter 1, Introduction.

| SB510/511 L |     |     |     |     | Diagnostic                              | Replacement or other measures <sup>3)</sup>                                              |  |
|-------------|-----|-----|-----|-----|-----------------------------------------|------------------------------------------------------------------------------------------|--|
| <br> <br>   | F   | BF  | BP  |     |                                         |                                                                                          |  |
| 1           | OFF | OFF | OFF | ON  | Normal operation                        |                                                                                          |  |
|             | OFF | OFF | OFF | OFF | Lost supply voltage or<br>blown fuse F1 | <ol> <li>See notes below <sup>1), 2)</sup></li> <li>Replace fuse in SB510/511</li> </ol> |  |
|             | OFF | ON  | OFF | ON  | Battery fault                           | Replace battery unit SB522                                                               |  |
|             | ON  | ON  | OFF | ON  | Battery fault                           | Replace battery unit SB522                                                               |  |
| •           | ON  | OFF |     | ON  | SB510/511 fault                         | Replace SB510/511                                                                        |  |
| i<br>I      | ON  | ON  |     | ON  | Battery fault or SB510/511 fault        | Replace battery unit first. Make a test. If not successful replace SB510/511             |  |

## Description of LED Indications

- F Fault
- BF Battery Fault
- BP Battery Powered
- IP Input Power
- FC Forced Charging

# Check for lost supply voltage

- If SB510, check mains C or tripped miniature circuit breaker in power switch unit
- <sup>2)</sup> If SB511, check tripped miniature circuit breaker in the 24 V distribution unit

<sup>3)</sup> Replacement instructions in Section 5.5.10.6, Replacement of Backup Power Supply and Section 5.5.10.7, Battery Exchange

Figure 5-20. Check of Backup Power Supply

# 5.5.9.7 Check of Processor Module

A description of the indicators on the module front is given to guide in the fault finding.

- Red LED F means module fault or a software error (not so likely). Replace the processor module.
- Green LED RUN means module running normally. The LED is turned off as a result of all kinds of system halts. If the green LED is turned off read the system halt code on the character display and analyses the problem primarily as described in Section 5.4, Error Messages. Take recommended measures. If not successful you should methodically follow the fault finding instructions elsewhere in this chapter.

- Red LED HLT (HaLTed) means a serious fault. The controller has stopped. The system halt information is probably missing or incomplete. The recommended actions are:
- Restart the controller. See Section 5.5.15, System Restart following Maintenance Activities.
   If III T still accurs it is possible to intermediate balt and information from the distance.

If HLT still occurs it is possible to interpret new halt code information from the display and continue with step 2.

2. Reload the software and restart. See example in Section 5.5.17, Loading of Application Program.

If HLT still occurs continue with step 3.

- 3. Replace the processor module.
- Yellow LED TO (Time Out). Normally OFF. Sometimes it flashes under normal conditions to indicate that an I/O board has been addressed but does not respond. A board can be withdrawn for repair or a board can fail.
- Green LED BC means that the backup voltage for RAM is connected
- Green LED DUAL means that a redundant processor is ready. If the controller includes two processor modules both of them should normally indicate DUAL.
- The character display normally show the working mode of the controller (P1, P2 and so on). See Chapter 4. If anything else is presented, the system has probably stopped and the stop code can be read from Section 5.4, Error Messages. This section also includes corrective actions.
- The four LEDs close to the service port show the status of the communication with a connected engineering station
  - Yellow LED HI I High speed input
  - Yellow LED HI O High speed output
  - Yellow LED LO I Low speed input
  - Yellow LED LO O Low speed output.

# 5.5.9.8 I/O

This section deals with the S100 I/O. Follow the instructions and make conclusions applicable. The corresponding information for the S400 I/O and S800 I/O can be found in a separate user's guide *MasterFieldbus and S400 I/O* and *S800 I/O User's Guide* respectively.

- Each I/O board has a red Fault indication LED. Replace a board with a LED which indicate a fault. First read Section 5.5.10.1, Board and Subrack Mounted Unit Exchange.
- Check whether the circuit board is activated in the data base.
- If all I/O boards indicate fault check that the system is not in CONFIGURATION mode.

- If all the boards with fault indications are in the same subrack, the fault is probably in the bus extension to S100 I/O
  - Check connections and cables.
  - Check and replace the bus extender DSBC 174 located in the I/O subrack. Or replace modems in an, if available, optical bus extension.

#### CAUTION

#### DSBC 174 or DSBC 176 can not be replaced while power supply is switched on when used in single S100 I/O Bus Extension configuration.

## **NOTE ALSO!**

If the supply to a subrack is switched on before the DSBC 174 or DSBC 176 is in place, the process outputs in the subrack can set themselves in optional states!

- If the fault indicating LEDs on several I/O boards illuminate, follow instructions in Section 5.5.9.9, Fault Finding by Reducing the System.
- Check the process signal status.
   The status of the digital signals (DSDI, DSDO) is indicated for each signal connection to the process by a yellow LED. The values of analog signals can be measured at test points on the front panel. Detailed information can be found in the manual *S100 I/O Hardware*.
- Check the power supply units for the actual I/O subrack. Check for blown fuses and other reasons for voltage disconnection.
- Check fuses for process signals. Most connection units contain fuses. The coupling is shown in the circuit diagram for the equipment delivered.
- Check signal levels on the connection unit screwed terminal. Use a digital voltmeter and connect to the measurement terminal on the terminal blocks.
- Check the signal values in the data base in accordance with the instructions in the reference manual AMPL Configuration Advant Controller 400 Series.
- Check the signal values in the PC diagram in accordance with the instructions in the manual *AMPL Configuration Advant Controller 400 Series*.

# 5.5.9.9 Fault Finding by Reducing the System

Another fast and commonly used method of fault finding, in more complex situations, when halt code and system messages pointing out the faulty module are missing, is to reduce the system to a minimum by withdrawing all boards except certain main boards and then returning them to their places one by one until the fault recurs.

## CAUTION

The I/O S100 bus extension board DBC174 or DSBC 176 can not be treated that way while power supply is switched on when used in single S100 I/O Bus Extension configuration.

## **NOTE ALSO!**

If the supply to a subrack is switched on before the DSBC 174 or DSBC 176 is in place, the process outputs in the subrack can set themselves in optional states!

You should carefully follow general instructions and the information attached each board/unit type in Section 5.5.10.1, Board and Subrack Mounted Unit Exchange.

The consequences to the process controlled must also be considered.

Proceed as follows:

- 1. Note the halt code on the processor module character display and the red LED indicators, throughout the controller and its I/O, which illuminate
- 2. Perform a warm start that is an initialization with the start mode selector in position 1 (AUTO). If not successful continue at step 3.
- 3. Reduce the system until only the following modules remain
  - 5 V Regulator SR511
  - Processor Module PM511 including a program card
- 4. Perform a new warm start. If the system does not start continue at step 5. If the system starts the fault is probably in the communication or the I/O system. Continue as follows:
  - a. Expand the system by returning modules to their original location.
  - b. First add Backup Power Supply SB510/511, System Status Collector TC520 and remaining submodule carriers with communication interface modules, then the S100 I/O boards, one at a time, until the fault reappears.
  - c. Replace the module in which the fault appears.
  - d. Perform a warm start.
- 5. Perform a cold start i.e depress the ENTER button with the start mode selector in position 3 (CLEAR). Please note that the program card with the system program must be in its position.

If the system does not start continue at step 6. If the system starts the fault is probably in the data base or the PC program. Continue at step 7.

- 6. Replace the processor module and the submodule carrier with program card interface and the program card, one at a time, until the controller starts in 3 (CLEAR) mode. Perform a cold start after each replacement that is depress the ENTER button with the start mode selector in position 3 (CLEAR).
- 7. Load in an available application program backup
- 8. Expand the system to full configuration.

# 5.5.10 User Repair

# 5.5.10.1 Board and Subrack Mounted Unit Exchange

## General

In the following text, the word "board" also includes circuit board and rack mounted unit (applicable). An example of such a unit is a voltage regulator or backup power supply.

It is important to understand the consequences of a board exchange on-line and how it affects the current situation, for example:

- Replacement of an I/O board affects all channels on the board. It also sometimes indirectly affects the outputs via an application function, for example, a closed loop control.
- Replacement of a communication board type CI531 affects both channels on the board.

Before output boards (both analog and digital) are replaced, it is preferable to separate the different outputs from the process, that is, open terminal switches on the connection units (or take other adequate measures). In some applications, this is an absolute requirement for safety reasons.

The system software in Advant Controller 450 checks automatically that all I/O boards function correctly. In the event of board fault, and board exchange, the board and associated signals are marked as faulty in the data base. While the fault marking persists, the value (VALUE) is not updated in the data base.

The system software checks that the board is inserted and correct. If this is the case, the faultdiode extinguishes (after 10 s), the fault marking in the data base is reset and the board resumes its normal function.

Under the following headings, you can find general instructions for replacement of circuit boards and information on the handling of individual circuit boards.

# **Practical Execution**

Replace faulty or suspect circuit boards and units as described below.

- 1. Do not forget to read Section 5.5.6, Safety Regulations.
- 2. Look under the heading Additional Aspects of Individual Board Types, below, for other useful information.
- 3. Special restrictions apply to the board type DSBC 174 or DSBC 176, bus repeater in the S100 I/O bus extension.

#### CAUTION

# You cannot replace DSBC 174 or DSBC 176 with the voltage switched on, when used in single S100 I/O Bus Extension configuration.

- 4. If necessary, switch off the power supply to the Advant Controller. Then keep the start mode switch on the front of the processor module in the AUTO position.
- 5. Provide access to the board/unit by loosening the locking mechanisms:
  - The bar in front of the boards (I/O subrack).
  - The screws in the handles (controller subrack). First disconnect all cables.

- 6. Grip the board firmly and extract the board quickly and decisively (I/O subrack). Use both handles (controller subrack).
- 7. Check that the new board can replace the old:
  - Ensure that the eventual jumpering is the same as the old board.
     See Table 5-1 and Table 5-2.
  - Check for lowest revision approved variant to be used for the equipment and use replacement of the same or higher revision number.
- 8. Insert the new board carefully without reaching the rear plane contacts. Ensure that the board slides in the guides in the subrack or carrier board.
- 9. Push in the new board/unit quickly and decisively.
- 10. Store extracted boards in envelopes of conductive plastic.
- Ensure that the board/unit contacts mate properly with the contacts in the rear plane. Screw the locking bar in place (I/O subrack).
   Fasten the screws in the handles (controller subrack).
- 12. Connect the cables (controller subrack).
- 13. Switch on the supply voltage if it is switched off. With the start mode selector in the AUTO position, the system is automatically initialized and restarted.
- 14. Boards which can be replaced during operations are initialized automatically by the system and the fault-indicating LED extinguishes automatically after approximately 10 s.
- 15. Perform a function test on the new board.

#### Additional Aspects of Individual Board Types

Table 5-1 lists controller hardware (applied in the controller subrack). For descriptions of these board types, see the individual referrals given in the table.

Table 5-2 lists S100 I/O bus extension and S100 I/O boards. They are described in *S100 I/O Hardware Reference Manual*.

| B        | oard type - Jumpering | Comments                                                                                                    |
|----------|-----------------------|----------------------------------------------------------------------------------------------------|
| CI522A   | No jumpering          | <ul> <li>On-line replacement possible</li> <li>Described in:<br/>Advant Fieldbus 100</li> </ul>                                       |
| CI531    | No jumpering          | <ul><li>On-line replacement possible</li><li>Described in: Appendix A, Hardware Modules</li></ul>                                     |
| CI532V01 | No jumpering          | On-line replacement possible - Described in: <i>RCOM Advant Controller 400 Series</i>                                                 |
| CI532V02 | No jumpering          | On-line replacement possible     Described in:     MultiVendor Interface MODBUS with MS and CI532V02     Advant Controller 400 Series |
| CI532V03 | No jumpering          | On-line replacement possible     Described in:     MultiVendor Interface Siemens 3964R     Advant Controller 400 Series               |
| CI534V02 | No jumpering          | On-line replacement possible     Described in:     MultiVendor Interface MODBUS with     CI534V02     Advant Controller 400 Series    |
| CI534V04 | No jumpering          | On-line replacement possible     Described in:     MultiVendor Interface Allen-Bradley DF1     Advant Controller 400 Series           |
| CI535    | No jumpering          | <ul> <li>On-line replacement possible</li> <li>Described in:<br/>MultiVendor Interface<br/>Development Environment</li> </ul>         |
| CI538    | No jumpering          | <ul> <li>On-line replacement possible</li> <li>Described in:<br/>MultiVendor Interface<br/>Protocol Development Kit</li> </ul>        |

Table 5-1. Replacement Aspects of Individual Board Types (Controller Hardware)

|                | Board type - Jumpering                                                                                                    | Comments                                                                                                    |
|----------------|----------------------------------------------------------------------------------------------------|----------------------------------------------------------------------------------------------------|
| CI541V1        | No jumpering                                                                                                    | <ul> <li>On-line replacement possible only together with the hole<br/>Carrier-card</li> <li>Described in:<br/>PROFIBUS-DP<br/>Advant Controller 400 Series</li> </ul> |
| CI543          | No switches are used in the GCOM application                                                                                                    | <ul> <li>On-line replacement possible</li> <li>Described in:<br/>MasterNet User's Guide</li> </ul>                                                                    |
| CI570          | No jumpering                                                                                                    | <ul> <li>On-line replacement possible</li> <li>Described in:<br/>MasterFieldbus and S400 I/O</li> </ul>                                                               |
| CI572<br>CI573 | No jumpering                                                                                                    | <ul> <li>On-line replacement possible</li> <li>Described in:<br/>Advant Interface to LONWORKS User's Guide</li> </ul>                                                 |
| CS513          | Switches are used to:<br>- Set node address<br>- Select MB 300 or MB 300E<br>- Select function "executed in<br>main CPU" or "executed in<br>slave CPU" | - On-line replacement possible<br>- Described in:<br><i>MasterNet User's Guide</i>                                                                                    |
| MB510          | No jumpering                                                                                                    | <ul> <li>On-line replacement possible</li> <li>Described in: Appendix A, Hardware Modules</li> </ul>                                                                  |

Table 5-1. Replacement Aspects of Individual Board Types (Controller Hardware) (Continued)

| Boa                                                            | ard type - Jumpering | Comments                                                                                                    |  |  |
|----------------------------------------------------------------|----------------------|----------------------------------------------------------------------------------------------------|--|--|
| <b>PM511V08</b><br><b>PM511V16</b><br>(PM511V on<br>the front) | No jumpering         | <ul> <li>This is the processor module of the<br/>controller. On line replacement of a single<br/>module is from a functional standpoint of<br/>course not possible. However<br/>the power supply need not be switched off.</li> </ul>                       |  |  |
|                                                                |                      | Replacement of a redundant processor<br>module is described in Section 5.5.10.2, Replacement of<br>Redundant Processor Module<br>- Module described in: Appendix A                                                                                          |  |  |
| SB510                                                          | No jumpering         | <ul> <li>On-line replacement possible,<br/>however, not during a mains supply<br/>interruption while the battery is used.</li> <li>See Section 5.5.10.6, Replacement of Backup Power Supply.</li> </ul>                                                     |  |  |
|                                                                |                      | - Described in:<br>Appendix A, Hardware Modules                                                                                                    |  |  |
| SB511                                                          | No jumpering         | <ul> <li>On-line replacement possible,<br/>however, not during a mains supply<br/>interruption while the battery is used.</li> <li>See Section 5.5.10.6, Replacement of Backup Power Supply.</li> <li>Described in: Appendix A, Hardware Modules</li> </ul> |  |  |
| SB522                                                          | No jumpering         | See Section 5.5.10.7, Battery Exchange<br>Described in: Appendix A, Hardware Modules                                                                                                    |  |  |
| SC510                                                          | No jumpering         | <ul> <li>On-line replacement possible</li> <li>Described in: Appendix A, Hardware Modules</li> </ul>                                                                                                    |  |  |
| SC520                                                          | No jumpering         | <ul> <li>On-line replacement possible</li> <li>Described in: Appendix A, Hardware Modules</li> </ul>                                                                                                    |  |  |
| SR511                                                          | No jumpering         | <ul> <li>On-line replacement possible if a redundant<br/>unit is available</li> <li>Described in: Appendix A, Hardware Modules</li> </ul>                                                                                                    |  |  |
| TC520                                                          | No jumpering         | <ul> <li>On-line replacement possible</li> <li>Described in: Appendix A, Hardware Modules</li> </ul>                                                                                                    |  |  |

Table 5-1. Replacement Aspects of Individual Board Types (Controller Hardware) (Continued)

| B       | oard type - Jumpering | Comments                                                                                                    |
|---------|-----------------------|----------------------------------------------------------------------------------------------------|
| TC560V1 | No jumpering          | <ul> <li>On-line replacement possible however not practical. Reflect the consequences to all \$100 I/O boards. The outputs will be forced to the safe position (0 V, open contact). You are recommended to switch off the mains supply during the replacement.</li> <li>The connection unit TK560 may be removed from the modem without interrupting the communication to other "nodes" on the near-side bus.</li> </ul> |
|         |                       | <ul> <li>For replacement of TC560 when S100 I/O bus redundancy is used, see Section 5.5.10.3, Replacement of Redundant S100 I/O Bus Extenders.</li> <li>Described in: <i>S100 I/O Hardware</i></li> </ul>                                                                                                    |
| TC561V1 | No jumpering          | <ul> <li>On-line replacement possible however, not<br/>practical. Reflect the consequences to all<br/>S100 I/O boards. The outputs will be forced<br/>to the safe position (0 V, open contact). You<br/>are recommended to switch off the mains<br/>supply during the replacement.</li> </ul>                                                                                                    |
|         |                       | For replacement of TC561 when S100 I/O bus redundancy is used, see Section 5.5.10.3, Replacement of Redundant S100 I/O Bus Extenders.                                                                                                    |
|         |                       | S100 I/O Hardware                                                                                                    |

Table 5-1. Replacement Aspects of Individual Board Types (Controller Hardware) (Continued)

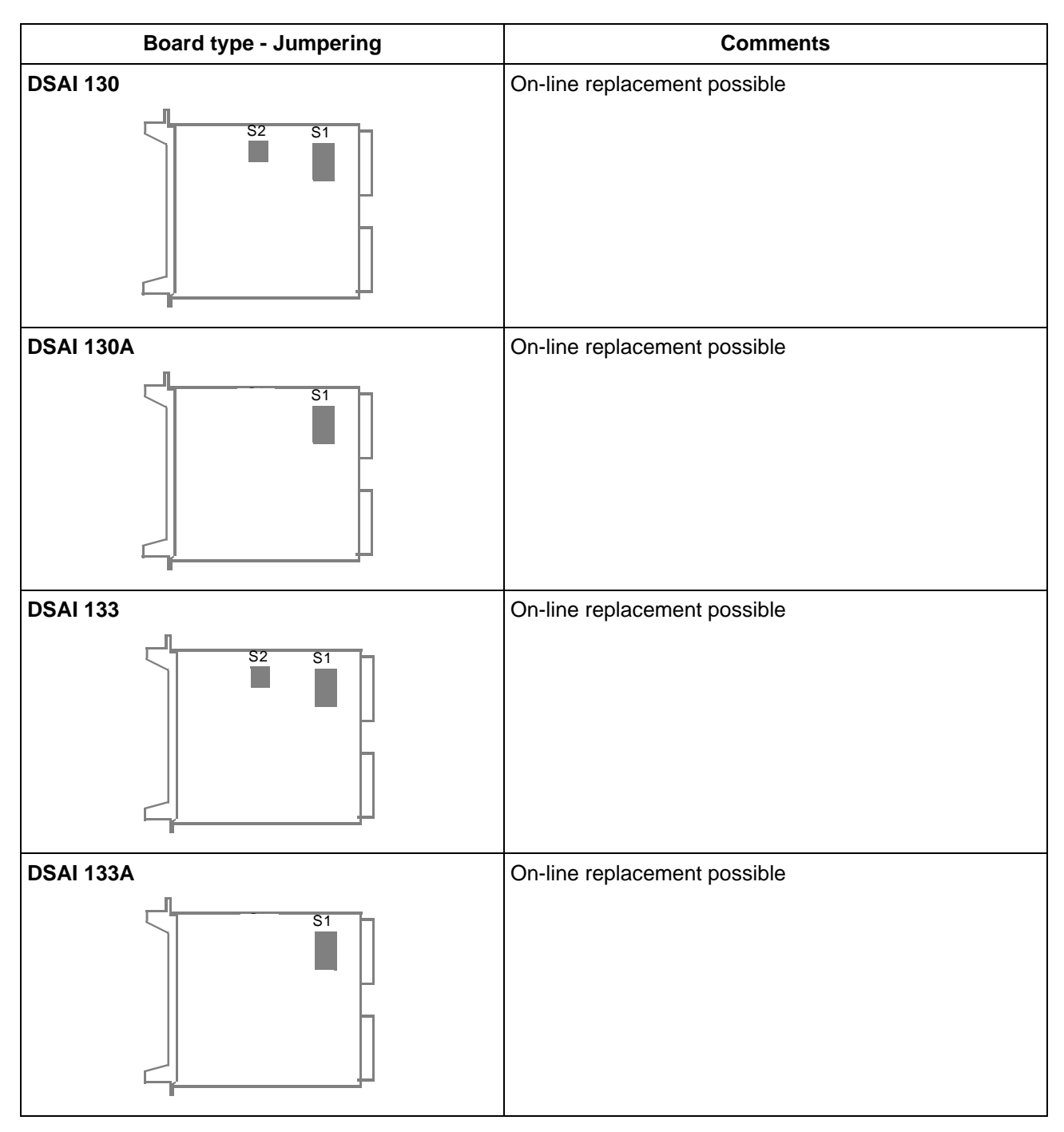

Table 5-2. Replacement Aspects of Individual Board Types, S100 I/O

| Board type - Jumpering | Comments                                                                                                    |
|------------------------|----------------------------------------------------------------------------------------------------|
| DSAI 146               | On-line replacement possible                                                                                                    |
| DSAI 155A              | On-line replacement possible                                                                                                    |
| DSAO 110               | <ul> <li>On-line replacement possible</li> <li>Note! In general, the electrical connections between output boards and the process is to be broken before the board is extracted.</li> <li>Alternative methods includes: <ul> <li>Open terminal switches on the connection unit</li> <li>Disconnect cable which joins the board an the connection unit.</li> </ul> </li> </ul> |
| DSAO 120               | On-line replacement possible<br><b>Note!</b> In general, the electrical connections between<br>output boards and the process is to be broken before the<br>board is extracted.<br>Alternative methods includes:<br>- Open terminal switches on the connection unit<br>- Disconnect cable which joins the board and<br>the connection unit.                                    |

Table 5-2. Replacement Aspects of Individual Board Types, S100 I/O (Continued)

| Board type - Jumpering | Comments                                                                                                    |
|------------------------|----------------------------------------------------------------------------------------------------|
| DSAO 120A              | On-line replacement possible                                                                                                    |
| S1<br>S1<br>S1<br>S1   | <ul> <li>Note! In general, the electrical connections between output boards and the process is to be broken before the board is extracted.</li> <li>Alternative methods includes:</li> <li>Open terminal switches on the connection unit</li> <li>Disconnect cable which joins the board and the connection unit.</li> </ul>             |
| DSAO 130               | On-line replacement possible                                                                                                    |
| S10<br>S160            | <ul> <li>Note! In general, the electrical connections between output boards and the process is to be broken before the board is extracted.</li> <li>Alternative methods includes:</li> <li>Open terminal switches on the connection unit</li> <li>Disconnect cable which joins the board and the connection unit.</li> </ul>             |
| DSAO 130A              | On-line replacement possible                                                                                                    |
| S1 X5                  | <ul> <li>Note! In general, the electrical connections between output boards and the process is to be broken before the board is extracted.</li> <li>Alternative methods includes:</li> <li>Open terminal switches on the connection unit</li> <li>Disconnect cable which joins the board and the connection unit.</li> </ul>             |
| DSAX 110               | On-line replacement possible                                                                                                    |
|                        | <ul> <li>Note! In general, the electrical connections between output boards and the process is to be broken before the board is extracted.</li> <li>Alternative methods includes: <ul> <li>Open terminal switches on the connection unit</li> <li>Disconnect cable which joins the board and the connection unit.</li> </ul> </li> </ul> |

Table 5-2. Replacement Aspects of Individual Board Types, S100 I/O (Continued)

| Board type - Jumpering      | Comments                                                                                                    |
|-----------------------------|----------------------------------------------------------------------------------------------------|
| DSAX 110A                   | On-line replacement possible<br><b>Note!</b> In general, the electrical connections between<br>output boards and the process is to be broken before the<br>board is extracted.<br>Alternative methods includes:<br>- Open terminal switches on the connection unit<br>- Disconnect cable which joins the board and<br>the connection unit. |
| DSBC 174                    | CAUTION<br>On-line replacement <u>not</u> possible.<br>Before a DSBC 174/DSBC 176 is replaced, the mains                                                                                                    |
|                             | supply to the Advant Controller is to be switched off or<br>the process disconnected or switched off externally.<br>The supply may only be restored when the new<br>DSBC 174/DSBC 176 is installed. Important process<br>objects are then to be switched off externally or<br>disconnected to avoid damage.                                |
| DSBC 176                    | When all of the red Fault LEDs on I/O boards are<br>extinguished, the process may be reconnected and<br>returned to operations in a controlled manner, preferably<br>in stages with the inputs first and the most critical<br>outputs last.                                                                                                |
|                             | <b>Note!</b> If the supply to a subrack is switched on before<br>the DSBC 174/DSBC 176 is in place, the process<br>outputs in the subrack can set themselves in optional<br>states. For replacement of DSBC 174 when S100 I/O<br>bus redundancy is used, see Section 5.5.10.3,<br>Replacement of Redundant S100 I/O Bus Extenders.         |
| DSDC 111                    | On-line replacement possible                                                                                                    |
| S8 S1<br>S6 S10<br>S7<br>S7 |                                                                                                    |

Table 5-2. Replacement Aspects of Individual Board Types, S100 I/O (Continued)

| Board type - Jumpering | Comments                     |
|------------------------|------------------------------|
| DSDI 110A              | On-line replacement possible |
| DSDI 110AV1            | On-line replacement possible |
| S1                     |                              |
| DSDI 120A              | On-line replacement possible |
|                        |                              |
| DSDI 120AV1            | On-line replacement possible |
|                        |                              |

Table 5-2. Replacement Aspects of Individual Board Types, S100 I/O (Continued)

| Board type - Jumpering | Comments                                                                                                    |
|------------------------|----------------------------------------------------------------------------------------------------|
| DSDO 115               | On-line replacement possible<br><b>Note!</b> In general, the electrical connections between<br>output boards and the process is to be broken before the<br>board is extracted.<br>Alternative methods includes:<br>- Open terminal switches on the connection unit<br>- Disconnect cable which joins the board and<br>the connection unit<br>- Switch off relevant field power supply                                         |
| DSDO 115A              | <ul> <li>On-line replacement possible</li> <li>Note! In general, the electrical connections between output boards and the process is to be broken before the board is extracted.</li> <li>Alternative methods includes: <ul> <li>Open terminal switches on the connection unit</li> <li>Disconnect cable which joins the board and the connection unit</li> <li>Switch off relevant field power supply</li> </ul> </li> </ul> |
| DSDO 120A              | <ul> <li>On-line replacement possible</li> <li>Note! In general, the electrical connections between output boards and the process is to be broken before the board is extracted.</li> <li>Alternative methods includes: <ul> <li>Open terminal switches on the connection unit</li> <li>Disconnect cable which joins the board and the connection unit</li> <li>Switch off relevant field power supply</li> </ul> </li> </ul> |
| DSDP 140A              | On-line replacement possible                                                                                                    |

| Board type - Jumpering                                                   | Comments                     |
|--------------------------------------------------------------------------|------------------------------|
| DSDP 150                                                                 | On-line replacement possible |
| S104<br>S110<br>S110<br>S109<br>S109<br>S112<br>S10<br>S20<br>S10<br>S20 |                              |
| DSDP 170                                                                 | On-line replacement possible |
| S9 S10 S1<br>S11 S12 S2<br>S13 S14<br>S14 S14                            |                              |

Table 5-2. Replacement Aspects of Individual Board Types, S100 I/O (Continued)

# 5.5.10.2 Replacement of Redundant Processor Module

When a redundant processor module becomes faulty, the system loses its DUAL status and becomes single. DUAL LED's on both processor modules will be off.

In order to regain redundancy, replace the faulty unit as soon as possible in the following manner:

- 1. Do not forget to read Section 5.5.6, Safety Regulations.
- 2. Be careful, do not touch the primary module which may be in full operation.
- Check that the correct program card is in position. The system software will be loaded into the replacement processor module from the program card.
- 4. Pull out the faulty module. Grip the module firmly and extract quickly and decisively. Use both handles.
- 5. Check it's revision number. The replacement module must have the same or higher revision number. The document *Release Notes* included in the Delivery Binder states which processor module can work in a redundant pair and which can not. For example, you can not mix 8 and 16 Mbyte versions.
- 6. Prepare the replacement module by putting it's start mode selector in position 2 (STOP).
- 7. Insert the new module carefully without reaching the rear plane contacts. Ensure that the module slides in the guides in the subrack.
- 8. Push in the new module quickly and decisively.
- 9. This new processor module now becomes the backup. The number display will show -3 (STOPPED).
- 10. Set the backup module's start mode selector to the same position as the primary module's.
- 11. Depress the ENTER button on the backup module.
- 12. The system will now be upgraded to DUAL. After some seconds the DUAL LED's on both processor modules will light up, and the backup module's number display will read b1.
- 13. Store the extracted module in an envelope of conductive plastic.

# 5.5.10.3 Replacement of Redundant S100 I/O Bus Extenders

This chapter describes how to replace a primary or backup DSBC 174 S100 I/O Bus Extender and a primary or backup optical modem TC560V1/TC561V1.

In order to regain redundancy, replace the faulty unit as soon as possible as described below.

In all cases, do not forget to read Section 5.4.6 Safety Regulations.

## **Replace a primary DSBC 174**

1. Set the front switch, on the primary DSBC 174 that will be replaced, in position STOP.

A processor changeover is executed and the processor, connected to the stopped DSBC 174 will stop with the code 80 presented in the front display. The RUN and DCOK LEDs are turned off, on the stopped DSBC 174.

- Pull out the stopped bus extender.
   Grip the board firmly and extract quickly and decisively. Use both handles.
- 3. Check the strappings. The replacement board must be strapped in exactly the same way as the removed board.
- 4. Prepare the replacement board by setting it's front switch in position STOP. Bus Extenders must always be inserted with the front switch in position STOP.
- 5. Insert the new board carefully without reaching the rear plane contacts. Ensure that the board slides in the guides in the subrack.
- 6. Push in the new board quickly and decisively.
- 7. Set the front switch, on the new board, to position RUN. The RUN and DC OK LEDs are turned on.
- 8. Depress the ENTER button, on the stopped processor.
- 9. The processor will now start up as a backup.
- 10. Store the extracted board in an envelope of conductive plastic.

### Replace a primary TC560V1/TC561V1

- 1. A primary optical modem should never be replaced. Stop the primary processor by setting the start mode selector in position 2 (STOP) and press ENTER. A processor changeover is executed and the processor connected to TC560V1/TC561V1 that will be replaced is stopped, -3 is presented on the front display. The optical modem is now working as backup.
- 2. Remove the power supply from the optical modem. All LEDs on the modem are turned off.
- 3. Remove the S100 I/O Bus connection cable.
- 4. Remove the optical fibres.
- 5. Replace the optical modem.
- 6. Connect the optical fibres.
- 7. Connect the S100 I/O Bus connection cable.
- 8. Connect the power supply to the optical modem. The LEDs P, TX and RX are turned on.
- 9. Start up the stopped processor module by setting the start mode selector in the same position as the primary processor's start mode selector have and press ENTER.

## Replace a backup DSBC 174

- 1. Set the front switch, on the backup DSBC 174 that will be replaced, in position STOP.
  - The RUN and DCOK LEDs are turned off, on the stopped DSBC 174.
- Pull out the stopped bus extender. Grip the board firmly and extract quickly and decisively. Use both handles.
- 3. Check the strappings. The replacement board must be strapped in exactly the same way as the removed board.
- 4. Prepare the replacement board by setting it's front switch in position STOP. Bus Extenders must always be inserted with the front switch in position STOP.
- 5. Insert the new board carefully without reaching the rear plane contacts. Ensure that the board slides in the guides in the subrack.
- 6. Push in the new board quickly and decisively.
- 7. Set the front switch, on the new board, to position RUN. The RUN and DC OK LEDs are turned on.
- 8. Store the extracted board in an envelope of conductive plastic.

## Replace a backup TC560V1/TC561V1

- 1. Remove the power supply from the optical modem. All LEDs on the modem are turned off
- 2. Remove the S100 I/O Bus connection cable.
- 3. Remove the optical fibres.
- 4. Replace the optical modem.
- 5. Connect the optical fibres.
- 6. Connect the S100 I/O Bus connection cable.
- 7. Connect the power supply to the optical modem. The LEDs P, TX and RX are turned on.

# 5.5.10.4 Replacement of Power Supply Unit

#### DANGER

Power supply units should be **replaced by authorized service personnel only**. The branch A or B which is to be repaired must be carefully defined.

The replacement instruction focuses on the unregulated power supply units SA16x (a.c.) and SD150 (d.c.). However the principles are valid for power switch and distribution unit replacement as well.

Replacing a power supply unit shall always be carried out with highest safety possible. Basically this means that voltage supply should always be switched off during repair and installation work. Special provision is made for a system including redundancy where replacement is urgently needed in a live system.

Before replacing a primary power supply unit, break its mains switch S1 in the power switch unit (for the actual mains A or B). When the power supply unit is pluggable, unplug the power cord. Where the power supply installation is fixed also switch off a safety breaker or remove the actual fuse in the buildings mains installation before working in the power supply circuitry.

# **Off Line Replacement**

- 1. Switch off the mains supply to the cabinet and wait until the capacitors have discharged. When the power supply system is loaded, the discharge takes 10 secs and when unloaded, 60 secs.
- 2. Gain access to the connectors on the voltage supply unit.
- 3. Disconnect actual connectors (plugs or terminals).
- 4. Unscrew the screws which fasten the unit and remove unit from the frame.
- 5. Install new unit in the reverse order. Reconnect all plug connectors (terminals).
- Switch on the mains supply and test the unit function. LED LIVE on the 24 V distribution unit (SX554) should light. A volt meter connected to the test terminal on the distribution unit should read 19 V - 32 V.

# **On Line Replacement**

- 1. Switch off **the actual mains supply branch** in the cabinet and wait until the capacitors in the power supply units have discharged. When the power supply system is loaded, the discharge takes 10 secs and when unloaded, 60 secs. Use the switch S1 on the **actual power switch unit**.
- 2. Gain access to the connectors on the voltage supply unit.
- 3. Check with a volt meter that the voltage supply unit is "dead" on both the primary and secondary sides. Any faulty voting diode can give a secondary "back" voltage.
- 4. Disconnect actual connectors (plugs or terminals).
- 5. Unscrew the screws which keep the unit in place and remove unit from the frame.
- 6. Install the new unit in the reverse order. Reconnect all plug connectors (terminals).
- Switch on the mains supply and test for the unit function. LED LIVE on the 24 V distribution unit (SX554) should light. A volt meter connected to the test terminal on the distribution unit should read 19 V - 32 V.

# 5.5.10.5 Replacement of 5 V Regulator

Different regulators are used for the different applications:

- Controller subrack. Unit accessible from the front side.
  - Single regulator, SR511
  - Redundant regulators, 2 x SR511
- I/O subrack. Unit accessible from the rear side.
  - Single regulator, DSSR 122
  - Redundant regulators, 3 x DSSR 170.

# Single SR511

- Switch off the mains supply. Use the power switch S1 on the power switch unit.
- 2. Provide access to the unit by loosening the screws in the handles.
- 3. Grip the SR511 firmly and extract it decisively. Use both handles.
- 4. Check that the new unit can replace the old:
  - Check for lowest revision approved variant to be used for the equipment and use replacement of the same or higher revision number.
- 5. Insert the new unit carefully without reaching the rear plane contacts. Ensure that the unit slides in the guides in the subrack and mates properly with the contacts in the rear plane.
- 6. Push the new unit in place by the handles.
- 7. Fasten the screws in the handles.
- 8. Switch on the mains supply voltage. With the processor module start mode selector in position 1 (AUTO) the system will be automatically initialized and restarted.
- 9. Check the regulator LED indications. F should be OFF while 2 V and 5 V should be ON.
- 10. Store extracted unit in envelope of conductive plastic.

#### **Redundant SR511**

- 1. The replacement is made on line. That is with the mains supply on. The controller operation will not be disturbed.
- 2. Provide access to the unit by loosening the screws in the handles.
- 3. Grip **the faulty unit** firmly and extract it decisively. Use both handles.
- 4. Check that the new unit can replace the old:
  - Check for lowest revision approved variant to be used for the equipment and use replacement of the same or higher revision number.
- 5. Insert the new unit carefully without reaching the rear plane contacts. Ensure that the unit slides in the guides in the subrack and mates properly with the contacts in the rear plane.
- 6. Insert the SR511 slowly until it starts up (the green indicating LEDs / but not the red one / on the SR511 front panel are lit), then push the SR511 fully into place.
- 7. Fasten the screws in the handles.
- 8. Check the regulator LED indications. F should be OFF while 2 V and 5 V should be ON.
- 9. Store extracted unit in envelope of conductive plastic.

# **DSSR 122**

- 1. Switch off the mains supply. Use the power switch S1 on the power switch unit.
- 2. Open the hinged frame to gain access to the unit and the connection terminals on the rear side of the I/O subrack.
- 3. Disconnect the 24 V supply lead at the screw terminal.
- 4. Loosen the 5 V screw on the subrack 5 V terminal bar.
- 5. Loosen the 0 V screw on the subrack 0 V terminal bar.
- 6. Unscrew the screws which hold the regulator unit and remove it from the rack, lifting the regulator upwards thus disengaging it from the 5 V, 0 V terminals.
- 7. Check that the new unit can replace the old:
  - Check for lowest revision approved variant to be used for the equipment and use replacement of the same or higher revision number.
- 8. Install new unit in the reverse order.
- 9. Switch on the mains supply voltage. With the processor module start mode selector in position 1 (AUTO) the system will be automatically initialized and restarted.
- 10. Check 5 V (5.0 V 5.25 V) on the test terminals using a volt meter.

#### **DSSR 170**

- 1. The replacement is made on line. That is with the mains supply on. The controller operation will not be disturbed.
- 2. Open the hinged frame to gain access to the unit on the rear side of the I/O subrack.
- 3. Unscrew the two fixing screws and remove the regulator.
- 4. Check that the new unit can replace the old:
  - Check for lowest revision approved variant to be used for the equipment and use replacement of the same or higher revision number.
- 5. Install the new regulator. Tighten the fixing screws firmly.
- 6. Check the LED indications. F should be OFF while LIVE should be ON.
- 7. Store extracted unit in envelope of conductive plastic.

Notes on DSSR 170:

- When replacing a voltage regulator, the substitute is to be placed in the same position as the regulator to be exchanged.
- The upper fixing screw must be tightened to enable the 24 V/5 V conversion. If there is any contact problem, adjust the position of the nut at the contact spring in the regulator.
- The fuse in the regulator is readily accessible at the rear of regulator printed circuit board when the regulator has been removed from the rack.
- The correct function of a regulator can be checked only by individual testing of the regulator. (In a separate test rig or by removing redundant regulators one at a time).

# 5.5.10.6 Replacement of Backup Power Supply

You can replace Backup Power Supply SB510 and SB511 on-line, but not during a mains supply interruption while the battery is used.

Some system functionality provided by the backup power supply is essential to a safe controller operation. This claim for a very short replacement time. Lost functions during the absence of backup power supply are:

- Backup supply voltage of RAM.
- Power fail detection which ensure a safe controller shut down in the event of mains supply interruption.
- Supervision of the 24 V supply A/B for the controller subrack. System messages is sent and spurious alarm indications is obtained in the node system status display.
- 1. The replacement is made on line. That is with the mains supply on. The controller operation is not disturbed.
- 2. Disconnect the supply connector on module front.
- 3. Grip the unit firmly and extract it quickly and decisively. Use both handles.
- 4. Check that the new unit can replace the old:
  - Check for lowest revision approved variant to be used for the equipment and use replacement of the same or higher revision number.
- 5. Insert the new unit carefully without reaching the rear plane contacts. Ensure that the unit slides in the guides in the subrack.
- 6. Push in the new unit quickly and decisively.
- 7. Ensure that the unit contacts mate properly with the contacts in the rear plane. Fasten the screws in the handles.
- 8. Connect the power supply on module front.
- 9. Check the LED indications. F, BF should be OFF while IP should be ON. The LED FC (Fast Charging) is ON.
- 10. Store extracted unit in envelope of conductive plastic.

# 5.5.10.7 Battery Exchange

The battery should be replaced at any fault indicated by the backup power supply diagnostics and regularly (see Section 5.2.6, Backup Batteries).

- 1. The replacement of the Battery Unit SB522 is made on line. That is with the mains supply on. The controller operation is not disturbed.
- 2. Disconnect the pluggable connector.
- 3. Unscrew the two fixing screws and remove the battery.
- 4. Install the new unit in the reverse order. Tighten the fixing screws firmly.

During the time of replacement the backup power supply will indicate F (Fail) and BF (Battery Fail). This is observed in the system status display in the operator station too. Possibly will, at low battery temperature, the red F LED on the backup power supply still be ON under a few minutes after replacement.

## NOTE

The battery includes cadmium and shall be treated as hazardous waste.

# 5.5.10.8 Replacement of Connection Unit

## General

It is important to understand the consequences of a connection unit exchange on-line and how it affects the current situation, for example:

Replacement of a connection unit affects all channels on the corresponding I/O board. It also sometimes indirectly affects the outputs via some application function, for example a closed loop control.

# **Practical Execution**

Replace faulty or suspect connection units as described below.

 See that process connections (signals and power supply) are disconnected before starting the replacement work.
 Determine where it is easiest to disconnect on a case-by-case basis because of the differences in different applications. In some cases, you can disconnect the signals/power

differences in different applications. In some cases, you can disconnect the signals/power supply at a cross-coupling, in other cases, at process transducers and at the location where the power supply is distributed.

- 2. Disconnect the internal cable which joins the connection unit and corresponding circuit board.
- 3. Label the leads so that they can be connected to the new unit correctly.
- 4. Disconnect the leads. Unscrew the fixing screws. Remove.
- 5. Install the new unit in the reverse order. Ensure that the screws make contact with the tinned surface of the earth plane of the circuit board for effective grounding.
- 6. Test the function.

# 5.5.10.9 Replacement of Modem

Replacing a modem of course will affect the actual communication link. If no physical redundancy, the communication will be shut down. However a replacement can be made while the controller is operating otherwise. The power supply to the modem must be disconnected locally.

Replace a faulty or suspect modem located in a modem subrack (RF 540/541) in the following way:

- 1. Disconnect the power supply with the pluggable connection
- 2. Disconnect all other pluggable connections
- 3. Unscrew the fixing screws Remove
- 4. Install the new unit in the reverse order
- 5. Test the function.

# 5.5.11 Adjustment of Analog Input and Output Boards

On delivery, the analog input boards are normally adjusted for voltage signals, for the current output, analog outputs are normally adjusted with the ambient temperature 25°C and need normally no adjustment.

Some of the boards can be adjusted, see Table 5-3.

General instructions are provided in the adjustment instructions below. The detailed information for individual circuit boards, for example, location of test terminals, location of potentiometers, jumpering, function descriptions, and so on is provided in the manual *S100 I/O Hardware*.

If the potentiometers are not accessible on the front, place the board on an extension board DSFB 110. On the units which can be adjusted channel by channel, adjust the channels before the A/D converter.

The following aids are required for the adjustments.

- A reference voltage supply unit, with adjustable output within the range 0 10.5 V and with resolution 0.1 mV. The supply unit is not to have mains noise or hum in excess of 0.1 mV. If no supply unit is available, you can use a battery, a potentiometer and a digital voltmeter with corresponding resolution.
- An adjustable voltage supply unit with rating 100 V.
- A digital voltmeter for the range 0 10.5 V with 0.1 mV resolution, accuracy exceeding that required for the board by a wide margin.
- An oscilloscope for checking mains noise and hum.
- Precision resistors:
  - One of 500 ohm, 0.01%
  - One of 300 ohm, 0.01%
  - One of 100 ohm, 0.01%.
- An Advant Station 100 Series Engineering Station or Advant Station 500 Series Engineering Station.
- An extension board DSFB 110
- (A miniature soldering iron).

# **Adjustment Possibilities on Circuit Boards**

Table 5-3 shows the adjustments possible on the various analog input and output boards.

| Туре      | Channel adjustment                     | Common adjustment                      | Req. of DSFB 110 <sup>(1)</sup> |
|-----------|----------------------------------------|----------------------------------------|---------------------------------|
| DSAI 110  |                                        | Z,G                                    |                                 |
| DSAI 130  | Z, B, G                                | Z, G, S <sup>(2)</sup>                 | Yes                             |
| DSAI 130A | The module is calibrated at production |                                        |                                 |
| DSAI 133  |                                        | G, Automatic adjustment <sup>(3)</sup> | Yes                             |
| DSAI 133A | The module is calibrated at production |                                        |                                 |
| DSAI 146  |                                        | G                                      |                                 |
| DSAI 155A | Automatic adjustment                   | Automatic adjustment                   |                                 |
| DSAX 110  |                                        | G, Automatic adjustment <sup>(3)</sup> | Yes                             |
| DSAO 110  | Z, G, V, L1, L2                        |                                        | Yes                             |
| DSAO 120  | Z, G                                   |                                        |                                 |
| DSAO 120A | The module is calibrated at production |                                        |                                 |
| DSAO 130  | G                                      |                                        | Yes                             |
| DSAO 130A | The module is calibrated at production |                                        |                                 |
| DSAX 110A | The module is calibrated at production |                                        |                                 |
| DSTY 101  | Z, G                                   |                                        |                                 |

Table 5-3. Adjustment Possibilities on Analog Circuit Boards

(1) If a potentiometer is not accessible from the front, place the board on an extension board DSFB 110.

(2) Symmetry (S), which is adjusted in a test during manufacture, has the same effect as Gain (G), but only on positive values.

(3) DSAI 133 and DSAX 110 have automatically adjusted zero and automatically adjusted Gain caused by an onboard adjustable voltage reference.

Key to the signs:

Z - Zero, G - Gain, B - Balance, S - Symmetry, V - Variable gain, L1/L2 - Limits

# 5.5.11.1 Channel Adjustment on DSAI 130

Channel adjustment consists of the following operations:

- Zero-point adjustment Z
- CMRR-balancing (Common Mode Rejection Ratio) B (= suppression of CMV). Adjustment is normally not necessary except in exchange of components in this circuit.
- Full scale adjustment G.

Perform the adjustments in the order in which they are described (Z, B, G). If a certain adjustment function is not available, the procedure is continued by setting the next parameter. Potentiometers for adjusting the common section (A/D) are located on the lower part of the front. The input voltage is measured at the test terminal X3. Make connections as shown in Figure 5-21. Disconnect the process signal at the connection unit before the connections are made.

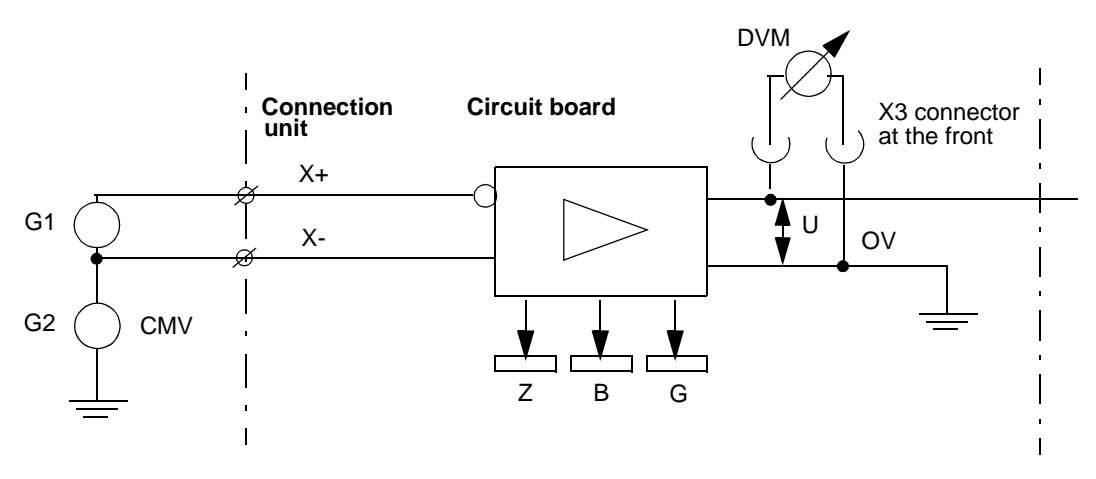

Figure 5-21. Connections for Channel by Channel Adjustment of DSAI 130

## Adjustment of Zero Points, Channel by Channel

The zero points are adjusted, channel by channel, with G1=0.000 V, connected between the input terminals X+ and X-, on the connection unit and with G2=0: Adjust the signal U to 0.000 V with the channel potentiometer Z.

# **CMRR Adjustment, Channel by Channel**

With G1 short-circuited and G2=+100 V: Adjust the signal U to 0.000 V with the channel potentiometer B. With the same connections, change G2 to -100 V and check that the signal U=0.000 V.

#### Full Scale Adjustment, Channel by Channel

With G1=Full scale value (FS; usually +10000 mV for voltage input and 20.000 mA over 250 ohm shunt resistor for current input), connected between the input terminals X+ and X- on the connection unit, and with G2=0. Adjust the output signal U with the channel potentiometer G to +10000 mV for voltage signal and +5000 mV for current signal.

Change, with the same connections G1 to -10000 mV (-20.000 mA) and check that the output signal =-10000 mV (-5000 mV).

# 5.5.11.2 Adjustment of A/D Converter

# Adjustment for Boards DSAI 130, DSAI 133 and DSAX 110

The A/D converter is adjusted in three operations:

- Adjustment of zero point Z (automatically adjusted on DSAI 133)
- Adjustment of full scale value G
- Adjustment of symmetry S (only DSAI 130, normally unnecessary).

The adjustments are performed in the same order as given here (zero point, full scale value and symmetry, if relevant).

Adjust AI units which are intended for voltage or current signals with the help of a voltage reference. If all inputs are jumpered for current, and none are unused so that the solder jumper can be clipped, you can use a voltage reference which can give at least 20.5 mA for a channel jumpered for a current shunt.

In this case, set CONV\_PAR on the data base element to -20..20 mA, 0..20 mA or -5..5 V, and half the reference voltage is used instead of the values specified below as an internal gain multiplied by 2 is used.

An input and corresponding data base element are selected for the adjustment. If an unused input is selected, ensure that ACT is set to 1 and afterward reset to 0. Select a signal with CONV\_PAR=-10..10 V (exception in accordance with the above) or change CONV\_PAR in the data base element concerned.

Make the updating continuous by setting DEADB=-1 and FILTER\_P=0 (note previous values so that they can be reset after the adjustment).

The reference voltage for the adjustment is connected to the connection unit and the measured value is read with an engineering station.

The potentiometers Z,G and S are located in the lower half of the front of the board.

# Adjustment of the Zero Point on the A/D Converter

Adjust the reference voltage to the corresponding, a half step for the A/D converter:

DSAI 133, DSAX 110 12 bits Automatic adjustment of zero.

Adjust the potentiometer Z on the board front, reading the unscaled value in the data base at the same time.

Use the command GETAB on the engineering station to read the unscaled value continuously:

#### GETAB

IV= AIX.Y:16 Insert value, AI= Analog Input, X = board number, Y = signal number (16 is the property number of the unscaled value).

GVD (Get Value Dynamically)

Example:

IV=AI1.1:16

will show unscaled value of first input of first board.

The zero point is correctly adjusted when the value varies between zero and a value corresponding to an increment for the A/D converter, 128 for DSAI 110 and 8 for DSAI 130.

#### Adjustment of the Full-scale Value on the A/D Converter

Perform the adjustment with negative voltage. If negative signals are not used, use a positive reference voltage. Adjust the reference voltage connected to the negative (or positive) input to the full-scale value 10 000 mV.

Adjust the potentiometer G while reading the value. The full-scale value (gain) is correctly adjusted when the unscaled positive value is  $32\ 000\ \pm 8$  (negative value 64 768  $\pm 8$ ) for 12-bit boards and  $32\ 000\ \pm 128$  (negative value 64 768  $\pm 128$ ) for 8-bit boards.

The Gain is automatically adjusted on DSAI 133 and DSAX 110 with help of an onboard voltage reference. However, this voltage reference may be adjusted if necessary with a potentiometer, R9 on DSAI 133 and R14 on DSAX 110, in the same manner as above.

#### Adjustment of Symmetry (DSAI 130)

If the full-scale value (gain) is adjusted for negative voltage, you can adjust or check the symmetry with the help of positive reference voltage. This is performed in the same way as for full-scale adjustment but with positive voltage and with the potentiometer S.

#### **Resetting - to Stop the GETAB-command**

<SHIFT--BREAK> (to conclude the updating)

DV

END.

#### Adjustment for Boards DSAI 145/146 and DSAI 151

It is easiest to perform the adjustment of the Pt100 temperature board with accurate resistors as references.

Select an input and corresponding data base element for the adjustment. If you select an unused input, ensure that ACT is set to 1 and afterward reset to 0.

Select a signal with CONV\_PAR=640°C or change CONV\_PAR in the data base element selected. Make the updating continuous by setting DEADB=-1 or 0 and FILTER\_P = 0 (note previous values so that they can be reinstated after the adjustment).

Connect a 100 ohm resistor  $\pm 0.01\%$  (0°C for Pt 100 transducer) to the selected input on the connection unit.

Jumper all inputs not used.

#### Zero Point Adjustment

The Z potentiometer need not be field-adjusted since the software handling of DSAI 145/146 and DSAI 151 has automatic zero adjustment (which offsets any adjustment within 10 seconds). If the Z potentiometer is not adjusted correctly, it is sufficient to set it to the middle of its range. If, however, you find a setting where the Fault LED is lit (reference channel error), turn the potentiometer away from this setting.

#### Adjustment of Full-Scale Value

Connect a 300 ohm resistor ±0.01% (which corresponds to 558°C for a Pt100 transducer).

Adjust the potentiometer G on the board front at the same time as the value in the data base is read as it was previously. The full-scale value is adjusted correctly when the VALUE is 558°C.

(Read VALUE continuously using the subcommand GVD.)

## Resetting

Stop the GETAB command as described in the preceding chapter. Reset the values for CONV\_PAR, FILTER\_P and DEADB. Connect the process input or the jumper in the same way as the reference resistor is connected.

# 5.5.12 Channel Adjustment on AO Board

All analog output boards are adjusted during manufacture for current output, which means that units in which the voltage output is used may be readjusted to obtain the full accuracy. The same applies to spares. The following channel setting can be of interest:

- Adjustment of the zero point Z
- Adjustment of gain G
- Adjustment of the variable gain V
- Setting of the limits L1, L2.

It is not certain that all circuit boards encountered in this connection have all of these adjustment possibilities. Before the adjustment, jumper the circuit board for the mode (voltage, current) in which it is to be used. The connection required is shown in Figure 5-22 and Figure 5-23.

Execute the adjustments in the order in which they are described (Z, G, V, L1, L2).

The output signal is measured on the connection unit after the load is replaced with the instrument in accordance with Figure 5-22 and Figure 5-23.

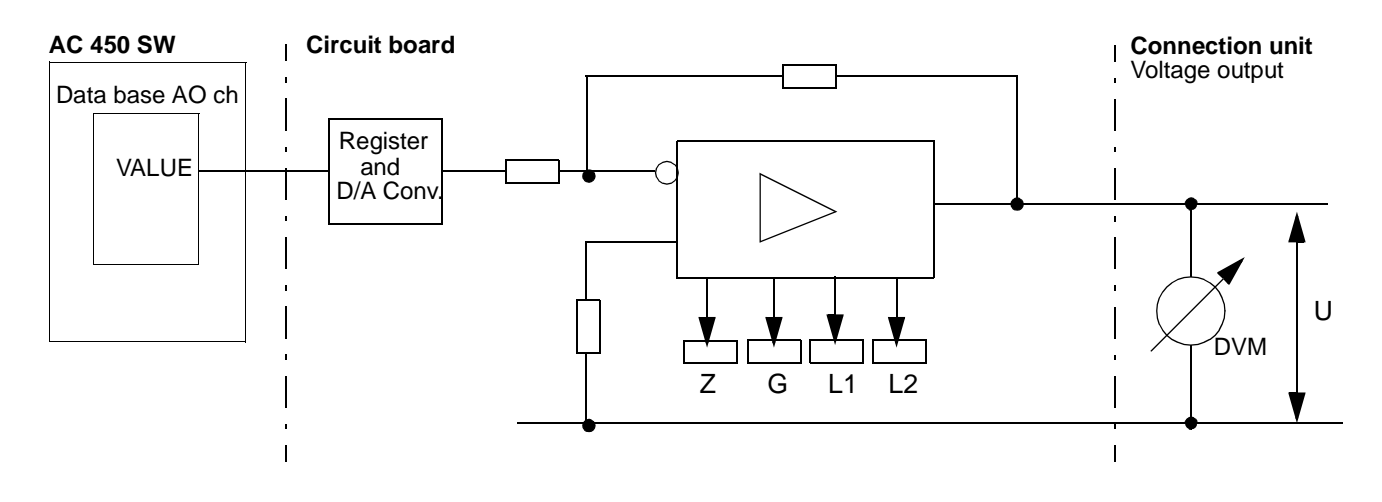

Figure 5-22. Adjustment of Voltage Output

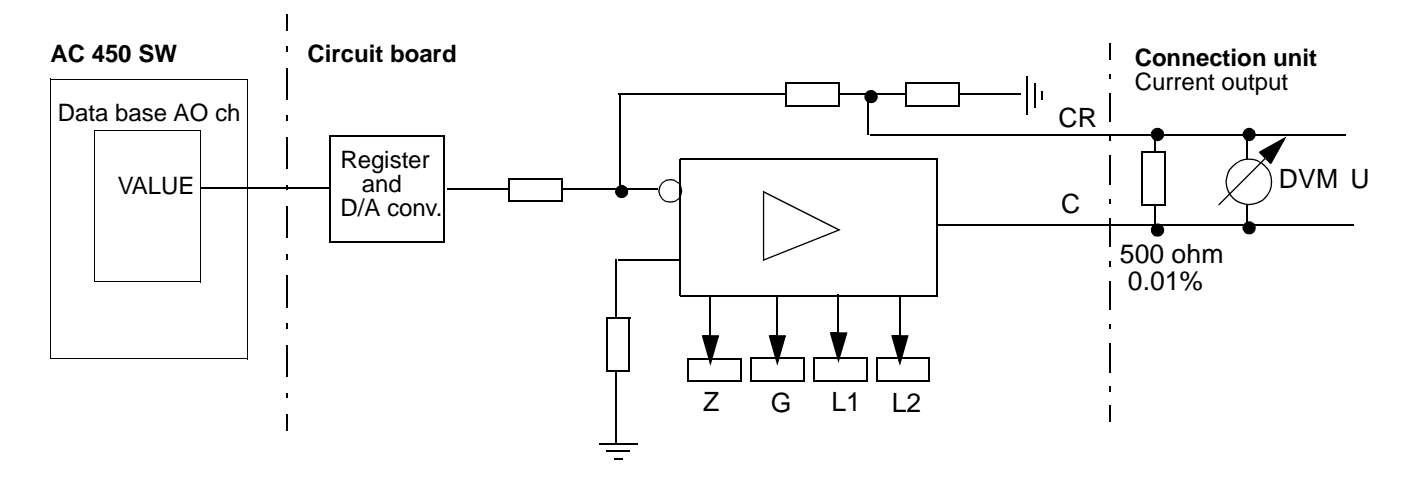

Figure 5-23. Adjustment of Current Output

# 5.5.12.1 Adjustment of Zero Point, Channel by Channel

Enter the value zero in VALUE (property 10) in the AO channel data base element to be adjusted.

Use an engineering station.

Use the command MDB to modify the AO channel, for example:

MDB AO1.X <CR> <u>?</u> M10 <CR> (Modify property 10) <u>VALUE: 3.87 New value:</u> 0 <CR> End

X = channel number. The text underlined is presented by the engineering station.

Measure the voltage over the channel output on the connection unit and adjust the zero point with the potentiometer Z until the instrument shows 0.000V.
### 5.5.12.2 Adjustment of the Gain, Channel by Channel

Enter a value with RANGEMAX (property 45) in VALUE (property 10).

Use an engineering station.

Use the command MDB, read RANGEMAX and modify VALUE to RANGEMAX, for example:

MDB AO1.X <CR> ?

M10 <CR> (Modify property 10)

VALUE: 2.19 New value: "RANGE MAX" <CR>

End

X = channel number. The text underlined is presented by the engineering station.

Adjust the gain with the potentiometer G until the instrument shows FS (Full scale).

All 8 outputs on DSAX 110 will be adjusted to full scale with the potentiometer R8 (output voltage reference X3:3-4).

| Number of Bits | FS "U"<br>U mV | FS 10 mA<br>U mV (500 ohm) | FS 20 mA<br>U mV (500 ohm) |
|----------------|----------------|----------------------------|----------------------------|
| 8 bit          |                |                            |                            |
| 10 bit         | 10 000         | 5 000                      | 10 000                     |
| 12 bit         |                |                            |                            |

### 5.5.12.3 Adjustment of Variable Gain, Channel by Channel

The variable gain is intended for special applications in which it is necessary for some reason to adjust a signal within the complete range 0 - 100%.

Use the potentiometer V for the adjustment. If the variable gain is not used, screw out the potentiometer completely so that it does not affect the measurement circuit.

### 5.5.12.4 Adjustment of "Limit Low" L1 and "Limit High" L2, Channel by Channel

Limit the signal with the potentiometers L1 and L2 to optional values between -100% and +100%.

If the limiting function is not used, its potentiometers must be screwed out completely to  $+ \mbox{ and } -.$ 

# 5.5.13 Adjustment of Isolation Amplifier

The isolation amplifier DSTY 101 is adjusted in the same way as analog input boards, that is, for zero point (Z) and full scale (G).

If a live zero (4 mA) is used, a basic value is jumpered in accordance with the unit description. The output signal is then adjusted to 2.000 V with the input signal 0.000 mV (4 mA, 500 ohm  $\pm 0.01\%$ ).

## 5.5.14 Adjustment of Reference Voltage.

DSAI 133 and DSAX 110 have accurate internal reference voltage for self-calibration. You can check this reference voltage and adjust as necessary with an accurate voltmeter as follows.

Measure at the test terminal X3 between pins 1 and 2 where 2 is to be at +10 V. The extension board DSFB 110 is used for adjustment (trim potentiometer R9 for DSAI 133 and R14 for DSAX 110 inputs and R8 for outputs at X3:3-4).

As an alternative, the board is moved to an accessible part of the I/O subrack.

## 5.5.15 System Restart following Maintenance Activities

#### Maintenance carried out On-line

If fault finding and module replacement has been made on-line the new module and its system function will be automatically initialized and restarted within a few seconds.

#### Maintenance carried out Off-line

It is assumed that the controller has been manually stopped by the start mode selector set in position 2 (STOP) (followed by depressing of the ENTER button).

To get into the OPERATION mode perform as follows:

- 1. Reflect the consequences to the process by a restart of the controller.
- 2. Set the start mode selector on the processor module in position 1 (AUTO).
- 3. Depress the ENTER button.
- 4. The controller will be in OPERATION mode within a few minutes. This is indicated by P1 on the processor module character display. If any start program in the application program, the controller operation will restart accordingly.

#### Mains Supply has been Disconnected

It is assumed that the RAM backup has been available during the time of power supply disconnection. To get into the OPERATION mode perform as follows:

- 1. Reflect the consequences to the process by a restart of the controller.
- 2. Check that the start mode selector on the processor module front is set in position 1 (AUTO).

- 3. Check LED BC on the processor module. It should light indicating backup voltage for RAM connected.
- 4. Switch on the mains supply.
- 5. The controller will be in OPERATION mode within a few minutes. This is indicated by P1 on the processor module character display. If any start program in the application program, the controller operation will restart accordingly.

#### **Cold Start**

If for some reason the RAM content has been erased, or if severe software disturbances are indicated, restoring of the system configuration and the application program is required.

A suitable backup must be available. The way of performing a loading of a backup depends on the type of backup. See example and further information in Section 5.5.17, Loading of Application Program.

### 5.5.16 System Restart, INIT

If the controller has stopped due to a software error it is always possible and most often desirable to try a restart.

A processor module which has stopped indicate HLT and a certain halt code. This information and, if any, system messages available in the computer disappears after a restart (or after they have been read by any engineering tool!

- 1. Make a note of the halt code indicated on the processor module character display
- 2. If an engineering station is available and you have the time and knowledge proceed as follow:
  - a. Set the mode selector on the processor module in position 4 (OFFLINE). Depress the ENTER button.
  - b. Connect the engineering tool to the processor module in off-line symbolic mode. A printer should be connected to the tool.
  - c. Use the commands LSYSHI (List SYStem HIstory), LSYSM ALL (List SYStem Messages ALL), LTSL (List Task Switch Log) and list all messages.
  - d. The information from the listing is used in the continued contact with ABB.
  - e. Set the mode selector back to position 1 (AUTO).
- 3. Depress the ENTER button
- 4. If the initialization is successful, the controller will be in OPERATION mode within a few minutes. This is indicated by P1 on the processor module character display.
- 5. If HALT again, other measures must be taken, see Section 5.5.17, Loading of Application Program.

#### Additional Information for Redundant Processor Modules

A controller with redundant processor modules should be treated as a single system. Make the following additional steps. The one processor module which is primary/backup is denoted primary/backup all through.

- 1. Stop the backup module
  - a. Set the start mode selector on the backup module in position 2 (STOP).
  - b. Depress the ENTER button on the backup module.
- 2. Follow the general instructions above for a single system.
- 3. By way of conclusion start the backup module.
  - a. Set the start mode selector on the backup module in the same position as the primary
  - b. Depress the ENTER button on the backup module.

## 5.5.17 Loading of Application Program

Several methods of how to dump an application program and how to load the actual backup into a controller are available. The possibilities and general descriptions can be found in a separate reference manual *AMPL Configuration Advant Controller 400 Series*. Knowledge in handling an engineering tool is necessary to apply general descriptions.

The maintenance organization of the plant is responsible for well developed and adapted routines in this area.

Below **one possible scenario** is described to get an overview of the loading. You may see the instruction directed to "the not so experienced maintenance personnel" which has to take care of a program load in an emergency situation. The controller has stopped (the processor module indicate HALT) and a simple system restart (see above section) has failed. Of course the instructions are only valid under certain circumstances. Important assumptions are:

- An DUAP application program dump is available on the engineering station hard disk
- The dump is performed in OPERATION mode. If not you must, after loading, make a manual deblocking of each individual PC program. This simplified instruction does not support that alternative.
- After the loading the controller will automatically get into OPERATION mode. Always reflect the consequences to the process.

#### DANGER

# Reflect the personnel and machine safety, see Section 5.5.6, Safety Regulations.

• The identity of the dump and the net and node number of the controller must be known. In the example of procedure below the name ABCD and net 11, node 12 are used. Please observe that the dump usually consists of different segments designated for example: ABCD0001.AD, ABCD0002.AD and so on.

### Example of Procedure

| Acti | on Response                                                                                                    |                                                                                                    |
|------|----------------------------------------------------------------------------------------------------|----------------------------------------------------------------------------------------------------|
| 1.   | Set the start mode selector on the<br>Processor Module PM511 front in 3 (CLEAR                                  | २)                                                                                                    |
| 2.   | Check that the program card is in position.<br>The system software will be reloaded at the cold start.          |                                                                                                    |
| 3.   | Depress the ENTER button                                                                                        | The controller system configuration and the application program are erased.<br>The processor module will indicate P2 after about a minute. |
| 4.   | Set the start mode selector in 1 (AUTO)<br>Do <b>not</b> press the ENTER button!                                |                                                                                                    |
| 5.   | Connect the communication cable between<br>the engineering station and the Processor<br>Module PM511, port X10. |                                                                                                    |
| 6.   | Switch on the power supply to the engineering station                                                           | Successful Advant Station 100 Series ES boot Windows start up.                                                                             |
| 7.   | If necessary start Application Builder in AdvaBuild window to select project and node.                          | Appropriate node found.                                                                                                    |
| 8.   | Start On-line Builder from within the<br>Application Builder or in AdvaBuild<br>window.                         | Booting engineering board<br>Press <ctrl>, <break></break></ctrl>                                                                          |
| 9.   | Press <ctrl>, <break><br/>to activate the engineering tool.</break></ctrl>                                      |                                                                                                    |
| 10.  | Select 1 (Advant Controller 400) <cr></cr>                                                                      |                                                                                                    |
| 11.  | Select 1 (Advant Controller 400 programmin <cr></cr>                                                            | ıg)                                                                                                    |
| 12.  | In the node Setup window confirm or select the correct Target System.                                           | Contact with target.<br>Identity presented.                                                                                                |
| 13.  | Type LDIR SRCE:*.AD <cr>to check that your DUAP dump is available.</cr>                                         | In the example the following<br>ABCD0001.AD<br>ABCD0002.AD etc.<br>are listed.                                                             |
| 14.  | Type LOAP <dump name="">, SRCE <cr><br/>For example LOAP ABCD, SRCE<cr></cr></cr></dump>                        | The loading proceed. #                                                                                                    |
| 15.  | DICONFIG <cr></cr>                                                                                              | OK TO START UP THE TARGET, Y/N                                                                                                    |
| 16.  | Type Y <cr></cr>                                                                                                | After about one minute:<br>THE TARGET SYSTEM IS NOW IN<br>OPERATION MODE                                                                   |
|      |                                                                                                    |                                                                                                    |

The processor module will now indicate P1 (OPERATION mode) on the character display.

#### Additional Information for Redundant Processor Modules

A controller with redundant processor modules should be treated as a single system. Make the following additional steps. The one processor module which is primary/backup is denoted primary/backup all through.

- 1. Stop the backup module
  - a. Set the start mode selector on the backup module in position 2 (STOP)
  - b. Depress the ENTER button on the backup module
- 2. Follow the general instructions above for a single system
- 3. By way of conclusion start the backup module
  - a. Set the start mode selector on the backup module in the same position as the primary
  - b. Depress the ENTER button on the backup module

### 5.6 CPU Load Measurement

When the Advant Controller 450 is executing the PC programs, the CPU load depends mainly on the size and nature of the PC programs and, above all, on the cycle times chosen for the various execution units.

Use the ANPER (ANalyze PERformance) command to investigate the actual load. Using its indications of the system load as a basis, you can adjust, for example, the chosen cycle times and thereby optimize the use of the available performance.

The ANPER command is made up of a number of options. The first choice is between analysis of the load of the entire Advant Controller (system load) or the load per system part (task load).

Please refer to the separate reference manual *AMPL Configuration Advant Controller 400 Series* for further information of the different commands and their possibilities.

### 5.7 Backup

### 5.7.1 Backup of System

After important changes in the application program a backup copy of the data base content and the PC program should be made. Different methods using different dump/load commands exist. A survey of the available facilities are given in Section 2.4.2.6 Dumping and Loading. Otherwise you are referred to the separate reference manual *AMPL Configuration Advant Controller 400 Series w*hich describe the practical work.

### 5.7.2 Backup of Application

If you want to store your application in a flash card (PCMCIA) on the Advant Controller 400 Series, you can use an Advant Station 130 Engineering Station which provide the following:

- AdvaBuild On-line Builder
- A flash card interface and corresponding software, CardTalk.

AdvaBuild On-line Builder supports the preparation of flash cards with application dumps, DUAP. The AdvaBuild On-line Builder User's Guide describes the different working procedures in detail. Following is an overview.

#### Considerations

- The system program backup and the application program backup can not be mixed in one single flash card.
- Flash cards are available in three memory sizes (currently), 2 Mbytes, 4 Mbytes and 10 Mbytes. Select a type that takes the actual application program.
- The flash card for application backup must first be formatted using the AdvaBuild On-line Builder.
- The application program dump (DUAP) to be used should be taken while the controller is in the operation mode (P1). This will ensure that no manual intervention is needed to get into full operation after a shut down and an automatic restart.

#### **Step-by-step Instruction**

- 1. An application program dump (DUAP) for the actual controller is assumed to be available in the engineering station.
- 2. Insert a suitable flash card in the desired PCMCIA slot of the engineering station. (Two slot available.)
- 3. Select the On-line Builder menu for Flash Card | Write.
- 4. Select the desired DUAP.
- 5. Pushing the Enter button will start the creation of the backup flash card which is now denoted an application program card.
- 6. Move the application program card to the Program Card Interface MB510 of the controller.

The program card can be inserted on-line:

No configuration work needed.

The green LED on MB510 front will light.

A new item representing the added program card will be created automatically in the system status display on the operator station.

Regarding appropriate hardware and software see Section 3.1.2.4, Backup of Application Program.

7. The application program card is now ready for operation. However you are advised to make a functional test of the backup in a non-critical situation. I.e. perform a cold start of the controller when a possible shut down is accepted from a process control viewpoint. Any checksum error of the original DUAP file will be detected in connection to the downloading to the controller RAM.

#### Maintenance

During normal operation a program card is continuously supervised. The supervision is partly based on checksum calculation. For the application backup the checksum is calculated in connection to the program card insertion. (For the system software backup the checksum is established during the system program generation, that is, part of the code.)

A red F LED on the MB510 module front indicates hardware error, checksum error or missing program card. If the red F LED is turned on and if the application program card is removed and after that reinstalled again and the red F LED turns off, then you must arrange for a functional test of the backup. This should be performed in a non-critical situation.

In connection to the reinstallation of the hardware a new checksum calculation is made, possibly hiding a memory error with respect to the original DUAP file. The same apply to any replacement or later installation of an application backup program card. Always perform a functional test for safety's sake.

## 5.8 System Upgrade

How to change a program card including the system software to a variant with an other assembly of program modules, that is an other functional assembly, is described in Section 2.6.6, Enlargement of the System Software.

Revision of system software (system upgrade) is dealt with in the same way.

If you just want to see the content of program modules in your system, please read the label on the program card. The card may be extracted and inserted during operation. System messages will be sent to the operator station. Or preferably you can use the engineering station command SHTARG (Show Target).

# **Appendix A Hardware Modules**

# A.1 List of Hardware Modules

By way of introduction, see below a complete list of all types of hardware modules related to the Advant Controller 450. The list includes modules like circuit boards, power supply units and connection units. They are listed in alphabetical order.

A reference is given telling you where to find a module description, including important technical data:

Table A-1. List of Hardware Modules

| Туре     | Denomination                                   | Reference to Description                                                        |
|----------|------------------------------------------------|---------------------------------------------------------------------------------|
| Al8xx    | Analog Input Modules                           | S800 I/O User's Guide                                                           |
| AO8xx    | Analog Output Modules                          | S800 I/O User's Guide                                                           |
| CI522A   | AF 100 Communication Interface                 | Advant Fieldbus 100 User's Guide                                                |
| CI531    | RS-232-C Communication Interface, two channels | Section A.2, CI531 - RS-232-C Communication Interface                           |
| CI532V01 | RCOM Communication Interface                   | RCOM AC 400 Series                                                              |
| CI532V02 | MODBUS Communication Interface                 | <i>MultiVendor Interface<br/>MODBUS with MS and CI532V02<br/>AC 400 Series</i>  |
| CI532V03 | Siemens 3964R Communication Interface          | <i>MultiVendor Interface<br/>Siemens 3964R<br/>AC 400 Series</i>                |
| CI534V02 | MODBUS Communication Interface                 | <i>MultiVendor Interface<br/>MODBUS with MVB and CI534V02<br/>AC 400 Series</i> |
| CI534V04 | Allen-Bradley DF1 Communication Interface      | <i>MultiVendor Interface<br/>Allen-Bradley DF1<br/>AC 400 Series</i>            |
| CI535    | Free-programmable MVI Module (C language)      | MultiVendor Interface<br>Product Development Kit                                |
| CI538    | Free-programmable MVI Module (C language)      | MultiVendor Interface<br>Development Environment                                |
| CI541V1  | Communication Interface Module                 | PROFIBUS-DP                                                                     |
|          |                                                | AC 400 Series                                                                   |
| CI543    | GCOM                                           | MasterNet                                                                       |

Denomination **Reference to Description** Туре CI570 MasterFieldbus Controller MasterFieldbus and S400 I/O User's Guide CI572/CI573 **Communication Interface Module** Advant Interface to LONWORKS User's Guide CI810A Advant Fieldbus 100 Communication Interface S800 I/O User's Guide CI820 Redundant Advant Fieldbus 100 S800 I/O User's Guide **Communication Interface** PROFIBUS Fieldbus Communication Interface S800 I/O User's Guide CI830 CS513 MB 300, MB 300E MasterNet **Communication Interface** DI8xx **Digital Input Modules** S800 I/O User's Guide S800 I/O User's Guide DO8xx **Digital Output Modules** DP8xx S800 I/O User's Guide Pulse/Frequency measuring modules S100 I/O Hardware Reference Manual DSAI 1xx Analog Input Boards DSAO 1xx Analog Output Boards S100 I/O Hardware Reference Manual **DSAX 110** Analog Input Board S100 I/O Hardware Reference Manual Analog Input/Output Units MasterFieldbus and S400 I/O User's Guide **DSAX 452** DSBC 17x **Bus Extension Board** S100 I/O Hardware Reference Manual **DSDC 111** Motor Drive Control S100 I/O Hardware Reference Manual **Digital Input Boards** DSDI 1xx S100 I/O Hardware Reference Manual MasterFieldbus and S400 I/O User's Guide DSDI 4xx **Digital Input Units** S100 I/O Hardware Reference Manual DSDO 1xx **Digital Output Boards** DSDP 1xx Pulse/Frequency Measuring Board S100 I/O Hardware Reference Manual **Digital Input/Output Unit** MasterFieldbus and S400 I/O User's Guide DSDX 4xx **DSRB 110** Dummy Board S100 I/O Hardware Reference Manual **DSRF 197** I/O Subrack with DSSR 122 S100 I/O Hardware Reference Manual **DSRF 200** I/O Subrack with DSSR 170, DSSS 171 S100 I/O Hardware Reference Manual **DSSB 170 Energy Reservoir** Section A.3, DSSB 170 - Energy Reservoir **DSSR 122** Voltage Regulator 5 V, for single supply S100 I/O Hardware Reference Manual **DSSR 170** Voltage Regulator 5 V, for redundant supply S100 I/O Hardware Reference Manual **DSSS 171** Voting Unit S100 I/O Hardware Reference Manual

Table A-1. List of Hardware Modules (Continued)

| Denomination                                 | Reference to Description                                                                                                    |
|----------------------------------------------|----------------------------------------------------------------------------------------------------|
| Connection Units, for analog signals         | S100 I/O Hardware Reference Manual                                                                                                    |
| Modem for RS-232-C, 230 V a.c.               | Ref. KM1, Westermo Teleindustri AB                                                                                                    |
| Termination Unit, for S100 I/O bus extension | S100 I/O Hardware Reference Manual                                                                                                    |
| Terminator                                   | MasterFieldbus and S400 I/O User's Guide                                                                                                    |
| Terminator                                   | MasterFieldbus and S400 I/O User's Guide                                                                                                    |
| Over-voltage Protection Unit                 | MasterFieldbus and S400 I/O User's Guide                                                                                                    |
| Coaxial Modem, for MasterFieldbus            | MasterFieldbus and S400 I/O User's Guide                                                                                                    |
| Optical Modem, for MasterFieldbus 2 Mbit/s   | MasterFieldbus and S400 I/O User's Guide                                                                                                    |
| Optical Modem, for MasterFieldbus 375 kbit/s | MasterFieldbus and S400 I/O User's Guide                                                                                                    |
| Connection Units, for digital signals        | S100 I/O Hardware Reference Manual                                                                                                    |
| Internal cables                              | S100 I/O Hardware Reference Manual                                                                                                    |
| Connection Units, for special applications   | S100 I/O Hardware Reference Manual                                                                                                    |
| Isolation Amplifier                          | S100 I/O Hardware Reference Manual                                                                                                    |
| Program Card Interface                       | Section A.4, MB510 - Program Card Interface                                                                                                    |
| Processor Module                             | Section A.5, PM511V - Processor Module                                                                                                    |
| Free-Programmable Module (C language)        | Free-Programmable Module Development<br>Environment                                                                                                    |
| Dummy Modules                                | Section A.6, RB5xx - Dummy Modules                                                                                                    |
| Fan Unit                                     | Section A.7, RC527 - Fan Unit                                                                                                    |
| Wall Cabinet                                 | S800 I/O User's Guide                                                                                                    |
| Controller Subrack 12 SU                     | Section A.8, RF533 - Controller Subrack 12 SU                                                                                                    |
| Modem Subrack                                | Section A.9, RF540, RF541 - Modem Subrack                                                                                                    |
| Cabinet                                      | Appendix B, RM500 Cabinet - Data Sheet                                                                                                    |
| Power Supply Units                           | Section A.10, SA1xx - Power Supply Units                                                                                                    |
| Backup Power Supply, 110-230 V a.c./d.c.     | Section A.11, SB510 - Backup Power Supply 110-230 V a.c/d.c.                                                                                                    |
| Backup Power Supply, 24-48 V d.c.            | Section A.12, SB511 - Backup Power Supply 24-48 V d.c.                                                                                                    |
| Battery Unit                                 | Section A.13, SB522 - Battery Unit                                                                                                    |
| Submodule Carriers                           | Section A.14, SC5x0 Submodule Carriers                                                                                                    |
| d.c./d.c. Converter                          | Section A.15, SD150 - d.c./d.c. Converter                                                                                                    |
| Power Supply                                 | S800 I/O User's Guide                                                                                                    |
|                                              | DenominationConnection Units, for analog signalsModem for RS-232-C, 230 V a.c.Termination Unit, for S100 I/O bus extensionTerminatorTerminatorOver-voltage Protection UnitCoaxial Modem, for MasterFieldbusOptical Modem, for MasterFieldbus 2 Mbit/sOptical Modem, for MasterFieldbus 375 kbit/sConnection Units, for digital signalsInternal cablesConnection Units, for special applicationsIsolation AmplifierProgram Card InterfaceProcessor ModuleFree-Programmable Module (C language)Dummy ModulesFan UnitWall CabinetController Subrack 12 SUModem SubrackCabinetPower Supply UnitsBackup Power Supply, 24-48 V d.c.Battery UnitSubmodule Carriersd.c./d.c. ConverterPower SupplyPower Supply |

Table A-1. List of Hardware Modules (Continued)

Table A-1. List of Hardware Modules (Continued)

| Туре         | Denomination                                            | Reference to Description                          |
|--------------|---------------------------------------------------------|---------------------------------------------------|
| SR511        | Regulator 24 V/5 V                                      | Section A.16, SR511 - Regulator 24 V/5 V          |
| SS110        | Voting Unit                                             | S100 I/O Hardware Reference Manual                |
| SV540, SV541 | Power Distribution Unit<br>(with isolation transformer) | Section A.17, Power Switch and Distribution Units |
| SV542, SV543 | Power Distribution Unit<br>(with isolation transformer) | Section A.17, Power Switch and Distribution Units |
| SX540        | Power Switch and Distribution Unit                      | Section A.17, Power Switch and Distribution Units |
| SX541        | Power Distribution Unit                                 | Section A.17, Power Switch and Distribution Units |
| SX542        | Power Distribution Unit                                 | Section A.17, Power Switch and Distribution Units |
| SX550        | Power Switch and Distribution Unit                      | Section A.17, Power Switch and Distribution Units |
| SX551        | Power Distribution Unit                                 | Section A.17, Power Switch and Distribution Units |
| SX555        | Power Switch and Distribution Unit                      | Section A.17, Power Switch and Distribution Units |
| SX554        | Distribution Unit 60 V d.c.                             | Section A.18, SX554 - Distribution Unit 60 V d.c  |
| TB8xx        | Module Bus Modem                                        | S800 I/O User's Guide                             |
| TB805, TB806 | Cable Adaptor                                           | S800 I/O User's Guide                             |
| TB807        | Terminator                                              | S800 I/O User's Guide                             |
| TB815        | Interconnection Unit                                    | S800 I/O User's Guide                             |
| TC501Vxxx    | Cable Adapter                                           | S800 I/O User's Guide                             |
| TC505        | Connection Unit                                         | Advant Fieldbus 100 User's Guide                  |
| TC512Vx      | Advant Fieldbus 100 Twisted Pair Modem.                 | Advant Fieldbus 100 User's Guide                  |
| TC513Vx      | Advant Fieldbus 100 Twisted Pair/Coaxial<br>Modem       | Advant Fieldbus 100 User's Guide                  |
| TC514Vx      | Advant Fieldbus 100 Twisted Pair/Optical Modem.         | Advant Fieldbus 100 User's Guide                  |
| TC515Vx      | Advant Fieldbus 100 Twisted Pair/Twisted Pair<br>Modem. | Advant Fieldbus 100 User's Guide                  |

Туре Denomination **Reference to Description** TC516 Advant Fieldbus 100 Twisted Pair Modem for Advant Fieldbus 100 User's Guide bus redundancy TC520 System Status Collector Section A.19, TC520 - System Status Collector TC560Vx Optical Modem, for S100 I/O bus extension S100 I/O Hardware Reference Manual (Near side) Optical Modem, for S100 I/O bus extension TC561Vx S100 I/O Hardware Reference Manual (Far side) Modem for RS-232-C, 24 V Ref. Westermo Teleindustri AB TC562 TC570 MasterFieldbus Connection Unit MasterFieldbus and S400 I/O User's Guide TC625 Advant Fieldbus 100 Coaxial Modem Advant Fieldbus 100 User's Guide TC630 Advant Fieldbus 100 Coaxial/Optical Modem Advant Fieldbus 100 User's Guide TKxxx Cables Depending on application (S100, S800, MasterNet, Advant Fieldbus 100 etc.) TK560 Interconnector, near side S100 I/O Hardware Reference Manual S800 I/O User's Guide TU8xx Modules Termination Unit TX507 Capacitive Decoupling Device Section 2.2.5.5, Grounding of Communication **Cable Shields** S100 I/O Hardware Reference Manual TX560 Terminator, near side

 Table A-1. List of Hardware Modules (Continued)

# A.2 CI531 - RS-232-C Communication Interface

- Two RS-232-C communication interface
- Modem support.

### Description

CI531 is a submodule destined to the Submodule Carrier SC510 and SC520 in Advant Controller 450 and Processor Module PM150 in Advant Controller 410. The two RS-232-C communication interfaces are generally used in the following applications: Printer, EXCOM, MasterView 320. See the controller documentation.

The communication channels support communication speeds up to 19.2 kbaud which is the limit set by the system software. Both channels run at this speed simultaneously.

The maximum communication distance without modem is 15 m. The modem signals which are supported are found in Table A-2 below.

Communication pins are short-circuit proof.

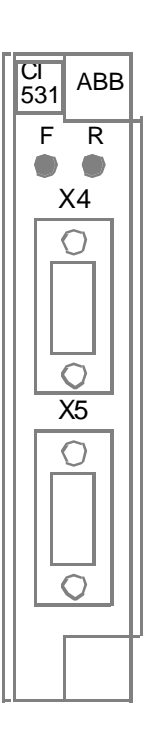

#### **Front view**

### **Technical Data**

#### Indicators

LED R (green) on module front. Indicates module running normally.

LED F, Fault (red) on module front.

#### Jumpers

The board contains one jumper for special purposes. In normal operation, always keep jumper S1 in position 3 - 4 ("parking place"). The component and position indications are found on the printed circuit board.

#### Connectors

Serial channels 1 and 2 connectors (X4 and X5):

| - Connector type | Nine-pole male DSUB (DE9P) |
|------------------|----------------------------|
| - Placement      | On module front            |

| - Pin designation | See Table A-2 below. |
|-------------------|----------------------|
|-------------------|----------------------|

| Pin | Short | Description         |
|-----|-------|---------------------|
| 1   | DCD   | Data Carrier Detect |
| 2   | RD    | Receive Data        |
| 3   | TD    | Transmit Data       |
| 4   | DTR   | Data Terminal Ready |
| 5   | GND   | Ground              |
| 6   | DSR   | Data Set Ready      |
| 7   | RTS   | Request To Send     |
| 8   | CTS   | Clear To Send       |
| 9   | RI    | Ring Indicator      |

### **Power Supply**

| 5 V               | typical<br>max. | 400 mA<br>670 mA |
|-------------------|-----------------|------------------|
| 24 V              | max.            | 40 mA            |
| Power loss (heat) | typical         | 3 W              |

#### **Mechanical Data**

Module size: Occupying one submodule slot (H = 95 mm, L = 140 mm, connector not included)

Weight:

0.13 kg (0.29 lbs.)

# A.3 DSSB 170 - Energy Reservoir

- For use with 24 V direct d.c. supply
- Provides a backup time of about 5 ms at full load.

### Description

The Energy Reservoir DSSB 170 is a capacitor unit intended for use with 24 V direct supply (without d.c./d.c. converter). In the event of mains power failure, the unit provides the system with energy necessary for storage of important data.

DSSB 170 is built up on a 19-inch apparatus plate.

The controller and the first I/O subrack require one energy reservoir. Additional I/O subracks need a second unit.

The following description refers to the block diagram (next page).

The capacitor charging current is limited with a low-resistance power resistor.

The energy stored in the capacitors is discharged via a resistor when the unit is disconnected from the mains power supply and the load.

Unregulated d.c. supply is connected at the terminals X1:1 - 4. The output X2:1 - 4 supplies the 5 V regulator units with 24 V.

A serial diode prevents the energy stored in the unit from leaking back to the supply mains in the event of a power failure.

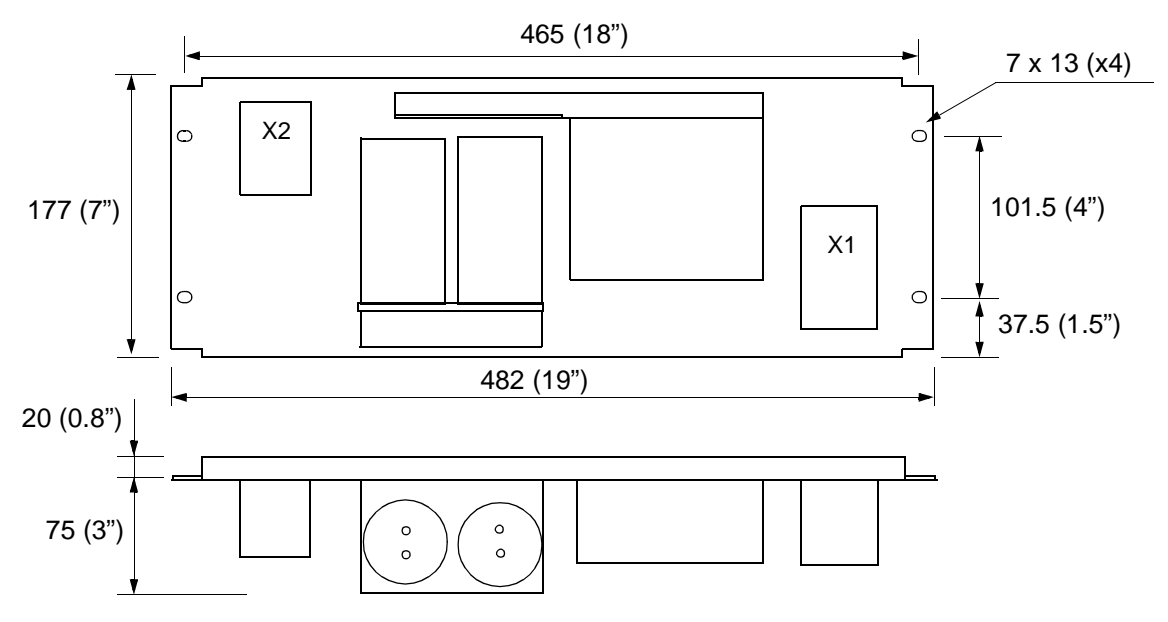

All measurements in mm (in.)

| Item                                                     | Value     |
|----------------------------------------------------------|-----------|
| Voltage rating input                                     | 24 V d.c. |
| Output voltage                                           | 24 V d.c. |
| Backup time<br>(in the range) 18.5 - 16 V with 25 A load | 5 ms      |
| Voltage derivative with power failure with 25 A load     | 0.3 V/ms  |

### **Mechanical Data**

| Width  | 482 mm (19")                                  |  |
|--------|-----------------------------------------------|--|
| Height | 177 mm (7"), 4 U                              |  |
| Weight | 75 mm (3 <sup>-*</sup> )<br>2.8 kg (6.2 lbs.) |  |

# Block Diagram

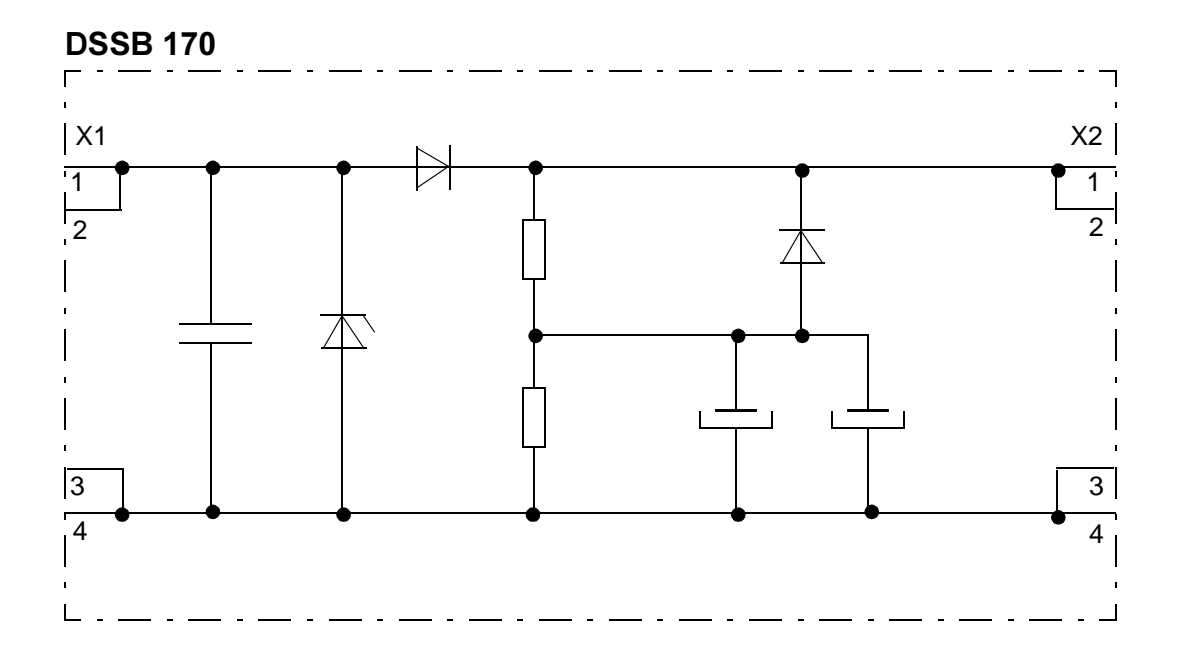

# A.4 MB510 - Program Card Interface

- Holds flash PROM of the type PCMCIA
- Submodule which fits into Submodule Carrier SC5xx or Processor Module PM150.

### Description

Utilizing an MB510 is one method of program card installation in an Advant Controller 400 Series.

A program card is equipped with flash PROM for different use. For example to store and backup the system program of the controller. An optional use is to store and backup the application program (separate program card). The flash PROM content is loaded into the processor module RAM during the primary initialization of the controller.

The diagnostics are mainly based on cyclic check sum calculation. A red LED on the module front indicates hardware error, check sum error or missing program card.

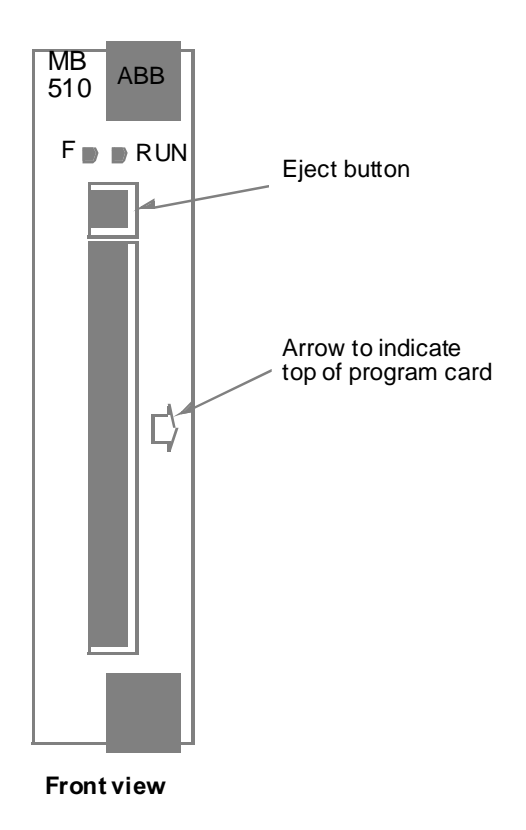

#### Indicators

LEDs on module front:

| F (red)<br>RUN (green)       | Module error<br>Module running normally             |                                |
|------------------------------|-----------------------------------------------------|--------------------------------|
| Power Supply                 |                                                     |                                |
| 5 V d.c.                     | typical<br>max                                      | 10 mA<br>170 mA (when reading) |
| Power loss (heat)            | typical                                             | 0.05 W                         |
| Mechanical Data              |                                                     |                                |
| Module size<br>Module weight | occupying one submodule slot<br>0.12 kg (0.26 lbs.) |                                |

## **Block Diagram**

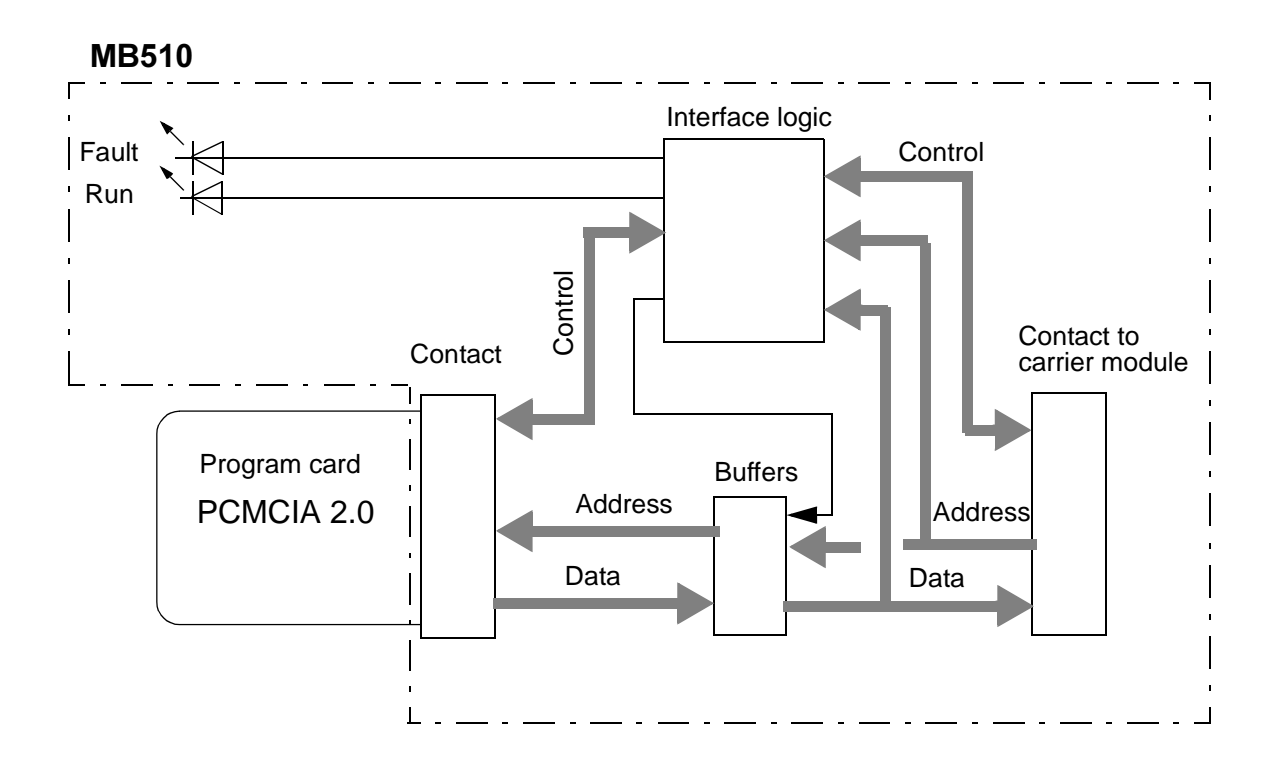

# A.5 PM511V - Processor Module

- Futurebus+ Board
- 25 MHz 68040 Processor
- 8 or 16 Mbyte Dynamic RAM with ECC
- Hardware support for redundant processors
- S100 I/O Interface
- PCMCIA slot for flash memory card
- Service tool connector on front
- Boot PROM and SRAM

## Description

PM511V is a processor module for Advant Controller 450. It is designed to fit into RF533 series controller subracks.

The Motorola 68040 processor is a 32-bit virtual memory microprocessor with an integrated floating point unit and with dual independent instruction and data demand paged memory management units (MMUs). It also has two separate 4 kbyte caches, one for data and one for instructions.

The dynamic RAM memory is organized as a 64-bit memory with an 8-bit cyclic redundancy check sum.

The module has a Futurebus+ type interface with 32-bit address/data lines supporting compelled transfers.

Distributed arbitration is used. Arbitration messages are supported.

To support a configuration with two redundant processor modules with one running in backup mode, PM511V is equipped with logic that transfers a copy of all writes in the primary processor to the backup processor, thereby keeping a complete updated copy of the primary processor's memory in the backup processor. This makes it possible for the backup processor to resume the operation directly in the event of a failing primary processor.

The module has an interface to the S100 I/O extension bus which makes it possible to connect it to the bus extension board DSBC 174 or DSBC 176 in a S100 I/O rack.

The PCMCIA slot accepts flash memory cards for system software.

The module front has LED indicators for status information, a start mode selector switch and an ENTER push button to manually initialize the controller. You can find the operation description of these facilities in this manual.

A label on module side gives the full identification and information of actual memory size. Available versions are designated PM511V08 or PM511V16.

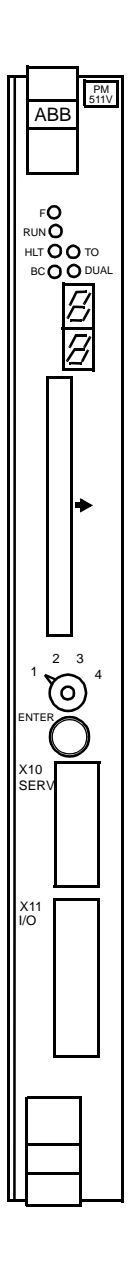

Front view

### Memory

8 or 16 Mbyte dynamic RAM for system software and application program.

#### Indicators

LEDs on module front:

| F (red)      | Module error                     |
|--------------|----------------------------------|
| RUN (green)  | Module running normally          |
| HLT (red)    | CPU halted                       |
| TO (yellow)  | Bus time-out                     |
| BC (green)   | Backup voltage for RAM connected |
| DUAL (green) | Redundant processor ready        |

### **Power Supply**

| 5 V d.c.          | typical<br>max. | 4900 mA<br>6000 mA |
|-------------------|-----------------|--------------------|
| 24 V d.c.         | typical<br>max. | 200 mA<br>280 mA   |
| Power loss (heat) | typical         | 25 W               |

### **Mechanical Data**

| Module size   | 12 SU, 6 mp       |
|---------------|-------------------|
| Module weight | 0.8 kg (1.8 lbs.) |

# A.6 RB5xx - Dummy Modules

## Description

Empty slots within a controller subrack should be equipped with dummy modules. The reason is:

- · Keeping air vented in a settled way
- Exterior appearance.

Available module types are:

| Туре  | Denomination/ApplicationDimension                                                                                    |
|-------|----------------------------------------------------------------------------------------------------|
| RB510 | Dummy Module, full height.12 SU, 6 mp (300 mm, 30 mm)<br>Substituting, for example, Carrier Module, Processor Module |
| RB520 | Dummy Module, for submodule slot.<br>Substituting, for example, Communication Interface                              |
| RB530 | Dummy Module, half height.6 SU, 6 mp (150 mm, 30 mm)                                                                 |
| RB540 | Dummy Module, half height double width6 SU, 12 mp (150 mm, 60 mm)<br>Substituting, for example, Regulator            |

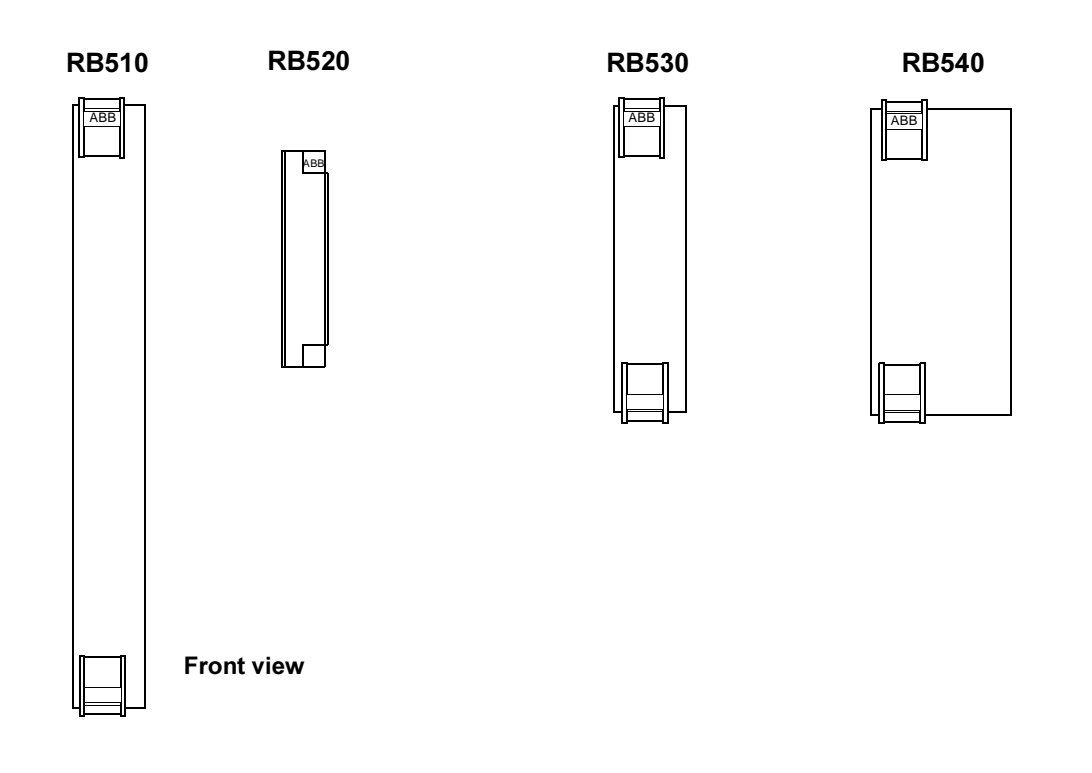

# A.7 RC527 - Fan Unit

- High performance, three fans
- Uses redundant power supplies +24 VA and +24 VB
- · Each fan separately fused
- Fan rotating speed supervision

### Description

Cassette model including three fans powered by 24 V d.c. Redundant power supply is possible. For proper system function, all three fans must work.

The unit is intended to be located beneath a controller subrack, aimed at lowering the operating temperature of the electronic modules.

Operation is supervised by a speed sensor on each fan. Indication FANFAIL is given when one or more fans fail.

Dust filter should be replaced at regular interval with respect to actual environment.

An integrated cable duct is used to support cables to and from the front connectors of the modules in the subrack.

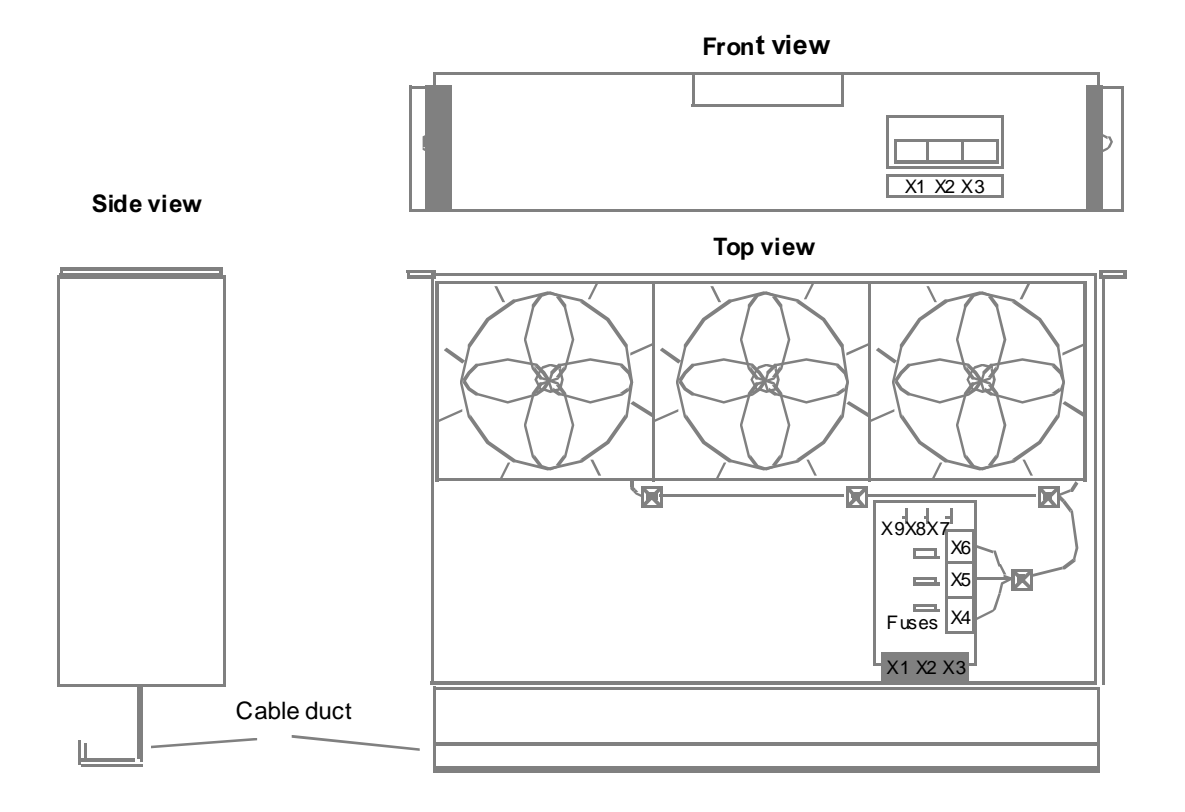

#### **Power Supply**

24 V d.c., max. 0.7 A (for three fans)

Power loss (heat) typical 15 W

#### Fuses

Each fan protected by a 0.8 A F Miniature Fuse Link.

#### **Alarm Indication**

| FANFAIL-signal | Low level/0 V - Fan OK                                           |
|----------------|------------------------------------------------------------------|
| -              | High level/16.3 - 32 V - One or more fans have failed (<750 rpm) |
|                | Loadable <7.3 mA                                                 |

#### **Mechanical Data**

| Dimension: | 482 mm x 330 mm x 100 mm (19" x 13" x 4") excl. cable duct   |
|------------|--------------------------------------------------------------|
|            | 482 mm x 425 mm x 100 mm (19" x 16.7" x 4") incl. cable duct |

Weight: 3 kg (6.6 lbs.)

### **Maintenance Parts**

| Miniature Fuse Link, 5 x 20mm, 0.8AF fast, | ABB part no. 3BSC 770 001 R43   |
|--------------------------------------------|---------------------------------|
| Filter Carpet (dust filter)                | ABB part no. 3BSC 930 057 R0001 |
| Fan (spare part)                           | ABB part no. 6480 096-9         |

## **Block Diagram**

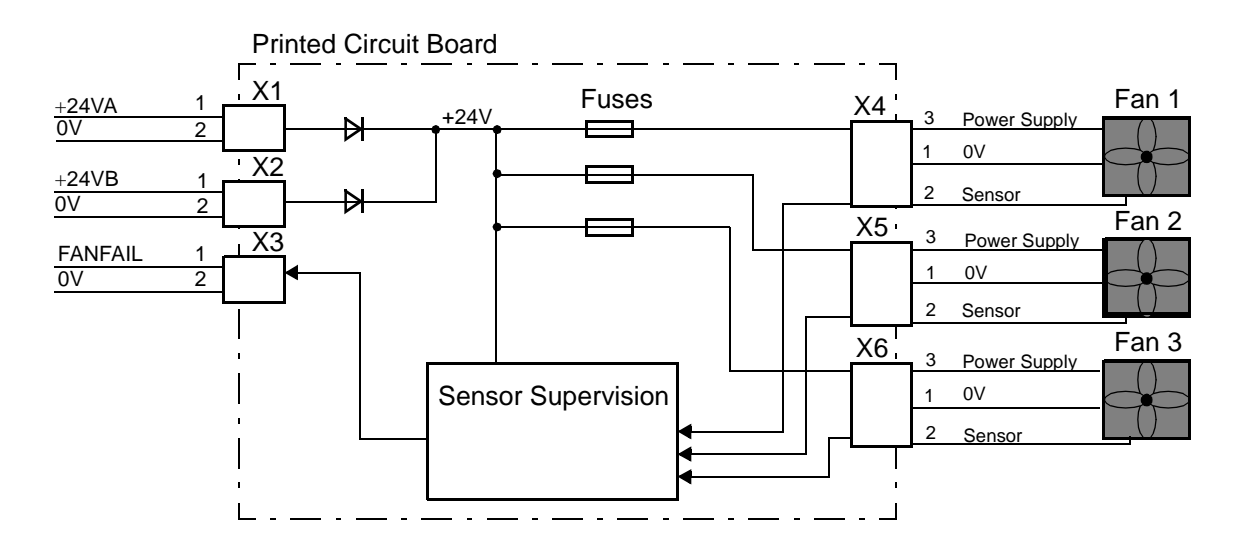

# A.8 RF533 - Controller Subrack 12 SU

- 19-inch standard width
- Height 300 mm (12 SU)
- Futurebus+ back plane.

### Description

Subrack for electronic modules with front connection of cables.

Mount the subrack close to the back wall in a cabinet. Admittance to the rear side of the subrack is not necessary after the installation.

A number of slots for modules of different sizes are included. See figure below.

Each module is individually locked by snap-on handle and screws.

The back plane is raised 35 mm and provides test and connection facilities for the power supply and battery supply.

A fan unit, RC527, is mounted beneath the subrack. This unit provides a cable duct to use for the cables connected to the modules.

#### Front view

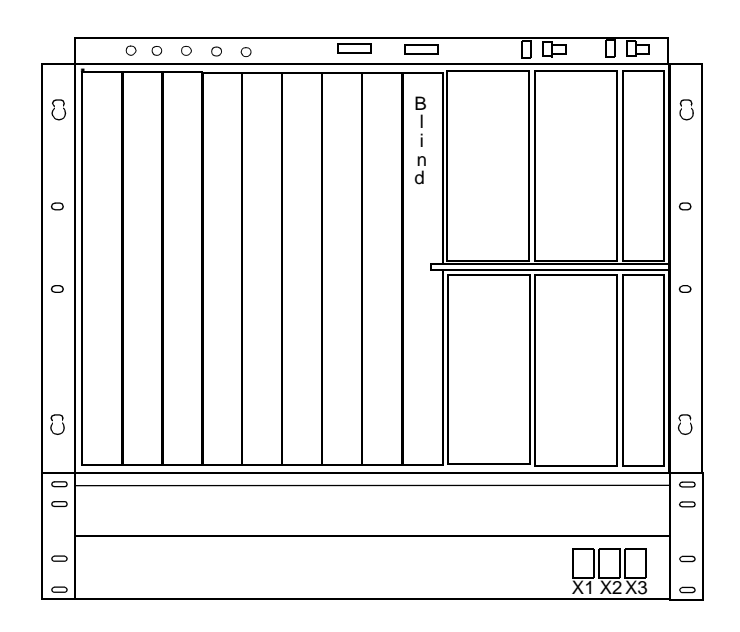

Backplane Terminals (Panel layout, see below)

| 2.1 V and 3.3 V     | Test of termination voltages                                       |
|---------------------|--------------------------------------------------------------------|
| 5 V                 | Test of 5 V power supply of the controller subrack                 |
| 5VBACK              | Test of the RAM backup voltage 5 V                                 |
| 24 V/A resp. 24 V/B | Connection of system power supply 24 V (B used at redundancy)      |
| VBAT/B resp. VBAT/A | Connection of NiCd battery (A used to double the battery capacity) |
| AUXx/y, PFAIL/x     | Connections not applied                                            |

### **Mechanical Data**

Dimension: See dimension drawing below

Weight: 8.5 kg (18.7 lbs.)

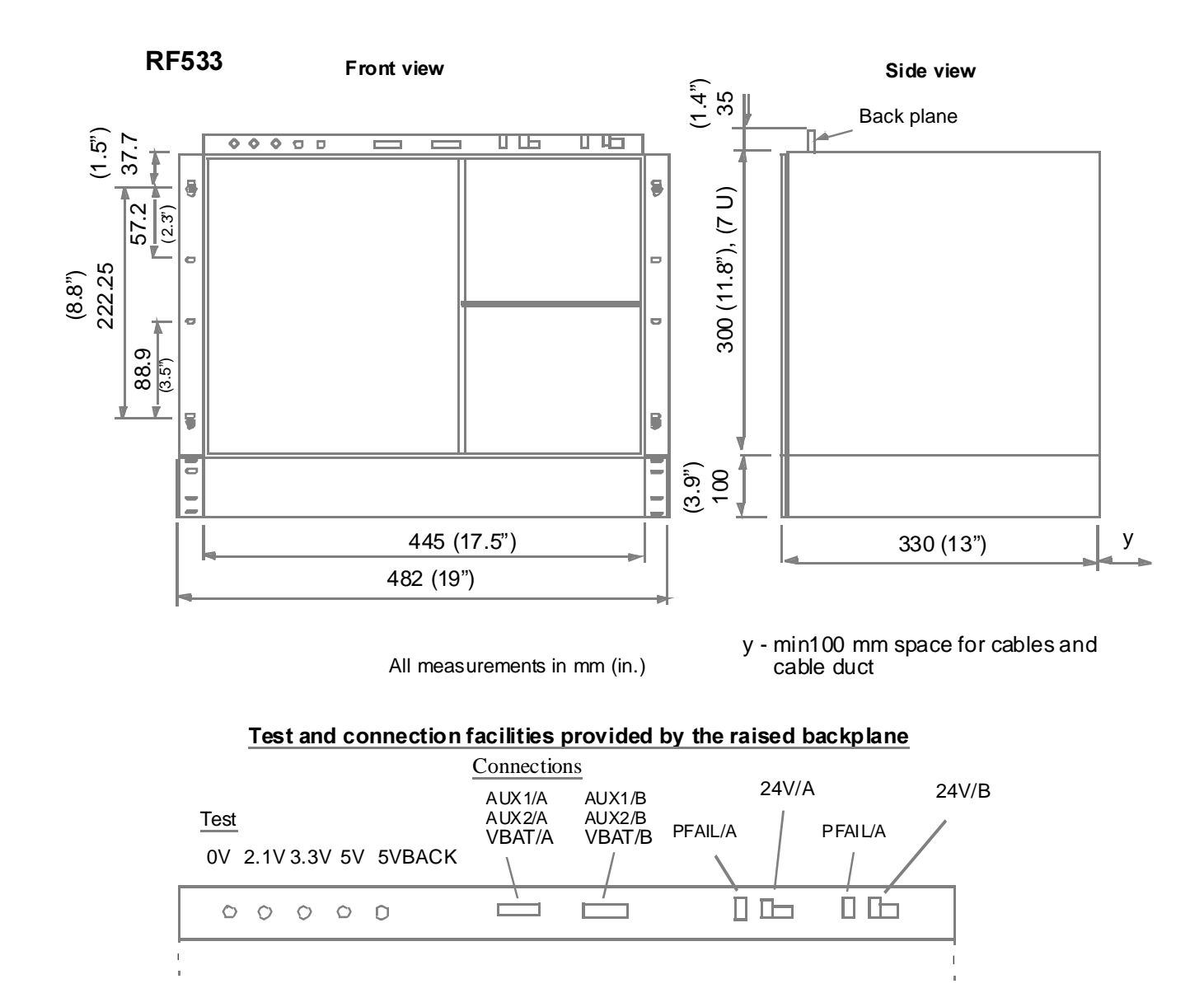

# A.9 RF540, RF541 - Modem Subrack

- · Destined for auxiliary equipment
- · Screw or top hat rail assembly of units
- 24-inch standard (RF540) and 19-inch standard (RF541)
- Includes cable duct.

### Description

RF540 and RF541 are subracks for assembly of auxiliary equipment like modems and certain connection units for communication links.

RF541, the 19-inch variant is described below. RF540 for 24-inch standard differs in width and number of units only.

A maximum of nine modems, for example, type TC625 or TC630 for Advant Fieldbus 100, can be fixed by two screws included in the modem design. (RF540 12 modems.) As an alternative, a top hat rail is available for flexible application.

The subrack provides two contact groups which simplify 24 V distribution from the cabinet supply to the units.

The pluggable connection of the power supply implies increased maintainability.

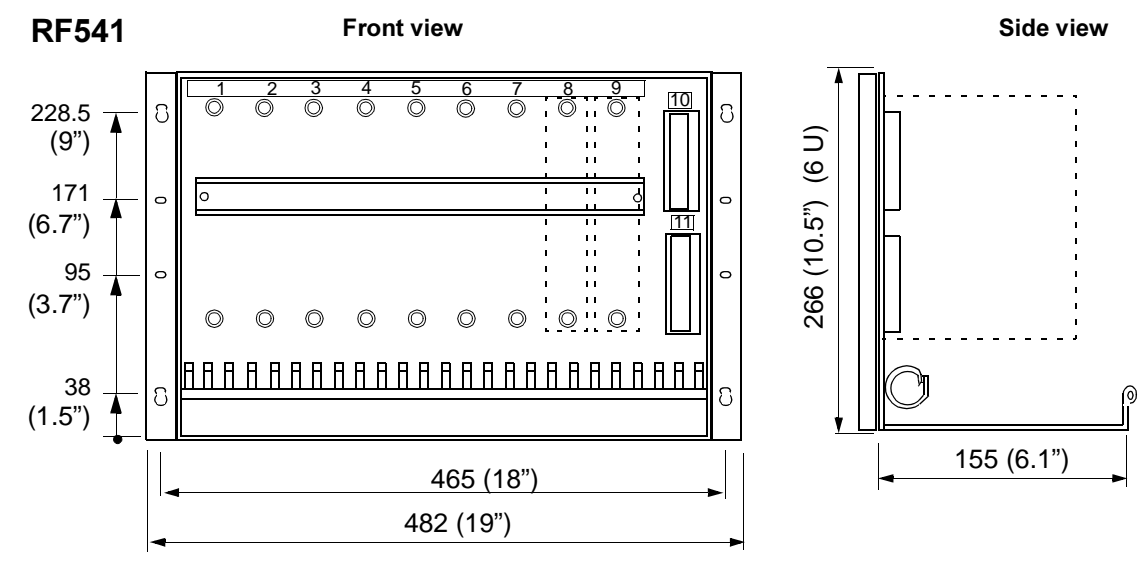

Position: 1 2 3 4...

Position referred addressing is not used in S100 I/O

All measurements in mm (in.)

#### **Mechanical Data**

Dimension: Width measurement for the two variants are given below. Otherwise see dimension drawing on previous page.

|              | RF541          | RF540                               |
|--------------|----------------|-------------------------------------|
| Total width  | 482 mm (19")   | 609 mm (24")                        |
| Hole pattern | 465 mm (18")   | 592 mm (23")                        |
| Weight:      | RF541<br>RF540 | 3 kg (6.6 lbs.)<br>3.5 kg (7.7lbs.) |

### **Block Diagram**

### Application of contact groups

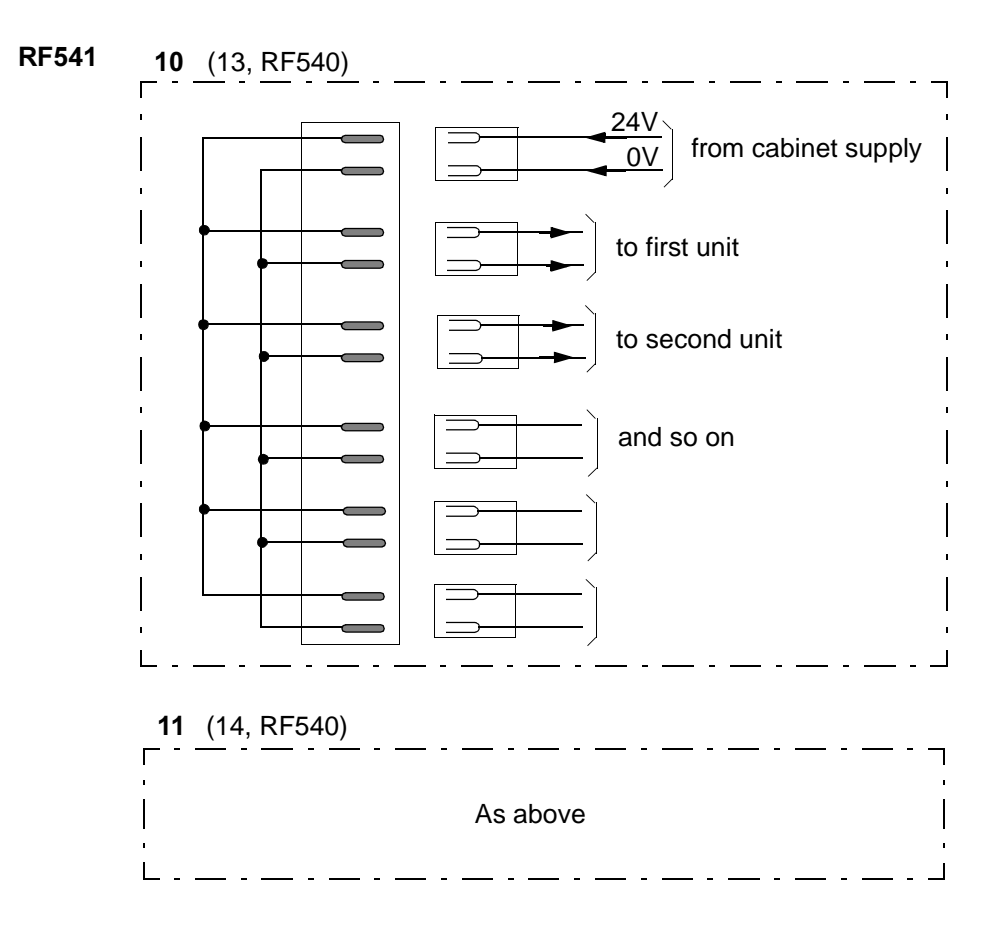

# A.10 SA1xx - Power Supply Units

- Power supply units for a.c. to d.c. conversion
- Variants for different mains supply
- Unstabilized d.c. output
- Variants for different output voltage and load
- Provides galvanic isolation
- Rack or wall installation.

## Description

SA1xx is a series of power supply units converting single phase a.c. to smooth but unstabilized 24 V or 48 V d.c. A unit includes a transformer giving galvanic isolation between the mains voltage and the d.c. output. It also includes a full wave rectifier and a filtering capacitor. The power supply unit is internally loaded to reduce the voltage at d.c. load switch off and to discharge the capacitor at mains switch off.

Electric installation: Plug-in contacts. Primary connector EN 60 320, C20.

Mechanical installation: Rack or wall mounted, 19-inch width.

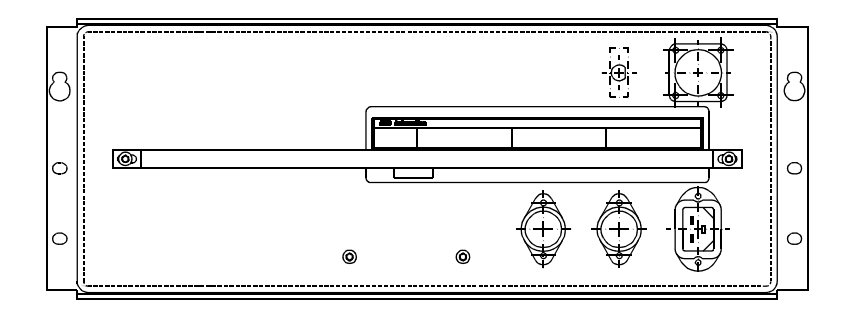

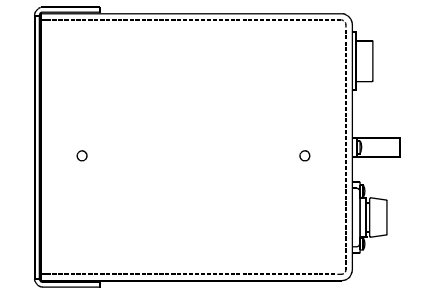

Front view

Side view

| Parameter                                                | SA161      | SA162 | SA167       | SA168 | SA171      | SA172 |
|----------------------------------------------------------|------------|-------|-------------|-------|------------|-------|
| Mains voltage a.c., nominal                              | 120 V      | 230 V | 120 V       | 230 V | 120 V      | 230 V |
| Mains voltage variation                                  | 85 - 110%  |       |             |       |            |       |
| Mains voltage a.c., max. (f=47-65Hz)                     | 142 V      | 285 V | 142 V       | 285 V | 142 V      | 285 V |
| Mains load VA                                            | 450 VA     |       | 900 VA      |       | 450 VA     |       |
| Mains load W                                             | 320 W      |       | 705 W       |       | 320 W      |       |
| cos φ                                                    | 0.7 min.   |       | 0.75 min.   |       | 0.7 min.   |       |
| Efficiency factor                                        | 85% typ.   |       |             |       |            |       |
| Output voltage at max. current                           | 26 V, 10 A |       | 25 V, 25 A  |       | 50 V, 5 A  |       |
| Ripple 100 Hz, peak to peak                              | 2 V max.   |       | 1 V max.    |       | 4 V max.   |       |
| r m s (at max. current)                                  | 0.7 V max. |       | 0,35 V max. |       | 1.4 V max. |       |
| Maximum load                                             | 10 A/260 W |       | 25 A/600 W  |       | 5 A /260 W |       |
| d.c. voltage slope at mains blackout and maximum current | 200mV/ms   |       | 250 mV/ms   |       | 250 mV/ms  |       |

Table A-4. SA1xx, Individual Technical Data

### Safety Classification

Class I according to IEC 536 (earth protected).

#### **Protection Rating**

IP20 according to IEC 529 (IEC 144).

#### Insulation

Rated insulation voltage 400 V a.c. Dielectric test voltage 3250 V a.c., 50/60 Hz

#### Fuses

| Fuse                                  | SA161 | SA162 | SA167 | SA168 | SA171 | SA172 |
|---------------------------------------|-------|-------|-------|-------|-------|-------|
| F1 a.c. (Midget Fuse, Fast)           | 10AF  | 6AF   | 15AF  | 10AF  | 10AF  | 6AF   |
| F2 d.c. (with reset button, Time Lag) | 15AT  | 15AT  | 30AT  | 30AT  | 8AT   | 8AT   |

Table A-5. Fuses in SA1xx

#### **Mechanical Data**

| Dimension:                   | width<br>height<br>depth | 482 mm (19")<br>177 mm (7"), corresponds to 4 U height modules in a cabinet<br>255 mm (10") |
|------------------------------|--------------------------|---------------------------------------------------------------------------------------------|
| Weight: SA161/16<br>SA167/16 | SA161/162                | 15 kg (33 lbs.)                                                                             |
|                              | SA167/168                | 24 kg (53 lbs.)                                                                             |
|                              | SA171/172                | 15 kg (33 lbs.)                                                                             |

#### **Maintenance Parts**

| Midget Fuse, 10 * 38 mm | 6 AF (fast), ABB part no.5672 827- 6 |             |  |
|-------------------------|--------------------------------------|-------------|--|
|                         | 10AF                                 | 5672 827-10 |  |
|                         | 15AF                                 | 5672 827-15 |  |

# **Block Diagram**

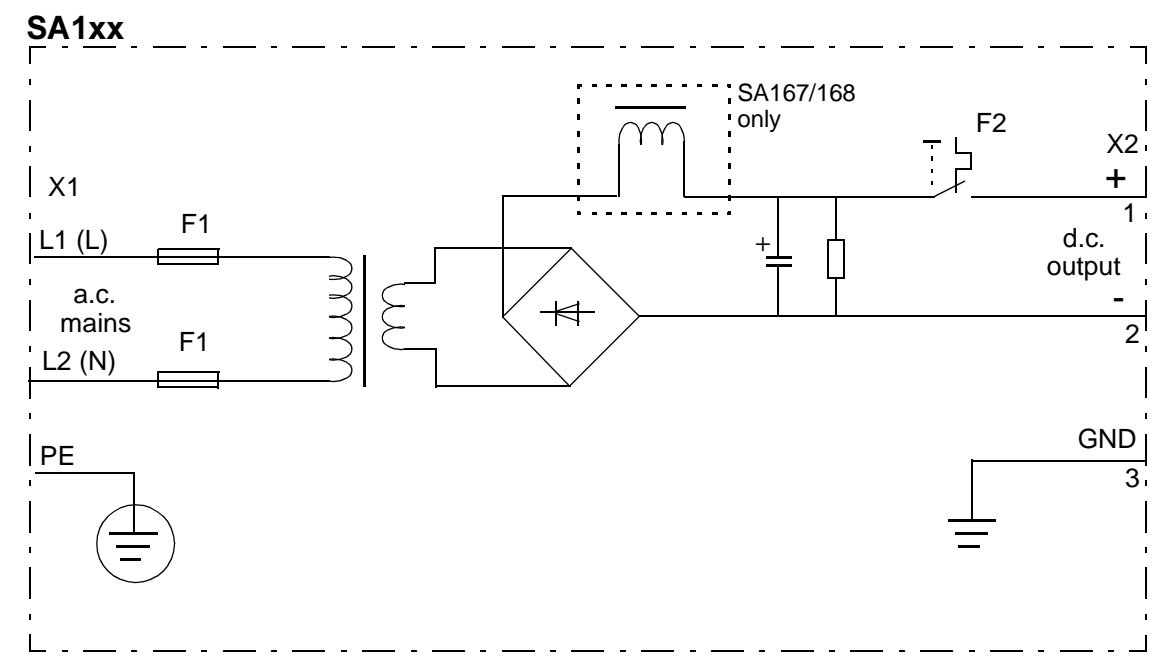

# A.11 SB510 - Backup Power Supply 110-230 V a.c/d.c.

| Module included in backup power supply                                                                                                    | y system for RAM                                                                                                    |                                                    |
|----------------------------------------------------------------------------------------------------|----------------------------------------------------------------------------------------------------|----------------------------------------------------|
| Connectable to mains supply 100 - 230                                                                                                    | V a.c. or d.c.                                                                                                    |                                                    |
| Three modes of operation: battery recha<br>from mains supply and battery discha                                                                                                    | rging and trickle charging<br>arging                                                                                                    |                                                    |
| Fits NiCd battery unit SB522.                                                                                                    |                                                                                                    | ABB SB<br>510                                      |
|                                                                                                    |                                                                                                    |                                                    |
| Description                                                                                                    |                                                                                                    | F 🕐 IP                                             |
| SB510 is a battery charger which works tog<br>package, for example, SB522. Use these two<br>supply of processor module RAM in the eve                                                                                                    | ether with one single battery<br>o modules for current<br>ent of mains supply drop out.                                                                                          | BF BP<br>FC<br>F1                                  |
| The capacity expressed in time of backup de<br>Please refer to the actual Advant Controller<br>Use two sets (SB510 and SB522) to double                                                                                                    | pends on the application.<br>documentation.<br>the backup time.                                                                                                    | 2AF                                                |
| SB510 is positioned in a controller subrack t<br>and the battery.<br>Mains supply is connected via a module from                                                                                                    | to interface with the backplane bus                                                                                                    | X11                                                |
| The mains supply input provides fusing and<br>The input energy is converted and used for 5<br>controlled current generator for battery char<br>The current generator produces a current add<br>recharging, which takes approximately 10 he<br>or trickle charging.<br>During recharging, a LED FC on the module | other adequate protection.<br>5 V internal unit supply and by a<br>ging.<br>apted to the mode of operation:<br>ours after power-up or battery replacement,<br>e front lights up. |                                                    |
| Diagnostic functions continuously supervise<br>indicated by module front LEDs. The inform<br>for further processing by the system status for                                                                                                    | the operation. Error and other statuses are nation is available on the backplane unctions.                                                                                       |                                                    |
| At installation, insert the module in the subr                                                                                                    | ack first. Then connect the power supply (X                                                                                                    | 11)! Front view                                    |
| Technical Data                                                                                                    |                                                                                                    |                                                    |
| Input Data                                                                                                    |                                                                                                    |                                                    |
| Mains supply:                                                                                                    | 110 - 230 V a.c.; variation -15 to +10%;<br>110 - 230 V d.c.; -20 to +20%; ripple <1                                                                                             | ripple <15%<br>5% (no respect to polarity at d.c.) |
| Max. power:                                                                                                    | 25 VA                                                                                                    |                                                    |

| Safety Classification: | Class I according to IEC 536 (earth protected)                                    |
|------------------------|-----------------------------------------------------------------------------------|
| Protection Rating:     | IP20 according to IEC 144                                                         |
| Insulation:            | Dielectric test voltage 3.2 kV d.c. 2 sec. (Isolation provided by a transformer). |

#### Fuses

The mains supply input includes a fuse 2AF (fast) (accessible from the module front).

### Power Supply of RAM

Output voltage at normal operation: $5.6 \text{ V} \pm 0.2 \text{ V}$  (zero load)Output voltage at backup operation: $6.0 \text{ V} \pm 0.2 \text{ V}$ Max. current:2 A

Notes:

- The output voltage level is raised during backup operation to compensate for voltage drops in voting circuitry.

- The output current is short-circuit proof.
- The physical output has a serial diode to provide two SB510s in parallel operation.

#### **Battery Charging**

Designed to NiCd battery 12 V, 4 Ah, for example, SB522. Charging current:

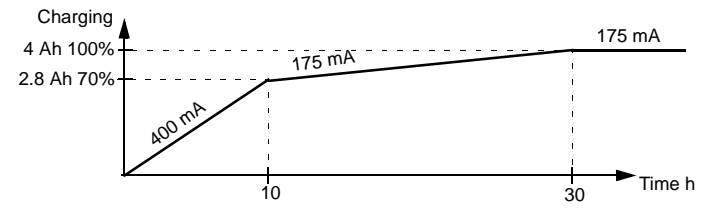

#### Indicators

LEDs on module front:

F, Fault (red)Low-charging current, low 5 V supply (IP is supposed to indicate converter in operation)IP, Input Power (green)Mains supply available, converter in operationBP, Battery Powered (ylw)Mains supply not available, discharging of batteryBF, Battery Fault (red)Discharged/unconnected battery, short-circuit or interruption in battery, cold battery at startFC, Fast Charging (ylw)Indicates recharging after power-up or battery replacement (10 hours).

#### **Maintenance Parts**

Miniature Fuse Link, 5 x 20 mm, 2AF (fast)

ABB part no. 5672 2011-17

#### **Mechanical Data**

Module size: 6 SU, 12 mp ("half height, double width") Weight: 0.95 kg (2.1 lbs.)

SB522

Г

L

Ī

1

## **Block Diagram**

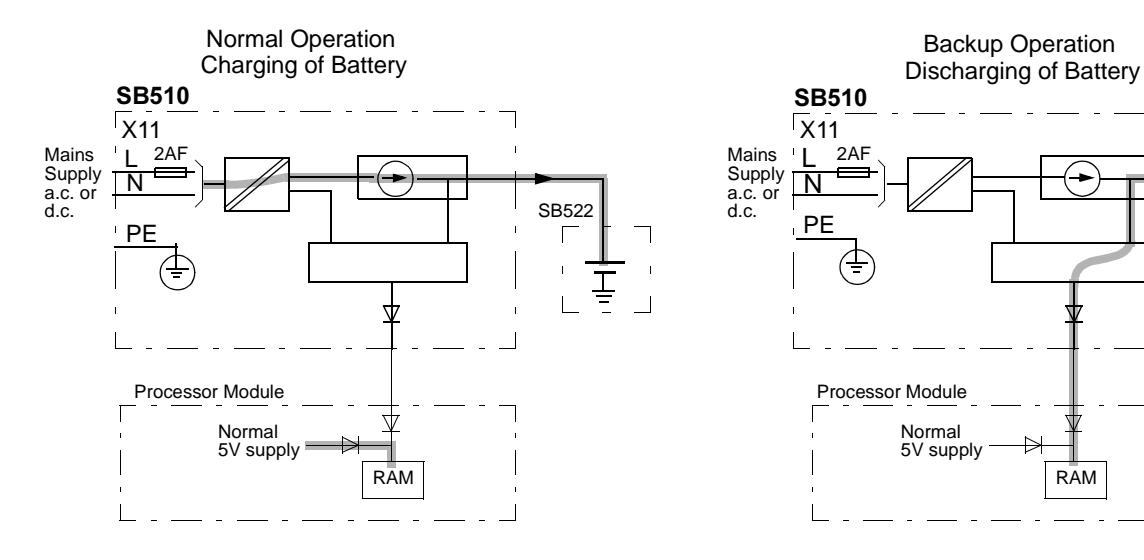

# A.12 SB511 - Backup Power Supply 24-48 V d.c.

#### Module included in backup power supply system for RAM

Connectable to mains supply 24 - 48 V a.c. or d.c.

Three modes of operation: battery recharging and trickle charging from mains supply and battery discharging

Fits NiCd battery unit SB522.

### Description

SB511 is a battery charger which works together with one single battery package, for example, SB522. Use these two modules for current supply of processor module RAM in the event of mains supply drop out.

The capacity expressed in time of backup depends on the application. Please refer to the actual Advant Controller documentation. Use two sets (SB511 and SB522) to double the backup time.

SB511 is positioned in a controller subrack to interface with the backplane bus and the battery.

Mains supply is connected via a module front connector.

The mains supply input provides fusing and other adequate protection. The input energy is converted and used for 5 V internal unit supply and by a controlled current generator for battery charging.

The current generator produces a current adapted to the mode of operation: recharging, which takes approximately 10 hours after power-up battery replacement, or trickle charging.

During recharging, a LED FC on module front lights up.

Diagnostic functions continuously supervise the operation. Error and other statuses are indicated by module front LEDs. The information is available on the backplane for further processing by the system status functions.

At installation, insert the module in the subrack first. Then connect the power supply (X9)!

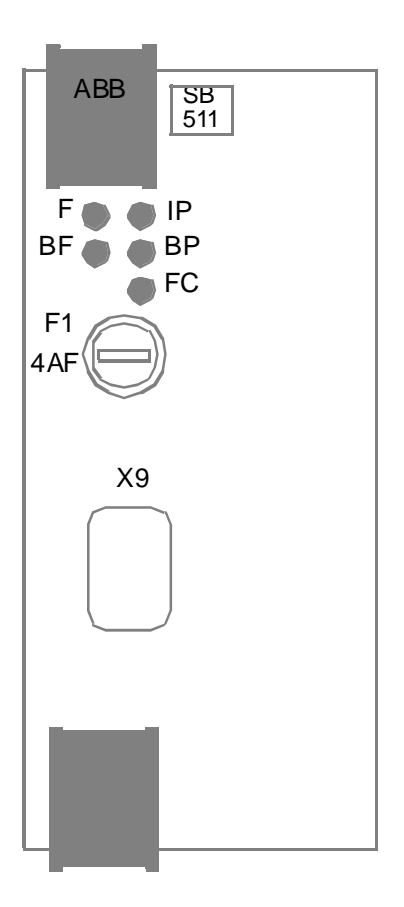

Front view

### **Technical Data**

#### **Input Data**

| Mains supply:          | 24-48 V d.c.; variation -20% to +20%; ripple < 15% |  |  |
|------------------------|----------------------------------------------------|--|--|
| Max. power:            | 25 VA                                              |  |  |
|                        |                                                    |  |  |
| Safety Classification: | Class I according to IEC 536 (earth protected)     |  |  |
| Protection Rating:     | IP20 according to IEC 144                          |  |  |
| Insulation:            | Dielectric test voltage 2.0 kV d.c. 2 sec.         |  |  |
|                        | (Isolation is provided by a transformer)           |  |  |

### Fuses

The mains supply input includes a fuse 4AF (fast) (accessible from the module front).
#### Power Supply of RAM

| Output voltage at normal operation: | 5.6 V ±0.2V (zero load) |
|-------------------------------------|-------------------------|
| Output voltage at backup operation: | 6.0 V ±0.2V             |
| Max. current:                       | 2 A                     |
| Notes:                              |                         |

- The output voltage level is raised during backup operation to compensate for voltage drops in voting circuitry.

- The output current is short-circuit proof.
- The physical output has a serial diode to provide two SB511s in parallel operation.

#### **Battery Charging**

Designed to NiCd battery 12 V, 4 Ah., for example, SB522. Charging current:

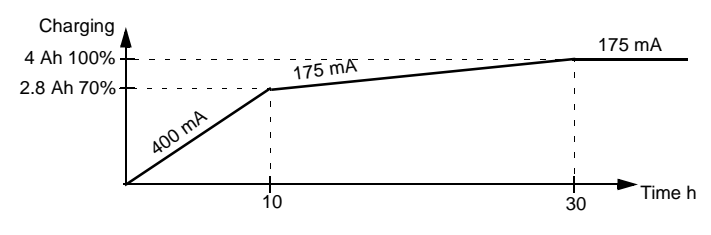

#### Indicators

LEDs on module front:

| F, Fault (red)            | Low-charging current, low 5 V supply (IP is supposed to indicate converter in operation)        |
|---------------------------|-------------------------------------------------------------------------------------------------|
| IP, Input Power (green)   | Mains supply available, converter in operation                                                  |
| BP, Battery Powered (ylw) | Mains supply not available, discharging of battery                                              |
| BF, Battery Fault (red)   | Discharged/unconnected battery, short-circuit or interruption in battery, cold battery at start |
| FC, Fast Charging (ylw)   | Indicates recharging after power-up or battery replacement (10 hours)                           |
|                           |                                                                                                 |

#### **Maintenance Parts**

Miniature Fuse Link, 5 x 20 mm, 4AF (fast)

ABB part no. 5672 2011-20

#### **Mechanical Data**

Module size: 6 SU, 12 mp ("half height, double width") Weight: 0.95 kg (2.1 lbs.)

### **Block Diagram**

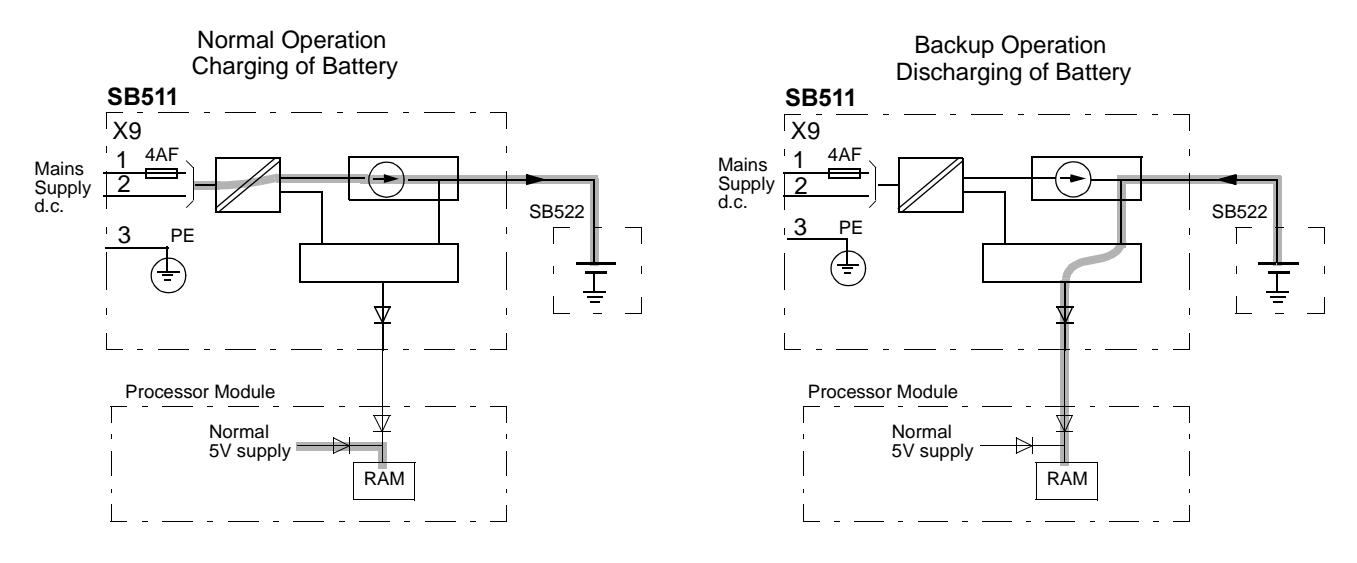

# A.13 SB522 - Battery Unit

- Rechargeable 12 V, 4 Ah NiCd battery
- Charging and discharging via the battery charger
- Fits Battery Charger SB510, SB511
- Used for backup current supply of RAM.

## Description

SB522 includes 10 NiCd cells size D organized in two lines. The battery package as well as the connecting device are semi-protected.

There is a built-in non-replaceable fuse to protect against shorts and results such as fire.

Store SB522 in a charged or discharged condition without considerable influence to useful life.

To be installed vertically in a well-ventilated place.

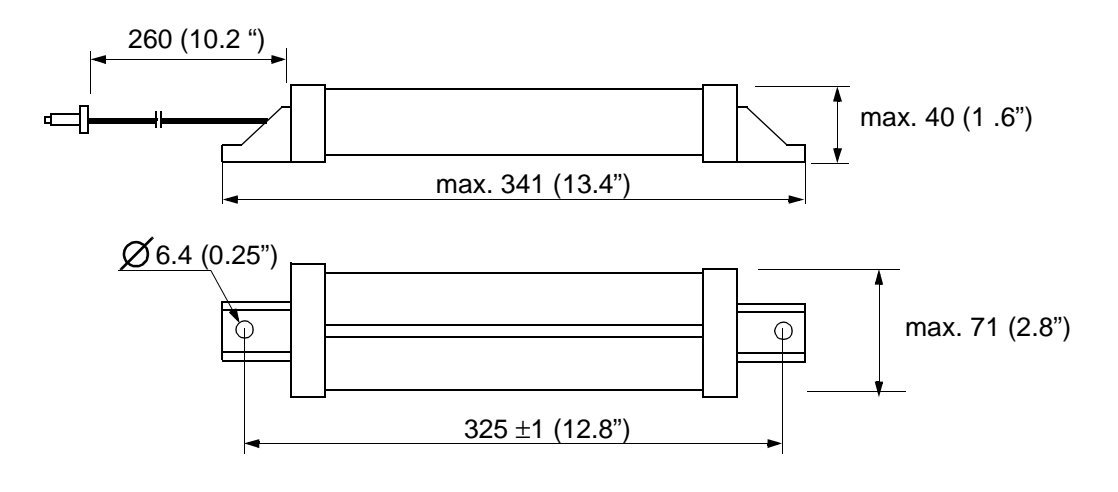

All measurements in mm (in.)

### **Technical Data**

| Electrical Data                     |                          |                                                               |  |  |  |  |
|-------------------------------------|--------------------------|---------------------------------------------------------------|--|--|--|--|
| Nominal battery voltage<br>Capacity |                          | 12 V<br>4 Ah (one-hour discharge)                             |  |  |  |  |
| Internal, non-replaceable fuse      |                          | 20 A (quick action)                                           |  |  |  |  |
| Mechanical Data                     |                          |                                                               |  |  |  |  |
| Dimension:                          | width<br>height<br>depth | max. 71 mm (2.8")<br>max. 350 mm (13.8")<br>max. 40 mm (1.6") |  |  |  |  |
| Weight:                             |                          | 1.4 kg (3.1 lbs.)                                             |  |  |  |  |
| Reliability Figures                 |                          |                                                               |  |  |  |  |
| Useful life                         |                          | > 3 years                                                     |  |  |  |  |
|                                     |                          |                                                               |  |  |  |  |

#### Maintenance

Replace the battery after three years of normal operation. The battery includes cadmium and is to be treated as **hazardous waste**.

#### **Maintenance Parts**

Battery Unit SB522

### **Block Diagram**

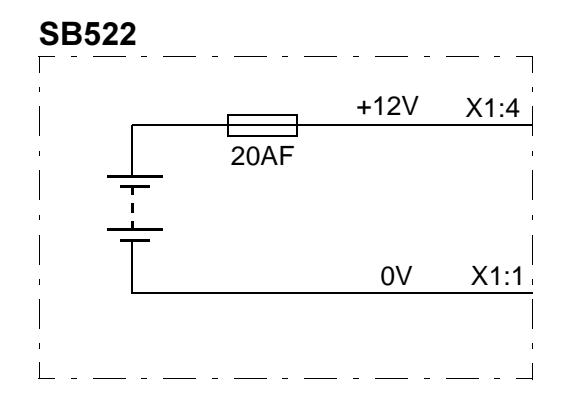

# A.14 SC5x0 Submodule Carriers

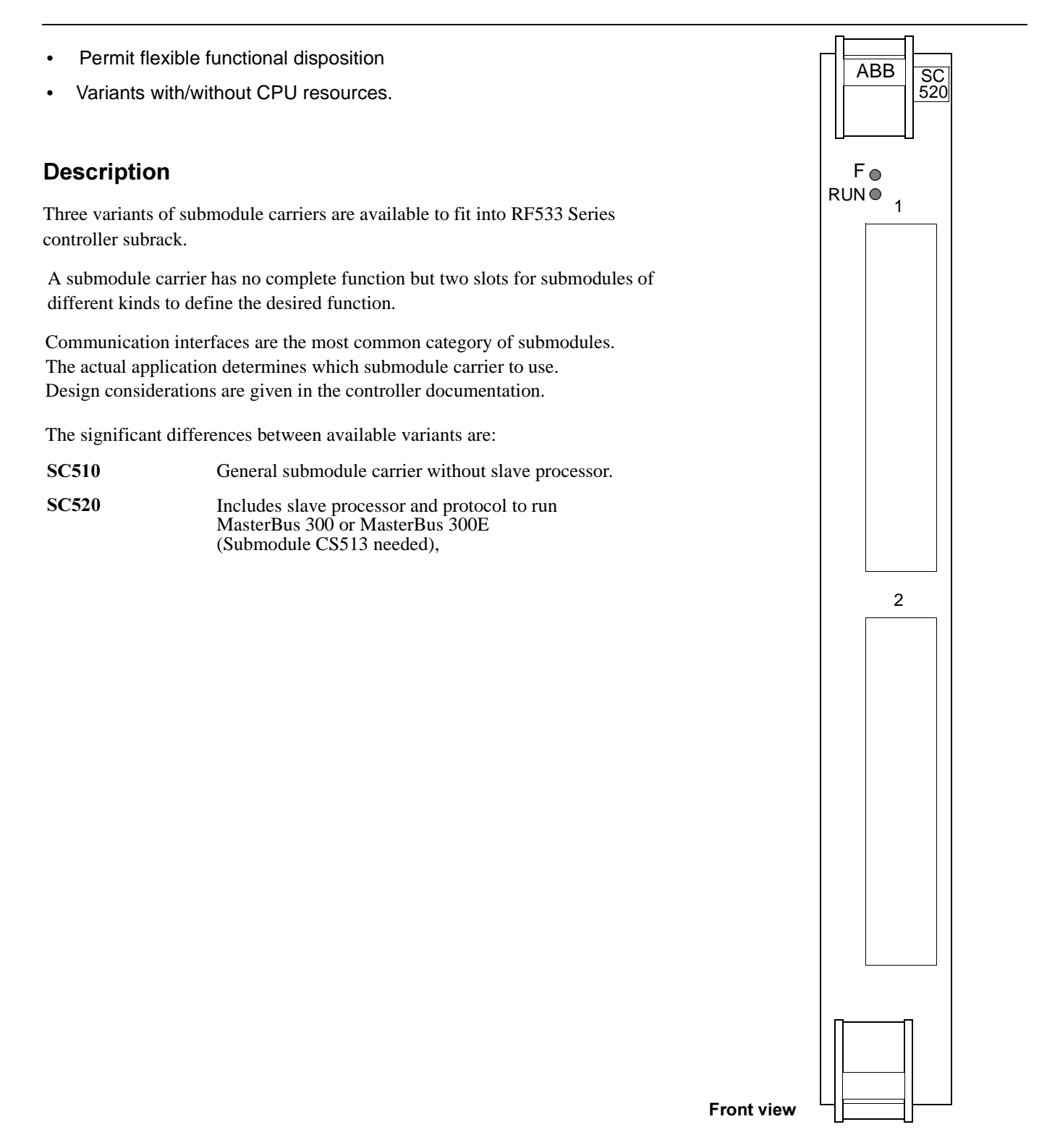

## **Technical Data**

### Indicators

LED RUN (green) on module front. Indicates module running normally.

LED F, Fault (red) on module front.

| Power Supply      |                 | SC510SC520               |                                          |
|-------------------|-----------------|--------------------------|------------------------------------------|
| 5 V d.c.          | typical<br>max. | 1.3 A1.5 A<br>2.0 A2.0 A | (excl. submodules)<br>(excl. submodules) |
| 24 V d.c.         | typical         | 6 mA6 mA                 | (excl. submodules)                       |
| Power loss (heat) | typical         | 0.7 W0.8 W               | (excl. submodules)                       |
| Mechanical Data   |                 |                          |                                          |
| Module size:      |                 | 12 SU, 6 mp12 SU, 6      | 5 mp                                     |
| Weight:           |                 | 0.55 kg (1.2 lbs.)0.8    | kg (1.8 lbs.) (excl. submodules)         |

# A.15 SD150 - d.c./d.c. Converter

- Power supply unit for d.c. to d.c. conversion
- Applicable to 24 V and 48 V d.c. networks
- Stabilized d.c. output
- Provides galvanic isolation
- Rack or wall installation.

### Description

SD150 is a d.c. voltage converter for 24 V and 48 V d.c. networks. It is intended to supply the voltage regulator units in a controller with 24 V d.c. unstabilized voltage. It also provides galvanic isolation between the d.c. network and the d.c. output.

SD150 includes a mains filter, circuits for limitation of power output, protection of input against incorrect polarity and overvoltage protection of the output.

Adjustment controls for output voltage, current limitation and overvoltage protection are located on the front of the unit.

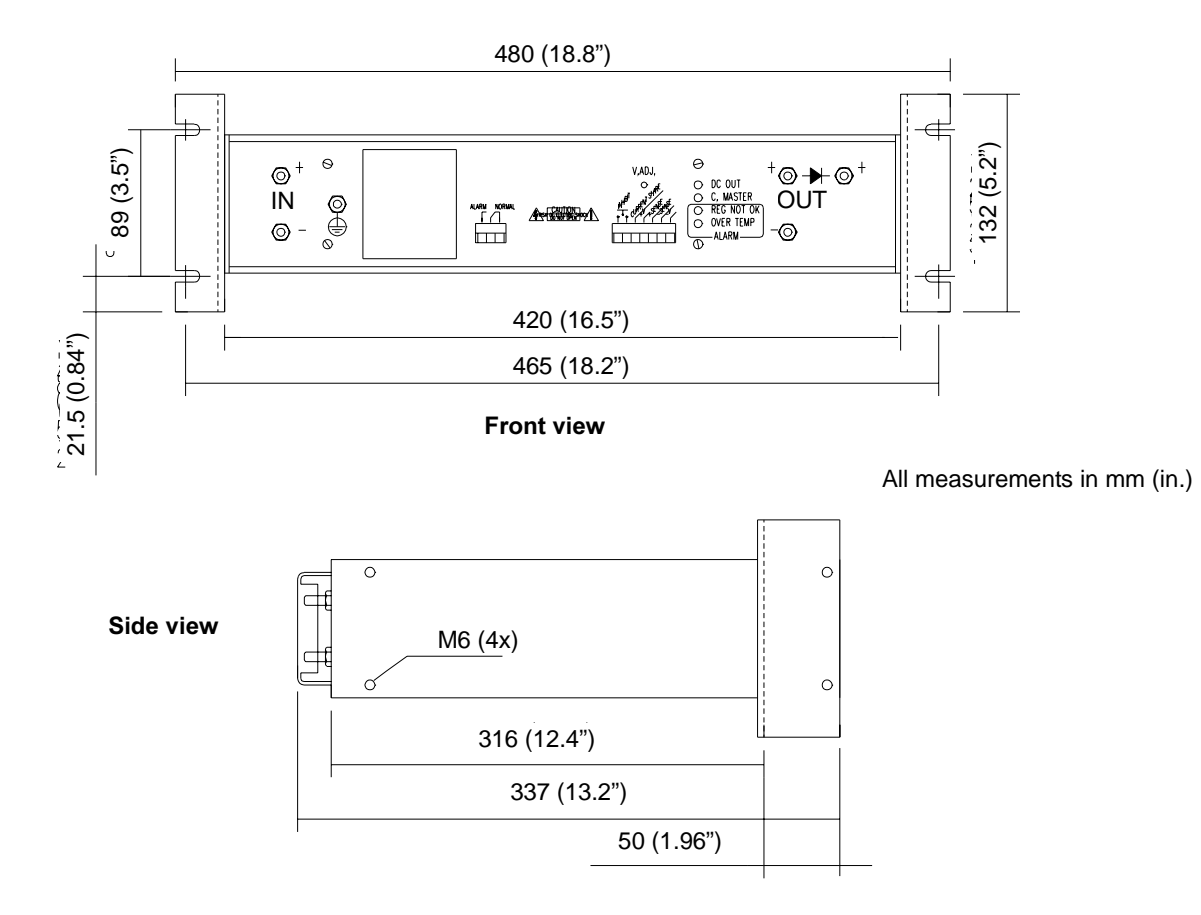

## **Technical Data**

| Item                           | Value                      |
|--------------------------------|----------------------------|
| Input voltage                  | 24 -48 V d.c.              |
| Input voltage variation        | 80 - 120% of nominal value |
| Output voltage                 | 24 V d.c.                  |
| Maximum load                   | 20 A                       |
| Maximum input power            | 600 W                      |
| Overcurrent protection, output | 25 A                       |

### Table A-6. SD150, Operating Data

#### Safety Classification

Class I according to IEC 536 (earth protected)

#### **Protection Rating**

IP20 according to IEC 529 (IEC 144)

#### Insulation

Rated insulation voltage 2000 V d.c. (Input/case or input/output.)

### **Block Diagram**

### Mechanical Data

| Width  | 480 mm (18.8")     |
|--------|--------------------|
| Depth  | 337 mm (13.2")     |
| Height | 132 mm (5.2"), 3 U |
| Weight | 10 kg (22 lbs.)    |

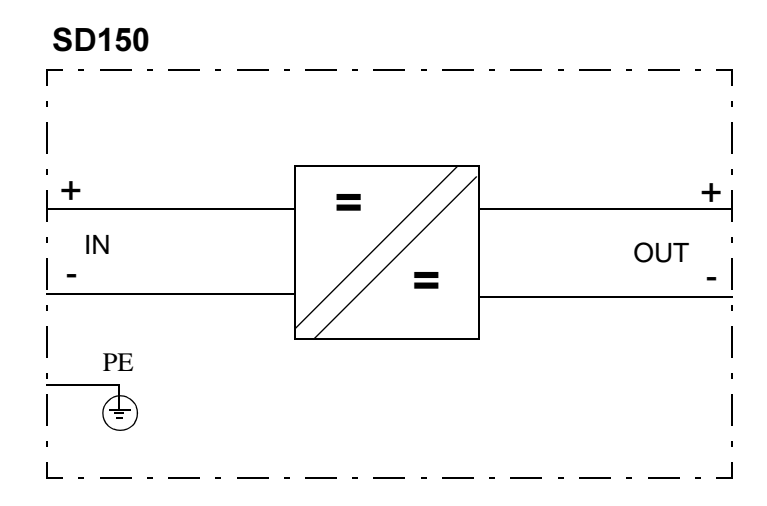

# A.16 SR511 - Regulator 24 V/5 V

- Transforming 24 V d.c. to 5 V and 2.1 V d.c.
- Heavy-duty operation, 5 V, 35 A
- Redundancy.

### Description

The regulator SR511 is a switch-mode power converter transforming 24 V d.c. to the stabilized voltages 5 V and 2.1 V d.c. All of these voltages have a common negative terminal.

The SR511 is designed as a plug-in device and is positioned in a controller subrack to interface with the backplane bus. Use the regulator in equipment where the regulator output terminals are connected in parallel to other regulators of the same family. Thus, n regulators can share the load giving an arbitrary capacity of power, and where adding an extra regulator to the stack, the (n+1)-redundant power supply system is derived.

In an Advant Controller 450, use two SR511s to achieve redundancy.

You can exchange one regulator at a time in a redundant regulator live system without generating malfunction.

Two 24 V power supply networks with a common negative terminal can connect to the SR511 via the subrack power bus.

The 5 V output is rated 35 A load, exclusive of the current delivered by the 2.1 V output.

Use the 2.1 V output to power the parallel bus termination.

An SR511 includes a supervisory logic circuitry signalling the normal status by closing a semiconductor switch, thereby connecting the signal output terminal to ground via a 100 ohms resistor.

A faulty or missing unit leaves the signal terminal open.

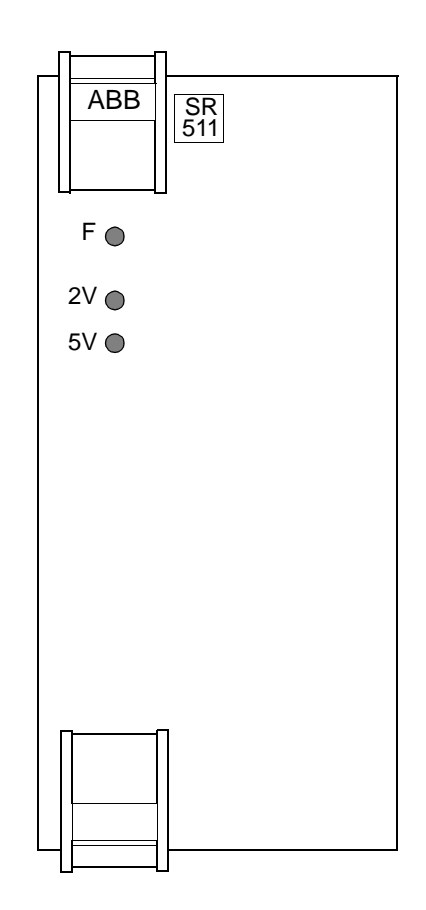

Front view

## **Technical Data**

#### Indicators

LED F (Fail, red) lights for undervoltage or overvoltage

LED 5 V (green) lights for normal voltage or overvoltage, but not for undervoltage

LED 2 V (green) lights for normal voltage or overvoltage, but not for undervoltage

#### Input 24 V d.c.

| Dual 24 V d.c. inputs                                                                                                |                                                                                                    |  |  |  |  |
|----------------------------------------------------------------------------------------------------|----------------------------------------------------------------------------------------------------|--|--|--|--|
| Rated input power<br>Maximum input power<br>Efficiency                                                               | 310 Wat full load; 5 V, 2.1 V350 Wat current limit 46 A70% typ.                                                                                                    |  |  |  |  |
| Rated input voltage<br>Voltage variation                                                                             | 24 V d.c.<br>±8 V                                                                                                    |  |  |  |  |
| External fuse                                                                                                    | 30 AF maxfor each 24 V terminal                                                                                                    |  |  |  |  |
| Output 5 V d.c.                                                                                                    |                                                                                                    |  |  |  |  |
| Rated output voltage<br>Voltage variation<br>Ripple voltage<br>Load range<br>Current limit<br>Overvoltage protection | 5.15 V (adjustable)at 25 A load<br>5.3 V max., 5.0 V min.at 0 A and 40 A, respectively<br>10 mV typ.at 40 A load<br>1 A - 35 Aexclusive 2 V load<br>43 A $\pm$ 3 A(inclusive 2V), U <sub>in</sub> = 24 V<br>6.3 V electronic<br>7 V typ. (6.5 V min.)zener clamp |  |  |  |  |
| Output 2 V d.c.                                                                                                    |                                                                                                    |  |  |  |  |
| Rated output voltage<br>Voltage variation<br>Ripple voltage<br>Rated load current                                    | 2.1 V at 1.5 A load<br>2.2 V max., 2.0 V min.at 0 A and 6 A, respectively<br><10 mV typ.at <8 A load<br>1.3 A average<br>8 A min (9.5 A typ.)                                                                                                    |  |  |  |  |
|                                                                                                    | (7.5  mm, (7.5  typ))                                                                                                    |  |  |  |  |

#### **Mechanical Data**

Temperature protection

Module size: 6 SU, 12 mp ("half height, double width") Weight: 1.6 kg (3.5 lbs.)

### **Block Diagram**

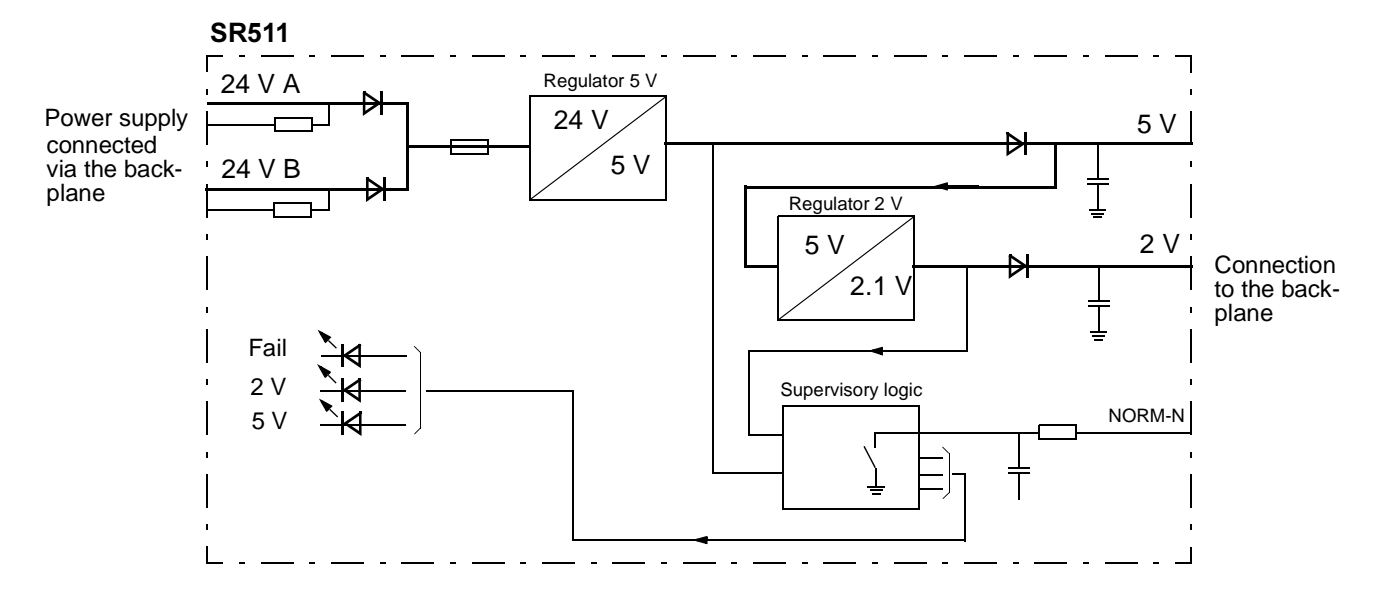

Linearly, decreasing output current at overtemperature

# A.17 Power Switch and Distribution Units

## Description

Power Switch and Distribution units (PSD units) are modular designs fitting 19-inch rails. A rail houses up to three units.

Use PSD units to switch on/off the mains supply to an Advant Controller installation and for internal power distribution.

Normally the modular box has three socket outlets. The internal connections are made pluggable to the PSD unit.

Some PSD types have extra terminal blocks to permit series connection of additional units and thus expand the number of socket outlets and matching miniature circuit breakers.

PSD units designed to be directly connected to the mains supply are equipped with a main power switch labeled S1. Expansion units lack the switch S1.

PSD units are divided into two categories:

- Main power supply for the Advant Controller (for connection to mains A or the redundant mains B, a.c. or d.c.)
- Auxiliary power supply for, for example modems, battery charger, etc. (for connection to mains C, a.c. only).

These PSD units are referred to as "main" and "aux," respectively, in Table A-7, under the heading below, Technical Data.

Different types of PSD units are available to meet various requirements. See Table A-7.

The figure below represents the generalized appearance of the different types.

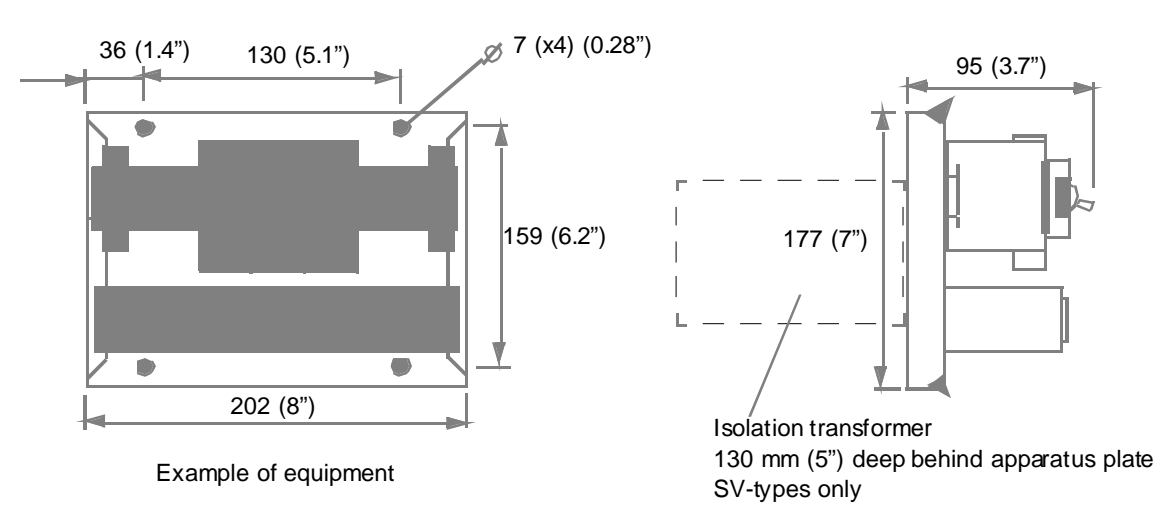

All measurements in mm (in.)

## **Technical Data**

Technical data for the individual variants available are given in Table A-7.

|                                                          | Parameter                      | SV540     | SV541        | SV542        | SV543     | SX540     | SX541       | SX542       | SX550        | SX551  | SX555  |
|----------------------------------------------------------|--------------------------------|-----------|--------------|--------------|-----------|-----------|-------------|-------------|--------------|--------|--------|
| Category                                                 | Supply main/aux                | aux       | aux          | aux          | aux       | main      | main        | aux         | main         | main   | main   |
|                                                          | Distributor expands            |           |              |              |           |           | SX540       |             |              | SX550  |        |
|                                                          | Expandable Y/N                 | N         | N            | N            | N         | Y         | Y           | N           | Y            | Y      | N      |
|                                                          | Mains input                    | Single    | Single       | Dual         | Dual      | Single    | Single      | Single      | Single       | Single | Single |
| Mains<br>PRI                                             | Type of network                | any       | any          | any          | any       | any       | any         | TN          | any          | any    | any    |
|                                                          | Install. category              | Ш         | ш            | Ш            | ш         | ш         | Ш           | II          | Ш            | ш      | ш      |
|                                                          | Frequency , Hz                 | 50        | 60           | 50           | 60        | 50/60     | 50/60       | 50/60       | 0            | 0      | 0      |
|                                                          | Rated insulation voltage, V    | 250       | 250          | 250          | 250       | 250       | 250         | 250         | 60           | 60     | 30     |
|                                                          | Dielectr. test voltage a.c., V | 3250      | 3250         | 3250         | 3250      | 3250      | 3250        | 2200        | 1000         | 1000   | 1000   |
|                                                          | Rated input voltage, V         | 230       | 120          | 230          | 120       | 230/120   | 230/120     | 230/120     | 48           | 48     | 24     |
|                                                          | Rated input current, A         | 1.6       | 3.2          | 1.6          | 3.2       | 35        | 35          | 25          | 80           | 80     | 100    |
|                                                          | Primary fuse external, A       | ≤35       | ≤35          | ≤35          | ≤35       | ≤35       | ≤35         | ≤25         | ≤80          | ≤80    | ≤100   |
|                                                          | Primary fuse internal, A       | Miniature | Circuit Brea | aker, see Bl | ock Diag. |           |             |             |              |        |        |
|                                                          | Outlet fuse, A                 |           |              |              |           | Miniature | Circuit Bre | aker, see l | Block Diagra | am     | •      |
| SEC                                                      | Type of network                | TN        | TN           | TN           | TN        |           |             |             |              |        |        |
|                                                          | Install. category              | 11        | н            | н            | 11        |           |             |             |              |        |        |
|                                                          | Rated insulation voltage, V    | 250       | 250          | 250          | 250       |           |             |             |              |        |        |
|                                                          | Dielectr. Test voltage a.c.,V  | 2200      | 2200         | 2200         | 2200      |           |             |             |              |        |        |
|                                                          | Rated output voltage, V        | 230       | 120          | 230          | 120       |           |             |             |              |        |        |
|                                                          | Rated output current, A        | 1.3       | 2.5          | 1.3          | 2.5       |           |             |             |              |        |        |
| Outlet fuse Miniature Circuit Breaker, see Block Diagram |                                |           |              |              | •         |           |             |             |              |        |        |

### Table A-7. Individual Technical Data

Note: TN defined by standard EN 60 950. Install category II and III according to IEC 664.

#### Safety Classification

Class I according to IEC 536 (earth protected)

#### **Protection Rating**

IP20 according to IEC 529 (IEC 144)

#### **Mechanical Data**

|        | SX-types     | SV-types (including isolation transformer)                                                                                             |
|--------|--------------|----------------------------------------------------------------------------------------------------|
| Width  | 202 mm (8")  | 202 mm (8")                                                                                                    |
| Height | 177 mm (7")  | 177 mm (7") (corresponds to 4 U height modules in a cabinet)                                                                           |
| Depth  | 95 mm (3.7") | 95 mm $(3.7")$ + 130 mm $(5")$ at the rear side of the apparatus plate (Hole pattern is given in separate detailed dimension drawing.) |
|        |              |                                                                                                    |

Weight 2.5 kg (5.5 lbs.) 10 kg (22 lbs.)

### **Block Diagram**

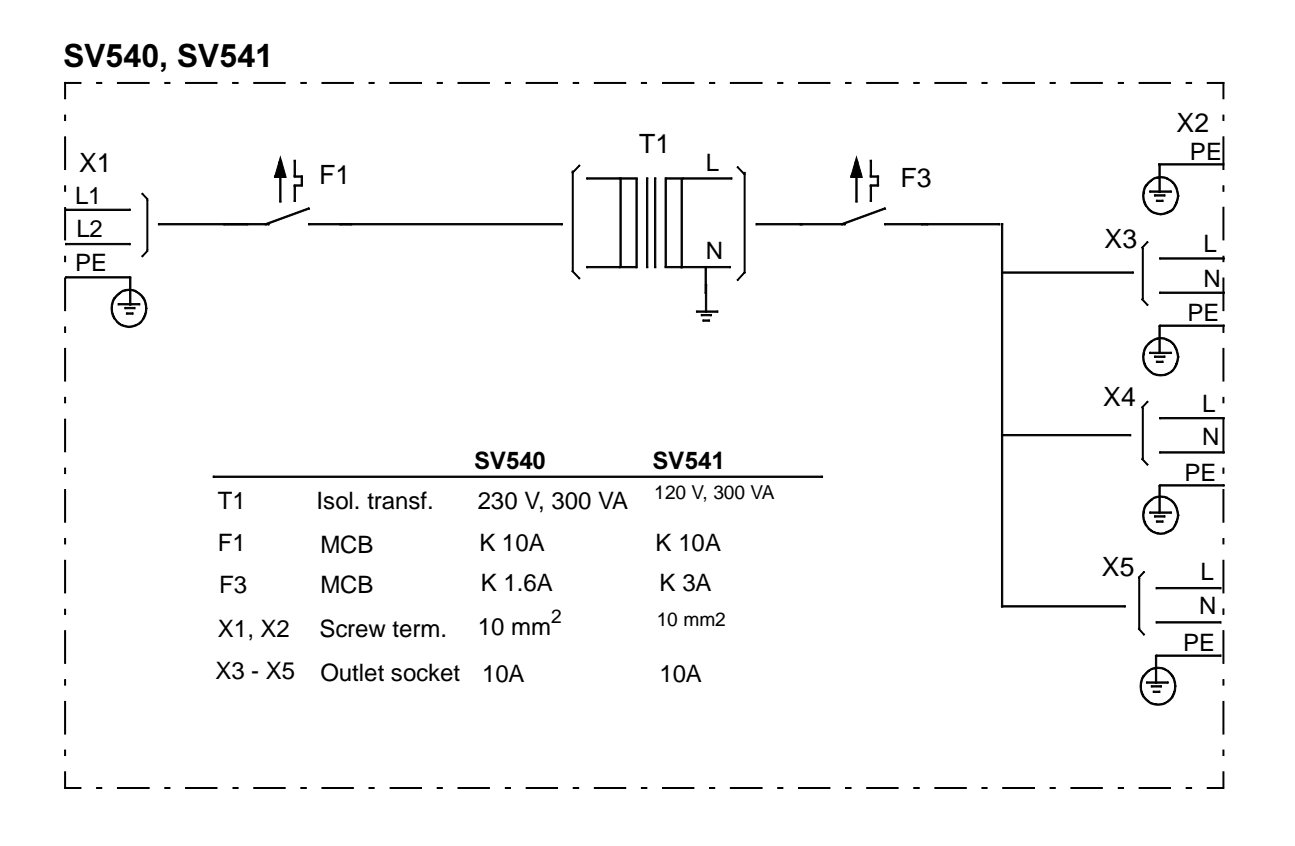

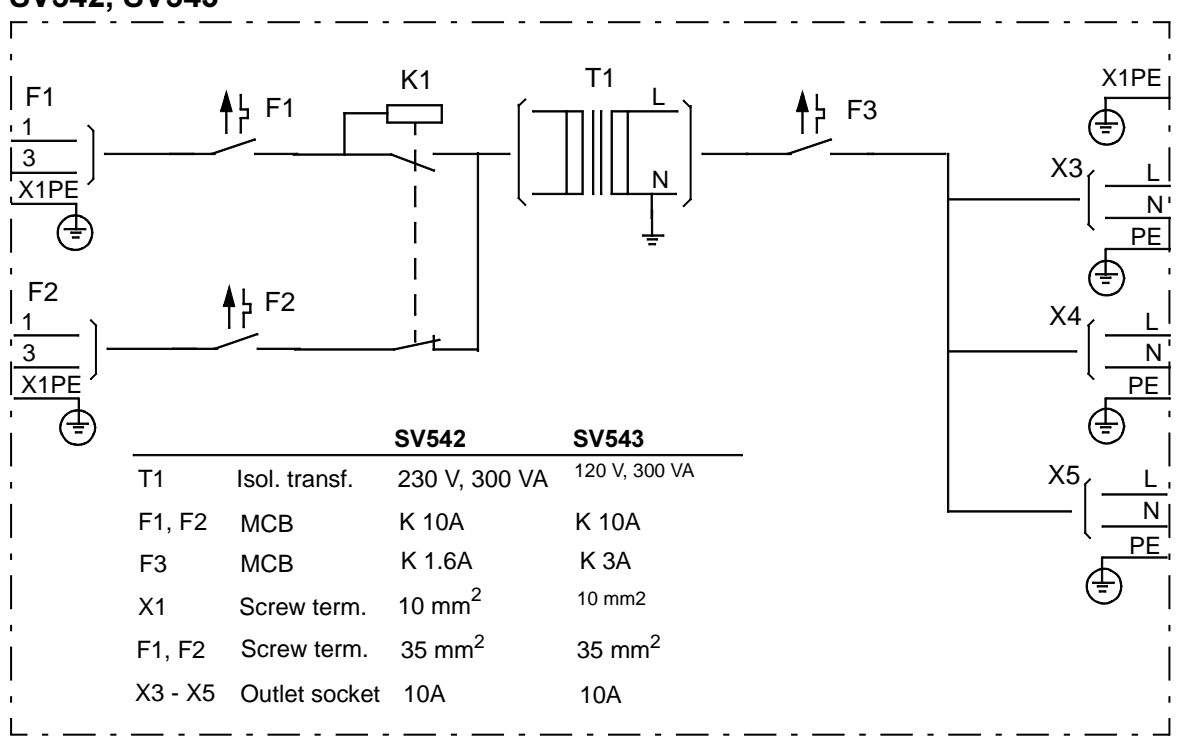

### SV542, SV543

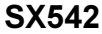

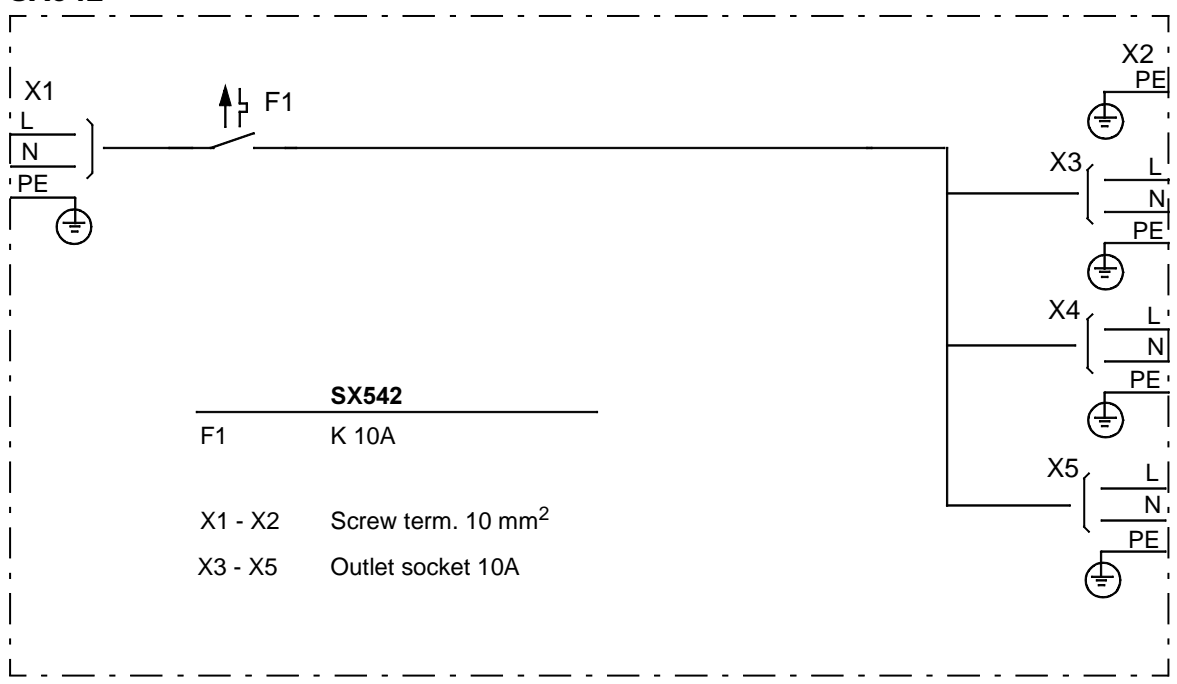

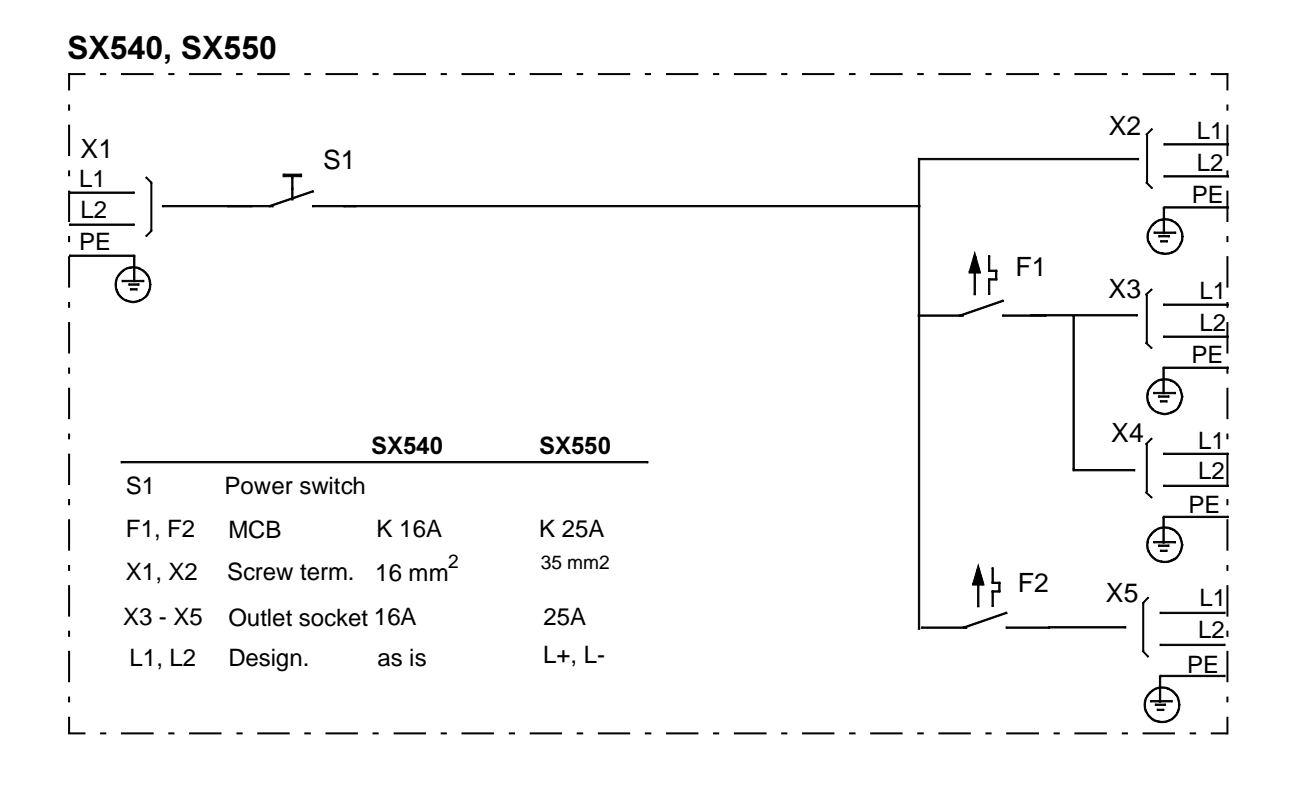

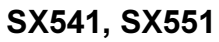

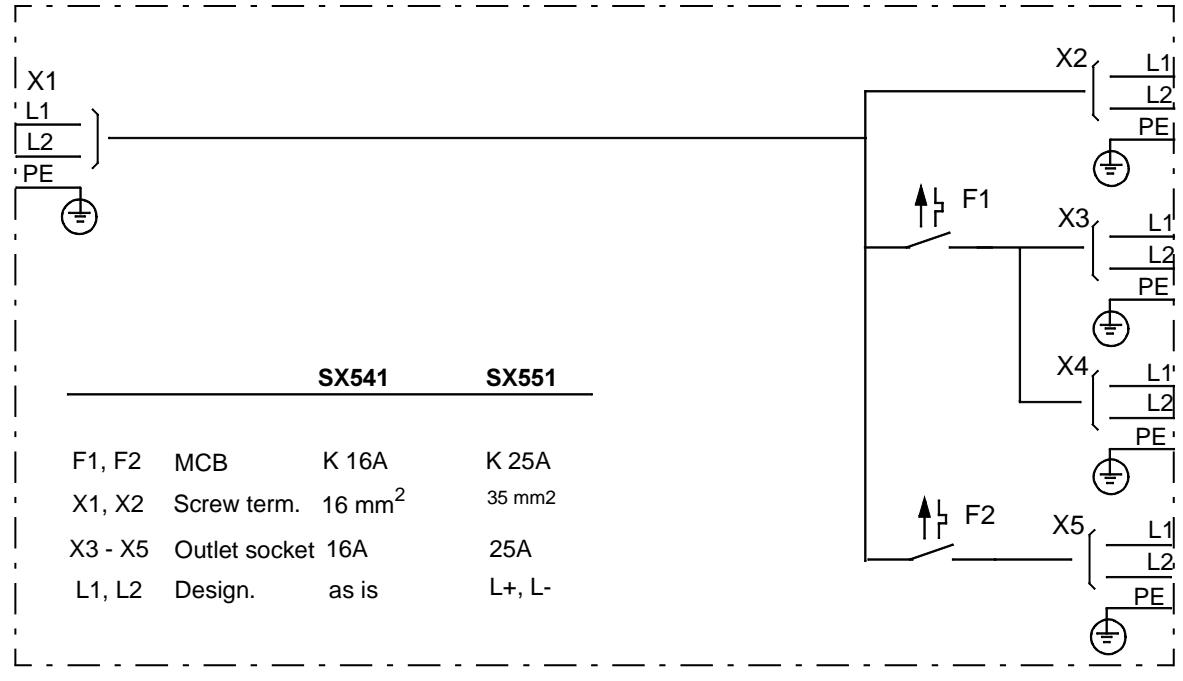

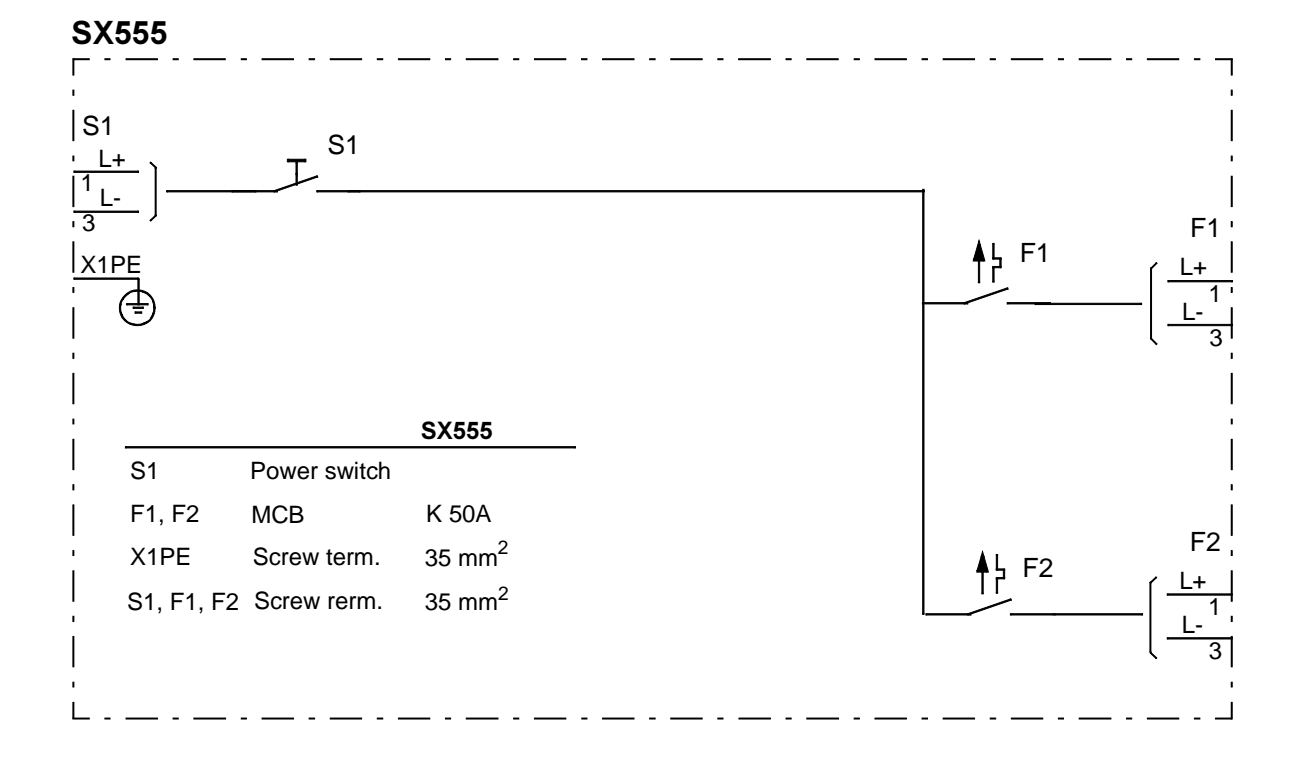

# A.18 SX554 - Distribution Unit 60 V d.c.

## Description

Use the power distribution panel SX554 unit for distribution of 24 V or 48 V d.c. tension within an Advant Controller 410/450.

It mounts right below an SA1xx power supply unit and may be utilized as a support during replacement of a heavy-weight power supply unit.

SX554 is a connector printed circuit board mounted in a steel frame. It has two screw terminals for the power inlet, and one fast-on tab connected to the steel frame (for example, used for grounding a cable shield).

Fast-on tabs are utilized for the unfused power outlets to controller and I/O subracks and for the five two-pole male connectors fused 10A for connection to low-power consumption units like modems, backup battery chargers and field equipment.

The SX554 has an LED indicating a voltage at the power inlet, one outlet X12 which can be used for remote sensing/measuring the input terminal voltage, and a dual fast-on tab outlet fused 1A.

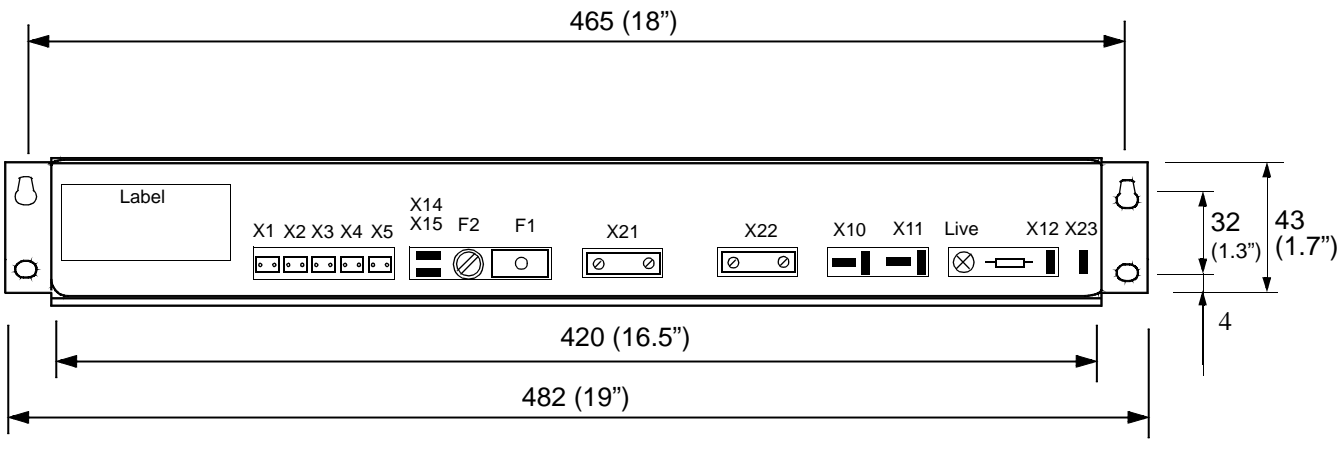

Front view

All measurements in mm (in.)

## **Technical Data**

#### Indicators

LED LIVE (green) on module front. Indicates a voltage at the power inlet.

#### **Electrical Data**

| Input voltage:            | 24 V or 48 V d.c.; variation -20 to +20%                     |
|---------------------------|--------------------------------------------------------------|
| Rated input current:      | 30 A                                                         |
| External fuse             | 30AT (slow) max. Short-circuit protection for the equipment. |
| Installation Category:    | II according to IEC 664                                      |
| Rated insulation voltage: | 60 V (Dielectric test voltage 1000 V a.c.)                   |

#### Fuses

F1 - Thermal overload protection with reset button, 10AT (time lag) F2 - Miniature Fuse Link, 1AF (fast)

#### Mechanical Data

| Width:  | 482 mm (19")                                                |
|---------|-------------------------------------------------------------|
| Depth:  | 240 mm (9.4")                                               |
| Height: | 43 mm (1.7"), corresponds to 1 U height module in a cabinet |

Weight

1 kg (2.2 lbs.)

#### **Maintenance Parts**

Miniature Fuse Link, 5 x 20 mm 1AF

ABB part no. 3BSC 770 001 R44

### **Block Diagram**

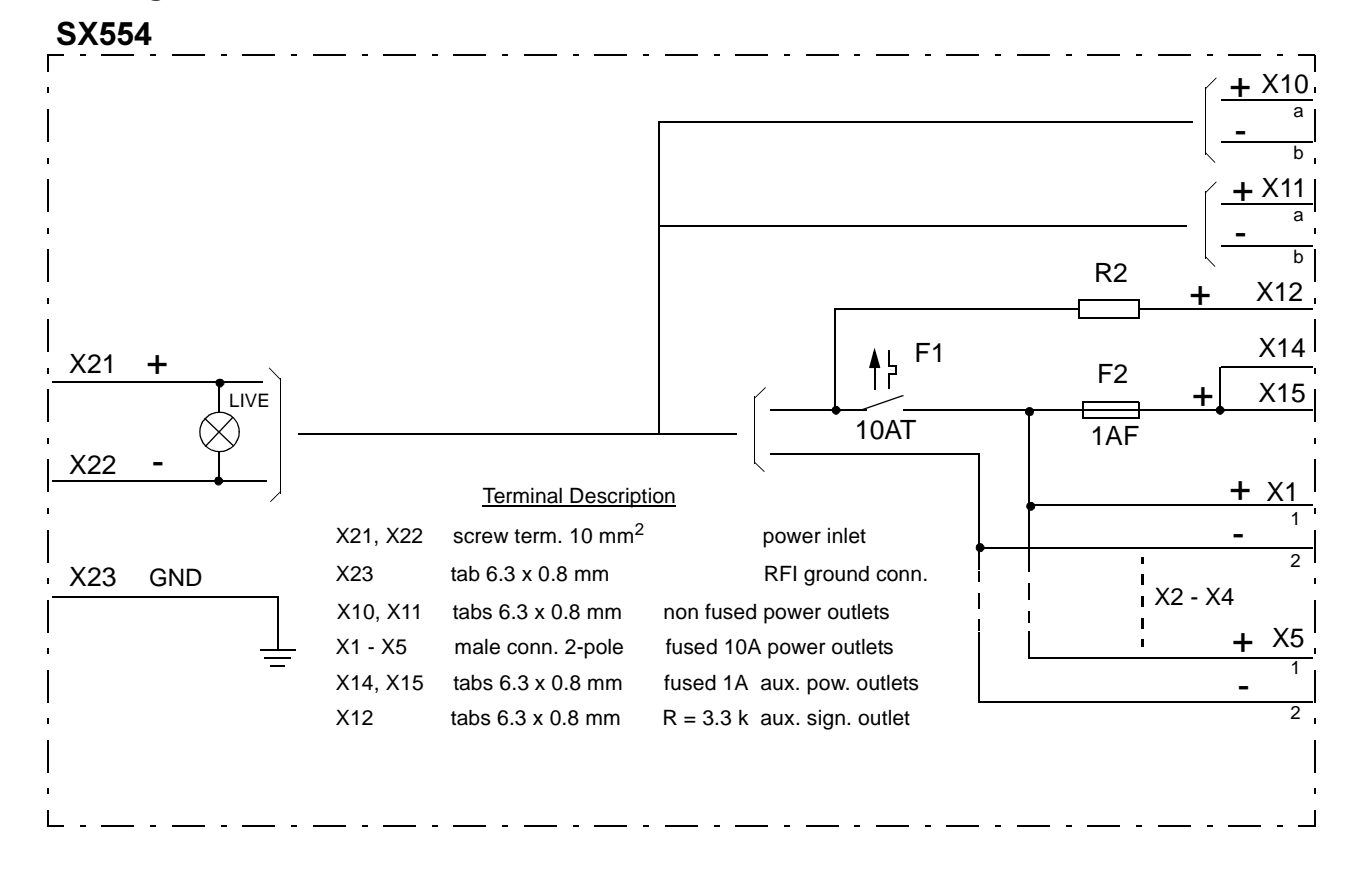

3BSE 002 415R701 Rev A

# A.19 TC520 - System Status Collector

#### General status collector

System backplane signal inputs RUN, LIVE, BAT, PFail

Four general-purpose inputs 24 V

One FAN FAIL input

One external system clock SYNC input

Two relay outputs controlled by RUN signal (Processor Modules A and B).

### Description

TC520 is positioned in a controller subrack to interface with the backplane bus.

The module collects status information from around the system. Inputs from the backplane bus of the Advant Controller as well as the module front connector are treated. The information is then distributed on a transmit-only serial link. This serial link is available on the backplane to all main CPUs for listening only.

To achieve external synchronization of the Advant Controller system calendar clock, the "minute pulse" is connected to TC520. The signal is separately distributed on the bus backplane to the processor module(s).

The module also makes a RUN-signal controlled relay contact externally available. As long as the RUN-signal is active, the relay contact is closed.

Inputs, except the SYNC input, are filtered digitally by software.

TC520 is totally autonomous, that is, it cannot be affected by an outside user. The status of all inputs is reported, regardless of whether the inputs are connected or not.

The application of the inputs A1, A2, B1, B2 is configured in the controller data base. Error state with respect to electrical signal level is defined by the application. See the controller configuration/installation chapters.

For the input FN (FANFAIL), the logic high level 24 V is applied as the error state.

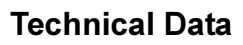

#### Indicators

LED RUN (green) on module front indicates module running normally.

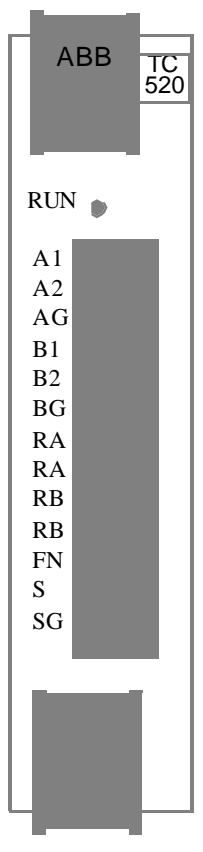

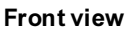

| Pin id |    | Signal name |                | Signal                      | Signal                        | loolation    | Filter                   | Pulse                    | Trigg    |  |
|--------|----|-------------|----------------|-----------------------------|-------------------------------|--------------|--------------------------|--------------------------|----------|--|
|        |    | Standard    | Applic.        | "0"                         | "1"                           | isolation    | Hw/Sw                    | length                   | flank    |  |
| 1,     | A1 | STATUSA1    | IO24VA or "F1" | -50 to +2 V                 | +12 to                        | Opto         | 1ms/100ms                | > 100ms                  | Positive |  |
| 2,     | A2 | STATUSA2    | IO24VB or "F2" |                             | +60 V                         |              |                          |                          |          |  |
| 3,     | AG | COMMONA (re | ef. to A1, A2) |                             |                               |              |                          |                          |          |  |
| 4,     | B1 | STATUSB1    | "F3"           |                             |                               |              |                          |                          |          |  |
| 5,     | B2 | STATUSB2    | "F4"           |                             |                               |              |                          |                          |          |  |
| 6,     | BG | COMMONB (re | ef. to B1, B2) |                             |                               |              |                          |                          |          |  |
| 7,     | RA | RUN A1      |                | Relay conta                 | tact: Max. 250 V a.c. or d.c. |              |                          |                          |          |  |
| 8,     | RA | RUN A2      |                | Max. 8 A res<br>Contact ope | sistive load<br>ning time m   | ax. 8 ms     | (For processor module A) |                          |          |  |
| 9,     | RB | RUN B1      |                | Relay conta                 | ct: As above                  | <b>;</b>     |                          |                          |          |  |
| 10,    | RB | RUN B2      |                |                             |                               |              |                          | (For processor module B) |          |  |
| 11,    | FN | FANFAIL     |                | -50 to +2 V                 | to +2 V +12 to<br>+60 V       | Ref. chassis | 1ms/100ms                | > 100 ms                 | Positive |  |
| 12,    | S  | SYNCIN      |                |                             |                               | Opto         | 1 ms/ ms                 | > 10 ms                  | Positive |  |
| 13,    | SG | COMM.SYNC   |                | ]                           |                               |              |                          |                          |          |  |

Table A-8. Electrical Data, Front connected Input/Output Signals

### **Power Supply**

5 V d.c.typical 5 0 mAModule size: 6 SU, 6 mp ("half height")Power loss (heat)typical 0.25 WWeight: 0.23 kg (0.5 lbs.)

# Block Diagram

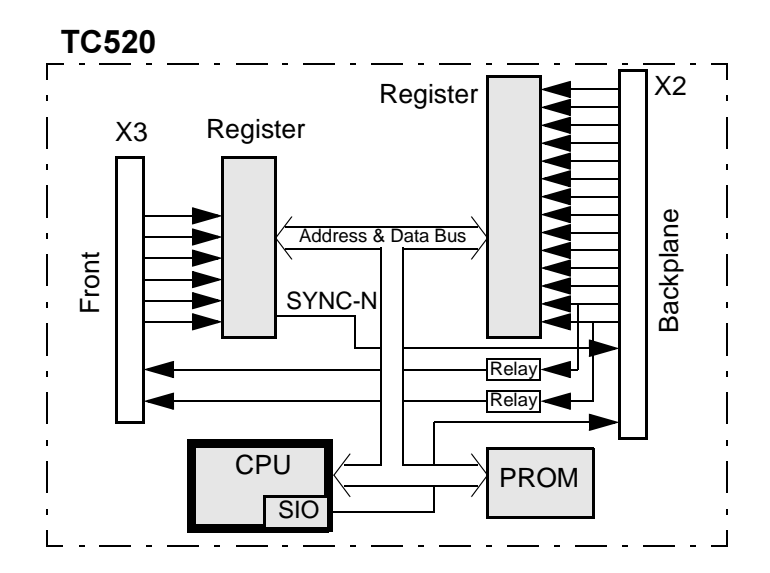

**Mechanical Data** 

# Appendix B RM500 Cabinet - Data Sheet

## B.1 RM500 Cabinets - General

The RM500 cabinet (available in three protection classes) is used for installation of Advant Controller 400 Series in control rooms. Two protection classes are ventilated, and complies with IEC 529 protection class IP 21, and IP41. The third protection class has no ventilation and complies with IEC 529 IP54. See Table B-3 and Table B-4.

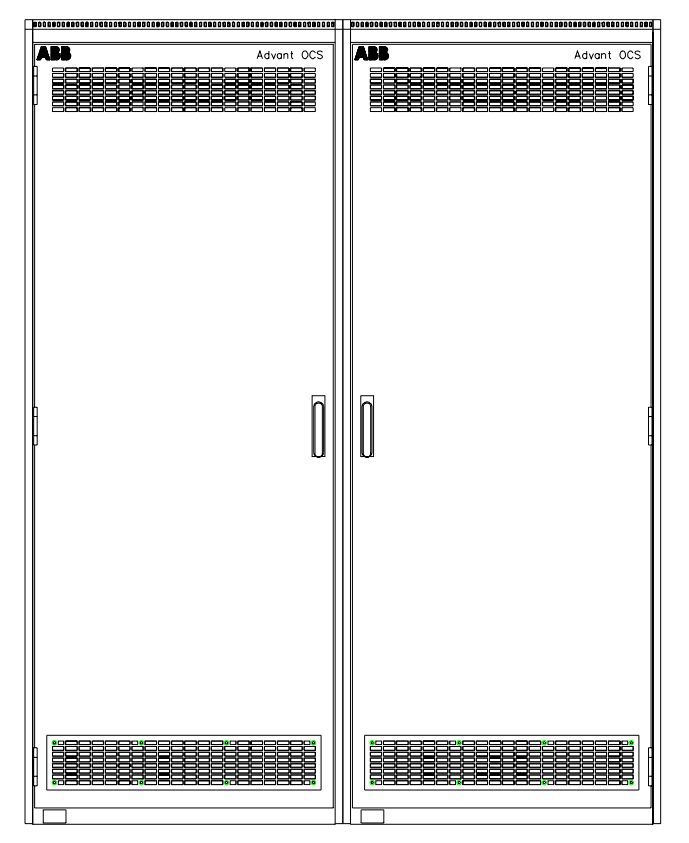

Figure B-1. RM500 Cabinet - Front View

The cabinets are delivered in a light grey RAL 7035 Structure color.

Two versions - RM500V1 and RM500V2 - with different dimensions are available (see Table B-1).

RM500V1 cabinets are provided with a single or a double door (two doors, each half the size of a single door). See Figure B-3.

All frame components are made of alu-zinc-coated steel and the welded parts are electrogalvanized.

A grounding point (an M10 screw) is located towards the front of the cabinet in the bottom left hand corner.

# **B.2 Dimensions and Weight**

The dimension and weight of the RM500 cabinets are given in Table B-1.

|                                                  | Cabinet Type                                |                                             |                                            |  |  |  |
|--------------------------------------------------|---------------------------------------------|---------------------------------------------|--------------------------------------------|--|--|--|
| Characteristics                                  | RM500V1<br>Height = 1925 mm<br>(75.8 inch.) | RM500V1<br>Height = 2125 mm<br>(83.7 inch.) | RM500V2<br>Height = 2225 mm<br>(87.6 inch) |  |  |  |
| Dimensions                                       |                                             |                                             |                                            |  |  |  |
| Cabinet <sup>(1)</sup> WxDxH                     | 800x512x1925 mm<br>(31.5x20.2x75.8 inch.)   | 800x512x2125 mm<br>(31.5x20.2x83.7 inch.)   | 700x637x2225 mm<br>(27.6x25.1x87.6 inch.)  |  |  |  |
| End Panel <sup>(2)</sup> W1xD1                   | 20x530 mm<br>(0.8x20.9 inch.)               | 20x530 mm<br>(0.8x20.9 inch.)               | 20x655 mm<br>(0.8x25.8 inch.)              |  |  |  |
| Cable Entry W2xD2                                | 660x311 mm<br>(26.0x12.2 inch.)             | 660x311 mm<br>(26.0x12.2 inch.)             | 560x436 mm<br>(22.0x17.2 inch.)            |  |  |  |
| Weight <sup>(3)</sup>                            | 150-200 kg<br>(330-440 lbs)                 | 150-200 kg<br>(330-440 lbs)                 | 150-200 kg<br>(330-440 lbs)                |  |  |  |
| Doors                                            | Single/Double                               | Single/Double                               | Single                                     |  |  |  |
| Mounting Planes                                  | 19"/24"                                     | 19"/24"                                     | 19"                                        |  |  |  |
| U-Modules <sup>(4)</sup><br>Cabinet/Hinged Frame | 39U/37U                                     | 43U/41U                                     | 45U/43U                                    |  |  |  |
| Swing Radius <sup>(5)</sup>                      |                                             |                                             |                                            |  |  |  |
| Single Door (SD)                                 | 793 mm (31.2 inch.)                         | 793 mm (31.2 inch)                          | 693 mm (27.3 inch.)                        |  |  |  |
| Double Door (DD)                                 | 415 mm (16.3 inch.)                         | 415 mm (16.3 inch.)                         | -                                          |  |  |  |
| Subrack (S100 I/O) in Hinged Frame (SR)          | 600 mm (23.6 inch.)                         | 600 mm (23.6 inch.)                         | 600 mm (23.6 inch.)                        |  |  |  |

| ents |
|------|
|      |

(1) The dimensions includes door and rear plate.

(3) The weight does not include equipment to be installed within the cabinet.

(4) U-Modules, see Appendix D, Item Designations.

(5) The space required for door(s) and the hinged frame. See Figure B-3.

<sup>(2)</sup> W1xD1 shows the dimension for a single end panel. When mounting two end panels to a cabinet add 2x20 mm at the cabinet width, W but use D1 as cabinet depth.

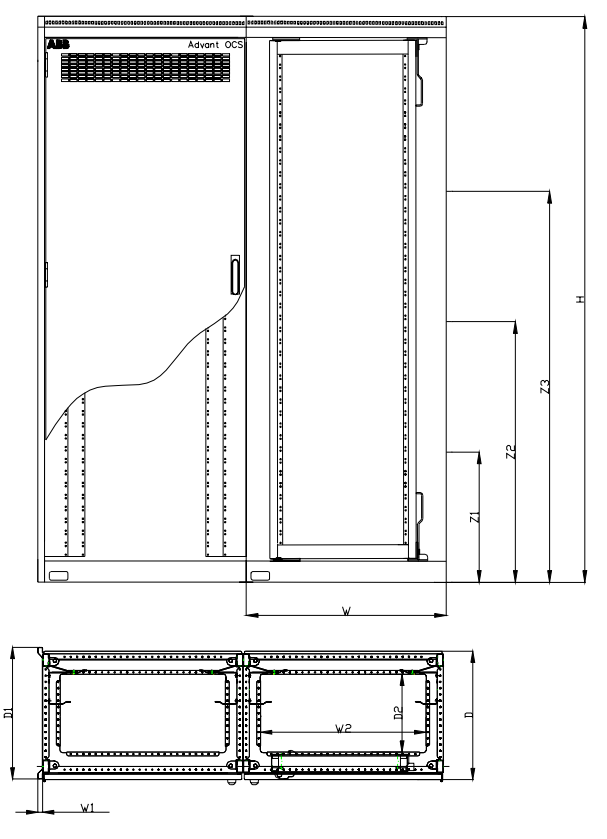

Figure B-2. Mounting Cabinets together - Screw Position

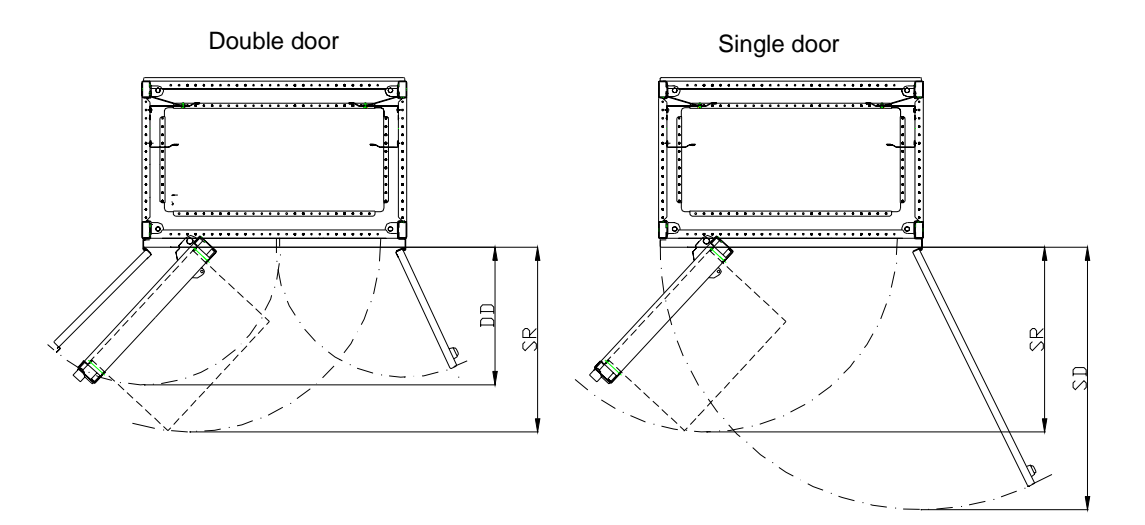

Figure B-3. Swing Radius for Door(s) and Hinged Frame

## **B.3 Mounting Cabinets together**

If cabinets are to be mounted to each other use the included screw/bolt kit. The four M8 screws, with washers and nuts, in the angle hinges and six M6 screws at about Z1=500, Z2=1.000, Z3=1.500 mm height from the floor, see Figure B-2. Tighten the M8 screws to 20 Nm maximum and the M6 screws to 10 Nm maximum.

## **B.4 Mounting Cabinets to the Floor**

When fixing the cabinet to the floor use four or six M12 screws where Figure B-4 indicates, one at each corner in the first left hand cabinet in a row of cabinets and screw the following cabinets with two screws each at the right hand side. The bottom angle hinges features holes, 14 mm (0.6") in diameter. These holes permit you to adjust the cabinet location after holes are drilled in the floor. If drilling is necessary, make sure that no dust or other foreign matter enters the equipment in the cabinet. Please notice the minimum distances from cabinet to walls and ceiling (see Section 2.1.12, Weight and Mounting Dimensions and Figure 2-6). Use washers between the floor and the cabinet bottom to level the cabinet floor into a horizontal position.

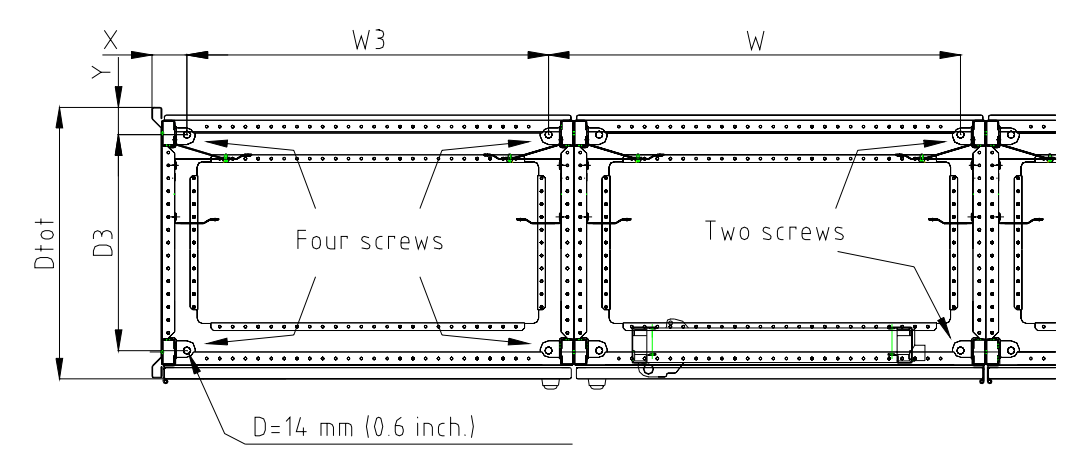

Figure B-4. Position of the Holes for fixing the Cabinet(s) to the Floor

| Table B-2. Distances | in | Figure . | <b>B-4</b> |  |
|----------------------|----|----------|------------|--|
|----------------------|----|----------|------------|--|

| Symbol in<br>Figure B-4 | RM500V1        | RM500V2        |
|-------------------------|----------------|----------------|
| Х                       | 69 mm (2.7")   | 69 mm (2.7")   |
| W3                      | 702 mm (27.6") | 602 mm (23.7)  |
| W                       | 800 mm (31.5") | 700 mm (27.6") |
| Y                       | 56 mm (2.2")   | 56 mm (2.2")   |

| Table B-2. Distance | es in <mark>Fi</mark> | gure B-4 |
|---------------------|-----------------------|----------|
|---------------------|-----------------------|----------|

| Symbol in<br>Figure B-4 | RM500V1        | RM500V2        |  |
|-------------------------|----------------|----------------|--|
| D3                      | 419 mm (16.5") | 544 mm (21.4") |  |
| Dtot                    | 531 mm (20.9") | 655 mm (25.8") |  |

## **B.5** Protection Rating

Cabinets are available for different environmental protection classes, see Table B-3.

Table B-3. RM500 cabinet protection classes

| Type                                                | Protection class |  |  |
|-----------------------------------------------------|------------------|--|--|
| туре                                                | RM500            |  |  |
| Ventilated, <b>not</b> EMC-proof <sup>(1) (2)</sup> | IP 21            |  |  |
| Ventilated, EMC-proof <sup>(2)</sup>                | IP 21            |  |  |
| Ventilated <sup>(3)</sup>                           | IP 41            |  |  |
| Sealed                                              | IP 54            |  |  |
| Sealed with heat exchanger <sup>(4)</sup>           | IP 54            |  |  |

(1) Advant Controller 450 with S100 I/O, installed in this cabinet is **not** verified for CE-marking.

(2) Standard cabinet without filter on ventilation grilles.

(3) Ventilation grilles are covered with metallic net to prevent insects to enter the

cabinet. A heater is included to heat the cabinet when the controller is not in use.(4) Available as a standard sealed cabinet with heat exchanger as an option.

|                                         | RM500V1<br>H=1925 mm (75.8 inch.) |                     | RM500V1<br>H=2125 mm (83.7 inch) |      |                     | RM500V2<br>H=2225 mm (87.6 inch.) |      |                     |      |
|-----------------------------------------|-----------------------------------|---------------------|----------------------------------|------|---------------------|-----------------------------------|------|---------------------|------|
|                                         | IP21                              | IP41 <sup>(1)</sup> | IP54                             | IP21 | IP41 <sup>(1)</sup> | IP54                              | IP21 | IP41 <sup>(1)</sup> | IP54 |
| Cabinet with or without<br>hinged frame | Х                                 | Х                   | Х                                | Х    | Х                   | Х                                 | Х    | Х                   | Х    |
| Cabinet for OOCU                        | Х                                 | Х                   | Х                                | Х    | Х                   | Х                                 |      |                     |      |
| Cabinet, NOT verified for CE marking    | Х                                 |                     |                                  | Х    |                     |                                   | Х    |                     |      |

Table B-4. Available Degree of Protection Ratings for RM500

(1) IP41 includes a heating element, and the ventilation grilles are covered with nets.

## **B.6 Permitted Power Dissipation**

The permitted power dissipation in a single RM500 cabinet is given in Table B-5 If required, due to environmental conditions, use Protection Class IP54.

| Protection Class | 15° C Temperature Rise | 30° C Temperature Rise |
|------------------|------------------------|------------------------|
| IP21             | 700 W                  | 1.400 W                |
| IP41             | 500 W                  | 1.000W                 |
| IP54             | 300 W                  | 600 W                  |

Table B-5. Permitted Power Dissipation for RM500

The CPU subrack is provided with a fan unit to equalize the temperature difference in the subrack.

# **Appendix C Delivery Documentation**

## **C.1 Delivery Binder Content**

As a complement to the user documentation, there is a binder which contains other pertinent documentation related to the delivery. This pertinent documentation is referred to as the **Delivery Binder**.

The Delivery Binder has the same content structure for all Advant products.

The Delivery Binder includes the following documents:

#### **Order Reference Sheet**

A document which contains the ABB order reference number. This number serves as the basis for all subsequent references to this delivery.

#### **Delivered Version Specification**

A document which contains the general system release information.

#### System Log

This is a series of blank forms suitable for logging hardware and software repairs, modifications or expansions of the product. These forms are used by the service engineers in the initial commissioning as well as by customers after delivery from ABB.

#### **Delivery Specification**

The information in this document specifies all parts of value which are included in the initial delivery (the actual List of Apparatus).

When subsequent changes to the product occur, the list of new parts is included here, too.

#### License Certificate

This certificate is the end user's evidence that he has purchased the right to use the specified (software) products. The document contains the end user name and a list of the particular software packages under license, as well as a list of our standard terms and conditions.

#### **Inspection and Test Record**

This document, filled in by the production department, specifies which test specifications and delivery test procedures the equipment has been subject to.

#### **Release Notes**

Latest product information which is not covered by the standard user documentation.

#### **Terminal Diagram**

A block diagram where all hardware modules (circuit boards and units) are represented by functional symbols and where all interconnections between the modules are shown. The diagram is mainly used at installation, commissioning and system maintenance (fault finding).

#### **Support and Problem Reporting**

Includes information and instructions on how to get support from ABB and how to report problems with the product and its functions. Forms are available for problem reporting.

# **Appendix D** Item Designations

## **D.1 General**

To use the documents provided at delivery, you must be familiar with the item designation system used in Advant Controller cabinets.

Each component in the system has a unique designation which indicates exactly the location of the component in the cabinet. This designation consists of a letter followed by a numerical combination. The letter specifies the mounting plane, and the numbers designate the level in the cabinet and the position in the cabinet.

This description applies to cabinet type RM500 and Advant Controller 400 Series.

## **D.2 Cabinet**

Mounting planes in cabinets are designated as shown in Figure D-1..

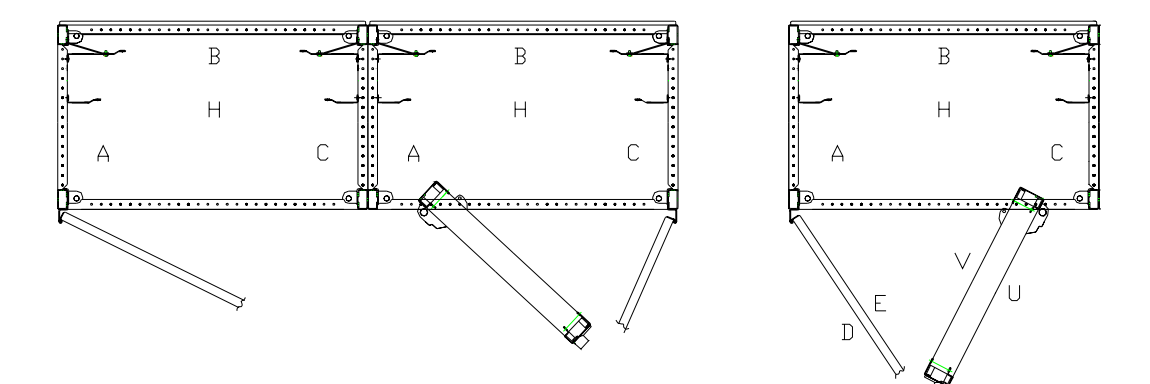

Figure D-1. Item Designation of Mounting Planes

- A = left-hand side of cabinet
- B = rear mounting plane, 19"
- C = right-hand side of cabinet
- D = front of door
- E = rear of door
- F = optional location, free
- H = extra mounting plane in front of B, 24"
- T = ceiling location
- U =front of hinged frame, 19"
- V = rear of hinged frame, 19".

When there are several cabinets, they are designated 1 and 2 from the left. The mounting planes are for example 1B, 2B and so on.

All mounting planes A, B, C, D, E, H, V (hinged frame) and U (hinged frame) are divided vertically into height modules (U), 1U = 44.45 mm (see Figure D-1).

Mounting planes B, U and V are for 19" units and H is for 24" units.

The mounting planes A and C have a horizontal partition of 25 mm. They are numbered 1, 2, 3 and so on from the rear and forward (see Figure D-1).

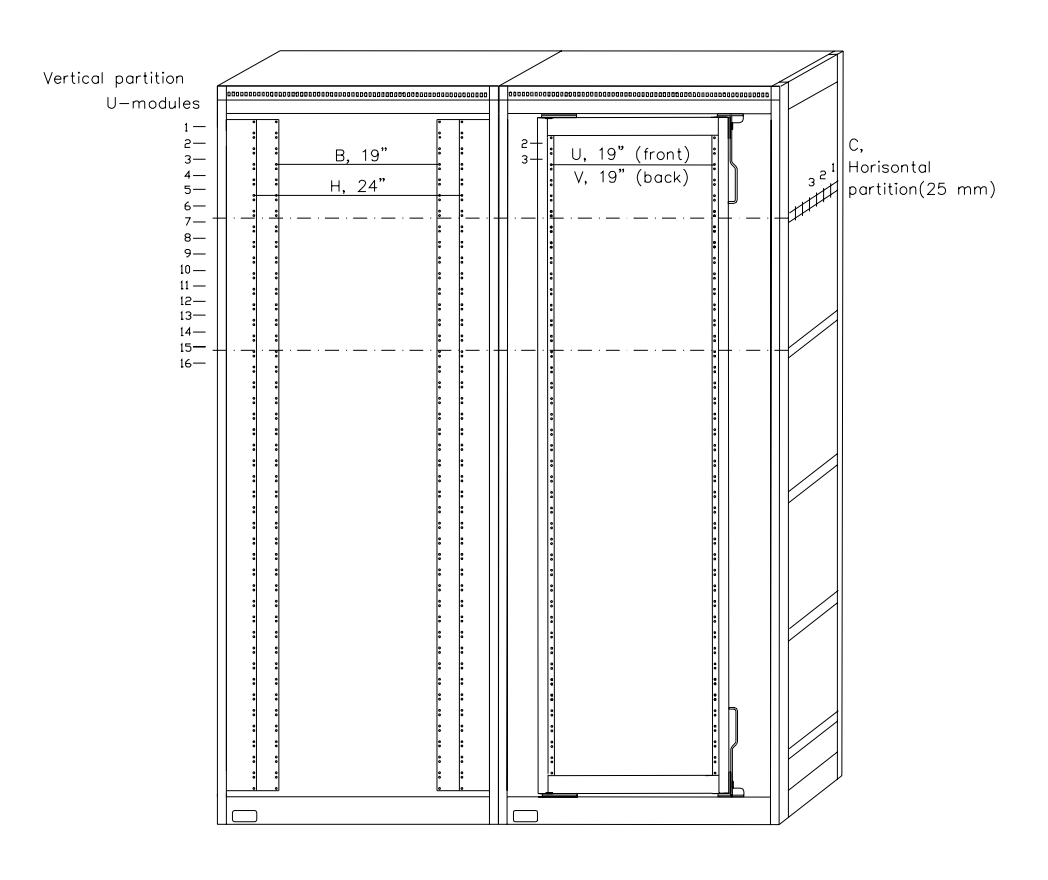

Figure D-2. Cabinet with Door Removed

The levels specified are those of the upper left-hand corners of the units installed.

The cabinet is designated with a letter combination followed by figures. The + sign prefix indicates that the designation is location-oriented.

## **D.3 Controller Subracks**

The controller subracks are 12 and 18 SU modules high (1 SU = 25 mm) and 85 mp modules wide (1 mp = 5 mm).

Subracks have 14 slots for modules, center-center spacing 6 mp (general design). Variants of module height and width exist (6 mp and 12 mp).

The disposition of the subracks in terms of number of relevant modules are specified in the respective product documentation.

#### **Location-Oriented Item Designations**

See Figure D-5

The first module in a controller subrack is designated 102, the next 108, and so on.

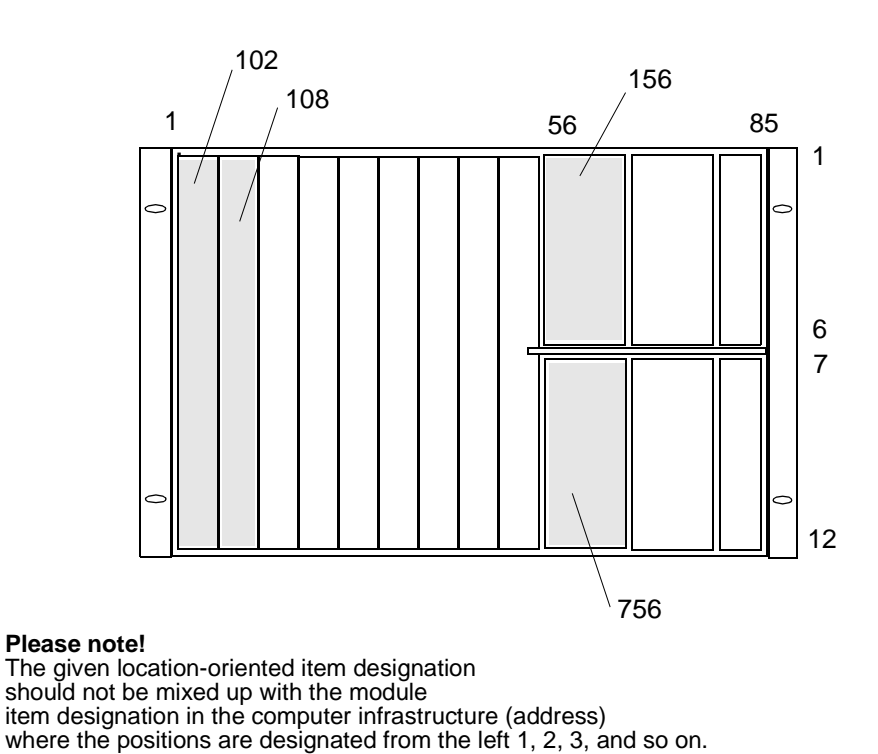

Figure D-3. Item Designation in Controller Subrack 12 SU

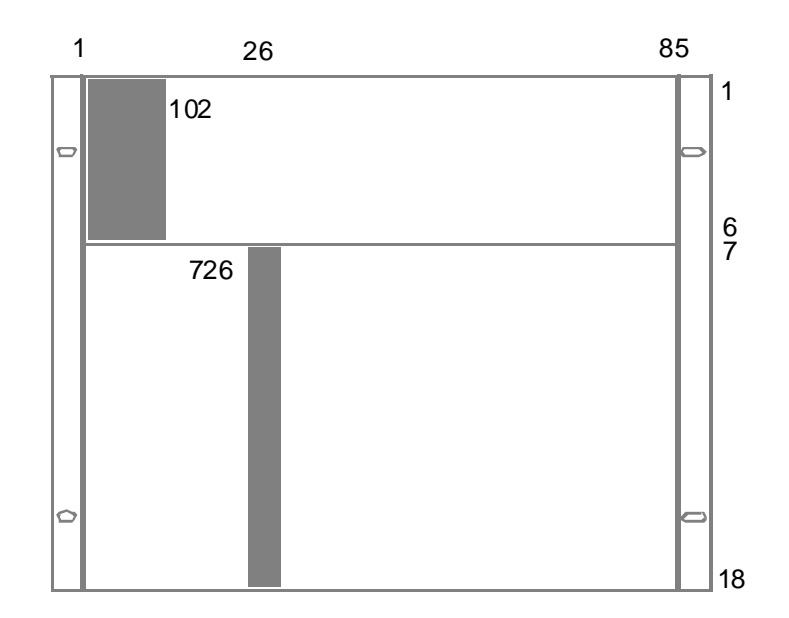

Figure D-4. Item Designation in Controller Subrack 18SU

### Address

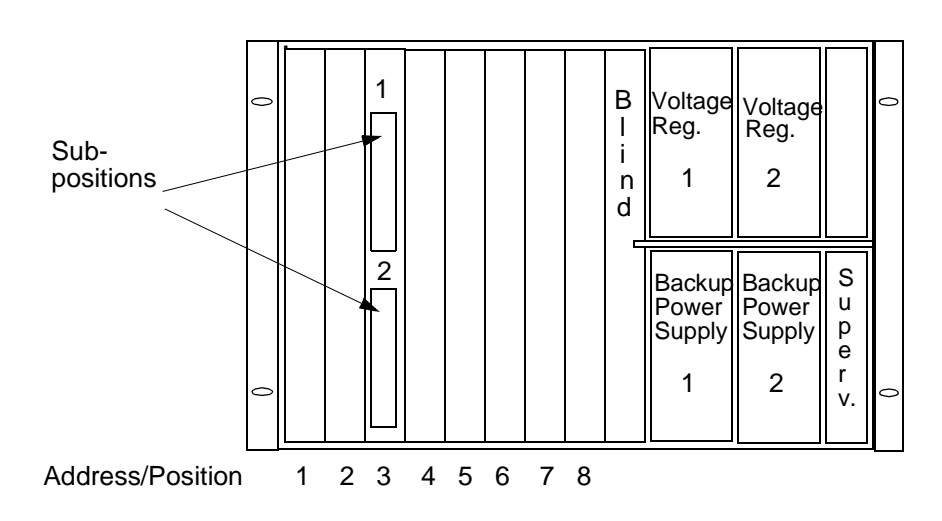

Figure D-5. Addresses in Controller Subrack 12 SU

## D.4 I/O Subracks

The I/O subracks are 8 (U) modules high (1 U = 44.45 mm), including cable duct.

Subracks have 21 slots for modules.

The first module in a subrack is designated 101, the next 105, the next 109, and so on. See Figure D-6.

The item designation of the modules gives their location in the subrack. The module marked in the figure is at module location 25. The 1 in the designation refers to the uppermost level, level 1 in the equipment frame.

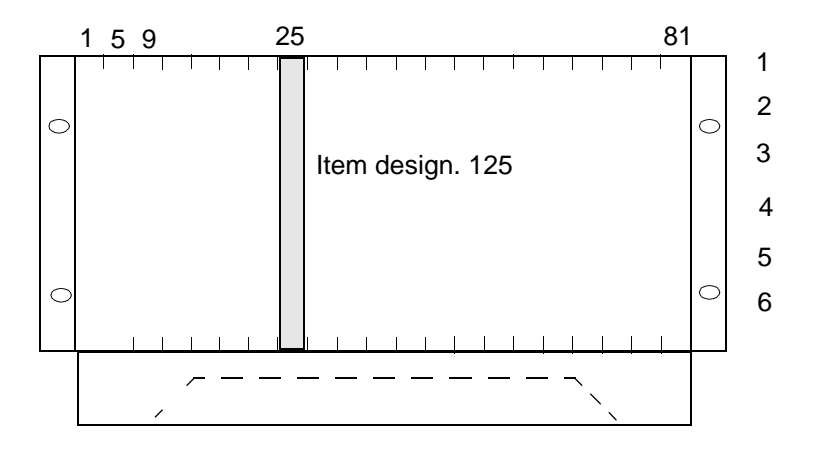

Figure D-6. Item Designation in I/O Subrack

## **D.5 Modem Subracks**

The modem subracks are 6 (U) modules high (1 U = 44.45 mm), including cable duct.

Two wide variants are available, 19 inches and 24 inches.

The places in the subrack for modems have sequential numbers 1 - 9 and 1 - 12. Places 10, 11 and 13, 14 are contacts for power supply distribution (24 V).

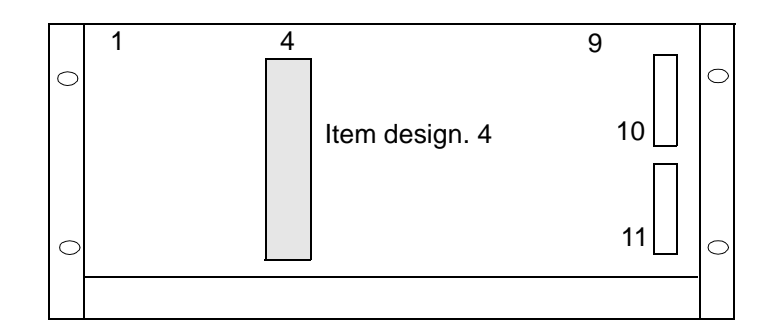

Figure D-7. Item Designation in Modem Subrack, 19 inches

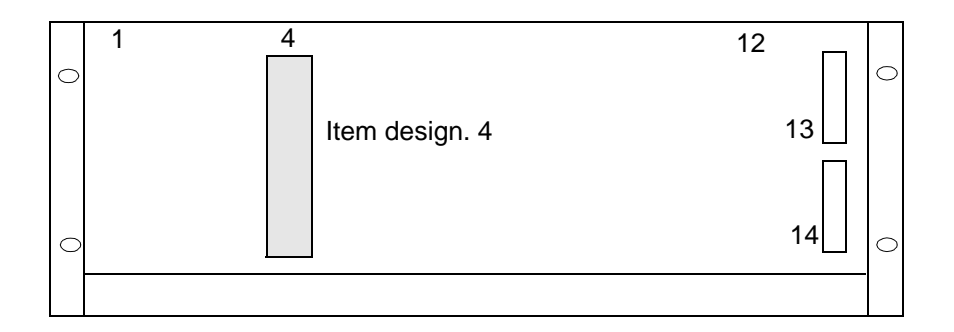

Figure D-8. Item Designation in Modem Subrack, 24 inches

Modems mounted on a bracket are numbered 1 and 2 as in Figure D-9.

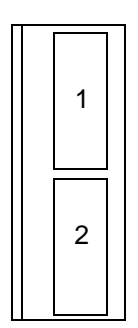

Figure D-9. Modem Mounted on a Bracket

## **D.6 Circuit Boards and Units**

#### **Connectors on the Front**

Connectors on the front are numbered X1, X2, and so on, from the top downward. With several circuit boards in a unit, the boards are designated 1, 2, 3, and so on, and the connectors on the different boards are designated X21, X22, X31, and so on.

Other plug-in circuit boards in the front of the units have sequential numbers 1, 2, 3, and so on.

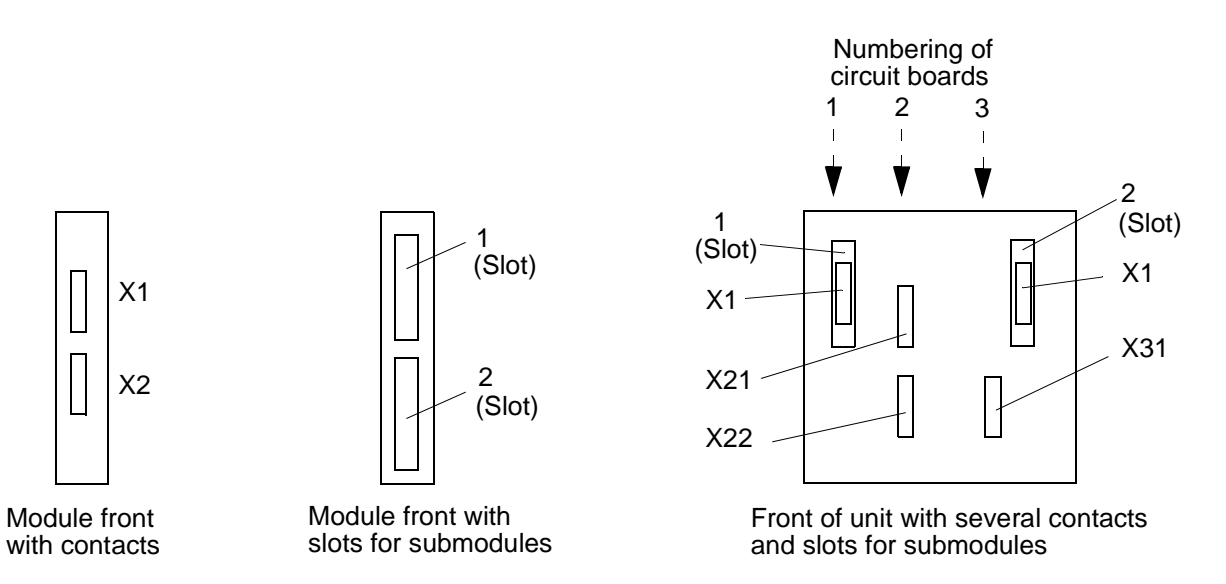

Figure D-10. Numbering of Submodules and Connectors on the Front

### **Connectors on the Rear Side**

Connectors are numbered X1, X2, and so on, from the top downward.

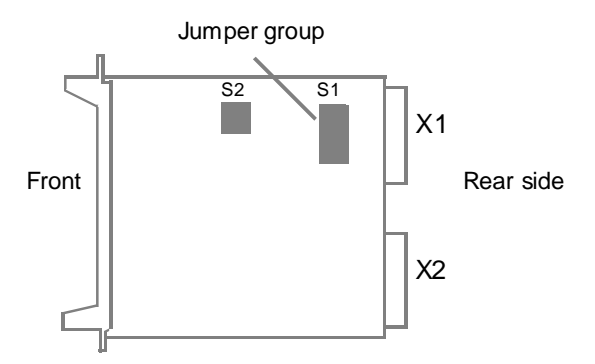

Figure D-11. Numbering of Connectors on the Rear Side

#### **Connection Units**

The item designation code for the contacts of the connection unit are shown in Figure D-12. The connector for internal connections in the cabinet is always designated X80. The terminal block group or connector for external connections is designated X90. If there are more connectors, these are designated X81, X82, or X91, X92, and so on.

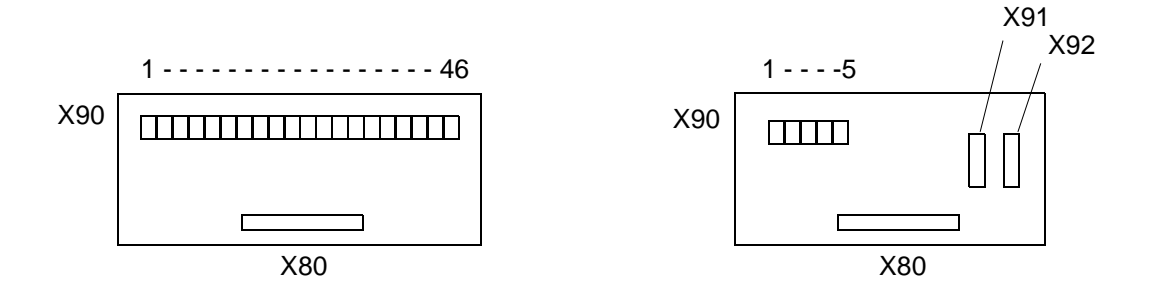

Figure D-12. Connection Units, Connection and Terminal Numbering

When more than one connection unit is mounted on the same mounting bar, the units are numbered as follows:

The mounting bar for connection units is divided in width modules à 20mm, which is a multiple of the standard connection unit width.

- 19 inch 24-width modules
- 24 inch 30-width modules

The item designation specified for a connection unit is that module number covered by the upper left-hand corner of the unit installed.

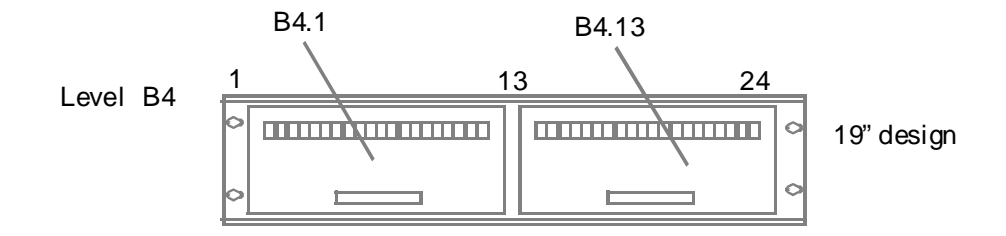

Figure D-13. Location of Connection Units on a Mounting Bar

Figure D-14 shows a typical connection between connection unit B1.1 and I/O board U4.125. The item designation of the board gives its location in the subrack.
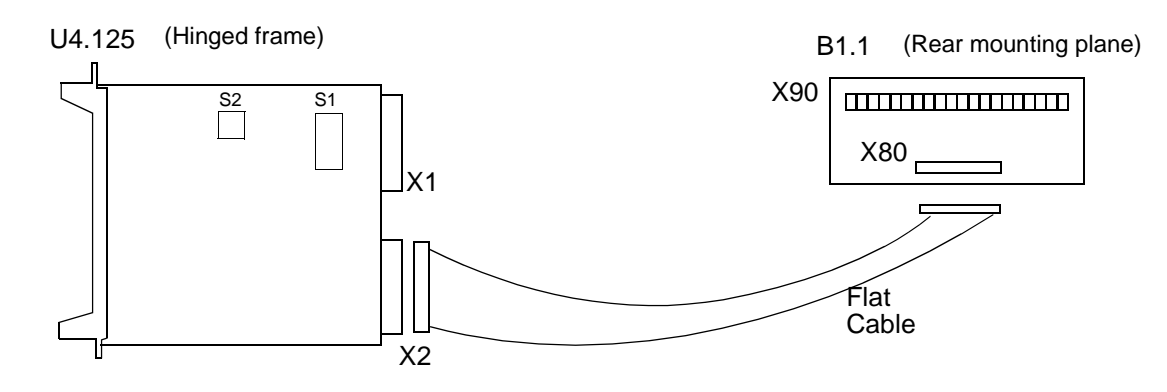

This connection is designated U4.125.X2 - B1.1.X80.

Figure D-14. Typical Internal Connection

The poles of the connection terminal block on the connection unit are numbered from left to right, see Figure D-15. The code for a process connection to pole 3 becomes B1.1.X90:3.

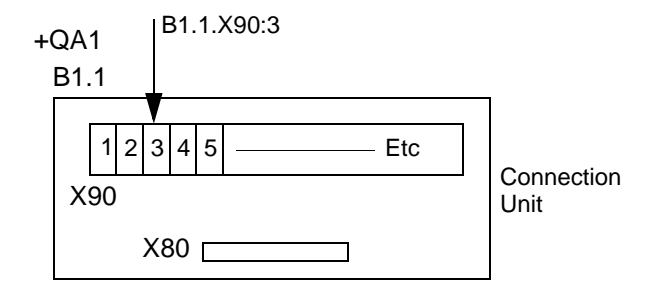

Figure D-15. Terminal Block Numbering

### **D.7 Mains Units**

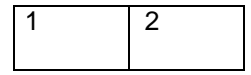

Mounting plate 19"

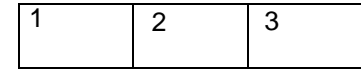

Mounting plate 24"

Figure D-16. Location of Mains Units

The mounting plates can carry two or three mains units. The mains units are numbered 1, 2, 3, as in the figure. The mounting plates are 3 U high.

## **D.8 Examples of Item Designation in Cabinets**

A number of modules, connection points, and so on, located in a double cabinet are illustrated in Figure D-17.

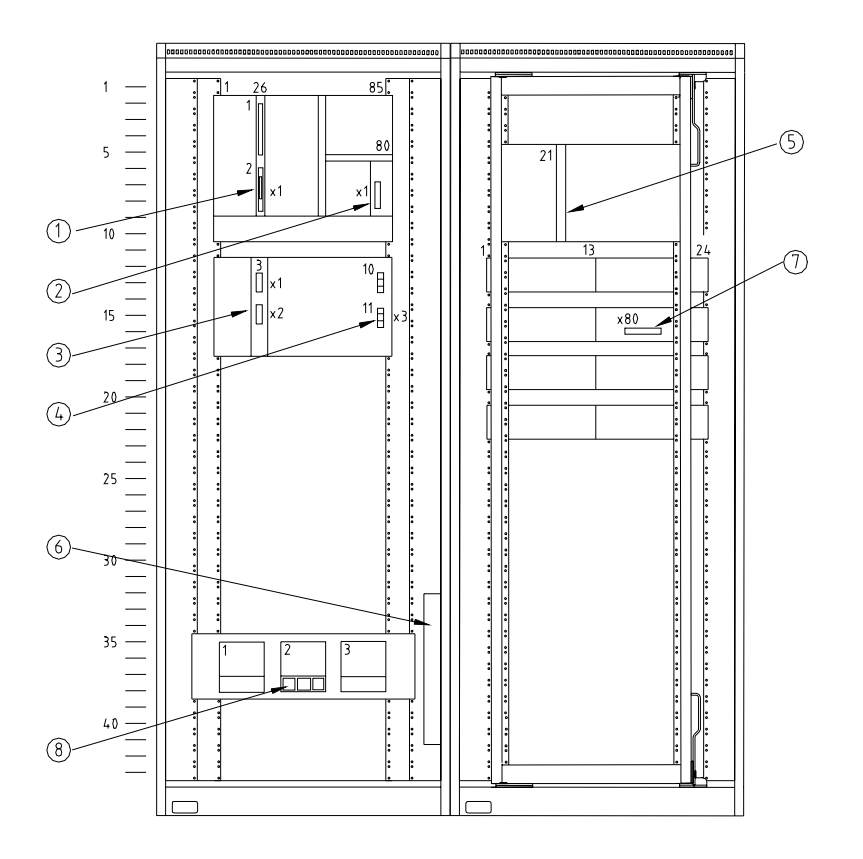

Figure D-17. Example of general Disposition of a Double Cabinet

An extract from a wiring table, Table D-1, shows the corresponding item designations,

|     | lu stan | Connection point A |                               |     |      |    |  |
|-----|---------|--------------------|-------------------------------|-----|------|----|--|
| NO. | Instar. |                    | Item designation              |     |      |    |  |
|     | 1       |                    | 1B2                           | 126 | 2    | X1 |  |
|     |         |                    |                               |     |      |    |  |
|     | 2       |                    | 1B2                           | 780 | X1   |    |  |
|     |         |                    |                               |     |      |    |  |
|     | 3       |                    | 1B12                          | 3   | X2   |    |  |
|     |         |                    |                               |     |      |    |  |
|     | 4       |                    | 1B12                          | 11  | Х3   |    |  |
|     |         |                    |                               |     |      |    |  |
|     | 5       |                    | 2U5                           | 121 |      |    |  |
|     |         |                    |                               |     |      |    |  |
|     | 6       |                    | 1C32. <b>x</b> <sup>(1)</sup> |     | X1   |    |  |
|     |         |                    |                               |     |      |    |  |
|     | 7       |                    | 2H15                          | 13  | X80  |    |  |
|     |         |                    |                               |     |      |    |  |
|     | 8       |                    | 1H35                          | 2   | F1X3 |    |  |

#### Table D-1. Designation of Items in Figure D-17

(1) **x** stands for 1, 2, 3 and so on.

## Appendix E Current Consumption and Heat Dissipation

### E.1 General

The tables below present the current consumption and power dissipation of all relevant hardware modules included in Advant Controller 450 and its I/O.

Use this information:

- When dimensioning the supply to the system
- When calculating the heat generated in RM500 cabinet.

The values given in the tables are typical and adapted to these kind of applications.

It is assumed that 70 percent of the channels on a board are active simultaneously.

Use the tables as forms in your own calculation.

### E.2 Calculation Algorithms and Forms with Technical Data

#### **Current Consumption**

When calculating the current consumption, focus on current per power supply unit. Consider the available capacity given in Section 3.1.3, Power Supply.

Obtain the current consumption with 24 V, I<sub>tot</sub> in the following way:

$$I_{\rm tot} = I_{24\rm V} + 0.37 \times I_{5\rm V}$$

| where | $I_{24V}$ | = current consumption 24 V, obtained from the tables |
|-------|-----------|------------------------------------------------------|
|       | $I_{5V}$  | = current consumption 5 V, obtained from the tables. |
|       | 0.37      | = conversion factor.                                 |

#### **Heat Dissipation**

When calculating heat dissipation, focus on heat per cabinet. Consider the permitted power dissipation given in Section 3.1.10, Heat Dissipation.

The total power dissipated in the cabinet can be written:

$$P_{Total} = (\sum P_{C-module}) + (\sum P_{IO-board}) + (\sum P_{Voltagesupplyunit}) + (\sum P_{Sundry})$$

| Type<br>Designation | Current Consump. (A) |       | Tot. Power       | Commonto | No of  | Total              |
|---------------------|----------------------|-------|------------------|----------|--------|--------------------|
|                     | 5 V                  | 24 V  | Dissipation (W)  | Comments | Boards | $I_{tot}, P_{tot}$ |
| CI522A              | 0.6                  | -     | 3.3              |          |        |                    |
| CI531               | 0.4                  | 0.04  | 3                |          |        |                    |
| CI532Vxx            | 0.4                  | 0.04  | 3                |          |        |                    |
| CI534Vxx            | 0.4                  | 0.04  | 3                |          |        |                    |
| CI535               | 0.4                  | 0.04  | 3                |          |        |                    |
| CI538               | 0.4                  | 0.04  | 3                |          |        |                    |
| CI541V1             | 0.85                 | 0.25  | 11               |          |        |                    |
| CI543               | 0.6                  | 0.25  | 9 <sup>(1)</sup> |          |        |                    |
| CI570               | 0.9                  | -     | 5                |          |        |                    |
| CI572               | 0.35                 | -     | 1.75             |          |        |                    |
| CI573               | 0.35                 | -     | 1.75             |          |        |                    |
| CS513               | 0.25                 | 0.25  | 8                |          |        |                    |
| MB510               | 0.01                 |       | 0.05             |          |        |                    |
| PM511               | 4.9                  | 0.2   | 25               |          |        |                    |
| PU535               | 0.4                  | 0.04  | 3                |          |        |                    |
| SB510               | -                    | -     | 20               | Approx.  |        |                    |
| SB511               | -                    | -     | 20               | Approx.  |        |                    |
| SC510               | 1.3                  | 0.006 | 0.7              |          |        |                    |
| SC520               | 1.5                  | 0.006 | 0.8              |          |        |                    |
| SR511               | -                    | -     | 100              | Approx.  | (2)    |                    |
| TC520               | 0.05                 | -     | 0.25             |          |        |                    |
|                     |                      |       |                  |          | Sum    |                    |

Table E-1. Current Consumption and Power Dissipation, Controller Modules

(1) 6 W dissipated in the transceiver connected to the module.

(2) Do not include redundant power supply units in the calculation of number of boards/units.

| Type        | Current Consump. (A) |         | Tot. Power      |                                                      | No of  | Total                               |
|-------------|----------------------|---------|-----------------|------------------------------------------------------|--------|-------------------------------------|
| Designation | +5 V                 | +24 V   | Dissipation (W) | Comments                                             | Boards | I <sub>tot</sub> , P <sub>tot</sub> |
| DSAI 130    | 0.25                 | 0.11    | 3.8             |                                                      |        |                                     |
| DSAI 130A   | 0.15                 | 0.15    | 4.4             | 0.1 W/ch on connection unit at 20 mA                 |        |                                     |
| DSAI 133    | 0.45                 | 0.13    | 5.4             |                                                      |        |                                     |
| DSAI 133A   | 0.26                 | 0.1     | 3.7             | 0.1 W/ch on connection unit at 20 mA                 |        |                                     |
| DSAI 146    | 0.25                 | 0.10    | 3.8             |                                                      |        |                                     |
| DSAI 155A   | 0.25                 | 0.10    | 3.8             |                                                      |        |                                     |
| DSAO 110    | 0.30                 | 0.53    | 14.0            |                                                      |        |                                     |
| DSAO 120    | 0.30                 | 0.28    | 8.2             |                                                      |        |                                     |
| DSAO 120A   | 0.35                 | 0.58    | 14              |                                                      |        |                                     |
| DSAO 130    | 0.30                 | 0.22    | 8.6             |                                                      |        |                                     |
| DSAO 130A   | 0.25                 | 0.54    | 11              |                                                      |        |                                     |
| DSAX 110    | 0.48                 | 0.17    | 7.7             |                                                      |        |                                     |
| DSAX 110A   | -                    | -       | -               | 0.1 W/ch on connection unit at 20 mA                 |        |                                     |
| DSDC 111    | 1.40                 | 0.10    | 12.0            |                                                      |        |                                     |
| DSDI 110A   | 0.46                 | -       | 5.5             | With DSTD 150A, DSTD 190                             |        |                                     |
| DSDI 110A   | 0.46                 | 8 mA/ch | 12.0            | With 4x DSTD 195                                     |        |                                     |
| DSDI 110A   | 0.46                 | 8 mA/ch | 18.5            | With 4x DSTD 198                                     |        |                                     |
| DSDI 110A   | 0.46                 | -       | 7.5             | With 4x DSTD 196                                     |        |                                     |
| DSDI 110A   | 0.46                 | 8 mA/ch | 17.0            | With 4x DSTD 197                                     |        |                                     |
| DSDI 110A   | 0.46                 | 8 mA/ch | 18.5            | With 4x DSTD 198                                     |        |                                     |
| DSDI 110AV1 | 0.23                 | -       | 4.4             | With DSTD 150A<br>DSTD 190V1                         |        |                                     |
| DSDI 110AV1 | 0.23                 | -       | 4.4             | With 4x DSTD 195/<br>DSTD 196P/DSTD 197/<br>DSTD 198 |        |                                     |
| DSDI 110AV1 | 0.23                 | -       | 4.4             | With DSTD 145, DSTD 147,<br>DSTD 148                 |        |                                     |
| DSDI 120A   | 0.46                 | -       | 8.8             |                                                      |        |                                     |
| DSDI 120AV1 | 0.23                 | -       | 7.7             |                                                      |        |                                     |

| Table E-2. Current Consumption and Powe | er Dissipation, S100 I/O Boards |
|-----------------------------------------|---------------------------------|
|-----------------------------------------|---------------------------------|

| Type        | Current Co | onsump. (A) | Tot. Power      |                                      | No of            | Total                               |
|-------------|------------|-------------|-----------------|--------------------------------------|------------------|-------------------------------------|
| Designation | +5 V       | +24 V       | Dissipation (W) | Comments                             | Boards           | I <sub>tot</sub> , P <sub>tot</sub> |
| DSDO 115    | 0.65       | 22 mA/ch    | 7.8             | With DSTD 108/108L                   |                  |                                     |
| DSDO 115    | 0.65       | -           | 7.7             |                                      |                  |                                     |
| DSDO 115A   | 0.27       | -           | 11              | With DSTD 110A,<br>DSTD 190V1        |                  |                                     |
| DSDO 115A   | 0.27       | -           | 1.4             | With DSTD 108P,<br>DSTD 108LP        |                  |                                     |
| DSDO 115A   | 0.27       | -           | 1.4             | With DSTD 109P                       |                  |                                     |
| DSDO 115A   | 0.27       | -           | 1.4             | With DSTD 145, DSTD 147,<br>DSTD 148 |                  |                                     |
| DSDO 120    | 0.65       | -           | 12.0            |                                      |                  |                                     |
| DSDP 140A   | 1.1        | 0.15        | 6.7             |                                      |                  |                                     |
| DSDP 150    | 1.0        | -           | 7.0/7.8         | Input/Output                         |                  |                                     |
| DSDP 170    | 0.6        | -           | 4               |                                      |                  |                                     |
| DSSR 122    | -          | -           | 65.0            | With max. load                       |                  |                                     |
| DSSR 170    | -          | -           | 23.0            | With max. load                       | 2 (1)            |                                     |
| DSSS 171    | -          | 0.1         | 6               |                                      |                  |                                     |
| DSBC 174    | 0.6        | 0.04        | 4.0             |                                      | 1 <sup>(2)</sup> |                                     |
| DSBC 176    | 0.6        | 0.04        | 4.0             |                                      | 1                |                                     |
| DSTD 108P   | -          | 0.13        | 2.7             | 70% of all channels activated        |                  |                                     |
| DSTD 108LP  | -          | 0.13        | 2.7             | 70% of all channels activated        |                  |                                     |
| DSTD 109P   | -          | 0.045       | 9.5             | 70% of all channels activated        |                  |                                     |
| DSTD 145    | -          | 0.36        | 8.3             | 70% of all channels activated        |                  |                                     |
| DSTD 147    | -          | 0.36        | 11.5            | 70% of all channels activated        |                  |                                     |
| DSTD 148    | -          | 0.36        | 13              | 70% of all channels activated        |                  |                                     |
| DSTD 195    | -          | 0.045       | 1.6             | 70% of all channels activated        |                  |                                     |
| DSTD 196P   | -          | 0.16        | 3.3             | 70% of all channels activated        |                  |                                     |
| DSTD 197    | -          | 0.045       | 2.9             | 70% of all channels activated        |                  |                                     |
| DSTD 198    | -          | 0.045       | 3.3             | 70% of all channels activated        |                  |                                     |
|             |            | •           |                 |                                      | Sum              |                                     |

| Table E-2. Current Consumption and Power D | Dissipation, S100 I/O Boards (Continued) |
|--------------------------------------------|------------------------------------------|
|--------------------------------------------|------------------------------------------|

Do not include redundant power supply units in the calculation of number of boards/units.
 Two per I/O subrack if redundant S100 I/O bus extension.

| Туре        | Current Consump. (A) |       | Tot. Power      |                                             | No of | Total                               |
|-------------|----------------------|-------|-----------------|---------------------------------------------|-------|-------------------------------------|
| Designation | +5 V                 | +24 V | Dissipation (W) | Comments                                    | Units | I <sub>tot</sub> , P <sub>tot</sub> |
| SA1xx       | -                    | -     | 100             | Approx. for all types of power supply units | (1)   |                                     |
| RC527       | -                    | 0.7   | 15              | For three fans                              |       |                                     |
| TC512V1     | -                    | 0.1   | 2               |                                             |       |                                     |
| TC513V1     | -                    | 0.1   | 2               |                                             |       |                                     |
| TC514V2     | -                    | 0.1   | 2               |                                             |       |                                     |
| TC515V2     | -                    | 0.1   | 2               |                                             |       |                                     |
| TC516       | -                    | 0.1   | 2               |                                             |       |                                     |
| TC560V1     | -                    | 0.24  | 5.6             |                                             |       |                                     |
| TC561V1     | -                    | 0.28  | 6.6             |                                             |       |                                     |
| TC562       | -                    | 0.13  | 3               |                                             |       |                                     |
| TC570       | -                    | 0.02  | 0.5             |                                             |       |                                     |
| TC625       | -                    | 0.13  | 3               |                                             |       |                                     |
| TC630       | -                    | 0.1   | 2.4             |                                             |       |                                     |
|             |                      |       |                 |                                             | Sum   |                                     |

| Table E-3. Curren | t Consumption and | Power Dissipation, | Power Supply | and Sundry |
|-------------------|-------------------|--------------------|--------------|------------|
|-------------------|-------------------|--------------------|--------------|------------|

(1) Redundant power supply units should not be included in the calculation of number of boards/units.

# Appendix F Load Calculation

## F.1 Load Calculation Forms

| Signal type | No of signals | Basic load<br>(ms) | Scan time<br>(ms) | Dynamic load<br>(ms) | Changes/sec.<br>per signal | Total load |
|-------------|---------------|--------------------|-------------------|----------------------|----------------------------|------------|
| AI          | A)            | В)                 | C)ms              | F)                   | G)                         | E+H        |
|             |               | 0.20               | E)=100*A*B/C      | 0.15                 | H)=A*G*F/10                |            |
|             |               |                    | E)%               |                      | H) %                       | _%         |
| AIC         | A)            | В)                 | C)ms              | F)                   | G)                         | E+H        |
|             |               | 0.003              | F)=100*A*B/C      | 0.08                 | H)=A*G*F/10                |            |
|             |               |                    | E) %              |                      | <sup>H)</sup>              | .%         |
| DI cycl.    | A)            | В)                 | C) ms             | F)                   | G)                         | E+H        |
| -           |               | 0.20/board         | E)=100*A*B/C/D    | 0.05                 | H)=A*G*F/10                |            |
|             |               | ch/board           | E) %              |                      | н) %                       | .%         |
| DI interr.  | A)            |                    |                   | F)                   | G)                         | E+H        |
|             |               |                    |                   | 0.60                 | H)=A*G*F/10                |            |
|             |               |                    |                   |                      | н)%                        | .%         |
| DIC         | A)            | В)                 | C) ms             | F)                   | G)                         | E+H        |
|             |               | 0.003              | E)=100*A*B/C      | 0.05                 | H)=A*G*F/10                |            |
|             |               |                    | E)                |                      | H) <b>%</b>                | .%         |
|             |               |                    |                   |                      | Total                      | _%         |

| Table F-1. | Calculation | of CPU-load from   | 1 S100 and S800 Inputs |
|------------|-------------|--------------------|------------------------|
| 100001 1.  | carementon  | of of o round from | 1 51 00 and 5000 mpms  |

| Signal type | No of signals | Basic load<br>(ms) | Scan time<br>(ms) | Dynamic load<br>(ms) | Changes/sec.<br>per signal | Total load |
|-------------|---------------|--------------------|-------------------|----------------------|----------------------------|------------|
| AO          | A)            | В)                 | C) ms             | F)                   | G)                         | E+H        |
|             |               | 0.02               | E)=100*A*B/C      | 0.18                 | H)=A*G*F/10                |            |
|             |               |                    | <sup>E)</sup> %   |                      | н) %                       | _%         |
| AOC         | A)            | В)                 | C) ms             | F)                   | G)                         | E+H        |
|             |               | 0.003              | E)=100*A*B/C      | 0.03                 | H)=A*G*F/10                |            |
|             |               |                    | E) %              |                      | н) %                       | %          |
| DO          | A)            | B)                 | C) ms             | F)                   | G)                         | E+H        |
|             |               | 0.003              | E)=100*A*B/C      | 0.13                 | H)=A*G*F/10                |            |
|             |               |                    | E) %              |                      | н) %                       | _%         |
| DOC         | A)            | В)                 | C) ms             | F)                   | G)                         | E+H        |
|             |               | 0.003              | E)=100*A*B/C      | 0.03                 | H)=A*G*F/10                |            |
|             |               |                    | E) %              |                      | н) %                       | _%         |
|             |               |                    |                   |                      | Total                      | .%         |

Table F-2. Calculation of CPU-load from S100 and S800 Outputs

| Function | Execution time (ms) | Cycle time<br>(ms) | Load (%)   | Number | Total load |  |
|----------|---------------------|--------------------|------------|--------|------------|--|
|          | A)                  | B)                 | C)=A*100/B | D)     | C*D)       |  |
|          |                     |                    | C)         |        |            |  |
|          | A)                  | B)                 | C)=A*100/B | D)     | C*D)       |  |
|          |                     |                    | C)         |        |            |  |
|          | A)                  | B)                 | C)=A*100/B | D)     | C*D)       |  |
|          |                     |                    | C)         |        |            |  |
|          | A)                  | B)                 | C)=A*100/B | D)     | C*D)       |  |
|          |                     |                    | C)         |        |            |  |
|          | A)                  | B)                 | C)=A*100/B | D)     | C*D)       |  |
|          |                     |                    | C)         |        |            |  |
|          | A)                  | B)                 | C)=A*100/B | D)     | C*D)       |  |
|          |                     |                    | C)         |        |            |  |
|          | A)                  | B)                 | C)=A*100/B | D)     | C*D)       |  |
|          |                     |                    | C)         |        |            |  |
|          | A)                  | B)                 | C)=A*100/B | D)     | C*D)       |  |
|          |                     |                    | C)         |        |            |  |
|          | A)                  | B)                 | C)=A*100/B | D)     | C*D)       |  |
|          |                     |                    | C)         |        |            |  |
|          | A)                  | B)                 | C)=A*100/B | D)     | C*D)       |  |
|          |                     |                    | C)         |        |            |  |
|          | A)                  | B)                 | C)=A*100/B | D)     | C*D)       |  |
|          |                     |                    | C)         |        |            |  |
|          | A)                  | B)                 | C)=A*100/B | D)     | C*D)       |  |
|          |                     |                    | C)         |        |            |  |
|          | A)                  | B)                 | C)=A*100/B | D)     | C*D)       |  |
|          |                     |                    | C)         |        |            |  |
|          | A)                  | B)                 | C)=A*100/B | D)     | C*D)       |  |
|          |                     |                    | C)         |        |            |  |
|          | A)                  | B)                 | C)=A*100/B | D)     | C*D)       |  |
|          |                     |                    | C)         |        |            |  |
|          | A)                  | B)                 | C)=A*100/B | D)     | C*D)       |  |
|          |                     |                    | C)         |        |            |  |
|          | ı                   |                    | 1          | Total  | %          |  |

Table F-3. Calculation of CPU-load from User Defined Type Circuits

# Appendix G Memory Calculation

## G.1 Form for Memory Calculation

| Object type        | Remark                                                                                                    | Total | Factor<br>(kbytes) | RAM req. |
|--------------------|----------------------------------------------------------------------------------------------------|-------|--------------------|----------|
| AI/AO signals      | S100 I/O                                                                                                    |       | x 0.30             |          |
|                    | S400 I/O (MP 51 not included)                                                                                              |       | x 0.30             |          |
|                    | S800 I/O                                                                                                    |       | x 0.27             |          |
| DI/DO signals      | S100 I/O                                                                                                    |       | x 0.26             |          |
|                    | S400 I/O (MP 51 not included)                                                                                              |       | x 0.26             |          |
|                    | S800 I/O                                                                                                    |       | x 0.14             |          |
| S800 I/O station   | No. of S800 I/O stations on AF 100                                                                                         |       | x 0.40             |          |
| Calculated signals | For presentation and event handling in<br>AS 500 Series operator stations (includ-<br>ing signals via Advant Fieldbus 100) |       | x 0.30             |          |
| PIDCON             | Excluding I/O signals                                                                                                    |       | x 1.50             |          |
| PIDCONA            | Excluding I/O signals                                                                                                    |       | x 8.5              |          |
| MANSTN             | Excluding I/O signals                                                                                                    |       | x 0.80             |          |
| RATIOSTN           | Excluding I/O signals                                                                                                    |       | x 1.00             |          |
| GENCON             | Excluding I/O signals                                                                                                    |       | x 0.50             |          |
| GENBIN             | Excluding I/O signals                                                                                                    |       | x 0.50             |          |
| GENUSD             | Excluding I/O signals                                                                                                    |       | x 0.50             |          |
| VALVECON           | Excluding I/O signals                                                                                                    |       | x 0.60             |          |
| MOTCON             | Excluding I/O signals                                                                                                    |       | x 0.80             |          |
| GROUP              | Excluding I/O signals <sup>(1)</sup>                                                                                       | 1     | x 3.00             |          |
| SEQ                | Excluding I/O signals                                                                                                    |       | x 1.00             |          |
| DAT                | No. of DB elements                                                                                                    |       | x 0.02             |          |
| TEXT               | No. of DB elements                                                                                                    |       | x 0.14             |          |
| Table handling     | No. of tables <sup>(2)</sup>                                                                                               |       | x 4.90             |          |

Table G-1. Calculation of RAM requirement

| Object type                                 | Remark                                                 | Total | Factor<br>(kbytes)                                                                                                    | RAM req. |
|---------------------------------------------|--------------------------------------------------------|-------|----------------------------------------------------------------------------------------------------|----------|
| MasterView 320                              | Basic requirements for QC07-LOS41                      | 1     | x 240.00                                                                                                    |          |
|                                             | No. of displays <sup>(3)</sup>                         |       | x 2.00                                                                                                    |          |
|                                             | No. of MasterView 320 with event lists <sup>(4)</sup>  |       | x 9.00                                                                                                    |          |
| AS 500 Series                               | Basic requirement for QC07-OPF41                       | 1     | x 799.00                                                                                                    |          |
| operator station<br>and IMS Station or      | No. of trend data storage logs <sup>(5)</sup>          |       | x 12.00                                                                                                    |          |
| MV800/1                                     | Group alarm, No. of group objects                      |       | x 0.13                                                                                                    |          |
|                                             | No. of group members                                   |       | x 0.09                                                                                                    |          |
| MasterBatch 200/1                           | Basic requirement for QC07-BAT41                       | 1     | x 418.00                                                                                                    |          |
|                                             | No. of SECCONx1.7+OPCONx6.0+<br>TANKCONx1.8            |       | x 1.00                                                                                                    |          |
|                                             | No. of processes <sup>(6)</sup>                        |       | Factor<br>(kbytes)       RAM req.         x 240.00       x 2.00         x 9.00       x 9.00         x 799.00       x 12.00         x 12.00       x 0.13         x 0.13       x 0.09         x 418.00       x 1.00         x 25.00       x 1.20         x 0.80       x 0.13         x 0.80       x 0.2         x 0.2       x 0.2         x 0.06       x 0.33         x 0.14       x 8.00         x 132.00       x 132.00         x 100.00       x 132.00         x 100.00       x 32.00         x 479.00       x 40.00         x 40.00       40.00 |          |
| PROFIBUS DP                                 | No. of Profibuses                                      |       | x 1.20                                                                                                    |          |
|                                             | Number of PROFIBUS slaves                              |       | x 0.80                                                                                                    |          |
| LONWORKS<br>Network                         | No. of LONWORKS Communication<br>nodules (CI572/CI573) |       | x 65                                                                                                    |          |
|                                             | No. of LONWORKS devices                                |       | x 0.2                                                                                                    |          |
|                                             | No. of LONWORKS variables (input and outputs)          |       | x0.06                                                                                                    |          |
|                                             | No. of LONWORKS multiple network variable              |       | x 0.33                                                                                                    |          |
|                                             | No. of LONWORKS Event Treat                            |       | x 0.14                                                                                                    |          |
| No. of MasterBus 30<br>MultiVendor Interfac | 0/300E, RCOM/RCOM+, GCOM and e                         |       | x 8.00                                                                                                    |          |
| User Defined                                | Basic requirements for QC07-UDP41                      | 1     | x 132.00                                                                                                    |          |
| PC elements                                 | Storage of user defined PC elements <sup>(7)</sup>     | 1     | x 150.00                                                                                                    |          |
| Space for storage of                        | User Diskette contents <sup>(7)</sup>                  |       | x 100.00                                                                                                    |          |
| Basic requirements                          | for QC07-LIB41                                         | 1     | x 32.00                                                                                                    |          |
| Basic requirements                          | for QC07-LIB42                                         | 1     | x479.00                                                                                                    |          |
| Basic requirements                          | for QC07-FUZ41                                         | 1     | x 40.00                                                                                                    |          |
| Basic requirements                          | for QC07-COM41                                         | 1     | x 33.00                                                                                                    |          |
| Basic requirements                          | for QC07-BAS41                                         | 1     | x 2207.00                                                                                                    |          |
| Spare RAM area <sup>(8)</sup>               |                                                        | 1     | x 40.00                                                                                                    | 40.00    |
| Approximative tota                          | I RAM requirement in kbytes <sup>(9)</sup>             |       |                                                                                                    |          |

Table G-1. Calculation of RAM requirement (Continued)

- (1) The figures are calculated for 8 steps (MOTCON not included).
- (2) The figures are calculated for 1 table with 10 rows and 100 values per row.
- (3) The figures are calculated for 40 text strings with 20 characters and 30 dynamic values.
  (4) The figures apply to 100 events per list.
- (5) The figures are calculated for 1 log with 10 variables, each with 240 stored values. Each value takes approximately 5 byte.
- (6) The figures are calculated for 50 storage vessels, 4 sections and 20 operations with 6 recipe variables each.
- (7) This is a recommended starting value. Adjustment of this figure might be necessary to do when the real need is known.
- (8) Recommended value for most systems.
- (9) Must be less than the RAM size of the processor module (8 or 16 Mbyte).

## Appendix H Halt Codes

### H.1 Example of Halt Code Printout

You can obtain the result of the command LSYSHI as a printout on the printer with the command HARDCOPY in accordance with Figure H-1.

| (*LS)<br>QC0<br>COP                 | /SHI<br>2-BAS21 *7.0/0 *(<br>YRIGHT 1994 BY                                      | 02/01/01<br>′ ABB INDL | JSTRIAL SYSTE  | EMS AB |            |    |            |
|-------------------------------------|----------------------------------------------------------------------------------|------------------------|----------------|--------|------------|----|------------|
| CXN<br>CXK<br>Netw<br>Time<br>Curre | LIB7.0/0<br>LIB *7.0/0<br>ork, node :11,1<br>, date : 10:10:<br>ent task :CXKK : | 15, 1994-1<br>340 H'00 | 2-24<br>482360 |        |            |    |            |
| SSP                                 | H'004800DA                                                                       |                        |                |        |            |    |            |
| D0                                  | H'0000069                                                                        | D1                     | H'00000834     | D2     | H'004A00DC | D3 | H'0000FFFF |
| D4                                  | H'00000172                                                                       | D5                     | H'000003E5     | D6     | H'00002544 | D7 | H'000182D8 |
| AO                                  | H'00480128                                                                       | A1                     | H'00480128     | A2     | H'0048545E | A3 | H'0001C9F6 |
| A4                                  | H'00052886                                                                       | A5                     | H'0048246E     | A6     | H'00480100 | A7 | H'0048246A |
| Syst                                | em stack                                                                         |                        |                |        |            |    |            |
| H'00                                | 4800DA                                                                           | H'2704                 | H'0000         | H'5244 | H'002C     |    |            |
| H'00                                | 4800E2                                                                           | H'0165                 | H'C20A         | H'FFFC | H'3A79     |    |            |
| H'00                                | 4800EA                                                                           | H'2400                 | H'0000         | H'ODEE | H'0048     |    |            |
| H'00                                | 4800F2                                                                           | H'246E                 | H'0048         | H'0100 | H'0000     |    |            |
| H'00                                | 4800FA                                                                           | H'0000                 | H'760A         | H'0070 |            |    |            |

#### System halt code = 05

Bus time-out error in system or kernel mode

Figure H-1. Example of LSYSHI Printout

### H.2 List of Halt Codes and Corrective Actions

Typical halt codes which can be read with the command LSYSHI and corrective measures are listed in this section. Further fault finding and **user repair** is described in Chapter 5, Maintenance.

#### DANGER

You should carefully follow general safety instructions given in Chapter 5, Maintenance when fault finding and operating an Advant Controller system to minimize the risk of injury to personnel and damage to the equipment.

#### NOTE

In all situations when the controller has stopped you should carefully read all halt codes and system messages available before you proceed. See Section 5.4.2.1, Reading of System Messages.

| Halt<br>Code | Significance                                                                   | Corrective Actions                                                                                                    |
|--------------|--------------------------------------------------------------------------------|----------------------------------------------------------------------------------------------------|
| -3.          | Backup CPU in a redundant pair stopped when restarted                          | <ol> <li>Check the mode switches on primary and backup<br/>CPU boards. Restart the backup CPU with the<br/>mode switch in the same position as the primary<br/>CPU had when it was last restarted.</li> </ol> |
|              |                                                                                | NOTE                                                                                                    |
|              |                                                                                | If position "AUTO" does not work then switch to "CLEAR" or vice versa.                                                                                                    |
|              |                                                                                | <ol> <li>Check size of primary memory on primary and<br/>backup CPU boards (8/16 MByte). Make sure<br/>they are equal and restart the backup (or the<br/>system).</li> </ol>                                  |
| 00           | Debug trap in system mode                                                      | The halt codes 0 - 5 do not normally appear in a                                                                                                    |
| 01           | Fault in system mode (probably memory or bus fault)                            | system after commissioning but if one should appear,<br>it is probably due to interference, program error or<br>special hardware fault.                                                                       |
| 02           | Fault in system mode (probably memory or bus fault)                            |                                                                                                    |
| 03           | RAM fully occupied                                                             |                                                                                                    |
| 04           | Addressing error in system mode                                                |                                                                                                    |
| 05           | Bus fault in system mode (e.g. impermissible board extraction or memory error) |                                                                                                    |
| 07           | Memory error. RAM test.                                                        | Replace the processor module                                                                                                    |

\_

| Halt<br>Code | Significance                                                                                                    | Corrective Actions                                                                                                    |
|--------------|----------------------------------------------------------------------------------------------------|----------------------------------------------------------------------------------------------------|
| 09           | Overload, STALL ALARM                                                                                                    | Note the error code and the red LED indicators which<br>have illuminated. LSYSHI gives the level of the<br>overload and indicates the type of overload which<br>has occurred. |
|              |                                                                                                    | <b>S§LOSTAL = 0:</b><br>Hardware fault but not memory board fault. Replace<br>the faulty hardware.                                                                            |
|              |                                                                                                    | S§LOSTAL = -1:<br>Overload on PC level.<br>Extend cycle times on PC.                                                                                                    |
|              |                                                                                                    | Hardware fault is possible; I/O board or communication board.<br>Replace the faulty hardware.                                                                                 |
| 0A           | Memory error. The address to the incorrect<br>position is in the address register A0. The error<br>code appears during the test of the RAM which<br>is only performed on initialization of the system. | Replace the processor module.                                                                                                    |
| 0b           | System program check sum test error. RAM test.                                                                                                    | Replace the processor module.                                                                                                    |
| 0C           | Autotest error. Instruction test failed.                                                                                                    | Replace the processor module.                                                                                                    |
| 0d           | Autotest error. Interval timer test failed.                                                                                                    | Replace the processor module.                                                                                                    |
| 0E           | Autotest error. Interrupt controller test failed.                                                                                                    | Replace the processor module.                                                                                                    |
| 0F           | Autotest error. Bus error test failed.                                                                                                    | Replace the processor module.                                                                                                    |
| 10           | Level 7 interrupt. Power failure.<br>Power up after power fail in a system that has no<br>power fail handling, neither warm start up nor<br>power fail restart.                                        | Follow instructions in Section 5.5.9.5, Check of Power Supply.                                                                                                    |
| 16           | Serious program error.                                                                                                    | Follow instructions in Section 5.5.16, System Restart, INIT.                                                                                                    |
| 17           | Wrong processor module type in the system.                                                                                                    | Replace the processor module.                                                                                                    |
| 24           | System with redundant processor modules only.<br>Indication on the backup module.                                                                                                    | Restart the backup module which was stopped.                                                                                                    |
|              | Error at changeover. Probably the system was<br>not fully synchronized when an attempt to<br>changeover was made.                                                                                      |                                                                                                    |

Table H-1. List of Halt Codes (Continued)

| Halt<br>Code | Significance                                                                                                    | Corrective Actions                                                                                                    |
|--------------|----------------------------------------------------------------------------------------------------|----------------------------------------------------------------------------------------------------|
| 2C           | System with redundant processor modules only.<br>Indication on the backup module.<br>Internal error.                                                                                               | Replace the backup processor module.                                                                                                    |
| 32           | System with redundant processor modules only.<br>Indication on the "new" primary at changeover.<br>Error in changeover. Unexpected status.                                                         | This means a serious shut down of a redundant<br>system. Further detailed information of the possible<br>reason of the halt is stored in the system. This<br>information is accessible by ABB experts only. |
| 36           | System with redundant processor modules only.<br>Indication on the "new" primary at changeover.<br>Error in changeover. Unexpected status                                                          | This means a serious shut down of a redundant<br>system. Further detailed information of the possible<br>reason of the halt is stored in the system. This<br>information is accessible by ABB experts only. |
| 38           | System with redundant processor modules only.<br>Indication on the backup module.<br>Internal error. System program in backup and                                                                  | Restart with the same system program in both processor modules.                                                                                                    |
| 40           | System with redundant processor modules only.<br>Error when initializing the backup module.                                                                                                    | Try again by depressing the ENTER button. If the same error occurs, replace the backup module.                                                                                                    |
| 41           | System with redundant processor modules only.<br>Indication on the backup module.<br>Error detected in the initial diagnostic test.<br>The RCU-chip on the backup module may be<br>malfunctioning. | Replace the backup module.                                                                                                    |
| 42           | System with redundant processor modules only.<br>Indication on the backup module.<br>Internal error in the task-scheduler for the<br>backup module.                                                | Replace the backup module.                                                                                                    |
| 43           | System with redundant processor modules only.<br>Indication on the backup module.<br>Hardware error on the RCU-chip.                                                                               | Replace the backup module.                                                                                                    |
| 44           | System with redundant processor modules only.<br>Indication on the backup module.<br>Error in the communication between the backup<br>and primary modules.                                         | Replace the backup module.                                                                                                    |

#### Table H-1. List of Halt Codes (Continued)

| Halt<br>Code | Significance                                                                                                    | Corrective Actions                                                                                                    |
|--------------|----------------------------------------------------------------------------------------------------|----------------------------------------------------------------------------------------------------|
| 45           | System with redundant processor modules only.<br>Indication on the backup module.<br>Internal error concerning interrupts in the<br>backup module. Possibly malfunctioning RCU-<br>chip. | Replace the backup module.                                                                                                    |
| 46           | System with redundant processor modules only.<br>Indication on the "new" primary at changeover.<br>Error in changeover. Floating-point exception<br>pending.                             | This means a serious shut down of a redundant<br>system. Further detailed information of the possible<br>reason of the halt is stored in the system. This<br>information is accessible by ABB experts only                                                                                   |
| 47           | System with redundant processor modules only.<br>Indication on the "new" primary at changeover.<br>Error in changeover. MOVEM instruction to/from<br>I/O during changeover.              | This means a serious shut down of a redundant<br>system. Further detailed information of the possible<br>reason of the halt is stored in the system.<br>This information is accessible by ABB experts only                                                                                   |
| 48           | System with redundant processor modules only.<br>Indication on the "new" primary at changeover.<br>Error in changeover. Status channel interrupt not<br>pending during changeover.       | This means a serious shut down of a redundant<br>system. Further detailed information of the possible<br>reason of the halt is stored in the system.<br>This information is accessible by ABB experts only                                                                                   |
| 80           | System with redundant processor and S100 I/O<br>bus redundancy.<br>Error in S100 I/O bus cable or Bus Extender<br>(DSBC 174/DSBC 176).                                                   | This means a serious S100 I/O bus cable or Bus<br>Extender (DSBC 174/DSBC 176) error. Bus cable<br>broken or faulty DSBC 174 or DSBC 176.<br>The halt can also occur if the Bus Extender<br>connected to the primary CPU is stopped by using<br>the switch on the front of the Bus Extender. |

# Appendix I System Messages

## I.1 Message Coding

System and error messages are format coded as follows:

| 11      | 1    | 13:25:09 | 28   | 20   | CXPHSC1 | А           | H'81250B06 | H'01400001 | H'000A0050 |
|---------|------|----------|------|------|---------|-------------|------------|------------|------------|
| Network | Node | Time     | Туре | Code | Task    | Interrupted | Address    | Data 1     | Data 2     |

Interpretation can be found in Table I-1 below.

|             | Significance                                                                                                    |
|-------------|----------------------------------------------------------------------------------------------------|
| Network     | Specifies within which communication network in the installation the message has been generated.                                          |
| Node        | Specifies the node in which the message was generated. If Network and Node are not specified, the message is from an engineering station. |
| Time        | The time at which the message was generated.                                                                                              |
| Туре        | The type of message i.e. the error category in the Advant Controller                                                                      |
| Code        | Specifies the character of the change within the category, that is the nature of the fault.                                               |
| Task        | Specifies the software task affected by the message.                                                                                      |
| Interrupted | Specifies if the task has been interrupted.                                                                                               |
| Address     | Specifies the address associated with the change of status.                                                                               |
| Data 1      | Optional extra information, expressed in decimal or hexadecimal (H') form.                                                                |
| Data 2      | If data 2 contains no information, Data 1 only is presented. Data 2 can also be in decimal or hexadecimal (H') form.                      |

## I.2 Message Types

The type number classifies faults in accordance with the Table I-2.

| Туре | Cause                                                                                           | Notes                                 |
|------|-------------------------------------------------------------------------------------------------|---------------------------------------|
| 2    | Overload                                                                                        |                                       |
| 5    | Task interrupted                                                                                |                                       |
| 10   | Task killed                                                                                     |                                       |
| 17   | MasterNet                                                                                       | See also Master Net User's Guide      |
| 18   | Console communication                                                                           |                                       |
| 20   | Error on V24/ RS-232-C channel                                                                  |                                       |
| 22   | PC-interpreter                                                                                  |                                       |
| 23   | Error in the controller data base                                                               | MMC, operator station                 |
| 24   | Data transmission fault                                                                         | MMC, operator station                 |
| 25   | Fault in the operator station                                                                   | MMC, operator station                 |
| 26   | Other faults                                                                                    | MMC, operator station                 |
| 28   | Process communication<br>incl Data Set (AF 100, PROFIBUS-DP,<br>LONWORKS, MasterFieldBus, RCOM) |                                       |
| 29   | Redundant processor modules, operating system, kernel                                           |                                       |
| 30   | MasterBus<br>Data Set Communication<br>EXCOM<br>Clock synchronization                           | See also Master Net User's Guide      |
| 34   | GCOM                                                                                            | See Master Net User's Guide           |
| 39   | Data Set Peripheral, Advant Fieldbus 100                                                        |                                       |
| 40   | VFI communication                                                                               | Internal errors. Please report to ABB |
| 134  | System/Node supervision                                                                         |                                       |

Table I-2. System Message Types

### **I.3 List of System Messages and Corrective Actions**

In the following listing those messages which are of particular interest to an end user are included. These can be easily corrected by the user himself.

System messages not described here shall be noted and forwarded to ABB to determine if any action is necessary.

Further fault finding and user repair is described in chapter 5 Maintenance.

#### DANGER

You should carefully follow general safety instructions given in Chapter 5, Maintenance when fault finding and operating an Advant Controller system to minimize the risk of injury to personnel and damage to the equipment.

#### NOTE

In all situations when the controller has stopped you should carefully read all halt codes and system messages available before you proceed. See Section 5.4.2.1, Reading of System Messages.

|    | Type 2 Overload |          |   |    |         |  |  |  |  |
|----|-----------------|----------|---|----|---------|--|--|--|--|
| 11 | 1               | 12:16:30 | 2 | 46 | CXKK220 |  |  |  |  |

Table I-3. Type 2, Code 46

| Туре | Code | Significance | Task    | Comments/Actions                           |
|------|------|--------------|---------|--------------------------------------------|
| 2    | 46   | Overload     | CXKK220 | The system is overloaded on a low priority |

|    | Type 5 Task interrupted |          |   |    |         |   |            |            |            |
|----|-------------------------|----------|---|----|---------|---|------------|------------|------------|
| 11 | 1                       | 12:15:31 | 5 | 21 | CXAF000 | А | H'00005982 | H'00000004 | H'00000000 |

Table I-4. Type 5, Code 21

| Туре | Code | Significance     | Task                                             | Comments/Actions                                   |
|------|------|------------------|--------------------------------------------------|----------------------------------------------------|
| 5    | 21   | Task interrupted | CXAF000 for<br>EXCOM 1<br>CXAF000 for<br>EXCOM 2 | This message occurs before restart of EXCOM tasks. |

|    | Type 10 Task killed |          |    |    |          |   |            |       |  |
|----|---------------------|----------|----|----|----------|---|------------|-------|--|
| 11 | 1                   | 12:23:44 | 10 | 19 | CXAA 000 | А | H'000FF333 | 61000 |  |

Table I-5. Type 10, Code 19

| Туре | Code | Significance     | Data 1 | Comments/Actions         |
|------|------|------------------|--------|--------------------------|
| 10   | 19   | Task interrupted | 61000  | Gap in Data Set          |
|      |      |                  | 61001  | Dat referred to missing  |
|      |      |                  | 61002  | No RAM at initialization |
|      |      |                  | 61700  | No Data Set or Dat       |

|    | Type 17 MasterNet |          |    |   |         |   |            |    |    |
|----|-------------------|----------|----|---|---------|---|------------|----|----|
| 11 | 1                 | 12:23:44 | 17 | 1 | CXNM540 | А | H'00000000 | 21 | 11 |

| Table I-6. Typ | e 17, i | Code I | 1, 2, | 3, 7, | 8, 9 | and | 11 |
|----------------|---------|--------|-------|-------|------|-----|----|
|----------------|---------|--------|-------|-------|------|-----|----|

| Туре | Code | Significance        | Data 1 | Data 2                  | Comments/Actions                                                                                                    |
|------|------|---------------------|--------|-------------------------|----------------------------------------------------------------------------------------------------|
| 17   | 1    | Configuration error | 21     | Node number             | More than one node with the same node<br>number or MB 300, GCOM.                                                       |
|      |      |                     |        |                         |                                                                                                    |
|      |      |                     | 22     | Network and             | AC400 node has different node numbers.                                                                                 |
|      |      |                     |        | node number             | Set the same node number on all busses on the node!                                                                    |
|      |      |                     | 23     | Network and node number | The node is connected to more than one control network.                                                                |
|      |      |                     |        |                         | Make sure that the node is connected to one control network, i.e. that all network numbers are within the same decade! |
|      |      |                     | 24     | Network and node number | MB 300, GCOM interface incompatible with system software.                                                              |
|      |      |                     | 25     | Network and node number | Incorrect (duplicate) network number.<br>Change the network number to the correct<br>number!                           |
|      |      |                     | 50     | H'LRSNCPSP              | CS513 config. error                                                                                                    |
|      |      |                     |        | LR                      | Logical Record in the data base                                                                                        |
|      |      |                     |        | SN                      | Slave Number                                                                                                    |
|      |      |                     |        | SP                      | Carrier Position in the subrack                                                                                        |
|      |      |                     | 51     |                         |                                                                                                    |
|      |      |                     | 51     | I R                     | Logical Record in the data base                                                                                        |
|      |      |                     |        | SN                      | Slave Number                                                                                                    |
|      |      |                     |        | CP                      | Carrier Position in the subrack                                                                                        |
|      |      |                     |        | SP                      | Submodule Position on the carrier                                                                                      |
|      |      |                     | 52     | H'LRSNCPSP              | CI532 config. error. Position already used                                                                             |
|      |      |                     |        | LR                      | Logical Record in the data base                                                                                        |
|      |      |                     |        | CP                      | Carrier Position in the subrack                                                                                        |
|      |      |                     |        | SP                      | Submodule Position on the carrier                                                                                      |

| Туре | Code | Significance          | Data 1 | Data 2                                      | Comments/Actions                                                                                                    |
|------|------|-----------------------|--------|---------------------------------------------|----------------------------------------------------------------------------------------------------|
| 17   | 1    | Configuration error   | 53     | H'LRSNCPSP<br>LR<br>SN<br>CP<br>SP          | Config. error<br>Logical Record in the data base<br>Slave Number<br>Carrier Position in the subrack<br>Submodule Position on the carrier                                                                       |
|      |      |                       | 54     | H'LRSNCPSP<br>LR<br>SN<br>CP<br>SP          | The LAN channel is already used<br>Logical Record in the data base<br>Slave Number<br>Carrier Position in the subrack<br>Submodule Position on the carrier                                                     |
|      | 2    | Shortage of resources | 18     | Network number                              | Too many nodes connected to the network MB<br>300.<br>Reduce the number of nodes!                                                                                                    |
|      |      |                       | 19     | 0=main processor<br>>0 = slave<br>processor | Incorrect allocation of memory at start-up.                                                                                                    |
|      | 3    | Disconnection         | 11     | 2<br>3                                      | Data link level disconnected<br>Faulty communication board or wiring<br>Faulty communication board                                                                                                    |
|      |      |                       | 13     | H'RRAANENO<br>RR<br>AA<br>NE<br>NO          | Connection with node broken.<br>Faulty communication board or wiring.<br>Disconnection cause, 00 = no contact with<br>slave node.<br>Slave channel number. 00 = all channels.<br>Network number<br>Node number |
|      | 7    | Reconnected           | 13     | H'0000NENO<br>NE<br>NO                      | Communication in working order<br>Network number<br>Node number                                                                                                    |

| Туре | Code                  | Significance  | Data 1         | Data 2                                                                                                    | Comments/Actions                                                                                                    |  |  |
|------|-----------------------|---------------|----------------|----------------------------------------------------------------------------------------------------|----------------------------------------------------------------------------------------------------|--|--|
| 17   | 7 8 Hardware error 02 |               | 02             | H'CCSSTT00<br>CC<br>SS<br>TT                                                                                                  | CS513 error<br>Carrier position in the subrack<br>Submodule position on the carrier                                                                                                    |  |  |
|      |                       |               |                |                                                                                                    | <ul> <li>- 03= Checksum error in received frame</li> <li>- 04= CS513 missing/not accessible</li> <li>- 0A= Late collision while transm. a frame</li> <li>- 0B= Loss of carrier from transceiver</li> <li>- 0D= Controller failed to transm. frame</li> <li>- 44= Controller failed to initialize</li> <li>- 48= Babble error. Frame &gt; 1518 bytes</li> <li>- 49= Transc. "heart beat error. Transc. is<br/>not properly connected or the<br/>SQE test is not working.</li> </ul> |  |  |
|      |                       |               | 03             | H'CC00EE00                                                                                                    | SC520 error                                                                                                    |  |  |
|      |                       |               |                | CC<br>EE                                                                                                    | Carrier position in the subrack<br>Type of error:                                                                                                    |  |  |
|      |                       |               |                | <ul> <li>- 01= Failed to initialize</li> <li>- 03= Board has halted</li> <li>- 04= Board missing or not accessible</li> </ul> |                                                                                                    |  |  |
|      |                       |               | 04             | H'CCSSEE00                                                                                                    | CI532/535 error                                                                                                    |  |  |
|      | CC<br>SS<br>EE        |               | CC<br>SS<br>EE | Carrier position in subrack<br>Submodule position on the carrier<br>Type of error:                                            |                                                                                                    |  |  |
|      |                       |               |                |                                                                                                    | <ul> <li>01= Failed to initialize</li> <li>03= Board has halted</li> <li>04= Board missing or not accessible</li> </ul>                                                                                                    |  |  |
|      |                       |               | 05             | H'CCSSEE00                                                                                                    | CI531 error                                                                                                    |  |  |
|      |                       |               |                | CC<br>SS<br>EE                                                                                                    | Carrier position in subrack<br>Submodule position on the carrier<br>Type of error:                                                                                                    |  |  |
|      |                       |               |                |                                                                                                    | <ul> <li>01= Failed to initialize</li> <li>03= Board has halted</li> <li>04= Board missing or not accessible</li> </ul>                                                                                                    |  |  |
|      | 9                     | Hardware in   | 02             | H'CCSS0000                                                                                                    | CS513 in working order                                                                                                    |  |  |
|      |                       | working order | 03             |                                                                                                    | SC520 in working order                                                                                                    |  |  |
|      |                       |               | 04             |                                                                                                    | CI532/535 IN WORKING order                                                                                                    |  |  |
|      |                       |               | 05             | сс                                                                                                    | Carrier position in subrack                                                                                                    |  |  |
|      |                       |               |                | SS                                                                                                    | Submodule position on the carrier (if relevant]                                                                                                    |  |  |

| Туре | Code                       | Significance | Data 1 | Data 2      | Comments/Actions                                                      |
|------|----------------------------|--------------|--------|-------------|-----------------------------------------------------------------------|
| 17   | 11                         | Clock        | 02     | 0           | No clock master node available.                                       |
|      | synchronization<br>message | message      | 03     | Backup node | There might be more than one backup nodes in the net. Set time again! |
|      |                            |              | 04     | 0           | More than one clock master in the net. Set time again!                |

| Type 18 Console Communication |   |          |    |   |         |  |            |   |            |
|-------------------------------|---|----------|----|---|---------|--|------------|---|------------|
| 11                            | 1 | 12:31:56 | 18 | 8 | DECC100 |  | H'00018580 | 5 | H'00120000 |

| Table I | -7.      | Type | 18, | Code | 8 | and    | 11 |
|---------|----------|------|-----|------|---|--------|----|
| 100101  | <i>.</i> | 190  | 10, | couc | 0 | cirici |    |

| Туре | Code | Significance                                                                  | Data 1 | Comments/Actions                       |
|------|------|-------------------------------------------------------------------------------|--------|----------------------------------------|
| 18   | 8    | Error code 0 - 5 indicates fault in                                           | 0      | Status fault in system                 |
|      |      | the system, 6 - 10 indicates fault in                                         | 1      | I/O fault in the system                |
|      |      | the engineering station                                                       | 2      | Bus fault in the system                |
|      |      |                                                                               | 3      | Time tripping (time-out) in the system |
|      |      |                                                                               | 4      | Memory fault in the system             |
|      |      |                                                                               | 5      | Address fault in the system            |
|      |      |                                                                               | 6      | Internal fault                         |
|      |      |                                                                               | 7      | Illegal instruction                    |
|      |      |                                                                               | 8      | Faulty address                         |
|      |      |                                                                               | 9      | Buffer overflow                        |
|      |      |                                                                               | 10     | Jump table index without limit         |
| 18   | 11   | Communication failure between<br>Advant Controller and engineering<br>station |        |                                        |

| Type 20 Error on V24 / RS-232-C Channel |   |          |    |   |         |  |            |            |           |
|-----------------------------------------|---|----------|----|---|---------|--|------------|------------|-----------|
| 11                                      | 1 | 06:03:54 | 20 | 1 | CXBH260 |  | H'000000B8 | H'00020609 | H'0000082 |

| Table I-8. | Туре 20, | Code 1 |
|------------|----------|--------|
|------------|----------|--------|

| Туре | Code     | Significance                                   | Task                | Comments/Actions                                                                                                    |
|------|----------|------------------------------------------------|---------------------|----------------------------------------------------------------------------------------------------|
| 20   | 20 1     | No contact with printer, terminal and external | CXBH260<br>CXBH261  | Printer<br>MasterView 320 no 1                                                                                                    |
|      | computer | CXBH262                                        | MasterView 320 no 2 |                                                                                                    |
|      |          |                                                | CXBH263<br>CXBH264  | MasterView 320 no 3<br>MasterView 320 no 4                                                                                                    |
|      |          |                                                |                     | Connected unit has the voltage disconnected.<br>Cable not connected.<br>XON-signal not generated from the unit connected.<br>Fault in signal transmission, e.g. modem or cable. |

| Type 22 PC interpreter |   |          |    |   |         |  |  |     |       |
|------------------------|---|----------|----|---|---------|--|--|-----|-------|
| 11                     | 1 | 12:23:45 | 22 | 9 | DAYIP30 |  |  | 109 | 34392 |

| Туре | Code | Significance                                                                                       | Data 1                          | Comments/Actions                                                                                                    |
|------|------|----------------------------------------------------------------------------------------------------|---------------------------------|----------------------------------------------------------------------------------------------------|
| 22   | 9    |                                                                                                    | 100<br>101<br>109<br>110<br>113 | Correct again after overload.<br>Overload.<br>Insufficient memory or memory error.<br>Clock change or overload.<br>Interpreter task begun before INIT of the process<br>communication has been completed. This message<br>needs no corrective action during the initialization. |
|      | 12   | This type of fault affects the<br>pulse counter and<br>positioning board<br>DSDP 140A and DSDP 150 | 100<br>101                      | The address jumpering of the positioning board and the I/O address given on the PC element POS-A are different. The positioning board is inactive.<br>The I/O address given on the PC element POS-A is                                                                          |
|      |      | Address = board address                                                                            |                                 | odd.                                                                                                    |
|      |      |                                                                                                    | 102                             | The address jumpering of the positioning board and the I/O address given on the PC element POS-O are different. The positioning board is inactive.                                                                                                    |
|      |      |                                                                                                    | 103                             | The I/O address given on the PC element POS-O is odd.                                                                                                    |
|      |      |                                                                                                    | 104                             | The address jumpering of the positioning board and the I/O address given on the PC element POS-L are different. The positioning board is inactive.                                                                                                    |
|      |      |                                                                                                    | 105                             | The I/O address given on the PC element POS-L is odd.                                                                                                    |
|      |      |                                                                                                    | 106                             | The address jumpering of the positioning board and the I/O address given on the PC element PULSE-S are different.                                                                                                    |
|      |      |                                                                                                    | 107                             | The I/O address given on the PC element PULSE-S is odd.                                                                                                    |
|      |      |                                                                                                    | 108                             | The address jumpering of the positioning board and the I/O address given on the PC element FREQ-SP are different.                                                                                                    |
|      |      |                                                                                                    | 109                             | The I/O address of the PC element FREQ-SP is odd.                                                                                                    |
|      |      |                                                                                                    | Continue                        |                                                                                                    |

Table I-9. Type 22, Code 9, 12, 13 and 20

| Туре | Code | Significance | Data 1 | Comments/Actions                                                                                                    |
|------|------|--------------|--------|----------------------------------------------------------------------------------------------------|
| 22   | 12   |              | 110    | The address jumpering of the positioning board and the I/O address given on the PC element FREQ-MP are different.            |
|      |      |              | 111    | The I/O address given on the PC element FREQ-MP is odd.                                                                      |
|      |      |              | 112    | POS-A reactivated                                                                                                    |
|      |      |              | 113    | POS-O reactivated                                                                                                    |
|      |      |              | 114    | POS-L reactivated                                                                                                    |
|      |      |              | 115    | PULSE-S reactivated                                                                                                    |
|      |      |              | 116    | FREQ-SP-reactivated                                                                                                    |
|      |      |              | 117    | FREQ-MP reactivated                                                                                                    |
|      |      |              | 118    | DSDP board reactivated                                                                                                    |
|      |      |              | 119    | DSDP out of order                                                                                                    |
|      |      |              | 120    | Incorrect address in PC element, the address is too<br>high or too low (POS-A, POS-L, POS-O, FREQ-SP,<br>FREQ-MP, COUNT-DP). |
|      |      |              | 121    | Incorrect address in the PC element                                                                                          |
|      |      |              | 122    | Incorrect address to MV 100 unit                                                                                             |
|      |      |              | 127    | MV 100 controller out of order                                                                                               |
|      |      |              | 128    | MV 100 controller in order                                                                                                   |
|      |      |              | 129    | MV 100 unit out of order                                                                                                    |
|      |      |              | 130    | MV 100 unit in order                                                                                                    |
|      |      |              | 131    | DSDC board out of order                                                                                                    |
|      |      |              | 132    | Fault on DSDC board                                                                                                    |
|      |      |              | 133    | Fault on DSDC board                                                                                                    |
|      |      |              | 134    | DSDC board reactivated                                                                                                    |
|      |      |              | 137    | DSXW board out of order                                                                                                    |
|      |      |              | 138    | DSXW board reactivated                                                                                                    |
|      |      |              | 139    | Fault on DSXW board                                                                                                    |
|      |      |              | 141    | DSDP 170 board in working order                                                                                              |
|      |      |              | 142    | DSDP 170 board out of order                                                                                                  |
|      | 13   |              | 100    | Free-programmable module out of order                                                                                        |
|      |      |              | 101    | Free-programmable module active                                                                                              |
|      | 20   |              | 102    | Item designation pointed out by data base element START is not a CONTRM.                                                     |

| Table I-9. | Туре 22, | Code 9, | 12, 13 a | and 20 (Ca | ontinued) |
|------------|----------|---------|----------|------------|-----------|
|------------|----------|---------|----------|------------|-----------|

| Type 26 Other Faults (System Messages from Printer and operator station) |   |          |    |    |         |  |            |   |   |
|--------------------------------------------------------------------------|---|----------|----|----|---------|--|------------|---|---|
| 11                                                                       | 1 | 16:23:54 | 26 | 12 | DCCA910 |  | H'04900010 | 1 | 2 |

#### *Table I-10. Type 26, Code 12*

| Туре            | Code | Address                  | Comments/Actions                                                   |  |
|-----------------|------|--------------------------|--------------------------------------------------------------------|--|
| 26 <sup>^</sup> | 12   | H'04900010<br>H'04900020 | Text too long to be printed<br>PC element PRINT with LAST missing. |  |
| Type 28 Process Communication |   |          |    |    |         |  |            |            |  |
|-------------------------------|---|----------|----|----|---------|--|------------|------------|--|
| 11                            | 1 | 16:23:54 | 28 | 20 | CXPHSC1 |  | H'81250B06 | H'014D0001 |  |

Data 1 contains concepts and instance numbers which can be used to locate incorrect data base elements with the help of the command MDB. Do MDB "Concept". Instance.

Example:

A system message includes Data 1 = H' 01400001. The most significant word 0140 represents the concept while the least significant word 0001 represents the instance number. Convert with the help of Table I-11 to decimal form. Apply the decimal form and do MDB 333.1 to see the corresponding data base.

From a more general viewpoint the command LCT is used to list all types of data base elements in the system and all its concepts (LOF FILE). If the logical file for a certain data base element is required, search for it in the UCONCSTR column and follow the line out to LOGFILE. An S has been added for channels, for example: DI-channel is designated DIS. DI-channel has logical file 8. DI-boards have logical file 4.

| Table I-11. List of | <sup>c</sup> Common | Concept | Numbers ir | ı System | Messages |
|---------------------|---------------------|---------|------------|----------|----------|
|---------------------|---------------------|---------|------------|----------|----------|

| Hex | Dec | DB Element (Concerning)                                    |
|-----|-----|------------------------------------------------------------|
| 2   | 2   | AI, Analog input boards                                    |
| 3   | 3   | AO, Analog output boards                                   |
| 4   | 4   | DI, Digital input boards                                   |
| 5   | 5   | DO, Digital output boards                                  |
| 6   | 6   | Analog input signals                                       |
| 7   | 7   | Analog output signals                                      |
| 8   | 8   | Digital input signals                                      |
| 9   | 9   | Digital output signals                                     |
| B5  | 181 | MFb (S400 I/O) Units                                       |
| 11E | 286 | AXR (Analog object board)                                  |
| 14D | 333 | Advant Fieldbus 100 (CI52x), PROFIBUS-DP, CI541 or LONCHAN |
| 14E | 334 | Advant Fieldbus 100 units, Profibus slaves or LONDEV       |
| 14F | 335 | DataSet Peripheral                                         |
| 151 | 337 | Processor module                                           |
| 15D | 349 | MasterFieldbus (CI570)                                     |

| Hex | Dec | DB Element (Concerning)                      |
|-----|-----|----------------------------------------------|
| 15F | 351 | Event Set                                    |
| 167 | 359 | S100 I/O bus extension (DSBC 174/DSBC 176)   |
| 16B | 363 | LONNV, LONWORKS Network Variables            |
| 16C | 364 | LONMNVI, LONWORKS Multiple Network Variables |
| 16E | 366 | LON, LONWORKS Interface                      |

Table I-11. List of Common Concept Numbers in System Messages

#### Table I-12. Type 28

| Туре | Code | Data 1                   | Data 2     | Comments/Actions                                                                                                    |
|------|------|--------------------------|------------|----------------------------------------------------------------------------------------------------|
| 28   | 20   | Concept,<br>instance No. |            | Bus fault. No board responds at the address used.<br>The board is extracted, faulty or incorrect jumpered.                                                           |
|      |      | H'011E<br>(286), x       | Н'ххххуууу | Redundant S100 boards.<br>yyyy = 0 The unit (board 1 and board 2) has failed<br>yyyy = 1 Board 1 has failed<br>yyyy = 2 Board 2 has failed                           |
|      |      | H'015D<br>(349),x        | Н'ххххуууу | MasterFieldBus<br>xxxx = Bus number<br>yyyy = Not used.                                                                                                    |
|      |      | H'00B5<br>(181),x        | Н'ххххуууу | MasterFieldBus nodes<br>xxxx = Bus number<br>yyyy = Node number                                                                                                    |
|      |      | H'014D<br>(333),x        | H'xxxxyyzz | AF100 and PROFIBUS<br>xxxx=Bus number<br>yy=0: No redundant CI52x<br>yy=1: CI52x sub module 1<br>yy=2: CI52x sub module 2<br>zz = Station number (of CI52x or CI541) |
|      |      | H'014E<br>(334),x        | Н'ххххуууу | AF100 stations and PROFIBUS slaves<br>xxxx = Bus number<br>yyyy = Station number                                                                                     |
|      |      | H'0145<br>(325),x        | H'wwxxyyzz | S800 I/O modules<br>ww = Bus number<br>xx = Station number<br>yy = Cluster number<br>zz = Position number                                                            |
|      |      | H'0167<br>(359),x        | H'0000xxxx | Single DSBC176 or redundant DSBC174 bus<br>extender<br>xxxx = 1 Left board has failed<br>xxxx = 2 Right board has failed.                                            |

| Туре | Code | Data 1                   | Data 2     | Comments/Actions                                                                                                    |
|------|------|--------------------------|------------|----------------------------------------------------------------------------------------------------|
| 28   | 21   | Concept,<br>instance No. |            | The internal diagnostics of the board have reported<br>a hardware fault. There can also be a value too<br>small or too large on a reference channel.                                                                                                    |
|      |      | H'011E<br>(286),x        | H'xxxxyyyy | Redundant S100 boards. Internal hardware status.<br>xxxx = H'0000 Undefined error.<br>xxxx = H'00C9 = Fault bit set.<br>xxxx = H'00CA = Toggle error.<br>xxxx = H'00CB = ADC reference error.<br>xxxx = H'00D2 = Checksum error.<br>xxxx = H'00D3 = Error in DPM.<br>xxxx = H'00D4 = Error in internal memory.<br>xxxx = H'00D5 = Error in external memory.<br>xxxx = H'00D6 = Watch dog error.<br>xxxx = H'00D7 = Interval clock error.<br>xxxx = H'00D8 = ADC reference error, 0 V.<br>xxxx = H'00D9 = ADC reference error, 10 V.<br>xxxx = H'00D8 = Gain error.<br>xxxx = H'00DB = Gain error.<br>xxxx = H'00DC = AO supervision error.<br>yyyy = 0 Board 1 and board 2 has failed.<br>yyyy = 2 Board 2 has failed |
|      |      | H'015D<br>(349),x        | Н'ххххуууу | MasterFieldBus<br>xxxx = Bus number<br>yyyy = Not used                                                                                                    |
|      |      | H'00B5<br>(181),x        | Н'ххххуууу | MasterFieldBus nodes<br>xxxx = Bus number<br>yyyy = Node number                                                                                                    |

Table I-12. Type 28 (Continued)

| Туре | Code | Data 1            | Data 2     | Comments/Actions                                                                                                    |
|------|------|-------------------|------------|----------------------------------------------------------------------------------------------------|
| 28   | 21   | H'014D<br>(333),x | H'xxxxyyzz | AF100 and PROFIBUS<br>xxxx = Bus number<br>yy = 0 No redundant CI52x<br>yy = 1 CI52x sub module 1<br>yy = 2 CI52x sub module 2<br>zz = Station number (of CI52x or CI541)<br>or<br>xxxxyyzz = 32-bit device error diagnostics.                            |
|      |      | H'014E<br>(334),x | Н'ххххуууу | AF100 stations and PROFIBUS slaves<br>xxxx = Bus number<br>yyyy = Station number                                                                                                    |
|      |      | H'016E<br>(366),x | H'xxxxyyyy | LON device error bits<br>xxxx = 0001 Error command<br>xxxx = 0002 EEPROM access error<br>xxxx = 0008 RAM Defective<br>xxxx = 0010 Parameter Checksum error<br>xxxx = 0030 Self test failed<br>xxxx = 0040 Watch dog time-out<br>xxxx = 0080 Runtime error |
|      |      | H'0145<br>(325),x | H'wwxxyyzz | S800 I/O modules<br>ww = Bus number<br>xx = Station number<br>yy = Cluster number<br>zz = Position number                                                                                                    |
|      |      | H'0167<br>(359),x | H'xxxxyyyy | Single DSBC176 or redundant DSBC174 bus<br>extender<br>xxxx = Status from DSBC174 or DSBC176.<br>yyyy = 1 Left DSBC17x connected to left CPU.<br>yyyy = 2 Right DSBC174 connected to right CPU.                                                           |
|      | 23   |                   |            | A measurement range not permitted for pulse counter.                                                                                                    |
|      | 24   | 6,x               |            | An analog input has a value outside the working range of the AD converter.                                                                                                    |
|      | 25   |                   | Н'ххххуууу | Interrupted communication on the distributed I/O<br>bus. See manual MasterFieldbus and S400 I/O<br>xxxx = Bus number<br>yyyy = Node number                                                                                                    |
|      | 26   |                   | Н'ххххуууу | Fault at one of the nodes of the distributed I/O bus.<br>xxxx = Bus number<br>yyyy = Node number                                                                                                    |
|      | 28   |                   |            | Channel fault in supervised AO channel.                                                                                                    |

Table I-12. Type 28 (Continued)

| Туре | Code | Data 1 | Data 2     | Comments/Actions                                                               |
|------|------|--------|------------|--------------------------------------------------------------------------------|
| 28   | 29   |        | Н'ххххуууу | MasterFieldbus cable A fault<br>xxxx = Bus number<br>yyyy = Node number        |
|      | 30   |        | Н'ххххуууу | MasterFieldbus cable A in operation<br>xxxx = Bus number<br>yyyy = Node number |
|      | 31   |        | Н'ххххуууу | MasterFieldbus cable B fault<br>xxxx = Bus number<br>yyyy = Node number        |
|      | 32   |        | Н'ххххуууу | MasterFieldbus cable B in operation<br>xxxx = Bus number<br>yyyy = Node number |
|      | 33   |        |            | AO channel external fault                                                      |
|      | 34   |        |            | AI channel overflow                                                            |

Table I-12. Type 28 (Continued)

| Туре | Code | Data 1                   | Data 2     | Comments/Actions                                                                                                    |
|------|------|--------------------------|------------|----------------------------------------------------------------------------------------------------|
| 28   | 39   | Concept,<br>instance No. |            | A previous hardware error has vanished. The board or node is taken into operation again.                                                                                                    |
|      |      | H'015D<br>(349),x        | Н'ххххуууу | MasterFieldBus<br>xxxx = Bus number<br>yyyy = Not used.                                                                                                    |
|      |      | H'00B5<br>(181),x        | Н'ххххуууу | MasterFieldBus nodes<br>xxxx = Bus number<br>yyyy = Node number                                                                                                    |
|      |      | H'014D<br>(333),x        | H'xxxxyyzz | AF100 and PROFIBUS<br>xxxx = Bus number<br>yy= 0 No redundant CI52x<br>yy= 1 CI52x sub module 1<br>yy= 2 CI52x sub module 2<br>zz = Station number (of CI52x or CI541)                       |
|      |      | H'014E<br>(334),x        | Н'ххххуууу | AF100 stations and PROFIBUS slaves<br>xxxx = Bus number<br>yyyy = Station number                                                                                                    |
|      |      | H'0145<br>(325),x        | H'wwxxyyzz | S800 I/O modules<br>ww = Bus number<br>xx = Station number<br>yy = Cluster number<br>zz = Position number                                                                                    |
|      |      | H'0167<br>(359),x        | Н'ххххуууу | Single DSBC176 or redundant DSBC174 bus<br>extender.<br>xxxx = 400 Status word from DSBC17x<br>yyyy = 1 Left DSBC17x connected to left CPU.<br>yyyy = 2 Right DSBC174 connected to right CPU |
|      | 55   | Concept,<br>instance No. |            | Gain factor for linearization of Pt 100 outside permissible value                                                                                                    |
|      | 56   |                          |            | Time interval or accumulated time for pulse counter outside permitted value.                                                                                                    |

#### Table I-12. Type 28 (Continued)

| Туре | Code | Data 1                                        | Data 2     | Comments/Actions                                                                                                    |
|------|------|-----------------------------------------------|------------|----------------------------------------------------------------------------------------------------|
| 28   | 74   | Concept,<br>instance No.<br>H'015F<br>(351),x | H'000000x  | Reference in EVS(R), AIEV or DIEV, cannot be<br>found. Less number of references than in<br>corresponding EVS(S) or reference is of wrong<br>type.<br>Example: REF5 in EVS(S) is a DIC but REF5 in<br>EVS(R) is an AIEV.              |
|      |      |                                               |            | <ul> <li>x = 9 Reference is neither AIEV nor DIEV, probably missing.</li> <li>x = A Reference is AIEV instead of DIEV or vice versa.</li> <li>x = B Reference is not AIEV or DIEV or is not active.</li> </ul>                        |
|      | 76   | Concept,<br>instance No.<br>H'015F<br>(351),x | H'000000x  | EVS(R) has been removed. Reconfiguration will be<br>done.<br>x = 0 Removed EVS(R) belonged to AF 100<br>x = 19 Removed EVS(R) belonged to RCOM<br>network 'x'.                                                                        |
|      | -1   | Concept,<br>instance No.<br>H'014D<br>(333),x | H'xxxxxxx  | Process error diagnostics from remote device<br>AF100, 32-bit process error diagnostic.<br>xxxxxxx = H'20000000, More than 50 errors<br>xxxxxxx = H'40000000, Simultaneous bus masters<br>xxxxxxx = H'80000000, Redundant line failed |
|      | -2   | Concept,<br>instance No<br>H'014D<br>(333),x  | H'xxxxyyzz | AF100 device.error<br>xxxx = Bus number<br>yy = 0 No redundant CI52x<br>yy = 1CI52x sub module<br>yy = 2 CI52x sub module 2<br>zz = Station number (of CI52x)                                                                         |

Table I-12. Type 28 (Continued)

| Туре | Code | Data 1                  | Data 2                   | Comments/Actions                                    |
|------|------|-------------------------|--------------------------|-----------------------------------------------------|
| 28   | -4   | Concept,<br>instance No |                          | System Error. Device has one or more system errors. |
|      |      | H'014D                  |                          | AF100, 32-bit system error diagnostic:              |
|      |      | (333),x                 | H'00200000               | Wrong parameter memory                              |
|      |      |                         | H'0040000                | No station configured                               |
|      |      |                         | H'00800000               | Ba version conflict                                 |
|      |      |                         | H'0200000                | Invalid configuration table                         |
|      |      |                         | H'0400000                | Multiple devices (station number conflict)          |
|      |      |                         | H'0800000                | Permenent sender detected                           |
|      |      |                         | H'1000000                | Too many signal addresses                           |
|      |      |                         | H <sup>2</sup> 20000000  | Bus master synchronization lost                     |
|      |      |                         | H 40000000<br>H 80000000 | Invalid bus length                                  |
|      |      |                         |                          |                                                     |
|      |      | H'014D<br>(333),x       | H <sup>2</sup> 40000000  | PROFIBUS address conflict                           |
|      |      | H'014D                  |                          | LONWORKS channel error bits:                        |
|      |      | (333),x                 | H'0000002                | Parameter not correct                               |
|      |      |                         | H'0000008                | Can not open LONWORKS driver                        |
|      |      |                         | H'00000010               | Location mismatch                                   |
|      |      |                         | H'0000020                | Supervision timeout                                 |
|      |      |                         | H'0000040                | Runtime error                                       |
|      |      |                         | H'0000080                | Subnet/node mismatch                                |
|      |      |                         | H'00010000               | Error command received                              |
|      |      | H'014E                  |                          | LONWORKS device error bits:                         |
|      |      | (334),x                 | H'0000002                | Device error bits                                   |
|      |      |                         | H'0000004                | Parameters not correct                              |
|      |      |                         | H'00000010               | Device not responding                               |
|      |      |                         | H'0000020                | Location mismatch                                   |
|      |      |                         | H'00000040               | Supervision timeout                                 |
|      |      |                         | H'0000080                | Runtime error                                       |
|      |      |                         | H'00010000               | Error command received                              |

Table I-12. Type 28 (Continued)

| Туре | Code | Data 1                              | Data 2           | Comments/Actions                                                                                                    |
|------|------|-------------------------------------|------------------|----------------------------------------------------------------------------------------------------|
| 28   | -5   | Concept,<br>instance No             |                  | Minor Device/Station Error or I/O S800 Module warning. Nonfatal hardware error.                                                                                                    |
|      |      | H'0145<br>(325),x                   | H'wwxxyyzz       | S800 I/O modules<br>ww = Bus number<br>xx = Station number<br>yy = Cluster number<br>zz = Position number                                                                                                    |
|      |      | H'014E<br>(334),x                   | Н'ххххуууу       | Cl810 or Cl820<br>xxxx = Bus number<br>yyyy = Station number                                                                                                    |
|      |      | H'014D<br>(333),x                   |                  | LONWORKS channel<br>The configured location, subnet or/and node for the<br>channel does not match the actual values in the<br>device.                                                                                               |
|      | -6   | Concept,<br>instance No             |                  | Communication error                                                                                                    |
|      |      | H'014D<br>(333),x                   | H'xxxyyzz        | AF100 and PROFIBUS. Communication Error.<br>Reason: No contact with device<br>xxxx = Bus number<br>yy = 0 No redundant CI52x<br>yy = 1 CI52x sub module 1<br>yy = 2 CI52x sub module 2<br>zz = Station number (of CI52x or CI541V1) |
|      | -8   | Concept,                            |                  | Bus controller CI52x halted                                                                                                    |
|      | -9   | instance No.<br>- H'014D<br>(333),x | Diagnostics info | Fatal bus error in Cl52x, modem or cable                                                                                                    |
|      | -10  |                                     | H'xxxxyyzz       | Redundant communication media error<br>xxxx = Bus number<br>yy = 0 Non-redundant<br>yy = 1 CI522 module I<br>yy = 2 CI522 module II<br>zz = Cable number                                                                            |
|      | -11  |                                     | H'xxxxyyzz       | Redundant communication media in working order<br>xxxx = Bus number<br>yy= 0 Non-redundant<br>yy = 1 CI522 module I<br>yy = 2 CI522 module II<br>zz = Cable number                                                                  |
|      | -14  |                                     | Н'ххххуууу       | Redundant board changeover<br>xxxx= Internal information<br>yyyy= New primary CI522 module number                                                                                                    |

Table I-12. Type 28 (Continued)

| Type 29 Redundant Processor Modules, Operating System, Kernel |   |          |    |   |         |  |            |   |   |
|---------------------------------------------------------------|---|----------|----|---|---------|--|------------|---|---|
| 11                                                            | 1 | 18:33:55 | 29 | 2 | CXKK600 |  | H'00000012 | 1 | 5 |

| Туре | Code                                                                  | Significance              | Address | Comments/Actions                                                                                           |
|------|-----------------------------------------------------------------------|---------------------------|---------|----------------------------------------------------------------------------------------------------|
| 29   | 1                                                                     | Message from redundant    | 1       | Changeover has been performed automatically.                                                               |
|      |                                                                       | processor module          | 3       | Fault in backup processor module.                                                                          |
|      |                                                                       | diagnostics               | 4       | Diagnostics fault.                                                                                         |
|      | 2 Memory error in processor<br>module RAM<br>Program card supervision |                           | 1       | The frequency of corrected bit-errors has exceeded a certain limit. Data 1 = processor module position.    |
|      |                                                                       |                           | 2       | The total number of corrected bit errors has exceeded a certain limit. Data 1 = processor module position. |
|      |                                                                       |                           | H'10    | Correct program card (PCMCIA 2.0) replaced.                                                                |
|      |                                                                       |                           | H'11    | Program card memory checksum error.                                                                        |
|      |                                                                       |                           | H'12    | Program card removed (missing card).                                                                       |
|      |                                                                       |                           | H'13    | Wrong program card.                                                                                        |
|      |                                                                       |                           |         | For the addresses H'10H'13 data 1 and data 2 give the position and subposition respectively.               |
|      | 3 Incorrect backup voltage for<br>RAM                                 |                           | 1       | Check battery backup.                                                                                      |
|      | 4                                                                     | Message from minute pulse | 1       | No minute pulse available (≥ 3 pulses missing)                                                             |
|      |                                                                       | handler                   | 2       | Minute pulse outside time range. Data 1 gives the difference in units of 0.1 ms.                           |

Table I-13. Type 29, Code 1, 2, 3 and 4

| Type 30 MasterBus (Data Set, EXCOM) |   |          |    |    |         |  |        |           |           |
|-------------------------------------|---|----------|----|----|---------|--|--------|-----------|-----------|
| 11                                  | 1 | 13:25:09 | 30 | 21 | CXAA000 |  | H'EEAC | H'1010002 | H118100FF |

| Туре | Code | Significance                                                                                                    | Address                     | Data 1                 | Data 2               | Comments/Actions                                                                                                    |
|------|------|----------------------------------------------------------------------------------------------------|-----------------------------|------------------------|----------------------|----------------------------------------------------------------------------------------------------|
| 30   | 21   | Overload in receiving end.                                                                                           | H'EEAC<br>(=61100)          | 1<br>(channel<br>full) | H'XXYY0000           | Routine:<br>CXAA000 DS (MV 300)<br>CXAM000 DS [MVI, RCOM)<br>CXAT000 TS (MV 300)<br>XX= Destination network<br>YY= Destination node                                       |
|      |      | Overload in receiving end.                                                                                           | Message<br>ident.<br>number | Dest.<br>netw.         | Destination<br>node  | Routine:<br>CXAF00x (EXCOM)                                                                                                    |
|      | 23   | Fault in the data base<br>element (DS, MS, TS).<br>There are no data<br>references.<br>DS or MS has been<br>blocked. | H'EB28<br>(=60200)          | 4                      | DS, MS, TS<br>number | Routine:<br>CXAA000 DS (MV 300)<br>CXAM000 DS [MVI, RCOM)<br>CXAT000 TS (MV 300)                                                                                          |
|      |      | Incorrect polling time at<br>receiving data base<br>element (DS or MS).<br>DS or MS blocked.                         | H'ED1D<br>(=60701)          | 4                      | DS, MS<br>number     | Routine:<br>CXAA000 DS (MV 300)<br>CXAM000 DS [MVI, RCOM)                                                                                                    |
|      |      | Transmitting and receiving<br>data base elements (DS,<br>MS, TS) have different data<br>references.                  | H'ED80<br>(=60800)          | 4                      | H'XXXXYYYY           | Routine:<br>CXAA000 DS (MV 300)<br>CXAM000 DS [MVI, RCOM)<br>CXAT000 TS (MV 300)<br>XXXX= Number of data<br>references in DS,<br>MS or TS<br>YYYY= DS, MS or TS<br>number |

Table I-14. Type 30, Code 21, 23

| Туре | Code | Significance                                                                                 | Address            | Data 1 | Data 2               | Comments/Actions                                                                                                    |  |
|------|------|----------------------------------------------------------------------------------------------|--------------------|--------|----------------------|----------------------------------------------------------------------------------------------------|--|
| 30   | 23   | The data reference of the<br>data base element (DS, MS<br>or TS) does not exist.             | H'EE49<br>(=61001) | 4      | H'XXXXYYYY           | Routine:<br>CXAA000 DS (MV 300)<br>CXAM000 DS [MVI, RCOM)<br>CXAT000 TS (MV 300)<br>XXXX= Number of data<br>references in DS,<br>MS or TS<br>YYYY= DS, MS or TS |  |
|      |      |                                                                                              |                    |        |                      | number                                                                                                    |  |
|      |      | The receiving reference in<br>the data base element (DS,<br>MS or TS) is not<br>addressable. | H'EEAD<br>(=61101) | 4      | DS, MS,<br>TS number | Routine:           CXAA000         DS (MV 300)           CXAM000         DS [MVI, RCOM)           CXAT000         TS (MV 300)                                   |  |
|      |      | The data base element<br>(DS, MS or TS) addressed<br>does not exist.                         | H'FICC<br>(=61900) | 3      | H'XXYYZZVV           | XX= Destination network<br>YY= Destination node<br>ZZ= DS, MS or TS number<br>VV=1: transmitting type<br>VV=2: receiving type                                   |  |

Table I-14. Type 30, Code 21, 23 (Continued)

|    | Type 39 Data Set Peripheral, Advant Fieldbus 100 |          |    |   |         |  |            |            |  |
|----|--------------------------------------------------|----------|----|---|---------|--|------------|------------|--|
| 11 | 1                                                | 13:25:10 | 39 | 6 | CXAP000 |  | H'00230011 | H'014F0001 |  |

| Туре | Code | Significance                                                                                        | Data 1                                            | Data 2                          | Comments/Actions                                                                                                    |
|------|------|----------------------------------------------------------------------------------------------------|---------------------------------------------------|---------------------------------|----------------------------------------------------------------------------------------------------|
| 39   | 1    | Configuration of DSPs on<br>the communication<br>interface or changing the<br>DSP state has failed. | Concept,<br>instance of<br>first DSP<br>concerned | Result from board operation     | Command time out or hardware error                                                                                                    |
|      | 2    | DSPs exist which are scanned slower than definition.                                                |                                                   | Basic cycle time<br>used in HEX | One or several DSPs are defined for<br>a CYCLETIM< basic cycle time. The<br>DSPs concerned are updated with<br>the basic cycle time. The basic cycle<br>time is changed with the APP<br>command.                                                                                                    |
|      | 5    | Unconfigured DSPs exist                                                                             |                                                   | No data                         | <ol> <li>One or several unconfigured<br/>DSPs have been found after<br/>configuration at start-up. The<br/>DSPs might automatically be<br/>configured at reconfiguration.</li> <li>Previous configuration failed.</li> </ol>                                                                           |
|      | 6    | Communication to the communication interface is lost.                                               | See<br>Comments                                   | See Comments                    | The communication interface is<br>removed or does not function<br>properly.<br>For messages with address:<br>00230011, 00240011, 00240012<br>Data 1: DSP data base concept,<br>instance number<br>Data 2: No data<br>For messages with address:<br>00040012<br>Data 1: 0<br>Data 2: Logical bus number |

#### Table I-15. Type 39

| Туре | Code                                                         | Significance                          | Data 1                  | Data 2                 | Comments/Actions                                                                                                    |
|------|--------------------------------------------------------------|---------------------------------------|-------------------------|------------------------|----------------------------------------------------------------------------------------------------|
| 39   | 7 Illegal bus or bad<br>definition of Advant<br>Fieldbus 100 |                                       | See<br>Comments         | See Comments           | The DSP is defined for a non<br>existing bus or the bus is badly<br>defined.<br>In case the DSP bus number is<br>badly defined:         |
|      |                                                              |                                       |                         |                        | Data 1: DSP data base concept,<br>instance number<br>Data 2: Logical bus number<br>Otherwise:                                           |
|      |                                                              |                                       |                         |                        | Data 1: 0                                                                                                    |
|      |                                                              |                                       |                         |                        | Data 2: Logical bus number                                                                                                    |
|      | 9                                                            | The DSP has badly defined references. | Concept,<br>instance of | No data                | The DSP references e.g. a non existing DAT.                                                                                             |
|      | 14                                                           | Illegal definition of DSP             | the DSP<br>concerned    | Internal error<br>code | The DSP is badly defined and by<br>this not configured, The bad<br>definition concerns: IDENT,<br>STATION or no DATs are<br>referenced. |

Table I-15. Type 39 (Continued)

|    | Type 134 System/Node Supervision |          |     |    |  |  |    |    |    |
|----|----------------------------------|----------|-----|----|--|--|----|----|----|
| 11 | 1                                | 13:25:10 | 134 | 20 |  |  | H' | H' | H' |

| Туре | Code | Significance                             | Data 1                   | Data 2                      | Comments/Actions                                                                                                    |
|------|------|------------------------------------------|--------------------------|-----------------------------|----------------------------------------------------------------------------------------------------|
| 134  | 20   | AC 410/AC450, 24 V error                 | Concept,<br>instance No. | MSW: Direction              | H'EEEE ⇒ Error coming<br>H'2222 ⇒ Equip. in working order                                                                                                    |
|      |      |                                          |                          | LSW: Channel                | $\begin{array}{l} 1 \Rightarrow \text{Channel 1} \\ 2 \Rightarrow \text{Channel 2} \end{array}$                                                                                                 |
|      | 21   | AC 410/AC450,<br>regulator error         |                          | MSW: Direction              | H'EEEE ⇒ Error coming<br>H'2222 ⇒ Equip. in working order                                                                                                    |
|      |      |                                          |                          | LSW: Regulator              | <u>AC450</u><br>0 ⇒ Common reg. error (any/none<br>of 1 - 4 erroneous).<br>1 ⇒ Regulator 1 error.<br>2 ⇒ Regulator 2 error.<br>3 ⇒ Regulator 3 error.<br>4 ⇒ Regulator 4 error.<br><u>AC410</u> |
|      |      |                                          |                          |                             | 101⇒ Regulator missing.<br>102⇒ Regulator error.                                                                                                    |
|      | 22   | AC 410/450,<br>battery error             |                          | MSW: Direction              | H'EEEE $\Rightarrow$ Error coming<br>H'2222 $\Rightarrow$ Equip. in working order                                                                                                    |
|      |      |                                          |                          | LSW: Battery                | $1 \Rightarrow \text{Battery A (Only AC 450)} \\ 2 \Rightarrow \text{Battery B (Only AC 450)} $                                                                                                 |
|      | 23   | AC 410/450,<br>backup power supply error |                          | MSW: Direction              | H'EEEE ⇒ Error coming<br>H'2222 ⇒ Equip. in working order                                                                                                    |
|      |      |                                          |                          | LSW: Backup<br>power supply | $1 \Rightarrow$ Unit A (Only AC 450)<br>$2 \Rightarrow$ Unit B (Only AC 450)                                                                                                    |
|      | 24   | AC 410/450,<br>fan error                 |                          | MSW: Direction              | H'EEEE ⇒ Error coming<br>H'2222 ⇒ Equip. in working order                                                                                                    |
|      |      |                                          |                          | LSW: Not used               |                                                                                                    |
|      | 25   | AC 450,<br>I/O 24 V error                |                          | MSW: Direction              | H'EEEE ⇒ Error coming<br>H'2222 ⇒ Equip. in working order                                                                                                    |
|      |      |                                          |                          | LSW: Channel                | $1 \Rightarrow$ Channel A<br>$2 \Rightarrow$ Channel B                                                                                                    |

#### Table I-16. Type 134, Code

| Туре | Code | Significance                            | Data 1                   | Data 2                                | Comments/Actions                                                                                                    |
|------|------|-----------------------------------------|--------------------------|---------------------------------------|----------------------------------------------------------------------------------------------------|
| 134  | 26   | AC450,<br>I/O regulator error           | Concept,<br>instance No. | MSW: Direction                        | H'EEEE $\Rightarrow$ Error coming<br>H'2222 $\Rightarrow$ Equip. in working order<br>1 $\Rightarrow$ Regulator missing.<br>2 $\Rightarrow$ Regulator error |
|      | 27   | AC450,<br>I/O fan error                 |                          | MSW: Direction                        | H'EEEE ⇒ Error coming<br>H'2222 ⇒ Equip. in working order                                                                                                  |
|      | 28   | AC 410/450,<br>user defined error       |                          | MSW: Direction<br>LSW: Which<br>error | H'EEEE ⇒ Error coming<br>H'2222 ⇒ Equip. in working order<br>1⇒ F1.<br>2⇒ F2. (Only AC 450)<br>3⇒ F3. (Only AC 450)<br>4⇒ F4. (Only AC 450)                |
|      | 29   | AC 450,<br>TC520 communication<br>error |                          | Status of operation                   |                                                                                                    |
|      | 31   | AC 450,<br>TC520 communication<br>error |                          | Status of operation                   |                                                                                                    |
|      | 70   | AC 450,<br>S100 I/O connection error    |                          | MSW: Direction                        | H'EEEE ⇒ Error coming<br>H'2222 ⇒ Error going                                                                                                    |

Table I-16. Type 134, Code (Continued)

# Appendix J Hexadecimal to Decimal Representation

#### J.1 Conversion Guide

An explanation of the difference between notation systems is necessary to avoid confusion. The decimal system is that commonly used but binary and hexadecimal notation systems are often used in computers. The decimal notation system uses the digits 0 - 9, the binary system 0 - 1, the hexadecimal system 0 - 9 and the letters A - F where A represents 10, B represents 11, C represents 12, D represents 13, E represents 14 and F represents 15. The examples below are intended to explain the structure of the notation systems.

#### **Decimal notation:**

 $1090 = 1 * 10^3 + 0 * 10^2 + 9 * 10^1 + 0 * 10^0 = 1090$ 

#### **Binary notation:**

 $1010 = 1 * 2^3 + 0 * 2^2 + 1 * 2^1 + 0 * 2^0 = 10$  (dec)

#### Hexadecimal notation:

 $1099 = 1 * 16^{3} + 0 * 16^{2} + 9 * 16^{1} + 9 * 16^{0} = 4249$  (dec) A09B = 10 \* 16^{3} + 0 \* 16^{2} + 9 \* 16^{1} + 11\* 16^{0} = 41115 (dec)

From the examples above, it is seen that each position in a number corresponds to the value times the base (2, 10, 16) raised to the power corresponding to its position in the number.

In the Advant Controller 400 Series, numbers in hexadecimal notation are identified by an introductory H'. Decimal notation is used otherwise.

| Examples: | H'0000357A | Hexadecimal |
|-----------|------------|-------------|
|           | 00003578   | Decimal     |

The following shows a table for rapid conversion of up to four-figure hexadecimal numbers. If the number contains more figures, the value can be calculated in accordance with the examples above.

For example: H'257E = 8192 + 1280 + 112 + 14

| HEX | DEC   | HEX | DEC  | HEX | DEC | HEX | DEC |
|-----|-------|-----|------|-----|-----|-----|-----|
| 0   | 0     | 0   | 0    | 0   | 0   | 0   | 0   |
| 1   | 4096  | 1   | 256  | 1   | 16  | 1   | 1   |
| 2   | 8192  | 2   | 512  | 2   | 32  | 2   | 2   |
| 3   | 12288 | 3   | 768  | 3   | 48  | 3   | 3   |
| 4   | 16384 | 4   | 1024 | 4   | 64  | 4   | 4   |
| 5   | 20480 | 5   | 1280 | 5   | 80  | 5   | 5   |
| 6   | 24576 | 6   | 1536 | 6   | 96  | 6   | 6   |
| 7   | 28672 | 7   | 1792 | 7   | 112 | 7   | 7   |
| 8   | 32768 | 8   | 2048 | 8   | 128 | 8   | 8   |
| 9   | 36864 | 9   | 2304 | 9   | 144 | 9   | 9   |
| А   | 40960 | А   | 2560 | А   | 160 | А   | 10  |
| В   | 45056 | В   | 2816 | В   | 176 | В   | 11  |
| С   | 49152 | С   | 3072 | С   | 192 | С   | 12  |
| D   | 53248 | D   | 3328 | D   | 208 | D   | 13  |
| Е   | 57344 | Е   | 3584 | Е   | 224 | Е   | 14  |
| F   | 61440 | F   | 3840 | F   | 240 | F   | 15  |

Table J-1. Conversion of up to Four Figure Hexadecimal Numbers

# INDEX

## A

Address D-4 Advant Station 500 Series 1-105 AI810 1-75 AI820 1-75 AI830 1-75 to 1-76 AI835 1-75 AO810 1-75 AO820 1-75 Aopplication Program Backup Appropriate Hardware and Software 3-4 Overview 1-26 Working procedures 5-87 Arithmetic 1-97

### В

Backup power supply for RAM and system clock 1-44 Backup processor module 4-1 Battery backup time 3-58 Block 1-22

## С

Calendar time functions 1-97 CI810V1 1-72 CI820 1-72 Compact MTUs 1-77 Configuration mode 4-1 Configuration/Application Building 3-72 Connection Unit 1-49 Controller Block diagram 1-22 Functional interfaces 1-23 Functional modularization 1-23 Controller system configuration 3-72 CPU-load Base-Load 3-45 Calculation principles 3-41 Data Set 3-51 Logging 3-53 Masterview 320 3-52 Others 3-54 PC and Process I/O 3-46 Performance-General 3-44 Subscription, Command, Event 3-49 Creating 2-57 Current consumption 3-6

### D

Data and text handling 1-97 Data entry 2-57 Data Set 1-92 Delivered Version Specification C-1 Delivery Specification C-1 DI810 1-73 DI811 1-73 DI820 1-73 DI820 1-73 DI821 1-73 to 1-74 Dimensioning 2-57 Distributed connection units 2-36 DO810 1-73 to 1-74 DO820 1-74

# E

Enter Safety aspects 5-1 to 5-2 Environmental Adaptation 1-118 Environmental Considerations 2-2 Event Handling Technical Data 3-60 Extended MTUs 1-77 External clock synchronization Description 1-35 Electrical data A-46 Installation 2-31

## F

Feedback control 1-101 Frequency measurement 1-98 Functional units 1-96 Fusing in distribution board 3-7 Fusing within the system 1-44

### G

Group start 1-102

#### Η

Hardware structure 1-20 HART Interface 1-52 to 1-53 Heating element 2-18

#### I

Inspection and Test Record C-1 Intrinsic Safety Barriers 1-52

#### J

Jumpering - Overview 5-54

### L

License Certificate C-1 Lifting instructions 2-18 Location of components D-1 Location-Oriented Item Designations D-3 Logic and Time Delays 1-97

#### Μ

Masterview 320 1-104 MasterView 800 Series 1-105 MasterView 800/1 1-105 Measuring 1-100 Memory Application Program Backup 1-26 Size 3-58 System Program Backup 1-25 Mimic panel 1-104 Module Termination Units 1-76 Modulebus 1-71 Motor control 1-102 Mounting planes D-1 MTUs 1-70, 1-76

### Ν

Naming 3-74

## 0

Object oriented connection 1-49 Offline mode 4-1 Order Reference Sheet C-1 Outputs behavior at interrupts 1-107

### Ρ

P1, P2, -3, -4 4-1 PC element 1-92 Positioning 1-97 Primary processor module 4-1 Priority system 3-39 Product variants 1-24 Protective earth 2-8 Pulse counting 1-98

## R

Release Notes C-1 Reports 1-99 Run/Alarm relay Description 1-108 Electrical data A-46 Installation 2-31

# S

Safety switch 2-10 Safety system aspects 1-108 SD811 1-78 to 1-79 SD812 1-78 to 1-79 Selection of primary/backup processor module 4-3 Sequence control 1-97 Shut-down Automatic 2-52 Emergency 2-50 Manual 2-51 Safety 2-50 Software structure 4-15 SU-modules D-3 Supervision 1-100 Supervisory inputs 1-110 Electrical data A-46 Installation 2-31 Support and Problem Reporting C-1 Swing frame D-1 System definition 3-72 System Log C-1

## Т

TB815 1-72 Terminal Diagram C-1 Termination Units 1-70 TU810 1-77 TU811 1-77 TU830 1-77 TU835 1-77 TU835 1-77 TU836 1-78 TU837 1-78 Type circuits 3-75

### U

UPS, Uninterrupted Power Supply 3-10 User Defined PC Elements Application 1-94 Program module 1-34

#### V Valve control 1-102 VT100 terminal 1-105

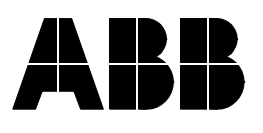

3BSE 002 415R701 Rev A March, 2000